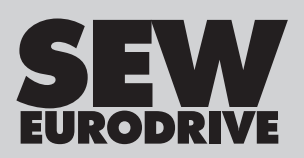

# **Operating Instructions**

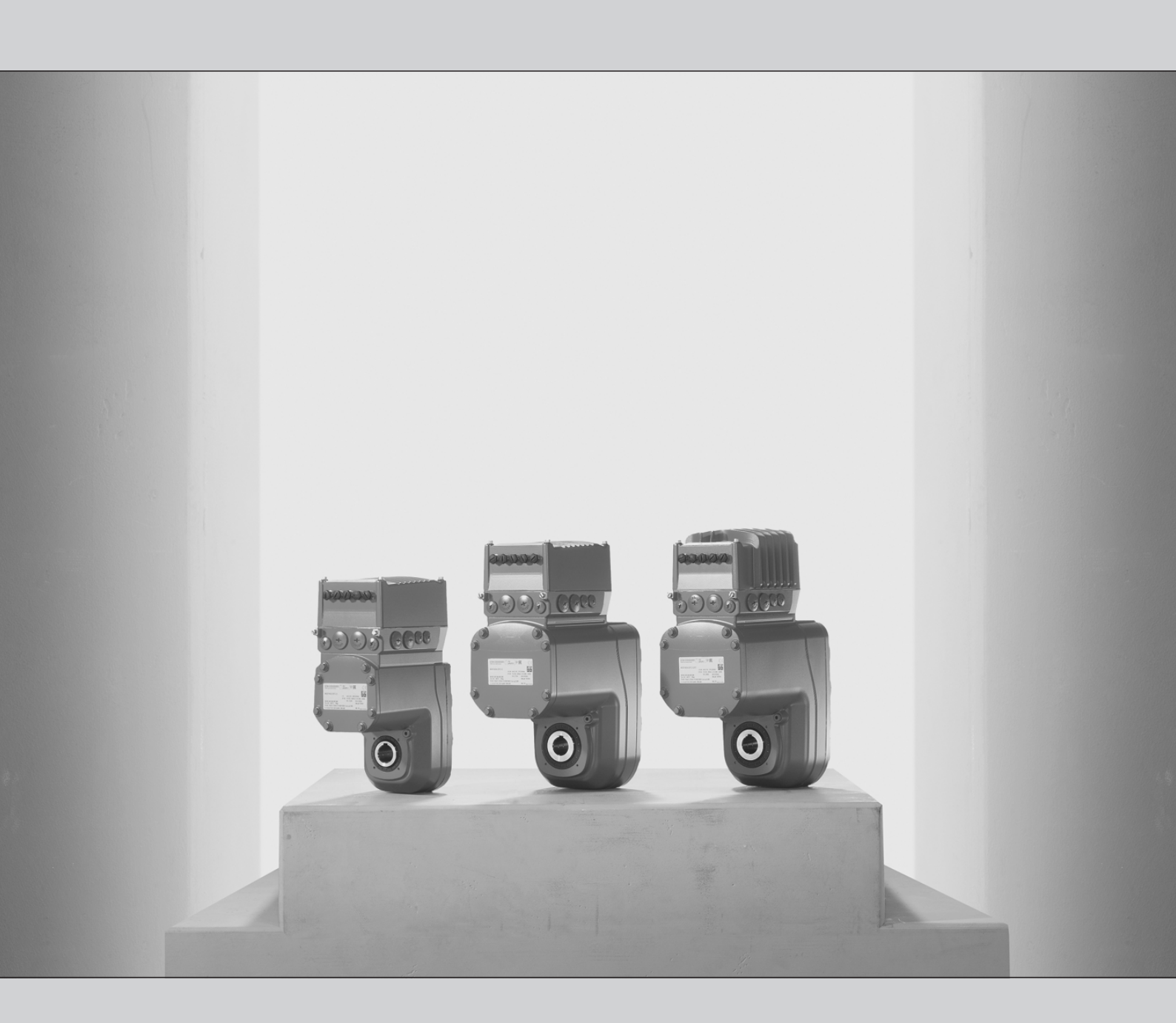

# Mechatronic Drive Unit **MOVIGEAR® performance** MGF..-DFC-C (PROFINET IO, EtherNet/IP™, Modbus TCP)

Edition 11/2018

25887130/EN

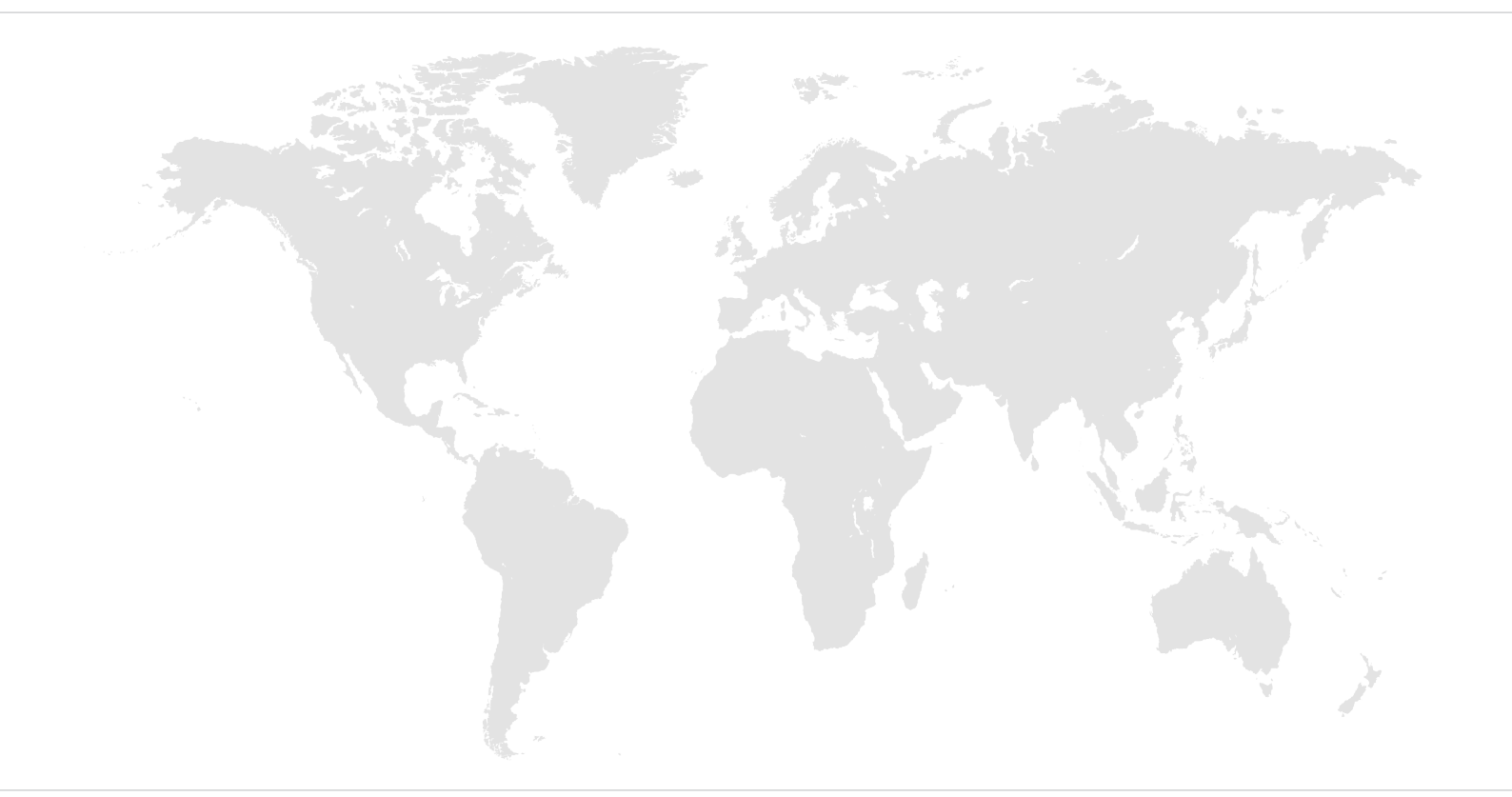

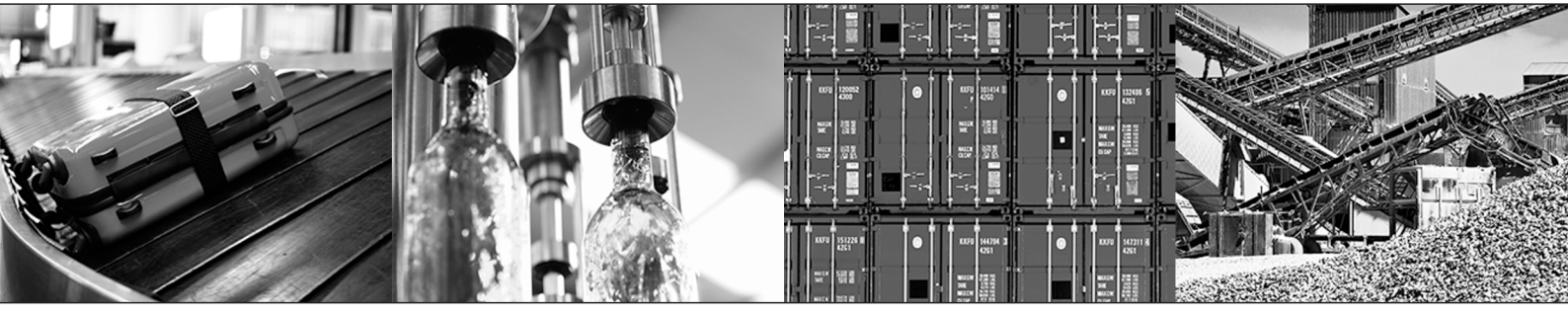

# Table of contents

| 1 | Genera  | al information                                                                                             | 6   |
|---|---------|----------------------------------------------------------------------------------------------------|-----|
|   | 1.1     | About this documentation                                                                                   | . 6 |
|   | 1.2     | Other applicable documentation                                                                             | . 6 |
|   | 1.3     | Structure of the safety notes                                                                              | . 6 |
|   | 1.4     | Rights to claim under limited warranty                                                                     | . 7 |
|   | 1.5     | Product names and trademarks                                                                               | . 7 |
|   | 1.6     | Copyright notice                                                                                           | . 8 |
| 2 | MOVIG   | SEAR <sup>®</sup> performance safety notes                                                                 | 9   |
|   | 2.1     | Preliminary information                                                                                    | . 9 |
|   | 2.2     | Duties of the user                                                                                         | . 9 |
|   | 2.3     | Target group                                                                                               | . 9 |
|   | 2.4     | Designated use                                                                                             | 10  |
|   | 2.5     | Functional safety technology                                                                               | 10  |
|   | 2.6     | Transportation                                                                                             | 11  |
|   | 2.7     | Installation/assembly                                                                                      | 12  |
|   | 2.8     | Protective separation                                                                                      | 12  |
|   | 2.9     | Electrical installation                                                                                    | 12  |
|   | 2.10    | Startup/operation                                                                                          | 13  |
|   | 2.11    | Magnetic fields                                                                                            | 13  |
| 3 | Unit st | ructure                                                                                                    | 15  |
|   | 3.1     | Drive unit MOVIGEAR <sup>®</sup> performance                                                               | 15  |
|   | 3.2     | Shaft designs                                                                                              | 16  |
|   | 3.3     | Housing mounting                                                                                           | 17  |
|   | 3.4     | Threads for protective cover                                                                               | 19  |
|   | 3.5     | Cable entry position                                                                                       | 20  |
|   | 3.6     | Nameplate position                                                                                         | 21  |
|   | 3.7     | Example nameplate and type designation of the drive unit                                                   | 22  |
|   | 3.8     | Examples for the optional nameplate "Electrical regulations UL/CE" (in preparation)                        | 24  |
|   | 3.9     | Examples for the optional nameplate "Plug connector positions"                                             | 24  |
|   | 3.10    | Electronics                                                                                                | 25  |
|   | 3.11    | Example nameplate and type designation of electronics                                                      | 27  |
|   | 3.12    | Example nameplate and type designation of connection unit                                                  | 29  |
| 4 | Mecha   | nical installation                                                                                         | 31  |
|   | 4.1     | Installation notes                                                                                         | 31  |
|   | 4.2     | Required tools and resources                                                                               | 32  |
|   | 4.3     | Installation requirements                                                                                  | 32  |
|   | 4.4     | Setting up the drive unit                                                                                  | 33  |
|   | 4.5     | Shaft-mounted gear unit with keyway                                                                        | 40  |
|   | 4.6     | Shaft-mounted gear unit with $TorqLOC^{\texttt{0}}$ (customer shaft $\textit{without}$ contact shoulder) . | 44  |
|   | 4.7     | Shaft-mounted gear unit with TorqLOC <sup>®</sup> (customer shaft with contact shoulder)                   | 52  |
|   | 4.8     | Shaft-mounted gear unit with $TorqLOC^{\texttt{B}}-disassembly,$ cleaning, lubrication                     | 57  |
|   | 4.9     | Installing the protective cover                                                                            | 59  |
|   | 4.10    | Torque arm                                                                                                 | 61  |

|   | 4.11     | Tightening torques                                                            | 63  |
|---|----------|-------------------------------------------------------------------------------|-----|
| 5 | Electric | lectrical installation                                                        |     |
|   | 5.1      | Installation planning taking EMC aspects into account                         | 66  |
|   | 5.2      | Equipotential bonding at the connection box                                   | 68  |
|   | 5.3      | Installation instructions                                                     | 68  |
|   | 5.4      | Installation topology (example: standard installation)                        | 74  |
|   | 5.5      | Terminal assignment                                                           | 75  |
|   | 5.6      | Connection of the drive unit MOVIGEAR® performance                            | 78  |
|   | 5.7      | Cable routing and cable shielding                                             | 79  |
|   | 5.8      | EMC cable glands                                                              | 82  |
|   | 5.9      | Plug connectors                                                               | 83  |
|   | 5.10     | Optional plug connector assignment                                            | 93  |
|   | 5.11     | Plug connector assignment at the DFC electronics cover                        | 114 |
|   | 5.12     | PC connection                                                                 | 119 |
| 6 | Startup  | )                                                                             | 126 |
|   | 6.1      | Startup notes                                                                 | 126 |
|   | 6.2      | Startup requirements                                                          | 127 |
|   | 6.3      | Description of the DIP switches                                               | 128 |
|   | 6.4      | Startup procedure                                                             | 131 |
|   | 6.5      | Process data assignment – MOVIKIT <sup>®</sup> function module "5PD Velocity" | 134 |
|   | 6.6      | Disabling DynaStop <sup>®</sup> for startup purposes                          | 135 |
| 7 | Operat   | ion                                                                           | 137 |
|   | 7.1      | Manual operation with MOVISUITE <sup>®</sup>                                  | 137 |
|   | 7.2      | Drive unit behavior in case of a voltage failure                              | 139 |
|   | 7.3      | DynaStop <sup>®</sup>                                                         | 140 |
|   | 7.4      | Deactivating DynaStop <sup>®</sup>                                            | 141 |
|   | 7.5      | DynaStop <sup>®</sup> in conjunction with STO                                 | 142 |
| 8 | Service  | )                                                                             | 147 |
|   | 8.1      | Malfunctions of the mechanical drive                                          | 147 |
|   | 8.2      | Evaluating fault messages                                                     | 148 |
|   | 8.3      | Switch-off responses                                                          | 149 |
|   | 8.4      | Fault messages with parameterizable response                                  | 149 |
|   | 8.5      | Resetting fault messages                                                      | 152 |
|   | 8.6      | Description of status and operating displays                                  | 153 |
|   | 8.7      | Fault table                                                                   | 159 |
|   | 8.8      | Device replacement                                                            | 214 |
|   | 8.9      | SEW-EURODRIVE Service                                                         | 217 |
|   | 8.10     | Shutdown                                                                      | 217 |
|   | 8.11     | Storage                                                                       | 217 |
|   | 8.12     | Extended storage                                                              | 218 |
|   | 8.13     | Waste disposal                                                                | 220 |
| 9 | Inspec   | tion and maintenance                                                          | 221 |
|   | 9.1      | Determining the operating hours                                               | 221 |
|   | 9.2      | Inspection and maintenance intervals                                          | 222 |
|   |          |                                                                               |     |

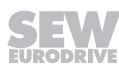

|    | 9.3     | Lubricant change intervals                                       | 224 |
|----|---------|------------------------------------------------------------------|-----|
|    | 9.4     | Inspection and maintenance work                                  | 225 |
| 10 | Config  | uration                                                          | 233 |
|    | 10.1    | Preliminary information                                          | 233 |
|    | 10.2    | Drive selection data                                             | 233 |
|    | 10.3    | MOVIGEAR <sup>®</sup> performance                                | 235 |
|    | 10.4    | DynaStop <sup>®</sup> – The electrodynamic deceleration function | 243 |
| 11 | Techni  | cal data and dimension sheets                                    | 244 |
|    | 11.1    | Conformity                                                       | 244 |
|    | 11.2    | General information                                              | 245 |
|    | 11.3    | Technical data                                                   | 246 |
|    | 11.4    | Braking resistors                                                | 252 |
|    | 11.5    | Mounting kit for braking resistor BW/C                           | 260 |
|    | 11.6    | DynaStop <sup>®</sup> torques                                    | 264 |
|    | 11.7    | Torque curves                                                    | 268 |
|    | 11.8    | Surface protection                                               | 276 |
|    | 11.9    | Screw fittings                                                   | 278 |
|    | 11.10   | Mounting positions                                               | 280 |
|    | 11.11   | Lubricants                                                       | 282 |
|    | 11.12   | Design notes for gear units with hollow shaft and key            | 289 |
|    | 11.13   | Drive unit with hollow shafts                                    | 295 |
|    | 11.14   | Dimension drawings of the drive unit                             | 296 |
|    | 11.15   | Dimension drawings of plug connectors                            | 307 |
| 12 | Functio | onal safety                                                      | 309 |
|    | 12.1    | General information                                              | 309 |
|    | 12.2    | Integrated Safety Technology                                     | 309 |
|    | 12.3    | Safety Conditions                                                | 313 |
|    | 12.4    | Connections variants                                             | 318 |
|    | 12.5    | Safety characteristics                                           | 331 |
| 13 | Addres  | ss list                                                          | 332 |
|    | Index . |                                                                  | 343 |
|    |         |                                                                  |     |

## 1 General information

#### 1.1 About this documentation

#### The current version of the documentation is the original.

This documentation is an integral part of the product. The documentation is intended for all employees who perform work on the product.

Make sure this documentation is accessible and legible. Ensure that persons responsible for the systems and their operation as well as persons who work on the product independently have read through the documentation carefully and understood it. If you are unclear about any of the information in this documentation, or if you require further information, contact SEW-EURODRIVE.

#### 1.2 Other applicable documentation

Observe the corresponding documentation for all further components.

#### 1.3 Structure of the safety notes

#### 1.3.1 Meaning of signal words

The following table shows the grading and meaning of the signal words for safety notes.

| Signal word | Meaning                                                        | Consequences if disregarded                   |
|-------------|----------------------------------------------------------------|-----------------------------------------------|
|             | Imminent hazard                                                | Severe or fatal injuries                      |
|             | Possible dangerous situation                                   | Severe or fatal injuries                      |
|             | Possible dangerous situation                                   | Minor injuries                                |
| NOTICE      | Possible damage to property                                    | Damage to the product or its envi-<br>ronment |
| INFORMATION | Useful information or tip: Simplifies handling of the product. |                                               |

#### 1.3.2 Structure of section-related safety notes

Section-related safety notes do not apply to a specific action but to several actions pertaining to one subject. The hazard symbols used either indicate a general hazard or a specific hazard.

This is the formal structure of a safety note for a specific section:

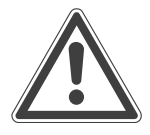

#### SIGNAL WORD

Type and source of hazard.

Possible consequence(s) if disregarded.

• Measure(s) to prevent the hazard.

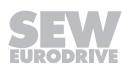

#### Meaning of the hazard symbols

The hazard symbols in the safety notes have the following meaning:

| Hazard symbol | Meaning                                 |
|---------------|-----------------------------------------|
|               | General hazard                          |
|               | Warning of dangerous electrical voltage |
|               | Warning of hot surfaces                 |
|               | Warning of risk of crushing             |
|               | Warning about suspended load            |
|               | Warning of automatic restart            |

#### 1.3.3 Structure of embedded safety notes

Embedded safety notes are directly integrated into the instructions just before the description of the dangerous action.

This is the formal structure of an embedded safety note:

**A SIGNAL WORD** Type and source of hazard. Possible consequence(s) if disregarded. Measure(s) to prevent the hazard.

#### 1.4 Rights to claim under limited warranty

Read the information in this documentation. This is essential for fault-free operation and fulfillment of any rights to claim under limited warranty. Read the documentation before you start working with the product.

#### 1.5 Product names and trademarks

The brands and product names in this documentation are trademarks or registered trademarks of their respective titleholders.

7

## 1.6 Copyright notice

© 2018 SEW-EURODRIVE. All rights reserved. Unauthorized reproduction, modification, distribution or any other use of the whole or any part of this documentation is strictly prohibited.

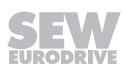

## 2 MOVIGEAR<sup>®</sup> performance safety notes

#### 2.1 Preliminary information

The following general safety notes serve the purpose of preventing injury to persons and damage to property. They primarily apply to the use of products described in this documentation. If you use additional components, also observe the relevant warning and safety notes.

#### 2.2 Duties of the user

As the user, you must ensure that the basic safety notes are observed and complied with. Make sure that persons responsible for the machinery and its operation as well as persons who work on the device independently have read through the documentation carefully and understood it.

As the user, you must ensure that all of the work listed in the following is carried out only by qualified specialists:

- Setup and installation
- Installation and connection
- Startup
- Maintenance and repairs
- Shutdown
- Disassembly

Ensure that the persons who work on the product pay attention to the following regulations, conditions, documentation, and information:

- National and regional safety and accident prevention regulations
- Warning and safety signs on the product
- All other relevant project planning documents, installation and startup instructions, and wiring diagrams
- Do not assemble, install or operate damaged products
- All system-specific specifications and conditions

Ensure that systems in which the product is installed are equipped with additional monitoring and protection devices. Observe the applicable safety regulations and legislation governing technical work equipment and accident prevention regulations.

## 2.3 Target group

Specialist for mechanical work Any mechanical work may only be performed by adequately qualified specialists. Specialists in the context of this documentation are persons familiar with the design, mechanical installation, troubleshooting, and maintenance of the product who possess the following qualifications:

- Qualification in the mechanical area in accordance with the national regulations
- Familiarity with this documentation

| Specialist for elec-<br>trotechnical work | Any electrotechnical work may only be performed by electrically skilled persons with a suitable education. Electrically skilled persons in the context of this documentation are persons familiar with electrical installation, startup, troubleshooting, and maintenance of the product who possess the following qualifications:                                                                               |
|-------------------------------------------|----------------------------------------------------------------------------------------------------|
|                                           | • Qualification in the electrotechnical area in accordance with the national regula-<br>tions                                                                                                    |
|                                           | Familiarity with this documentation                                                                                                    |
| Additional qualifi-<br>cation             | In addition to that, these persons must be familiar with the valid safety regulations and laws, as well as with the requirements of the standards, directives, and laws specified in this documentation. The persons must have the express authorization of the company to operate, program, parameterize, label, and ground units, systems, and circuits in accordance with the standards of safety technology. |
| Instructed persons                        | All work in the areas of transportation, storage, operation and waste disposal must be carried out by persons who are trained appropriately. The purpose of the instruction is that the persons are capable of performing the required tasks and work steps in a safe                                                                                                    |

#### 2.4 Designated use

and correct manner.

The product is intended for installation in electrical plants or machines.

In case of installation in electrical systems or machines, startup of the product is prohibited until it is determined that the machine meets the requirements stipulated in the local laws and directives. For Europe, Machinery Directive 2006/42/EC as well as the EMC Directive 2014/30/EU apply. Observe EN 60204-1 (Safety of machinery - electrical equipment of machines). The product meets the requirements stipulated in the Low Voltage Directive 2014/35/EU.

The standards given in the declaration of conformity apply to the product.

Technical data and information on the connection conditions are provided on the nameplate and in chapter "Technical data" in the documentation. Always comply with the data and conditions.

Unintended or improper use of the product may result in severe injury to persons and damage to property.

Do not use the product as a climbing aid.

#### 2.4.1 Lifting applications

The product may not be used for lifting applications.

For applications with inclining tracks, you must only use the product after a risk assessment is performed by the user. For further information, consult the information in the documentation.

#### 2.5 Functional safety technology

The product must not perform any safety functions without a higher-level safety system, unless explicitly allowed by the documentation.

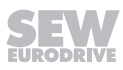

## 2.6 Transportation

Inspect the shipment for damage as soon as you receive the delivery. Inform the shipping company immediately about any damage. If the product is damaged, it must not be assembled, installed or started up.

Observe the following notes when transporting the device:

- Ensure that the product is not subject to mechanical impact.
- Do not attach any additional loads.

If necessary, use suitable, sufficiently dimensioned handling equipment.

Observe the information on climatic conditions in chapter "Technical data" of the documentation.

The following figure shows the position of the lifting eye.

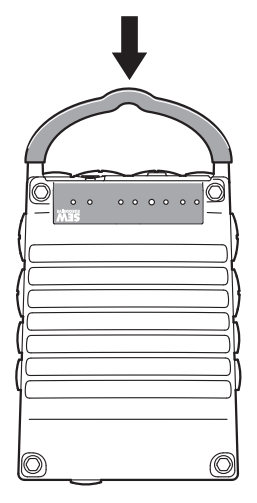

9007224557044491

Remove the lifting eye before connecting the PE cable, see chapter "Electrical installation" > "Installation instructions".

Store the lifting eyes for future service work, see chapter "Service" > "Unit replacement".

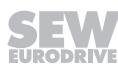

#### 2.7 Installation/assembly

Ensure that the product is installed and cooled according to the regulations in the documentation.

Protect the product from strong mechanical strain. The product and its mounting parts must never protrude into the path of persons or vehicles. Ensure that components are not deformed and insulation spaces are not changed, particularly during transportation and handling. Electric components must not be mechanically damaged or destroyed.

Observe the notes in chapter Mechanical installation in the documentation.

#### 2.7.1 Restrictions of use

The following applications are prohibited unless the device is explicitly designed for such use:

- Use in potentially explosive atmospheres
- Use in areas exposed to harmful oils, acids, gases, vapors, dust, and radiation
- Operation in applications with impermissibly high mechanical vibration and shock loads in excess of the regulations stipulated in EN 61800-5-1
- Use at an elevation of more than 3800 m above sea level

The product can be used at altitudes above 1000 m above sea level up to 3800 m above sea level under the following conditions:

- The reduction of the nominal output current and/or the line voltage is considered according to the data in chapter Technical data in the documentation.
- Above 2000 m above sea level, the air and creeping distances are only sufficient for overvoltage class II according to EN 60664. At altitudes above 2000 m above sea level limiting measures must be taken, which reduce the line side overvoltage from category III to category II for the entire system.
- If a protective electrical separation (in accordance with EN 61800-5-1 and EN 60204-1) is required, then implement this outside the product at altitudes of more than 2000 m above sea level

#### 2.8 Protective separation

The product meets all requirements for protective separation of power and electronics connections in accordance with EN 61800-5-1. To ensure protective separation, all connected circuits must also meet the requirements for protective separation.

#### 2.9 Electrical installation

Ensure that all of the required covers are correctly attached after carrying out the electrical installation.

Make sure that preventive measures and protection devices comply with the applicable regulations (e.g. EN 60204-1 or EN 61800-5-1).

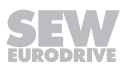

#### 2.9.1 Stationary application

Necessary preventive measure for the product is:

| Type of energy transfer | Preventive measure |
|-------------------------|--------------------|
| Direct power supply     | Ground connection  |

#### 2.9.2 Regenerative operation

The drive is operated as a generator due to the kinetic energy of the system/machine. Before opening the connection box, secure the output shaft against rotation.

#### 2.10 Startup/operation

Observe the safety notes in the chapters Startup and Operation in this documentation.

Make sure the connection boxes are closed and screwed before connecting the supply voltage.

Depending on the degree of protection, products may have live, uninsulated, and sometimes moving or rotating parts, as well as hot surfaces during operation.

When the device is switched on, dangerous voltages are present at all power connections as well as at any connected cables and terminals. This also applies even when the product is inhibited and the motor is at standstill.

Do not separate the connection to the product during operation. This may result in dangerous electric arcs damaging the product.

If you disconnect the product from the voltage supply, do not touch any live components or power connections because capacitors might still be charged. Observe the following minimum switch-off time:

5 minutes.

Observe the corresponding information signs on the product.

The fact that the operation LED and other display elements are no longer illuminated does not indicate that the product has been disconnected from the supply system and no longer carries any voltage.

Mechanical blocking or internal protective functions of the product can cause a motor standstill. Eliminating the cause of the problem or performing a reset may result in the drive restarting automatically. If, for safety reasons, this is not permitted for the drive-controlled machine, first disconnect the product from the supply system and then start troubleshooting.

Risk of burns: The surface temperature of the product can exceed 60 °C during operation. Do not touch the product during operation. Let the product cool down before touching it.

#### 2.11 Magnetic fields

The device contains permanent magnets that create strong magnetic fields even when de-energized. Magnetic fields may pose a health risk. This especially applies to persons with active medical implants. During operation, additional electromagnetic fields are generated.

Observe DGUV (German Social Accident Insurance) regulation 15 – "Electromagnetic fields" for use in industrial workplaces. In other countries, the corresponding national and local regulations and provisions must be complied with.

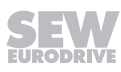

## 3 Unit structure

## 3.1 Drive unit MOVIGEAR<sup>®</sup> performance

MOVIGEAR<sup>®</sup> performance drive units are made up of 3 core components: Gear unit, motor and drive electronics in combination. These 3 core components are included in one die-cast aluminum housing (see following figure).

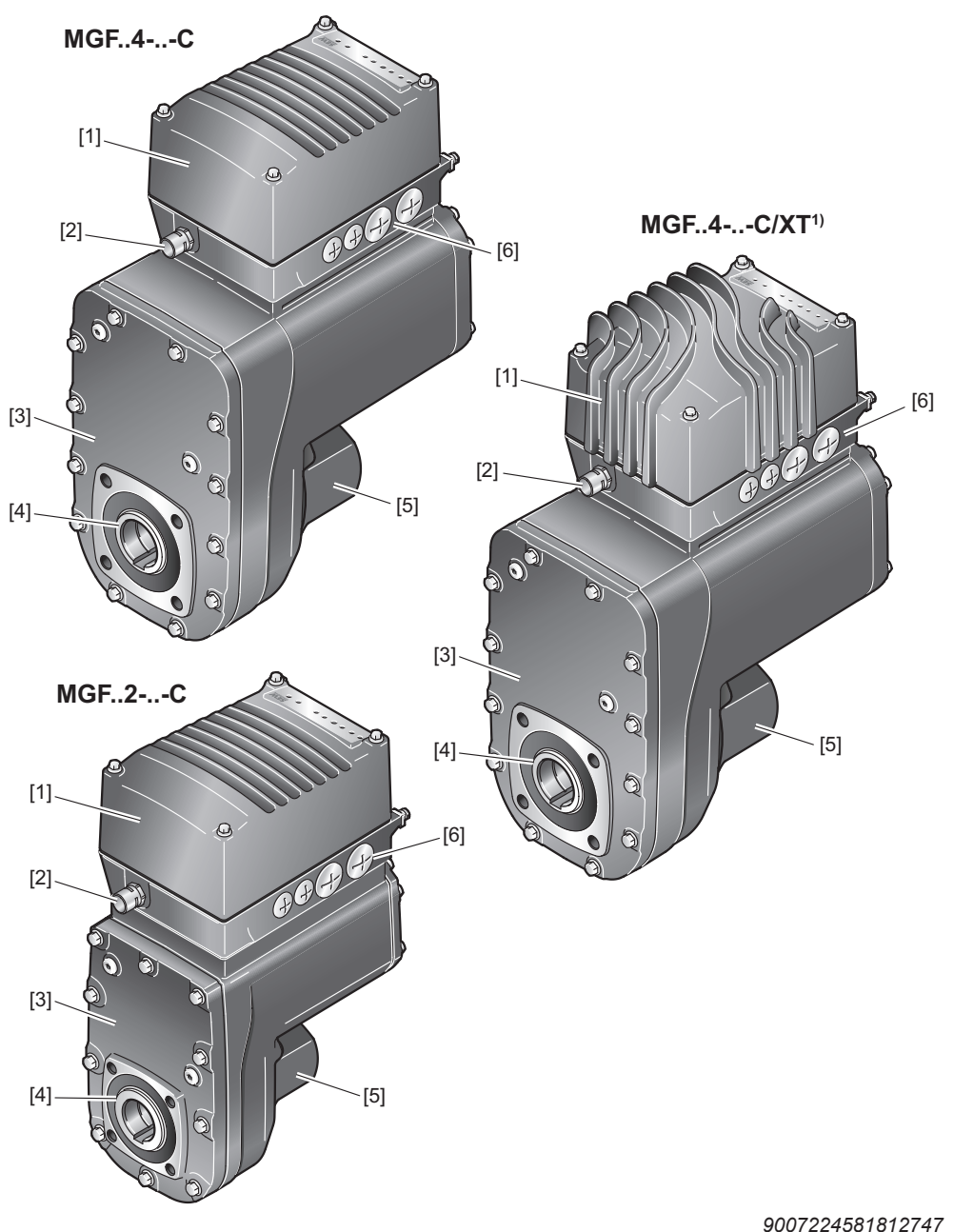

1) In preparation

- [1] Electronics cover
- [2] Option /PE (pressure compensation fitting electronics)
- [3] Gear unit cover
- [4] Output shaft variant (pictured here: hollow shaft with keyway)
- [5] Optional safety cover
- [6] Connection box for cable glands

### 3.2 Shaft designs

MOVIGEAR® performance is available with the following shaft variants:

#### 3.2.1 MOVIGEAR<sup>®</sup> performance with hollow shaft and keyway (MGFA..-..-C)

The following figure shows a  ${\sf MOVIGEAR}^{\circledast}$  performance unit with hollow shaft and keyway:

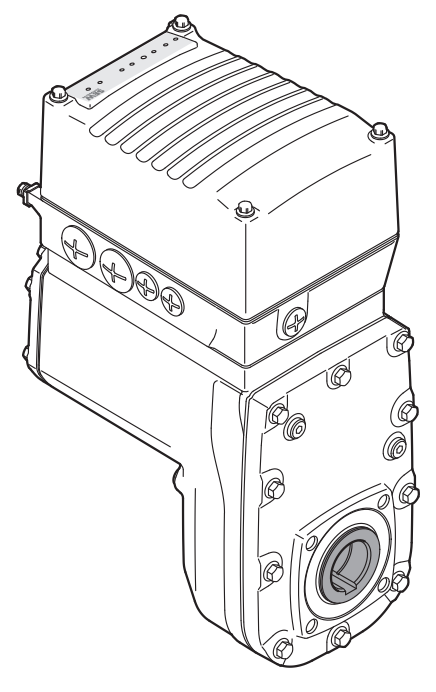

25331854475

#### 3.2.2 MOVIGEAR<sup>®</sup> performance with TorqLOC<sup>®</sup> hollow shaft mounting system (MGFT..-..-C)<sup>1)</sup>

The following figure shows a MOVIGEAR<sup>®</sup> performance unit with TorqLOC<sup>®</sup> hollow shaft mounting system:

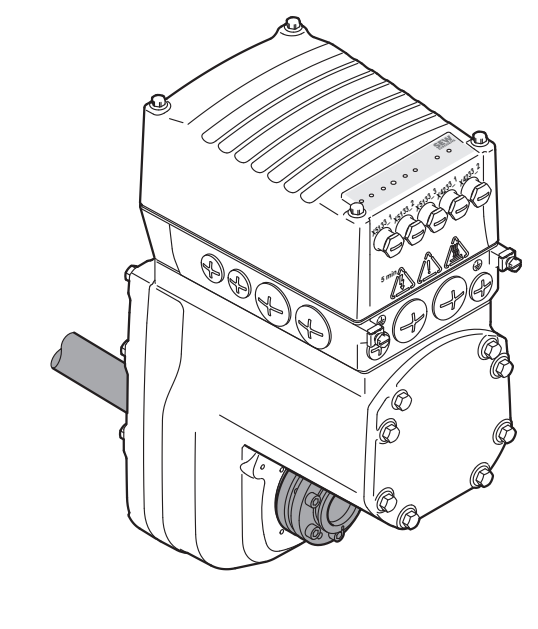

25331856907

25887130/EN - 11/2018

1) In preparation

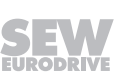

## 3.3 Housing mounting

#### 3.3.1 Torque arm (MGF.T.-..-C)

The following figure shows the torque arm for  ${\sf MOVIGEAR}^{\scriptscriptstyle (\! 8\!)}$  performance:

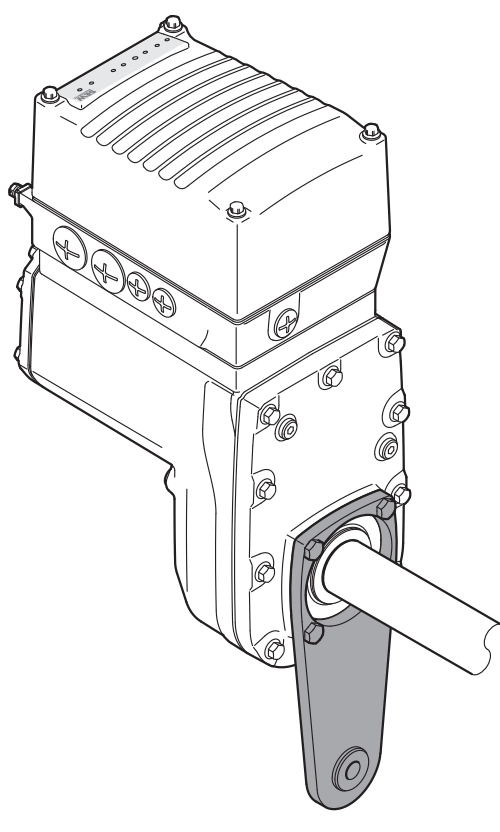

25331847179

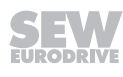

3.3.2 Housing with threads (MGF.S-..-C)

## **WARNING**

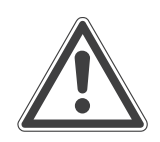

Improper installation of the drive unit without torque arm.

- Severe or fatal injuries.
- Only mount the drive units to the plant structure together with a torque arm. Installation without a torque arm is not permitted.

The following figure shows the design "housing with threads" for mounting a torque arm. This type does not include a centering shoulder, which means it is not suitable for direct installation to the plant structure:

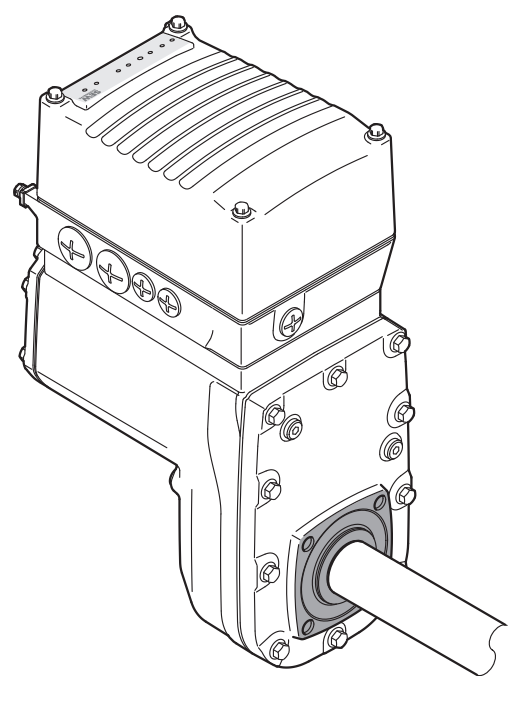

25331849611

## 3.4 Threads for protective cover

## NOTICE

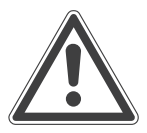

Impermissible use of the threads.

Damage to the drive unit.

- The threads may only be used for other applications after consultation with SEW-EURODRIVE.
- SEW-EURODRIVE assumes no guarantee or liability for resulting product damages.

The following figure shows the threads used for fastening the protective cover:

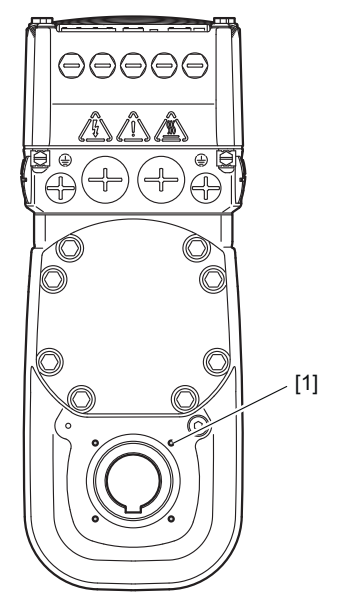

25331852043

[1] Threads for protective cover (5×)

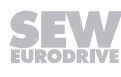

## 3.5 Cable entry position

The following cable entries are possible for the drive unit  $\mathsf{MOVIGEAR}^{\texttt{®}}$  performance  $\mathsf{MGF}..\mathsf{-DFC-C}:$ 

- Position X + 1 + 2 + 3
  - X: 2 x M25 x 1.5 + 2 x M16 x 1.5
  - 1: 1 x M16 x 1.5 (only for option /PE)
  - 2: 2 x M25 x 1.5 + 2 x M16 x 1.5
  - 3: 2 x M25 x 1.5 + 2 x M16 x 1.5

#### 3.5.1 Overview

The following figure shows the possible cable entries:

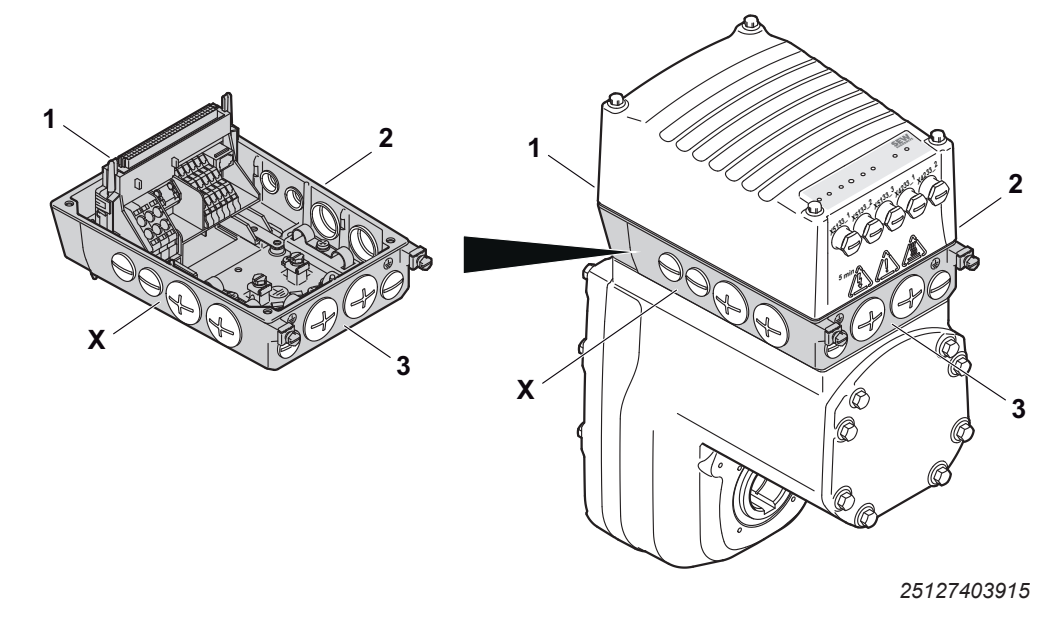

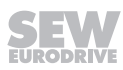

#### 3.6 Nameplate position

The following nameplate positions are possible for  $\mathsf{MOVIGEAR}^{\$}$  performance and  $\mathsf{MOVIGEAR}^{\$}$  classic:

- X
- 2
- 3 (standard position)

#### 3.6.1 Overview

The following figure shows the possible positions:

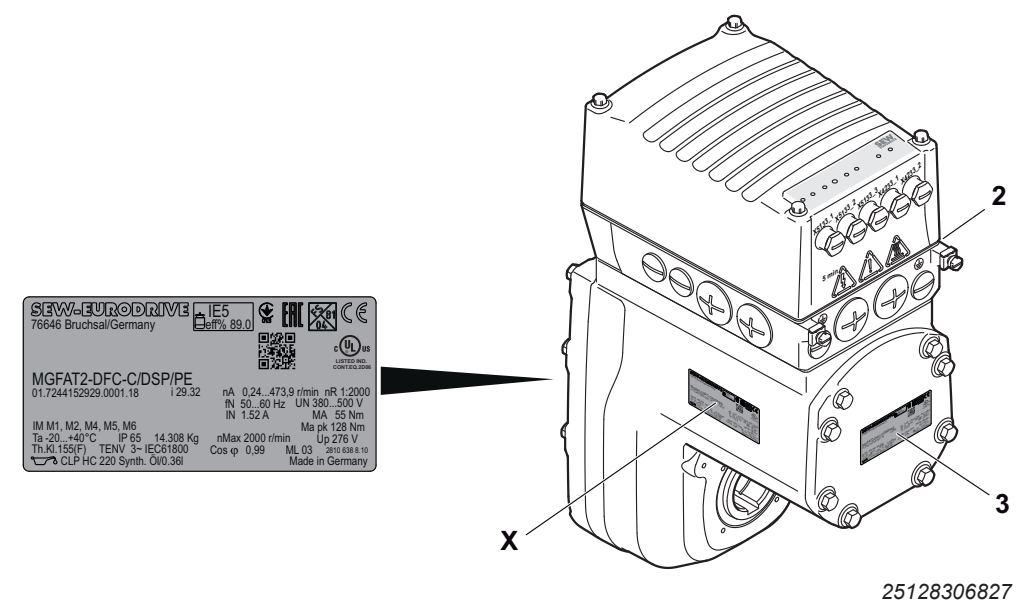

25887130/EN - 11/2018

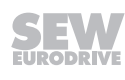

## 3.7 Example nameplate and type designation of the drive unit

#### 3.7.1 Nameplate

The following figure gives an example of a nameplate for MOVIGEAR<sup>®</sup> performance. For the structure of the type designation, refer to chapter "Type designation".

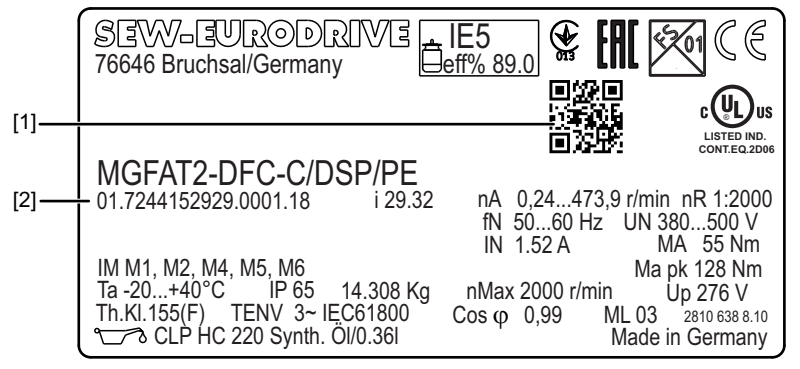

25132898443

- [1] The 2D code on the nameplate indicates the unique serial number.
- [2] Unique serial number

#### 3.7.2 Type designation

The following table shows the type designation of MOVIGEAR<sup>®</sup> performance:

| MG  | Product family                                                      |
|-----|---------------------------------------------------------------------|
|     | MG = MOVIGEAR <sup>®</sup>                                          |
| F   | Gear unit type                                                      |
|     | F = Parallel-shaft helical gear unit                                |
| Α   | Shaft design                                                        |
|     | A = Shaft-mounted gear unit (hollow shaft with key)                 |
|     | T = TorqLOC <sup>®</sup> hollow shaft mounting system <sup>1)</sup> |
| S   | Housing mounting                                                    |
|     | T = Drive with torque arm                                           |
|     | S = Housing with threads for mounting a torque arm                  |
| 2   | Size                                                                |
|     | 2 = Torque class 200 Nm                                             |
|     | 4 = Torque class 400 Nm                                             |
| -   |                                                                     |
| DFC | Communication variant                                               |
|     | DFC = Direct Fieldbus Communication                                 |
| -   |                                                                     |
| С   | MOVIGEAR <sup>®</sup> version                                       |
| 1   |                                                                     |

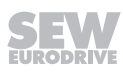

| DSP | MOVIGEAR <sup>®</sup> option                                         |
|-----|----------------------------------------------------------------------|
|     | XT = increased torque <sup>1)</sup> (only in connection with size 4) |
|     | DI = digital interface (MOVILINK <sup>®</sup> DDI)                   |
|     | AZ1Z = Multi-turn encoder with MOVILINK <sup>®</sup> DDI connection  |
|     | DSP = DynaStop <sup>®</sup> electrodynamic retarding function        |
|     | IV = Plug connector                                                  |
|     | PE = Pressure compensation fitting electronics                       |

1) In preparation

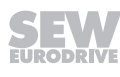

ding to the electrical regulations UL/CE:

# 3.8 Examples for the optional nameplate "Electrical regulations UL/CE" (in preparation)

Additional information UL-relevant data 01.7244152929.0001.18 UL file E155763 FLA FLA 460V 480V 1,39A 1,33A Connection cross section AWG20-AWG10 Supply system terminal Tmax 105 °C

The following figure shows an example of the optional nameplate for drive units accor-

25128393483

Positions X, 2 or 3 are possible for this nameplate.

Maximally 2 nameplates are attached to the drive unit. In cases that require 3 nameplates, an additional nameplate is included in the delivery.

#### 3.9 Examples for the optional nameplate "Plug connector positions"

The following figure shows an example of the optional nameplate "Plug connector positions":

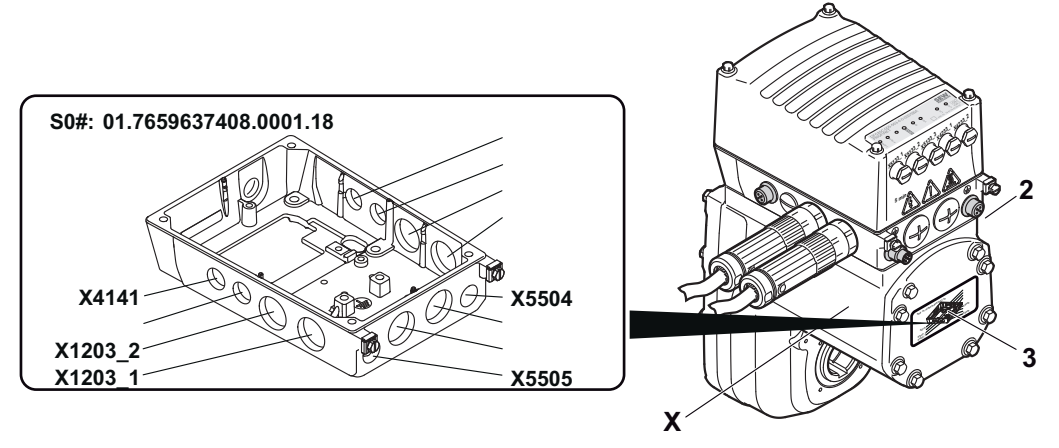

25680052619

The nameplate shows the designations and positions of the plug connectors at the terminal box.

Positions X, 2 or 3 are possible for this nameplate.

Maximally 2 nameplates are attached to the drive unit. In cases that require 3 nameplates, an additional nameplate is included in the delivery.

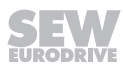

## 3.10 Electronics

#### 3.10.1 MOVIGEAR® electronics cover (inside) and connection box

The following figure shows the connection box and the bottom side of the electronics cover:

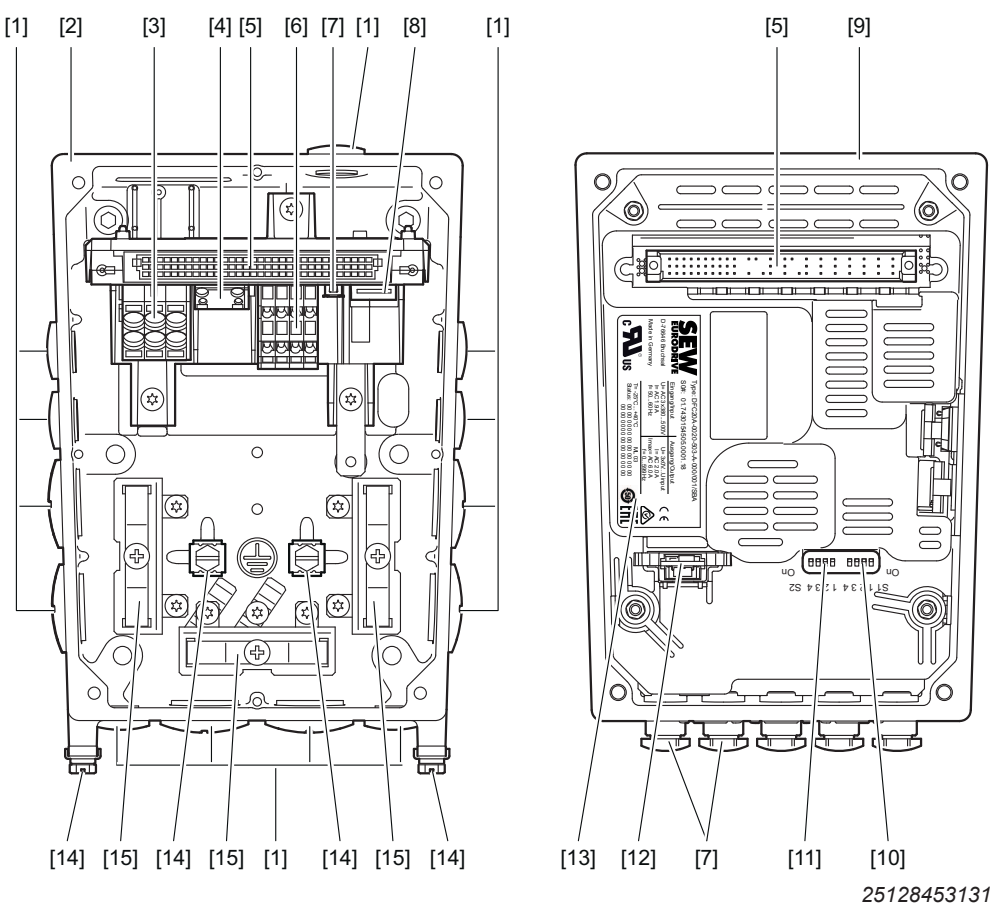

- [1] Cable glands
- [2] Connection box
- [3] Line connection L1, L2, L3
- [4] Braking resistor connection
- [5] Plug connector connection unit for electronics cover
- [6] Electronics terminal strips
- [7] Fieldbus connection (depends on the configured connections)
- [8] Engineering interface
- [9] Electronics cover
- [10] DIP switches S1/1 S1/4
- [11] DIP switches S2/1 S2/4
- [12] Replaceable memory module
- [13] Electronics cover nameplate
- [14] Screws for PE connection
- [15] Shield clamp

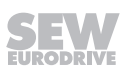

#### 3.10.2 Electronics cover (outside)

The following figure shows one of the electronics cover designs using one size as an example:

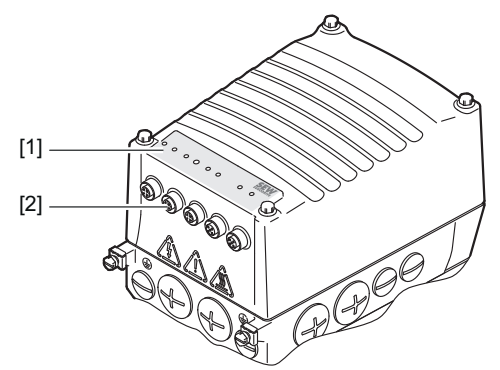

25131167371

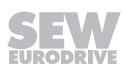

## 3.11 Example nameplate and type designation of electronics

#### 3.11.1 Nameplate

The following figure gives an example of a nameplate of the connection unit. For the structure of the type designation, refer to chapter "Type designation"

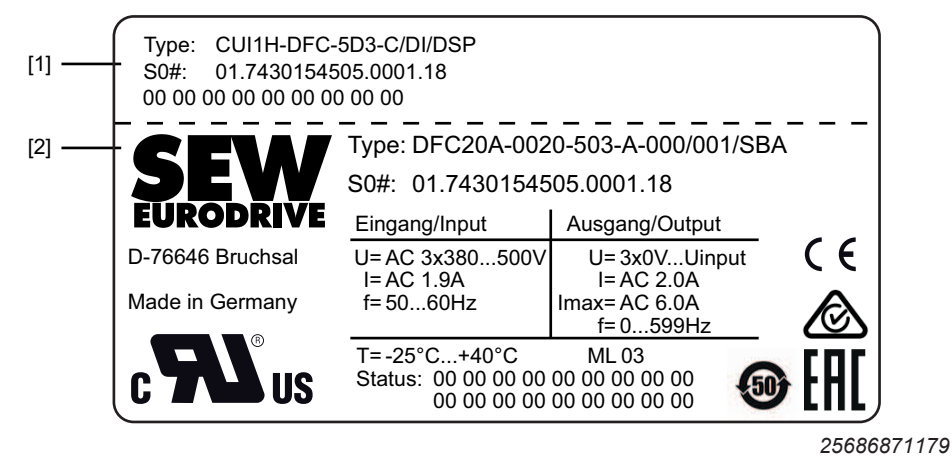

- [1] Nameplate of connection unit
- [2] Electronics cover nameplate

#### 3.11.2 Type designation of electronics cover

The following table shows the type designation of the electronics cover:

| DFC            | Product family                                                                                                    |
|----------------|----------------------------------------------------------------------------------------------------|
|                | DFC = Direct Fieldbus Communication electronics cover                                                                                                    |
| 2              | Communication type                                                                                                    |
|                | 2 = PROFINET IO                                                                                                    |
|                | 3 = EtherNet/IP™, Modbus TCP                                                                                                    |
|                | 4 = POWERLINK (in preparation)                                                                                                    |
| 0              | Port configuration                                                                                                    |
|                | 0 = M12 plug connector on electronics cover (standard)                                                                                                    |
|                | 1 = Communication connection in the connection box (in preparation)                                                                                                    |
| Α              | Communication version                                                                                                    |
| _              |                                                                                                    |
| _              |                                                                                                    |
| 0020           | Nominal current drive unit                                                                                                    |
| 0020           | Nominal current drive unit<br>0020 = 2.0 A                                                                                                    |
| 0020           | Nominal current drive unit<br>0020 = 2.0 A<br>0025 = 2.5 A                                                                                                    |
| 0020           | Nominal current drive unit<br>0020 = 2.0 A<br>0025 = 2.5 A<br>0032 = 3.2 A                                                                                                 |
| 0020           | Nominal current drive unit<br>0020 = 2.0 A<br>0025 = 2.5 A<br>0032 = 3.2 A<br>0040 = 4.0 A                                                                                 |
| 0020           | Nominal current drive unit<br>0020 = 2.0 A<br>0025 = 2.5 A<br>0032 = 3.2 A<br>0040 = 4.0 A<br>0055 = 5.5 A                                                                 |
| 0020           | Nominal current drive unit<br>0020 = 2.0 A<br>0025 = 2.5 A<br>0032 = 3.2 A<br>0040 = 4.0 A<br>0055 = 5.5 A                                                                 |
| 0020<br>-<br>5 | Nominal current drive unit           0020 = 2.0 A           0025 = 2.5 A           0032 = 3.2 A           0040 = 4.0 A           0055 = 5.5 A           Connection voltage |

| 0   | Power section variant EMC                                        |
|-----|------------------------------------------------------------------|
|     | 0 = Without basic interference suppression                       |
| 3   | Connection type                                                  |
|     | 3 = 3-phase                                                      |
| -   |                                                                  |
| Α   | Version                                                          |
| -   |                                                                  |
| 000 | Electronics cover design                                         |
|     | 000 = Standard (process data communication)                      |
|     | E = (in preparation)                                             |
|     | .0. = Technology level 0 (standard)                              |
|     | 0 = Application level 0                                          |
|     | 1 = Application level 1                                          |
|     | 2 = Application level 2                                          |
| 1   |                                                                  |
| 000 | Application level design                                         |
|     | 000 = Controller with freely configurable process data interface |
|     | 001 = MOVIKIT <sup>®</sup> velocity (standard)                   |
|     | 002 = MOVIKIT <sup>®</sup> positioning                           |
| 1   |                                                                  |
| SBA | Safety option (in preparation)                                   |
|     | SBA = Safe communication                                         |

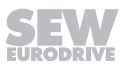

### 3.12 Example nameplate and type designation of connection unit

#### 3.12.1 Nameplate

The following figure gives an example of a nameplate of the connection unit. For the structure of the type designation, refer to chapter "Type designation".

 Type:
 CUI1H-DFC-5D3-C/DI/DSP

 S0#:
 01.7430154505.0001.18

 00 00 00 00 00 00 00 00
 00

9007224958369803

#### 3.12.2 Type designation of connection unit

The following table shows the type designation of the connection unit:

| CU  | Product family                                                               |
|-----|------------------------------------------------------------------------------|
|     | CU = Connection unit (motor with electronics)                                |
|     | CB = Connection board (motor without electronics)                            |
| I   | Hardware design                                                              |
|     | I = Integrated into the motor                                                |
|     | C = Electronics mounted close to the motor                                   |
| 1   | Flange dimensions for relevant cover size                                    |
|     | 0 = Suitable for MOVIGEAR <sup>®</sup> MGF1C                                 |
|     | 1 = Suitable for MOVIGEAR <sup>®</sup> MGF2C, MGF4C, MGF4C/XT                |
| Н   | Fieldbus connection configuration                                            |
|     | H = Hybrid (fieldbus connection with mini IO at the electronics cover DFC.1) |
|     | X = Without fieldbus connection                                              |
| -   |                                                                              |
| DFC | Communication variant                                                        |
|     | DFC = Direct Fieldbus Communikation (only with CU)                           |
|     | DSM = Drive unit without electronics (only with CB)                          |
| -   |                                                                              |
| 5   | Connection voltage                                                           |
|     | 5 = AC 500 V                                                                 |
| D   | EMC variant                                                                  |
|     | 0 = Without basic interference suppression                                   |
|     | D = EMC filter with limit value category C3 (EN 61800-3)                     |
| 3   | Connection type                                                              |
|     | 3 = 3-phase                                                                  |
| -   |                                                                              |
| С   | Version                                                                      |
| 1   |                                                                              |

| DI | Option                                                                 |
|----|------------------------------------------------------------------------|
|    | DI = Digital interface (MOVILINK <sup>®</sup> DDI)                     |
|    | CO = Digital interface (MOVILINK <sup>®</sup> DDI) via coaxial element |
|    | DSP = DynaStop <sup>®</sup> electrodynamic retarding function          |

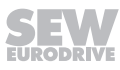

## 4 Mechanical installation

## 4.1 Installation notes

## INFORMATION

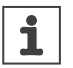

Adhere to the safety notes during installation.

## **WARNING**

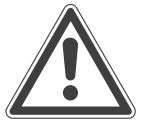

Improper installation/disassembly of drive unit and mount-on components.

Serious injuries.

- Adhere to the notes about installation and disassembly.
- Before releasing shaft connections, make sure that there are no active torsional moments present (tensions within the system).

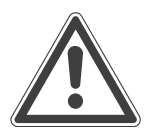

## **A** WARNING

Improper installation of the drive unit without torque arm.

Severe or fatal injuries.

• Only mount the drive units to the plant structure together with a torque arm. Installation without a torque arm is not permitted.

# **A** WARNING

Risk of injury if the drive unit starts up unintentionally and danger of electrical voltage.

Dangerous voltages may still be present for up to 5 minutes after disconnection from the line voltage.

- Disconnect the drive unit from the power supply with suitable external measures before you start working on the unit and secure it against unintentional reconnection to the voltage supply.
- Secure the output shaft against rotation.
- Wait for at least the following time before removing the electronics cover: **5 minutes.**

## **WARNING**

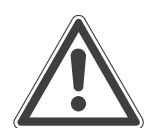

Risk of injury caused by rapidly moving output elements.

Serious injuries.

- Disconnect the drive unit from the power supply and safeguard it against unintentional power up before you start working on it.
- Equip the input and output elements (e.g. customer shaft with contact shoulder or clamping ring, shrink disk) with a touch guard.

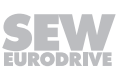

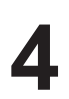

#### 4.2 Required tools and resources

- · Set of wrenches, set of screwdrivers, set of socket wrenches
- Torque wrench
- Mounting device
- · Compensation elements (shims and spacing rings), if necessary
- Fasteners for output elements
- Lubricant (e.g. NOCO<sup>®</sup> fluid)
- · Standard parts are not included in the delivery

#### 4.2.1 Installation tolerances for shaft ends

Diameter tolerance in accordance with DIN 748:

• ISO H7 for hollow shafts

#### 4.2.2 Tolerances for torque ratings

The specified torques must be adhered to with a tolerance of +/- 10%.

#### 4.3 Installation requirements

Check that the following conditions have been met:

- The information on the drive unit's nameplate must match the voltage supply system.
- The drive unit is undamaged (no damage caused by shipping or storage).
- Ambient temperature according to the operating instructions, nameplate and lubricant table in chapter "Technical data" > "Lubricants".
- The drive unit must not be installed in the following ambient conditions:
  - Potentially explosive atmosphere
  - Oils
  - Acids
  - Gases
  - Vapors
  - Radiation
- For special designs: The drive is designed in accordance with the actual ambient conditions.
- Clean the output shafts and flange surfaces thoroughly to ensure they are free of anti-corrosion agents, contamination or similar. Use a commercially available solvent. Do not expose the sealing lips of the oil seals to the solvent – damage to the material.
- When the drive is installed in abrasive ambient conditions, protect the output end oil seals against wear.

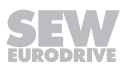

## 4.4 Setting up the drive unit

#### 4.4.1 Notes

- Only mount the drive units to the plant structure together with a torque arm. Installation without a torque arm is not permitted.
- Clean the shaft ends thoroughly to ensure they are free of anti-corrosion agents (use a commercially available solvent). Do not expose the bearings and sealing rings to the solvent – damage to the material.
- Carefully align the drive unit and the driven machine to avoid placing any unacceptable strain on the shaft ends.
- Do not butt or hammer the shaft end.
- Ensure that cooling air supply is unobstructed and that air discharged by other units does not influence cooling.
- Use suitable cable glands for the supply leads (use reducing adapters if necessary).
- Seal the cable entry well.
- Clean the sealing faces of the cover well before reassembling the unit.
- · Restore the corrosion protection if necessary.
- Check the validity of the degree of protection using the information in the operating instructions and the data on the nameplate.

#### Changing the mounting position

Observe the following information when you operate the drive unit in a mounting position other than the one indicated in the order:

- Mounting position M3 is only possible after consultation with SEW-EURODRIVE.
- Adjust the position of the breather valve.
- If present, adjust the position of the pressure compensation fitting.

#### 4.4.2 Electronics cover

## **A** WARNING

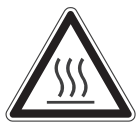

Risk of burns due to hot surfaces.

Serious injuries.

· Let the devices cool down before touching them.

## NOTICE

Loss of the guaranteed degree of protection.

Possible damage to property.

- When the electronics cover is removed from the connection box, you have to protect the electronics cover and the wiring space from humidity, dust or foreign particles.
- Make sure that the electronics cover is mounted properly.

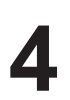

#### Installing the electronics cover

- Use only electronics covers that match the size.
- Be careful not to tilt the electronics cover when placing it on the connection box:

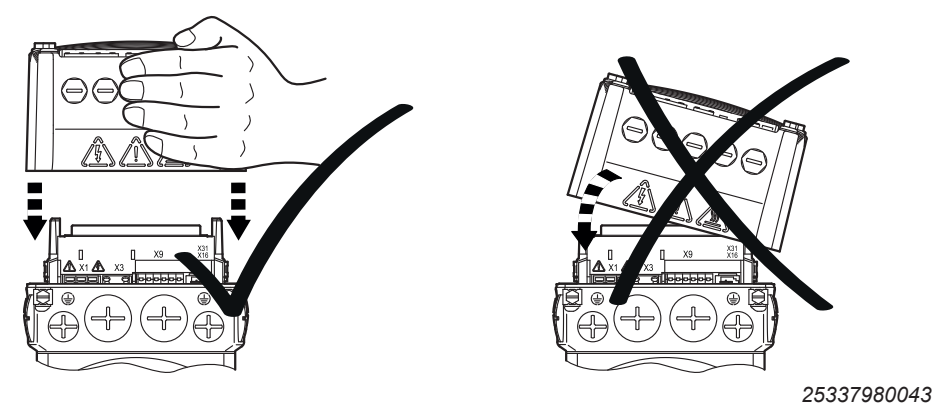

Minimum installation clearance

Note the minimum installation clearance (see following figure) required to remove the electronics cover. For detailed dimension drawings, see the section "Technical Data and Dimension Sheet".

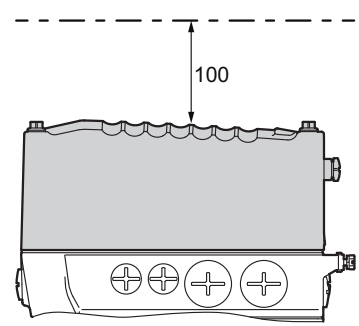

25337982475

#### Removing the electronics cover

The following figure shows how you can lever off the electronics cover in the intended places:

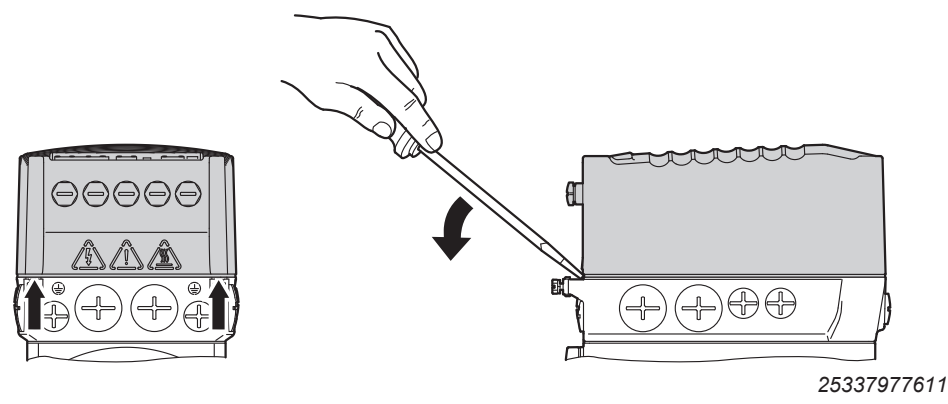

25887130/EN - 11/2018

#### 4.4.3 Installation in damp areas or in the open

Drives are supplied in corrosion-resistant versions for use in damp areas or in the open. Repair any damage to the paint work if necessary.

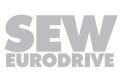

#### 4.4.4 Derating depending on the installation altitude

The following diagram shows the factor  $f_{AH}$  (according to IEC 60034-1:2017, Table 12) by which the thermal motor torque has to be reduced depending on the installation altitude H. Observe the additional chapter "Technical Data and Dimension Drawings" > "Derating depending on the ambient temperature".

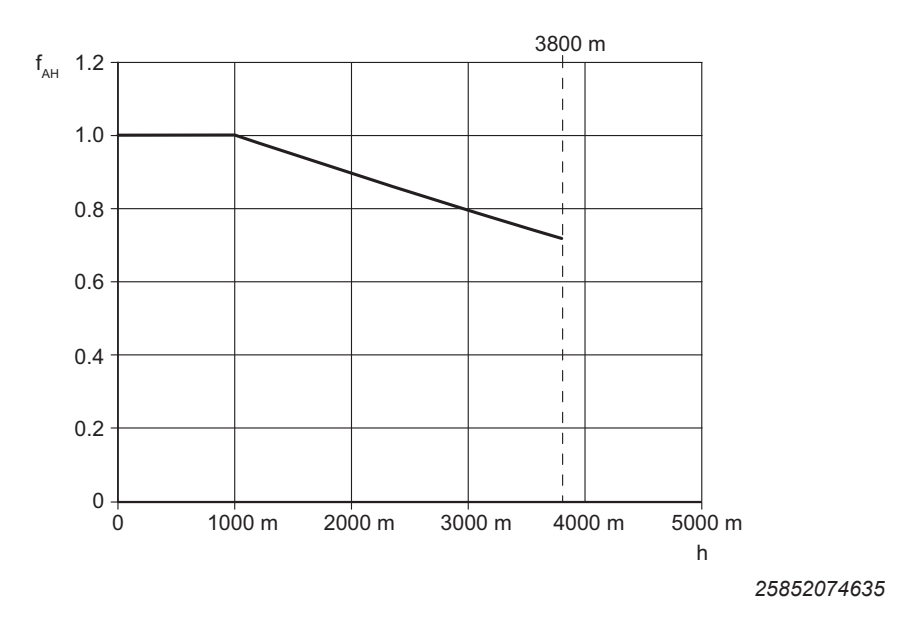

#### 4.4.5 Painting drive units

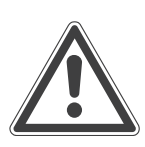

## NOTICE

Breather valves and oil seals may be damaged during painting or re-painting. Potential damage to property.

- Clean the surface of the drive unit and make sure it is free from grease.
- Thoroughly cover the breather valves and sealing lip of the oil seals with strips prior to painting.
- Remove the masking strips after painting.

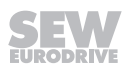

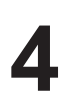

#### 4.4.6 Gear unit venting

#### Drive units with installed breather valve

Except for the mounting position M3, SEW-EURODRIVE delivers all drive units ordered for a specific mounting position with a breather valve that is activated and installed according to the specific mounting position.

Drive units with separately included breather valve

## NOTICE

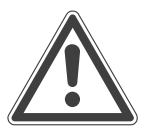

The breather valve cannot be used for drive units in mounting position M3.

Possible damage to property

• You may only install the drive units in the mounting position M3 after consultation with SEW-EURODRIVE.

SEW-EURODRIVE delivers drive units ordered for universal operation in mounting positions M1, M2, M4, M5, M6 with an enclosed breather valve.

In this case, the breather valve is delivered in the hollow shaft of the drive unit. Before startup, you must replace the highest oil screw plug with the provided breather valve.

Tightening torque

Tighten the breather valve from SEW-EURODRIVE included in the delivery with 8.0 Nm.

The following figure shows an example. The position of the breather valve is dependent on the mounting position used. Observe chapter "Technical data and dimension sheets" > "Mounting positions".

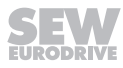
Example: Mounting position M1

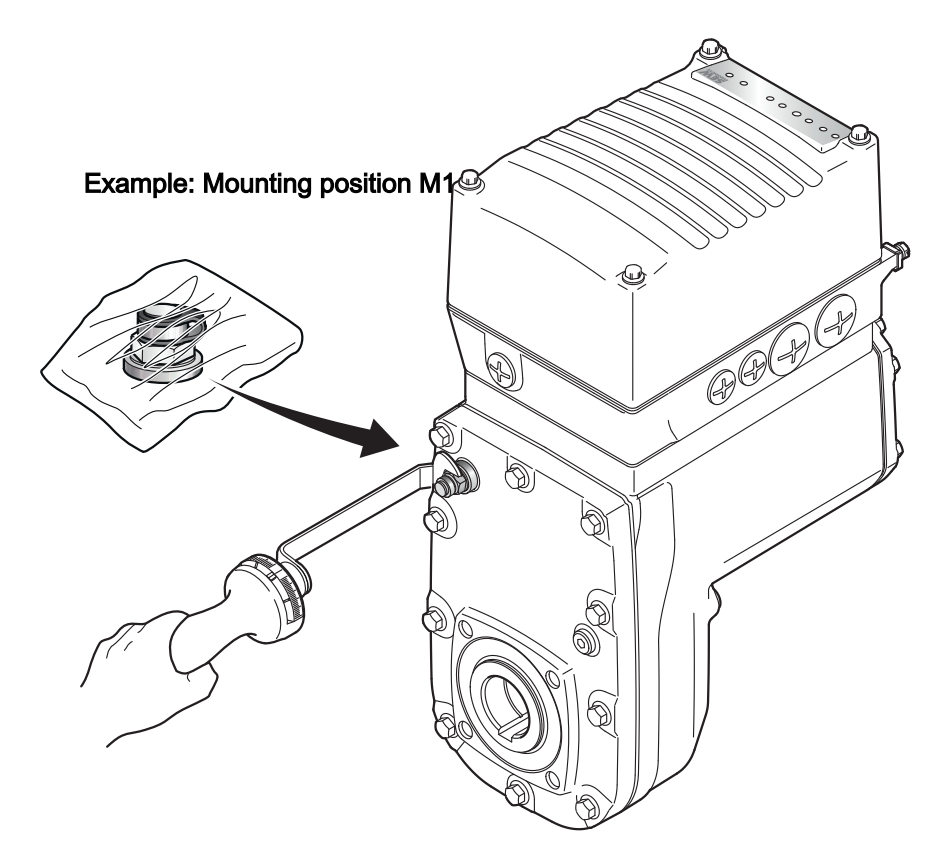

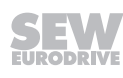

#### Activating the breather valve

After installing the breather valve, activate it as follows. For designs with the breather valve screwed in: Check whether the breather valve is activated. If not, you have to remove the transport fixture of the breather valve before you start up the drive unit.

1. Breather valve with transport protection

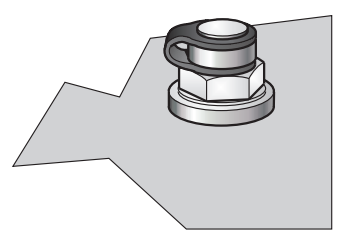

22858542859

2. Remove transport fixture

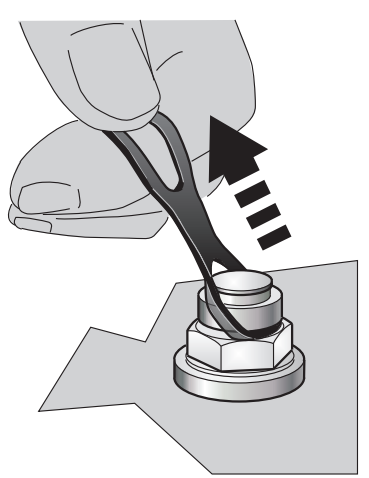

22858631819

3. Activated breather valve

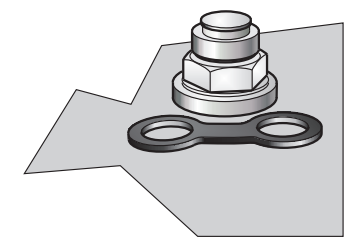

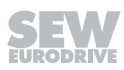

#### 4.4.7 Pressure compensation on electronics (option /PE)

#### Designs with included pressure compensation fitting (option /PE)

On designs with an included pressure compensation fitting (option /PE), you must install the fitting depending on the mounting position used. The tightening torque is 4.0 Nm.

The following table shows the installation positions depending on the mounting positions:

#### Mounting positions

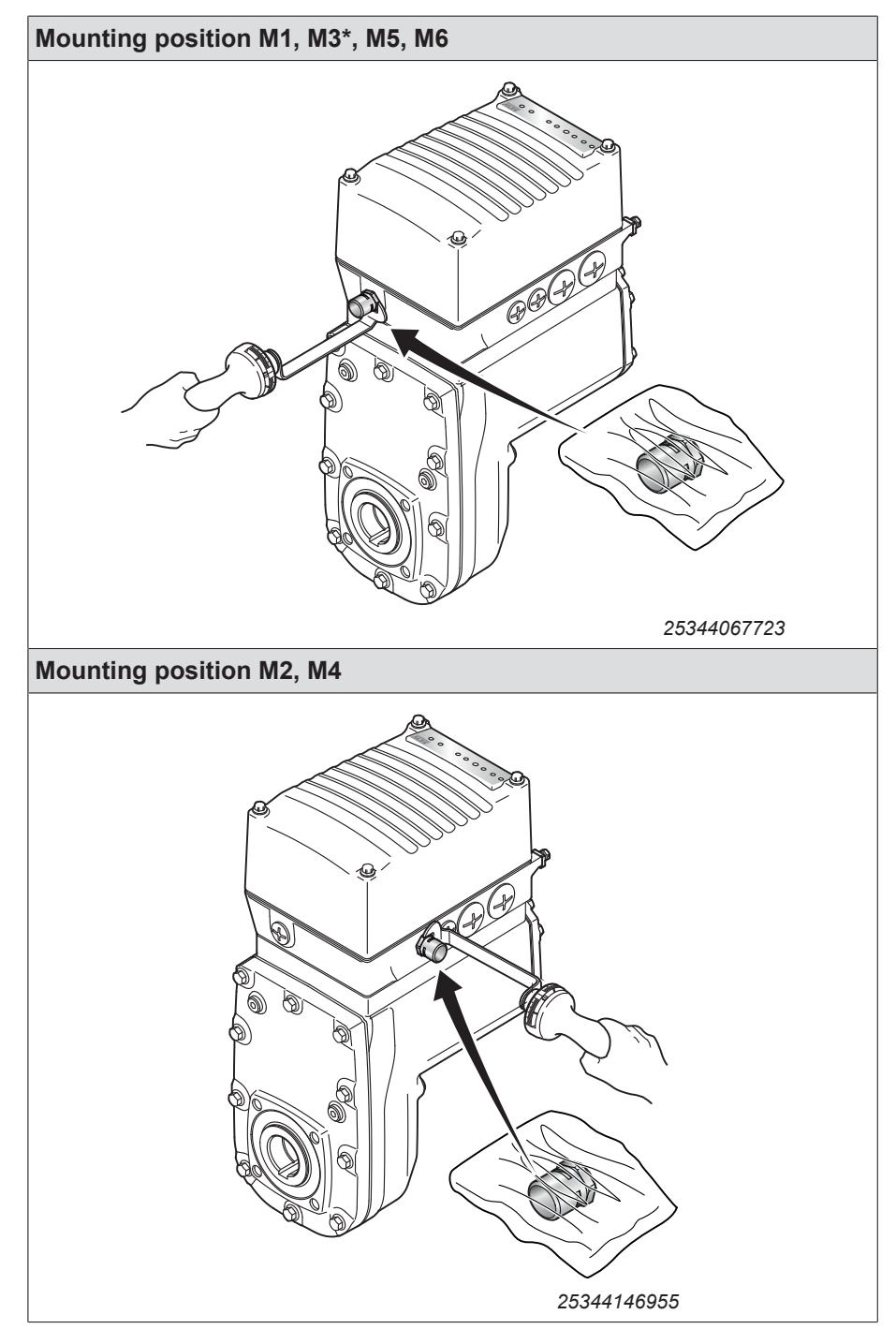

\* Mounting position M3 only possible after consultation with SEW-EURODRIVE.

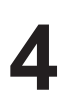

## 4.5 Shaft-mounted gear unit with keyway

## **INFORMATION**

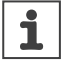

Observe the design notes in chapter "Technical data and dimension sheets" for the customer shaft design.

## **INFORMATION**

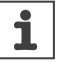

To avoid contact corrosion, SEW-EURODRIVE recommends that the customer shaft should additionally be lathed down between the 2 contact surfaces.

#### 4.5.1 Installation notes

1. Apply NOCO® fluid and spread it thoroughly.

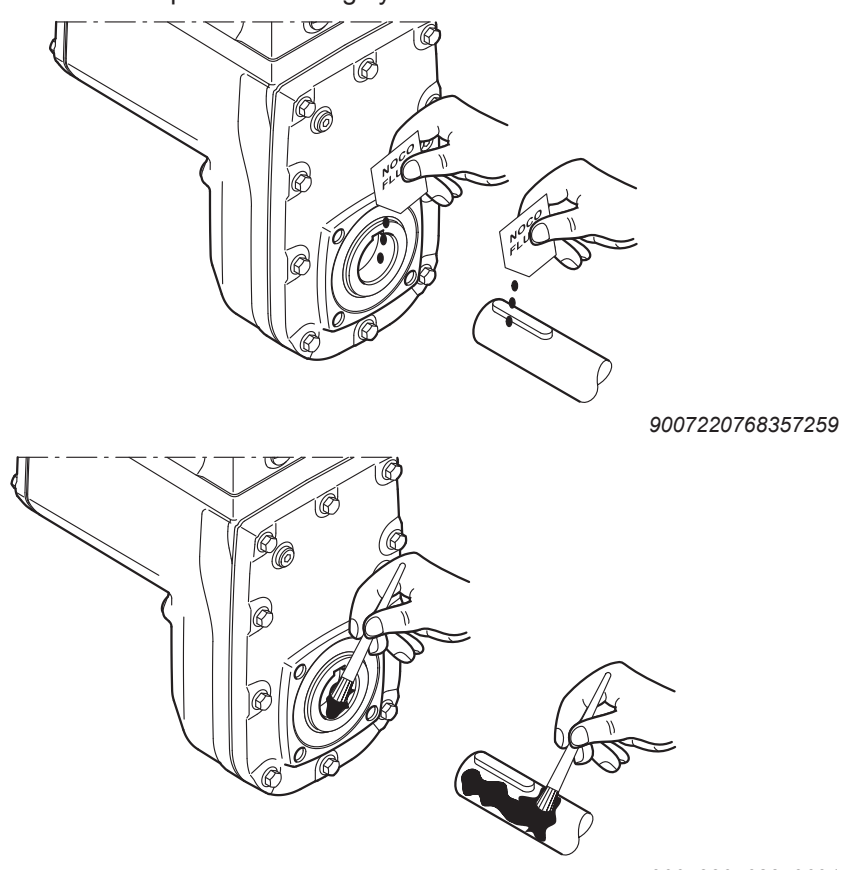

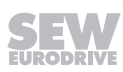

- 2. Mount the shaft and secure it axially (using a mounting device makes installation easier). The three mounting types are described below:
  - ⇒ 2A: Standard scope of delivery

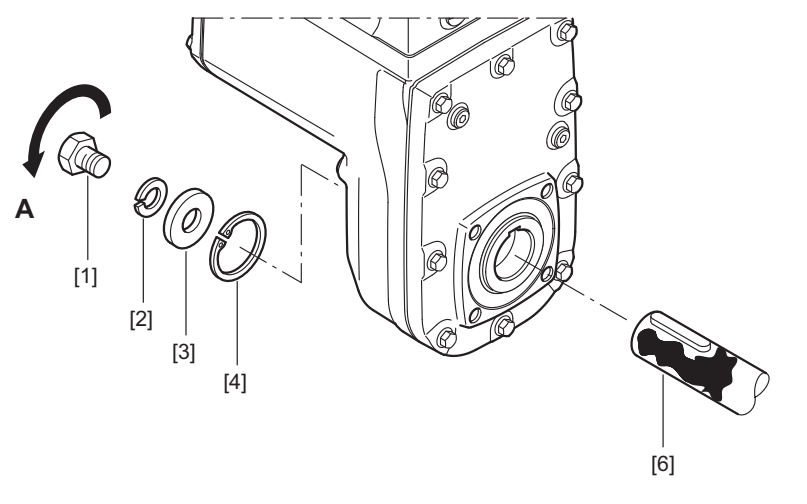

9007220768364043

- [1] Short retaining screw (standard scope of delivery)
- [2] Lock washer
- [3] Washer
- [4] Retaining ring
- [6] Customer shaft
  - ⇒ 2B: Assembly/disassembly kit for customer shaft with contact shoulder. Observe chapter "Technical data and dimension sheets" > "Design notes for gear units with hollow shaft and key".

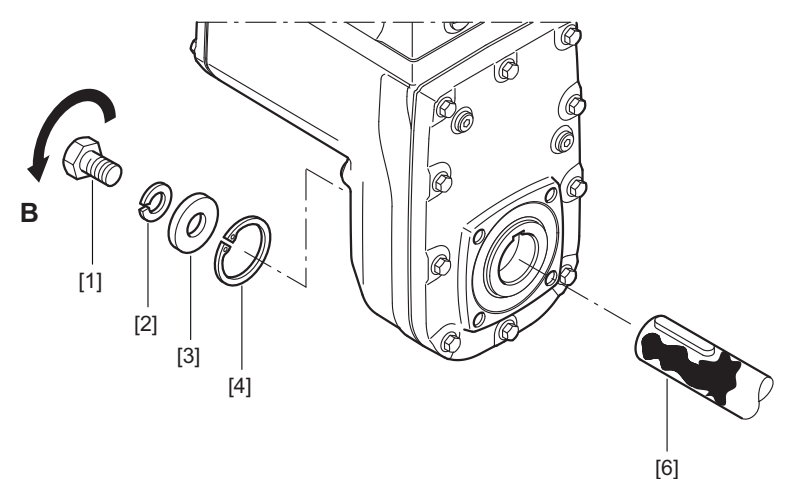

- [1] Retaining screw
- [2] Lock washer
- [3] Washer
- [4] Retaining ring
- [6] Customer shaft with contact shoulder
  - ⇒ 2C: Assembly/disassembly kit for customer shaft without contact shoulder. Observe chapter "Technical data and dimension sheets" > "Design notes for gear units with hollow shaft and key".

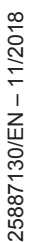

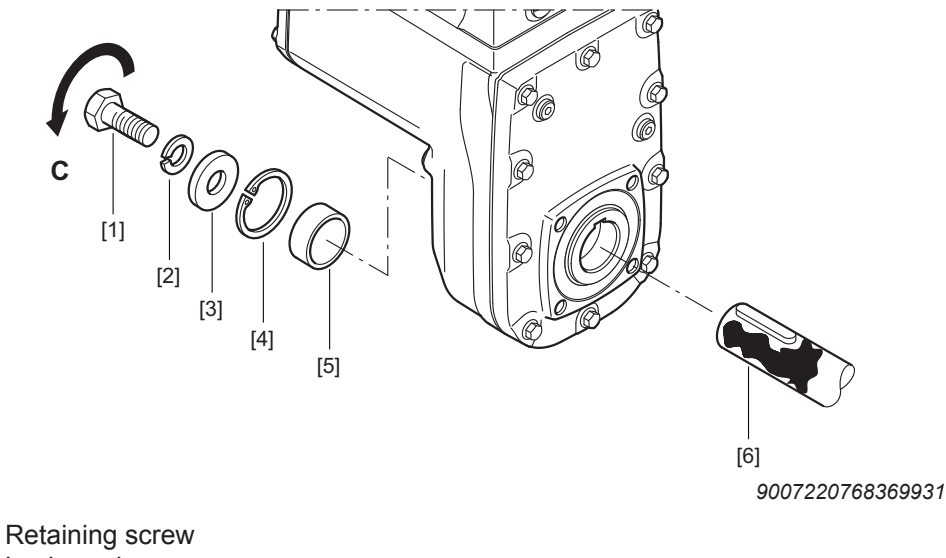

- [1]
- [2] Lock washer
- [3] Washer
- [4] Retaining ring
- [5] Spacer tube
- [6] Customer shaft without contact shoulder
- 3. Tighten the retaining screw with the specified torque (see chapter "Tightening torques for retaining screws").

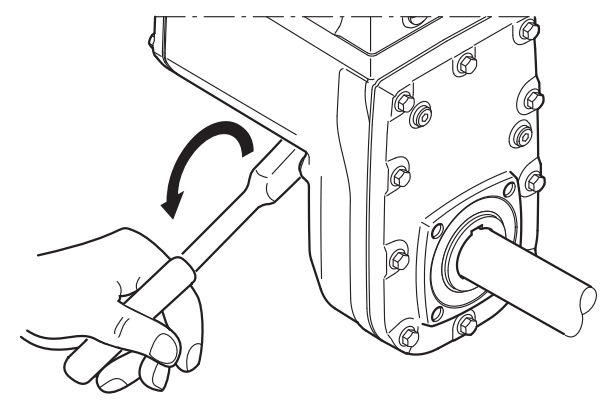

9007220768463371

#### 4.5.2 Tightening torques for retaining screws

| Drive   | Screw | Tightening torque |
|---------|-------|-------------------|
| MGFA.2C | M10   | 20 Nm             |
| MGFA.4C | M16   | 40 Nm             |

#### 4.5.3 **Disassembly notes**

## **A** WARNING

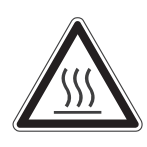

Risk of burns due to hot surfaces.

Serious injuries.

• Let the devices cool down before touching them.

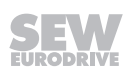

## **INFORMATION**

i

For information on the SEW-EURODRIVE assembly/disassembly kit, see chapter "Technical data and dimension sheets" > "Design notes".

The following description only applies when the drive is assembled using the SEW-EURODRIVE assembly/disassembly kit (see previous description, points 2B or 2C).

- 1. Loosen the retaining screw [1].
- 2. Remove parts [2] to [4] and, if applicable, the spacer tube [5].

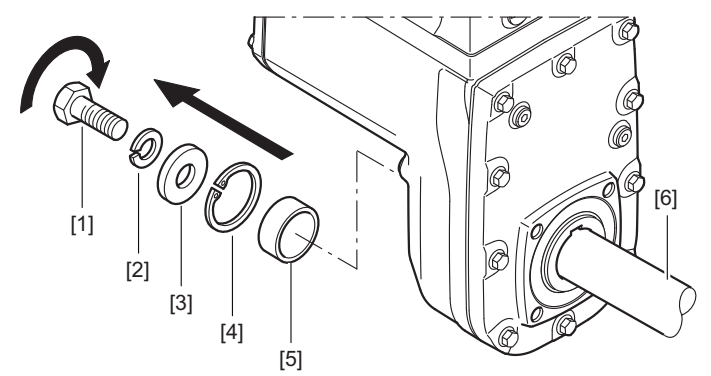

9007220768466827

- [1] Retaining screw
- [2] Lock washer
- [3] Washer
- [4] Retaining ring
- [5] Spacer tube
- [6] Customer shaft
- 3. Insert the forcing washer [8] and the fixed nut [7] from the SEW-EURODRIVE assembly/disassembly kit between the customer shaft [6] and the retaining ring [4].
- 4. Re-install the retaining ring [4].
- 5. Screw the retaining screw [1] back in. Now you can force the drive off the shaft by tightening the bolt.

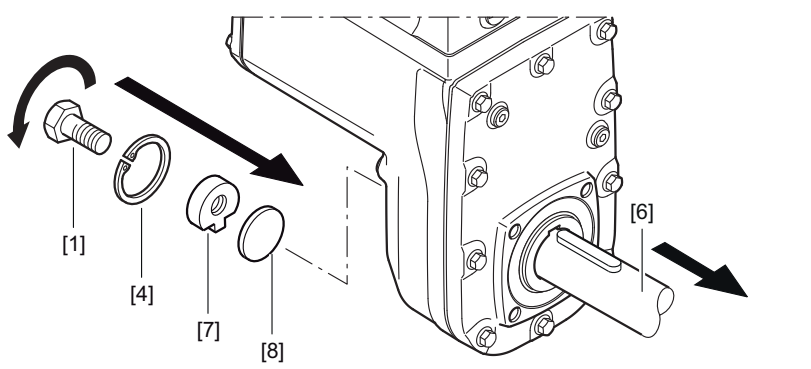

- [1] Retaining screw
- [4] Retaining ring
- [6] Customer shaft
- [7] Fixed nut
- [8] Forcing washer

# 4.6 Shaft-mounted gear unit with TorqLOC<sup>®</sup> (customer shaft without contact shoulder)

- 1. Clean the customer shaft and the inside of the hollow shaft. Ensure that all traces of grease or oil are removed.
- 2. Install the stop ring and the bushing on the customer shaft.

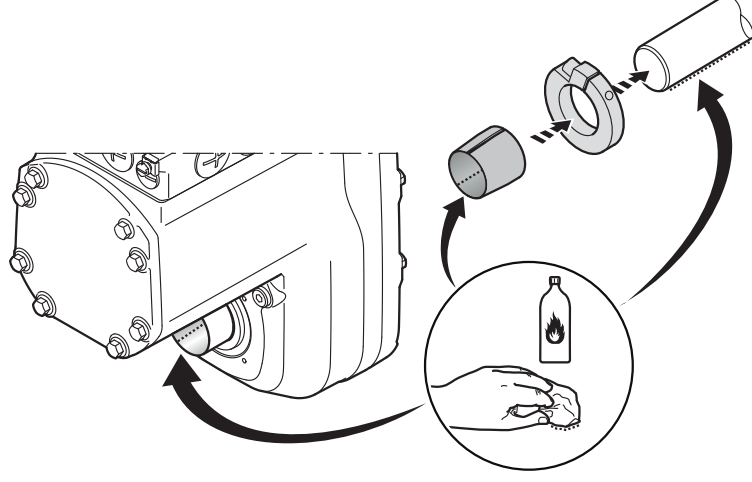

9007220783051915

3. Fasten the torque arm on the drive unit; observe chapter "Torque arm".

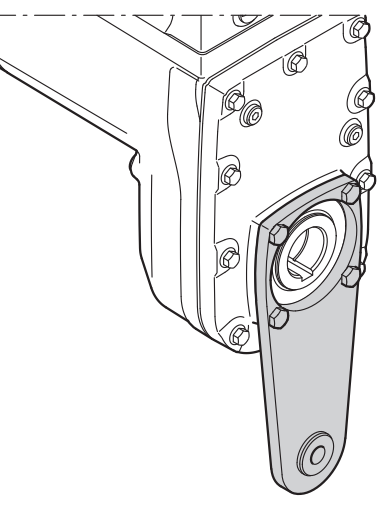

9007220783641867

4. Apply NOCO<sup>®</sup> fluid on the bushing and spread thoroughly.

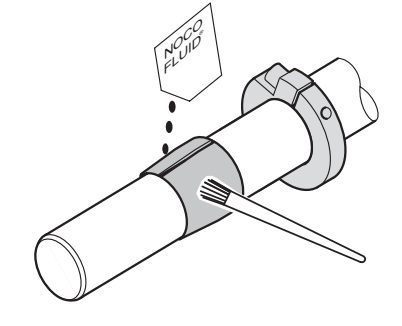

5. Push the gear unit onto the customer shaft.

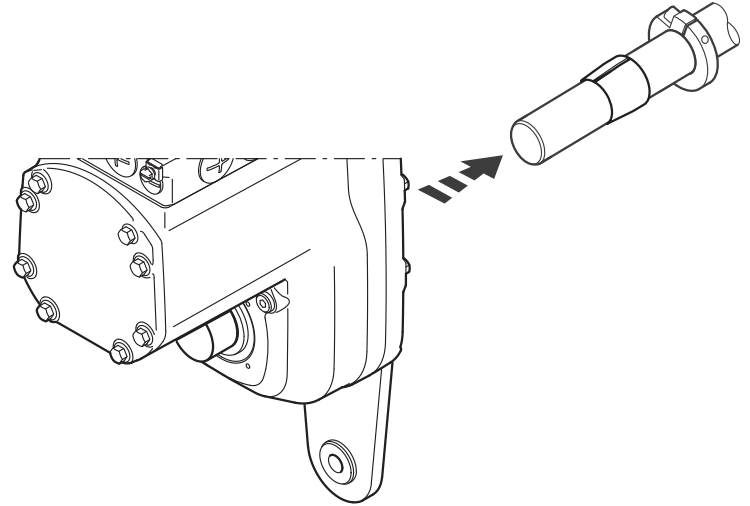

9007220783649163

6. Preassemble the torque arm on the plant structure / holding fixture (do not tighten the screws).

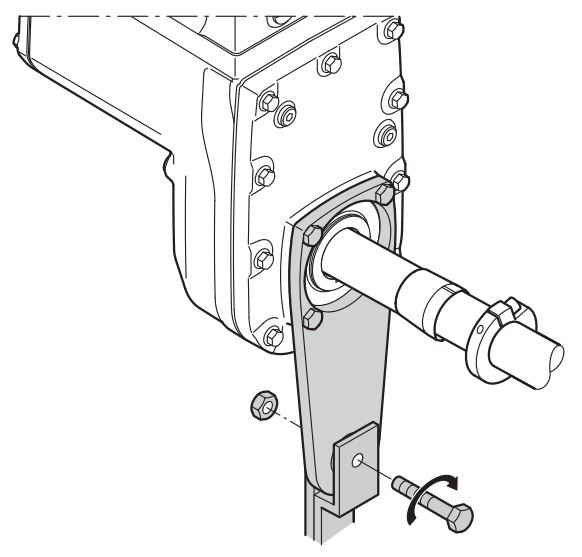

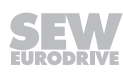

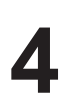

7. Push the bushing into the gear unit up to the stop.

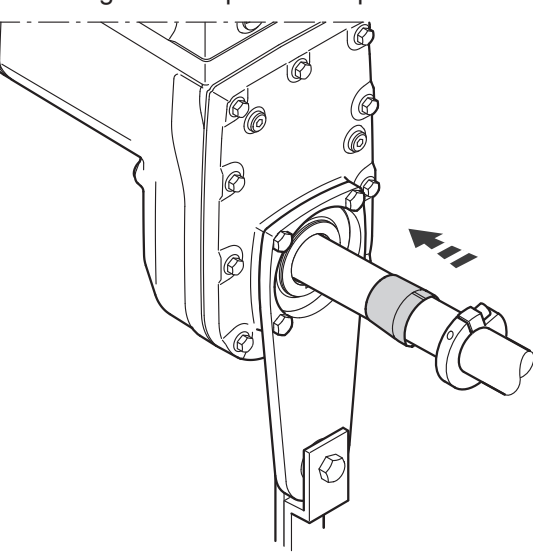

9007220783654027

8. Push the stop ring to the bushing. Mark the position of the stop ring.

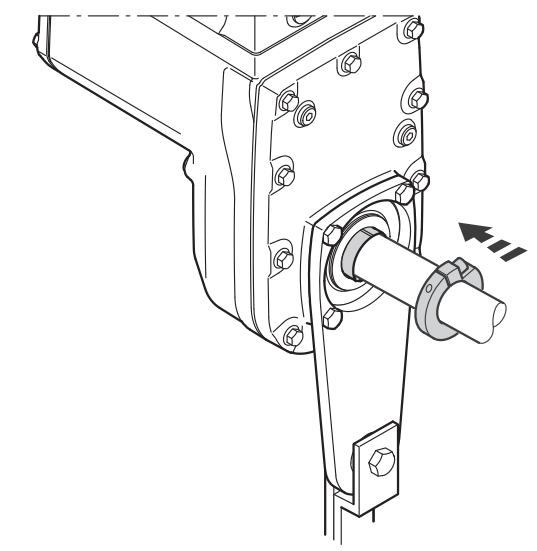

9. Remove the torque arm from the holding fixture / plant structure.

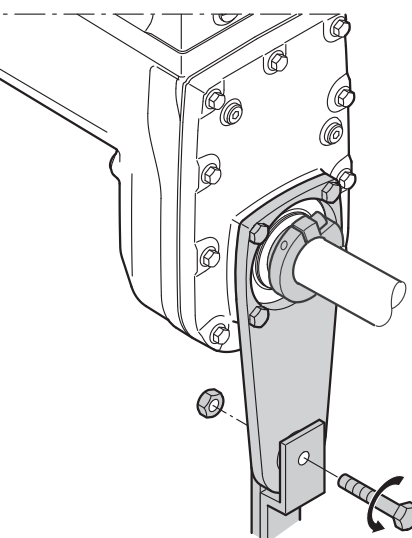

9007220783658891

10. Pull the gear unit off the customer shaft until the stop ring is accessible for fastening.

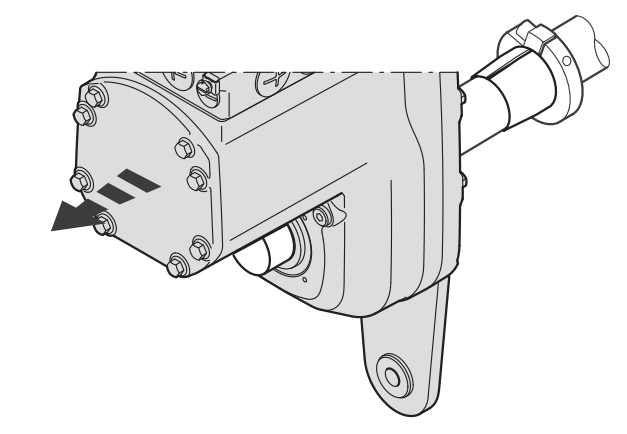

9007220783661323

11. Make sure that the position of the stop ring has not changed (see marking).

12. Tighten the stop ring to the appropriate torque.

- ⇒ Standard design: 18 Nm
- ⇒ Stainless steel: 7.5 Nm

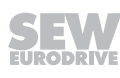

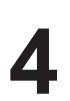

Shaft-mounted gear unit with TorqLOC® (customer shaft without contact shoulder)

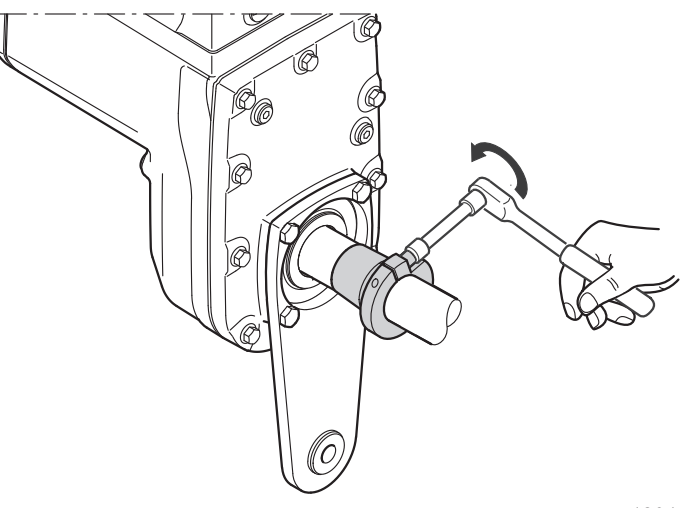

18014420037795339

13. Push the bushing and the gear unit onto the customer shaft up to the fixed stop ring.

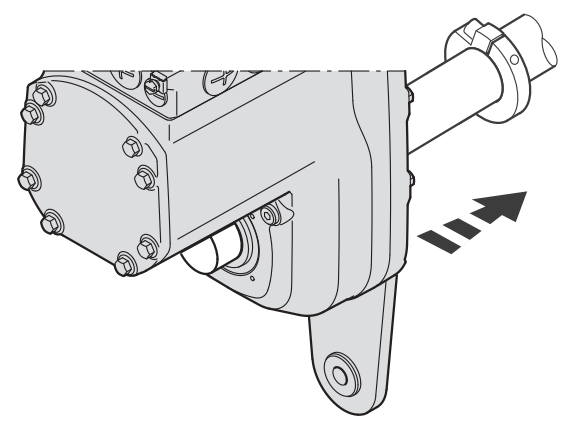

9007220783619979

14. Preassemble the torque arm on the plant structure / holding fixture again (do not tighten the screws).

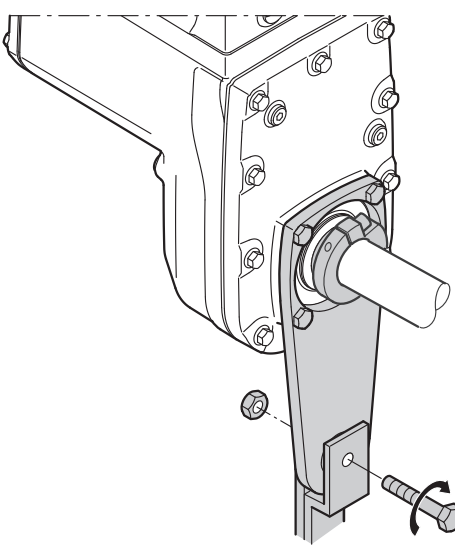

15. Make sure that all screws are loosened and slide the shrink disk onto the hollow shaft.

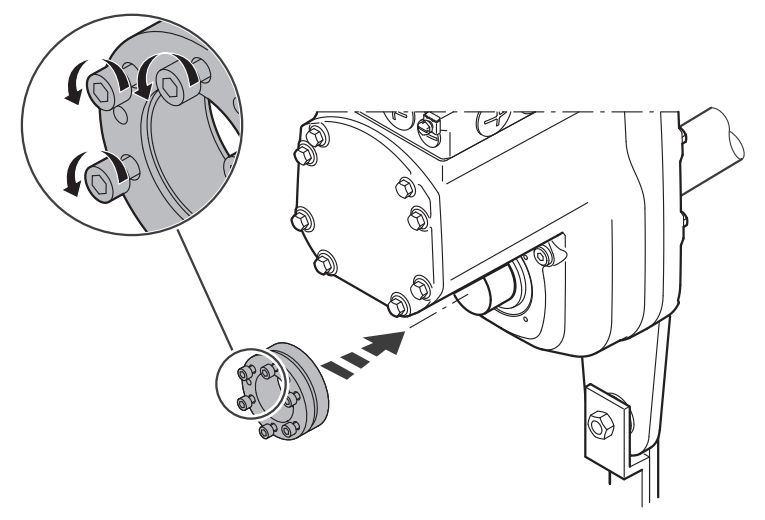

<sup>18014420038365835</sup> 

16. Slide the counter bushing onto the customer shaft and into the hollow shaft.

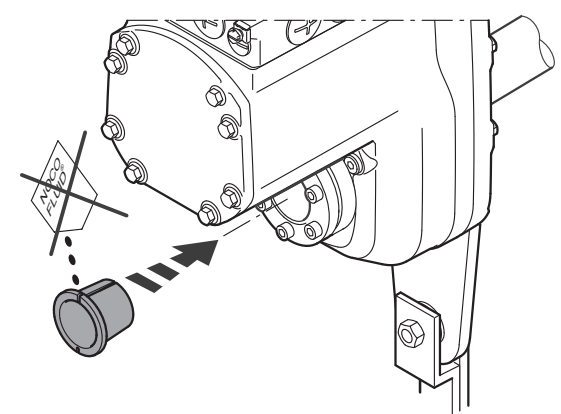

18014420038368267

- 17. In the case of a gear unit **with shaft shoulder**, mount the shrink disk at the shaft shoulder up to the stop. In the case of a gear unit **without shaft shoulder**, mount the shrink disk at a distance of 1 mm to 2 mm from the gear unit housing.
- 18. Tap lightly on the flange of the counter bushing to ensure that the bushing is fitted securely in the hollow shaft.

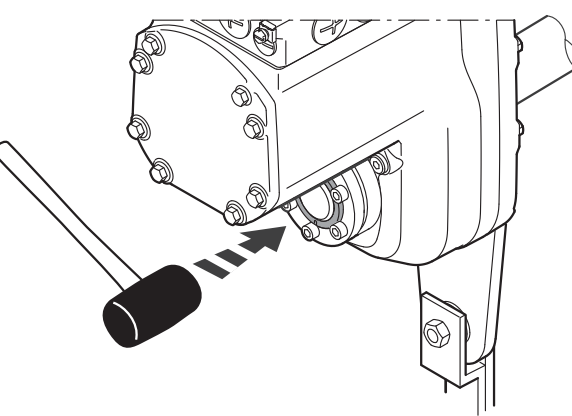

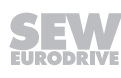

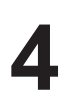

- 19. Make sure that the customer shaft is seated in the counter bushing.

18014420038373131

20. Only tighten the screws of the shrink disk hand-tight and ensure that the outer rings of the shrink disk are parallel.

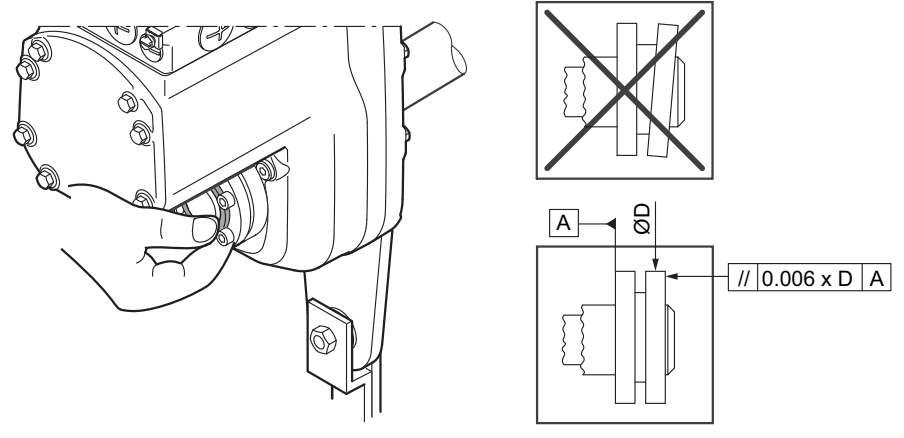

18014420038375563

- 21. Tighten the locking screws by working round several times from one bolt to the next (not in diametrically opposite sequence):
  - $\Rightarrow$  The exact values for the tightening torques are shown on the shrink disk.

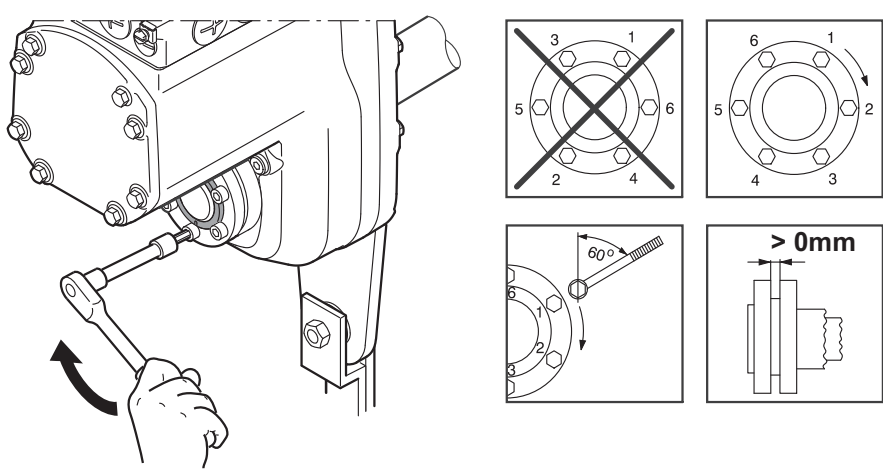

- 22. After installation, make sure the remaining gap s between the outer rings of the shrink disks is > 0 mm.
  - $\Rightarrow$  The remaining gap between counter bushing and hollow shaft end as well as bushing and stop ring must be > 0 mm.

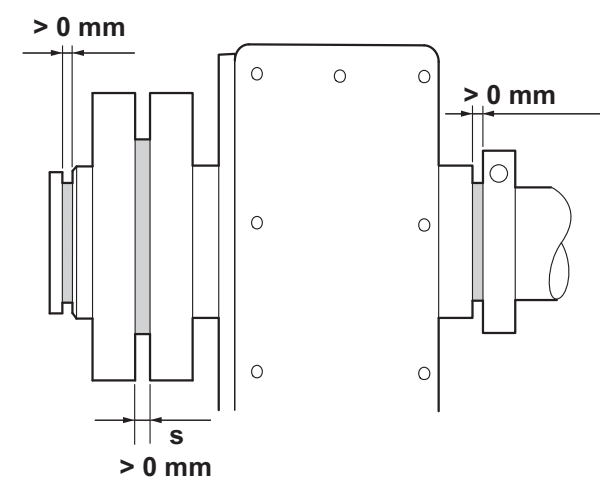

21528898443

23. Securely tighten the torque arm; observe chapter "Torque arm".

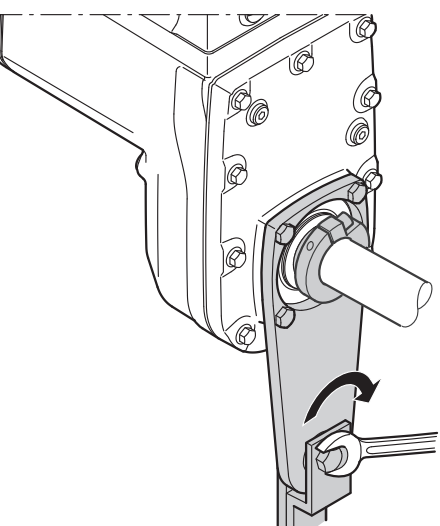

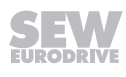

# 4.7 Shaft-mounted gear unit with TorqLOC<sup>®</sup> (customer shaft with contact shoulder)

1. Clean the customer shaft and the inside of the hollow shaft. Ensure that all traces of grease or oil are removed.

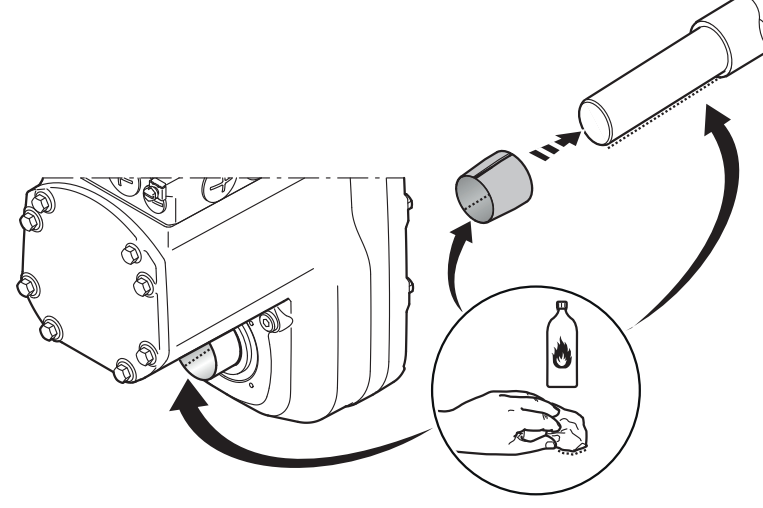

9007220783669131

2. Fasten the torque arm on the drive unit; observe chapter "Torque arm".

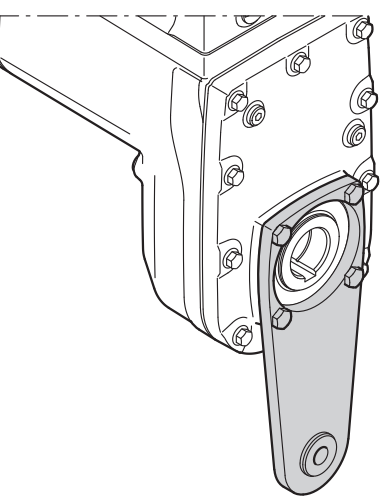

9007220783732491

3. Slide the bushing onto the customer shaft.

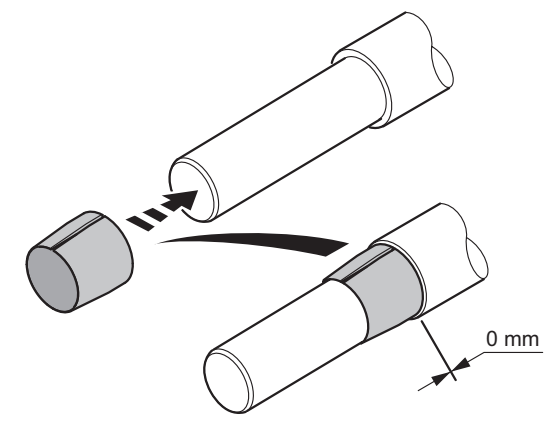

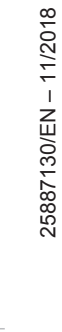

4. Apply NOCO<sup>®</sup> fluid on the bushing and spread thoroughly.

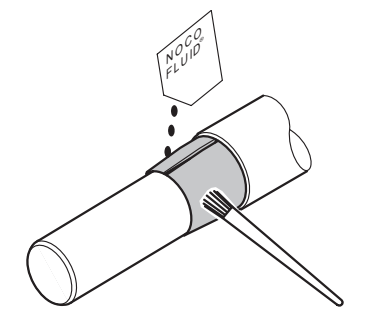

21528996363

5. Push the gear unit onto the customer shaft.

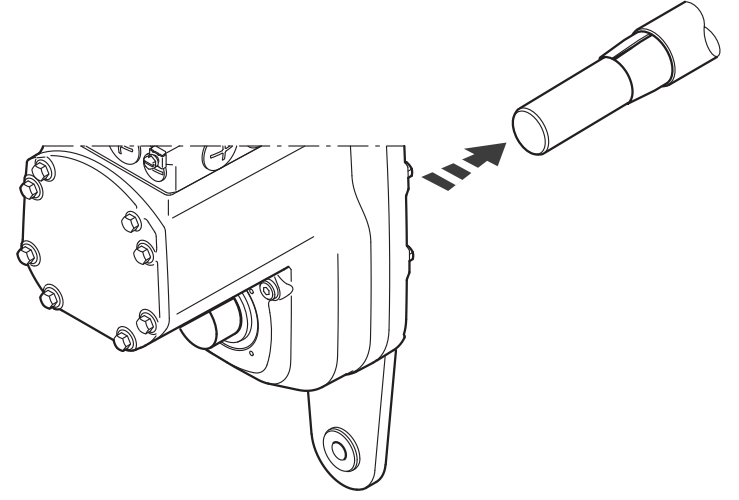

9007220783739787

6. Make sure that all screws are loosened and slide the shrink disk onto the hollow shaft.

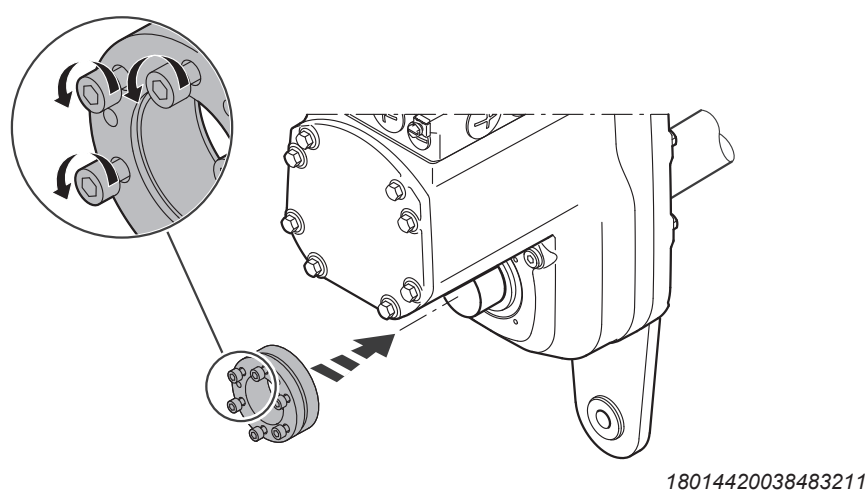

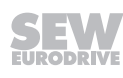

7. Slide the counter bushing onto the customer shaft and into the hollow shaft.

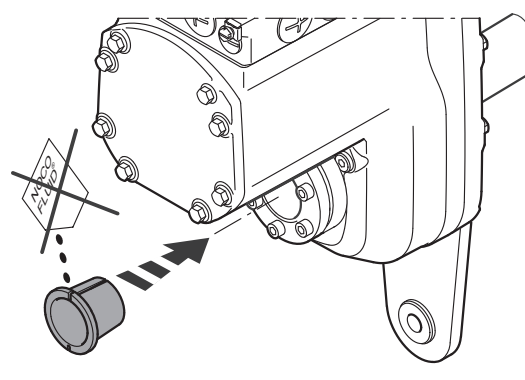

#### 18014420038485643

- 8. In the case of a gear unit **with shaft shoulder**, mount the shrink disk at the shaft shoulder up to the stop. In the case of a gear unit **without shaft shoulder**, mount the shrink disk at a distance of 1 mm to 2 mm from the gear unit housing.
- 9. Tap lightly on the flange of the counter bushing to ensure that the bushing is fitted securely in the hollow shaft.

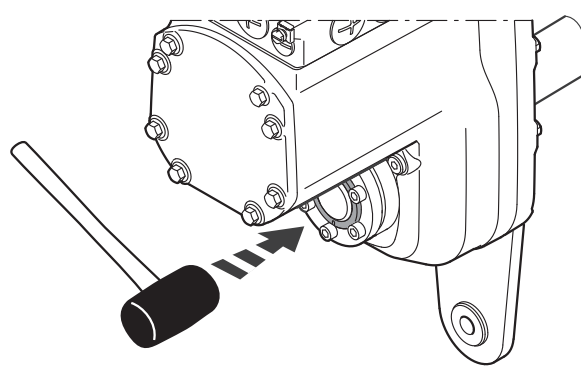

18014420038488075

10. Make sure that the customer shaft is seated in the counter bushing.

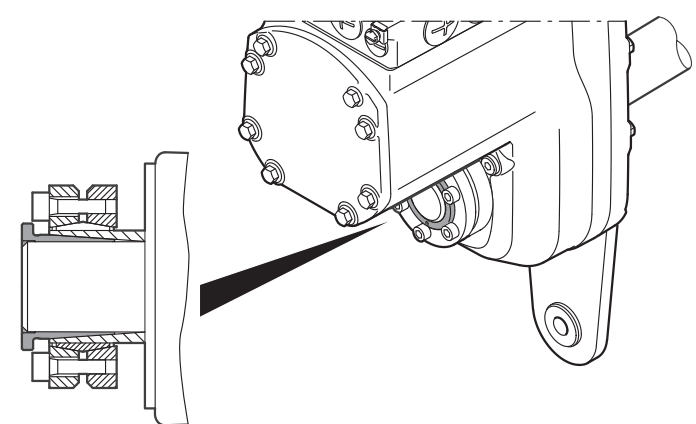

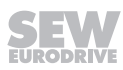

11. Only tighten the screws of the shrink disk hand-tight and ensure that the outer rings of the shrink disk are parallel.

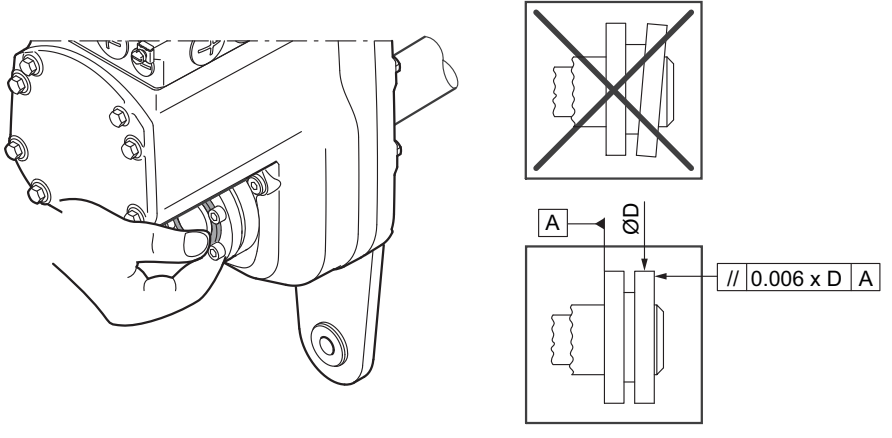

18014420038463755

- 12. Tighten the locking screws by working round several times from one bolt to the next (not in diametrically opposite sequence).
  - $\Rightarrow$  The exact values for the tightening torques are shown on the shrink disk.

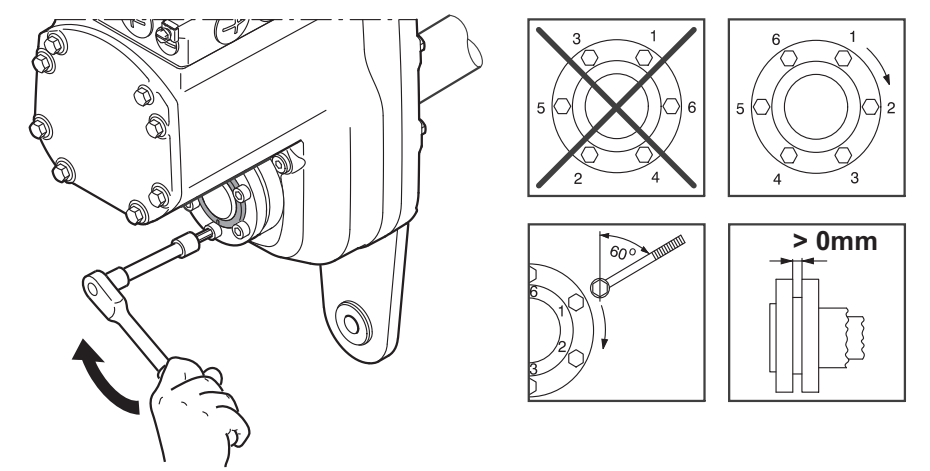

18014420038466187

13. After installation, make sure the remaining gap s between the outer rings of the shrink disks is > 0 mm.

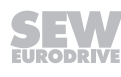

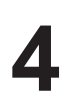

14. The remaining gap between counter bushing and hollow shaft end must be > 0 mm.

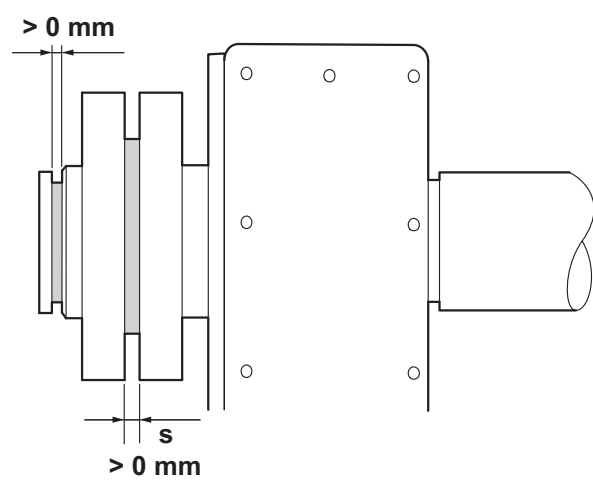

21528986635

15. Mount the torque arm and tighten it securely; observe chapter "Torque arm".

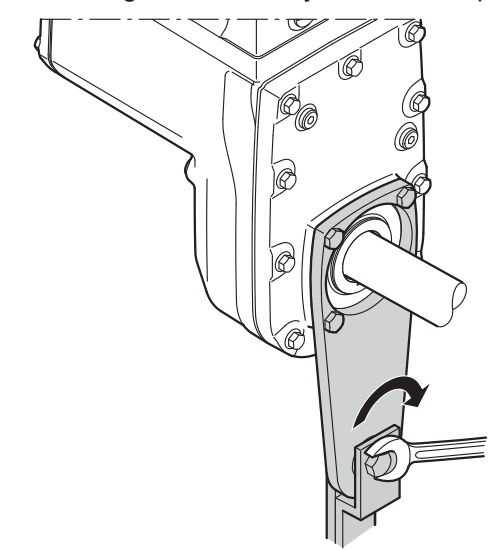

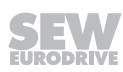

# 4.8 Shaft-mounted gear unit with TorqLOC<sup>®</sup> – disassembly, cleaning, lubrication

### 4.8.1 Removal notes

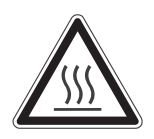

Risk of burns due to hot surfaces.

Serious injuries.

**A WARNING** 

- Let the devices cool down before touching them.
- 1. Loosen the locking screws one after the other by a quarter rotation each to avoid tilting the outer rings.

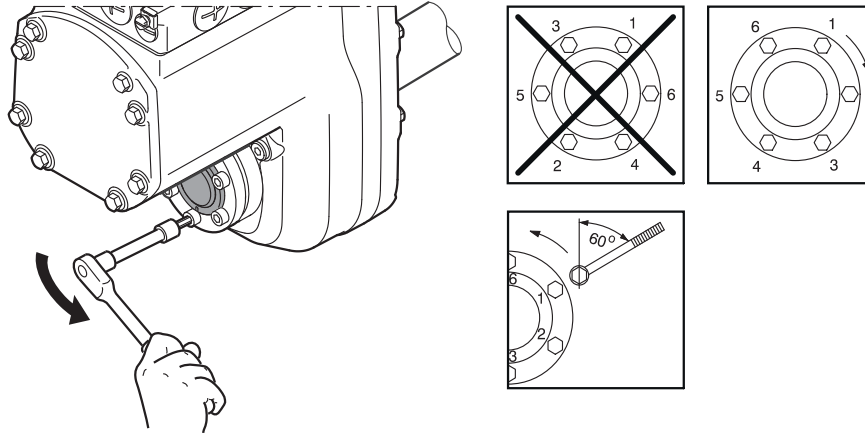

9007220782951563

- 2. Unscrew the locking screws evenly one after the other. Do not remove the locking screws completely.
- 3. Dismantle the conical steel bushing. If required, use the outer rings as pullers as follows:
  - $\Rightarrow$  Remove all the locking screws.
  - $\Rightarrow$  Screw the respective number of screws in the tapped holes of the shrink disk.
  - $\Rightarrow$  Support the inner ring against the gear unit housing.
  - $\Rightarrow$  Pull off the conical steel bushing by tightening the screws.
- 4. Remove the gear unit from the shaft.

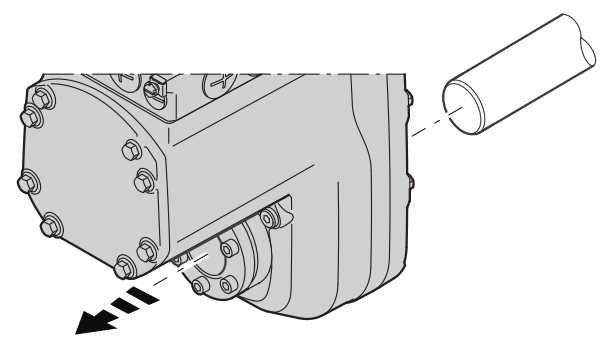

9007220783043595

5. Remove the shrink disk from the hub.

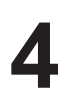

#### 4.8.2 Cleaning and lubrication

There is no need to dismantle removed shrink disks before they are reinstalled.

Clean and lubricate the shrink disk if it is dirty.

Lubricate the tapered surfaces with one of the following solid lubricants:

| Lubricant (Mo S2)                   | Sold as        |
|-------------------------------------|----------------|
| Molykote 321 (lube coat)            | Spray          |
| Molykote spray (powder spray)       | Spray          |
| Molykote G Rapid                    | Spray or paste |
| Aemasol MO 19P                      | Spray or paste |
| Aemasol DIO-sétral 57 N (lube coat) | Spray          |

Grease the locking screws with a multipurpose grease such as Molykote BR 2 or similar.

## 4.9 Installing the protective cover

## **A** WARNING

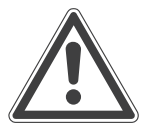

Risk of injury caused by rapidly moving output elements.

Serious injuries.

- Disconnect the drive unit from the power supply and safeguard it against unintentional power up before you start working on it.
- Equip the input and output elements (e.g. customer shaft with contact shoulder or clamping ring, shrink disk) with a touch guard.

### 4.9.1 Installing the fixed cover

1. Place the safety cover offset by 15° counterclockwise.

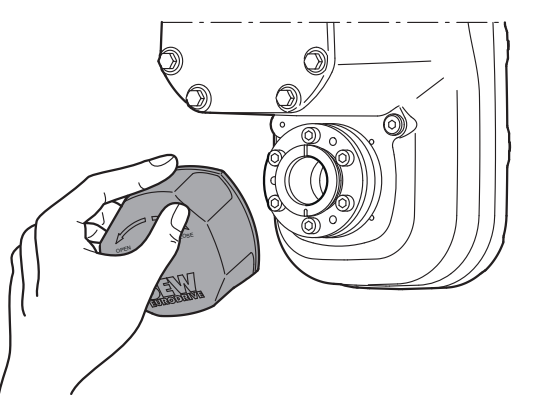

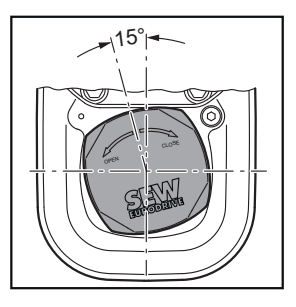

9007220768946955

2. Turn the safety cover clockwise until it locks in position.

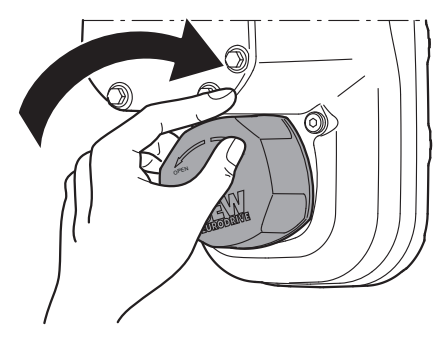

9007220768949387

3. The following figure shows the installed safety cover.

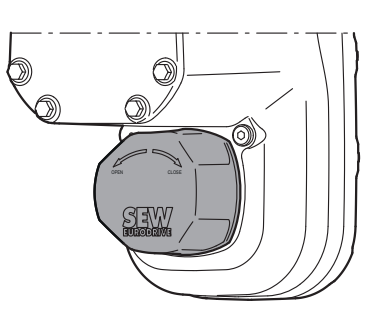

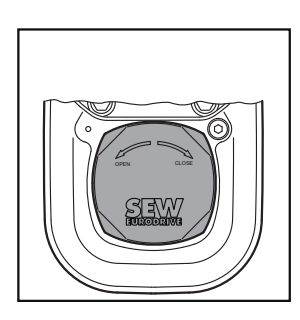

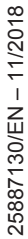

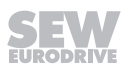

4. Fasten the locking (in preparation) at the designated bore using the screws included in the delivery. The permitted tightening torque for the screw M4x10 is 3.3 Nm.

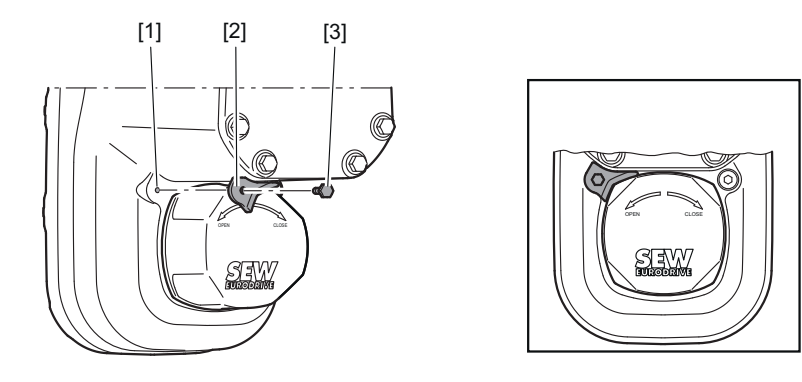

25346456459

- [1] Bore for locking (in preparation)
- [2] Locking (in preparation)
- [3] M4x10 screw (in preparation)

#### 4.9.2 Installation without cover

In certain individual cases (e.g. through-shaft), you cannot install the safety cover. In these cases, the safety cover is not necessary if the system or unit manufacturer provides corresponding components to guarantee for the compliance with the required degree of protection.

If this results in additional maintenance, you have to describe this in the operating instructions for the system or component.

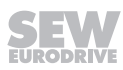

## 4.10 Torque arm

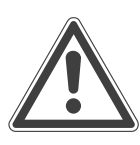

i

## NOTICE

Improper assembly may damage the drive unit.

Possible damage to property.

- Do not place torque arms under strain during installation.
- Always use bolts of quality 8.8 to fasten torque arms.

## INFORMATION

The bolts required can be enclosed with delivery, when required.

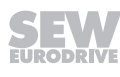

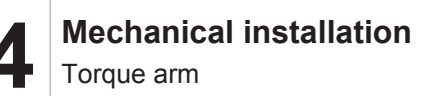

#### 4.10.1 Installation options

The following figure shows the possible mounting positions of the torque arm:

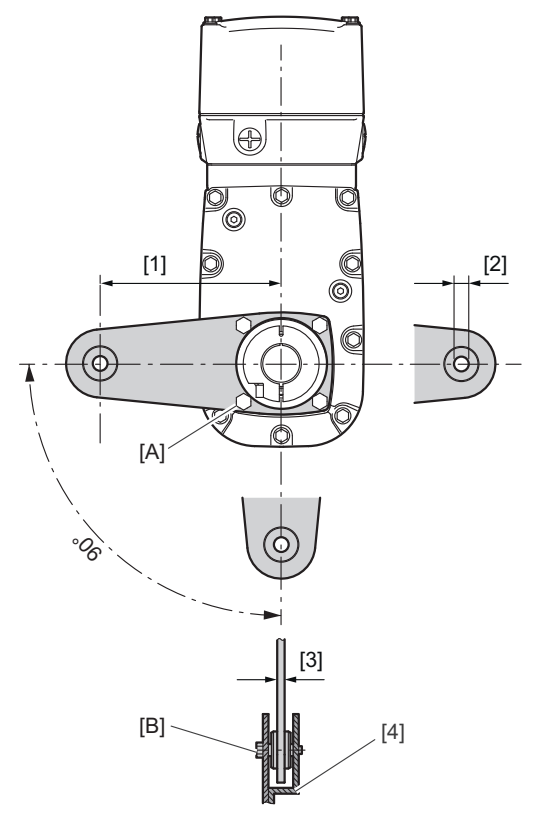

25347868811

- [1] Torque arm axis length
- [2] Bore diameter
- [3] Torque arm thickness
- [4] Bush with bearings on both ends

The following table shows the required tightening torques:

| Drive   | Torque arm       |                       |                       | ٦             | lightenir | ng toro | que |        |
|---------|------------------|-----------------------|-----------------------|---------------|-----------|---------|-----|--------|
|         | Part num-<br>ber | [1]<br>Axis<br>length | [3]<br>Thick-<br>ness | [2]<br>Bore Ø | Scr       | ew [A]  | Scr | ew [B] |
| MGF.T2C | 24850497         | 130 mm                | 6 mm                  | 13 mm         | M10       | 48 Nm   | M10 | 20 Nm  |
| MGF.T2C | 24850357         | 160 mm                | 10 mm                 | 17 mm         | M10       | 48 Nm   | M10 | 20 Nm  |
| MGF.T4C | 24849405         | 160 mm                | 10 mm                 | 17 mm         | M12       | 70 Nm   | M10 | 20 Nm  |

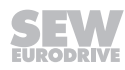

## 4.11 Tightening torques

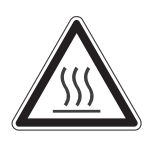

## **A** WARNING

Risk of burns due to hot surfaces.

Serious injuries.

• Let the devices cool down before touching them.

### 4.11.1 Blanking plugs

Tighten the plastic blanking plugs **included in the delivery** by SEW-EURODRIVE with 2.5 Nm:

#### Example

The following figure shows an example. The number and position of the cable entries depends on the ordered variant.

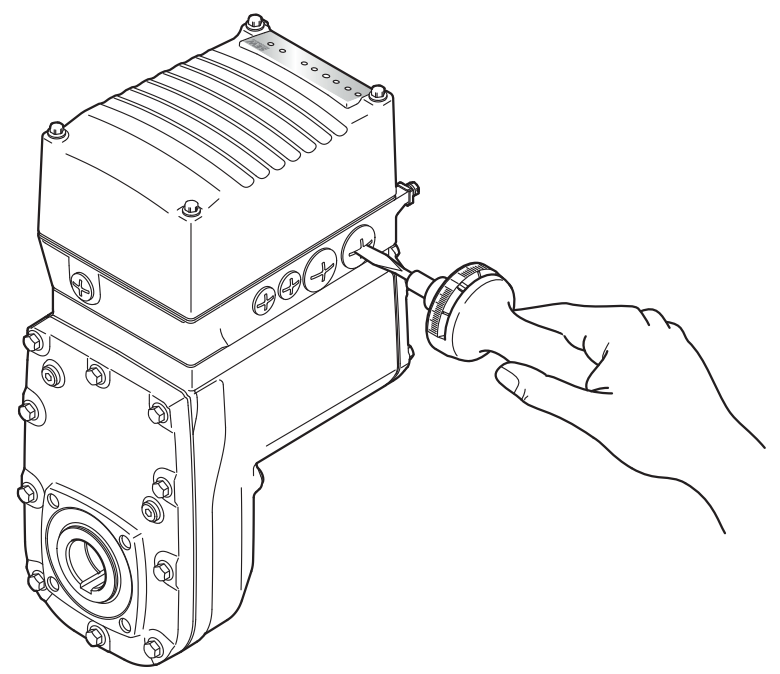

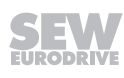

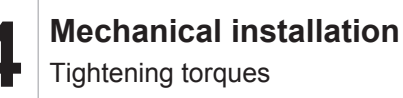

#### 4.11.2 Cable glands

#### **Tightening torques**

Tighten the EMC cable glands **optionally** supplied by SEW-EURODRIVE to the following torques:

| Screw fitting                         | Part<br>number | Contents  | Size      | Outer<br>cable dia-<br>meter | Tighten-<br>ing<br>torque |
|---------------------------------------|----------------|-----------|-----------|------------------------------|---------------------------|
| EMC cable glands                      | 18204783       | 10 pieces | M16 × 1.5 | 5 to 9 mm                    | 4.0 Nm                    |
| (nickel-plated brass)                 | 18204805       | 10 pieces | M25 × 1.5 | 11 to 16<br>mm               | 7.0 Nm                    |
| EMC cable glands<br>(stainless steel) | 18216366       | 10 pieces | M16 × 1.5 | 5 to 9 mm                    | 4.0 Nm                    |
|                                       | 18216382       | 10 pieces | M25 × 1.5 | 11 to 16<br>mm               | 7.0 Nm                    |

The cable retention in the cable gland must withstand the following removal force of the cable from the cable gland:

- Cable with outer diameter > 10 mm: ≥ 160 N
- Cable with outer diameter < 10 mm: = 100 N

#### Example

The following figure shows an example. The number and position of the cable entries depends on the ordered variant.

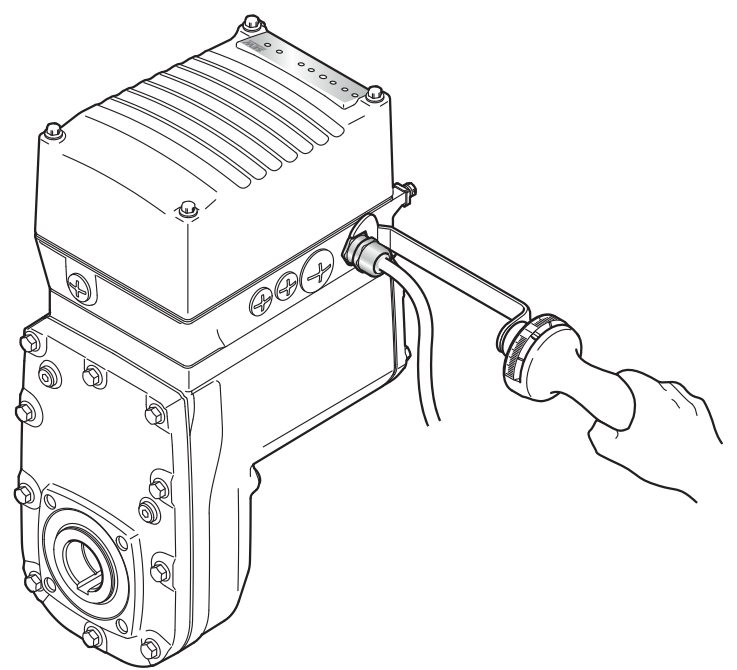

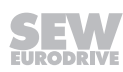

#### 4.11.3 MOVIGEAR® electronics cover

Proceed as follows when installing the electronics cover: Insert the screws and tighten them in diametrically opposite sequence **step by step** with a tightening torque of 6.0 Nm.

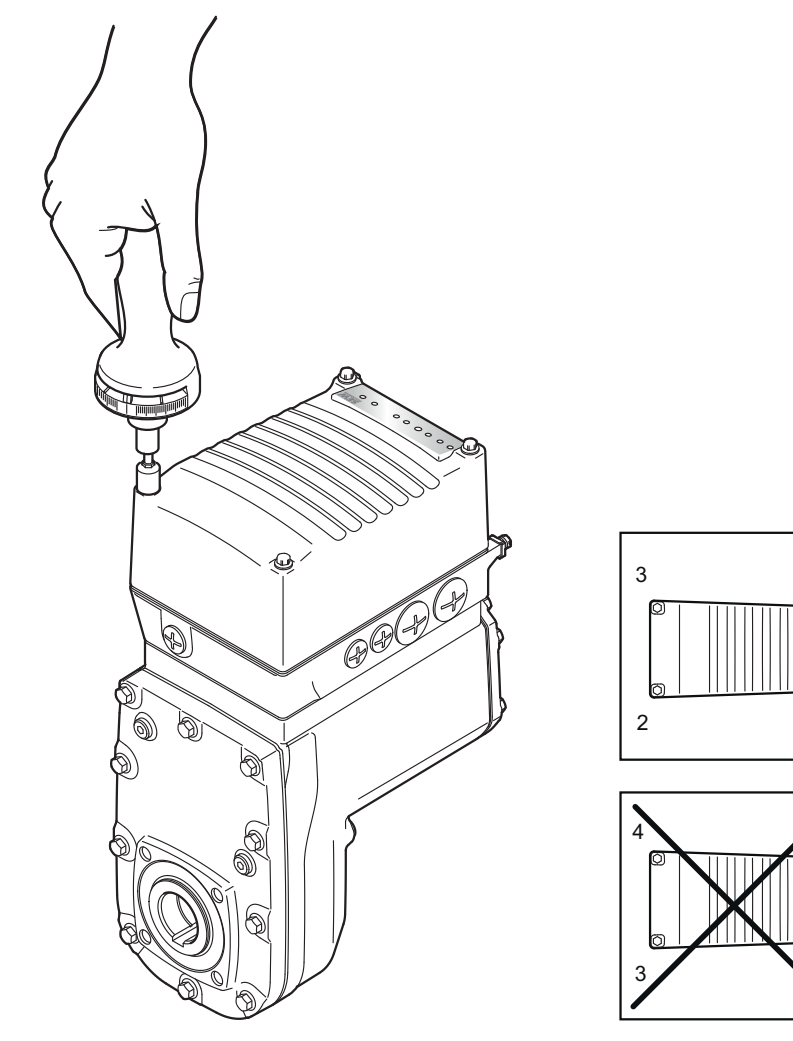

25351078155

1

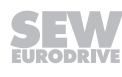

## 5 Electrical installation

## INFORMATION

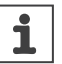

Adhere to the safety notes during installation.

## 5.1 Installation planning taking EMC aspects into account

#### 5.1.1 Notes on arranging and routing installation components

The correct operation of decentralized drives depends on selecting the correct cables, providing correct grounding and a functioning equipotential bonding.

Always apply the relevant standards.

Note the following:

#### 5.1.2 EMC-compliant installation

## INFORMATION

i

This drive system is not designed for operation on a public low voltage supply system that supplies residential areas.

This is a product with restricted availability in accordance with IEC 61800-3. This product may cause EMC interference. In this case, it is recommended for the user to take suitable measures.

With respect to the EMC regulation, frequency inverters and compact drives cannot be seen as stand-alone units. They can only be evaluated in terms of EMC when they are integrated in a drive system. Conformity is declared for a described, CE-typical drive system. These operating instructions contain further information.

#### 5.1.3 Cable selection, routing and shielding

## **A** WARNING

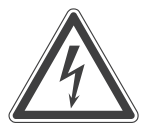

Electric shock caused by faulty installation.

Severe or fatal injuries.

- Take the utmost care when installing the units.
- Observe the connection examples.

For more information on cable selection, routing and shielding, refer to chapter "Cable routing and shielding".

#### 5.1.4 Equipotential bonding

Regardless of the PE connection, it is essential that **low-impedance**, **HF-capable equipotential bonding** is provided (see also EN 60204-1 or DIN VDE 0100-540):

- Establish a connection over a wide surface area between the drive unit and the mounting rail.
- To do so, use a ground strap (HF litz wire), for example, to connect the drive unit and the grounding point of the plant.

Example

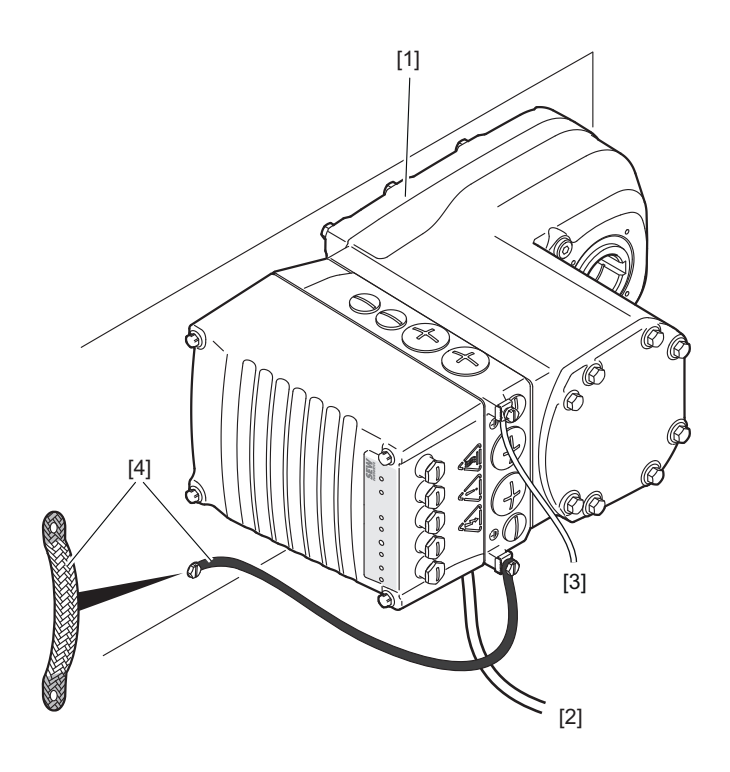

25167264651

- The mechanical installation of a drive unit with hollow shaft does not create a conductive connection of drive unit and mounting plate (e.g. in case of MOVIGEAR<sup>®</sup> performance).
- [2] PE conductor in the supply system cable
- [3] 2nd PE conductor via separate terminals
- [4] EMC-compliant equipotential bonding, for example using a ground strap (HF litz wire)

The contact surfaces must be free of paint.

• Do not use the cable shields of data lines for equipotential bonding.

## **INFORMATION**

i

For further information on equipotential bonding for decentralized inverters and drive units, refer to the publication "Equipotential Bonding of Decentralized Inverters" by SEW-EURODRIVE.

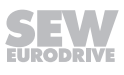

## 5.2 Equipotential bonding at the connection box

Another option for HF-capable equipotential bonding at a connection box is the following cable gland with M6 stud bolt:

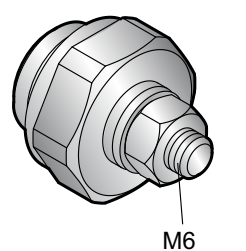

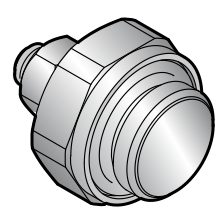

3884960907

|                                      | Tightening torque of the cable gland | Tightening torque<br>of the M6 nut for<br>stud bolt | Part number |
|--------------------------------------|--------------------------------------|-----------------------------------------------------|-------------|
| M16 cable gland with<br>M6 stud bolt | 4.0 Nm                               | 3.0 Nm                                              | 08189234    |
| M25 cable gland with<br>M6 stud bolt | 7.0 Nm                               | 3.0 Nm                                              | 08192685    |

You can install this cable gland at a connection box that still has a free cable entry of size M16 or M25.

Screw the cable gland into the free cable entry and install the grounding cable (with ring cable lug) or the HF litz wire at the M6 stud bolt.

### 5.3 Installation instructions

#### 5.3.1 Permitted voltage systems

| Information on the voltage systems                                    | Information on permissibility    |
|-----------------------------------------------------------------------|----------------------------------|
| TN and TT systems – voltage systems with directly grounded star point | Can be used without restrictions |
| IT systems – voltage systems with non-<br>grounded star point         | Contact SEW-EURODRIVE            |
| Voltage systems with grounded outer conductor                         | This is not permitted            |

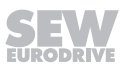

#### 5.3.2 Connecting supply system cables

- The rated voltage and rated frequency of the drive unit must correspond with the supply system data.
- Dimension the cable cross section according to the input current I<sub>line</sub> for rated power (see chapter "Technical data and dimension sheets").
- Install safety features F11/F12/F13 for line fuses at the beginning of the power supply cable behind the supply bus junction, see chapter "Connecting MOVIGEAR<sup>®</sup> performance".

Size the safety features according to the cable cross section.

• Use only copper conductors with a minimum temperature range of 90 °C as connection cable.

#### 5.3.3 Permitted cable cross section of terminals

#### Line terminals X1

Observe the permitted cable cross sections for installation:

| Line terminals X1                                | without conductor end sleeve            | With conductor end<br>sleeves<br>(with or without plastic<br>collar) |  |
|--------------------------------------------------|-----------------------------------------|----------------------------------------------------------------------|--|
| Connection cross sec-<br>tion (mm <sup>2</sup> ) | 0.5 mm <sup>2</sup> – 6 mm <sup>2</sup> | $0.5 \text{ mm}^2 - 6 \text{ mm}^2$                                  |  |
| Stripping length                                 | 13 mm – 15 mm                           |                                                                      |  |
| Current carrying capacity                        | 24 A (max. loop-through current)        |                                                                      |  |

#### Terminals X3 for braking resistor

Observe the permitted cable cross sections for installation:

| Terminals X3 for braking resistor | without conductor end sleeve               | With conductor end<br>sleeves<br>(with or without plastic<br>collar) |
|-----------------------------------|--------------------------------------------|----------------------------------------------------------------------|
| Connection cross sec-<br>tion     | 0.08 mm <sup>2</sup> – 4.0 mm <sup>2</sup> | $0.25 \text{ mm}^2 - 2.5 \text{ mm}^2$                               |
| Stripping length                  | 8 mm -                                     | - 9 mm                                                               |

#### Control terminals X9

Observe the permitted cable cross sections for installation:

| Control terminals X9          | without<br>conductor end<br>sleeve            | With conductor<br>end sleeve<br>(without plastic<br>collar) | With conductor<br>end sleeves<br>(with plastic col-<br>lar) |  |
|-------------------------------|-----------------------------------------------|-------------------------------------------------------------|-------------------------------------------------------------|--|
| Connection cross sec-<br>tion | 0.08 mm <sup>2</sup> –<br>2.5 mm <sup>2</sup> | 0.25 mm <sup>2</sup> –<br>2.5 mm <sup>2</sup>               | 0.25 mm <sup>2</sup> –<br>1.5 mm <sup>2</sup>               |  |
| Stripping length              | 5 mm – 6 mm                                   |                                                             |                                                             |  |

| Control terminals X9           | without<br>conductor end<br>sleeve | With conductor<br>end sleeve<br>(without plastic<br>collar) | With conductor<br>end sleeves<br>(with plastic col-<br>lar) |
|--------------------------------|------------------------------------|-------------------------------------------------------------|-------------------------------------------------------------|
| Current carrying capa-<br>city | 3.5 A (1                           | max. loop-through c                                         | current)                                                    |

#### 5.3.4 Activating line terminals X1

Adhere to the following sequence when actuating the line terminals:

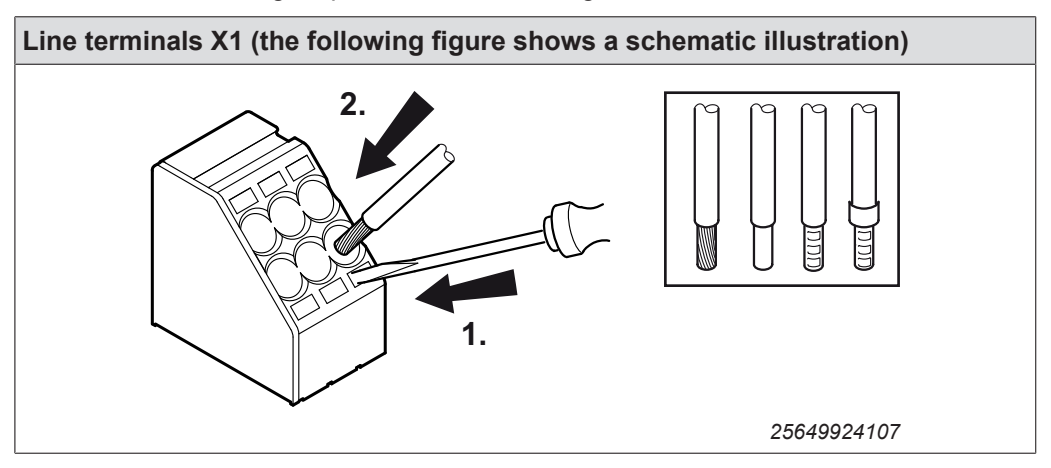

#### 5.3.5 Activating terminals X3 for the braking resistor

Adhere to the following sequence when you activate the terminals X3 for the braking resistor:

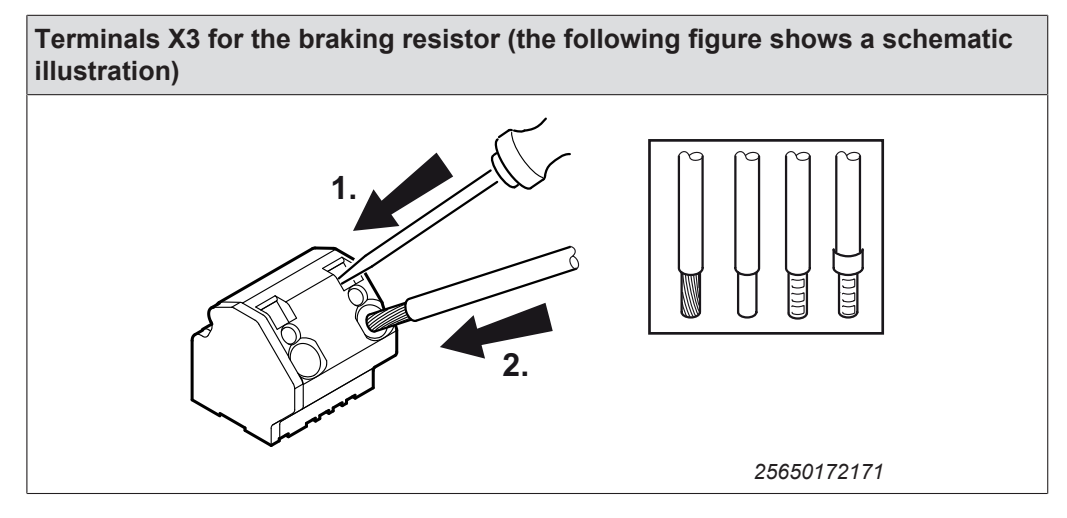

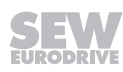

### 5.3.6 Activating control terminals X9

Adhere to the following sequence when actuating the X9 control terminals:

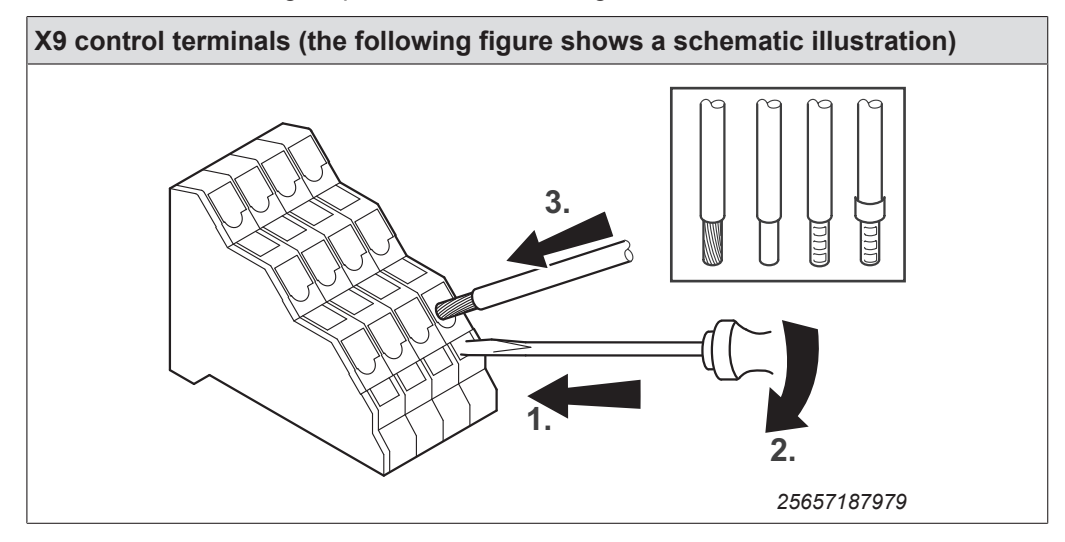

#### 5.3.7 Residual current device

## **A** WARNING

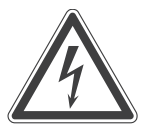

No protection against electric shock if an incorrect type of residual current device is used.

Severe or fatal injuries.

- The product can cause direct current in the PE conductor. If a residual current device (RCD) or a residual current monitoring device (RCM) is used for protection in the event of a direct or indirect contact, only a type B RCD or RCM is permitted on the supply end of the product.
- If the use of a residual current device is not mandatory according to the standards, SEW-EURODRIVE recommends not to use a residual current device.

#### 5.3.8 Line contactor

Non-compliance with the minimum switch-on/switch-off times.

Inverter damage.

NOTICE

- Keep the supply system switched off for 10 s before switching the power back on.
- Do not switch the supply system off and on more than once per minute.
- Use only a contactor of utilization category AC3 (EN 60947-4-1) as a line contactor.

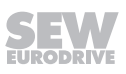

### 5.3.9 Notes on PE connection

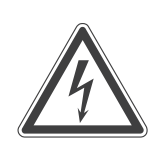

## **WARNING**

Electric shock due to incorrect connection of PE.

Severe or fatal injuries.

- The permitted tightening torque for the screw is 2.0 2.4 Nm.
- Observe the following notes regarding PE connection.

Make sure the lifting eye has been removed before you connect the PE cable. Store the lifting eyes for future service work.

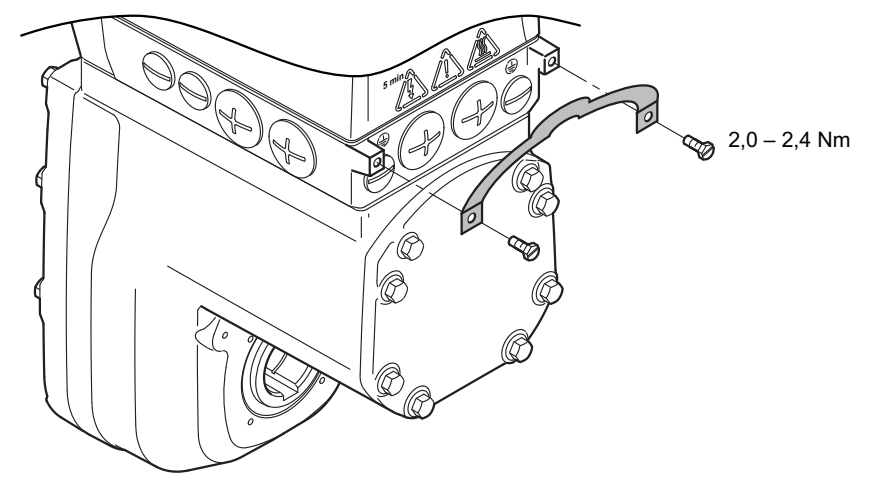

25771924875

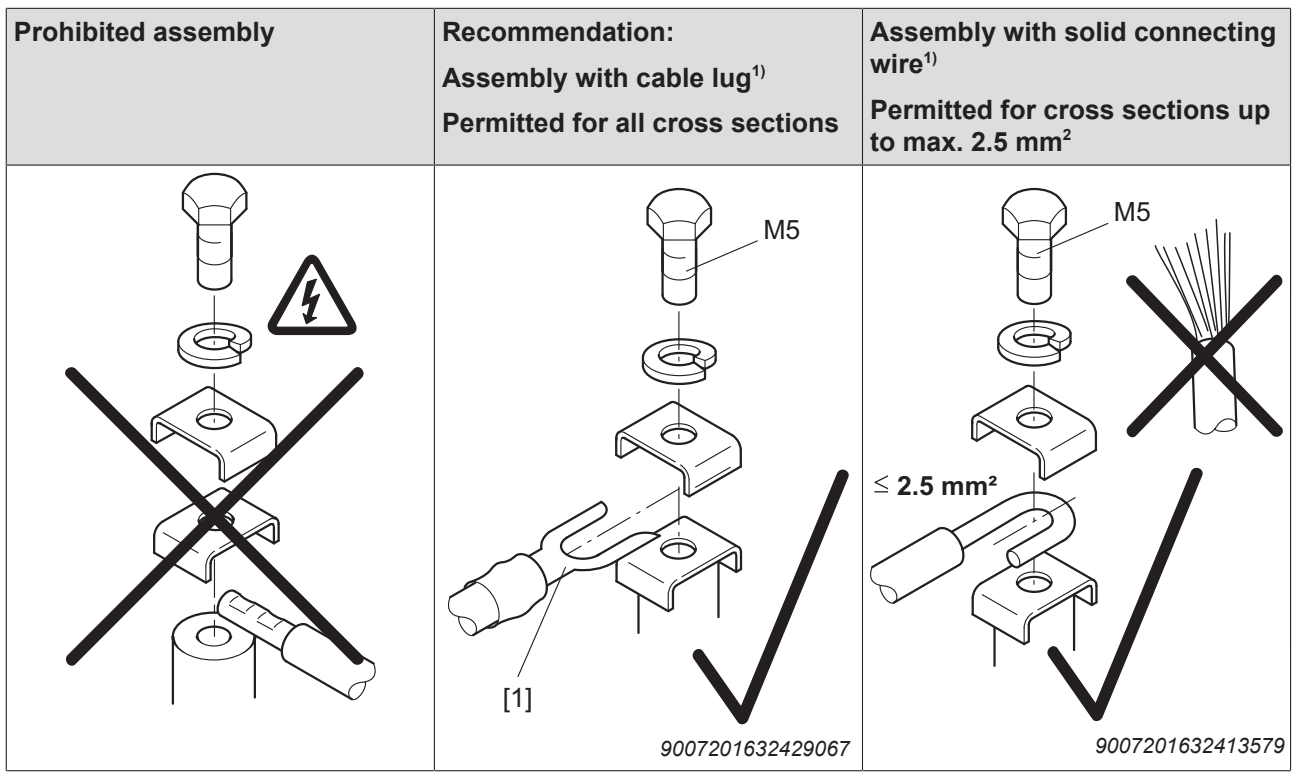

1) Use the specified material for the assembly that is included in the accessory bag.

[1] Forked cable lug suitable for M5 PE screws

25887130/EN - 11/2018

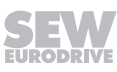
#### Leakage currents

i

Earth-leakage currents  $\geq$  3.5 mA may occur during normal operation. In order to fulfill EN 61800-5-1, observe the following notes:

- The protective earth (PE) connection must meet the requirements for plants with high earth-leakage currents.
- This usually means
  - installing a PE connection cable with a minimum cross section of 10 mm<sup>2</sup> (copper conductor)
  - or installing a second PE connection cable in parallel with the original PE connection.

The 2nd PE connection is not required according to DIN EN 61800-5-1, if the line connection is equipped with a plug connector for industrial applications (according to IEC 60309) and if the supply system cable has a diameter  $\geq$  2.5 mm<sup>2</sup>.

# **INFORMATION**

The round M23 plug connector of the 723 series by TE Connectivity - Intercontec products meet the requirements according to IEC 60309 "Plug connectors for industrial applications".

#### 5.3.10 Installation above 1000 m amsl

You can install the drive units at altitudes from 1000 m to a maximum of 3800 m above sea level<sup>1)</sup> provided the following conditions are met: .

- The nominal motor current I<sub>N</sub> is reduced due to the reduced cooling above 1000 m (see chapter "Technical data and dimension sheets").
- Above 2000 m above sea level, the air and creeping distances are only sufficient for overvoltage class II. If the installation requires overvoltage category III, you will have to install additional external overvoltage protection to limit overvoltage peaks to 1.5 kV phase-to-phase and 2.5 kV phase-to-ground.
- If safe electrical disconnection is required, it must be implemented outside the unit for altitudes of 2000 m above sea level and higher (safe electrical disconnection in accordance with EN 61800-5-1).
- At installation altitudes between 2000 m and 3800 m above sea level, the permitted rated power supply voltages are reduced as follows:
  - By 6 V per 100 m
- 1) The maximum altitude is limited by the reduced electric strength due to the lower air density.

#### 5.3.11 Protection devices

- Drive units are equipped with integrated protection devices against overload.
- Cable protection for the power cable must be implemented using external overload devices.
- Observe the relevant standards concerning the cable cross section, voltage drop and installation type.

#### 5.3.12 UL-compliant installation (in preparation)

UL and cUL approval for the MOVIGEAR® performance series is in preparation.

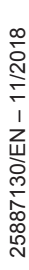

# 5.4 Installation topology (example: standard installation)

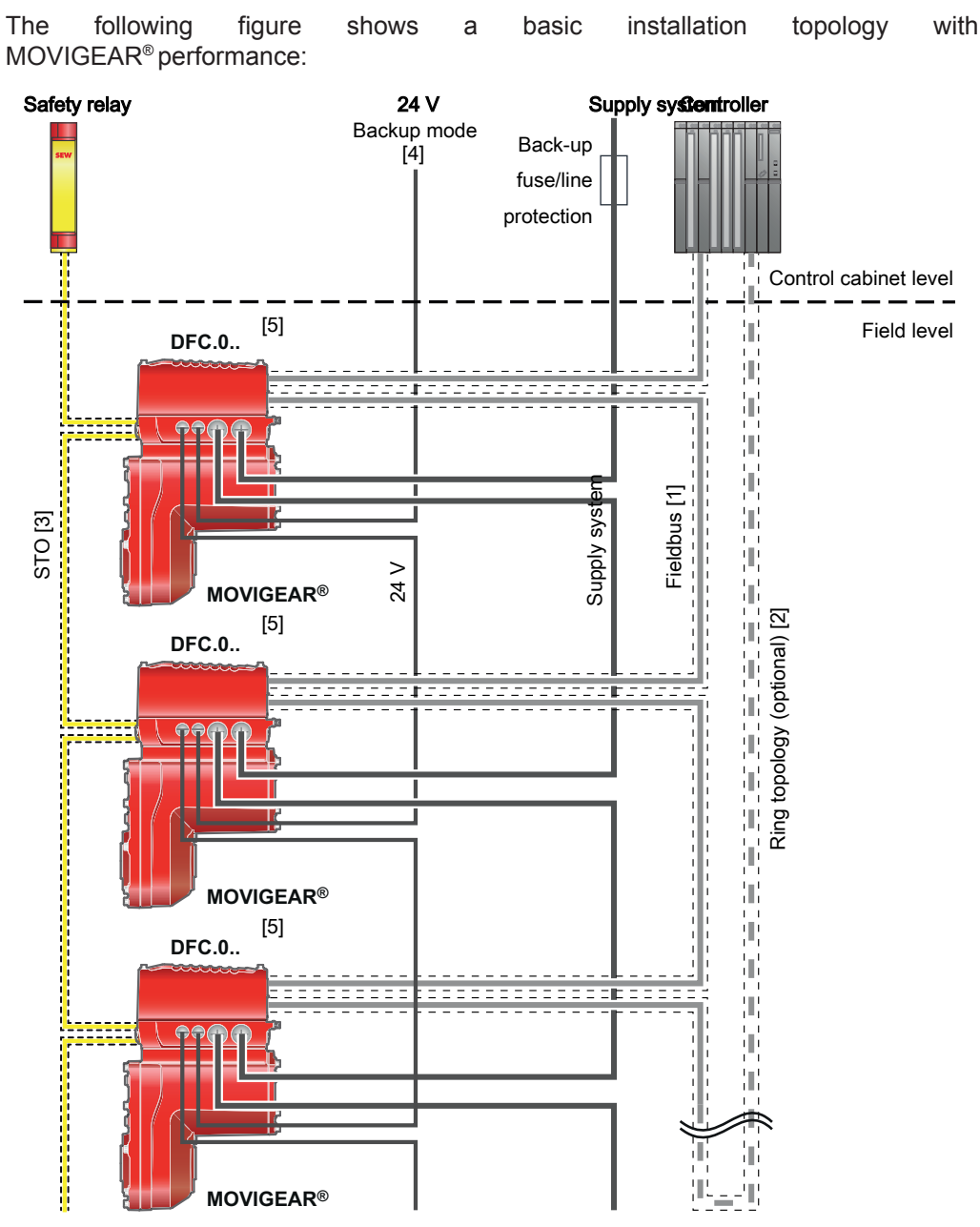

- [1] The maximum permitted cable length of the Ethernet fieldbus cable between the drive units is 100 m. The maximum permitted cable length between controller and drive unit is 100 m. The permitted length may be reduced due to technical data of the controller.
- [2] The fieldbus can also be installed in ring topology.
- [3] The STO cable between the safety relay and the last drive unit may not be longer than 100 m.
- [4] The drive unit is equipped with an integrated DC 24 V supply. As an option, the electronics of the drive unit may be supported by an external DC 24 V supply.
- [5] Electronics cover DFC.0.. with 2 x M12 fieldbus connection

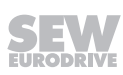

# 5.5 Terminal assignment

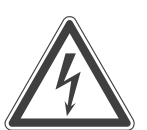

i

# **A** WARNING

Electric shock due to regenerative operation when the shaft is turning.

Severe or fatal injuries.

• Secure the output shaft against rotation when the electronics cover is removed.

# INFORMATION

The terminals X3 for connecting the braking resistor can be connected to an optional, internal braking resistor. As an alternative, you an connect an external braking resistor if the power rating of this braking resistor is not sufficient.

Proceed as follows to do so:

- Loosen the connections of the internal braking resistor.
- Insulate and fasten the connections of the internal braking resistor. Make sure all connections leading to other components are electrically insulated.
- Connect the external braking resistor again. Observe the installation instructions of the device and of the external braking resistor.

The following figure shows the terminal assignment of MOVIGEAR®..-DFC-C:

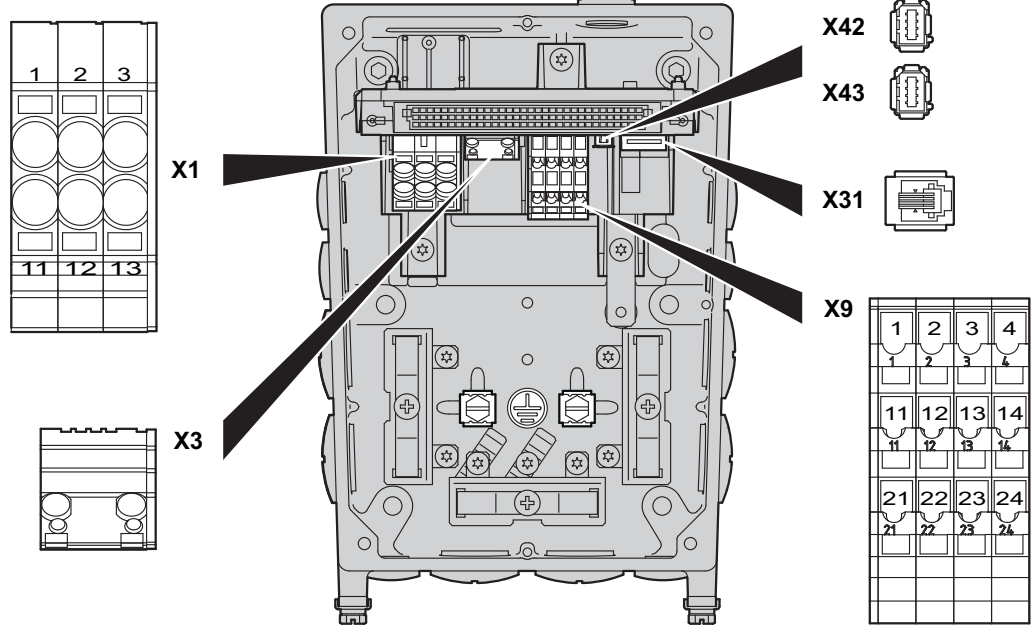

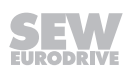

| Assignment                           |    |          |         |                                                                         |  |
|--------------------------------------|----|----------|---------|-------------------------------------------------------------------------|--|
| Terminal                             | No | Name     | Marking | Function                                                                |  |
| X1                                   | 1  | L1       | Brown   | Line connection phase L1 – IN                                           |  |
| Line termin-                         | 2  | L2       | Black   | Line connection phase L2 – IN                                           |  |
|                                      | 3  | L3       | Gray    | Line connection phase L3 – IN                                           |  |
|                                      | 11 | L1       | Brown   | Line connection phase L1 – OUT                                          |  |
|                                      | 12 | L2       | Black   | Line connection phase L2 – OUT                                          |  |
|                                      | 13 | L3       | Gray    | Line connection phase L3 – OUT                                          |  |
| ÷                                    | -  | PE       | -       | PE connection                                                           |  |
| X3                                   | 1  | BW       | _       | Braking resistor connection                                             |  |
| Braking re-<br>sistor termin-<br>als | 2  | BW       | _       | Braking resistor connection                                             |  |
| X9                                   | 1  | F_STO_P1 | Yellow  | Input STO+                                                              |  |
| Control ter-<br>minals               | 2  | F_STO_P1 | Yellow  | Input STO+<br>(to loop through)                                         |  |
|                                      | 3  | 0V24_OUT | _       | 0V24 reference potential<br>for DC 24 V auxiliary output                |  |
|                                      | 4  | 24V_OUT  | _       | DC 24 V auxiliary output                                                |  |
|                                      | 11 | F_STO_M  | Yellow  | Input STO_ground                                                        |  |
|                                      | 12 | F_STO_M  | Yellow  | Input STO_ground<br>(to loop through)                                   |  |
|                                      | 13 | 24V_IN   | -       | DC 24 V supply                                                          |  |
|                                      | 14 | 24V_IN   | -       | DC 24 V supply<br>(for further looping)                                 |  |
|                                      | 21 | F_STO_P2 | Yellow  | Input STO+                                                              |  |
|                                      | 22 | F_STO_P2 | Yellow  | Input STO+                                                              |  |
|                                      |    |          |         | (for further looping)                                                   |  |
|                                      | 23 | 0V24_IN  | _       | 0V24 reference potential<br>for DC 24 V supply                          |  |
|                                      | 24 | 0V24_IN  | _       | 0V24 reference potential<br>for DC 24 V supply<br>(for further looping) |  |
| X42                                  | 1  | TX+      | -       | Transmit line +                                                         |  |
| fieldbus in-<br>terface for          | 2  | TX-      | -       | Transmit line -                                                         |  |
| port 1                               | 3  | RX+      | -       | Receive line +                                                          |  |
|                                      | 6  | RX-      | -       | Receiving cable -                                                       |  |
| X43                                  | 1  | TX+      | _       | Transmit line +                                                         |  |
| fieldbus in-<br>terface for          | 2  | TX-      | _       | Transmit line -                                                         |  |
| port 2                               | 3  | RX+      | -       | Receive line +                                                          |  |
|                                      | 6  | RX-      | _       | Receiving cable -                                                       |  |

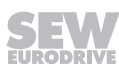

|--|

| Assignment                      |    |          |         |                                                          |  |  |
|---------------------------------|----|----------|---------|----------------------------------------------------------|--|--|
| Terminal                        | No | Name     | Marking | Function                                                 |  |  |
|                                 | •  |          |         |                                                          |  |  |
| X31<br>Engineering<br>interface | 1  | 0V24_OUT | _       | 0V24 reference potential<br>for DC 24 V auxiliary output |  |  |
|                                 | 2  | CAN_L    | -       | CAN Low connection                                       |  |  |
|                                 | 3  | CAN_H    | _       | CAN High connection                                      |  |  |
|                                 | 4  | 24V_OUT  | -       | DC 24 V auxiliary output                                 |  |  |

The following figure shows how terminals X9 were jumpered at the factory (only applicable to designs without plug connectors with STO function). For additional information, refer to chapter "Functional safety":

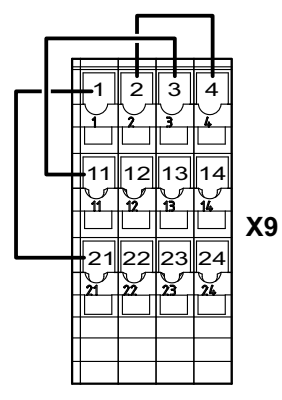

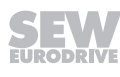

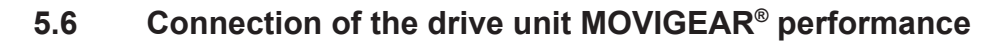

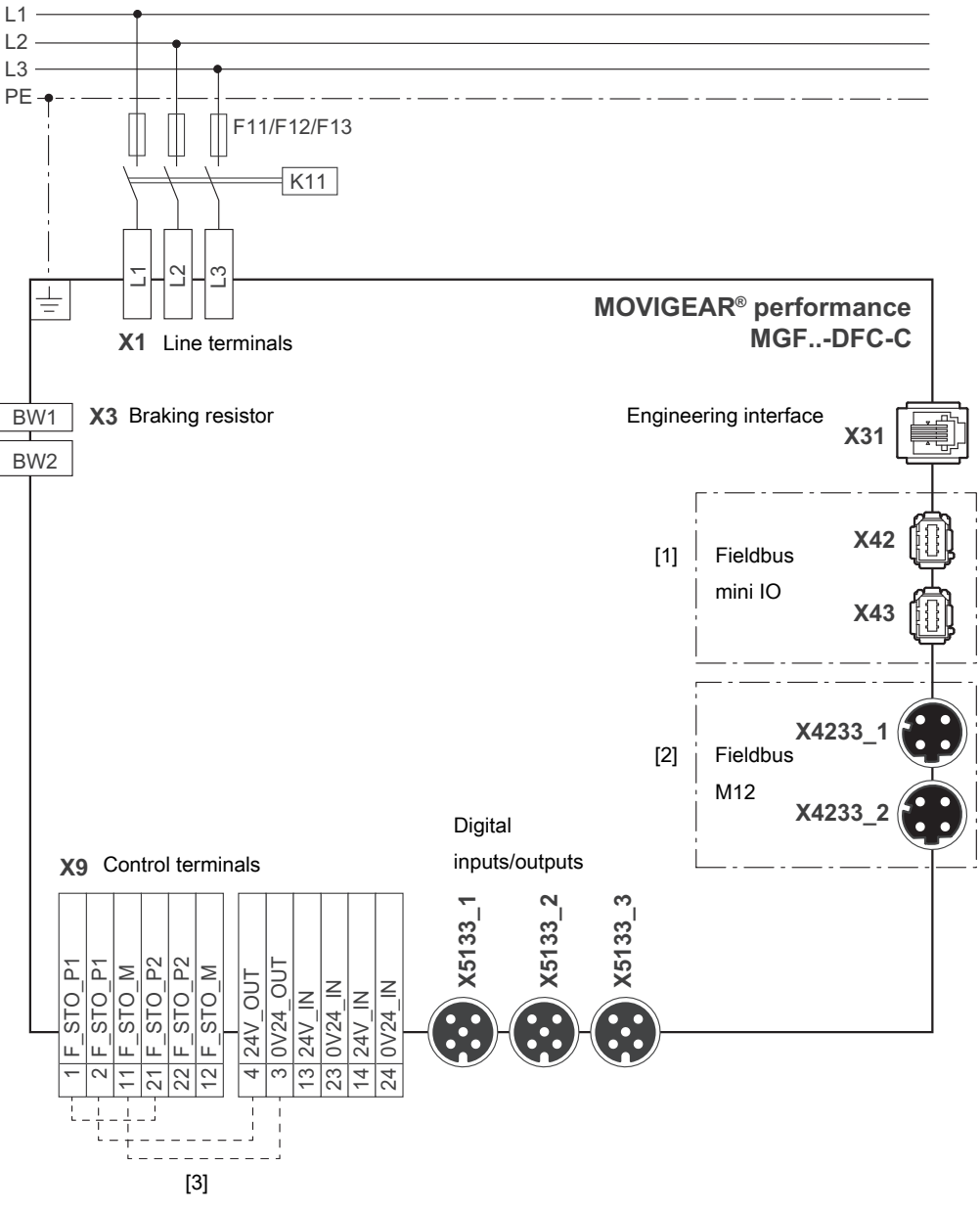

25571474187

- [1] Only for designs with electronics cover DFC.1..
- [2] Only for designs with electronics cover DFC.0..
- [3] Jumpers installed at the factory (only applicable to designs without plug connectors with STO function). For additional information, refer to chapter "Functional safety".

For the terminal assignment, refer to chapter "Terminal assignment". For the plug connector assignment, refer to chapter "Plug connectors".

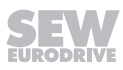

## 5.7 Cable routing and cable shielding

i

5.7.1 Accessory bag with installation equipment (part number 18241395)

# **INFORMATION**

For some installation variants, you do not need all the parts of the accessory kit.

Each MOVIGEAR<sup>®</sup> drive unit is delivered with an accessory bag that contains installation equipment for cable shielding (except for when the order didn't include all possible connections as plug connector design):

• A1: Installation material for line and hybrid cables:

2 x shield clamps with shield plate and screws to connect the shield of line cables or hybrid cables (outer shield).

A2: Conductive film:

 $2 \ x$  pieces of conductive film to wind around the braid shield. Use the conductive film if required.

#### B: Installation equipment for signal lines:

3 x shield clamps with screw to connect the shield of line cables (e.g. STO).

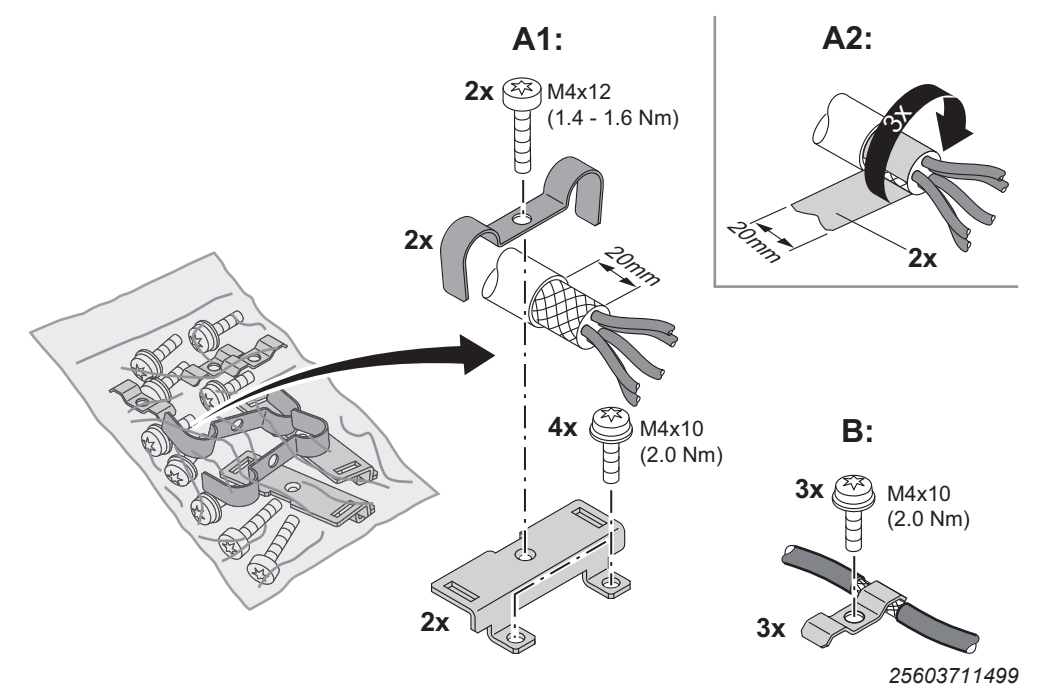

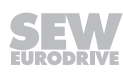

### 5.7.2 General installation options

The following figure shows the general installation options. The following chapters show common examples and contain important notes on cable selection and cable routing.

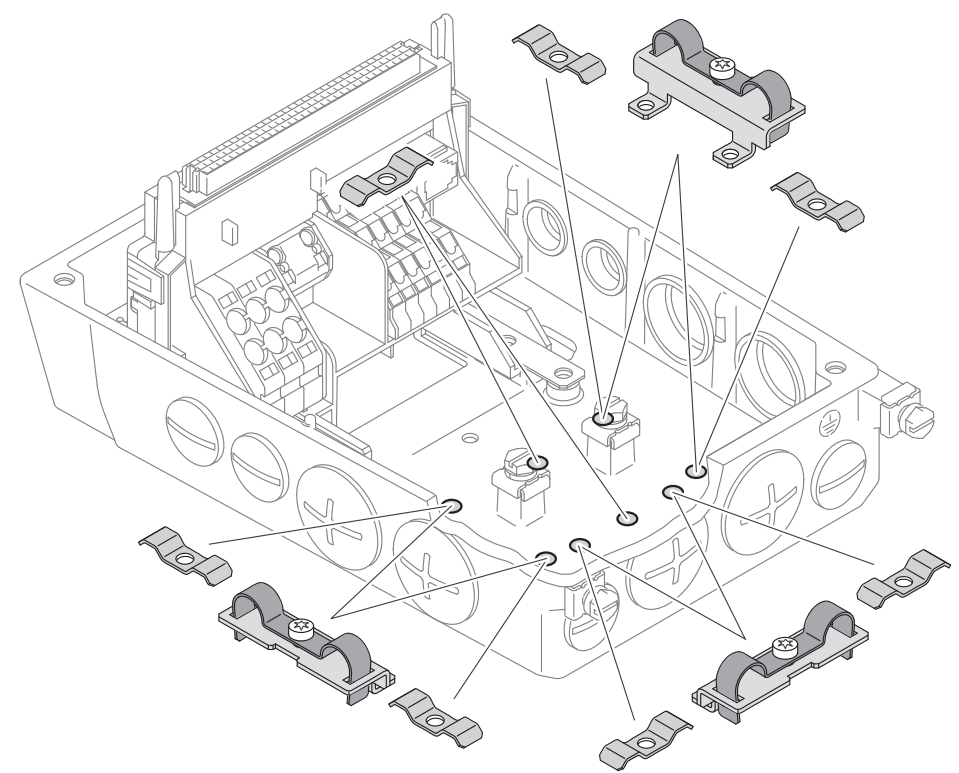

### 5.7.3 Installation with separately routed Ethernet cable

#### Notes on cable routing and shielding – Recommended cable routing

Note the following when routing and shielding the cables:

- Cable selection
  - For cable selection, note chapter "Technical data and dimension sheets / Specification of recommended Ethernet connection cable" in the operating instructions.
  - You can use unshielded cables for the supply system connection.
- Cable shielding signal lines
  - Connect the shields of the signal lines to the metal housing of the unit using the shield clamps of the installation equipment kit. To do so, strip off the cable sheath around the shield connection surface.
  - As an alternative, you can use optionally available EMC cable glands to connect the shield of signal lines, see chapter "Cable glands".
- External braking resistor
  - Also observe the notes in chapter "terminal assignment".
- Observe the permitted bending radii of the installed cables for cable routing.

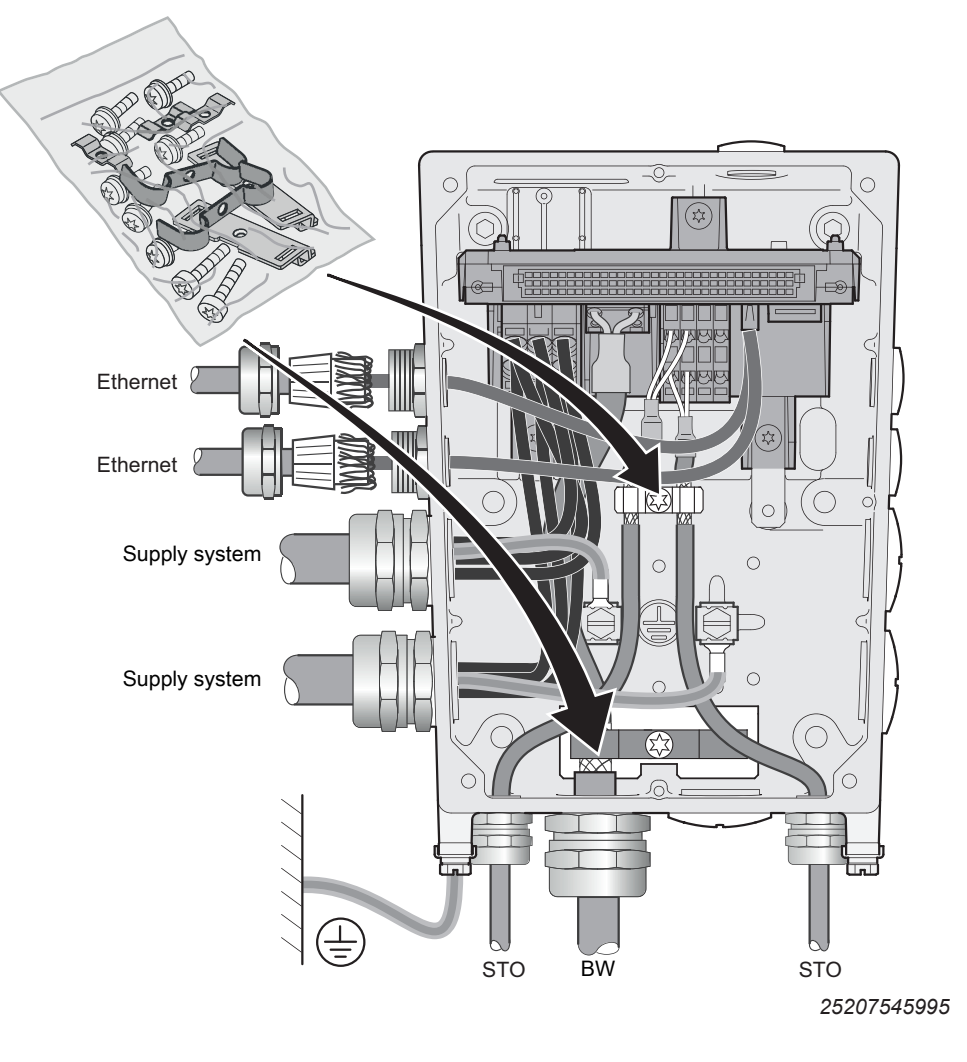

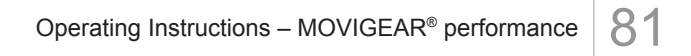

### 5.8 EMC cable glands

### 5.8.1 Cable shielding (alternative) – Control cables

As an alternative to using shield clamps for control cables (STO, binary signals), you can use EMC cable glands, which are available as an option, to connect the shield.

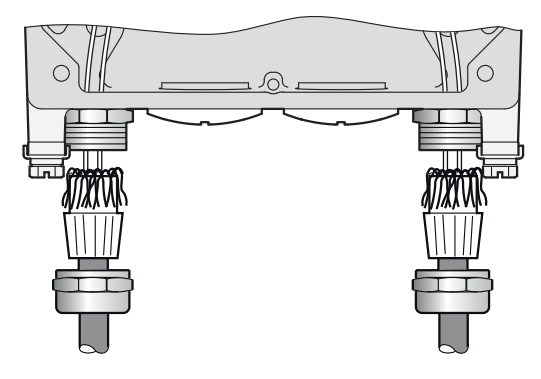

25216680843

### 5.8.2 Assembly of EMC cable glands

Fit the EMC screw fittings supplied by SEW-EURODRIVE according to the following picture:

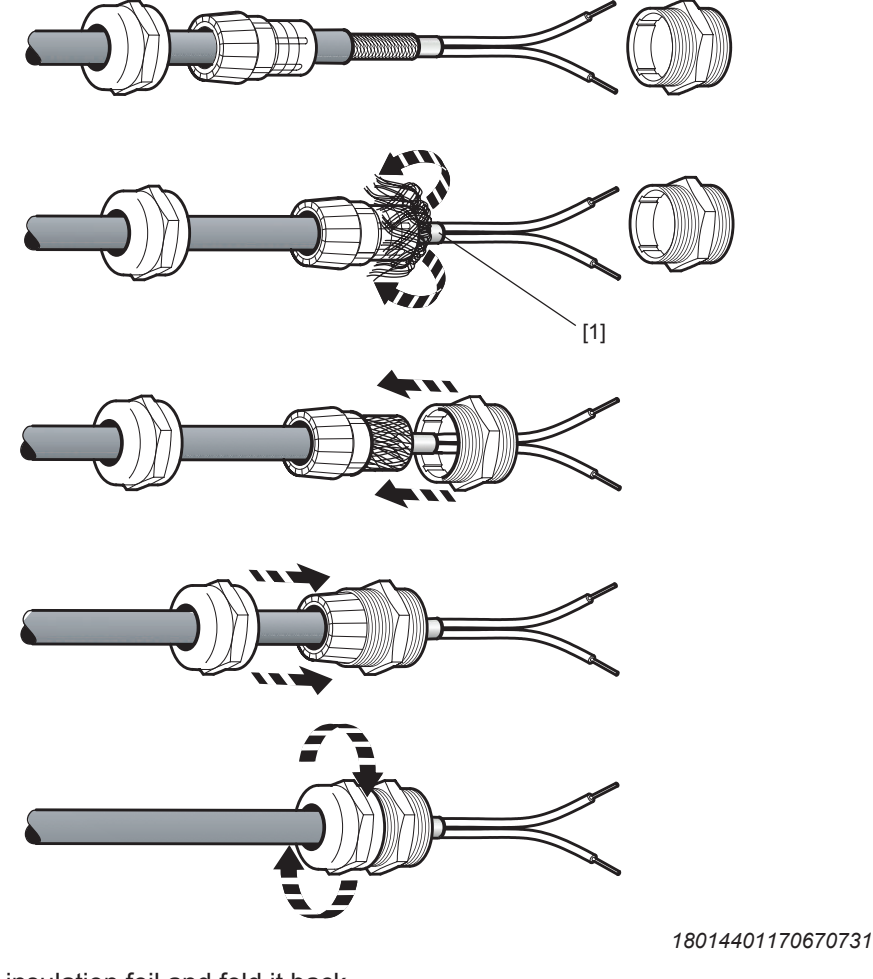

[1] Cut off insulation foil and fold it back.

## 5.9 Plug connectors

### 5.9.1 Representation of connections

The wiring diagrams of the plug connectors depict the contact end of the connections.

### 5.9.2 Designation key

The designation of plug connectors is specified according to the following key:

| X  | Terminal                                               |
|----|--------------------------------------------------------|
| 2  | Group                                                  |
|    | 1 = Power input                                        |
|    | 2 = Power output                                       |
|    | 3 = Encoder                                            |
|    | 4 = Bus                                                |
|    | 5 = Inputs and outputs                                 |
| 01 | Function                                               |
|    | Function of the plug connector within a group          |
| 2  | Туре                                                   |
|    | Wiring diagram of the plug connector within a function |
| -  |                                                        |
|    | Group number (optional)                                |
|    | for several plug connectors with the same function     |
|    | Sequence number (optional)                             |
|    | In case of several plug connectors in one group        |

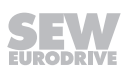

1

#### 5.9.3 Connection cables

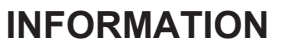

For more information on cable types, refer to the chapter "Technical data".

Connection cables are not included in the scope of delivery.

Prefabricated cables for connecting SEW-EURODRIVE components can be ordered. For each connection, the available prefabricated cables are listed. Specify the part number and length of the required cable in your order.

The number and design of the required connection cables depend on the type of the device and the components to be connected. This is why you do not need all listed cables.

#### Cable types

The table below shows the depiction and what they mean:

| Representation | Meaning                         |  |
|----------------|---------------------------------|--|
|                | Fixed length                    |  |
|                | Variable length                 |  |
| <              | Suitable for cable carriers     |  |
|                | Not suitable for cable carriers |  |

#### **Cable routing**

Observe the permitted bending radii of the installed cables for cable routing. For detailed information, refer to chapter "Technical data / Dimension sheets / Plug connectors including mating connectors".

#### Using prefabricated cables with plug connectors

SEW-EURODRIVE uses prefabricated cables for certifications, type tests and approval of the devices. The cables provided by SEW-EURODRIVE fulfill all requirements necessary to ensure that the device and all connected components function properly. The devices under consideration are always the basic devices including all connected components and corresponding connection cables.

This is why SEW-EURODRIVE recommends to use only the prefabricated cables specified in the documentation.

When using devices with integrated safety functions according to EN ISO 13849, you also have to adhere to all the conditions and requirements for the installation and routing of cables described in the documentation for the devices concerning functional safety.

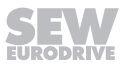

#### Using third-party cables with plug connectors

If third-party cables are used – even if these cables are technically adequate – SEW-EURODRIVE does not accept any liability and cannot guarantee unit properties or functions.

When using third-party cables to connect the device and/or device components, make sure to comply with all applicable national regulations. Note that the technical features of the unit or system of units might be affected inadvertently when using non-SEW cables. This concerns in particular the following properties:

- Mechanical properties (e.g. IP degree of protection, cable carrier suitability)
- Chemical properties (e.g. silicone and halogen free, resistance to substances)
- Thermal properties (e.g. thermal stability, increase in unit temperature, flammability class)
- EMC behavior (such as interference emission limit values, compliance with interference immunity values stipulated in standards)
- Functional safety (approvals according to EN ISO 13849-1)

Third-party cables not explicitly recommended by SEW-EURODRIVE must meet at least the requirements of the following standards and have been permitted according to these plug connector standards:

- IEC 60309
- IEC 61984

## 5.9.4 Plug connector positions at MOVIGEAR® performance

The following figure shows possible plug connector positions:

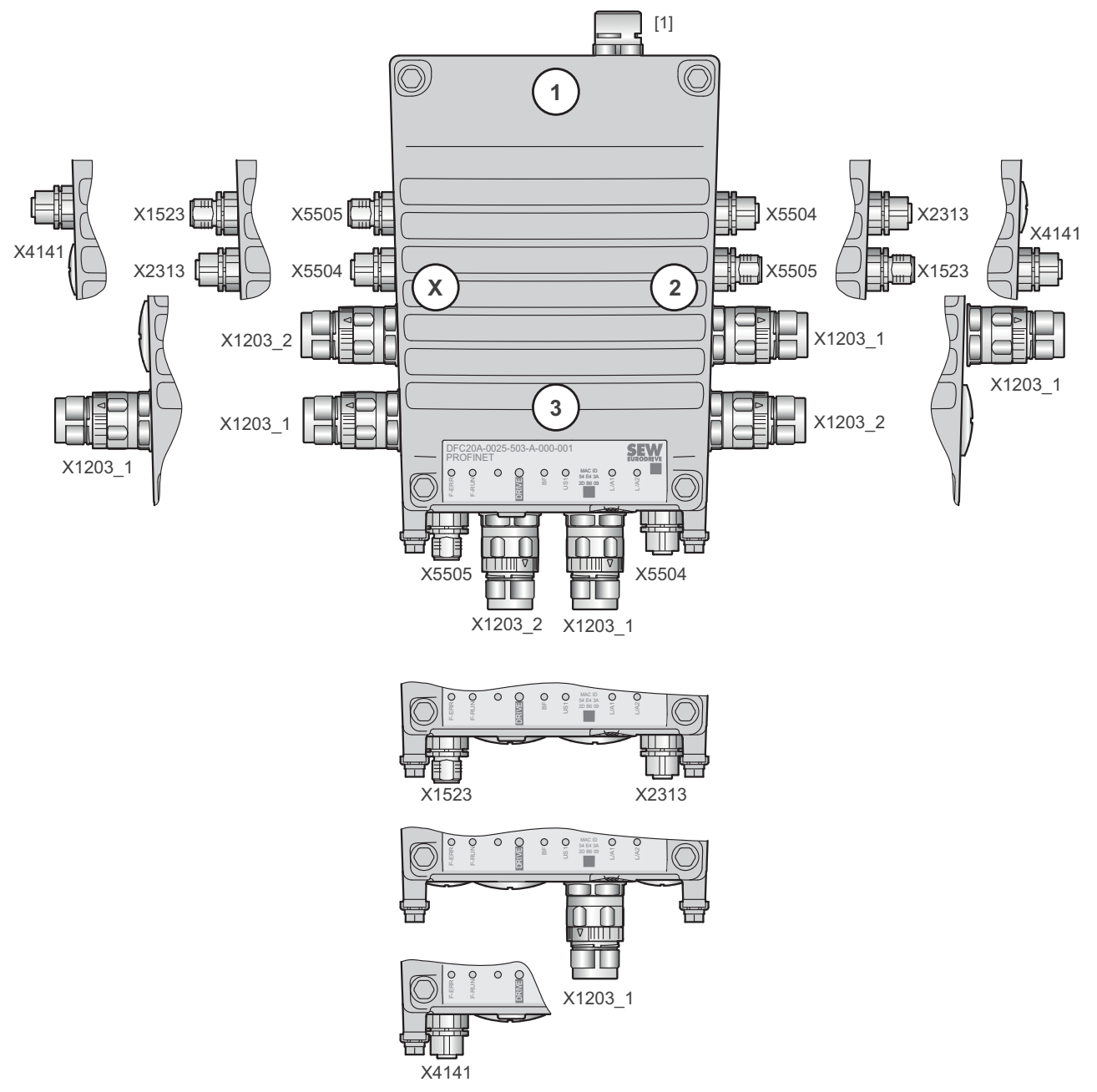

25217258379

| Plug connecto                     | Not together at a |                                       |           |                                   |
|-----------------------------------|-------------------|---------------------------------------|-----------|-----------------------------------|
| Designation Coding ring/<br>color |                   | Function                              | Position  | position with the plug connector: |
| X1203_1                           | Black             | AC 400 V connection <sup>1)</sup>     | X, 2 or 3 | -                                 |
| X1203_2                           | Black             | AC 400 V connection                   | X, 2 or 3 | -                                 |
| X5504                             | Yellow            | STO (3-core connection) <sup>2)</sup> | X, 2 or 3 | • X2313                           |
| X5505                             | Yellow            | STO (3-core connection) <sup>2)</sup> | X, 2 or 3 | • X1523                           |
|                                   |                   |                                       |           | • X4141                           |

25887130/EN - 11/2018

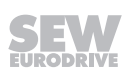

| Plug connect                      | Not together at a |                                    |           |                                   |  |
|-----------------------------------|-------------------|------------------------------------|-----------|-----------------------------------|--|
| Designation Coding ring/<br>color |                   | Function                           | Position  | position with the plug connector: |  |
| X1523                             | Black             | DC 24 V input backup voltage       | X, 2 or 3 | • X5505<br>• X4141                |  |
| X2313                             | Black             | DC 24 V output backup voltage      | X, 2 or 3 | • X5504                           |  |
| X4141                             | Black             | Engineering interface              | X, 2 or 3 | • X5505<br>• X1523                |  |
| -                                 | -                 | [1] Optional pressure compensation | 1         | -                                 |  |

1) Plug connector X1203\_1 can also be ordered separately (i.e. without plug connector X1203\_2).

2) Plug connectors X5504 and X5505 can only be ordered together.

### 5.9.5 Plug connector positions at the electronics cover

The following figure shows the plug connector positions:

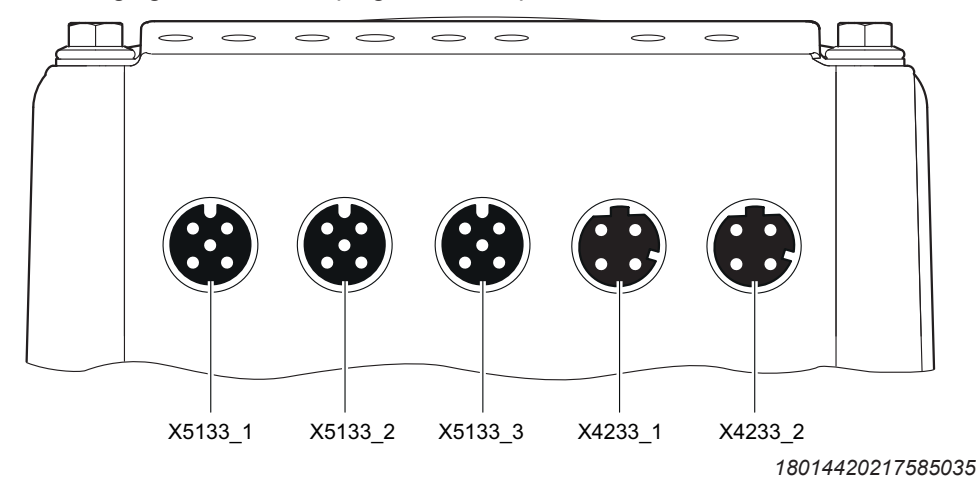

| Plug connector | Function                              |
|----------------|---------------------------------------|
| X5133_1        | Digital inputs DI01 and DI02          |
| X5133_2        | Digital inputs DI03 and DI04          |
| X5133_3        | Digital inputs/outputsDIO01 and DIO02 |
| X4233_1        | Fieldbus/Ethernet interface, port 1   |
| X4233_2        | Fieldbus/Ethernet interface, port 2   |

#### 5.9.6 Plug connector variant

#### M12 plug connector

M12 plug connectors at the connection box are pre-installed so they match the connection cables provided by SEW-EURODRIVE. Customers can adjust the orientation of plug connectors if required.

The following figure shows a schematic illustration with the permitted tightening torques:

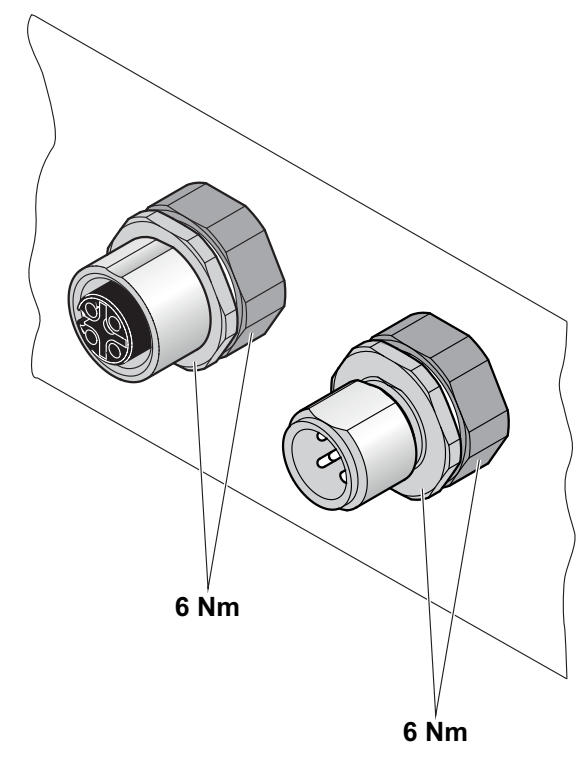

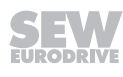

### M23 plug connector

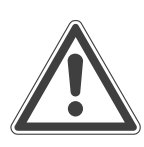

## **A** CAUTION

Possible damage of the right-angle connector when rotated without mating connector.

Irreparable damage to the thread, damage to the sealing surface.

· Do not use pliers to adjust the right-angle connector before connecting it.

# **A** CAUTION

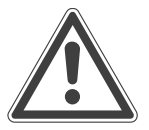

Loss of the guaranteed degree of protection.

Potential damage to property.

- Remove the union nut from the M23 plug connector using 3 Nm.
- Between plug connector and bushing is a gap of 2 mm.

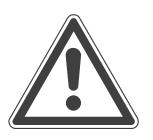

# **A** CAUTION

Adjusting the right-angle connector too often can damage it.

Potential damage to property.

- · Adjust the plug connector only when installing and connecting the drive unit.
- Do not turn the plug connector regularly once it has been installed.

The M23 plug connectors are available in the following variants:

- [1] "Straight" plug connector
- [2] "Right-angle" plug connector

Once the mating connector has been plugged in, the "right-angle" connector can be adjusted without using additional tools.

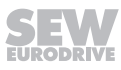

### Example of MOVIGEAR® performance

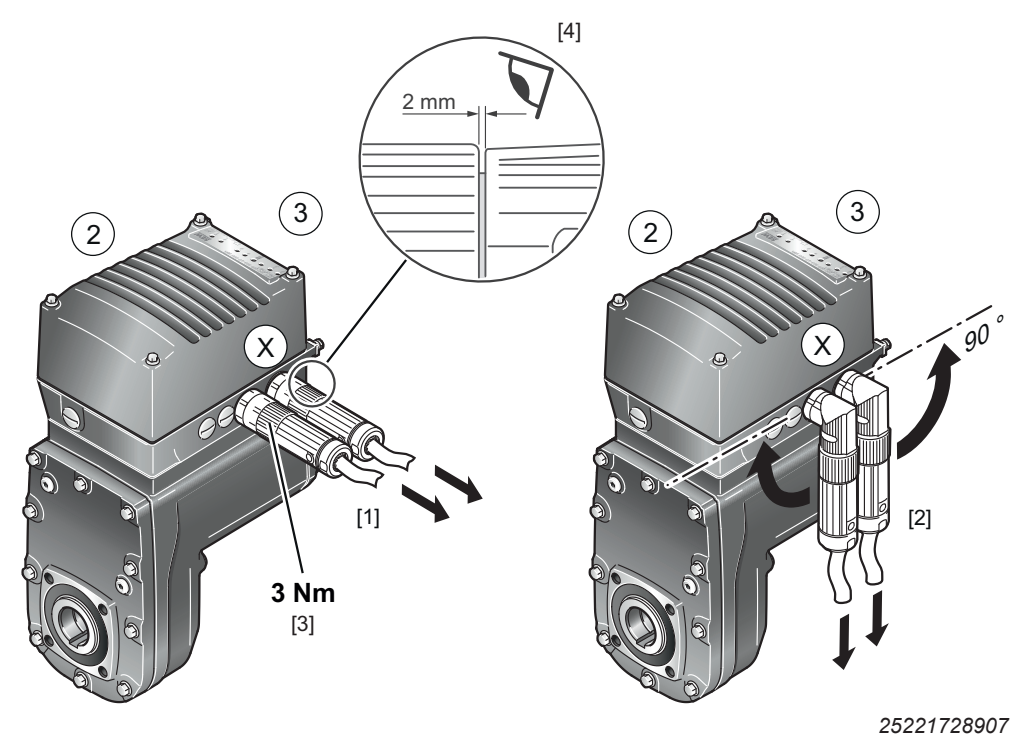

- [1] "Straight" design
- [2] "Angled" design
- [3] The tightening torque for the union nut is 3 Mn. You can order suitable tools from TE Connectivity - Intercontec products using the following order number:
  - Socket wrench 3 Nm, 1/4" external square driver: C1.020.00
  - Hook wrench 1/4" square socket, suitable to the 923/723 series with SpeedTec equipment: C6.216.00
- [4] Between plug connector and bushing is a gap of 2 mm.

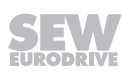

#### 5.9.7 Using plug connectors assembled by yourself

The power plug connectors for assembling connection cables yourself, and the corresponding assembly tool set is available for order from TE Connectivity - Intercontec products.

Contact TE Connectivity - Intercontec products if the order designation is not available in the online order system of Intercontec.

#### **Order information**

The table below shows the order designations for connectors by TE Connectivity - Intercontec products with the matching coding for assembly by the customer:

| Plug connector type |                       | Designation for order from the<br>supplier TE Connectivity -<br>Intercontec products |
|---------------------|-----------------------|--------------------------------------------------------------------------------------|
| Coding ring: Black  | Cable plug (male)     | H 51 A 019 MR 02 59 0102 000                                                         |
|                     | Cable socket (female) | H 52 A 013 FR 02 59 0102 000                                                         |

### 5.10 Optional plug connector assignment

# **A** WARNING

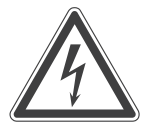

Electric shock when disconnecting or connecting voltage-carrying plug connectors. Severe or fatal injuries

- Switch off the line voltage.
- Never plug or unplug plug connectors while they are energized.

### 5.10.1 X1203\_1 and X1203\_2: AC 400 V connection

The following table shows information about this connection:

#### Function

AC 400 V connection for supplying the device/for looping through

#### **Connection type**

M23, SEW insert, 723 series, SpeedTec-capable, company: TE/Intercontec, female, coding ring: black, protected against contact

#### **Connection diagram**

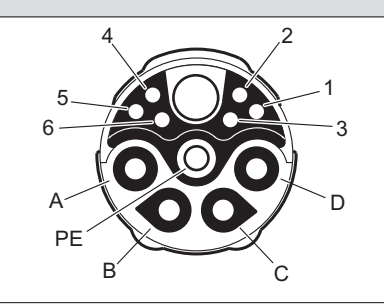

| Assignment |      |                          |  |  |
|------------|------|--------------------------|--|--|
| No.        | Name | Function                 |  |  |
| A          | L1   | Line connection phase L1 |  |  |
| В          | L2   | Line connection phase L2 |  |  |
| С          | L3   | Line connection phase L3 |  |  |
| D          | n.c. | Not connected            |  |  |
| PE         | PE   | PE connection            |  |  |
| 1          | Res. | Reserved                 |  |  |
| 2          | Res. | Reserved                 |  |  |
| 3          | Res. | Reserved                 |  |  |
| 4          | Res. | Reserved                 |  |  |
| 5          | Res. | Reserved                 |  |  |
| 6          | Res. | Reserved                 |  |  |

### **Connection cables**

The following tables list the cables available for this connection:

Cable cross-section 1.5 mm<sup>2</sup>

| Connection cables                        | Conformity/<br>part num-<br>ber | Cable type                       | Length/in-<br>stallation<br>type | Cable<br>cross-sec-<br>tion/operat-<br>ing voltage |
|------------------------------------------|---------------------------------|----------------------------------|----------------------------------|----------------------------------------------------|
|                                          | CE:<br>18180094                 | HELUKABEL <sup>®</sup><br>JZ-600 | Variable                         | 1.5 mm²<br>/<br>AC 500 V                           |
| Open M23, coding<br>ring: black,<br>male |                                 |                                  |                                  |                                                    |

Cable cross-section 2.5 mm<sup>2</sup>

| Connection cables                                               | Conformity/<br>part num-<br>ber | Cable type                                                                    | Length/in-<br>stallation<br>type | Cable<br>cross-sec-<br>tion/operat-<br>ing voltage |
|-----------------------------------------------------------------|---------------------------------|-------------------------------------------------------------------------------|----------------------------------|----------------------------------------------------|
|                                                                 | CE:<br>18127460                 | HELUKABEL <sup>®</sup><br>TOPFLEX <sup>®</sup> –<br>600-PVC                   | Variable                         | 2.5 mm²<br>/<br>AC 500 V                           |
| M23, coding M23, codin<br>ring: black, ring: black<br>male male | g<br>,                          |                                                                               |                                  |                                                    |
|                                                                 | CE:<br>18133959                 | HELUKABEL <sup>®</sup><br>TOPFLEX <sup>®</sup> –<br>611-PUR<br>(Halogen-free) | Variable                         | 2.5 mm²<br>/<br>AC 500 V                           |
| M23, coding M23, codin<br>ring: black, ring: black<br>male male | g                               |                                                                               |                                  |                                                    |
|                                                                 | UL:<br>18153267                 | HELUKABEL <sup>®</sup><br>– JZ-602                                            | Variable                         | 2.5 mm <sup>2</sup><br>/<br>AC 500 V               |
| M23, coding M23, codin<br>ring: black, ring: black<br>male male | g<br>,                          |                                                                               |                                  |                                                    |

25887130/EN - 11/2018

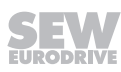

| Connection cables                                |                          | Conformity/<br>part num-<br>ber | Cable type                                                                    | Length/in-<br>stallation<br>type | Cable<br>cross-sec-<br>tion/operat-<br>ing voltage |
|--------------------------------------------------|--------------------------|---------------------------------|-------------------------------------------------------------------------------|----------------------------------|----------------------------------------------------|
|                                                  |                          | UL:<br>18153275                 | HELUKABEL <sup>®</sup><br>MULTIFLEX <sup>®</sup><br>– 512                     | Variable                         | 2.5 mm <sup>2</sup><br>/<br>AC 500 V               |
| M23, coding M23,<br>ring: black, ring:<br>male m | coding<br>black,<br>nale |                                 |                                                                               |                                  |                                                    |
|                                                  |                          | CE:<br>18127479                 | HELUKABEL <sup>®</sup><br>TOPFLEX <sup>®</sup> –<br>600-PVC                   | Variable                         | 2.5 mm²<br>/<br>AC 500 V                           |
| Open M23,<br>ring:                               | coding<br>black,<br>nale |                                 |                                                                               |                                  |                                                    |
|                                                  |                          | CE:<br>18133967                 | HELUKABEL <sup>®</sup><br>TOPFLEX <sup>®</sup> –<br>611-PUR<br>(Halogen-free) |                                  | 2.5 mm <sup>2</sup><br>/<br>AC 500 V               |
| Open M23,<br>ring:                               | coding<br>black,<br>nale |                                 |                                                                               |                                  |                                                    |
|                                                  |                          | UL:<br>18153283                 | HELUKABEL <sup>®</sup><br>– JZ-602                                            | Variable                         | 2.5 mm <sup>2</sup><br>/<br>AC 500 V               |
| Open M23,<br>ring:<br>m                          | coding<br>black,<br>nale |                                 |                                                                               |                                  |                                                    |
|                                                  |                          | UL:<br>18153291                 | HELUKABEL <sup>®</sup><br>MULTIFLEX <sup>®</sup><br>– 512                     | Variable                         | 2.5 mm <sup>2</sup><br>/<br>AC 500 V               |
| Open M23,<br>ring:                               | coding<br>black,<br>nale |                                 |                                                                               |                                  |                                                    |

Cable cross-section 4 mm<sup>2</sup>

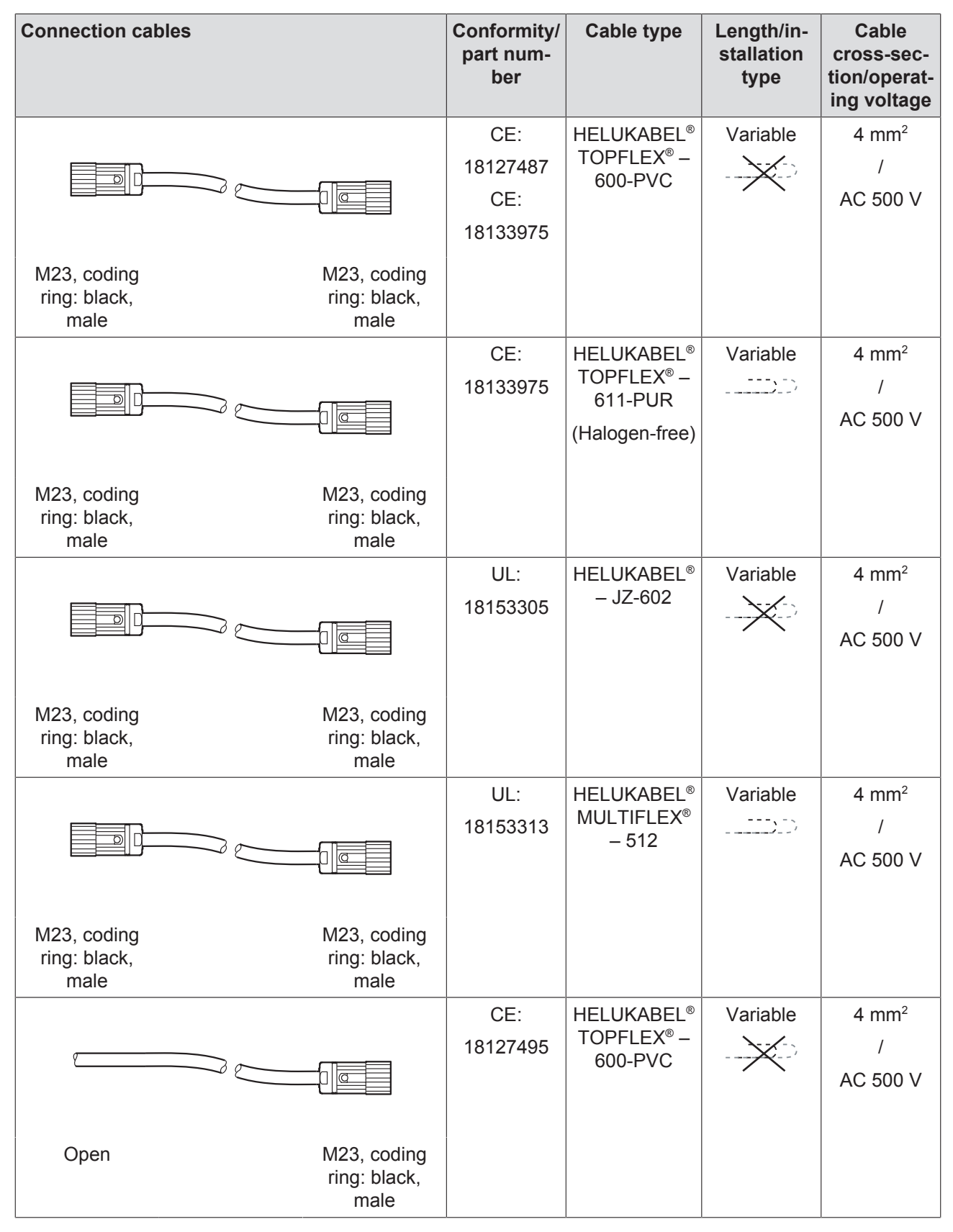

25887130/EN - 11/2018

| Connection cables                         |                                        | Conformity/<br>part num-<br>ber | Cable type                                                                    | Length/in-<br>stallation<br>type | Cable<br>cross-sec-<br>tion/operat<br>ing voltage |
|-------------------------------------------|----------------------------------------|---------------------------------|-------------------------------------------------------------------------------|----------------------------------|---------------------------------------------------|
|                                           | <u>O</u>                               | CE:<br>18133983                 | HELUKABEL <sup>®</sup><br>TOPFLEX <sup>®</sup> –<br>611-PUR<br>(Halogen-free) | Variable                         | 4 mm²<br>/<br>AC 500 V                            |
| Open N                                    | /I23, coding<br>ring: black,<br>male   |                                 |                                                                               |                                  |                                                   |
|                                           | 0                                      | UL:<br>18153321                 | HELUKABEL <sup>®</sup><br>– JZ-602                                            | Variable                         | 4 mm <sup>2</sup><br>/<br>AC 500 V                |
| Open N                                    | /I23, coding<br>ring: black,<br>male   |                                 |                                                                               |                                  |                                                   |
|                                           | D                                      | UL:<br>18153348                 | HELUKABEL <sup>®</sup><br>MULTIFLEX <sup>®</sup><br>– 512                     |                                  | 4 mm²<br>/<br>AC 500 V                            |
| Open N                                    | /I23, coding<br>ring: black,<br>male   |                                 |                                                                               |                                  |                                                   |
|                                           |                                        | UL:<br>18166318                 | HELUKABEL <sup>®</sup><br>MULTIFLEX <sup>®</sup><br>– 512                     | Variable                         | 4 mm²<br>/<br>AC 500 V                            |
| M23, coding N<br>ring: black, rin<br>male | /I23, coding<br>ng: black, fe-<br>male |                                 |                                                                               |                                  |                                                   |

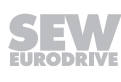

#### Connection of cables with open end

The following table shows the conductor assignment of the cables with the following part numbers:

| Part number | Signal name | Core color   | Identification | Assembly |
|-------------|-------------|--------------|----------------|----------|
| 18180094    | L1          | Black        | 1              |          |
| 18127479    | L2          | Black        | 2              | Cut off  |
| 18133967    | L3          | Black        | 3              |          |
| 18153283    | PE          | Green/yellow | -              |          |
| 18153291    |             |              |                |          |
| 18127495    |             |              |                |          |
| 18133983    |             |              |                |          |
| 18153321    |             |              |                |          |
| 18153348    |             |              |                |          |

#### 5.10.2 X5504: STO (3 cores)

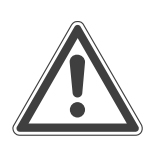

# **WARNING**

No safety-related disconnection of the drive unit.

Severe or fatal injuries.

- Do not use the 24 V output (pins 1 and 3) for safety-related applications with drive units.
- You may only jumper the STO connection with 24 V when the drive unit is not used to fulfill any safety functions.

The following table shows information about this connection:

Function

Connection for Safe Torque Off (STO).

**Connection type** 

M12, 5-pole, female, A-coded, color: yellow

### **Connection diagram**

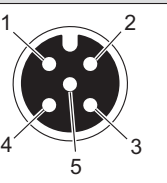

### Assignment

| Ŭ   |          |                                                       |
|-----|----------|-------------------------------------------------------|
| No. | Name     | Function                                              |
| 1   | 24V_OUT  | DC 24 V auxiliary output                              |
| 2   | F_STO_P2 | F_STO_P2 connection                                   |
| 3   | 0V24_OUT | 0V24 reference potential for DC 24 V auxiliary output |
| 4   | F_STO_P1 | F_STO_P1 connection                                   |
| 5   | F_STO_M  | F_STO_M connection                                    |

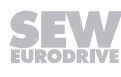

#### **Connection cables**

# **INFORMATION**

i

Use only shielded cables for this connection and only suitable plug connectors that connect the shield with the device in an HF-capable manner.

The following table provides an overview of the cables available for this connection:

| Connection cables                                              | Conformity/<br>part num-<br>ber | Cable type         | Length/in-<br>stallation<br>type | Cable<br>cross-sec-<br>tion/operat-<br>ing voltage |
|----------------------------------------------------------------|---------------------------------|--------------------|----------------------------------|----------------------------------------------------|
|                                                                | CE/UL:<br>28110935              | HELUKABEL<br>Liycy | Variable                         | 3 ×<br>0.75 mm²<br>/<br>DC 60 V                    |
| M12, -5-pin, M12, 5-pin,<br>A-coded, fe-<br>male A-coded, male |                                 |                    |                                  |                                                    |
|                                                                | CE/UL:<br>28110943              | HELUKABEL<br>LiYCY | Variable                         | 3 ×<br>0.75 mm²<br>/<br>DC 60 V                    |
| Open M12, 5-pin,<br>A-coded, male                              |                                 |                    |                                  |                                                    |
|                                                                | CE/UL:<br>28110951              | HELUKABEL<br>LiYCY | Variable                         | 3 ×<br>0.75 mm <sup>2</sup><br>/<br>DC 60 V        |
| M12, 5-pin, M12, 5-pin,<br>A-coded, fe-<br>male A-coded, male  |                                 |                    |                                  |                                                    |
|                                                                | CE/UL:<br>28110978              | HELUKABEL<br>LiYCY | Variable                         | 3 ×<br>0.75 mm <sup>2</sup><br>/<br>DC 60 V        |
| Open M12, 5-pin,<br>A-coded, male                              |                                 |                    |                                  |                                                    |

| Connection cables                                        |                          | Conformity/<br>part num-<br>ber | Cable type     | Length/in-<br>stallation<br>type | Cable<br>cross-sec-<br>tion/operat-<br>ing voltage |
|----------------------------------------------------------|--------------------------|---------------------------------|----------------|----------------------------------|----------------------------------------------------|
|                                                          |                          | CE/UL:                          | igus chainflex | Variable                         | 4 × 0.5 mm <sup>2</sup>                            |
|                                                          |                          | 28110994                        | CF78.UL        |                                  | /<br>DC 60 V                                       |
| M12, -5-pin, M <sup>1</sup><br>A-coded, fe- A-co<br>male | 12, 5-pin,<br>oded, male |                                 |                |                                  |                                                    |
|                                                          |                          | CE/UL:                          | igus chainflex | Variable                         | 4 × 0.5 mm <sup>2</sup>                            |
|                                                          |                          | 28111001                        | CF78.UL        |                                  | /<br>DC 60 V                                       |
| Open M <sup>1</sup><br>A-co                              | 12, 5-pin,<br>oded, male |                                 |                |                                  |                                                    |
|                                                          |                          | CE/UL:                          | igus chainflex | Variable                         | 4 × 0.5 mm <sup>2</sup>                            |
|                                                          |                          | 28111028                        | CF78.UL        |                                  | /<br>DC 60 V                                       |
| M12, 5-pin, M <sup>2</sup><br>A-coded, fe- A-co<br>male  | 12, 5-pin,<br>oded, male |                                 |                |                                  |                                                    |
|                                                          |                          | CE/UL:                          | igus chainflex | Variable                         | 4 × 0.5 mm <sup>2</sup>                            |
|                                                          |                          | 28111036                        | CF78.UL        |                                  | /<br>DC 60 V                                       |
| Open M <sup>2</sup><br>A-co                              | 12, 5-pin,<br>oded, male |                                 |                |                                  |                                                    |

### Connection of cables with open end

The following tables show the conductor assignment of cables with the following part numbers:

| Part number                         | Signal name                                                | Core color                                                         | Identification           | Assembly            |
|-------------------------------------|------------------------------------------------------------|--------------------------------------------------------------------|--------------------------|---------------------|
| 28110978                            | 24V_OUT                                                    | _1)                                                                | -                        |                     |
| 28110943                            | F_STO_P2                                                   | White                                                              | -                        |                     |
|                                     | 0V24_OUT                                                   | _1)                                                                | -                        | Cut off             |
|                                     | F_STO_P1                                                   | Brown                                                              | -                        | -                   |
|                                     | F_STO_M                                                    | Green                                                              | -                        |                     |
|                                     |                                                            |                                                                    |                          |                     |
| Part number                         | Signal name                                                | Core color                                                         | Identification           | Assembly            |
| Part number           28111001      | Signal name<br>24V_OUT                                     | Core color                                                         | Identification           | Assembly            |
| Part number<br>28111001<br>28111036 | Signal name<br>24V_OUT<br>F_STO_P2                         | Core color<br>- <sup>1)</sup><br>Black                             | Identification<br>-<br>1 | Assembly            |
| Part number<br>28111001<br>28111036 | Signal name<br>24V_OUT<br>F_STO_P2<br>0V24_OUT             | Core color<br>- <sup>1)</sup><br>Black<br>- <sup>1)</sup>          | Identification - 1 -     | Assembly<br>Cut off |
| Part number<br>28111001<br>28111036 | Signal name<br>24V_OUT<br>F_STO_P2<br>0V24_OUT<br>F_STO_P1 | Core color<br>- <sup>1)</sup><br>Black<br>- <sup>1)</sup><br>Black | Identification - 1 - 2   | Assembly<br>Cut off |

1) Do not connect this core in the plug connector.

#### 5.10.3 X5505: STO (3 cores)

The following table shows information about this connection:

| Function                           |          |
|------------------------------------|----------|
| Connection for Safe Torque Off (S  | TO).     |
| Connection type                    |          |
| M12, 5-pole, male, A-coded, color: | z yellow |
| Connection diagram                 |          |
|                                    |          |

### Assignment

|     | •        |                     |
|-----|----------|---------------------|
| No. | Name     | Function            |
| 1   | Res.     | Reserved            |
| 2   | F_STO_P2 | F_STO_P2 connection |
| 3   | Res.     | Reserved            |
| 4   | F_STO_P1 | F_STO_P1 connection |
| 5   | F_STO_M  | F_STO_M connection  |

### **A** WARNING

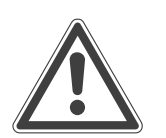

Disablement of safety-related disconnection of other drive units due to parasitic voltages when using an STO jumper.

Severe or fatal injuries.

• You may only use the STO jumper when all incoming and outgoing STO connections have been removed from the drive unit.

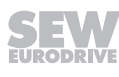

#### **Connection cables**

# INFORMATION

i

Use only shielded cables for this connection and only suitable plug connectors that connect the shield with the device in an HF-capable manner.

The following table provides an overview of the cables available for this connection:

| Connection cables                                             | Conformity/<br>part num-<br>ber | Cable type | Length/in-<br>stallation<br>type | Cable<br>cross-sec-<br>tion/operat-<br>ing voltage |
|---------------------------------------------------------------|---------------------------------|------------|----------------------------------|----------------------------------------------------|
|                                                               | CE/UL:                          | HELUKABEL  | Variable                         | 3 ×                                                |
|                                                               | 28110935                        | LiYCY      | -×-                              | 0.75 mm²<br>/<br>DC 60 V                           |
| M12, -5-pin, M12, 5-pin,<br>A-coded, fe- A-coded, male        |                                 |            |                                  |                                                    |
|                                                               | CE/UL:                          | HELUKABEL  | Variable                         | 3 ×                                                |
|                                                               | 28117808                        | LIYCY      |                                  | 0.75 mm <sup>2</sup>                               |
|                                                               |                                 |            |                                  | /<br>DC 60 V                                       |
| M12, 5-pin, Open<br>A-coded, fe-<br>male                      |                                 |            |                                  |                                                    |
|                                                               | CE/UL:                          | HELUKABEL  | Variable                         | 3 ×                                                |
|                                                               | 28110951                        | LiYCY      | -×>>                             | 0.75 mm²<br>/<br>DC 60 V                           |
| M12, 5-pin, M12, 5-pin,<br>A-coded, fe-<br>male A-coded, male |                                 |            |                                  |                                                    |
|                                                               | CE/UL:                          | HELUKABEL  | Variable                         | 3 ×                                                |
|                                                               | 28110986                        | LiYCY      | -×-                              | 0.75 mm²<br>/<br>DC 60 V                           |
| M12, 5-pin, Open<br>A-coded, fe-<br>male                      |                                 |            |                                  |                                                    |

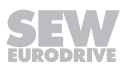

| Connection cables                                              | Conformity/<br>part num-<br>ber | Cable type                | Length/in-<br>stallation<br>type | Cable<br>cross-sec-<br>tion/operat-<br>ing voltage |
|----------------------------------------------------------------|---------------------------------|---------------------------|----------------------------------|----------------------------------------------------|
|                                                                | CE/UL:<br>28110994              | igus chainflex<br>CF78.UL | Variable                         | 4 × 0.5 mm <sup>2</sup><br>/<br>DC 60 V            |
| M12, -5-pin, M12, 5-pin,<br>A-coded, fe-<br>male A-coded, male |                                 |                           |                                  |                                                    |
|                                                                | CE/UL:<br>28117816              | igus chainflex<br>CF78.UL | Variable                         | 4 × 0.5 mm <sup>2</sup><br>/<br>DC 60 V            |
| M12, 5-pin, Open<br>A-coded, fe-<br>male                       |                                 |                           |                                  |                                                    |
|                                                                | CE/UL:<br>28111028              | igus chainflex<br>CF78.UL | Variable                         | 4 × 0.5 mm <sup>2</sup><br>/<br>DC 60 V            |
| M12, 5-pin, M12, 5-pin,<br>A-coded, fe-<br>male A-coded, male  |                                 |                           |                                  |                                                    |
|                                                                | CE/UL:<br>28111044              | igus chainflex<br>CF78.UL | Variable                         | 4 × 0.5 mm <sup>2</sup><br>/<br>DC 60 V            |
| M12, 5-pin, Open<br>A-coded, fe-<br>male                       |                                 |                           |                                  |                                                    |

### Connection of cables with open end

The following tables show the conductor assignment of cables with the following part numbers:

| Part number                                       | Signal name                                                | Core color                                                         | Identification       | Assembly            |
|---------------------------------------------------|------------------------------------------------------------|--------------------------------------------------------------------|----------------------|---------------------|
| 28117808                                          | 24V_OUT                                                    | - <sup>1)</sup>                                                    | -                    |                     |
| 28110986                                          | F_STO_P2                                                   | White                                                              | -                    |                     |
|                                                   | 0V24_OUT                                                   | - <sup>1)</sup>                                                    | -                    | Cut off             |
|                                                   | F_STO_P1                                                   | Brown                                                              | -                    | -                   |
|                                                   | F_STO_M                                                    | Green                                                              | -                    |                     |
|                                                   |                                                            |                                                                    |                      |                     |
| Part number                                       | Signal name                                                | Core color                                                         | Identification       | Assembly            |
| <b>Part number</b> 28117816                       | Signal name<br>24V_OUT                                     | Core color                                                         | Identification       | Assembly            |
| Part number           28117816           28111044 | Signal name<br>24V_OUT<br>F_STO_P2                         | Core color<br>- <sup>1)</sup><br>Black                             | Identification<br>1  | Assembly            |
| Part number<br>28117816<br>28111044               | Signal name<br>24V_OUT<br>F_STO_P2<br>0V24_OUT             | Core color<br>- <sup>1)</sup><br>Black<br>- <sup>1)</sup>          | Identification 1 -   | Assembly<br>Cut off |
| Part number<br>28117816<br>28111044               | Signal name<br>24V_OUT<br>F_STO_P2<br>0V24_OUT<br>F_STO_P1 | Core color<br>- <sup>1)</sup><br>Black<br>- <sup>1)</sup><br>Black | Identification 1 - 2 | Assembly<br>Cut off |

1) Do not connect this core in the plug connector.

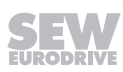

### 5.10.4 STO jumper plug (3-core)

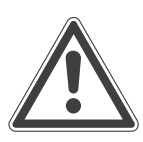

Safe disconnection of the drive unit is not possible when the STO jumper plug is used.

Severe or fatal injuries.

**A WARNING** 

• You may only use the STO jumper plug if the drive unit is not used to fulfill any safety function.

# **A** WARNING

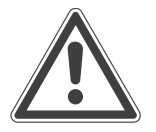

Disablement of safety-related disconnection of other drive units due to parasitic voltages when using an STO jumper.

Severe or fatal injuries.

• You may only use the STO jumper when all incoming and outgoing STO connections have been removed from the drive unit.

The STO jumper plug can be connected to the STO plug connector X5504 of the drive unit. The STO jumper plug deactivates the safety functions of the drive unit.

The following figure shows the STO jumper plug with the printed **red** tag, part number 28105419:

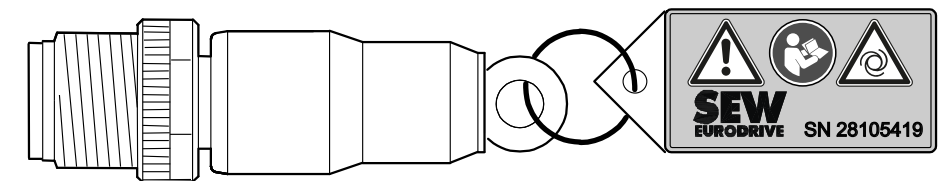

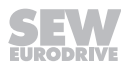

### 5.10.5 X1523: DC 24 V backup voltage, input

The following table shows information about this connection:

| Eunstian |
|----------|
| FUNCTION |
|          |

24 V backup voltage input

**Connection type** 

M12, 5-pole, male, L-coded, color: black

### **Connection diagram**

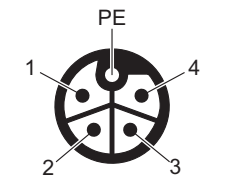

# Assignment

| Assignment |         |                                               |  |
|------------|---------|-----------------------------------------------|--|
| No.        | Name    | Function                                      |  |
| 1          | +24V/L1 | DC 24 V input/L1 (for backup mode)            |  |
| 2          | 0V24/N2 | 0V24 reference potential/N2                   |  |
|            |         | (looped through. not used in the device)      |  |
| 3          | 0V24/N1 | 0V24 reference potential/N1 (for backup mode) |  |
| 4          | +24V/L2 | DC 24 V connection/L2                         |  |
|            |         | (looped through. not used in the device)      |  |
| PE         | FE      | Functional earth                              |  |
|            |         |                                               |  |

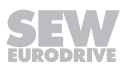
#### **Connection cables**

| Connection cables                                               | Conformity/<br>part num-<br>ber | Cable type          | Length/in-<br>stallation<br>type | Cable<br>cross-sec-<br>tion/operat-<br>ing voltage |
|-----------------------------------------------------------------|---------------------------------|---------------------|----------------------------------|----------------------------------------------------|
|                                                                 | CE/UL:<br>28114345              | HELUKABEL<br>JZ-500 | Variable                         | 5 × 2.5 mm <sup>2</sup><br>/<br>DC 60 V            |
| M12, -5-pole, M12, 5-pin,<br>L-coded, fe-<br>male L-coded, male |                                 |                     |                                  |                                                    |
|                                                                 | CE/UL:<br>28117786              | HELUKABEL<br>JZ-500 | Variable                         | 5 × 2.5 mm <sup>2</sup><br>/<br>DC 60 V            |
| M12, 5-pole, L- Open<br>coded, female                           |                                 |                     |                                  |                                                    |

The following table provides an overview of the cables available for this connection:

#### Connection of cables with open end

The following table shows the conductor assignment of the cables with the following part numbers:

| Part number | Signal name | Core color | Identification |
|-------------|-------------|------------|----------------|
| 28117786    | 0V24/N1     | Black      | 3              |
|             | +24V/L1     | Black      | 1              |
|             | 0V24/N2     | Black      | 2              |
|             | +24V/L2     | Black      | 4              |
|             | FE          | Black      | 5              |

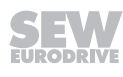

#### 5.10.6 X2313: DC 24 V output backup voltage

The following table shows information about this connection:

| Eunction |  |
|----------|--|
| FUNCTION |  |

DC 24 V output backup voltage

**Connection type** 

M12, 5-pole, female, L-coded, color: black

#### **Connection diagram**

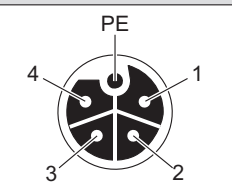

### Assignment

| Assignmen | L       |                                               |
|-----------|---------|-----------------------------------------------|
| No.       | Name    | Function                                      |
| 1         | +24V/L1 | DC 24 V output/L1 (for backup mode)           |
| 2         | 0V24/N2 | 0V24 reference potential/N2                   |
|           |         | (looped through. not used in the device)      |
| 3         | 0V24/N1 | 0V24 reference potential/N1 (for backup mode) |
| 4         | +24V/L2 | DC 24 V connection/L2                         |
|           |         | (looped through. not used in the device)      |
| PE        | FE      | Functional earth                              |
|           |         |                                               |

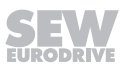

#### **Connection cables**

| Connection cables                                            | Conformity/<br>part num-<br>ber | Cable type          | Length/in-<br>stallation<br>type | Cable<br>cross-sec-<br>tion/operat-<br>ing voltage |
|--------------------------------------------------------------|---------------------------------|---------------------|----------------------------------|----------------------------------------------------|
|                                                              | CE/UL:<br>28114345              | HELUKABEL<br>JZ-500 | Variable                         | 5 × 2.5 mm <sup>2</sup><br>/<br>DC 60 V            |
| M12, -5-pole, M12, 5-pin<br>L-coded, fe- L-coded, ma<br>male | i,<br>ale                       |                     |                                  |                                                    |
|                                                              | CE/UL:<br>28117751              | HELUKABEL<br>JZ-500 | Variable                         | 5 × 2.5 mm <sup>2</sup><br>/<br>DC 60 V            |
| Open M12, 5-pin<br>L-coded, ma                               | ı,<br>ale                       |                     |                                  |                                                    |

The following table provides an overview of the cables available for this connection:

#### Connection of cables with open end

The following table shows the conductor assignment of the cables with the following part numbers:

| Part number | Signal name | Core color | Identification |
|-------------|-------------|------------|----------------|
| 28117751    | 0V24/N1     | Black      | 3              |
|             | +24V/L1     | Black      | 1              |
|             | 0V24/N2     | Black      | 2              |
|             | +24V/L2     | Black      | 4              |
|             | FE          | Black      | 5              |

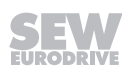

#### 5.10.7 X4141: Engineering interface

The following table shows information about this connection:

| Eunstian |
|----------|
| FUNCTION |
|          |

Engineering interface (CAN)

**Connection type** 

M12, 5-pole, female, A-coded, color: black

#### **Connection diagram**

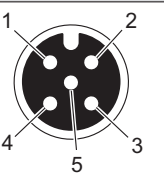

| Assignm | ient     |                                        |
|---------|----------|----------------------------------------|
| No.     | Name     | Function                               |
| 1       | Res.     | Reserved                               |
| 2       | 24V_OUT  | DC 24 V auxiliary output <sup>1)</sup> |
| 3       | 0V24_OUT | 0V24 reference potential <sup>1)</sup> |
| 4       | CAN_H    | CAN High connection                    |
| 5       | CAN_L    | CAN Low connection                     |

1) Only use this output to supply components by SEW-EURODRIVE.

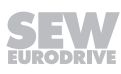

#### **Connection cables**

The following table provides an overview of the cables available for this connection:

| Connection cables                             | Conformity/<br>part num-<br>ber | Length/in-<br>stallation<br>type | Operating<br>voltage |
|-----------------------------------------------|---------------------------------|----------------------------------|----------------------|
| Connection to interface adapter USM21A:       | CE:                             | 3.0 m                            | DC 60 V              |
|                                               | 28111680                        |                                  |                      |
|                                               |                                 |                                  |                      |
| M12, 5-pin, RJ1<br>A-coded, male              | 0                               |                                  |                      |
| Connection to CBG keypad :                    | CE:                             | 3.0 m                            | DC 60 V              |
|                                               | 28117840                        |                                  |                      |
| M12, 5-pin, D-sub, 9<br>A-coded, male male, a | 9-pole,<br>ngled                |                                  |                      |

### 5.11 Plug connector assignment at the DFC.. electronics cover

#### 5.11.1 X5133\_1: Digital inputs

The following table shows information about this connection:

| F | u | n | cti | 0 | n |  |
|---|---|---|-----|---|---|--|
|   |   |   |     |   |   |  |

Digital inputs

#### **Connection type**

M12, 5-pole, female, A-coded, color: black

#### Connection diagram

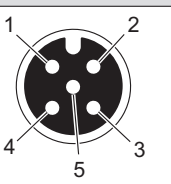

| Ass | ignment |                                      |
|-----|---------|--------------------------------------|
| No. | Name    | Function                             |
| 1   | +24V    | DC 24 V sensor supply                |
| 2   | DI02    | Sensor input DI02                    |
| 3   | 0V24    | 0V24 reference potential for sensors |
| 4   | DI01    | Sensor input DI01                    |
| 5   | FE      | Functional earth                     |

#### 5.11.2 X5133\_2: Digital inputs

The following table shows information about this connection:

| 1 unction |
|-----------|
|-----------|

Digital inputs

### Connection type

M12, 5-pole, female, A-coded, color: black

#### **Connection diagram**

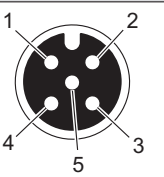

| Assignment |      |                                      |  |  |
|------------|------|--------------------------------------|--|--|
| No.        | Name | Function                             |  |  |
| 1          | +24V | DC 24 V sensor supply                |  |  |
| 2          | DI04 | Sensor input DI04                    |  |  |
| 3          | 0V24 | 0V24 reference potential for sensors |  |  |
| 4          | DI03 | Sensor input DI03                    |  |  |
| 5          | FE   | Functional earth                     |  |  |

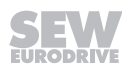

### 5.11.3 X5133\_3: Digital inputs/outputs

The following table shows information about this connection:

| 200 |
|-----|
| ווע |
| on  |

Digital inputs/outputs

#### **Connection type**

M12, 5-pole, female, A-coded, color: black

#### **Connection diagram**

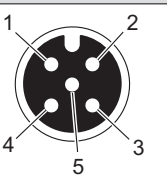

| Ass | Assignment |                                                |  |  |
|-----|------------|------------------------------------------------|--|--|
| No. | Name       | Function                                       |  |  |
| 1   | +24V       | DC 24 V sensor/actuator supply                 |  |  |
| 2   | DIO02      | Sensor input DIO02/actuator output DIO02       |  |  |
| 3   | 0V24       | 0V24 reference potential for sensors/actuators |  |  |
| 4   | DIO01      | Sensor input DIO01/actuator output DIO01       |  |  |
| 5   | FE         | Functional earth                               |  |  |

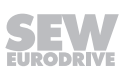

#### 5.11.4 X4233\_1: Fieldbus/Ethernet interface, port 1

The following table shows information about this connection:

| E  | aatian |
|----|--------|
| ги | пспон  |
|    |        |

Fieldbus/Ethernet interface, port 1

**Connection type** 

M12, 4-pole, female, D-coded, color: black

#### **Connection diagram**

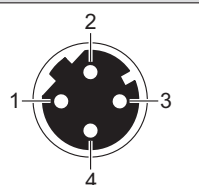

#### Assignment

| No. | Name | Function          |  |
|-----|------|-------------------|--|
| 1   | TX+  | Transmit line (+) |  |
| 2   | RX+  | Receive line (+)  |  |
| 3   | TX-  | Transmit line (-) |  |
| 4   | RX-  | Receive line (-)  |  |

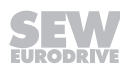

### 5.11.5 X4233\_2: Fieldbus/Ethernet interface, port 2

The following table shows information about this connection:

| E         |
|-----------|
| Function  |
| i anotion |

Fieldbus/Ethernet interface, port 2

**Connection type** 

M12, 4-pole, female, D-coded, color: black

### **Connection diagram**

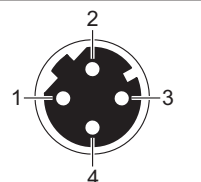

### Assignment

| No. | Name | Function          |  |
|-----|------|-------------------|--|
| 1   | TX+  | Transmit line (+) |  |
| 2   | RX+  | Receive line (+)  |  |
| 3   | TX-  | Transmit line (-) |  |
| 4   | RX-  | Receive line (-)  |  |

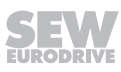

### 5.12 PC connection

Connect the PC to the drive unit before you start the engineering software  ${\rm MOVISUITE}^{\circledast}.$ 

You have several options to connect a PC to the drive unit.

#### 5.12.1 Connection via interface adapter USM21A

Use the interface adapter USM21A to connect the PC and the engineering interface of the drive unit.

The data is transferred according to the USB 2.0 standard. It is also possible to work with a USB 3.0 interface.

You need the following components for the connection:

| Component                                                              | Part number |  |  |
|------------------------------------------------------------------------|-------------|--|--|
| Interface adapter USM21A                                               | 28231449    |  |  |
| The following connection cables are included in the scope of delivery: |             |  |  |
| USB 2.0 connection cable                                               |             |  |  |
| <ul> <li>USB type A/USB type B,</li> </ul>                             |             |  |  |
| – Length: 1.5 m                                                        |             |  |  |
| RJ10/RJ10 connection cable                                             |             |  |  |
| For connection to the engineering interface X31                        |             |  |  |
| <ul> <li>With 2 RJ10 plug connectors</li> </ul>                        |             |  |  |
| – Length: 3 m                                                          |             |  |  |
| Connection cable RJ10/M12                                              | 28111680    |  |  |
| For connection to the engineering interface X4141                      |             |  |  |
| With RJ10 plug connector                                               |             |  |  |
| With M12 plug connector, 5-pin, male, A-coded                          |             |  |  |
| Length: 3 m                                                            |             |  |  |
| Retrofit set for M12 engineering interface X4141 <sup>1)</sup>         | 28258185    |  |  |

1) In preparation

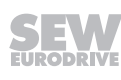

#### Connection to X4141 (M12 at the connection box)

The engineering interface X31 in the connection box of the drive unit is assigned to the internal wiring of plug connector X4141.

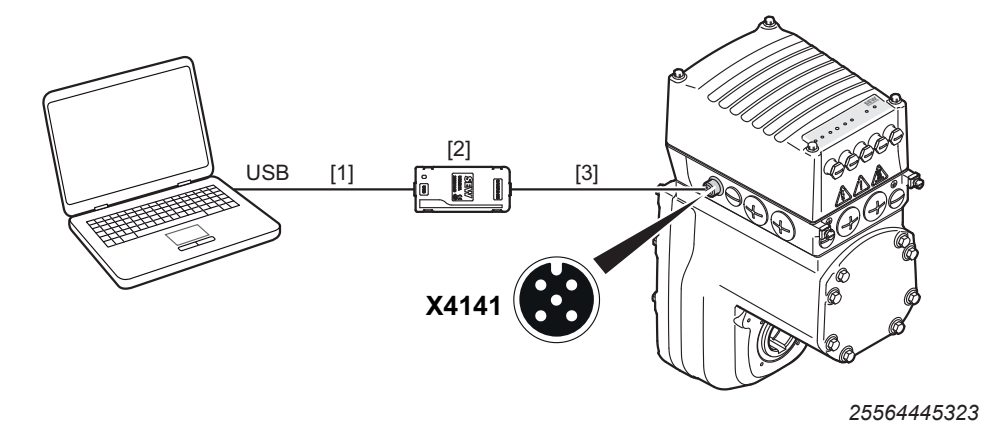

- [1] USB 2.0 connection cable
- (commercial, included of the USM21A delivery)
- [2] Interface adapter USM21A
- [3] Connection cable RJ10/M12 (available for delivery from SEW-EURODRIVE, part number: 28111680)

#### Installing the included engineering plug connector X4141

The engineering plug connector X4141 is usually delivered in an accessory bag (part number: 28258185) together with the drive unit by SEW-EURODRIVE. In this case, install the engineering plug connector X4141 to the connection box of the drive unit as follows:

- 1. It is essential that you observe the startup instructions.
- 2. Switch off the voltage supply and wait for at least 5 minutes.
- 3. Loosen the screws and remove the electronics cover from the connection box.
- 4. Plug in the plug connector RJ10 from outside through one of the permitted cable entry bores (for the permitted positions, see chapter "Plug connector positions"). Push the cable completely into the connection box.
- 5. Screw plug connector M12 into the cable entry bore. Fasten the nuts of the M12 plug connector (tightening torque: 6 Nm).

25790072715

6. Insert the RJ10 plug connector into plug connector X31 in the connection box. The following figure shows an example of the cable routing:

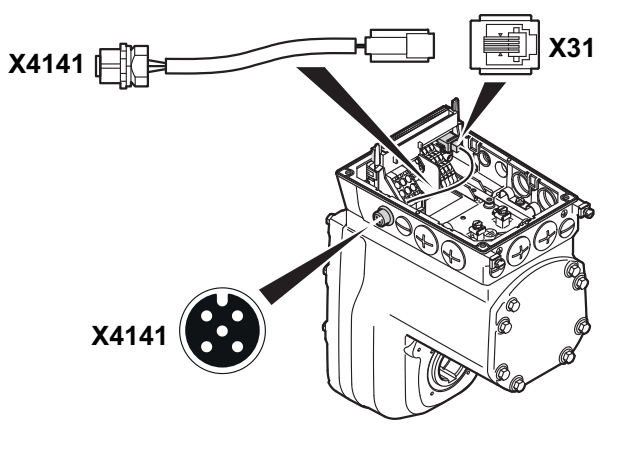

7. Plug the electronics cover onto the connection box. Screw on the electronics cover with 4 screws (tightening torque: 6 Nm).

#### Connection to X31 (RJ10 in the connection box)

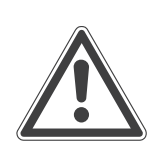

### NOTICE

Connector X31 provides a 24 V supply voltage for operating the connected options. Damage to connected options with low nominal voltage.

- Only connect options with a nominal voltage of 24 V to connector X31, such as:
   Interface adapter USM21A,
  - CBG.. keypad
- Do not connect the following options with 5 V nominal voltage to the X31 connector:
  - Interface adapters USB11A, UWS11A, UWS21A
  - Keypads DBG.., GBG21A.

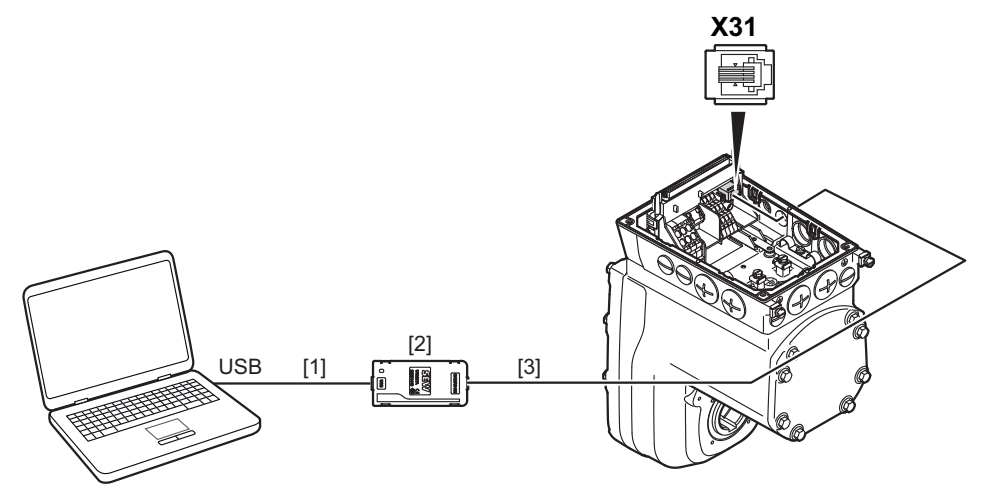

25564036363

- [1] USB 2.0 connection cable (commercial,included of the USM21A delivery)
- [2] Interface adapter USM21A
- [3] RJ10/RJ10 connection cable (included in the USM21A interface adapter delivery)

#### 5.12.2 Connection via Ethernet

You can connect the PC an drive unit via Ethernet.

The Ethernet connection allows you to access the implemented electronics web server.

#### Connection to X4233\_1 or X4233\_2 (M12 at the electronics cover)

(Only for designs with electronics cover DFC.0..)

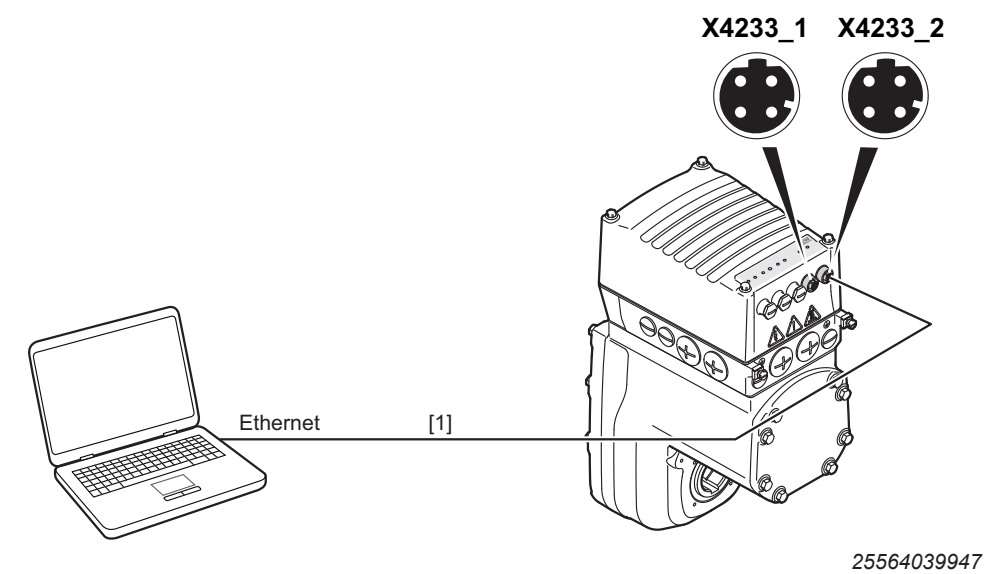

[1] Ethernet connection cable RJ45/M12 (commercial) With M12 plug connector, 4-pole, male, D-coded

#### Connection to X42 or X43 (Mini IO in the connection box)

(Only for designs with electronics cover DFC.1..)

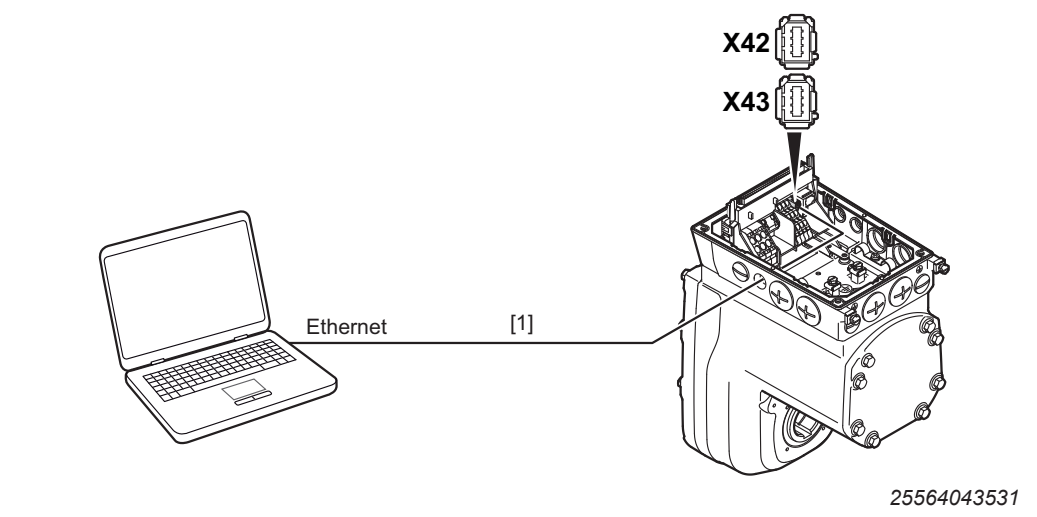

[1] Ethernet connection cable RJ45/Mini IO

#### 5.12.3 Connection via CBG21A or CBG11A keypad (in preparation)

Use the keypad CBG21A or CBG11A to connect the PC and the engineering interface of the drive unit.

The data is transferred according to the USB 2.0 standard. It is also possible to work with a USB 3.0 interface.

You need the following components for the connection:

| Component                                                                 | Part number |  |
|---------------------------------------------------------------------------|-------------|--|
| CBG21A operator panel                                                     | 28238133    |  |
| CBG11A operator panel                                                     | 28233646    |  |
| CBG connection cable D-Sub/M12                                            | 28117840    |  |
| For connecting the X4141 engineering interface to the 24 V supply voltage |             |  |
| With D-sub plug connector 9-pin, male                                     |             |  |
| • With M12 plug connector, 5-pin, male, A-coded                           |             |  |
| Length: 3 m                                                               |             |  |
| CBG connection cable D-Sub/RJ10                                           | 28117832    |  |
| For connecting the X31 engineering interface to the 24 V supply voltage   |             |  |
| With D-sub plug connector 9-pin, male                                     |             |  |
| With RJ10 plug connector                                                  |             |  |
| • Length: 3 m                                                             |             |  |

#### Connection to X4141 (M12 at the connection box)

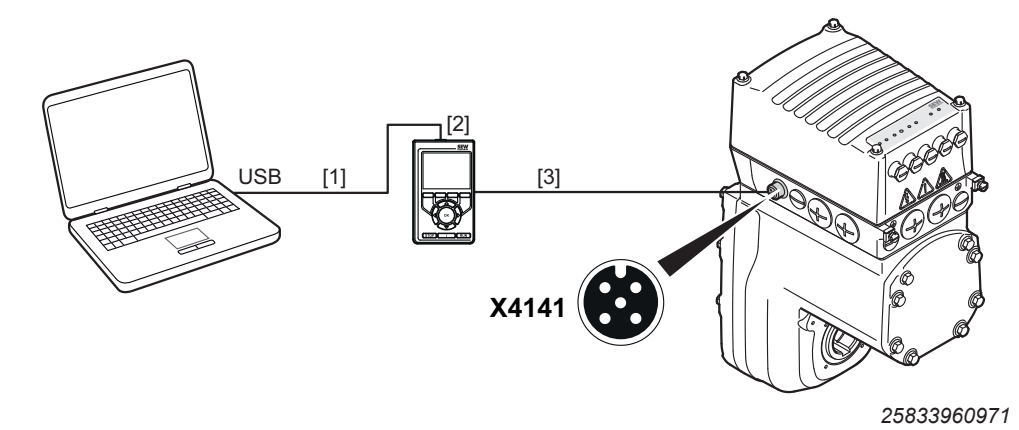

- [1] USB A/USB 2.0 Mini B connection cable (commercial)
- [2] CBG21A or CBG11A keypad

[3] D-Sub/M12 connection cable (available for delivery from SEW-EURODRIVE, part number: 28117840)

#### Connection to X31 (RJ10 in the connection box)

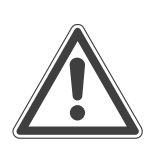

### NOTICE

Connector X31 provides a 24 V supply voltage for operating the connected options. Damage to connected options with low nominal voltage.

- Only connect options with a nominal voltage of 24 V to connector X31, such as:
   Interface adapter USM21A,
  - CBG.. keypad
- Do not connect the following options with 5 V nominal voltage to the X31 connector:
  - Interface adapters USB11A, UWS11A, UWS21A
  - Keypads DBG.., GBG21A.

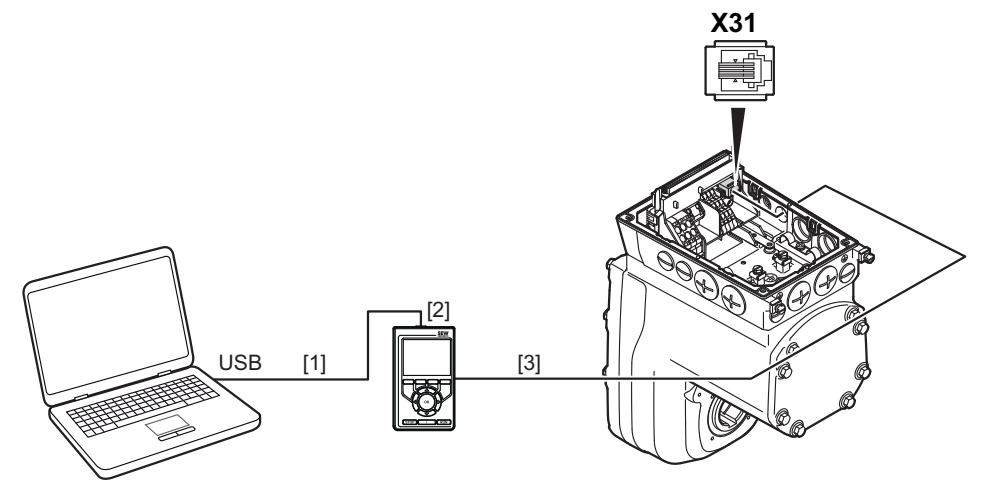

25625496075

- [1] USB A/USB 2.0 Mini B connection cable (commercial)
- [2] CBG21A or CBG11A keypad
- [3] D-Sub/RJ10 connection cable (available for delivery from SEW-EURODRIVE, part number: 28117832)

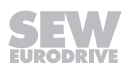

# 6 Startup

### 6.1 Startup notes

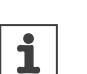

INFORMATION

# 

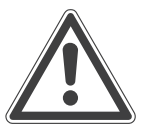

Risk of injury due to missing or defective protective covers.

It is essential to comply with the safety notes during startup.

Severe or fatal injuries.

- · Install the protective covers of the system according to the instructions.
- Never start the drive unit if the protective covers are not installed.

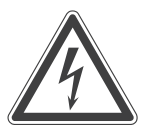

# **A** WARNING

Electric shock caused by dangerous voltages in the connection box. Dangerous voltages may still be present for up to 5 minutes after disconnection from the power supply system.

Severe or fatal injuries.

- Before removing the electronics cover, de-energize the drive units via a suitable external disconnection device.
- Secure the drive unit against unintended re-connection of the voltage supply.
- Secure the output shaft against rotation.
- Wait for at least the following time before removing the electronics cover: **5 minutes**

# **A** WARNING

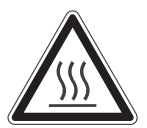

Risk of burns due to hot surfaces.

Serious injuries.

· Let the devices cool down before touching them.

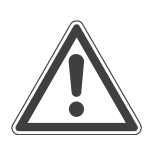

# **A** WARNING

Device malfunction due to incorrect device setting.

Severe or fatal injuries.

- Observe the startup instructions.
- Always have the installation carried out by trained specialists.
- Only use settings that are correct for the function.

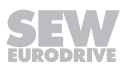

# NOTICE

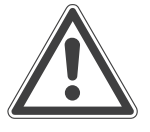

i

i

Undercutting the minimum switch-off time of the line contactor.

- Irreparable damage to the inverter or unforeseen malfunctions.
- You must observe a minimum switch-off time of 10 s after switching off the voltage supply.
- Do not switch the voltage supply on or off more often than once per minute.

# **INFORMATION**

- Before startup, remove the paint protection cap from the LED displays.
- Before startup, remove the paint protection film from the nameplates.

# INFORMATION

• To ensure fault-free operation, do not disconnect or connect signal cables during operation.

### 6.2 Startup requirements

The following requirements apply to startup:

- The drive unit is installed correctly, both mechanically and electrically.
- The drive unit has been correctly configured.
- · Safety measures prevent accidental startup of the drive unit.
- Safety measures prevent danger to persons or machines.

Required hardware components:

- PC or laptop with USB or Ethernet interface, see chapter "PC connection". Required software:
- MOVISUITE<sup>®</sup> standard engineering software from SEW-EURODRIVE.

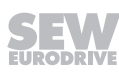

# 6.3 Description of the DIP switches

#### 6.3.1 Overview

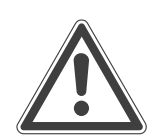

# NOTICE

Damage to the DIP switches caused by unsuitable tools.

Possible damage to property.

- To set the DIP switches, use only suitable tools, such as a slotted screwdriver with a blade width of no more than 3 mm.
- The force used for setting the DIP switches must not exceed 5 N.

The following figure shows the DIP switches of the drive unit:

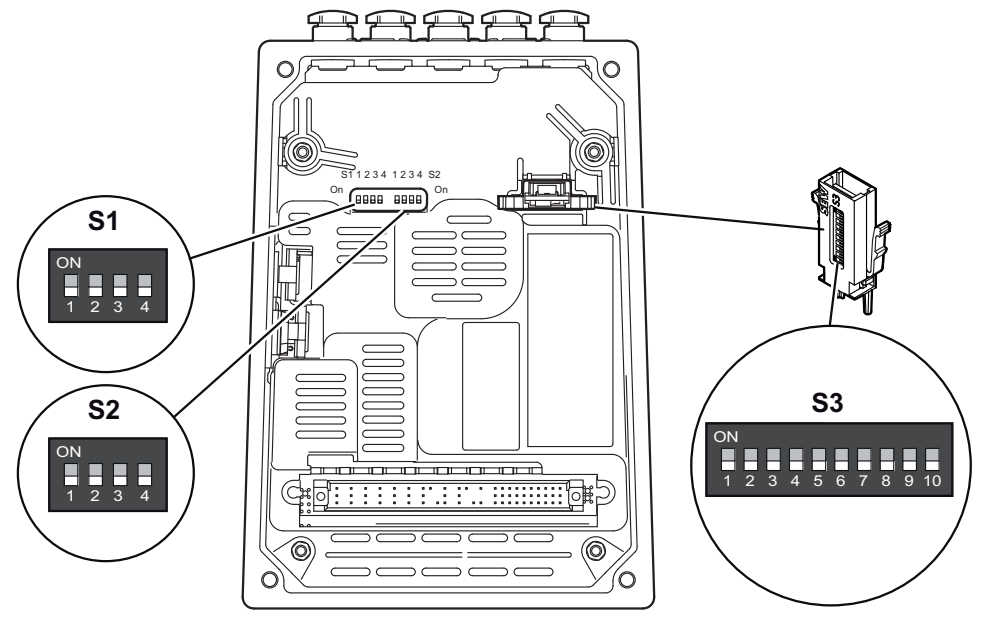

25255124107

#### **DIP switch S1**

The following table shows the functions of DIP switch S1:

| DIP switch | S1                                     |                                                 |                                           |                   |
|------------|----------------------------------------|-------------------------------------------------|-------------------------------------------|-------------------|
|            | 1                                      | 2                                               | 3                                         | 4                 |
| Meaning    | Direction of<br>rotation re-<br>versal | Disable hold-<br>ing function<br>without enable | Deactivating<br>the speed<br>monitoring   | Reserved          |
| ON         | On                                     | On                                              | Speed monitor-<br>ing<br>Off              | On                |
| OFF        | Off <sup>1)</sup>                      | Off <sup>1)</sup>                               | Speed monit-<br>oring<br>On <sup>1)</sup> | Off <sup>1)</sup> |

1) The factory settings are shown in boldface.

You must not alter the factory setting of the S1/4 DIP switch = OFF.

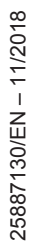

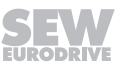

#### **DIP switch S2**

The following table shows the functions of DIP switch S2:

| DIP     | \$2                                                                                          |          |          |          |  |  |
|---------|----------------------------------------------------------------------------------------------|----------|----------|----------|--|--|
| switch  | 1                                                                                            | 2        | 3        | 4        |  |  |
| Meaning | Local mode                                                                                   | Reserved | Reserved | Reserved |  |  |
| ON      | Local mode can be acti-<br>vated in every drive<br>status.                                   | _        | _        | _        |  |  |
| OFF     | Local mode can only<br>be activated when the<br>output stage is inhib-<br>ited <sup>1)</sup> | -        | -        | -        |  |  |

1) Factory settings are indicated by bold text.

You must not alter the factory setting of the DIP switches S2/2 to S24 = OFF.

#### **DIP switch S3**

The S3 DIP switches on the memory module are reserved.

You must not alter the factory setting of the S3 DIP switches = OFF.

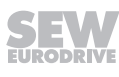

### 6.3.2 Description of DIP switches

#### DIP switch S1/1: Direction of rotation reversal

You can reverse the direction of rotation of the drive via this DIP switch.

- OFF (S1/1 = OFF): The drive turns CW for a positive setpoint and CCW for a negative setpoint.
- ON (S1/1 = ON): The drive turns CCW for a positive setpoint and CW for a negative setpoint.

### DIP switch S1/2: Disable holding function without enable

# **WARNING**

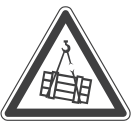

i

Risk from falling loads.

Severe or fatal injuries.

• Do not activate the function "Disable holding function without enable" for hoist applications and applications with potentially falling loads.

# INFORMATION

For more information about disabling DynaStop<sup>®</sup> without drive enable, refer to chapter "Operation".

Use this DIP switch to disable the holding function (DynaStop<sup>®</sup>) even if the drive is not enabled.

- OFF (S1/2 = OFF): You cannot deactivate the holding function without drive enable.
- ON (S1/2 = ON): You can deactivate the holding function without drive enable. The control of the holding function then proceeds via a digital input or a process data bit.

#### DIP switch S1/3: Deactivating the speed monitoring

You can deactivate the speed monitoring function at this DIP switch.

- Speed monitoring OFF (S1/3 = ON): Speed monitoring is not active.
- Speed monitoring ON (S1/3 = OFF): Speed monitoring is active.

Speed monitoring is used to protect the drive in case of blockage.

When speed monitoring is active and the drive operates at the current limit for longer than one second, the drive unit triggers the fault "Speed monitoring". The drive unit signals the fault for example via the status LED. The current limit must be reached permanently for the duration of the delay time before the monitoring function trips.

#### DIP switch S2/1 local mode

Use this DIP switch to set in which drive status you want to activate the local mode.

- Automatic mode has priority (S2/1 = OFF): Local mode can only be activated when the output stage is enabled.
  - Local mode has priority (S2/1 = ON): Local mode can be enabled in every drive state.

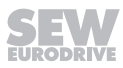

### 6.4 Startup procedure

Perform the drive unit startup using the  ${\rm MOVISUITE}^{\otimes}$  engineering software by SEW-EURODRIVE.

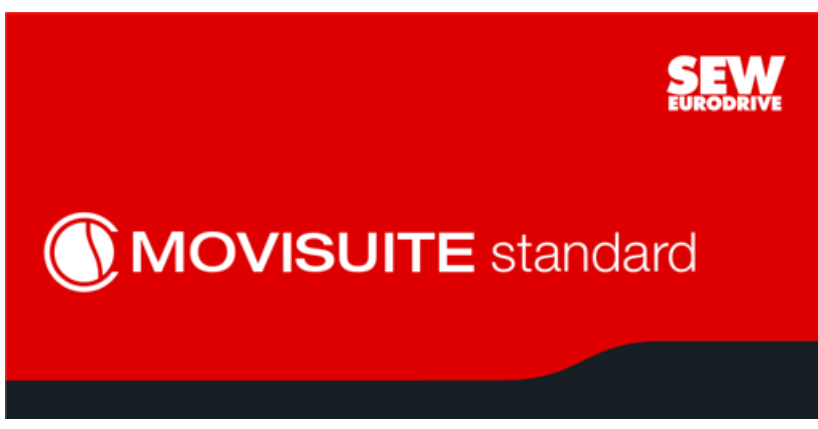

25882306443

The startup is functionally divided into segments. The following steps illustrate an example of the startup procedure for a drive unit.

| Drive train seg-<br>ment | Drive train                       |                      | Configuring drive trains.                                                                                                    |
|--------------------------|-----------------------------------|----------------------|----------------------------------------------------------------------------------------------------|
| Interfaces seg-<br>ment  | Built-in<br>interfaces            |                      | <ul> <li>Basic settings of the installed interfaces</li> <li>EtherCAT<sup>®</sup></li> <li>Standard I/O</li> <li>Encoder 1</li> </ul>                                         |
|                          | Options                           | 1                    | <ul> <li>Basic settings of the options</li> <li>Fieldbus</li> <li>I/O card</li> <li>Encoder 2</li> <li>DriveSafety<sup>®</sup></li> </ul>                                     |
| Functions segment        | I/O configuration                 | [ <u>0000</u> ]<br>1 | <ul> <li>Standard I/O</li> <li>I/O card DI/DO</li> <li>I/O card AI/AO</li> </ul>                                                                                              |
|                          | PO configuration PI configuration | ⇔10000<br>11100¢     | <ul> <li>Basic settings</li> <li>PO data</li> <li>Setpoint buffer</li> <li>Fixed setpoints</li> <li>Control word 1 – 3</li> <li>PI data</li> <li>Status word 1 – 3</li> </ul> |
|                          |                                   |                      |                                                                                                    |

|                    | Drive functions             |             | FCB 05 Speed control                                    |
|--------------------|-----------------------------|-------------|---------------------------------------------------------|
|                    |                             |             | FCB 06 Interpolated speed control                       |
|                    |                             |             | <ul> <li>FCB08 Interpolated torque control</li> </ul>   |
|                    |                             |             | FCB 09 Positioning                                      |
|                    |                             |             | <ul> <li>FCB10 Interpolated position control</li> </ul> |
|                    |                             |             | FCB12 Reference travel                                  |
|                    | Advanced                    |             | FCB01 Output stage inhibit                              |
|                    | drive functions             |             | FCB 20 Jog mode                                         |
|                    |                             |             | FCB21 Brake test                                        |
|                    |                             |             | FCB 26 Stop at user limit                               |
|                    | Event-driven functions      |             | Touchprobe 1                                            |
|                    |                             |             | Touchprobe 2                                            |
|                    |                             |             | Cam switch                                              |
|                    | Monitoring functions        |             | Reference signals                                       |
|                    |                             | Ś           | Limit values 1                                          |
|                    |                             |             | Limit values 2                                          |
|                    |                             |             | Monitoring functions 1                                  |
|                    |                             |             | Monitoring functions 2                                  |
|                    |                             |             | Energy-saving function                                  |
|                    | User units                  |             | Converting system units into user units.                |
|                    |                             |             |                                                         |
| Information on the | Device data is available vi | ia the proj | ject nodes.                                             |
| unve unit          | Device data                 |             | Device identification                                   |
|                    |                             |             | Main component                                          |
|                    |                             |             | Subcomponent                                            |
|                    |                             |             | Production label                                        |
|                    | Fault responses             |             | Axis module                                             |
|                    | Overview                    |             | Power supply monitoring                                 |
|                    |                             |             | Functions                                               |
|                    | Setup                       | <b>[</b> ]  | Selecting the parameter set                             |
|                    |                             |             | Access rights                                           |
|                    |                             |             | Resetting device parameters.                            |

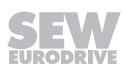

#### 6.4.1 Check list for startup

The following checklist lists the necessary steps for complete startup.

| Step | Startup step                                            | Finished |
|------|---------------------------------------------------------|----------|
| 1    | Install the drive unit.                                 |          |
| 2    | Install the MOVI-C <sup>®</sup> component.              |          |
| 3    | Start MOVISUITE <sup>®</sup> .                          |          |
| 4    | Start up the drive train.                               |          |
| 5    | Parameterize the setpoints.                             |          |
| 6    | Parameterize the function blocks (FCBs).                |          |
| 7    | Configure digital inputs and outputs.                   |          |
| 8    | Configure the process data (PD).                        |          |
| 9    | Configure the software modules (MOVIKIT <sup>®</sup> ). |          |
| 10   | Test the drive unit/application.                        |          |

### 6.5 Process data assignment – MOVIKIT<sup>®</sup> function module "5PD Velocity"

In the standard design, the drive unit is delivered with the  ${\rm MOVIKIT}^{\rm \$}$  function module "5PD Velocity".

In automatic mode, the drive unit is controlled using the following process data configuration:

| РО  | Function        |                    | PI  | Function                 |
|-----|-----------------|--------------------|-----|--------------------------|
| PO1 | Control word    |                    | PI1 | Status word              |
| PO2 | Speed setpoint  |                    | PI2 | Actual speed             |
| PO3 | Acceleration    | PI3 Drive status/c |     | Drive status/drive fault |
| PO4 | Delay           | PI4 Actual torque  |     | Actual torque            |
| PO5 | Digital outputs |                    | PI5 | Digital inputs           |

For further information on the function and process data scaling of the MOVIKIT<sup>®</sup> function module "5PD Velocity", refer to the relevant documentation or the MOVISUITE<sup>®</sup> startup software.

### 6.6 Disabling DynaStop<sup>®</sup> for startup purposes

#### 6.6.1 Important notes on disabling DynaStop<sup>®</sup>

# **A** WARNING

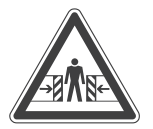

Removing the electronics cover will disable DynaStop®.

Severe or fatal injuries.

• If it is not permitted to deactivate the system, additional measures are required (e.g. mechanical stake-out)

# **A** WARNING

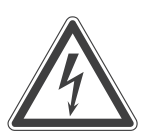

Electric shock due to regenerative energy created by moving system or machine. The regenerative energy can cause dangerous voltages at the terminals or plug connectors, even when the supply voltage is disconnected.

Severe or fatal injuries.

- Never touch the wiring space with wiring board and plug connector.
- If you cannot rule out that the wiring space is touched, provide for suitable protection covers.

# NOTICE

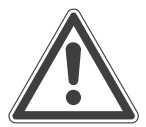

Damage to the connector plug between drive unit and electronics cover due to regenerative energy created by movement of the system or machine.

Potential damage to property.

• To disable DynaStop<sup>®</sup>, you have to remove the electronics cover completely to prevent damage to the plug connector (destroyed contacts).

The parameter index Stop standard AS1 (index 8563.1) determines if the retarding function DynaStop<sup>®</sup> is activated when the enable is revoked, or if the drive units generates a motor holding torque. The setting of parameter index Stop standard AS1 is effective with function blocks FCB02, FCB13 and FCB14.

• Stop standard AS1 = 0 (Brake released/drive energized):

The drive unit decelerates along the preset ramp when the enable signal is revoked. When the speed reaches "0", the drive unit changes to the state "No enable". DynaStop<sup>®</sup> is not enabled. The drive unit generates a motor holding torque.

• Stop standard AS1 = 1 (Brake applied/drive not energized):

The drive unit decelerates along the preset ramp when the enable signal is revoked. When the speed reaches "0", the drive unit changes to the state "No enable". DynaStop<sup>®</sup> is enabled. The drive unit doesn't generate a motor holding torque.

• Stop standard AS1 = 2 (No brake available/drive not energized):

The drive unit decelerates along the preset ramp when the enable signal is revoked. When the speed reaches "0", the drive unit changes to the state "No enable". DynaStop<sup>®</sup> is **not** enabled. The drive unit doesn't generate a motor holding torque.

#### 6.6.2 Steps for disabling DynaStop<sup>®</sup>

# **INFORMATION**

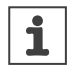

For more information about the DynaStop<sup>®</sup> function, refer to chapters "Operation" and "Technical data and dimension sheets".

#### Disabling DynaStop® by lifting the electronics cover

Disable the DynaStop<sup>®</sup> function as follows:

- 1. Observe chapter "Startup notes".
- 2. Observe chapter "Important notes on disabling DynaStop®".
- 3. Disconnect all components from the voltage supply and use an external disconnecting device to avoid an unintentional re-connection.
- 4. Completely remove the electronics cover.

The DynaStop<sup>®</sup> function is disabled. The plant/machine can now be moved mechanically observing the notes in chapter "Important notes on disabling DynaStop<sup>®</sup>".

#### Disabling DynaStop<sup>®</sup> using the control signal

As an alternative, you can disable the DynaStop<sup>®</sup> function using a control signal (process data or digital input). Observe the instructions in chapter "Operation" > "Disabling DynaStop<sup>®</sup>".

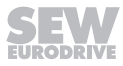

# 7 Operation

### 7.1 Manual operation with MOVISUITE®

For manual operation of the drive unit, you can use the manual operation function of the MOVISUITE  $^{\rm @}$  engineering software.

- 1. First connect the PC to the drive unit, see chapter "PC connection".
- 2. Start the MOVISUITE® software and link the drive unit in MOVISUITE®.
- 3. After successful linkage, click the "Tools" [2] choice box. Select the "Manual mode" [1] menu item.

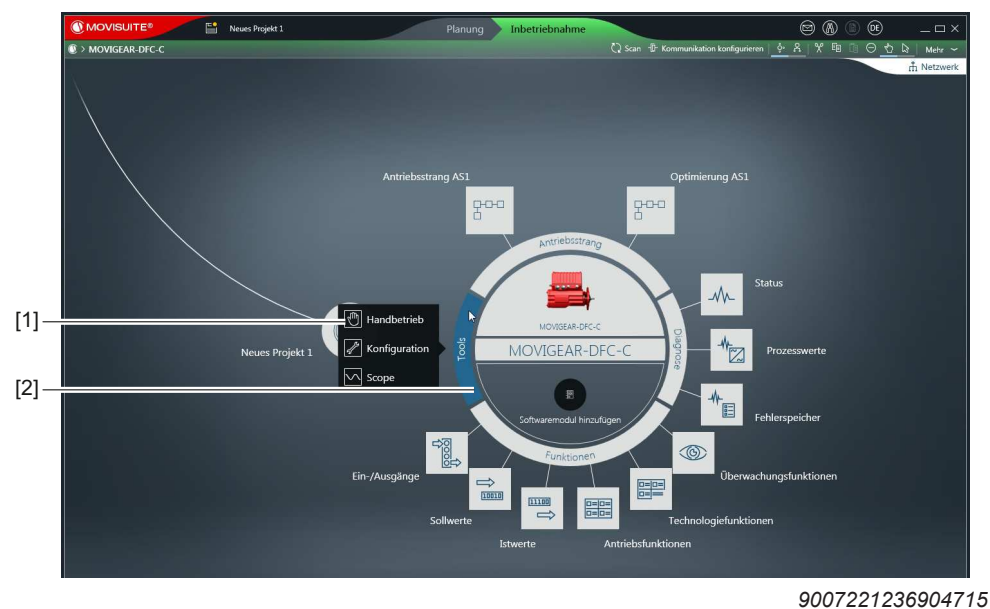

⇒ MOVITSUITE<sup>®</sup> opens the "Manual mode" window.

### 7.1.1 Activating/deactivating manual operation

#### Activation

Manual operation can be activated only when the drive unit is inhibited. To activate manual operation, click on the [Activate manual operation] button [1].

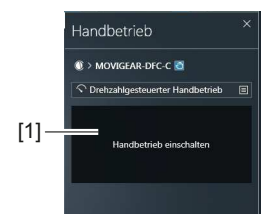

9007221236908043

Manual mode remains active even after a fault reset.

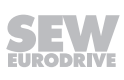

#### Deactivation

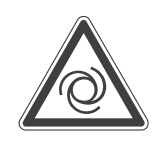

# WARNING

Risk of injury due to unintended startup of the drive unit.

Severe or fatal injuries.

- Before deactivating manual mode, take measures to prevent the drive unit from starting up unintentionally.
- Take additional safety precautions depending on the application to avoid injury to people and damage to machinery.

Manual operation is deactivated:

- When you click on the [Deactivate manual operation] button
- or when you close the "Manual operation" window.

#### 7.1.2 Control in manual mode

#### Manual operation window

Once manual operation has been successfully activated, you can control the drive unit using the controls in the MOVISUITE<sup>®</sup> "Manual operation" window.

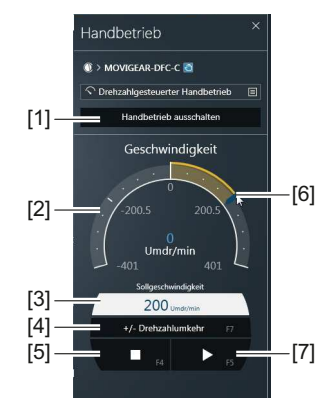

9007221236910987

#### Controller

- 1. Set the setpoint speed at the edit box [3] or with the graphic input [6].
- 2. Establish the direction of rotation with the button [4].
- 3. Enable the drive unit with the button [7].
- 4. Stop the drive unit with the button [5].

The "Velocity" group [2] displays the actual speed of the drive unit.

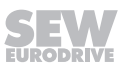

#### Advanced functions and displays of manual mode

| Release brake Dis-<br>able output stages                                                                                                    | Actual values                                                                                                    | Digital inputs and outputs                                                                                                    | Acceleration Ref-<br>erence travel<br>Timeout                                                                                                    |
|----------------------------------------------------------------------------------------------------|----------------------------------------------------------------------------------------------------|----------------------------------------------------------------------------------------------------|----------------------------------------------------------------------------------------------------|
| Bremse<br>Derense offnen<br>Endstufensperre<br>Endstufe sperren<br>(C) 00 (B) (O)<br>(C) 00 (B) (O)<br>(C) 00 (B) (O)<br>(C) 00 (B) (O)<br>(C) 00 (B) (O)<br>(C) 00 (B) (O)<br>(C) 00 (B) (O)<br>(C) 00 (B) (O)<br>(C) 00 (B) (O)<br>(C) 00 (B) (C) (C) (C)<br>(C) 00 (B) (C) (C) (C) (C) (C) (C) (C) (C) (C) (C | Istposition<br>0.05 Umdr<br>Drehmoment<br>0,05 Umdr<br>0,05 Umdr<br>0,05 Umd | Funktionstatus Digitaleingånge         D100 <ul> <li>Fondstufenfreigabe</li> <li>Di 01</li> <li>Keine Funktion</li> </ul> D103 <ul> <li>Keine Funktion</li> <li>Di 03</li> <li>Keine Funktion</li> <li>Di 04</li> <li>Keine Funktion</li> <li>Di 05</li> <li>Keine Funktion</li> <li>Di 06</li> <li>Keine Funktion</li> <li>Di 07</li> <li>Keine Funktion</li> </ul> D107 <ul> <li>Keine Funktion</li> <li>Di 07</li> <li>Keine Funktion</li> <li>Di 07</li> <li>Keine Funktion</li> <li>Di 00</li> <li>Keine Funktion</li> <li>Do 00</li> <li>Keine Funktion</li> <li>DO 00</li> <li>Keine Funktion</li> <li>DO 00</li> <li>Keine Funktion</li> <li>DO 01</li> <li>Keine Funktion</li> </ul> D0 03 <ul> <li>Keine Funktion</li> <li>Di 02</li> <li>Keine Funktion</li> </ul> D0 03 <ul> <li>Keine Funktion</li> </ul> D0 04 <li>Keine Funktion</li> D0 05 <ul> <li>Keine Funktion</li> <li> </li></ul> D0 06 <ul> <li>Keine Funktion</li> <li> </li></ul> | Beschleunigung/Verzögerung<br>Umdr/(min*s) 1 000<br>Referenzfahrt<br>Referenzfahrt starten<br>Referenzfahrt-Status<br>Deaktiviert<br>① Aktiver Antrieb referenziert<br>Timeout-Zeit:<br>1000 ms 100 2000<br>① 00 10 10 10 10 10 10 10 10 10 10 10 10 |
| Key [1]                                                                                                    | Key [2]                                                                                                    | Key [3]                                                                                                    | Key [4]                                                                                                    |

The following functions are available in manual mode with MOVISUITE<sup>®</sup>:

### 7.2 Drive unit behavior in case of a voltage failure

The motor of the drive unit has the following function when the drive is in motion:

In case of a voltage failure, the drive unit used the motion energy (energy recovery) to supply the electronics cover with voltage. The inverter in the electronics cover realizes a controlled motor deceleration.

If the regenerated energy is not sufficient, the inverter activates the holding function.

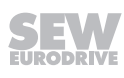

# 7.3 DynaStop®

#### 7.3.1 Functional description

# **A WARNING**

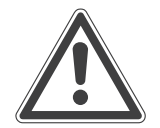

The  $\mathsf{DynaStop}^{\$}$  electrodynamic retarding function does not allow for a definite stop at a position.

Severe or fatal injuries.

- DynaStop<sup>®</sup> must not be used for hoists.
- When DynaStop® is used on inclining/downward slopes or for vertical conveyors without free hanging loads, adhere to the basic safety and health requirements (e.g. the EG Machinery Directive 2006/42/EG).
- To use DynaStop<sup>®</sup>, perform a risk assessment to determine the required safety measures.

# NOTICE

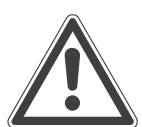

Setting the controller inhibit when the drive unit is running will activate DynaStop<sup>®</sup>. This can cause high torque loads, which may damage the drive unit and the application.

Possible damage to property

• Activate the controller inhibit only when the speed is "0".

The DynaStop<sup>®</sup> function allows for generating a speed-dependent torque which opposes the rotational movement.

Within the permitted operating range, this torque prevents an excessive acceleration of the application by use of an external force (e.g. lowering at inclining tracks).

#### 7.3.2 DynaStop<sup>®</sup> torques

# **INFORMATION**

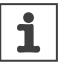

For the possible DynaStop<sup>®</sup> torques, refer to chapter "Technical data and dimension sheets" > "DynaStop<sup>®</sup> torques".

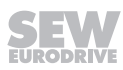

# 7.4 Deactivating DynaStop<sup>®</sup>

# INFORMATION

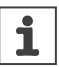

For information on how to disable the DynaStop<sup>®</sup> function for startup and assembly purposes, refer to chapter "Startup".

#### 7.4.1 Activating the function

The brake/DynaStop<sup>®</sup> function can be released/disabled without enabling the drive. This function is only available in function block FCB01.

Before activating the function, make the following settings in MOVISUITE®:

- 1. Activate the function "Release brake/DynaStop® with inhibited output stage enable". As an alternative, you can also enable the function as follows:
  - $\Rightarrow$  Set DIP switch S1/2 = ON.
  - ⇒ If DIP switch S1/2 is deactivated (see menu [Functions] > [Inputs/outputs] > [Basic unit] > [DIP switch functions] > [Index 88521.1 bit0 = 1]) set the parameter "Release brake/DynaStop<sup>®</sup> with inhibited output stage enable" = 1 [1].
- 2. Configure the function via a digital input [2] or via a process data bit [3].

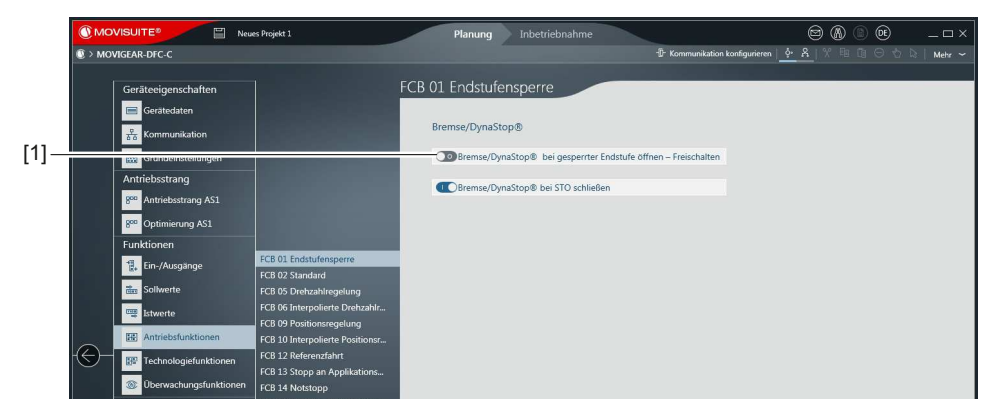

9007221229618187

|      | () MO    |                          | es Projekt 1 | Plan     | ung 🔪      | Inbetri  | iebnahme         |                    |            |                        | 6            | 9 ( |       | 0E    | -     | Ξ×    |
|------|----------|--------------------------|--------------|----------|------------|----------|------------------|--------------------|------------|------------------------|--------------|-----|-------|-------|-------|-------|
|      | 💿 > MOV  | VIGEAR-DFC-C             |              |          |            |          |                  | 🗘 Scan 🕀 Kommur    | nikation k | konfigurierei          | • <u>•</u> 8 | % ¶ | 4 û ( | 9 Y I | 2   M | ehr 🛩 |
|      |          | Geräteeigenschaften      |              | Grundger | ät         |          |                  |                    |            |                        |              |     |       |       |       |       |
|      |          | Gerätedaten              |              | Digital  | eingänge   | 0-alchiv | Funktionerstatur | Funktion           |            |                        |              |     |       |       |       |       |
| 101  |          | Grundeinstellungen       |              | DI 00    | O          | 0        | 0                | Endstufenfreigabe  |            |                        |              |     |       |       |       |       |
| [2]— |          | Antheosseang             |              |          |            | -        |                  | Bremse/DynaStop®   | 8 bei En   | ndstufensp             | erre öffnen  | =   |       |       |       |       |
|      |          | 200 Antriebsstrang AS1   |              | DI 02    | Θ          | 0        | Θ                | Keine Funktion     |            |                        |              | =   |       |       |       |       |
| 1    |          |                          |              | DI 03    | Θ          | Ο        | O                | Keine Funktion     |            |                        |              | =   |       |       |       |       |
| 1    |          | 800 Optimierung AS1      |              | DI 04    | o          | 0        | O                | Keine Funktion     |            |                        |              | =   |       |       |       |       |
|      |          | Funktionen               |              | DI 05    | 0          | 0        | O                | Keine Funktion     |            |                        |              |     |       |       |       |       |
| 1    |          | 1. Ein-/Ausgänge         |              | DI 06    | O          | 0        | O                | Keine Funktion     |            |                        |              | =   |       |       |       |       |
| 1    |          |                          |              | DI 07    | 0          | Ο        | 0                | Keine Funktion     |            |                        |              | =   |       |       |       |       |
| 1    |          | Sollwerte                |              | DI 08    | o          | 0        | O                | Wartungsschalter e | eingesch   | naltet                 |              | =   |       |       |       |       |
|      |          | Istwerte                 |              |          |            |          |                  |                    |            |                        |              |     |       |       |       |       |
|      |          | 🔠 Antriebsfunktionen     |              | Kontig   | urierbare  | Digital  | eingänge/Dig     | jitalausgänge      |            |                        |              |     |       |       |       |       |
|      | $\Theta$ | Fechnologiefunktionen    | Grundgerät   | DIO 01   | Phys. Pege | O-activ  | Funktionsstatus  | Keine Funktion     | E 6        | ingang/Ausi<br>Eingang | gang         |     |       |       |       |       |
|      |          | 🛞 Überwachungsfunktionen |              | DIO 02   | Θ          | ٥        | o                | Keine Funktion     |            | Eingang                | Ξ            |     |       |       |       |       |

9007221229621131

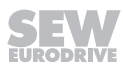

|                          | es Projekt 1                                                                                                    | Planun                  | g Inbetriebnahme              |                           | ⊠ <b>(A</b> ) (B) (B)              | _ 0    |  |  |  |
|--------------------------|----------------------------------------------------------------------------------------------------|-------------------------|-------------------------------|---------------------------|------------------------------------|--------|--|--|--|
| O > MOVIGEAR-DFC-C       |                                                                                                    |                         |                               | 📿 Scan 🕀 Kommunikatio     | on konfigurieren   🔶 🔏   🏌 🖻 🗋 🖂 🕁 | D Mehr |  |  |  |
| Geräteeigenschaften      |                                                                                                    | Steuerwort              | 1                             |                           |                                    |        |  |  |  |
| Geratedaten              |                                                                                                    | Grundeir<br>Aktueller W | istellungen<br><sup>ert</sup> |                           |                                    |        |  |  |  |
| Grundeinstellungen       |                                                                                                    | 0x0000                  |                               |                           |                                    |        |  |  |  |
| Antriebsstrang           |                                                                                                    | Quelle<br>Lokaler V     | Vert                          | =                         |                                    |        |  |  |  |
| 800 Antriebsstrang AS1   |                                                                                                    | Lokaler We              | t                             |                           |                                    |        |  |  |  |
| 800 Optimierung AS1      |                                                                                                    | 0x0000                  |                               |                           |                                    |        |  |  |  |
| Funktionen               |                                                                                                    | Layout<br>Bit 0 = 5     | FCB-Nummer/Rit 6 - 15 pro     | nrammierbar 🗐             |                                    |        |  |  |  |
| 惧 Ein-/Ausgänge          |                                                                                                    | on o v                  |                               | growing out a             |                                    |        |  |  |  |
| Sollwerte                |                                                                                                    | Layout                  |                               |                           |                                    |        |  |  |  |
| The Internation          | Grundeinstellungen                                                                                                    | Bit 0 - 5 FC            | 3-Nummer                      |                           |                                    |        |  |  |  |
| Binene                   | PA-Daten                                                                                                    | 0                       | a sasa                        |                           |                                    |        |  |  |  |
| Antriebsfunktionen       | Sollwertverschaltung                                                                                                    | Place                   | Keine Funktion                |                           |                                    |        |  |  |  |
|                          | Deschart the state of the state of the state | Bit 7                   | Bremse/DynaStop® b            | ei Endstufensperre öffnen |                                    |        |  |  |  |
| 0 Überwachungsfunktionen | Steuerwort 1                                                                                                    | Bit 8                   | FCB 09 Positionsregelu        | ing – Vorschubfreigabe    | 8                                  |        |  |  |  |
|                          | Stevenwort 2                                                                                                    |                         | -                             |                           | 2                                  |        |  |  |  |

18014420484365067

With the configured digital input/process data bit, you can:

• Deactivate the DynaStop<sup>®</sup> function of MOVIGEAR<sup>®</sup> performance without deactivating the drive enable in function block FCB01.

# 7.5 DynaStop<sup>®</sup> in conjunction with STO

# **A** WARNING

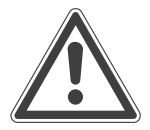

i

The DynaStop<sup>®</sup> electrodynamic retarding function does not allow for a definite stop at a position.

Severe or fatal injuries.

- DynaStop<sup>®</sup> must not be used for hoists.
- When DynaStop® is used on inclining/downward slopes or for vertical conveyors without free hanging loads, adhere to the basic safety and health requirements (e.g. the EG Machinery Directive 2006/42/EG).
- To use DynaStop<sup>®</sup>, perform a risk assessment to determine the required safety measures.

# **INFORMATION**

Observe chapter "Functional safety" for using the STO function.

The optional DynaStop<sup>®</sup> function is not safety-related. It is not part of the safety functions described in chapter "Functional safety".

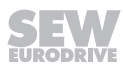

#### 7.5.1 Using the DynaStop<sup>®</sup> function in connection with the STO function

To use the DynaStop<sup>®</sup> function in connection with the STO function, SEW-EURODRIVE recommends control according to SS1(c).

To do so, the parameter setting "Stop standard AS1" = 1 (Brake applied/drive not energized) is required (standard setting).

The following table shows the behavior of the  $\mathsf{DynaStop}^{\texttt{B}}$  function depending on the parameter setting:

| Index                                                          | Parameter/setting                                     | Meaning                                                                        |  |  |  |  |
|----------------------------------------------------------------|-------------------------------------------------------|--------------------------------------------------------------------------------|--|--|--|--|
| 8563.1                                                         | Stop standard AS1                                     | The drive decelerates along the set ramp. When the drive reaches               |  |  |  |  |
| 0 = brake not ap-<br>plied/drive energized                     |                                                       | speed "0", DynaStop <sup>®</sup> is <b>not</b> activated.                      |  |  |  |  |
| Stop standard AS1<br>1 = Brake applied/<br>drive not energized |                                                       | The drive decelerates along the set ramp. When the drive reaches               |  |  |  |  |
|                                                                |                                                       | speed "0", DynaStop <sup>®</sup> is not activated safety-relatedly.            |  |  |  |  |
| 8501.3                                                         | Apply brake/<br>DynaStop <sup>®</sup> in STO<br>state | The DynaStop <sup>®</sup> status remains unchanged when STO is triggered.      |  |  |  |  |
|                                                                | 0 = NO                                                |                                                                                |  |  |  |  |
|                                                                | Apply brake/<br>DynaStop <sup>®</sup> in STO<br>state | DynaStop <sup>®</sup> is activated (not safety-related) when STO is triggered. |  |  |  |  |
|                                                                | 1 = Yes                                               |                                                                                |  |  |  |  |
|                                                                | Required settings                                     | ·                                                                              |  |  |  |  |

Recommended setting

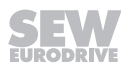

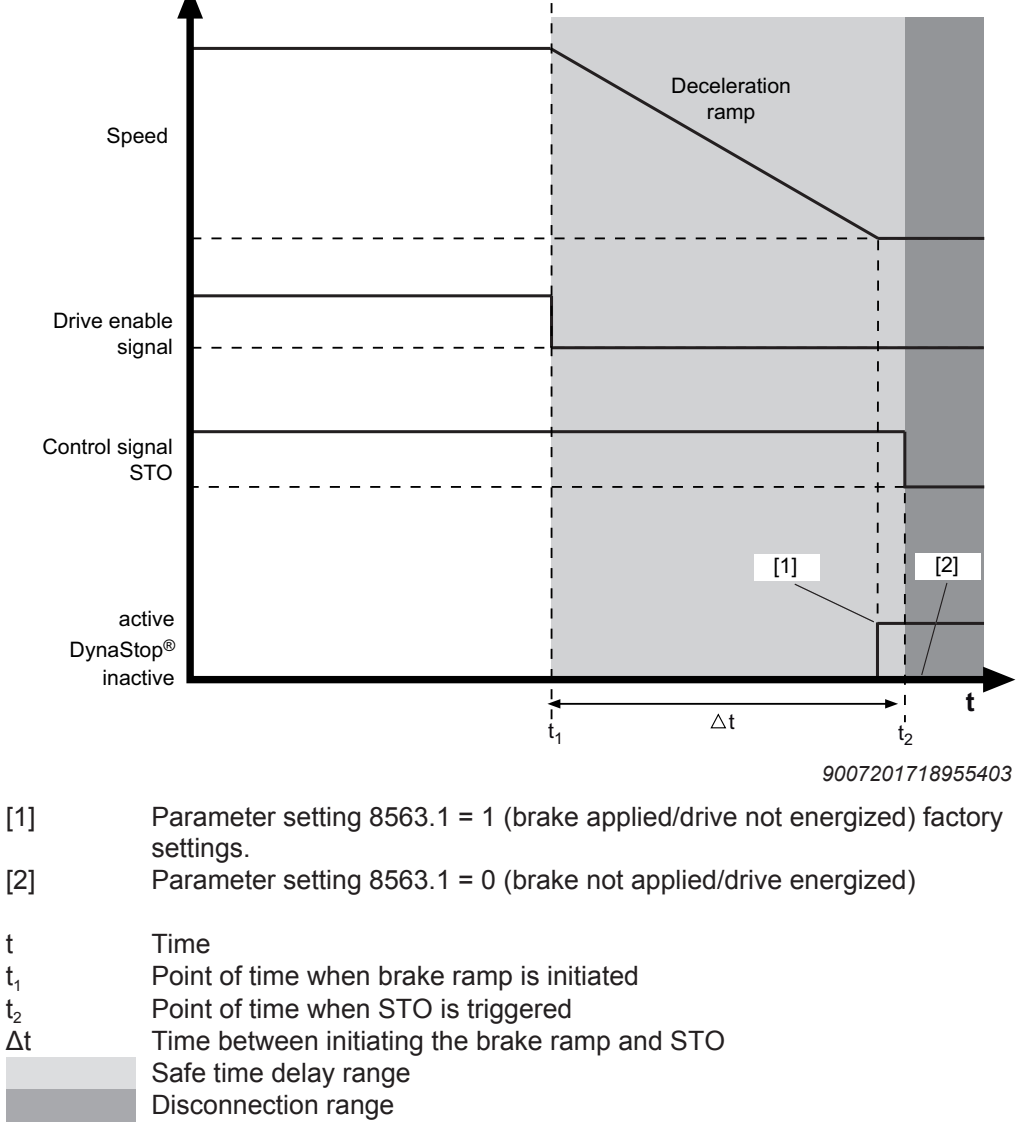

The following figure shows the use of the DynaStop® function in connection with the STO function:

- $t_2$
- Δt

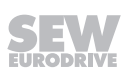
## 7.5.2 Behavior when STO is activated before standstill (rotational speed = 0)

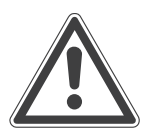

## NOTICE

Depending on the settings of parameter "8501.3, bit 0 "Apply brake/DynaStop<sup>®</sup> in STO state", the DynaStop<sup>®</sup> function can be activated at values outside of the permitted operating range.

This can cause a high torque load/high motor currents, which may damage the drive unit and the application.

• Use the factory settings or recommended settings.

If STO is activated before the motor has come to standstill, the DynaStop<sup>®</sup> function behaves as set in parameter Parameter 8501.3, bit 0 "Apply brake/DynaStop<sup>®</sup> in STO state":

Parameter 8501.3, bit 0 "Apply brake/DynaStop® in STO state" = 1 = YES

• DynaStop<sup>®</sup> is activated when STO is triggered.

Parameter 8501.3, bit 0 "Apply brake/DynaStop<sup>®</sup> in STO state" = 0 = NO (Factory setting/recommended setting)

The DynaStop® status remains unchanged when STO is triggered.

- Depending on the application, the motor coasts to a halt or even accelerates.
- The stopping distance is not defined.

## Factory setting/recommended settings

The following figure shows the behavior when STO is activated before the motor is at standstill in connection with the following parameter setting:

Parameter 8501.3, bit 0 "Apply brake/DynaStop $^{\circ}$  in STO state" = 0 = NO

(Factory setting/recommended settings):

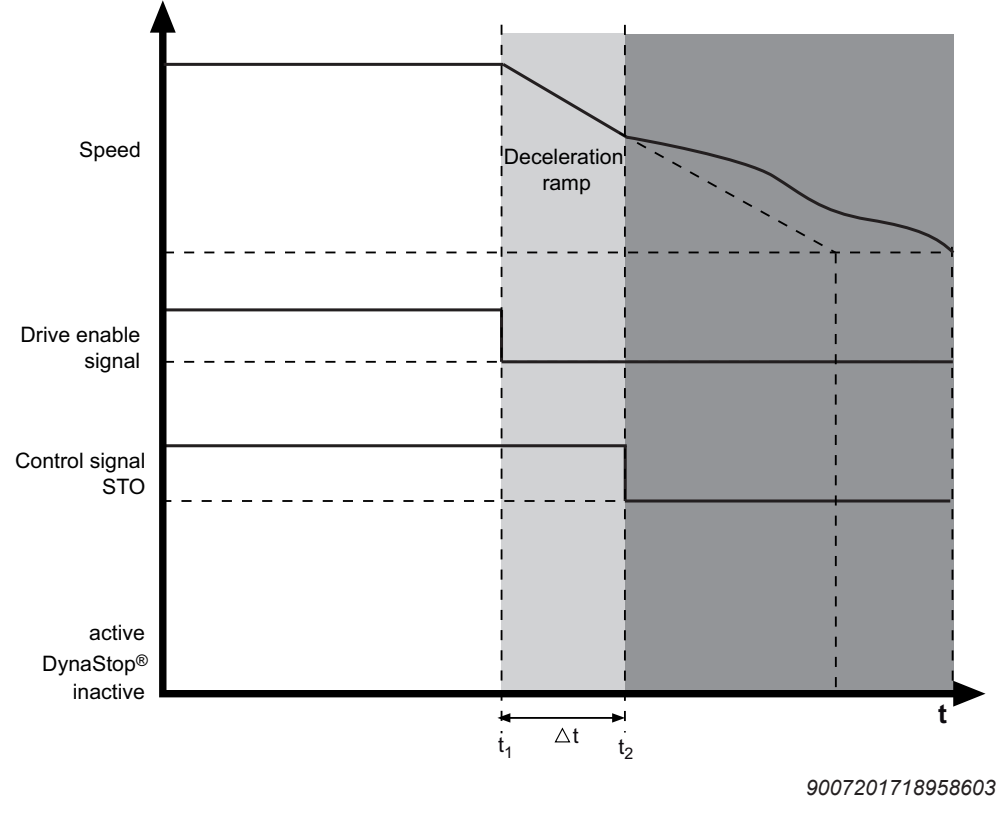

| t              | Time                                           |
|----------------|------------------------------------------------|
| t1             | Point of time when brake ramp is initiated     |
| t <sub>2</sub> | Point of time when STO is triggered            |
| Δt             | Time between initiating the brake ramp and STO |
|                | Safe time delay range                          |
|                | Disconnection range                            |

Activating the STO function during the execution of the ramp aborts the controlled ramp-down:

Possible reasons for premature activation of STO:

- Deceleration time  $\Delta t$  too short
- Extension of the deceleration ramp due to the current limit
  - e.g. when load is too high

## 8 Service

## NOTICE

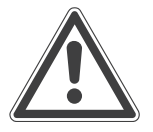

Improper work on the drive units can lead to damage.

Possible damage to property.

- Note that only qualified personnel is permitted to repair drives from SEW-EURODRIVE.
- Consult SEW-EURODRIVE Service department.

## 8.1 Malfunctions of the mechanical drive

The following table shows troubleshooting options for malfunctions of the mechanical drive:

| Fault                                          | Possible cause                                                                                                    | Measure                                                  |
|------------------------------------------------|----------------------------------------------------------------------------------------------------|----------------------------------------------------------|
| Unusual, regular running<br>noise              | Meshing/grinding noise:<br>Bearing damage                                                                                                    | Contact<br>SEW-EURODRIVE<br>Service                      |
| Unusual, regular running<br>noise              | Knocking noise: Irregularity in the gearing                                                                                                    | Contact<br>SEW-EURODRIVE<br>Service                      |
| Unusual, irregular run-<br>ning noise          | Foreign objects in the oil                                                                                                    | Stop the drive and contact<br>SEW-EURODRIVE SER-<br>VICE |
| Oil leaking from the gear<br>unit cover        | Gear unit cover seal leak-<br>ing                                                                                                    | Contact<br>SEW-EURODRIVE<br>Service                      |
| Oil leaking from the con-<br>nection box       | Internal seal defective                                                                                                    | Contact<br>SEW-EURODRIVE<br>Service                      |
| Oil leaking from the out-<br>put-side oil seal | Oil seal defective<br>Short-term oil and/or<br>grease leakage at the oil<br>seal is possible in the run-<br>in phase (24 hours running<br>time). | Replace oil seal                                         |
| Oil leaking from the out-<br>put-side oil seal | Too much oil<br>Short-term oil and/or<br>grease leakage at the oil<br>seal is possible in the run-<br>in phase (24 hours running<br>time).       | Correct the oil quantity                                 |

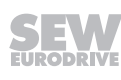

| Fault                                                                                            | Possible cause                                                                                                    | Measure                              |
|--------------------------------------------------------------------------------------------------|----------------------------------------------------------------------------------------------------|--------------------------------------|
| Oil leaking from the out-<br>put-side oil seal                                                   | Drive installed in the wrong<br>mounting position or<br>breather valve installed in<br>wrong position.                     | Install the breather valve correctly |
|                                                                                                  | Short-term oil and/or<br>grease leakage at the oil<br>seal is possible in the run-<br>in phase (24 hours running<br>time). |                                      |
| Drive shaft does not turn<br>although the motor is<br>running (see chapter<br>"Meaning of LEDs") | Shaft-hub connection in the gear unit interrupted                                                                          | Send in the drive unit for repair    |

## 8.2 Evaluating fault messages

## 8.2.1 MOVITSUITE®

The following section shows a sample evaluation of a fault message in MOVISUITE<sup>®</sup>:

- 1. Open the parameter tree in MOVISUITE<sup>®</sup>.
- 2. Select the "Status" node in the parameter tree [6].
  - ⇒ The **current fault messages** can be found in the "Fault status" [5] group.
  - Additional information on the causes of the "Not ready" status can be found in the "Unit status" [4] group.
  - ⇒ Information on the history of the fault messages can be found in the "Fault memory" [7] node.

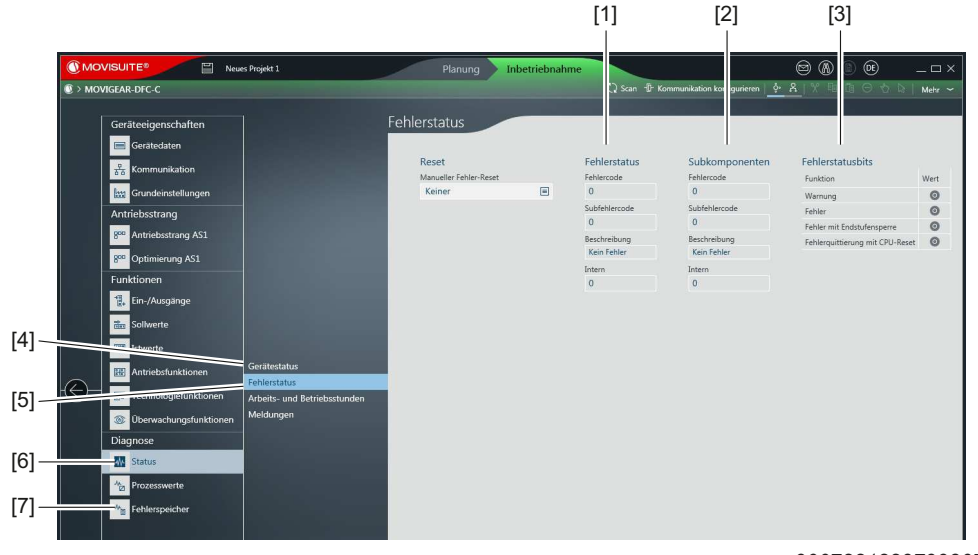

9007221229799307

- [1] Fault status of the main component
- [2] Fault status of the subcomponent
- [3] Display of the status bits

25887130/EN - 11/2018

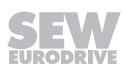

| Fault response                                               | Description                                                             |  |  |
|--------------------------------------------------------------|-------------------------------------------------------------------------|--|--|
| No response                                                  | The inverter ignores the event.                                         |  |  |
| Warning with self reset                                      | The inverter sends a warning message with self-reset.                   |  |  |
| Warning                                                      | The inverter issues a warning message.                                  |  |  |
| Application stop (with output stage inhibit)                 | The inverter stops with the deceleration set for the application limit. |  |  |
| Application stop (with output stage inhibit) with self reset | For n=0: Brake "applied" and output stage "off".                        |  |  |
| Emergency stop (with output stage inhibit)                   |                                                                         |  |  |
| Emergency stop (with output stage inhibit) with self-reset   | The inverter stops with the set emergency stop deceleration.            |  |  |
| Inhibit output stage with self re-<br>set                    | The output stage is deactivated and the brake is applied.               |  |  |
| Inhibit output stage                                         |                                                                         |  |  |

Self-reset means: Eliminating the cause of the fault acknowledges the fault. The inverter automatically resumes the operation performed before the fault. The drive restarts automatically.

## 8.4 Fault messages with parameterizable response

| Fault                          | Description                                                                                 | Index<br>no. | Possible fault response                           |
|--------------------------------|---------------------------------------------------------------------------------------------|--------------|---------------------------------------------------|
| Manual mode – timeout response | This parameter is used to set the re-<br>sponse to a bus timeout during                     | 8504.3       | Application stop (with out-<br>put stage inhibit) |
|                                | manual mode.                                                                                |              | Emergency stop (with out-<br>put stage inhibit)   |
|                                |                                                                                             |              | Inhibit output stage                              |
| Heat sink overtempera-         | Here, you can set the unit response                                                         | 8622.2       | No response                                       |
| ture – prewarning              | when the prewarning threshold for<br>heat sink utilization is exceeded (in-<br>dex 8336.1). |              | Warning                                           |
| Positioning lag error          | This parameter is used to set the                                                           | 8622.3       | No response                                       |
|                                | unit response to a lag fault (lag fault<br>window exceeded, index 8509.4).                  |              | Warning                                           |
|                                |                                                                                             |              | Application stop (with out-<br>put stage inhibit) |
|                                |                                                                                             |              | Emergency stop (with out-<br>put stage inhibit)   |
|                                |                                                                                             |              | Inhibit output stage                              |

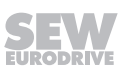

| Fault                    | Description                                                                                                    | Index<br>no. | Possible fault response                                                                                                    |
|--------------------------|----------------------------------------------------------------------------------------------------|--------------|----------------------------------------------------------------------------------------------------|
| Line phase failure       | This parameter is used to set the<br>unit response to a line phase failure<br>(values below threshold defined by<br>the user, index 8351.5).         | 8622.4       | <ul> <li>No response</li> <li>Warning</li> <li>Application stop (with output stage inhibit)</li> <li>Emergency stop (with output stage inhibit)</li> <li>Inhibit output stage</li> </ul>                                                                                                    |
| External fault           | This parameter is used to set the<br>device response to an external fault<br>(e.g. triggered by terminal or control<br>word).                        | 8622.5       | <ul> <li>No response</li> <li>Warning</li> <li>Application stop (with output stage inhibit)</li> <li>Emergency stop (with output stage inhibit)</li> <li>Inhibit output stage</li> </ul>                                                                                                    |
| Fieldbus – timeout       | Here one can set how the unit is to<br>respond to a timeout on the<br>EtherCAT <sup>®</sup> /SBus <sup>PLUS</sup> (timeout period,<br>Index 8455.3). | 8622.6       | <ul> <li>Warning</li> <li>Application stop (with output stage inhibit)</li> <li>Emergency stop (with output stage inhibit)</li> <li>Inhibit output stage</li> <li>Warning with self reset</li> <li>Application stop (with output stage inhibit) with self reset</li> <li>Emergency stop (with output stage inhibit) with self reset</li> <li>Inhibit output stage with self-reset</li> <li>Inhibit output stage with self reset</li> </ul>                                                                                          |
| External synchronization | This parameter is used to set the<br>unit response to loss of external<br>synchronization.                                                           | 8622.7       | <ul> <li>No response</li> <li>Warning</li> <li>Application stop (with output stage inhibit)</li> <li>Emergency stop (with output stage inhibit)</li> <li>Inhibit output stage</li> <li>Warning with self reset</li> <li>Application stop (with output stage inhibit) with self reset</li> <li>Emergency stop (with output stage inhibit) with self reset</li> <li>Emergency stop (with output stage inhibit) with self-reset</li> <li>Inhibit output stage with self-reset</li> <li>Inhibit output stage with self reset</li> </ul> |

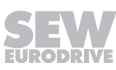

| Fault                                                          | Description                                                                                                    | Index<br>no. | Possible fault response                                                                                                    |
|----------------------------------------------------------------|----------------------------------------------------------------------------------------------------|--------------|----------------------------------------------------------------------------------------------------|
| Motor temperature pre-<br>warning – current para-<br>meter set | Motor temperature active parameter<br>set – prewarning.                                                                                                    | 8622.8       | <ul> <li>No response</li> <li>Warning</li> <li>Application stop (with output stage inhibit)</li> <li>Emergency stop (with output stage inhibit)</li> <li>Inhibit output stage</li> </ul> |
| Electromechanical capa-<br>city utilization – prewarn-<br>ing  | This parameter is used to set the<br>unit response to an exceeded pre-<br>warning threshold for electromech-<br>anical capacity utilization (index<br>8336.2). | 8622.10      | <ul> <li>No response</li> <li>Warning</li> <li>Application stop (with output stage inhibit)</li> <li>Emergency stop (with output stage inhibit)</li> <li>Inhibit output stage</li> </ul> |
| HW limit switches – cur-<br>rent parameter set                 |                                                                                                    | 8622.11      | <ul> <li>No response</li> <li>Emergency stop (with output stage inhibit)</li> <li>Emergency stop (with output stage inhibit) with self-reset</li> </ul>                                  |
| SW limit switches – cur-<br>rent parameter set                 |                                                                                                    | 8622.12      | <ul> <li>No response</li> <li>Emergency stop (with output stage inhibit)</li> <li>Emergency stop (with output stage inhibit) with self-reset</li> </ul>                                  |
| Encoder – warning                                              | This parameter is used to set the<br>unit response to an encoder warn-<br>ing.                                                                                 | 8622.13      | <ul> <li>Warning</li> <li>Application stop (with output stage inhibit)</li> <li>Emergency stop (with output stage inhibit)</li> <li>Inhibit output stage</li> </ul>                      |
| Encoder – fault                                                | This parameter is used to set the unit response to an encoder fault.                                                                                           | 8622.14      | <ul> <li>Application stop (with output stage inhibit)</li> <li>Emergency stop (with output stage inhibit)</li> <li>Inhibit output stage</li> </ul>                                       |
| Response to external<br>braking resistor fault                 | External braking resistor fault                                                                                                    | 8622.20      | <ul> <li>No response</li> <li>Warning</li> <li>Application stop (with output stage inhibit)</li> <li>Emergency stop (with output stage inhibit)</li> <li>Inhibit output stage</li> </ul> |

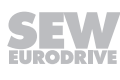

| Fault                            | Description                                                                                        | Index<br>no. | Possible fault response                                                                                                    |
|----------------------------------|----------------------------------------------------------------------------------------------------|--------------|----------------------------------------------------------------------------------------------------|
| Application heartbeat<br>timeout | This parameter is used to set the<br>unit response to a timeout of the ap-<br>plication heartbeat. | 8622.21      | <ul> <li>Warning</li> <li>Application stop (with output stage inhibit)</li> <li>Emergency stop (with output stage inhibit)</li> <li>Inhibit output stage</li> </ul> |

## 8.5 Resetting fault messages

## **A** WARNING

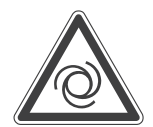

Eliminating the cause of the problem or performing a reset may result in the drive restarting automatically.

Severe or fatal injuries.

• Prevent unintended startup.

Acknowledge fault message by:

- Switch the supply system off and on again.
- Via the controller/PLC: Send "reset command".

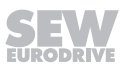

## 8.6 Description of status and operating displays

## 8.6.1 PROFINET IO LED displays

The following image depicts the LEDs at the PROFINET IO design:

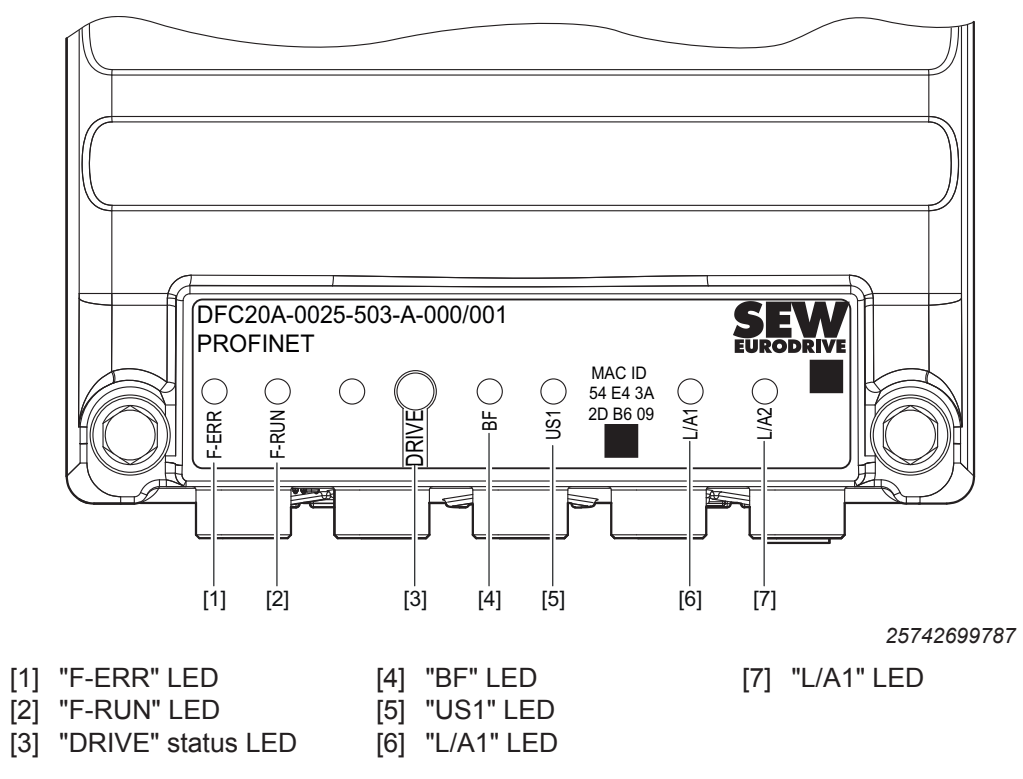

## 8.6.2 LEDs on EtherNet/IP™, Modbus TCP design

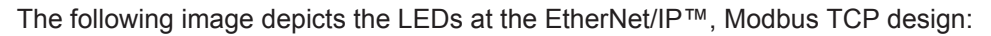

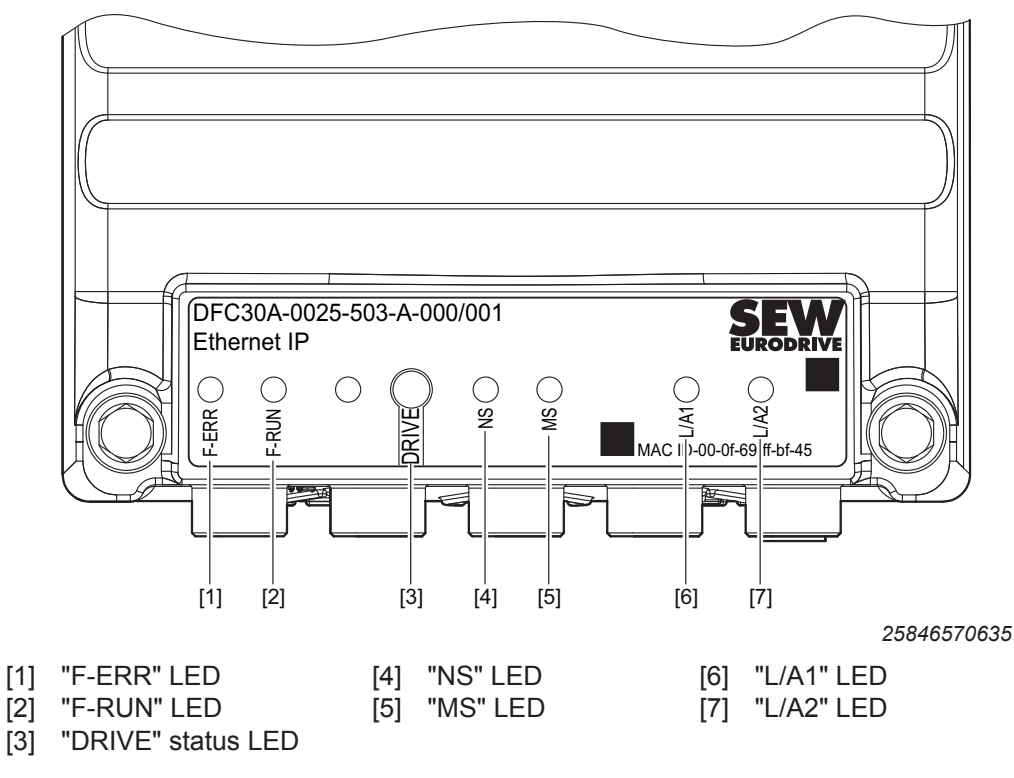

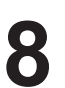

## 8.6.3 General LEDs

## "F-ERR" LED

| LED                  | Meaning                          |
|----------------------|----------------------------------|
| Off, illuminated, or | Reserved                         |
| flashes              | The "F-ERR" LED has no function. |

## "F-RUN" LED

| LED                  | Meaning                          |
|----------------------|----------------------------------|
| Off, illuminated, or | Reserved                         |
| flashes              | The "F-RUN" LED has no function. |

## "DRIVE" status LED

| LED                             | Operating status/                                                     |                   | Meaning                         | Measure                  |
|---------------------------------|-----------------------------------------------------------------------|-------------------|---------------------------------|--------------------------|
|                                 | Fault<br>code                                                         | Subfault code     |                                 |                          |
| -                               | Not read                                                              | y for operation   | Line voltage absent.            | Switch on the line       |
| Off                             |                                                                       |                   |                                 | voltage.                 |
| Yellow                          | Not read                                                              | y for operation   | Initialization phase            | Wait for the initializa- |
| Flashes very rap-<br>idly, 4 Hz |                                                                       |                   |                                 | tion to be completed.    |
| Yellow                          | Ready bu                                                              | ut unit inhibited | The "STO" signal is active.     | Deactivate the           |
| Flashes 1 Hz                    |                                                                       |                   |                                 | "STO" signal.            |
| Yellow                          | Ready for operation, but<br>manual mode/local mode, unit<br>inhibited |                   | Line voltage is OK.             | -                        |
| Flashes slowly,<br>0.5 Hz       |                                                                       |                   |                                 |                          |
| Yellow                          | Ready                                                                 |                   | Deactivation of DynaStop®       | -                        |
| Flashes rapidly,<br>2 Hz        |                                                                       |                   | without drive enable is active. |                          |
| Yellow                          | Ready but unit inhibited                                              |                   | Line voltage is OK.             | -                        |
| Steady light                    |                                                                       |                   | The output stage is locked.     |                          |
| Green                           | Unit enabled, but condition manual operation/local mode               |                   | The output stage is enabled.    | -                        |
| Flashes slowly,<br>0.5 Hz       |                                                                       |                   | The motor is in operation.      |                          |
| Green                           | Unit enabled, but current limit                                       |                   | The drive is at the current     | Reduce the load.         |
| Flashes very rap-<br>idly, 4 Hz | active.                                                               |                   | limit.                          |                          |
| Green                           | Unit enat                                                             | oled.             | The output stage is enabled.    | -                        |
| Steady light                    |                                                                       |                   | The motor is in operation.      |                          |

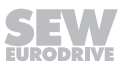

| LED                                     | Operating status/ |                                  | Meaning                                                    | Measure                                                 |
|-----------------------------------------|-------------------|----------------------------------|------------------------------------------------------------|---------------------------------------------------------|
|                                         | Fault<br>code     | Subfault code                    |                                                            |                                                         |
| Yellow/red                              | Ready             |                                  | A displaying fault is present.                             | Consult the "Fault                                      |
| Flashes with chan-<br>ging colors, 1 Hz |                   |                                  | The output stage is locked.                                | table" chapter for<br>possible measures<br>to be taken. |
| (2 x yellow, 2 x red)                   |                   |                                  |                                                            |                                                         |
| Green/red                               | Ready             |                                  | A displaying fault is present.                             | Consult the "Fault                                      |
| Flashes with chan-<br>ging colors, 1 Hz |                   |                                  | The output stage is enabled.<br>The motor is in operation. | possible measures<br>to be taken.                       |
| (2 × green, 2 × red)                    |                   | ſ                                |                                                            |                                                         |
| Red                                     | 3                 | 1                                | Ground fault                                               | Consult the "Fault                                      |
| Flashes 1 Hz                            | 4                 | 1                                | Brake chopper fault                                        | possible measures                                       |
|                                         | 6                 | 1                                | Line fault                                                 | to be taken.                                            |
|                                         | 7                 | 1                                | DC link fault                                              |                                                         |
|                                         | 8                 | 1, 2, 3                          | Speed monitoring fault                                     |                                                         |
|                                         | 9                 | 1, 2, 5, 6, 9, 10                | Control mode fault                                         |                                                         |
|                                         | 10                | 1, 3 – 11                        | Data Flexibility fault                                     |                                                         |
|                                         | 11                | 1 – 6                            | Temperature monitoring fault                               |                                                         |
|                                         | 12                | 1, 2                             | Fault Brake                                                |                                                         |
|                                         | 13                | 5, 24                            | Encoder 1 fault                                            |                                                         |
|                                         | 16                | 5 – 8, 10, 20 – 27               | Startup fault                                              |                                                         |
|                                         | 19                | 1 – 9                            | Process data fault                                         |                                                         |
|                                         | 20                | 2, 11                            | Fault Device monitoring                                    |                                                         |
|                                         | 23                | 4                                | Power section fault                                        |                                                         |
|                                         | 25                | 2 – 7, 20, 21, 30, 31,<br>61, 70 | Parameter memory monitoring                                |                                                         |
|                                         | 26                | 1, 3                             | External fault                                             |                                                         |
|                                         | 28                | 1 – 12, 14                       | FCB drive function fault                                   |                                                         |
|                                         | 29                | 1 – 4                            | Hardware limit switch fault                                |                                                         |
|                                         | 30                | 1 – 3                            | Software limit switch fault                                |                                                         |
|                                         | 31                | 1 – 4, 7, 9                      | Thermal motor protection fault                             |                                                         |
|                                         | 32                | 2 – 6, 12                        | Communication fault                                        |                                                         |
|                                         | 33                | 11, 12, 13                       | System initialization fault                                |                                                         |
|                                         | 34                | 1                                | Process data configuration fault                           |                                                         |
|                                         | 35                | 1 – 5                            | Function activation fault                                  |                                                         |
|                                         | 42                | 1 – 3                            | Lag fault                                                  |                                                         |
|                                         | 46                | 2, 3, 50, 51, 52                 | Safety card fault                                          |                                                         |
|                                         | 51                | 1                                | Analog processing fault                                    |                                                         |

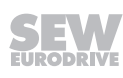

| LED          | Operating status/ |                                         | Meaning                       | Measure      |  |
|--------------|-------------------|-----------------------------------------|-------------------------------|--------------|--|
|              | Fault<br>code     | Subfault code                           |                               |              |  |
| Red          | 1                 | 1, 2                                    | Output stage monitoring fault | Contact SEW- |  |
| Steady light | 4                 | 2                                       | Brake chopper fault           | EURODRIVE    |  |
|              | 7                 | 2                                       | DC link fault                 |              |  |
|              | 9                 | 3, 4, 8                                 | Control mode fault            |              |  |
|              | 10                | 2, 99                                   | Data Flexibility fault        |              |  |
|              | 11                | 7, 8                                    | Temperature monitoring fault  |              |  |
|              | 13                | 1, 3, 6, 7, 8, 9, 11,<br>13, 15, 22, 23 | Encoder 1 fault               |              |  |
|              | 16                | 2, 11, 12. 30                           | Startup fault                 |              |  |
|              | 17                | 7                                       | Internal processor fault      |              |  |
|              | 18                | 1, 3,4, 7, 8, 9, 10,<br>12, 13          | Software fault                |              |  |
|              | 20                | 1, 7                                    | Fault Device monitoring       |              |  |
|              | 21                | 1                                       | S-Drive 1 fault               |              |  |
|              | 23                | 5, 6, 7, 8                              | Power section fault           |              |  |
|              | 25                | 10, 12 – 19, 50, 51,<br>81              | Parameter memory monitoring   |              |  |
|              | 28                | 13                                      | FCB drive function fault      |              |  |
|              | 33                | 1, 2, 6, 7, 8, 10                       | System initialization fault   |              |  |
|              | 46                | 1                                       | Safety card fault             |              |  |

## "L/A1" LEDs

| LED         | Meaning                                                                           |  |
|-------------|-----------------------------------------------------------------------------------|--|
| Green       | There is <b>no</b> Ethernet connection to Ethernet port 1.                        |  |
| Illuminated |                                                                                   |  |
| Yellow      | An Ethernet connection exists from Ethernet port 1 to an additional Ethernet con- |  |
| Illuminated | sumer.                                                                            |  |

## "L/A2" LEDs

| LED         | Meaning                                                                           |  |
|-------------|-----------------------------------------------------------------------------------|--|
| Green       | There is <b>no</b> Ethernet connection to Ethernet port 2.                        |  |
| Illuminated |                                                                                   |  |
| Yellow      | An Ethernet connection exists from Ethernet port 2 to an additional Ethernet con- |  |
| Illuminated | sumer.                                                                            |  |

25887130/EN - 11/2018

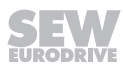

## 8.6.4 Bus-specific LEDs for PROFINET IO

## "BF" LED

| LED                | Meaning                                                                                      | Measure                                                                                             |
|--------------------|----------------------------------------------------------------------------------------------|----------------------------------------------------------------------------------------------------|
| –<br>Off           | The unit has detected a connection to the PROFINET master.                                   | _                                                                                                   |
| Red<br>Illuminated | The connection to the PROFINET master has failed.<br>The device detects no connection to the | <ul> <li>Check the PROFINET connection of the unit.</li> <li>Check all the cables in the</li> </ul> |
|                    | PROFINET master (bus error).                                                                 | PROFINET network.      Check the PROFINET master                                                    |
|                    | Faulty process data configuration.                                                           | Check the process data configura-<br>tion.                                                          |

## "US1" LED

| LED         | Meaning                                  | Measure                                  |
|-------------|------------------------------------------|------------------------------------------|
| Yellow      | The unit is in the initialization phase. | • Wait for the initialization to be com- |
| Flashing    |                                          | pleted.                                  |
| Green       | The unit works in normal operation.      | _                                        |
| Illuminated |                                          |                                          |
| Green       | Reserved                                 | _                                        |
| Flashing    |                                          |                                          |
| Red         | Unit has detected an internal fault.     | Observe the instructions in the          |
| Illuminated |                                          | chapter "Fault table".                   |

## 8.6.5 Bus-specific LEDs for EtherNet/IP™ and Modbus TCP

"NS" LED

| LED               | Meaning                                                              | Measure                                      |
|-------------------|----------------------------------------------------------------------|----------------------------------------------|
| -                 | Device is switched off.                                              | Check the DC 24 V voltage supply.            |
| Off               | No DC 24 V supply.                                                   | • Switch on the device again.                |
|                   | The IP address is not set.                                           | Set the IP address.                          |
| Green<br>Flashing | The connection to the Ethernet master has failed.                    | Check the Ethernet connection of the device. |
|                   | The device detects no connection to the Ethernet master (bus error). | Check the Ethernet connection.               |
| Green             | The IP address is set. The Ethernet con-                             | _                                            |
| Illuminated       | nection has been established.                                        |                                              |
| Red               | Timeout delay of the controlling connection                          | Check the bus connection.                    |
| Flashing          | has expired.                                                         | Check the master/scanner.                    |
|                   | The state is reset by restarting communica-<br>tion.                 | Check the Ethernet connection.               |

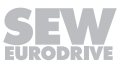

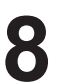

| LED                | Meaning                                                                                                    | Me | easure                                                                                                    |
|--------------------|----------------------------------------------------------------------------------------------------|----|----------------------------------------------------------------------------------------------------|
| Red<br>Illuminated | Conflict detected while assigning the IP ad-<br>dress.<br>Another station in the network uses the<br>same IP address. | •  | Check whether there is a unit with<br>the same IP address within the net-<br>work.<br>Change the IP address of the<br>device.<br>Check the DHCP settings for as-<br>signing an IP address of the DHCP<br>server (only when a DHCP server is<br>used). |
| Red/green          | The device performs an LED test.                                                                                      | -  |                                                                                                    |
| Flashing           | This status may only be active for a short time during startup.                                                       |    |                                                                                                    |

## "MS" LED

| LED                                       | Meaning                                                                                                | Measure                                                                                                    |
|-------------------------------------------|----------------------------------------------------------------------------------------------------|----------------------------------------------------------------------------------------------------|
| –<br>Off                                  | No line or DC 24 V supply.                                                                             | Check the voltage supply.                                                                                                    |
| Green<br>Flashing<br>Green<br>Illuminated | The device has not been configured yet.                                                                | <ul> <li>Configure the device.</li> <li>Check the DHCP server connection<br/>(only if DHCP is activated and the<br/>status continues).</li> </ul>                                                                                                    |
| Red<br>Flashing                           | A correctable fault has occurred at the component hardware.                                            | <ul> <li>Check whether there is a device<br/>with the same IP address within the<br/>network.</li> <li>Change the IP address of the<br/>device.</li> <li>Check the DHCP settings for as-<br/>signing an IP address of the DHCP<br/>server (only when a DHCP server is<br/>used).</li> </ul> |
| Red<br>Illuminated                        | A non-correctable fault has occurred at the component hardware.                                        | <ul> <li>Switch on the device again.</li> <li>Reset the device to the factory settings.</li> <li>If this fault occurs repeatedly, replace the device or contact SEW-EURODRIVE Service.</li> </ul>                                                                                           |
| Red/green<br>Flashing                     | The device performs an LED test.<br>This status may only be active for a short<br>time during startup. | _                                                                                                    |

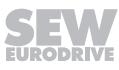

## 8.7 Fault table

## 8.7.1 Fault 1 Output stage monitoring

## Subfault: 1.1

## Description: Short circuit in motor output terminals

| Response: Output stage inhibit |                                                                                                    |                                                                                                    |
|--------------------------------|----------------------------------------------------------------------------------------------------|----------------------------------------------------------------------------------------------------|
|                                | Cause                                                                                                    | Measure                                                                                                    |
|                                | Overcurrent in output stage or faulty output stage control detected, and output stage inhibited by hardware. | Possible causes for overcurrent are short circuit<br>at the output, excessive motor current, or a de-<br>fective power output stage. |

## Subfault: 1.2

## Description: Overcurrent in output stage

| Response: Output stage inhibit                                  | esponse: Output stage inhibit     |  |  |
|-----------------------------------------------------------------|-----------------------------------|--|--|
| Cause                                                           | Measure                           |  |  |
| Motor current too high.                                         | Connect a smaller motor.          |  |  |
| Current supply                                                  | Check the current supply.         |  |  |
| Current transformer                                             | Check the current transformer.    |  |  |
| Ramp limit deactivated and set ramp time too short.             | Increase the ramp time.           |  |  |
| Phase module defective.                                         | Check the phase module.           |  |  |
| DC 24 V supply voltage instable.                                | Check the DC 24 V supply voltage. |  |  |
| Interruption or short circuit on signal lines of phase modules. | Check the signal lines.           |  |  |

## 8.7.2 Fault 3 Ground fault

| Subfa | Subfault: 3.1                    |                                            |  |  |
|-------|----------------------------------|--------------------------------------------|--|--|
| Desc  | Description: Ground fault        |                                            |  |  |
|       | Response: Output stage inhibit   |                                            |  |  |
|       | Cause                            | Measure                                    |  |  |
|       | Ground fault in the motor lead.  | Eliminate ground fault in motor lead.      |  |  |
|       | Ground fault in the inverter.    | Eliminate ground fault in inverter.        |  |  |
|       | Ground fault in the motor.       | Eliminate ground fault in motor.           |  |  |
|       | Ground fault in line components. | Eliminate ground fault in line components. |  |  |

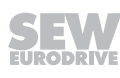

### 8.7.3 Fault 4 Brake chopper

| Subf                                   | Subfault: 4.1                                      |                                                   |  |  |
|----------------------------------------|----------------------------------------------------|---------------------------------------------------|--|--|
| Description: Brake chopper overcurrent |                                                    |                                                   |  |  |
|                                        | Response: Output stage inhibit                     |                                                   |  |  |
|                                        | Cause                                              | Measure                                           |  |  |
|                                        | Excessive regenerative power.                      | Extend the deceleration ramps.                    |  |  |
|                                        | Short circuit detected in braking resistor circuit | Check supply cable to braking resistor.           |  |  |
|                                        | Braking resistance too high.                       | Check the technical data of the braking resistor. |  |  |
| Subfault: 4.2                          |                                                    |                                                   |  |  |

## **Description: Brake chopper defective**

| Response: Output stage inhibit          |                                      |
|-----------------------------------------|--------------------------------------|
| Cause                                   | Measure                              |
| Output stage of brake chopper defective | Replace the defective brake chopper. |

## 8.7.4 Fault 6 line fault

| Subfa                           | Subfault: 6.1                         |                                               |  |  |
|---------------------------------|---------------------------------------|-----------------------------------------------|--|--|
| Description: Line phase failure |                                       |                                               |  |  |
|                                 | Response: Line phase failure          |                                               |  |  |
|                                 | Cause                                 | Measure                                       |  |  |
|                                 | Missing line phase detected.          | Check the power supply cable.                 |  |  |
|                                 | DC link voltage periodically too low. | Check the configuration of the supply system. |  |  |
|                                 | Inadequate line voltage quality.      | Check supply (fuses, contactor).              |  |  |

## Fault 7 DC link 8.7.5

| Subfault: 7.1                    |                                                                                               |                                                                 |  |  |
|----------------------------------|-----------------------------------------------------------------------------------------------|-----------------------------------------------------------------|--|--|
| Description: DC link overvoltage |                                                                                               |                                                                 |  |  |
|                                  | Response: Output stage inhibit                                                                |                                                                 |  |  |
|                                  | Cause                                                                                         | Measure                                                         |  |  |
|                                  | Maximum permitted DC link voltage limit ex-<br>ceeded and output stage inhibited by hardware. | <ul> <li>Extend deceleration ramps.</li> </ul>                  |  |  |
|                                  |                                                                                               | <ul> <li>Check supply cable to the braking resistor.</li> </ul> |  |  |
|                                  |                                                                                               | - Check the technical data of the braking resistor.             |  |  |

## 8.7.6 Fault 8 Speed monitoring

## Subfault: 8.1

## Description: Speed monitoring – motor mode

| Response: Output stage inhibit                                                                                       |                                                                                                    |  |
|----------------------------------------------------------------------------------------------------|----------------------------------------------------------------------------------------------------|--|
| Cause                                                                                                    | Measure                                                                                                    |  |
| Speed controller operates at setting limit (mecha-<br>nical overload or phase failure in supply system<br>or motor). | Increase the delay time set for speed monitoring, or reduce the load.                                                                                    |  |
| Encoder not connected correctly.                                                                                     | Check encoder connection and direction of rota-<br>tion. If necessary, increase current limiting or re-<br>duce acceleration values.                     |  |
| Encoder has incorrect direction of rotation.                                                                         | <ul> <li>Check encoder connection and direction of ro-<br/>tation. If necessary, increase current limiting or<br/>reduce acceleration values.</li> </ul> |  |
|                                                                                                    | <ul> <li>Check motor lead and motor, check line phases.</li> </ul>                                                                                       |  |

## Subfault: 8.2

## Description: Speed monitoring – generator mode

| Response: Output stage inhibit                                                                                       |                                                                                                    |  |
|----------------------------------------------------------------------------------------------------|----------------------------------------------------------------------------------------------------|--|
| Cause                                                                                                    | Measure                                                                                                    |  |
| Speed controller operates at setting limit (mecha-<br>nical overload or phase failure in supply system<br>or motor). | Increase the delay time set for speed monitoring, or reduce the regenerative load.                                                                       |  |
| Encoder not connected correctly.                                                                                     | Check encoder connection and direction of rota-<br>tion. If necessary, increase current limiting or re-<br>duce deceleration values.                     |  |
| Encoder has incorrect direction of rotation.                                                                         | <ul> <li>Check encoder connection and direction of ro-<br/>tation. If necessary, increase current limiting or<br/>reduce deceleration values.</li> </ul> |  |
|                                                                                                    | <ul> <li>Check motor cable and motor. Check line phases.</li> </ul>                                                                                      |  |

## Subfault: 8.3

## Description: Maximum speed at motor shaft

| Response: Output stage inhibit                                                                                                    |                                      |  |
|----------------------------------------------------------------------------------------------------|--------------------------------------|--|
| Cause                                                                                                    | Measure                              |  |
| Actual speed exceeded "Maximum speed at mo-<br>tor shaft" limit value (index 8360.9 / 8361.9). This<br>limit value is set at startup matching motor and<br>gear unit. | Reduce the maximum rotational speed. |  |

## 8.7.7 Fault 9 Control mode

## Subfault: 9.1 Description: Magnetization of motor not possible. Response: Output stage inhibit Response: Output stage inhibit User-defined current limit or output stage monitoring reduced possible maximum current to such a degree that required magnetizing current cannot be set. Reduce output stage utilization, e.g., by reducing the PWM frequency or reducing the load. – Increase user-defined current limit.

## Subfault: 9.2

## Description: Requested operating mode not possible with active control mode

|   | Response:    | Output | stage | inhibit                                |
|---|--------------|--------|-------|----------------------------------------|
| L | 1.000001100. | output | olugo | ii ii ii ii ii ii ii ii ii ii ii ii ii |

| Cause                                                                                                    | Measure                                                                                                    |
|----------------------------------------------------------------------------------------------------|----------------------------------------------------------------------------------------------------|
| The current FCB has activated an operating mode. The active control mode does not support this operating mode, for example "position control" or "torque control" with V/f control mode. | Start up control mode that supports the required<br>operating mode. Connect encoder if necessary.<br>Select an operating mode that is supported by the<br>current control mode. |

## Subfault: 9.3

## Description: Absolute rotor position not available

| Response: | Output | stage | inhibit                                |
|-----------|--------|-------|----------------------------------------|
| response. | Output | Juge  | ii ii ii ii ii ii ii ii ii ii ii ii ii |

|  | Cause                                                                                                    | Measure                                                                    |
|--|----------------------------------------------------------------------------------------------------|----------------------------------------------------------------------------|
|  | The current control mode requires an absolute ro-<br>tor position. The encoder selected for "Source is<br>actual speed" does not provide an absolute rotor<br>position. | Use an absolute encoder, or identify the rotor po-<br>sition using FCB 18. |

## Subfault: 9.4

## Description: Correct current supply of motor not possible

| Response: Output stage inhibit                               |                                                                                          |  |
|--------------------------------------------------------------|------------------------------------------------------------------------------------------|--|
| Cause                                                        | Measure                                                                                  |  |
| Failed to set required current during premagnetiz-<br>ation. | Check the cabling, or disable the function "current monitoring during premagnetization". |  |

## Subfault: 9.5

Description: Maximum output frequency exceeded.

|               | Response: Output stage inhibit     |                                      |  |
|---------------|------------------------------------|--------------------------------------|--|
| Cause Measure |                                    | Measure                              |  |
|               | Maximum output frequency exceeded. | Reduce the maximum rotational speed. |  |

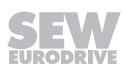

## Subfault: 9.6

## Description: Maximum model speed exceeded.

| Response: Output stage inhibit                                              |                                                                                           |
|-----------------------------------------------------------------------------|-------------------------------------------------------------------------------------------|
| Cause                                                                       | Measure                                                                                   |
| Speed of drive calculated in ELSM® control mode too high for motor control. | If possible minimize the "Speed/position controller sampling cycle", or reduce the speed. |

## Subfault: 9.8

## Description: Flux model error

| Response: Output stage inhibit                  |                                                                               |
|-------------------------------------------------|-------------------------------------------------------------------------------|
| Cause                                           | Measure                                                                       |
| Rotor flux calculated by motor model not plaus- | <ul> <li>Check configuration data.</li> </ul>                                 |
| ible, or calculated internal voltage too small. | <ul> <li>Check motor data.</li> </ul>                                         |
|                                                 | <ul> <li>Check machine: Idle state or too low speed.</li> </ul>               |
|                                                 | <ul> <li>Check the connection cable between inverter<br/>and motor</li> </ul> |
|                                                 | <ul> <li>Contact SEW-EURODRIVE Service.</li> </ul>                            |

## Subfault: 9.9

## Description: Parameter measurement not possible with active motor type

| Response: Output stage inhibit                                                                                                    |                                |
|----------------------------------------------------------------------------------------------------|--------------------------------|
| Cause                                                                                                    | Measure                        |
| Parameter measurement is only possible with "a-<br>synchronous" and "synchronous" motor types. No<br>magnetic reluctance and LSPM motors. | Select the correct motor type. |

## Subfault: 9.10

## Description: Rotor stall monitoring

| Response: Output stage inhibit                                                                                                    |                                                          |
|----------------------------------------------------------------------------------------------------|----------------------------------------------------------|
| Cause                                                                                                    | Measure                                                  |
| The current control cannot hold the load torque.<br>The deviation between stationary setpoint voltage<br>and actual voltage is too large. | Reduce the load torque (hoist) in the controlled system. |

## Subfault: 9.11

## Description: Standstill current function

| Response: Output stage inhibit                                                                                         |                                                                                  |
|----------------------------------------------------------------------------------------------------|----------------------------------------------------------------------------------|
| Cause                                                                                                    | Measure                                                                          |
| With the ELSM method, the standstill current function is only possible in combination with rotor position measurement. | <ul> <li>Enable rotor position measurement</li> <li>Check motor data.</li> </ul> |

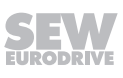

## 8.7.8 Fault 10 Data Flexibility

| Subfault: 10.1                      |                                                   |                                                                 |
|-------------------------------------|---------------------------------------------------|-----------------------------------------------------------------|
| Description: Initialization         |                                                   |                                                                 |
|                                     | Response: Application stop + output stage inhibit |                                                                 |
|                                     | Cause                                             | Measure                                                         |
|                                     | Init task error.                                  | The init task has issued a return code != 0. Check the program. |
| Subfault: 10.2                      |                                                   |                                                                 |
| Description: Illegal operation code |                                                   |                                                                 |

| Response: Application stop + output stage inhibit |                                |
|---------------------------------------------------|--------------------------------|
| Cause                                             | Measure                        |
| Illegal opcode in Data Flexibility program.       | Contact SEW-EURODRIVE Service. |

## Subfault: 10.3

## **Description: Memory access**

| Response: Application stop + output stage inhibit |                                                                                                    |
|---------------------------------------------------|----------------------------------------------------------------------------------------------------|
| Cause                                             | Measure                                                                                              |
| Memory area violated while accessing array        | For example an array access results in writing beyond the permitted memory range. Check the program. |

| Subfa              | ault: 10.4                                        |                    |
|--------------------|---------------------------------------------------|--------------------|
| Description: Stack |                                                   |                    |
|                    | Response: Application stop + output stage inhibit |                    |
|                    | Cause                                             | Measure            |
|                    | Overflow of Data Flexibility stack detected.      | Check the program. |

## Subfault: 10.5

## Description: Division by 0

| Response: Application stop + output stage inhibit |                    |
|---------------------------------------------------|--------------------|
| Cause                                             | Measure            |
| Division by 0                                     | Check the program. |

## Subfault: 10.6 Description: Runtime Response: Application stop + output stage inhibit

| Cause                  | Measure                                                                                  |
|------------------------|------------------------------------------------------------------------------------------|
| Runtime error/watchdog | Check the program. The program execution time exceeds the permitted time.                |
| PDI or PDO tasks.      | Check the program. The execution time of the PDI or PDO task exceeds the permitted time. |

25887130/EN - 11/2018

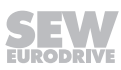

## Subfault: 10.7 Description: Calculation result of multiplication/division command too large Response: Application stop + output stage inhibit Measure Cause Measure Calculation result of multiplication/division command exceeds 32 bits. Check the program. Failed to write calculation result of multiplication/ division command into result variable. Check the program.

## Subfault: 10.8

## **Description: Illegal connection**

Response: Application stop + output stage inhibit

| Cause                              | Measure                                                                                                    |
|------------------------------------|----------------------------------------------------------------------------------------------------|
| Index used in connect not allowed. | Check the program. The index used either does<br>not exist or is not permitted for access via pro-<br>cess data, see parameter list. |

## Subfault: 10.9

## **Description: CRC code**

| Response: Application stop + output stage inhibit |                                                                                                    |
|---------------------------------------------------|----------------------------------------------------------------------------------------------------|
| Cause                                             | Measure                                                                                                    |
| Wrong CRC checksum of code                        | Load the program again. The program memory is<br>corrupt. An unauthorized write access has been<br>carried out on the program memory. |

## Subfault: 10.10

## Description: Setpoint cycle time not supported

| Response: Application stop + output stage inhibit |                                                        |
|---------------------------------------------------|--------------------------------------------------------|
| Cause                                             | Measure                                                |
| Non-supported setpoint cycle time parameterized   | Set the setpoint cycle time to the default value 1 ms. |

## Subfault: 10.11

## Description: No application program loaded

Response: Output stage inhibit

| Cause                                           | Measure                                       |
|-------------------------------------------------|-----------------------------------------------|
| No Data Flexibility application program loaded. | Load the program or disable Data Flexibility. |

## Subfault: 10.99

## Description: Unknown error

| Response: Application stop + output stage inhibit |                                |
|---------------------------------------------------|--------------------------------|
| Cause                                             | Measure                        |
| Unknown Data Flexibility error.                   | Contact SEW-EURODRIVE Service. |

| Subfa | Subfault: 11.1                                                                                  |                                                          |  |
|-------|-------------------------------------------------------------------------------------------------|----------------------------------------------------------|--|
| Desc  | Description: Heat sink overtemperature                                                          |                                                          |  |
|       | Response: Output stage inhibit                                                                  |                                                          |  |
|       | Cause                                                                                           | Measure                                                  |  |
|       | Maximum permitted heat sink temperature ex-<br>ceeded. The capacity utilization is possibly too | - Reduce the load.                                       |  |
|       |                                                                                                 | <ul> <li>Reduce the rms value of the current.</li> </ul> |  |
|       | ingn.                                                                                           | <ul> <li>Reduce the PWM frequency.</li> </ul>            |  |
|       |                                                                                                 | <ul> <li>Ensure sufficient cooling.</li> </ul>           |  |
|       |                                                                                                 | <ul> <li>Reduce the ambient temperature.</li> </ul>      |  |
|       |                                                                                                 |                                                          |  |

## Description: Heat sink utilization – prewarning

|  | Response: Heat sink utilization – prewarning                                     |                                                                 |
|--|----------------------------------------------------------------------------------|-----------------------------------------------------------------|
|  | Cause                                                                            | Measure                                                         |
|  | High thermal load on heat sink of device, and pre-<br>warning threshold reached. | - Reduce the load.                                              |
|  |                                                                                  | <ul> <li>Reduce the rms value of the output current.</li> </ul> |
|  |                                                                                  | <ul> <li>Reduce the PWM frequency.</li> </ul>                   |
|  |                                                                                  | <ul> <li>Ensure sufficient cooling.</li> </ul>                  |
|  |                                                                                  | <ul> <li>Reduce the ambient temperature.</li> </ul>             |

## Subfault: 11.3

## **Description: Device utilization**

| Response: Output stage inhibit                                                                                   |                                         |
|----------------------------------------------------------------------------------------------------|-----------------------------------------|
| Cause                                                                                                    | Measure                                 |
| The temperature has reached or exceeded the switch-off threshold. Possible causes: Mean output current too high. | Reduce the load.                        |
| PWM frequency too high.                                                                                          | Reduce the PWM frequency.               |
| Ambient temperature too high.                                                                                    | Ensure sufficient cooling.              |
| Unfavorable air convection.                                                                                      | Check air convection.                   |
| Fan defective.                                                                                                   | Check the fan and replace if necessary. |

## Subfault: 11.5

## Description: Electromechanical utilization

| Response: Output stage inhibit                                                          |                                                                     |
|-----------------------------------------------------------------------------------------|---------------------------------------------------------------------|
| Cause                                                                                   | Measure                                                             |
| Electromechanical components of device over-<br>loaded by excessive continuous current. | Reduce the load. If necessary, reduce the rms value of the current. |

25887130/EN - 11/2018

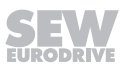

## Subfault: 11.6 Description: Electromechanical utilization - prewarning Response: Electromechanical utilization - prewarning Cause Measure High load on electromechanical components of - Reduce the load. device due to high continuous current. Prewarn-- Reduce the PWM frequency. ing threshold reached. - Reduce the rms value of the current. - Reduce the ambient temperature. Subfault: 11.7 Description: Wire break at temperature sensor of heat sink. Response: Output stage inhibit Cause Measure

## Subfault: 11.8

## Description: Short circuit at temperature sensor of heat sink.

| Response: Output stage inhibit                    |                                |
|---------------------------------------------------|--------------------------------|
| Cause                                             | Measure                        |
| Short circuit at temperature sensor of heat sink. | Contact SEW-EURODRIVE Service. |

## Subfault: 11.9

## Description: Signal electronics overtemperature

| Response: Output stage inhibit                |                                                     |
|-----------------------------------------------|-----------------------------------------------------|
| Cause                                         | Measure                                             |
| Maximum permitted signal electronics tempera- | – Reduce the load.                                  |
| ture exceeded.                                | <ul> <li>Reduce the ambient temperature.</li> </ul> |

## Subfault: 11.10

## Description: Wire break at temperature sensor of signal electronics

| Response: Output stage inhibit                              |                                |
|-------------------------------------------------------------|--------------------------------|
| Cause                                                       | Measure                        |
| Wire break at temperature sensor of signal elec-<br>tronics | Contact SEW-EURODRIVE Service. |

## Subfault: 11.11

## Description: Short circuit at temperature sensor of signal electronics.

| Response: Output stage inhibit                                  |                                |
|-----------------------------------------------------------------|--------------------------------|
| Cause                                                           | Measure                        |
| Short circuit at temperature sensor of signal elec-<br>tronics. | Contact SEW-EURODRIVE Service. |

## 8.7.10 Fault 12 Brake

| Subf | Subfault: 12.1                                                                        |                                                  |  |
|------|---------------------------------------------------------------------------------------|--------------------------------------------------|--|
| Desc | ription: Brake output                                                                 |                                                  |  |
|      | Response: Application stop + output stage inhibit                                     |                                                  |  |
|      | Cause                                                                                 | Measure                                          |  |
|      | No brake connected.                                                                   | Check the connection of the brake.               |  |
|      | Brake cable disconnected in switched-on state.                                        | Check the connection of the brake.               |  |
|      | Overload due to overcurrent > 2 A                                                     | Check the sequential profile of brake control.   |  |
|      | Overload due to excessive connection (> 0.5 Hz)                                       | Check the sequential profile of brake control.   |  |
|      | Monitoring works only with parameter setting<br>"Brake installed" and "Brake applied" | Make sure that the connected brake is permitted. |  |

## Subfault: 12.2

## Description: DC 24 V brake voltage

| Response: Application stop + output stage inhibit                                          |                                   |
|--------------------------------------------------------------------------------------------|-----------------------------------|
| Cause                                                                                      | Measure                           |
| DC 24 V supply voltage not within permitted tolerance of $\pm$ 10%.                        | Check the DC 24 V supply voltage. |
| Monitoring is only active with parameter settings<br>"Brake installed" and "Brake applied" | Check parameter setting.          |

## Subfault: 12.4

## Description: Brake control module missing

| Response: Output stage inhibit                                                                  |                                               |
|-------------------------------------------------------------------------------------------------|-----------------------------------------------|
| Cause                                                                                           | Measure                                       |
| HV brake control has been activated although the hardware does not have a corresponding module. | Select another brake type or brake connection |

## 8.7.11 Fault 13 Encoder 1

## Subfault: 13.1

## **Description: Position comparison check**

| Response: Encoder 1 – latest critical fault                                    |                                                                                                    |
|--------------------------------------------------------------------------------|----------------------------------------------------------------------------------------------------|
| Cause                                                                          | Measure                                                                                                    |
| Faulty comparison between raw position and track counter of absolute encoders. | - Check the track signal wiring.                                                                                                 |
|                                                                                | - Check interference sources (e.g. from EMC).                                                                                    |
|                                                                                | – Replace encoder.                                                                                                    |
|                                                                                | – Replace card.                                                                                                    |
|                                                                                | Note: In "emergency mode" manual mode, you can move the drive using the motor encoder if th external position encoder is faulty. |

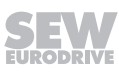

# Subfault: 13.2 Description: Unknown encoder type Response: Encoder 1 – latest critical fault Measure Image: Encoder type not known and not supported by inverter. - Check encoder type. - Contact SEW-EURODRIVE Service. Note: In "emergency mode" manual mode, you can move the drive using the motor encoder if the external position encoder is faulty.

## Subfault: 13.3

## Description: Invalid data

| Response: Encoder 1 – latest critical fault |                                                                                                    |
|---------------------------------------------|----------------------------------------------------------------------------------------------------|
| Cause                                       | Measure                                                                                                    |
| Invalid encoder nameplate data (measuring   | <ul> <li>Check startup parameters.</li> </ul>                                                                                     |
| steps/pulses per revolution/multi-turn).    | – Replace encoder.                                                                                                    |
|                                             | Note: In "emergency mode" manual mode, you can move the drive using the motor encoder if the external position encoder is faulty. |

## Subfault: 13.4

## Description: Track measurement error

| Response: Encoder 1 – latest critical fault |                                                                                                    |
|---------------------------------------------|----------------------------------------------------------------------------------------------------|
| Cause                                       | Measure                                                                                                    |
| Error during track measurement.             | <ul> <li>Switch the device off and on again.</li> </ul>                                                                           |
|                                             | <ul> <li>Check the wiring.</li> </ul>                                                                                             |
|                                             | - Check interference sources (e.g., from EMC).                                                                                    |
|                                             | <ul> <li>Check the encoder. Replace if necessary.</li> </ul>                                                                      |
|                                             | Note: In "emergency mode" manual mode, you can move the drive using the motor encoder if the external position encoder is faulty. |

## Subfault: 13.5

## **Description: Internal warning**

| Response: Encoder – warning |                                                                                                    |
|-----------------------------|----------------------------------------------------------------------------------------------------|
| Cause                       | Measure                                                                                                    |
| Encoder signaled warning.   | - Check the wiring.                                                                                          |
|                             | <ul> <li>Check interference sources (light beam inter-<br/>rupted, reflector, data cables, etc.).</li> </ul> |
|                             | – Clean sensor.                                                                                              |

| Subfault: 13.6                                              |                                                                                                    |  |
|-------------------------------------------------------------|----------------------------------------------------------------------------------------------------|--|
| Description: Signal level too low                           |                                                                                                    |  |
| Response: Encoder 1 – latest critical fault                 |                                                                                                    |  |
| Cause                                                       | Measure                                                                                                    |  |
| Vector below permitted limit during signal level monitoring | <ul> <li>Check the wiring.</li> <li>Check interference sources (e.g. from EMC).</li> <li>Check the encoder.</li> <li>Note: In "emergency mode" manual mode, you can move the drive using the motor encoder if the external position encoder is faulty.</li> </ul> |  |
| Subfault: 13.7                                              |                                                                                                    |  |

| Description: Signal level too high |                                                               |                                                                                                    |
|------------------------------------|---------------------------------------------------------------|----------------------------------------------------------------------------------------------------|
|                                    | Response: Encoder 1 – latest critical fault                   |                                                                                                    |
|                                    | Cause                                                         | Measure                                                                                                    |
|                                    | Vector exceeds permitted limit during signal level monitoring | Check the gear ratio of the resolver in use.<br>Note: In "emergency mode" manual mode, you<br>can move the drive using the motor encoder if the<br>external position encoder is faulty. |

## Description: Signal level monitoring

| Response: Encoder 1 – latest critical fault                   |                                                                                                    |
|---------------------------------------------------------------|----------------------------------------------------------------------------------------------------|
| Cause                                                         | Measure                                                                                                    |
| Vector exceeds permitted limit during signal level monitoring | Check the resolver mounting position.<br>Note: In "emergency mode" manual mode, you<br>can move the drive using the motor encoder if the<br>external position encoder is faulty. |

## Subfault: 13.9

## **Description: Quadrant check**

| Response: Encoder 1 – latest critical fault |                                                                                                    |
|---------------------------------------------|----------------------------------------------------------------------------------------------------|
| Cause                                       | Measure                                                                                                    |
| Error checking quadrants (sine encoder).    | - Switch the device off and on again.                                                                                             |
|                                             | – Check the wiring.                                                                                                    |
|                                             | - Check interference sources (e.g. from EMC).                                                                                     |
|                                             | - Check the encoder. Replace if necessary.                                                                                        |
|                                             | Note: In "emergency mode" manual mode, you can move the drive using the motor encoder if the external position encoder is faulty. |

## Description: Position tolerance range monitoring

Response: Encoder 1 – latest critical fault

| Cause                            | Measure                                                                                                    |
|----------------------------------|----------------------------------------------------------------------------------------------------|
| Position outside tolerance range | – Check startup parameters.                                                                                                    |
|                                  | – Check the wiring.                                                                                                    |
|                                  | <ul> <li>Check interference sources (light beam inter-<br/>rupted, reflector, data cables, etc.).</li> </ul>                      |
|                                  | – Replace encoder.                                                                                                    |
|                                  | Note: In "emergency mode" manual mode, you can move the drive using the motor encoder if the external position encoder is faulty. |

## Subfault: 13.11

## Description: Data timeout

| Response: Encoder 1 – latest critical fault |                                                                                                    |
|---------------------------------------------|----------------------------------------------------------------------------------------------------|
| Cause                                       | Measure                                                                                                    |
| Encoder process data timeout.               | - Check interference sources (e.g. from EMC).                                                                                     |
|                                             | <ul> <li>Check startup parameters.</li> </ul>                                                                                     |
|                                             | Note: In "emergency mode" manual mode, you can move the drive using the motor encoder if the external position encoder is faulty. |

| Subfault: 13.12        |                                             |                                                                                                    |
|------------------------|---------------------------------------------|----------------------------------------------------------------------------------------------------|
| Description: Emergency |                                             |                                                                                                    |
|                        | Response: Encoder 1 – latest critical fault |                                                                                                    |
|                        | Cause                                       | Measure                                                                                                    |
|                        | Encoder signaled emergency.                 | <ul> <li>Check interference sources (e.g. from EMC).</li> </ul>                                                                   |
|                        |                                             | <ul> <li>Check startup parameters.</li> </ul>                                                                                     |
|                        |                                             | Note: In "emergency mode" manual mode, you can move the drive using the motor encoder if the external position encoder is faulty. |

| Subf                                      | Subfault: 13.13                            |                                                                                                    |  |
|-------------------------------------------|--------------------------------------------|----------------------------------------------------------------------------------------------------|--|
| Description: Error during initialization. |                                            |                                                                                                    |  |
|                                           | Response: Encoder 1 – latest fault         |                                                                                                    |  |
|                                           | Cause                                      | Measure                                                                                                    |  |
|                                           | Communication error during initialization. | - Check parameterization.                                                                                                    |  |
|                                           |                                            | <ul> <li>Check baud rate.</li> </ul>                                                                                              |  |
|                                           |                                            | <ul> <li>Ensure that the CANopen interface on the en-<br/>coder (Node-ID) is correctly adjusted.</li> </ul>                       |  |
|                                           |                                            | – Check the wiring.                                                                                                    |  |
|                                           |                                            | Note: In "emergency mode" manual mode, you can move the drive using the motor encoder if the external position encoder is faulty. |  |

## **Description: Communication:**

| Response: Encoder 1 – latest fault |                                                                                                    |
|------------------------------------|----------------------------------------------------------------------------------------------------|
| Cause                              | Measure                                                                                                    |
| Faulty communication with encoder. | <ul> <li>Check voltage supply.</li> </ul>                                                                                         |
|                                    | - Check interference sources (e.g. from EMC).                                                                                     |
|                                    | – Check the wiring.                                                                                                    |
|                                    | Note: In "emergency mode" manual mode, you can move the drive using the motor encoder if the external position encoder is faulty. |

| Description: System error |                                             |                                                                                                    |
|---------------------------|---------------------------------------------|----------------------------------------------------------------------------------------------------|
|                           | Response: Encoder 1 – latest critical fault |                                                                                                    |
|                           | Cause                                       | Measure                                                                                                    |
|                           | System error while evaluating encoder       | <ul> <li>Ensure that the multi-turn encoder is within the projected path range.</li> </ul>                                        |
|                           |                                             | – Check limits.                                                                                                    |
|                           |                                             | <ul> <li>Check correct settings of encoder numerator/<br/>denominator factors.</li> </ul>                                         |
|                           |                                             | - Check interference sources (e.g. from EMC).                                                                                     |
|                           |                                             | <ul> <li>Check startup parameters.</li> </ul>                                                                                     |
|                           |                                             | <ul> <li>Switch the device off and on again.</li> </ul>                                                                           |
|                           |                                             | <ul> <li>If the fault occurs repeatedly, contact SEW-<br/>EURODRIVE Service.</li> </ul>                                           |
|                           |                                             | Note: In "emergency mode" manual mode, you can move the drive using the motor encoder if the external position encoder is faulty. |

## Description: Permanent high level in data line - critical

Response: Encoder 1 – latest critical fault

| Cause                               | Measure                                                                                                    |
|-------------------------------------|----------------------------------------------------------------------------------------------------|
| Permanent high level of data signal | <ul> <li>Check the wiring.</li> </ul>                                                                                             |
|                                     | - Check the encoder.                                                                                                    |
|                                     | Note: In "emergency mode" manual mode, you can move the drive using the motor encoder if the external position encoder is faulty. |

## Subfault: 13.17

## Description: Permanent high level in data line

| Response: Encoder 1 – latest fault  | ponse: Encoder 1 – latest fault                                                                                                    |  |
|-------------------------------------|----------------------------------------------------------------------------------------------------|--|
| Cause                               | Measure                                                                                                    |  |
| Permanent high level of data signal | <ul> <li>Check the wiring.</li> <li>Check the encoder.</li> <li>Note: In "emergency mode" manual mode, you can move the drive using the motor encoder if the external position encoder is faulty.</li> </ul> |  |

## Subfault: 13.18

## Description: Permanent low level in data line – critical

| Response: Encoder 1 – latest critical fault |                                                                                                    |
|---------------------------------------------|----------------------------------------------------------------------------------------------------|
| Cause                                       | Measure                                                                                                    |
| Permanent low level of data signal          | – Check the wiring.                                                                                                    |
|                                             | <ul> <li>Check the encoder.</li> </ul>                                                                                            |
|                                             | Note: In "emergency mode" manual mode, you can move the drive using the motor encoder if the external position encoder is faulty. |

## Subfault: 13.19

## Description: Permanent low level in data line

| Response: Encoder 1 – latest fault |                                                                                                    |
|------------------------------------|----------------------------------------------------------------------------------------------------|
| Cause                              | Measure                                                                                                    |
| Permanent low level of data signal | <ul> <li>Check the wiring.</li> </ul>                                                                                             |
|                                    | - Check the encoder.                                                                                                    |
|                                    | Note: In "emergency mode" manual mode, you can move the drive using the motor encoder if the external position encoder is faulty. |

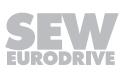

| Subfault: 13.20                             |                                                                                                    |  |
|---------------------------------------------|----------------------------------------------------------------------------------------------------|--|
| Description: SSI error bit – critical       |                                                                                                    |  |
| Response: Encoder 1 – latest critical fault |                                                                                                    |  |
| Cause                                       | Measure                                                                                                    |  |
| Error bit set in SSI protocol.              | <ul> <li>Check startup parameters.</li> </ul>                                                                               |  |
|                                             | - Check the settings at the SSI encoder (fault bit).                                                                        |  |
|                                             | <ul> <li>Check the wiring.</li> </ul>                                                                                       |  |
|                                             | <ul> <li>Check interference sources (light beam inter-<br/>rupted, reflector, data cables, etc.).</li> </ul>                |  |
|                                             | – Replace encoder.                                                                                                    |  |
|                                             | Note: In the "emergency mode" manual mode,<br>you can move the drive even with a fault in the<br>external position encoder. |  |

| Description: SSI error bit |                                    |                                                                                                    |
|----------------------------|------------------------------------|----------------------------------------------------------------------------------------------------|
|                            | Response: Encoder 1 – latest fault |                                                                                                    |
|                            | Cause                              | Measure                                                                                                    |
|                            | Error bit set in SSI protocol.     | <ul> <li>Check startup parameters.</li> </ul>                                                                               |
|                            |                                    | - Check the settings at the SSI encoder (fault bit).                                                                        |
|                            |                                    | – Check the wiring.                                                                                                    |
|                            |                                    | <ul> <li>Check interference sources (light beam inter-<br/>rupted, reflector, data cables, etc.).</li> </ul>                |
|                            |                                    | - Replace encoder.                                                                                                    |
|                            |                                    | Note: In the "emergency mode" manual mode,<br>you can move the drive even with a fault in the<br>external position encoder. |

## Subfault: 13.22

## **Description: Internal fault – critical**

Response: Encoder 1 – latest critical fault

|        | Cause                       | Measure                                                                                                    |
|--------|-----------------------------|----------------------------------------------------------------------------------------------------|
| Encode | er signaled internal fault. | – Check the wiring.                                                                                                    |
|        |                             | <ul> <li>Check interference sources (light beam inter-<br/>rupted, reflector, data cables, etc.).</li> </ul>                      |
|        |                             | - Replace encoder.                                                                                                    |
|        |                             | Note: In "emergency mode" manual mode, you can move the drive using the motor encoder if the external position encoder is faulty. |

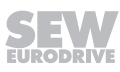

## Subfault: 13.23 Description: Internal fault Response: Encoder 1 – latest fault

| Cause                            | Measure                                                                                                    |
|----------------------------------|----------------------------------------------------------------------------------------------------|
| Encoder signaled internal fault. | – Check the wiring.                                                                                                    |
|                                  | <ul> <li>Check interference sources (light beam inter-<br/>rupted, reflector, data cables, etc.).</li> </ul>                      |
|                                  | – Replace encoder.                                                                                                    |
|                                  | Note: In "emergency mode" manual mode, you can move the drive using the motor encoder if the external position encoder is faulty. |

## Subfault: 13.24

## Description: Travel range exceeded

| Response: Encoder 1 – latest fault                                            |                                                                                                    |  |
|-------------------------------------------------------------------------------|----------------------------------------------------------------------------------------------------|--|
| Cause                                                                         | Measure                                                                                                    |  |
| Current position mode (index 8381.10) does not allow for larger travel range. | Check travel range.<br>Note: In "emergency mode" manual mode, you<br>can move the drive using the motor encoder if the<br>external position encoder is faulty. |  |

## Subfault: 13.25

## Description: Error during encoder startup.

| Response: Output stage inhibit      |                                                                                                    |
|-------------------------------------|----------------------------------------------------------------------------------------------------|
| Cause                               | Measure                                                                                                    |
| Fatal error during encoder startup. | Switch the device off and on again.                                                                                               |
|                                     | Note: In "emergency mode" manual mode, you can move the drive using the motor encoder if the external position encoder is faulty. |

## Subfault: 13.26

## Description: Digital motor integration fault - critical

| Response: Encoder 1 – latest critical fault                        |                                                                           |
|--------------------------------------------------------------------|---------------------------------------------------------------------------|
| Cause                                                              | Measure                                                                   |
| Encoder of "digital motor integration" signaled a component fault. | <ul> <li>Check interference sources.</li> <li>Replace encoder.</li> </ul> |

## Subfault: 13.27

## Description: Digital motor integration fault

| Response: Encoder 1 – latest fault                |                                                 |  |
|---------------------------------------------------|-------------------------------------------------|--|
| Cause                                             | Measure                                         |  |
| Encoder of "digital motor integration" signaled a | <ul> <li>Check interference sources.</li> </ul> |  |
| component fault.                                  | - Replace encoder.                              |  |

| oubic                                          |                                                            |                                                 |  |
|------------------------------------------------|------------------------------------------------------------|-------------------------------------------------|--|
| Description: Digital motor integration warning |                                                            |                                                 |  |
|                                                | Response: Encoder – warning                                |                                                 |  |
|                                                | Cause                                                      | Measure                                         |  |
|                                                | Encoder of "digital motor integration" signaled a warning. | <ul> <li>Check interference sources.</li> </ul> |  |

## 8.7.12 Fault 16 Startup

| Subfa                                 | ubfault: 16.1                        |                                 |
|---------------------------------------|--------------------------------------|---------------------------------|
| Description: Motor not started up yet |                                      |                                 |
|                                       | Response: Output stage inhibit       |                                 |
|                                       | Cause                                | Measure                         |
|                                       | Motor not yet started up completely. | Perform complete motor startup. |

## Subfault: 16.2

## Description: Cannot calculate controller parameters.

| Response: Output stage inhibit                                                  |                                                                                 |  |
|---------------------------------------------------------------------------------|---------------------------------------------------------------------------------|--|
| Cause                                                                           | Measure                                                                         |  |
| Dead time of encoder in use too long to calculate required filter coefficients. | Use an encoder with a shorter dead time, or con-<br>tact SEW-EURODRIVE Service. |  |

## Subfault: 16.3

## Description: Thermal motor model not possible

| Response: Output stage inhibit                                                                                       |                                                                       |  |
|----------------------------------------------------------------------------------------------------|-----------------------------------------------------------------------|--|
| Cause                                                                                                    | Measure                                                               |  |
| Invalid parameters for thermal motor model or for drive enable although starting up thermal model not yes completed. | Check the parameters of the thermal motor model, and perform startup. |  |

## Subfault: 16.5

## Description: Current limit smaller than magnetizing current of the motor.

| Response: Output stage inhibit                                                                 |                                                                                                    |  |
|------------------------------------------------------------------------------------------------|----------------------------------------------------------------------------------------------------|--|
| Cause                                                                                          | Measure                                                                                                   |  |
| Current limit smaller than magnetizing current of the motor calculated by active control mode. | Increase current limit. Required magnetizing cur-<br>rent: See diagnostics parameters of control<br>mode. |  |

## Subfault: 16.6

## Description: Control mode not possible

| Response: Output stage inhibit |                                        |                                                        |
|--------------------------------|----------------------------------------|--------------------------------------------------------|
|                                | Cause                                  | Measure                                                |
|                                | Wrong control mode selected for motor. | Choose a control mode that matches the selected motor. |

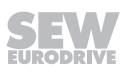

| Description: PWM frequency not possible |                                                                  |                                                                                          |
|-----------------------------------------|------------------------------------------------------------------|------------------------------------------------------------------------------------------|
|                                         | Response: Output stage inhibit                                   |                                                                                          |
|                                         | Cause                                                            | Measure                                                                                  |
|                                         | Specified PWM frequency not allowed for this power output stage. | Select different PWM frequency. Possible PWM frequencies; see device configuration data. |
|                                         |                                                                  |                                                                                          |

## Subfault: 16.8

## Description: Temperature sensor motor 1

| Response: Output stage inhibit                   |                        |
|--------------------------------------------------|------------------------|
| Cause                                            | Measure                |
| Faulty startup of temperature sensor of motor 1. | Perform startup again. |

## Subfault: 16.9

## **Description: Temperature sensor motor 2**

|--|

| Cause                                            | Measure                |
|--------------------------------------------------|------------------------|
| Faulty startup of temperature sensor of motor 2. | Perform startup again. |

## Subfault: 16.10

## Description: Actual position source not assigned.

| Response: Application stop + output stage inhibit       |                                                                                                    |
|---------------------------------------------------------|----------------------------------------------------------------------------------------------------|
| Cause                                                   | Measure                                                                                                    |
| Active control mode requires encoder for position mode. | <ul> <li>Assign actual position source in encoder assignment of the active drive train (Index 8565.3 or 8566.3).</li> </ul>                |
|                                                         | <ul> <li>If no encoder is installed, activate the FCBs<br/>only using "torque control" or "speed control" op-<br/>erating mode.</li> </ul> |

## Subfault: 16.11

## Description: Motor data calculation error

| Response: Output stage inhibit |                                                                                                    |                                                                          |
|--------------------------------|----------------------------------------------------------------------------------------------------|--------------------------------------------------------------------------|
|                                | Cause                                                                                                    | Measure                                                                  |
|                                | Motor startup not possible because of inconsist-<br>ent motor data or wrong device configuration<br>data. | Check the motor data for plausibility, or contact SEW-EURODRIVE Service. |

## Subfault: 16.12

## Description: Motor data write sequence

| 11/2018      |
|--------------|
| 37130/EN - 1 |
| 2588         |

| Response: Output stage inhibit |
|--------------------------------|
|                                |

| Cause                                                                                                    | Measure                                                                                   |
|----------------------------------------------------------------------------------------------------|-------------------------------------------------------------------------------------------|
| Subindex 1 not written to zero before writing elec-<br>trical startup parameters (index 8357, 8360,<br>8394, 8420 or 8358, 8361, 8395, 8421). | Reset fault. Set parameters 8360/1 or 8361/1 to "0" before writing additional parameters. |

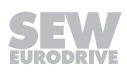

## Description: Nominal rotational speed too high or nominal frequency too low.

| Response: Output stage inhibit                                                                                                    |                                                                              |
|----------------------------------------------------------------------------------------------------|------------------------------------------------------------------------------|
| Cause                                                                                                    | Measure                                                                      |
| During startup using nameplate data: Nominal speed too high or nominal frequency too low. The resulting number of pole pairs is 0. | Enter plausible motor data (nominal rotational speed and nominal frequency). |

## Subfault: 16.21

## **Description: Nominal slip negative**

| Response: Output stage inhibit                                                                                                    |                                                                                                 |
|----------------------------------------------------------------------------------------------------|-------------------------------------------------------------------------------------------------|
| Cause                                                                                                    | Measure                                                                                         |
| During startup using nameplate data, the calcu-<br>lated nominal slip is negative: Nominal frequency<br>too low or nominal speed too high or number of<br>pole pairs too high. | Enter plausible motor data (nominal frequency, nominal rotational speed, number of pole pairs). |

## Subfault: 16.22

## Description: Specify the number of pole pairs.

| Response: Output stage inhibit                                                                                                    |                                 |
|----------------------------------------------------------------------------------------------------|---------------------------------|
| Cause                                                                                                    | Measure                         |
| During startup using nameplate data: It is not<br>possible to calculate the number of pole pairs ac-<br>curately from nominal frequency and nominal<br>speed. | Enter the number of pole pairs. |

## Subfault: 16.23

## Description: Plausibility check failed.

| Response: Output stage inhibit                                                                                     |                                                |  |
|----------------------------------------------------------------------------------------------------|------------------------------------------------|--|
| Cause                                                                                                    | Measure                                        |  |
| During startup using nameplate data: the estim-<br>ated nominal power does not match the entered<br>nominal power. | Check entered nameplate data for plausibility. |  |

## Subfault: 16.24

## Description: Speed controller sampling cycle not possible with current PWM frequency or current control mode.

| Response: Application stop + output stage inhibit |                                                                                                    |                                                                                                    |
|---------------------------------------------------|----------------------------------------------------------------------------------------------------|----------------------------------------------------------------------------------------------------|
|                                                   | Cause                                                                                                    | Measure                                                                                                    |
|                                                   | At PWM frequency "2.5 kHz", only the speed con-<br>troller sampling cycle of 2 ms is permitted. For the<br>ELSM® control mode, the only permitted speed<br>controller sampling cycles are 1 ms and 2 ms. | Increase PWM frequency or increase sampling cycle of speed controller to 2 ms. Set the sampling cycle to 1 ms or 2 ms for ELSM® control mode. |

25887130/EN - 11/2018

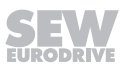

## Description: User-defined current limit too low for standstill current.

| Deenenee  | Output | otogo | inhihit |
|-----------|--------|-------|---------|
| Response. | Output | slage |         |

| Cause                                                                           | Measure                                                                              |
|---------------------------------------------------------------------------------|--------------------------------------------------------------------------------------|
| User-defined current limit value too small for min-<br>imum standstill current. | Increase the user-defined current limit, or disable the standstill current function. |

## Subfault: 16.26

## Description: Nominal values incomplete or implausible

| Response: Output stage inhibit                                                                                                    |                                                                                                |
|----------------------------------------------------------------------------------------------------|------------------------------------------------------------------------------------------------|
| Cause                                                                                                    | Measure                                                                                        |
| During startup using nameplate data: Nominal voltage, nominal current, nominal speed or nom-<br>inal torque are not entered or not plausible. | Enter or check nominal voltage, nominal current, nominal rotational speed, and nominal torque. |

## Subfault: 16.27

## Description: Maximum current or maximum torque not plausible.

| Response: Output stage inhibit                                                                                                    |                                               |
|----------------------------------------------------------------------------------------------------|-----------------------------------------------|
| Cause                                                                                                    | Measure                                       |
| During startup using nameplate data: Maximum current or maximum torque not entered, or maximum current and maximum torque not plausible. | Check the maximum current and maximum torque. |

## Subfault: 16.30

## Description: Faulty EtherCAT® EEPROM configuration status.

Response: Warning

| Cause                                                       | Measure                        |
|-------------------------------------------------------------|--------------------------------|
| Faulty EtherCAT®/SBusPLUS EEPROM config-<br>uration status. | Contact SEW-EURODRIVE Service. |
| EEPROM not loaded, binary file not loaded.                  |                                |
| Faulty EEPROM loading procedure.                            | Contact SEW-EURODRIVE Service. |
| Faulty EEPROM checksum.                                     | Contact SEW-EURODRIVE Service. |

## Subfault: 16.40

## Description: Data of selected motor not valid

| •                                                                       |                            |
|-------------------------------------------------------------------------|----------------------------|
| Response: Output stage inhibit                                          |                            |
| Cause                                                                   | Measure                    |
| Startup data set on replaceable memory module not valid for this motor. | Replace the memory module. |

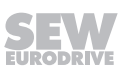

| ousit                                            |                                                                                    |                                                                                             |
|--------------------------------------------------|------------------------------------------------------------------------------------|---------------------------------------------------------------------------------------------|
| Description: Data of selected motor do not exist |                                                                                    |                                                                                             |
|                                                  | Response: Output stage inhibit                                                     |                                                                                             |
|                                                  | Cause                                                                              | Measure                                                                                     |
|                                                  | No startup data set found on the replaceable memory module for the selected motor. | Check the selection and, if necessary, start up another motor or replace the memory module. |

## 8.7.13 Fault 17 Internal processor fault

| Subfa                        | Subfault: 17.7                 |                                |
|------------------------------|--------------------------------|--------------------------------|
| Description: Exception error |                                |                                |
|                              | Response: Output stage inhibit |                                |
|                              | Cause                          | Measure                        |
|                              | Exception trap in CPU.         | Contact SEW-EURODRIVE Service. |

## 8.7.14 Fault 18 Software error

| Subfa                                              | Subfault: 18.1                                |                                                                                  |
|----------------------------------------------------|-----------------------------------------------|----------------------------------------------------------------------------------|
| Description: Motor management                      |                                               |                                                                                  |
| Response: Output stage inhibit                     |                                               |                                                                                  |
| System state: Fault acknowledgement with CPU reset |                                               | eset                                                                             |
|                                                    | Cause                                         | Measure                                                                          |
|                                                    | Error detected at motor management interface. | <ul> <li>Switch the device off and on again.</li> </ul>                          |
|                                                    |                                               | <ul> <li>Contact the SEW-EURODRIVE Service if the<br/>fault persists.</li> </ul> |

## Subfault: 18.3

## Description: Task system warning

| Response: Warning                                                                                                    |                                                                                                    |  |
|----------------------------------------------------------------------------------------------------|----------------------------------------------------------------------------------------------------|--|
| Cause                                                                                                    | Measure                                                                                                    |  |
| A fault was detected during the processing of the internal task system. This can for example be a timeout for cyclic tasks. | <ul> <li>Acknowledge the warning.</li> <li>Contact SEW-EURODRIVE Service if the warning occurs regularly.</li> </ul> |  |

## Subfault: 18.4

| Description: Task system                           |                                                                                                    |                                                                              |  |
|----------------------------------------------------|----------------------------------------------------------------------------------------------------|------------------------------------------------------------------------------|--|
|                                                    | Response: Output stage inhibit                                                                                              |                                                                              |  |
| System state: Fault acknowledgement with CPU reset |                                                                                                    | eset                                                                         |  |
|                                                    | Cause                                                                                                    | Measure                                                                      |  |
|                                                    | A fault was detected during the processing of the internal task system. This can for example be a timeout for cyclic tasks. | <ul> <li>Switch the device off and on again.</li> </ul>                      |  |
|                                                    |                                                                                                    | <ul> <li>Contact the SEW-EURODRIVE Service if the fault persists.</li> </ul> |  |

25887130/EN - 11/2018

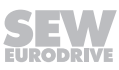
| Subfault: 18.7                                  |                                                                                                    |  |
|-------------------------------------------------|----------------------------------------------------------------------------------------------------|--|
| Description: Fatal error                        |                                                                                                    |  |
| Response: Output stage inhibit                  |                                                                                                    |  |
| System state: Fault acknowledgement with CPU re | eset                                                                                                    |  |
| Cause                                           | Measure                                                                                                    |  |
| Fatal software error.                           | <ul> <li>Switch the device off and on again.</li> </ul>                                                                                                    |  |
|                                                 | <ul> <li>If the fault occurs repeatedly, replace the device<br/>and send it together with the fault number to<br/>SEW-EURODRIVE. For further support, contact<br/>SEW-EURODRIVE Service.</li> </ul> |  |
|                                                 |                                                                                                    |  |

| Subfault: 18.8                  |                                                                                  |
|---------------------------------|----------------------------------------------------------------------------------|
| Description: Invalid fault code |                                                                                  |
| Response: Output stage inhibit  |                                                                                  |
| Cause                           | Measure                                                                          |
| Invalid fault code requested.   | <ul> <li>Switch the device off and on again.</li> </ul>                          |
|                                 | <ul> <li>Contact the SEW-EURODRIVE Service if the<br/>fault persists.</li> </ul> |

# Subfault: 18.9

| <b>Description: Intern</b> | al software error |
|----------------------------|-------------------|
|----------------------------|-------------------|

| Response: Output stage inhibi | t |
|-------------------------------|---|
|-------------------------------|---|

| System state. I aut acknowledgement with CI O reset | System state | : Fault acknowledgement with CF | U reset |
|-----------------------------------------------------|--------------|---------------------------------|---------|
|-----------------------------------------------------|--------------|---------------------------------|---------|

| Cause                                     | Measure                                                                                                    |
|-------------------------------------------|----------------------------------------------------------------------------------------------------|
| The software signals an unexpected event. | - Switch the device off and on again.                                                                                                    |
|                                           | <ul> <li>If the fault occurs repeatedly, replace the device<br/>and send it together with the fault number to<br/>SEW-EURODRIVE. For further support, contact<br/>SEW-EURODRIVE Service.</li> </ul> |

| Subfa | ubfault: 18.10                                    |                                                                                  |
|-------|---------------------------------------------------|----------------------------------------------------------------------------------|
| Desc  | ription: Watchdog                                 |                                                                                  |
|       | Response: Output stage inhibit                    |                                                                                  |
|       | Cause                                             | Measure                                                                          |
|       | Software no longer operates within intended cycle | <ul> <li>Switch the device off and on again.</li> </ul>                          |
|       | time.                                             | <ul> <li>Contact the SEW-EURODRIVE Service if the<br/>fault persists.</li> </ul> |

# Subfault: 18.12

| ousie |                                                                                            |                                                                  |
|-------|--------------------------------------------------------------------------------------------|------------------------------------------------------------------|
| Desc  | ription: Configuration data                                                                |                                                                  |
|       | Response: Output stage inhibit                                                             |                                                                  |
|       | System state: Fault acknowledgement with CPU re                                            | eset                                                             |
|       | Cause                                                                                      | Measure                                                          |
|       | Configuration data not plausible or cannot be in-<br>terpreted by active firmware version. | Perform a firmware update or load valid configur-<br>ation data. |
|       |                                                                                            |                                                                  |

# Subfault: 18.13

# **Description: Calibration data**

| •                                                  |                              |
|----------------------------------------------------|------------------------------|
| Response: Output stage inhibit                     |                              |
| System state: Fault acknowledgement with CPU reset |                              |
| Cause                                              | Measure                      |
| Calibration data not plausible.                    | Load valid calibration data. |

# 8.7.15 Fault 19 Process data

| Subfa                                  | Subfault: 19.1                                    |                          |  |
|----------------------------------------|---------------------------------------------------|--------------------------|--|
| Description: Torque setpoint violation |                                                   |                          |  |
|                                        | Response: Application stop + output stage inhibit |                          |  |
|                                        | Cause                                             | Measure                  |  |
|                                        | Implausible values specified as torque setpoints. | Adjust torque setpoints. |  |

# Subfault: 19.2

# **Description: Position setpoint violation**

| Response: Application stop + output stage inhibit               |                              |
|-----------------------------------------------------------------|------------------------------|
| Cause                                                           | Measure                      |
| Position setpoint outside software limit switches.              | Check the position setpoint. |
| Position setpoint outside modulo range.                         | Check the position setpoint. |
| Position in user unit generates number overflow in system unit. | Check position in user unit. |

#### Subfault: 19.3

# Description: Speed setpoint violation

| Response: Application stop + output stage inhibit |                                                     |                                    |
|---------------------------------------------------|-----------------------------------------------------|------------------------------------|
|                                                   | Cause                                               | Measure                            |
|                                                   | Specified rotational speed setpoints not plausible. | Adjust rotational speed setpoints. |

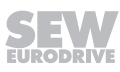

# Subfault: 19.4

# **Description: Acceleration setpoint violation**

| Response: Emergency stop + output stage inhibit                                                  |                                |
|--------------------------------------------------------------------------------------------------|--------------------------------|
| Cause                                                                                            | Measure                        |
| The specified acceleration setpoints are not plausible. Only a value range of >= 0 is permitted. | Adjust acceleration setpoints. |

# Subfault: 19.5

# **Description: Drive function does not exist**

| Response: Application stop + output stage inhibit            |                                                                          |
|--------------------------------------------------------------|--------------------------------------------------------------------------|
| Cause                                                        | Measure                                                                  |
| Non-existing drive function (FCB) selected via process data. | Specify an existing FCB number for FCB activa-<br>tion via process data. |

# Subfault: 19.6

# Description: Mass moment of inertia setpoint violation

| Response: Emergency stop + output stage inhibit |                                                                                                    |                                                           |
|-------------------------------------------------|----------------------------------------------------------------------------------------------------|-----------------------------------------------------------|
|                                                 | Cause                                                                                                    | Measure                                                   |
|                                                 | Implausible values specified as mass moment of inertia setpoints. Only a value range of >= 0 is permitted. | Adjust the setpoints for the mass moment of iner-<br>tia. |

# Subfault: 19.7

# **Description: Referencing missing**

| Response: Application stop + output stage inhibit          |                                                          |
|------------------------------------------------------------|----------------------------------------------------------|
| Cause                                                      | Measure                                                  |
| Activated function only permitted with referenced encoder. | Reference the encoder first, then activate the function. |

#### Subfault: 19.8

# Description: Drive train changeover not allowed

| Response: Application stop + output stage inhibit               |                                                                       |
|-----------------------------------------------------------------|-----------------------------------------------------------------------|
| Cause                                                           | Measure                                                               |
| Drive train changeover requested while output stage is enabled. | Inhibit the output stage before changing to an-<br>other drive train. |

# Subfault: 19.9

# Description: Jerk setpoint violation

| Response: Application stop + output stage inhibit |                        |
|---------------------------------------------------|------------------------|
| Cause                                             | Measure                |
| Jerk values not plausible.                        | Adjust jerk setpoints. |

| Subfault: 20.1                    |                                                                                                    |                                                                                                    |
|-----------------------------------|----------------------------------------------------------------------------------------------------|----------------------------------------------------------------------------------------------------|
| Description: Supply voltage fault |                                                                                                    |                                                                                                    |
|                                   | Response: Output stage inhibit                                                                                              |                                                                                                    |
|                                   | System state: Fault acknowledgement with CPU re                                                                             | set                                                                                                    |
|                                   | Cause                                                                                                    | Measure                                                                                                    |
|                                   | Internal electronics supply voltage or externally connected DC 24 V standby supply voltage outside permitted voltage range. | Check the voltage level of the external DC 24 V standby supply voltage and check for correct port. If required, correct.    |
|                                   |                                                                                                    | <ul> <li>Acknowledge the fault.</li> </ul>                                                                                  |
|                                   |                                                                                                    | <ul> <li>If fault occurs repeatedly, replace device. For<br/>further support, contact SEW-EURODRIVE<br/>Service.</li> </ul> |

# Subfault: 20.2

# Description: Supply voltage overload

| Response: Output stage inhibit                                                                                                    |                                                                                                    |  |
|----------------------------------------------------------------------------------------------------|----------------------------------------------------------------------------------------------------|--|
| Cause                                                                                                    | Measure                                                                                                    |  |
| For MOVIDRIVE® system, the current load of the current paths of the DC 24 V standby supply voltage inside the device is too high. The device signal output of the device was de energized be | Identify consumers which are overloading the in-<br>ternal supply voltage:                                     |  |
|                                                                                                    | 1. Remove all external consumers:                                                                              |  |
| cause of the fault message.                                                                                                    | <ul> <li>At the digital outputs of the basic device.</li> </ul>                                                |  |
|                                                                                                    | - at options that may be present.                                                                              |  |
|                                                                                                    | - at all encoder connections.                                                                                  |  |
|                                                                                                    | <ul> <li>at other consumers at the DC 24 V output voltage terminals.</li> </ul>                                |  |
|                                                                                                    | 2. Acknowledge the fault.                                                                                      |  |
|                                                                                                    | 3. Reconnect the consumers with the device, one after the other, until the fault message appears once again.   |  |
|                                                                                                    | 4. To eliminate the fault, connect a consumer with a lower current consumption or eliminate the short circuit. |  |

# Subfault: 20.7

# Description: Internal hardware fault

| Response: Output stage inhibit |                                                                                                    |
|--------------------------------|----------------------------------------------------------------------------------------------------|
| Cause                          | Measure                                                                                                    |
| Error in device hardware.      | <ul> <li>Acknowledge the fault.</li> </ul>                                                                                  |
|                                | <ul> <li>If fault occurs repeatedly, replace device. For<br/>further support, contact SEW-EURODRIVE<br/>Service.</li> </ul> |

25887130/EN - 11/2018

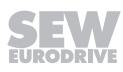

| 0.16  | K 00 0                                            |                                                                                                    |  |
|-------|---------------------------------------------------|----------------------------------------------------------------------------------------------------|--|
| Subfa | Subfault: 20.8                                    |                                                                                                    |  |
| Desc  | ription: Fan warning                              |                                                                                                    |  |
|       | Response: Warning with self reset                 |                                                                                                    |  |
|       | Cause                                             | Measure                                                                                                    |  |
|       | Fan function impaired.                            | Check fan for proper functioning.                                                                                                    |  |
| Subfa | ault: 20.9                                        |                                                                                                    |  |
| Desc  | ription: Fan fault                                |                                                                                                    |  |
|       | Response: Application stop + output stage inhibit |                                                                                                    |  |
|       | Cause                                             | Measure                                                                                                    |  |
|       | Fan defective.                                    | Contact SEW-EURODRIVE Service.                                                                                                    |  |
| Subfa | ault: 20.10                                       |                                                                                                    |  |
| Desc  | ription: Fan supply voltage fault                 |                                                                                                    |  |
|       | Response: Emergency stop + output stage inhibit   |                                                                                                    |  |
|       | Cause                                             | Measure                                                                                                    |  |
|       | Supply voltage of fan missing                     | Check the connection or establish a connection.                                                                                             |  |
| Subfa | ault: 20.11                                       |                                                                                                    |  |
| Desc  | Description: STO – switching delay                |                                                                                                    |  |
|       | Response: Output stage inhibit                    |                                                                                                    |  |
|       | Cause                                             | Measure                                                                                                    |  |
|       | Switching delay between STO signals F-STO_P1      | – Check STO wiring.                                                                                                    |  |
|       | and F-STO_P2                                      | <ul> <li>Check the STO wiring before acknowledging<br/>the fault, make sure that both STO signals are<br/>switched to low level.</li> </ul> |  |

# 8.7.17 Fault 21 Digital motor integration 1

| Subfault: 21.1                   |                                                                               |                    |
|----------------------------------|-------------------------------------------------------------------------------|--------------------|
| Description: Communication error |                                                                               |                    |
|                                  | Response: Output stage inhibit                                                |                    |
|                                  | Cause                                                                         | Measure            |
|                                  | Communication error detected on the interface of "digital motor integration". | Check the cabling. |
|                                  |                                                                               |                    |

# Subfault: 21.2

# **Description: Slave required**

| Response: Output stage inhibit                                                                                                    |                                                                                              |
|----------------------------------------------------------------------------------------------------|----------------------------------------------------------------------------------------------|
| Cause                                                                                                    | Measure                                                                                      |
| Device started up with a drive with "digital motor<br>integration" but no drive with "digital motor integ-<br>ration" is connected. | Connect a drive with "digital motor integration" matching startup, or perform a new startup. |

# Subfault: 21.3

| Jubic                                 |                                                       |                                                                 |
|---------------------------------------|-------------------------------------------------------|-----------------------------------------------------------------|
| Description: Incompatible drive motor |                                                       |                                                                 |
|                                       | Response: Output stage inhibit                        |                                                                 |
|                                       | Cause                                                 | Measure                                                         |
|                                       | Connected drive not compatible with started up drive. | Connect a drive that matches startup, or perform a new startup. |

# Subfault: 21.4

# Description: Invalid label

| Response: Output stage inhibit             |                    |
|--------------------------------------------|--------------------|
| Cause                                      | Measure            |
| The connected drive contains invalid data. | Replace the drive. |

# Subfault: 21.5

# Description: Incompatible slave

| Response: Output stage inhibit                                                                 |                                   |  |
|------------------------------------------------------------------------------------------------|-----------------------------------|--|
| Cause                                                                                          | Measure                           |  |
| The connected slave of "digital motor integration" cannot be used with this inverter firmware. | Update the inverter or the slave. |  |

# Subfault: 21.6

# Description: Overload/short circuit on the interface

| Response: Output stage inhibit                                                  |                                                                    |
|---------------------------------------------------------------------------------|--------------------------------------------------------------------|
| Cause                                                                           | Measure                                                            |
| Short circuit in the cabling of components of "di-<br>gital motor integration". | Check the cabling of the component of "digital motor integration". |
| Voltage too low of "digital motor integration" component.                       | Check the voltage supply of the component.                         |

# 8.7.18 Fault 22 Digital motor integration 2

# Subfault: 22.1 Description: Communication error Response: Output stage inhibit Measure Cause Measure Communication error detected on the interface of "digital motor integration". Check the cabling.

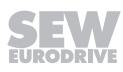

#### 8.7.19 Fault 23 Power section

| Subfault: 23.1 |                                                                 |                                                     |  |
|----------------|-----------------------------------------------------------------|-----------------------------------------------------|--|
| Desc           | Description: Warning                                            |                                                     |  |
|                | Response: Warning with self reset                               |                                                     |  |
|                | Cause                                                           | Measure                                             |  |
|                | Power section fault with fault response of the type "warning".  | See also "power section subcomponent" fault status. |  |
| Subf           | ault: 23.2                                                      |                                                     |  |
| Desc           | ription: Fault                                                  |                                                     |  |
|                | Response: Emergency stop + output stage inhibit                 |                                                     |  |
|                | Cause                                                           | Measure                                             |  |
|                | Power section fault with fault response of the type "standard". | See also "power section subcomponent" fault status. |  |

# Subfault: 23.3

# **Description: Critical fault**

| Response: Output stage inhibit |                                                                       |                                                     |
|--------------------------------|-----------------------------------------------------------------------|-----------------------------------------------------|
|                                | Cause                                                                 | Measure                                             |
|                                | Power section fault with fault response of the type "critical fault". | See also "power section subcomponent" fault status. |

# Subfault: 23.4

# Description: Hardware fault

| Response: Output stage inhibit                                                                           |                                                                                   |
|----------------------------------------------------------------------------------------------------|-----------------------------------------------------------------------------------|
| Cause                                                                                                    | Measure                                                                           |
| A fault occurred in a hardware component of the                                                          | <ul> <li>Check current supply.</li> </ul>                                         |
| power section, e.g.: Overcurrent hardware com-                                                           | <ul> <li>Increase ramp time.</li> </ul>                                           |
|                                                                                                    | <ul> <li>Check for correct motor size (the motor current is too high).</li> </ul> |
|                                                                                                    | <ul> <li>Contact SEW-EURODRIVE Service.</li> </ul>                                |
| Switched-mode power supply fault, hardware fault.                                                        | <ul> <li>Check current supply.</li> </ul>                                         |
|                                                                                                    | <ul> <li>Check the DC 24 V supply voltage.</li> </ul>                             |
| Fault at the gate driver of an IGBT.                                                                     | Defect in the power output stage. Contact SEW-<br>EURODRIVE Service.              |
| Invalid process data configuration. Status of con-<br>trol section and power section are not compatible. | Contact SEW-EURODRIVE Service.                                                    |

# Subfault: 23.5

#### Description: Invalid process data configuration

| Response: Output stage inhibit      |                                |  |
|-------------------------------------|--------------------------------|--|
| Cause                               | Measure                        |  |
| Invalid process data configuration. | Contact SEW-EURODRIVE Service. |  |

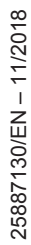

# Subfault: 23.6

# Description: Process data timeout

| Response: Emergency stop + output stage inhibit                      |                                                                    |
|----------------------------------------------------------------------|--------------------------------------------------------------------|
| Cause                                                                | Measure                                                            |
| Power section communication interface detected process data timeout. | If the fault occurs repeatedly, contact SEW-<br>EURODRIVE Service. |

# Subfault: 23.7

# **Description: Parameter communication timeout**

| Response: Emergency stop + output stage inhibit                                    |                                                                    |
|------------------------------------------------------------------------------------|--------------------------------------------------------------------|
| Cause                                                                              | Measure                                                            |
| Power section communication interface detected timeout in parameter communication. | If the fault occurs repeatedly, contact SEW-<br>EURODRIVE Service. |

# Subfault: 23.8

# **Description: Parameter communication error**

| Response: Emergency stop + output stage inhibit                                  |                                                                    |
|----------------------------------------------------------------------------------|--------------------------------------------------------------------|
| Cause                                                                            | Measure                                                            |
| Power section communication interface detected error in parameter communication. | If the fault occurs repeatedly, contact SEW-<br>EURODRIVE Service. |

# 8.7.20 Fault 25 Parameter memory monitoring

# Subfault: 25.2 Description: NV memory — runtime error Response: Emergency stop + output stage inhibit Measure Cause Measure Runtime error of non-volatile memory system. – Reset the device. If this occurs repeatedly, replace device. Contact SEW-EURODRIVE Service.

# Subfault: 25.6

# Description: NV memory – incompatible data

| Response: Emergency stop + output stage inhibit                   |                                                                                                    |
|-------------------------------------------------------------------|----------------------------------------------------------------------------------------------------|
| Cause                                                             | Measure                                                                                                    |
| Incompatible data detected while reading non-<br>volatile memory. | The data on the (mobile) non-volatile memory<br>might have been formatted for another unit. You<br>can rectify the fault by reformatting the data (ba-<br>sic initialization). |

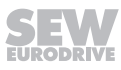

# Subfault: 25.7

# Description: NV memory initialization – error

| Response: Emergency stop + output stage inhibit |                                                                           |
|-------------------------------------------------|---------------------------------------------------------------------------|
| Cause                                           | Measure                                                                   |
| Error initializing non-volatile memory system.  | <ul> <li>Reset the device.</li> </ul>                                     |
|                                                 | If this occurs repeatedly, replace device. Contact SEW-EURODRIVE Service. |

# Subfault: 25.10

# Description: Power section configuration data – version conflict

| Response: Emergency stop + output stage inhibit       |                                |
|-------------------------------------------------------|--------------------------------|
| Cause                                                 | Measure                        |
| Wrong version of configuration data of power section. | Contact SEW-EURODRIVE Service. |

# Subfault: 25.12

# Description: Power section configuration data – CRC error

| Response: Emergency stop + output stage inhibit |                                |
|-------------------------------------------------|--------------------------------|
| Cause                                           | Measure                        |
| Faulty configuration data of power section.     | Contact SEW-EURODRIVE Service. |

# Subfault: 25.13

# Description: Control electronics configuration data – CRC error

| Response: Emergency stop + output stage inhibit   |                                |
|---------------------------------------------------|--------------------------------|
| Cause                                             | Measure                        |
| Faulty configuration data of control electronics. | Contact SEW-EURODRIVE Service. |

# Subfault: 25.14

# Description: Calibration data of power section - version conflict

| Response: Emergency stop + output stage inhibit          |                                |
|----------------------------------------------------------|--------------------------------|
| Cause                                                    | Measure                        |
| Wrong version of calibration data of power sec-<br>tion. | Contact SEW-EURODRIVE Service. |

# Subfault: 25.15

# Description: Calibration data of control electronics – version conflict

| Response: Emergency stop + output stage inhibit                |                                |
|----------------------------------------------------------------|--------------------------------|
| Cause                                                          | Measure                        |
| Wrong version of calibration data of control elec-<br>tronics. | Contact SEW-EURODRIVE Service. |

| Subfault: 25.16                                            |                                |  |
|------------------------------------------------------------|--------------------------------|--|
| Description: Power section calibration data – CRC err      | or                             |  |
| Response: Emergency stop + output stage inhibit            |                                |  |
| Cause                                                      | Measure                        |  |
| Faulty calibration data of power section.                  | Contact SEW-EURODRIVE Service. |  |
| Subfault: 25.17                                            |                                |  |
| Description: Calibration data of control electronics –     | CRC error                      |  |
| Response: Emergency stop + output stage inhibit            |                                |  |
| Cause                                                      | Measure                        |  |
| Faulty calibration data of control electronics.            | Contact SEW-EURODRIVE Service. |  |
| Subfault: 25.18                                            |                                |  |
| Description: QA data power section – CRC error             |                                |  |
| Response: Warning                                          |                                |  |
| Cause                                                      | Measure                        |  |
| Faulty quality assurance data of power section             | Contact SEW-EURODRIVE Service. |  |
| Subfault: 25.19                                            |                                |  |
| Description: QA data control electronics – CRC error       |                                |  |
| Response: Warning                                          |                                |  |
| Cause                                                      | Measure                        |  |
| Faulty quality assurance data of control electron-<br>ics. | Contact SEW-EURODRIVE Service. |  |
| Subfault: 25.20                                            |                                |  |
| Description: Initialization error – basic unit memory      |                                |  |
| Response: Emergency stop + output stage inhibit            |                                |  |
| Cause                                                      | Measure                        |  |
| Initialization error of the basic unit memory.             | Contact SEW-EURODRIVE Service. |  |
| Subfault: 25.21                                            |                                |  |
| Description: Runtime error – basic unit memory             |                                |  |
| Response: Emergency stop + output stage inhibit            |                                |  |
| Cause                                                      | Measure                        |  |
| Runtime error in memory of basic unit.                     | Contact SEW-EURODRIVE Service. |  |

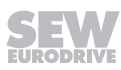

# Subfault: 25.30

| Description: Initialization error – replaceable memory module |                                                                         |                                                                                                    |
|---------------------------------------------------------------|-------------------------------------------------------------------------|----------------------------------------------------------------------------------------------------|
|                                                               | Response: Output stage inhibit                                          |                                                                                                    |
|                                                               | Cause                                                                   | Measure                                                                                                    |
|                                                               | The formatting of the replaceable memory module does not match.         | Restore delivery state? NOTICE: All the data on the replaceable memory module will be reset to the default. |
|                                                               | Initialization error of replaceable memory module after delivery state. | Contact SEW-EURODRIVE Service.                                                                              |

# Subfault: 25.31

# Description: Runtime error – replaceable memory module

| Response: Output stage inhibit              |                                |
|---------------------------------------------|--------------------------------|
| Cause                                       | Measure                        |
| Runtime error of replaceable memory module. | Contact SEW-EURODRIVE Service. |

# Subfault: 25.32

#### Description: Replaceable memory module not compatible

| Response: Output stage inhibit |  |
|--------------------------------|--|
|                                |  |

System state: Fault acknowledgement with CPU reset

| Cause                                                  | Measure                    |
|--------------------------------------------------------|----------------------------|
| The inserted replaceable memory module cannot be used. | Replace the memory module. |

#### Subfault: 25.50

# Description: Runtime error – replaceable safety memory module

| Response: Output stage inhibit |                                                        |                                |
|--------------------------------|--------------------------------------------------------|--------------------------------|
|                                | System state: Fault acknowledgement with CPU reset     |                                |
|                                | Cause                                                  | Measure                        |
|                                | Runtime error of the replaceable safety memory module. | Contact SEW-EURODRIVE Service. |

#### Subfault: 25.51

# Description: Initialization error – replaceable safety memory module

| Response: Warning                                             |                                |
|---------------------------------------------------------------|--------------------------------|
| Cause                                                         | Measure                        |
| Initialization error of the replaceable safety memory module. | Contact SEW-EURODRIVE Service. |

# Subfault: 25.61

# Description: Error – restore point

| Response: Emergency stop + output stage inhibit |                                 |                       |
|-------------------------------------------------|---------------------------------|-----------------------|
|                                                 | Cause                           | Measure               |
|                                                 | Failed to create restore point. | Delete restore point. |

# Subfault: 25.70

#### Description: NV memory – incompatible option card configuration

Response: Emergency stop + output stage inhibit

| Cause                                                                                                    | Measure                                                                                                    |
|----------------------------------------------------------------------------------------------------|----------------------------------------------------------------------------------------------------|
| Incompatible option card configuration detected.                                                                                                    | <ul> <li>Restore initial option setup.</li> </ul>                                                                                                    |
| The current configuration of the option card does<br>not match the state of the stored startup.<br>An option card that was installed during startup<br>has been removed, for example. | <ul> <li>Acknowledge changed configuration in MOVI-<br/>SUITE®: Diagnostics/Status/Fault status/Reset =<br/>"With parameter acceptance".</li> <li>Reset the device to delivery state in MOVI-<br/>SUITE®: Setup/reset device parameters/delivery<br/>state = "Yes".</li> </ul> |

#### Subfault: 25.81

#### Description: Runtime error – digital motor integration label

| Response: Emergency stop + output stage inhibit               |                                |
|---------------------------------------------------------------|--------------------------------|
| Cause                                                         | Measure                        |
| Runtime error in the label of digital motor integra-<br>tion. | Contact SEW-EURODRIVE Service. |

# 8.7.21 Fault 26 External fault

| Subfa | Subfault: 26.1                          |                                                            |  |
|-------|-----------------------------------------|------------------------------------------------------------|--|
| Desc  | Description: Terminal                   |                                                            |  |
|       | Response: External fault                |                                                            |  |
|       | Cause                                   | Measure                                                    |  |
|       | Fault message of external fault source. | Programmable via 8622.5 (Default: Application stop (+ES)). |  |

# Subfault: 26.2

# Description: Emergency shutdown

| Response: Output stage inhibit                                    |                                             |
|-------------------------------------------------------------------|---------------------------------------------|
| Cause                                                             | Measure                                     |
| Another module bus station requested external emergency shutdown. | Check other module bus stations for faults. |

# Subfault: 26.3

# Description: Power section emergency shutdown

| Response: Output stage inhibit                                                          |                                |
|-----------------------------------------------------------------------------------------|--------------------------------|
| Cause                                                                                   | Measure                        |
| Power section requested external emergency shutdown because it detected critical fault. | Contact SEW-EURODRIVE Service. |

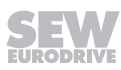

# Subfault: 26.4 Description: External braking resistor fault

Response: Response to external braking resistor fault

| Response. Response to external braking resistor radit |                                                                            |
|-------------------------------------------------------|----------------------------------------------------------------------------|
| Cause                                                 | Measure                                                                    |
| External braking resistor's temperature switch        | - Check the resistor mounting position.                                    |
| connected to terminal tripped                         | - Clean the resistor.                                                      |
|                                                       | - Check the project planning of the resistor.                              |
|                                                       | <ul> <li>Install a larger resistor.</li> </ul>                             |
|                                                       | - Check the trip switch settings.                                          |
|                                                       | - Optimize travel cycle so that less regenerative operation energy arises. |

# 8.7.22 Fault 28 FCB drive functions

| Subfa                                                       | Subfault: 28.1                                                                                       |                           |  |
|-------------------------------------------------------------|----------------------------------------------------------------------------------------------------|---------------------------|--|
| Description: FCB 11/12 – Timeout while searching zero pulse |                                                                                                    |                           |  |
|                                                             | Response: Emergency stop + output stage inhibit                                                      |                           |  |
|                                                             | Cause                                                                                                | Measure                   |  |
|                                                             | Failed to find zero pulse of encoder's C track within specified search time during reference travel. | Check the encoder wiring. |  |

# Subfault: 28.2

#### Description: FCB 11/12 – Hardware limit switch before reference cam

| Response: Emergency stop + output stage inhibit                                                              |                                                                                     |
|----------------------------------------------------------------------------------------------------|-------------------------------------------------------------------------------------|
| Cause                                                                                                    | Measure                                                                             |
| The hardware limit switch was reached during ref-<br>erence travel. The reference cam was not detec-<br>ted. | Make sure that the reference cam is not installed behind the hardware limit switch. |

# Subfault: 28.3

# Description: FCB 11/12 – Hardware limit switch and reference cam not flush

| Response: Emergency stop + output stage inhibit               |                                                                                       |
|---------------------------------------------------------------|---------------------------------------------------------------------------------------|
| Cause                                                         | Measure                                                                               |
| Hardware limit switch and reference cam not mounted properly. | Make sure that reference cam and hardware limit switch are installed so they overlap. |

# Subfault: 28.4

#### Description: FCB 11/12 – Reference offset error

Response: Emergency stop + output stage inhibit

| Cause                               | Measure                                                                                                    |
|-------------------------------------|----------------------------------------------------------------------------------------------------|
| Error determining reference offset. | <ul> <li>Make sure that the reference offset is not set to<br/>a larger value than the "Modulo maximum" limit<br/>value.</li> </ul>            |
|                                     | When using a single-turn absolute encoder, make<br>sure that the reference offset is not set to a larger<br>value than one encoder revolution. |

#### Subfault: 28.5

#### Description: FCB 11/12 – Referencing not possible

| Response: Emergency stop + output stage inhibit                                           |                                                                 |
|-------------------------------------------------------------------------------------------|-----------------------------------------------------------------|
| Cause                                                                                     | Measure                                                         |
| In the active drive train, the "Actual position source" parameter is set to "No encoder". | Assign "Actual position source", or do not perform referencing. |

# Subfault: 28.6

# Description: FCB 11/12 – Limit switch/reference cam not flush/overlapping with fixed stop

| Response: Emergency stop + output stage inhibit                                                                                                    |                                                                    |
|----------------------------------------------------------------------------------------------------|--------------------------------------------------------------------|
| Cause                                                                                                    | Measure                                                            |
| Hardware limit switch or reference cam that has<br>not been selected was hit during reference travel<br>to fixed stop.                                                                             | Check whether the parameters set for reference travel are correct. |
| During reference travel to fixed stop with selected<br>hardware limit switch or reference cam, the fixed<br>stop has been reached without hitting the hard-<br>ware limit switch or reference cam. | Check whether the parameters set for reference travel are correct. |

#### Subfault: 28.7

# Description: FCB 21 – Test torque greater than maximum torque at motor shaft

| Response: Output stage inhibit                                                                                                    |                         |
|----------------------------------------------------------------------------------------------------|-------------------------|
| Cause                                                                                                    | Measure                 |
| The required test torque for the brake test is<br>higher than the maximum torque. It cannot be<br>generated by the motor/inverter combination. | Reduce the test torque. |

# Subfault: 28.8

#### Description: FCB 21 – Test torque not reached

| Response: Output stage inhibit                                 |                                                                       |
|----------------------------------------------------------------|-----------------------------------------------------------------------|
| Cause                                                          | Measure                                                               |
| Test torque required for brake test exceeds valid limit values | <ul><li>Reduce the test torque.</li><li>Check limit values.</li></ul> |

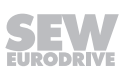

# Subfault: 28.9

# Description: FCB 18 – Rotor position identification not possible

| Response: Output stage inhibit                                               |                                                                                |  |
|------------------------------------------------------------------------------|--------------------------------------------------------------------------------|--|
| Cause                                                                        | Measure                                                                        |  |
| Rotor position identification started with incre-                            | <ul> <li>Restart the rotor position identification.</li> </ul>                 |  |
| mental encoder but aborted prematurely                                       | <ul> <li>Check whether the encoder is connected correctly.</li> </ul>          |  |
|                                                                              | <ul> <li>Check whether encoder is defective.</li> </ul>                        |  |
| Result of rotor position identification cannot be stored in encoder          | Select "inverter" as storage location.                                         |  |
| Combination of "Automatic" mode and "Encoder" storage location not permitted | Set the operating mode to "Manual" or the stor-<br>age location to "Inverter". |  |

# Subfault: 28.10

#### Description: FCB 25 – Unbalanced motor phases

| Response: Output stage inhibit                                                                   |                                                                               |
|--------------------------------------------------------------------------------------------------|-------------------------------------------------------------------------------|
| Cause                                                                                            | Measure                                                                       |
| Significantly different values determined in the three phases while measuring stator resistances | <ul> <li>Check whether the motor is connected correctly.</li> </ul>           |
|                                                                                                  | <ul> <li>Check all contact points on the motor and in-<br/>verter.</li> </ul> |
|                                                                                                  | <ul> <li>Check the motor and motor cable for damage.</li> </ul>               |

# Subfault: 28.11

# Description: FCB 25 – At least one phase with high resistance

| Response: Output stage inhibit                                                    |                                                                         |
|-----------------------------------------------------------------------------------|-------------------------------------------------------------------------|
| Cause                                                                             | Measure                                                                 |
| At least one motor phase could not be measured during motor parameter measurement | <ul> <li>Check whether the motor is connected correctly.</li> </ul>     |
|                                                                                   | <ul> <li>Check all contact points on the motor and inverter.</li> </ul> |
|                                                                                   | – Check the motor and motor cable for damage.                           |

# Subfault: 28.12

# Description: FCB 25 – Timeout during stator resistance measurement

| Response: Output stage inhibit                               |                                                                                                    |
|--------------------------------------------------------------|----------------------------------------------------------------------------------------------------|
| Cause                                                        | Measure                                                                                                    |
| Motor parameter measurement activated while motor is turning | <ul> <li>Stop motor.</li> <li>Start motor parameter measurement when the motor is at standstill.</li> </ul> |

# Subfault: 28.13

# Description: FCB 25 – Characteristic curve identification not possible

| Response: Output stage inhibit |
|--------------------------------|
|--------------------------------|

| Cause                                                                                             | Measure                        |
|---------------------------------------------------------------------------------------------------|--------------------------------|
| Motor parameter measurement does not allow for unique identification of the characteristic curve. | Contact SEW-EURODRIVE Service. |

# Subfault: 28.14

# Description: Modulo min. and max. swapped

| Response: Emergency stop + output stage inhibit                                                                                                    |                                                             |
|----------------------------------------------------------------------------------------------------|-------------------------------------------------------------|
| Cause                                                                                                    | Measure                                                     |
| In active data set, value for "Modulo minimum" is greater than value for "Modulo maximum", see Monitoring functions\Limit values 1 or Monitoring functions\Limit values 2. | Swap the values for modulo minimum and mod-<br>ulo maximum. |

# Subfault: 28.15

# Description: FCB 25 – Timeout

Response: Output stage inhibit

|  | Cause                                                                        | Measure                        |
|--|------------------------------------------------------------------------------|--------------------------------|
|  | Measuring rotor resistance, LSigma, or stator in-<br>ductance not completed. | Contact SEW-EURODRIVE Service. |

#### Subfault: 28.16

# Description: FCB 04 – Local mode stopped by STO

| Response: Output stage inhibit                 |                                                                      |
|------------------------------------------------|----------------------------------------------------------------------|
| Cause                                          | Measure                                                              |
| Drive stopped by activating STO in local mode. | Acknowledge the fault. Doing so prevents restart after revoking STO. |

# 8.7.23 Fault 29 HW limit switch

| Subfa                                  | Subfault: 29.1                                  |                                                                                    |  |
|----------------------------------------|-------------------------------------------------|------------------------------------------------------------------------------------|--|
| Description: Positive limit switch hit |                                                 |                                                                                    |  |
|                                        | Response: HW limit switch – current drive train |                                                                                    |  |
|                                        | Cause                                           | Measure                                                                            |  |
|                                        | Positive hardware limit switch hit.             | <ul> <li>Check hardware limit switch wiring.</li> </ul>                            |  |
|                                        |                                                 | <ul> <li>Check target position.</li> </ul>                                         |  |
|                                        |                                                 | <ul> <li>Move clear of hardware limit switch with negat-<br/>ive speed.</li> </ul> |  |

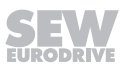

# Subfault: 29.2

| Description: Negative limit switch hit |                                                 |                                                                                    |
|----------------------------------------|-------------------------------------------------|------------------------------------------------------------------------------------|
|                                        | Response: HW limit switch – current drive train |                                                                                    |
|                                        | Cause                                           | Measure                                                                            |
|                                        | Negative hardware limit switch hit.             | <ul> <li>Check hardware limit switch wiring.</li> </ul>                            |
|                                        |                                                 | <ul> <li>Check target position.</li> </ul>                                         |
|                                        |                                                 | <ul> <li>Move clear of hardware limit switch with posit-<br/>ive speed.</li> </ul> |

# Subfault: 29.3

# Description: Limit switch missing

| Response: Emergency stop + output stage inh |                                                   |                                                                    |
|---------------------------------------------|---------------------------------------------------|--------------------------------------------------------------------|
|                                             | Cause                                             | Measure                                                            |
|                                             | Both hardware limit switches (positive and negat- | <ul> <li>Check hardware limit switch wiring.</li> </ul>            |
|                                             | ive) were hit at the same time.                   | <ul> <li>Check the parameter setting of digital inputs.</li> </ul> |
|                                             |                                                   | <ul> <li>Check the parameter setting of PO data.</li> </ul>        |

# Subfault: 29.4

# Description: Limit switches swapped

| Response: Emergency stop + output stage inhibit                                                                |                                                              |
|----------------------------------------------------------------------------------------------------|--------------------------------------------------------------|
| Cause                                                                                                    | Measure                                                      |
| Positive hardware limit switch hit at negative speed, or negative hardware limit switch hit at positive speed. | Check whether hardware limit switch connections are swapped. |

# 8.7.24 Fault 30 software limit switch

| Subfault: 30.1                         |                                                   |                                                                                    |
|----------------------------------------|---------------------------------------------------|------------------------------------------------------------------------------------|
| Description: Positive limit switch hit |                                                   |                                                                                    |
|                                        | Response: SW limit switches – current drive train |                                                                                    |
|                                        | Cause                                             | Measure                                                                            |
|                                        | Positive software limit switch hit.               | <ul> <li>Check software limit switch position.</li> </ul>                          |
|                                        |                                                   | <ul> <li>Check target position.</li> </ul>                                         |
|                                        |                                                   | <ul> <li>Move clear of software limit switch with negat-<br/>ive speed.</li> </ul> |

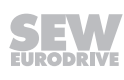

| Subfa                                  | Subfault: 30.2                                    |                                                                              |  |
|----------------------------------------|---------------------------------------------------|------------------------------------------------------------------------------|--|
| Description: Negative limit switch hit |                                                   |                                                                              |  |
|                                        | Response: SW limit switches – current drive train |                                                                              |  |
|                                        | Cause                                             | Measure                                                                      |  |
|                                        | Negative software limit switch hit.               | <ul> <li>Check software limit switch position.</li> </ul>                    |  |
|                                        |                                                   | <ul> <li>Check target position.</li> </ul>                                   |  |
|                                        |                                                   | <ul> <li>Move clear of software limit switch with positive speed.</li> </ul> |  |

# Subfault: 30.3

# Description: Limit switches swapped

| Response: Emergency stop + output stage inhibit                                                                 |                                        |  |
|----------------------------------------------------------------------------------------------------|----------------------------------------|--|
| Cause                                                                                                    | Measure                                |  |
| Position value of negative software limit switch greater than position value of positive software limit switch. | Check software limit switch positions. |  |

# 8.7.25 Fault 31 Thermal motor protection

| Subfault: 31.1                                       |                                                               |                                      |
|------------------------------------------------------|---------------------------------------------------------------|--------------------------------------|
| Description: Temperature sensor wire break – motor 1 |                                                               |                                      |
| Response: Application stop + output stage inhibit    |                                                               |                                      |
|                                                      | Cause                                                         | Measure                              |
|                                                      | Connection to temperature sensor of motor 1 in-<br>terrupted. | Check the temperature sensor wiring. |

# Subfault: 31.2

#### Description: Temperature sensor short circuit - motor 1

| Response: Application stop + output stage inhibit             |                                      |
|---------------------------------------------------------------|--------------------------------------|
| Cause                                                         | Measure                              |
| Short circuit in connection to temperature sensor of motor 1. | Check the temperature sensor wiring. |

# Subfault: 31.3

# Description: Temperature sensor overtemperature – motor 1

| Response: Output stage inhibit                         |                                                                                                    |
|--------------------------------------------------------|----------------------------------------------------------------------------------------------------|
| Cause                                                  | Measure                                                                                                    |
| Temperature sensor of motor 1 signals overtemperature. | <ul><li>Allow motor to cool down.</li><li>Check for motor overload.</li></ul>                                |
|                                                        | - Check whether the correct temperature sensor<br>KY (KTY) has been parameterized instead of PK<br>(PT1000). |

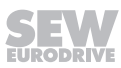

# Subfault: 31.4

#### Description: Temperature model overtemperature – motor 1

| Response: Output stage inhibit                             |                                                                                                    |
|------------------------------------------------------------|----------------------------------------------------------------------------------------------------|
| Cause                                                      | Measure                                                                                                    |
| Temperature model of motor 1 signals overtem-<br>perature. | - Allow motor to cool down.                                                                                                    |
|                                                            | <ul> <li>Check whether the correct temperature sensor</li> <li>KY (KTY) has been parameterized instead of PK (PT1000).</li> </ul> |

# Subfault: 31.5

# Description: Temperature sensor prewarning – motor 1

| Response: Thermal motor protection 1 – prewarning threshold |                                                                                     | ng threshold              |
|-------------------------------------------------------------|-------------------------------------------------------------------------------------|---------------------------|
|                                                             | Cause                                                                               | Measure                   |
|                                                             | Temperature signaled by temperature sensor of motor 1 exceeds prewarning threshold. | Check for motor overload. |

#### Subfault: 31.6

# Description: Temperature model prewarning – motor 1

| Response: Thermal motor protection 1 – prewarning threshold |                                                                                     | ng threshold              |
|-------------------------------------------------------------|-------------------------------------------------------------------------------------|---------------------------|
|                                                             | Cause                                                                               | Measure                   |
|                                                             | Temperature signaled by temperature sensor of motor 1 exceeds prewarning threshold. | Check for motor overload. |

# Subfault: 31.7

# Description: UL temperature monitoring

| Respor   | se: Out  | put stage | inhibit |
|----------|----------|-----------|---------|
| 1.000001 | 100. Out | par orage |         |

| Cause                                                           | Measure                   |
|-----------------------------------------------------------------|---------------------------|
| Temperature model of active motor signals over-<br>temperature. | Check for motor overload. |

# Subfault: 31.9

# Description: Temperature too low – temperature sensor – motor 1

| Response: Warning with self reset                                  | g with self reset                                                                                                    |  |
|--------------------------------------------------------------------|----------------------------------------------------------------------------------------------------|--|
| Cause                                                              | Measure                                                                                                    |  |
| Temperature signaled by temperature sensor of motor 1 below -50 C. | <ul> <li>Check if a KTY temperature sensor is installed<br/>in the motor but the parameterization has been<br/>carried out for a PT1000 temperature sensor.</li> </ul> |  |
|                                                                    | – Heat the motor.                                                                                                    |  |

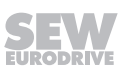

# Subfault: 31.11

#### Description: Temperature sensor wire break – motor 2

Response: Application stop + output stage inhibit

| Cause                                                         | Measure                              |
|---------------------------------------------------------------|--------------------------------------|
| Connection to temperature sensor of motor 2 in-<br>terrupted. | Check the temperature sensor wiring. |

# Subfault: 31.12

# Description: Temperature sensor short circuit – motor 2

| Response: Application stop + output stage inhibit             |                                      |
|---------------------------------------------------------------|--------------------------------------|
| Cause                                                         | Measure                              |
| Short circuit in connection to temperature sensor of motor 2. | Check the temperature sensor wiring. |

# Subfault: 31.13

# Description: Temperature sensor overtemperature – motor 2

| Response: Output stage inhibit                              |                                                                                                    |
|-------------------------------------------------------------|----------------------------------------------------------------------------------------------------|
| Cause                                                       | Measure                                                                                                    |
| Temperature sensor of motor 2 signals overtem-<br>perature. | <ul> <li>Allow motor to cool down.</li> <li>Check for motor overload.</li> </ul>                             |
|                                                             | - Check whether the correct temperature sensor<br>KY (KTY) has been parameterized instead of PK<br>(PT1000). |

# Subfault: 31.14

# Description: Temperature model overtemperature – motor 2

| Response: Output stage inhibit                |                                                         |
|-----------------------------------------------|---------------------------------------------------------|
| Cause                                         | Measure                                                 |
| Temperature model of motor 2 signals overtem- | - Allow motor to cool down.                             |
|                                               | - Check for motor overload.                             |
|                                               | KY (KTY) has been parameterized instead of PK (PT1000). |

# Subfault: 31.15

# Description: Temperature sensor prewarning – motor 2

| Response: No response                                                               |                           |
|-------------------------------------------------------------------------------------|---------------------------|
| Cause                                                                               | Measure                   |
| Temperature signaled by temperature sensor of motor 2 exceeds prewarning threshold. | Check for motor overload. |

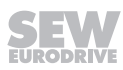

# Subfault: 31.16

| Description: Temperature model prewarning – motor 2 |                                                                                     |                           |
|-----------------------------------------------------|-------------------------------------------------------------------------------------|---------------------------|
|                                                     | Response: No response                                                               |                           |
|                                                     | Cause                                                                               | Measure                   |
|                                                     | Temperature signaled by temperature sensor of motor 2 exceeds prewarning threshold. | Check for motor overload. |

# Subfault: 31.19

# Description: Temperature too low – temperature sensor – motor 2

| Response: Warning with self reset                                  |                                                                                                    |
|--------------------------------------------------------------------|----------------------------------------------------------------------------------------------------|
| Cause                                                              | Measure                                                                                                    |
| Temperature signaled by temperature sensor of motor 2 below -50 C. | <ul> <li>Check if a KTY temperature sensor is installed<br/>in the motor but the parameterization has been<br/>carried out for a PT1000 temperature sensor.</li> </ul> |
|                                                                    | – Heat the motor.                                                                                                    |

# 8.7.26 Fault 32 Communication

# Subfault: 32.2

| Description: EtherCAT®/SBusPLUS process data timeout |                                                                    |                                                                                                    |
|------------------------------------------------------|--------------------------------------------------------------------|----------------------------------------------------------------------------------------------------|
| Response: Fieldbus – timeout response                |                                                                    |                                                                                                    |
|                                                      | Cause                                                              | Measure                                                                                                    |
|                                                      | Process data timeout during EtherCAT®/SBus-<br>PLUS communication. | <ul> <li>Check the wiring of the system bus and module<br/>bus.</li> </ul>                                               |
|                                                      |                                                                    | <ul> <li>Check that the EtherCAT®/SBusPLUS configuration is correctly set in the MOVI-C®</li> <li>CONTROLLER.</li> </ul> |
|                                                      |                                                                    | <ul> <li>Check EtherCAT®/SBusPLUS timeout configur-<br/>ation in the device.</li> </ul>                                  |

# Subfault: 32.3

# Description: Faulty synchronization signal

| Response: External synchronization    |                                                                                                    |  |
|---------------------------------------|----------------------------------------------------------------------------------------------------|--|
| Cause                                 | Measure                                                                                              |  |
| Faulty synchronization signal period. | Check for correct setting of the EtherCAT®/SBus-<br>PLUS configuration in the MOVI-C®<br>CONTROLLER. |  |

# Subfault: 32.4

# Description: No synchronization signal

| Response: External synchronization |                                                                                                    |
|------------------------------------|----------------------------------------------------------------------------------------------------|
| Cause                              | Measure                                                                                              |
| No synchronization signal present. | Check for correct setting of the EtherCAT®/SBus-<br>PLUS configuration in the MOVI-C®<br>CONTROLLER. |

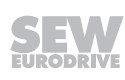

# Subfault: 32.5

| Description: Synchronization timeout |                                                        |                                                                                                    |
|--------------------------------------|--------------------------------------------------------|----------------------------------------------------------------------------------------------------|
|                                      | Response: External synchronization                     |                                                                                                    |
|                                      | Cause                                                  | Measure                                                                                              |
|                                      | Timeout while synchronizing to synchronization signal. | Check for correct setting of the EtherCAT®/SBus-<br>PLUS configuration in the MOVI-C®<br>CONTROLLER. |

# Subfault: 32.6

# **Description: Copy parameter set**

| Response: Output stage inhibit                   |                                                                            |
|--------------------------------------------------|----------------------------------------------------------------------------|
| Cause                                            | Measure                                                                    |
| Error while downloading parameter set to device. | <ul> <li>Check the wiring of the system bus and module<br/>bus.</li> </ul> |
|                                                  | – Restart download.                                                        |

# Subfault: 32.7

# **Description: Application heartbeat timeout**

| Response: Application heartbeat - timeout response | se                                                   |
|----------------------------------------------------|------------------------------------------------------|
| Cause                                              | Measure                                              |
| Communication interrupted between IEC program      | <ul> <li>Check status of the IEC program.</li> </ul> |
| in MOVI-C® CONTROLLER and device.                  | – Restart IEC program.                               |

# Subfault: 32.8

# Description: User-timeout timeout

| Response: User timeout timeout response                    |                                                                                                    |
|------------------------------------------------------------|----------------------------------------------------------------------------------------------------|
| Cause                                                      | Measure                                                                                                  |
| The timeout time of the user timeout function has elapsed. | Write the parameter for triggering the user timeout function cyclically before the timeout time elapses. |

# Subfault: 32.11

# **Description: Local mode timeout**

| Response: Local mode – timeout response                       |                                                                 |
|---------------------------------------------------------------|-----------------------------------------------------------------|
| Cause                                                         | Measure                                                         |
| Communication connection to device interrupted in local mode. | <ul> <li>Increase the timeout setting in local mode.</li> </ul> |
| New Scope project created.                                    | – Reset fault.                                                  |
|                                                               | <ul> <li>Restart local operation.</li> </ul>                    |
| Scope measurement loaded from device.                         | – Reset fault.                                                  |
|                                                               | <ul> <li>Restart local operation.</li> </ul>                    |

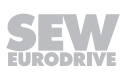

| Subfault: 32.12                  |                                                                |                                                                                      |
|----------------------------------|----------------------------------------------------------------|--------------------------------------------------------------------------------------|
| Description: Manual mode timeout |                                                                |                                                                                      |
|                                  | Response: Manual mode – timeout response                       |                                                                                      |
|                                  | Cause                                                          | Measure                                                                              |
|                                  | Communication connection to device interrupted in manual mode. | <ul> <li>Check whether too many programs are open on<br/>the operator PC.</li> </ul> |
|                                  |                                                                | <ul> <li>Increase the timeout time in manual mode.</li> </ul>                        |
|                                  | New Scope project created.                                     | – Reset fault.                                                                       |
|                                  |                                                                | <ul> <li>Restart manual operation.</li> </ul>                                        |
|                                  | Scope measurement loaded from device.                          | – Reset fault.                                                                       |
|                                  |                                                                | <ul> <li>Restart manual operation.</li> </ul>                                        |

# 8.7.27 Fault 33 System initialization

| Subfault: 33.1                  |                                                 |                                |
|---------------------------------|-------------------------------------------------|--------------------------------|
| Desc                            | ription: Motor current measurement              |                                |
|                                 | Response: Output stage inhibit                  |                                |
|                                 | System state: Fault acknowledgement with CPU re | eset                           |
|                                 | Cause                                           | Measure                        |
|                                 | Motor current measurement detected a fault.     | Contact SEW-EURODRIVE Service. |
| Subfa                           | ault: 33.2                                      |                                |
| Desc                            | ription: Firmware CRC check                     |                                |
|                                 | Response: Output stage inhibit                  |                                |
|                                 | System state: Fault acknowledgement with CPU re | eset                           |
|                                 | Cause                                           | Measure                        |
|                                 | Error checking firmware.                        | Contact SEW-EURODRIVE Service. |
| Subfault: 33.6                  |                                                 |                                |
| Description: FPGA configuration |                                                 |                                |

| Response: Output stage inhibit     |                                |
|------------------------------------|--------------------------------|
| Cause                              | Measure                        |
| Error checking FPGA configuration. | Contact SEW-EURODRIVE Service. |

# Subfault: 33.7

# Description: Function block compatibility error.

| Response: Output stage inhibit                  |                                |
|-------------------------------------------------|--------------------------------|
| Cause                                           | Measure                        |
| Error checking compatibility of function block. | Contact SEW-EURODRIVE Service. |

# Subfault: 33.8

| Description: SW function block configuration |                                                                         |                                |
|----------------------------------------------|-------------------------------------------------------------------------|--------------------------------|
|                                              | Response: Output stage inhibit                                          |                                |
|                                              | Cause                                                                   | Measure                        |
|                                              | Error detected while checking configuration of software function block. | Contact SEW-EURODRIVE Service. |

# Subfault: 33.9

# Description: Hardware compatibility fault power section

| Response: Output stage inhibit                          |                                |
|---------------------------------------------------------|--------------------------------|
| Cause                                                   | Measure                        |
| Firmware does not match hardware of power sec-<br>tion. | Contact SEW-EURODRIVE Service. |

# Subfault: 33.10

# **Description: Boot timeout**

| Response: Output stage inhibit                     |                                |
|----------------------------------------------------|--------------------------------|
| System state: Fault acknowledgement with CPU reset |                                |
| Cause                                              | Measure                        |
| Timeout during system boot.                        | Contact SEW-EURODRIVE Service. |

# Subfault: 33.11

# Description: Hardware compatibility fault

| Cause                           | Measure                        |
|---------------------------------|--------------------------------|
| Firmware does not match device. | Contact SEW-EURODRIVE Service. |

# Subfault: 33.12

# Description: Memory module plugged

System state: Fault acknowledgement with CPU reset

| Cause                                                                                                    | Measure                                                                                                    |
|----------------------------------------------------------------------------------------------------|----------------------------------------------------------------------------------------------------|
| A plugged in memory module was detected dur-<br>ing device start. The setting for the device para-<br>meter source is set to "Internal memory". | <ul> <li>Switch off the device. Remove the memory module and restart the device.</li> <li>Change the parameter "Non-volatile memory source" to "Arbitrary" or "Replaceable memory module". Switch the device off and on again.</li> </ul> |

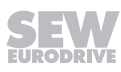

| Description: Memory module removed |                                                                                                    |                                                                                                    |
|------------------------------------|----------------------------------------------------------------------------------------------------|----------------------------------------------------------------------------------------------------|
|                                    | Response: Output stage inhibit                                                                                                    |                                                                                                    |
|                                    | System state: Fault acknowledgement with CPU reset                                                                                 |                                                                                                    |
|                                    | Cause                                                                                                    | Measure                                                                                                 |
|                                    | The device was started without a memory module. The setting for the device parameter source is set to "Replaceable memory module". | Switch off the device. Insert the memory module and restart the device.                                 |
|                                    | Replaceable memory module removed during on-<br>going operation.                                                                   | Change parameter "Non-volatile memory source" to "Internal memory". Switch the device off and on again. |
|                                    |                                                                                                    |                                                                                                    |

# Subfault: 33.14

#### Description: EtherCAT® slave controller cannot be accessed

System state: Fault acknowledgement with CPU reset

| Cause                                          | Measure                        |
|------------------------------------------------|--------------------------------|
| EtherCAT® slave controller cannot be accessed. | Contact SEW-EURODRIVE Service. |

# Subfault: 33.15

# Description: Firmware configuration

Response: Output stage inhibit

System state: Fault acknowledgement with CPU reset

| 5                                                                                                    |                                                                                                  |
|----------------------------------------------------------------------------------------------------|--------------------------------------------------------------------------------------------------|
| Cause                                                                                                    | Measure                                                                                          |
| The Device Update Manager detected a modified variant of the application firmware.                                  | Acknowledge the fault. Doing so will update the configuration data of the Device Update Manager. |
| The fault occurs repeatedly several times. The Device Update Manager is outdated and cannot save the configuration. | Update the Device Update Manager.                                                                |

# 8.7.28 Fault 34 Process data configuration

# Subfault: 34.1

# Description: Changed process data configuration

| Response: Application stop + output stage inhibit                        |                                                                                                    |
|--------------------------------------------------------------------------|----------------------------------------------------------------------------------------------------|
| Cause                                                                    | Measure                                                                                                    |
| Process data configuration changed during active process data operation. | <ul> <li>Stop the process data and make your changes.</li> <li>Then start the process data again.</li> </ul>                       |
|                                                                          | <ul> <li>Perform a reset. Doing so will stop the process<br/>data, apply the changes, and restart the process<br/>data.</li> </ul> |

# 8.7.29 Fault 35 Function activation

| Subfault: 35.1           |                                                                                              |                                          |
|--------------------------|----------------------------------------------------------------------------------------------|------------------------------------------|
| Description: Invalid TAN |                                                                                              |                                          |
|                          | Response: Emergency stop + output stage inhibit                                              |                                          |
|                          | Cause                                                                                        | Measure                                  |
|                          | Incorrect TAN entered.                                                                       | Enter TAN again.                         |
|                          | The TAN was not created for this device.                                                     | Check the TAN.                           |
|                          | When using a double axis, the TAN was gener-<br>ated for the wrong subaddress in the device. | Enter a TAN for the assigned subaddress. |

# Subfault: 35.2

#### Description: Application requires a higher license

| Response: Emergency stop + output stage inhibit |                                                       |                                                |
|-------------------------------------------------|-------------------------------------------------------|------------------------------------------------|
|                                                 | Cause                                                 | Measure                                        |
|                                                 | Activated application module requires higher license. | Enter a TAN for higher application activation. |

# Subfault: 35.3

# **Description: Technology activation missing**

| Response: Emergency stop + output stage inhibit                                               |                                                                                                    |
|-----------------------------------------------------------------------------------------------|----------------------------------------------------------------------------------------------------|
| Cause                                                                                         | Measure                                                                                                    |
| An activated technology function requires a tech-<br>nology activation that is not available. | <ul> <li>Enter a TAN to activate the required technology function.</li> </ul>                                       |
|                                                                                               | <ul> <li>Activate technology function that can be oper-<br/>ated with the current technology activation.</li> </ul> |

# Subfault: 35.4

#### Description: Technology activation for wrong device variant

| Response: Emergency stop + output stage inhibit                                   |                                                                                        |
|-----------------------------------------------------------------------------------|----------------------------------------------------------------------------------------|
| Cause                                                                             | Measure                                                                                |
| This device does not support the technology ac-<br>tivation included in this TAN. | <ul> <li>Enable a technology function that is supported<br/>by this device.</li> </ul> |
|                                                                                   | <ul> <li>Use a device that supports the required techno-<br/>logy function.</li> </ul> |

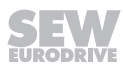

# 8.7.30 Fault 42 Lag fault

# Subfault: 42.1

# Description: Positioning lag error

| Response: Positioning lag error                                    |                                                                             |
|--------------------------------------------------------------------|-----------------------------------------------------------------------------|
| Cause                                                              | Measure                                                                     |
| A lag fault occurred during positioning.                           | Check the connection of the encoder.                                        |
| Incorrect encoder connection.                                      |                                                                             |
| Position encoder inverted or not installed correctly at the track. | Check the installation and connection of the posi-<br>tion encoder.         |
| Wiring faulty.                                                     | Check the wiring of encoder, motor, and line phases.                        |
| Acceleration ramps too short.                                      | Extend acceleration ramps.                                                  |
| P component of position controller too small.                      | Set P component of position controller to a larger value.                   |
| Incorrectly set speed controller parameters.                       | Check controller parameters.                                                |
| Value of lag error tolerance too small.                            | Increase the lag error tolerance.                                           |
| Mechanical components cannot move freely or are blocked.           | Make sure mechanical parts can move freely, check whether they are blocked. |

#### Subfault: 42.2

# Description: Jog mode lag error

| Response: Output stage inhibit                                     |                                                                             |
|--------------------------------------------------------------------|-----------------------------------------------------------------------------|
| Cause                                                              | Measure                                                                     |
| A lag fault occurred in jog mode (FCB 20).                         | Check the connection of the encoder.                                        |
| Incorrect encoder connection.                                      |                                                                             |
| Position encoder inverted or not installed correctly at the track. | Check the installation and connection of the posi-<br>tion encoder.         |
| Wiring faulty.                                                     | Check the wiring of encoder, motor, and line phases.                        |
| Acceleration ramps too short.                                      | Extend acceleration ramps.                                                  |
| P component of position controller too small.                      | Set P component of position controller to a larger value.                   |
| Incorrectly set speed controller parameters.                       | Check controller parameters.                                                |
| Value of lag error tolerance too small.                            | Increase the lag error tolerance.                                           |
| Mechanical components cannot move freely or are blocked.           | Make sure mechanical parts can move freely, check whether they are blocked. |

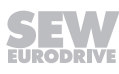

# Subfault: 42.3

| Subi | Sublault. 42.5                                                     |                                                                |  |
|------|--------------------------------------------------------------------|----------------------------------------------------------------|--|
| Desc | Description: Standard lag error                                    |                                                                |  |
|      | Response: Output stage inhibit                                     |                                                                |  |
|      | Cause                                                              | Measure                                                        |  |
|      | A lag fault has occurred outside a positioning process.            | Check the connection of the encoder.                           |  |
|      | Incorrect encoder connection.                                      |                                                                |  |
|      | Position encoder inverted or not installed correctly at the track. | Check the installation and connection of the position encoder. |  |
|      | Wiring faulty.                                                     | Check the wiring of encoder, motor, and line phases.           |  |
|      | Acceleration ramps too short.                                      | Extend acceleration ramps.                                     |  |
|      | P component of position controller too small.                      | Set P component of position controller to a larger value.      |  |
|      | Incorrectly set speed controller parameters.                       | Check controller parameters.                                   |  |
|      | Value of lag error tolerance too small.                            | Increase the lag error tolerance.                              |  |

# 8.7.31 Fault 45 Fieldbus interface

#### Subfault: 45.1

# **Description: No response**

| Response: Emergency stop + output stage inhibit                                                  |                                                                                                    |
|--------------------------------------------------------------------------------------------------|----------------------------------------------------------------------------------------------------|
| Cause                                                                                            | Measure                                                                                                    |
| Basic unit detects a plugged fieldbus card, which does not respond because it does not boot cor- | <ul> <li>Switch the power off and on again/perform a re-<br/>set.</li> </ul>                                                                                                    |
| Teoliy.                                                                                          | <ul> <li>If the fault occurs repeatedly, replace the field-<br/>bus card and send it to SEW-EURODRIVE to-<br/>gether with the fault number. For further support,<br/>contact SEW-EURODRIVE Service.</li> </ul> |

# Subfault: 45.2

#### **Description: Option interface**

| Response: Fieldbus – timeout response                                   |                                                                                                    |
|-------------------------------------------------------------------------|----------------------------------------------------------------------------------------------------|
| Cause                                                                   | Measure                                                                                                    |
| Basic unit detects fault on internal interface for fieldbus connection. | – Switch the power off and on again/perform a reset.                                                                                                    |
|                                                                         | <ul> <li>If the fault occurs repeatedly, replace the field-<br/>bus card and send it to SEW-EURODRIVE to-<br/>gether with the fault number. For further support,<br/>contact SEW-EURODRIVE Service.</li> </ul> |

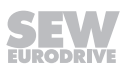

# Subfault: 45.3

| Description: Process output data timeout                                     |                                                                                                    |
|------------------------------------------------------------------------------|----------------------------------------------------------------------------------------------------|
| Response: Fieldbus – timeout response                                        |                                                                                                    |
| Cause                                                                        | Measure                                                                                                    |
| Fieldbus card detected timeout of process output data on fieldbus interface. | <ul> <li>Check master communication routine.</li> <li>Check the communication connection between process data producer (master) and fieldbus option. The data line might be interrupted.</li> <li>Extend the fieldbus timeout time.</li> <li>Switch off monitoring.</li> </ul> |

# Subfault: 45.5

# **Description: Engineering interface**

| Response: Warning                                                         |                                                                                                    |
|---------------------------------------------------------------------------|----------------------------------------------------------------------------------------------------|
| Cause                                                                     | Measure                                                                                                    |
| Engineering interface no longer works, or works only to a limited extent. | <ul> <li>Switch the power off and on again/perform a reset.</li> </ul>                                                                                                    |
|                                                                           | <ul> <li>If the fault occurs repeatedly, replace the field-<br/>bus card and send it to SEW-EURODRIVE to-<br/>gether with the fault number. For further support,<br/>contact SEW-EURODRIVE Service.</li> </ul> |

# Subfault: 45.7

# Description: Invalid process output data

| Response: Fieldbus – timeout response                                                                                                    |                                                                                         |  |
|----------------------------------------------------------------------------------------------------|-----------------------------------------------------------------------------------------|--|
| Cause                                                                                                    | Measure                                                                                 |  |
| <ul> <li>The producer of the process output data reports that the data is invalid.</li> <li>Process data is exchanged via the fieldbus but the data is invalid.</li> </ul> | <ul> <li>Check whether the PLC is in "Stop" state.</li> <li>Restart the PLC.</li> </ul> |  |

# Subfault: 45.9

# Description: Fieldbus interface - warning

| Response: Warning                                                                         |                                                                                                    |
|-------------------------------------------------------------------------------------------|----------------------------------------------------------------------------------------------------|
| Cause                                                                                     | Measure                                                                                                    |
| Basic unit detects non-critical fault on internal in-<br>terface for fieldbus connection. | <ul> <li>Reset the fault.</li> <li>If the fault occurs repeatedly, replace the field-<br/>bus card and send it to SEW-EURODRIVE to-<br/>gether with the fault number. For further support,<br/>contact SEW-EURODRIVE Service.</li> </ul> |

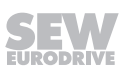

# Subfault: 45.50

| Description: Fieldbus card – warning |                                                                      |                                                                                                    |
|--------------------------------------|----------------------------------------------------------------------|----------------------------------------------------------------------------------------------------|
|                                      | Response: Warning with self reset                                    |                                                                                                    |
|                                      | Cause                                                                | Measure                                                                                                    |
|                                      | Fieldbus interface signals subcomponent fault of the type "warning". | Refer to the subcomponent fault of the fieldbus interface and perform the action required for eliminating the fault. |

# Subfault: 45.51

# Description: Fieldbus card – fault

| Response: Fieldbus – timeout response                                 |                                                                                                    |
|-----------------------------------------------------------------------|----------------------------------------------------------------------------------------------------|
| Cause                                                                 | Measure                                                                                                    |
| Fieldbus interface signals subcomponent fault of the type "standard". | Refer to the subcomponent fault of the fieldbus interface and perform the action required for eliminating the fault. |

# Subfault: 45.52

# Description: Fieldbus card – critical fault

| esponse: Fieldbus – timeout response                                        |                                                                                                    |
|-----------------------------------------------------------------------------|----------------------------------------------------------------------------------------------------|
| Cause                                                                       | Measure                                                                                                    |
| Fieldbus interface signals subcomponent fault of the type "critical fault". | Refer to the subcomponent fault of the fieldbus interface and perform the action required for eliminating the fault. |

# 8.7.32 Fault 46 Safety card

| Subfault: 46.1           |                                          |                                                                                |
|--------------------------|------------------------------------------|--------------------------------------------------------------------------------|
| Description: No response |                                          |                                                                                |
|                          | Response: Output stage inhibit           |                                                                                |
|                          | Cause                                    | Measure                                                                        |
|                          | Failed to synchronize with subcomponent. | <ul> <li>Check device assignment of basic device and option.</li> </ul>        |
|                          |                                          | <ul> <li>Check card slot and installation and correct if necessary.</li> </ul> |
|                          |                                          | - Restart the device.                                                          |
|                          |                                          | <ul> <li>Contact SEW-EURODRIVE Service.</li> </ul>                             |

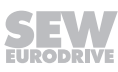

# Subfault: 46.2

# **Description: Invalid variant**

|   | Response: Output stage inhibit                                 |                                                               |
|---|----------------------------------------------------------------|---------------------------------------------------------------|
| - | Cause                                                          | Measure                                                       |
|   | Plugged safety card variant does not match in-<br>verter type. | <ul> <li>Remove safety card.</li> </ul>                       |
|   |                                                                | <ul> <li>Use the correct safety card design.</li> </ul>       |
|   | For double axes, only variants without encoder in-             | – Remove option.                                              |
|   | terface can be used.                                           | <ul> <li>Use the design without encoder interface.</li> </ul> |
|   | For double axes, no encoder option must be plugged in.         | Remove the option.                                            |

# Subfault: 46.3

# **Description: Internal communication timeout**

| Response: Output stage inhibit                                |                                                                                                    |
|---------------------------------------------------------------|----------------------------------------------------------------------------------------------------|
| Cause                                                         | Measure                                                                                                    |
| Communication interrupted between inverter and safety card.   | Check card slot and installation and correct if ne-<br>cessary. Contact the SEW-EURODRIVE Service<br>if the fault is still present. |
| Safety card signals subcomponent fault of the type "warning". | Check card slot and installation and correct if ne-<br>cessary. Contact the SEW-EURODRIVE Service<br>if the fault is still present. |

# Subfault: 46.50

# Description: Warning

| Response: Warning with self reset                             |                                                                                                    |
|---------------------------------------------------------------|----------------------------------------------------------------------------------------------------|
| Cause                                                         | Measure                                                                                                    |
| Safety card signals subcomponent fault of the type "warning". | For the exact cause of the fault and for informa-<br>tion on how to correct the cause of the problem,<br>refer to the fault reported by the subcomponent<br>(index 8365.3). |

# Subfault: 46.51

# Description: Fault

| Response: Emergency stop + output stage inhibit with self reset      |                                                                                                    |
|----------------------------------------------------------------------|----------------------------------------------------------------------------------------------------|
| Cause                                                                | Measure                                                                                                    |
| Safety card signals subcomponent fault of the type "standard fault". | For the exact cause of the fault and for informa-<br>tion on how to correct the cause of the problem,<br>refer to the fault reported by the subcomponent<br>(index 8365.3). |

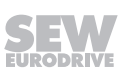

| Subf                        | Subfault: 46.52                                                      |                                                                                                    |
|-----------------------------|----------------------------------------------------------------------|----------------------------------------------------------------------------------------------------|
| Description: Critical fault |                                                                      |                                                                                                    |
|                             | Response: Output stage inhibit with self reset                       |                                                                                                    |
|                             | Cause                                                                | Measure                                                                                                    |
|                             | Safety card signals subcomponent fault of the type "critical fault". | - For the exact cause of the fault and for informa-<br>tion on how to correct the cause of the problem,<br>refer to the fault reported by the subcomponent<br>(index 8365.3). |
|                             |                                                                      | <ul> <li>If the jumper plug is plugged at terminal "X6",<br/>remove the jumper plug.</li> </ul>                                                                               |

# 8.7.33 Fault 48 Module bus

| Subfault: 48.2                                  |                                 |                                                                    |
|-------------------------------------------------|---------------------------------|--------------------------------------------------------------------|
| Description: Timeout                            |                                 |                                                                    |
| Response: Emergency stop + output stage inhibit |                                 |                                                                    |
|                                                 | Cause                           | Measure                                                            |
|                                                 | Timeout detected by module bus. | Check cable connections and voltage supply of module bus stations. |

# 8.7.34 Fault 51 Analog processing

| Subfault: 51.1                               |                                   |                      |  |  |
|----------------------------------------------|-----------------------------------|----------------------|--|--|
| Description: Analog current input 4 mA limit |                                   |                      |  |  |
|                                              | Response: Warning with self reset |                      |  |  |
|                                              | Cause                             | Measure              |  |  |
|                                              | Input current below 4 mA.         | Check input current. |  |  |

# 8.7.35 Fault 52 Explosion protection category 2 function

| Subfault: 52.1                       |                                    |                                                                                                    |  |  |
|--------------------------------------|------------------------------------|----------------------------------------------------------------------------------------------------|--|--|
| Description: Startup fault           |                                    |                                                                                                    |  |  |
|                                      | Response: Output stage inhibit     | onse: Output stage inhibit                                                                                                    |  |  |
|                                      | Cause                              | Measure                                                                                                    |  |  |
|                                      | No valid startup available.        | Perform startup.                                                                                                    |  |  |
| Subfault: 52.2                       |                                    |                                                                                                    |  |  |
| Description: Illegal system function |                                    |                                                                                                    |  |  |
|                                      | Response: Output stage inhibit     |                                                                                                    |  |  |
|                                      | Cause                              | Measure                                                                                                    |  |  |
|                                      | Illegal system function activated. | Disable impermissible functions when Ex protec-<br>tion function is active, such as "Activate standstill<br>current" = "On" in the active control mode. |  |  |

25887130/EN - 11/2018

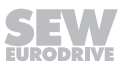

# Subfault: 52.3

#### Description: Inverter too large

| Response: Output stage inhibit                                     |                                                                                                    |
|--------------------------------------------------------------------|----------------------------------------------------------------------------------------------------|
| Cause                                                              | Measure                                                                                                    |
| Ratio of inverter current and nominal motor cur-<br>rent too large | <ul> <li>Check the assignment of motor and inverter.</li> <li>Check the dimensioning of the system.</li> </ul> |

# Subfault: 52.4

# Description: Parameterization of current limit characteristic

| Response: Output stage inhibit                     |                                                                    |  |
|----------------------------------------------------|--------------------------------------------------------------------|--|
| Cause                                              | Measure                                                            |  |
| Fault setting parameters for current limit charac- | <ul> <li>Parameterize the current limit characteristic.</li> </ul> |  |
| teristic.                                          | – Perform startup again.                                           |  |

# Subfault: 52.5

| Description: Time duration exceeded f < 5 Hz    |                                                                                                    |  |  |  |
|-------------------------------------------------|----------------------------------------------------------------------------------------------------|--|--|--|
| Response: Emergency stop + output stage inhibit |                                                                                                    |  |  |  |
| Cause                                           | Measure                                                                                                    |  |  |  |
| Duration of 60 s for f < 5 Hz exceeded.         | Check the dimensioning of the system: If speed<br>control = FCB05, increase the speed. If speed =<br>0, inhibit output stage / with stop FCBs, activate<br>the brake function if a brake is installed. |  |  |  |

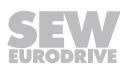

# 8.8 Device replacement

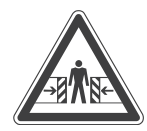

# **WARNING**

Removing the electronics cover will disable DynaStop®.

Severe or fatal injuries.

• If it is not permitted to deactivate the system, additional measures are required (e.g. mechanical stake-out)

# **A** WARNING

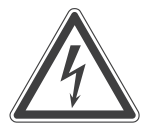

Electric shock caused by dangerous voltages in the connection box. Dangerous voltages may still be present for up to 5 minutes after disconnection from the power supply system.

Severe or fatal injuries.

- Before removing the electronics cover, de-energize the drive units via a suitable external disconnection device.
- · Secure the drive unit against unintended re-connection of the voltage supply.
- · Secure the output shaft against rotation.
- Wait for at least the following time before removing the electronics cover: 5 minutes

# **WARNING**

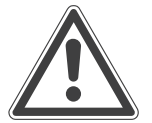

Improper installation/disassembly of drive units and mount-on components.

Risk of injury.

- Adhere to the notes about installation and disassembly.
- Before releasing shaft connections, make sure that there are no active torsional moments present (tensions within the system).

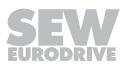

#### 8.8.1 Replacing the electronics cover

i

- 1. Observe the safety notes.
- 2. Remove the screws and take off the electronics cover from the connection box.
- 3. Compare the data on the nameplate of the previous electronics cover with the data on the nameplate of the new electronics cover.

# **INFORMATION**

Always replace the electronics cover with an electronics cover with the same type designation.

- 4. Set all the controls (e.g. DIP switches, see "Startup" chapter) on the new electronics cover in the same way as the controls of the previous electronics cover.
- 5. Remove the replaceable memory module from the old electronics cover. Insert the replaceable memory module in the new electronics cover.
- 6. Place the new electronics cover onto the connection box and screw it on.
- 7. Supply voltage to the drive.
- 8. Check the function of the new electronics cover.

#### 8.8.2 Replacing the memory module

- 1. Observe the safety notes.
- 2. Remove the screws and take off the electronics cover from the connection box.
- 3. Remove the memory module from the old electronics cover.
- 4. Insert the new memory module in the new electronics cover.
- 5. Compare the type designation of the memory module.

# **INFORMATION**

The new memory module must have the same type designation as the old memory module.

- 6. Check the startup of the drive unit.
  - ⇒ If required, perform the startup again or load the saved startup onto the drive unit.
- 7. Place the electronics cover onto the connection box and screw it on.
- 8. Supply voltage to the drive.
- 9. Check the function of the new electronics cover.

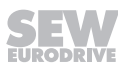

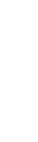

i

#### 8.8.3 Replacing the drive unit

- 1. Observe the safety notes.
- Install the lifting eyes to the drive unit, see chapter "Service" > "Unit replacement" > "Installing the lifting eyes".
- 3. Disassemble the drive unit. Observe the notes in chapter "Mechanical Installation".
- 4. Compare the data on the nameplates of the old drive unit to the data on the nameplates of the new drive unit.

# **INFORMATION**

i

Always replace the drive unit with a drive unit that has the same properties.

- 5. Mount the drive unit. Observe the "Mechanical installation" chapter.
- 6. Remove the lifting eyes from the new drive unit. Store the lifting eyes for future service work.
- 7. Perform the installation according to the "Electrical Installation" chapter.
- 8. Set all the controls (e.g. DIP switches, see "Startup" chapter) on the new electronics cover in the same way as the controls of the previous electronics cover.
- 9. Remove the memory module from the old electronics cover. Insert this memory module in the new electronics cover.
- 10. Place the electronics cover onto the connection box and screw it on.
- 11. Supply voltage to the drive.
- 12. Check the functions of the new drive unit.

#### 8.8.4 Installing the lifting eyes

- 1. Remove the PE connection cable.
- 2. Install the lifting eye for transportation as depicted in the following image:

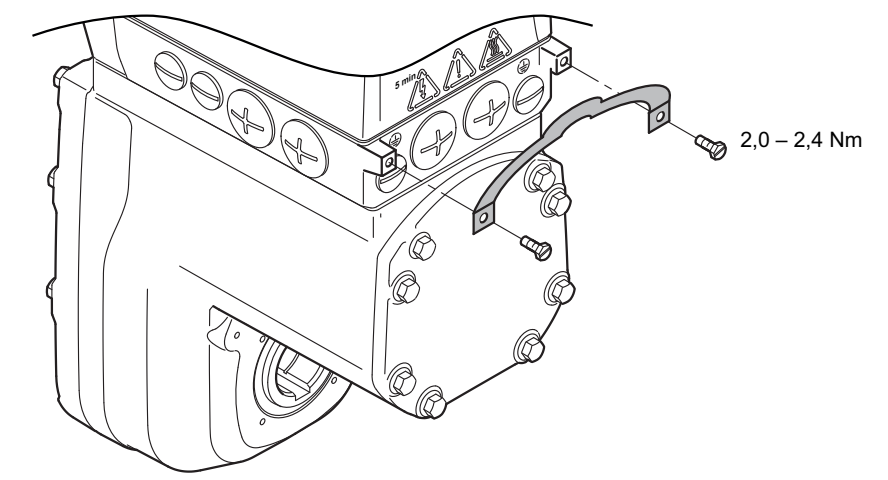

25771924875

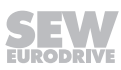
## 8.9 SEW-EURODRIVE Service

## 8.9.1 Sending in a unit for repair

If a fault cannot be rectified, please contact the SEW-EURODRIVE Electronics Service (see chapter "Address list").

When you contact the SEW Electronics Service, always quote the digits on the status label so that our service personnel can assist you more effectively.

### Provide the following information when sending the unit in for repair:

- Serial number (see nameplate)
- Type designation
- Unit variant
- Short description of the application (application, control mode, etc.)
- Nature of the fault
- Accompanying circumstances
- Your own presumptions as to what has happened
- Any unusual events preceding the problem, etc.

## 8.10 Shutdown

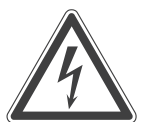

# **A** WARNING

Electric shock caused by dangerous voltages in the connection box. Dangerous voltages may still be present for up to 5 minutes after disconnection from the power supply system.

Severe or fatal injuries.

- Before removing the electronics cover, de-energize the drive units via a suitable external disconnection device.
- Secure the drive unit against unintended re-connection of the voltage supply.
- Secure the output shaft against rotation.
- Wait for at least the following time before removing the electronics cover: 5 minutes

To shut down the drive unit, disconnect the unit using appropriate measures.

## 8.11 Storage

Observe the following instructions when shutting down or storing the drive unit:

- If you shut down and store the drive unit for a longer period, you must close open cable bushings and cover ports with protective caps.
- Make sure that the unit is not subject to mechanical impact during storage.

Observe the notes on storage temperature in chapter "Technical data".

## 8.12 Extended storage

8.12.1 Drive

i

## NOTICE

Volatilization of the VCI anti-corrosion agent

Possible damage to property

• Drive units must be kept tightly closed until they are started up.

# INFORMATION

For storage periods longer than 9 months, SEW-EURODRIVE recommends the "Extended storage" design. Drive units in this design are designated with a corresponding label.

The lubricant of those drive units is then mixed with a VCI anti-corrosion agent (volatile corrosion inhibitors). Please note that this VCI anti-corrosion agent is only effective in a temperature range of -25 °C to +50 °C. The shaft ends are also treated with an anti-corrosion agent. Drive units of the "extended storage" design are equipped with OS2 surface protection without further notice. Instead of OS2, you can order OS3. For further information refer to chapter "Surface protection".

## 8.12.2 Storage conditions

Observe the storage conditions specified in the following table for extended storage:

| Climate zone                                                            | Packaging <sup>1)</sup>                                                                                                    | Storage location <sup>2)</sup>                                                                                                    | Storage duration                                                                                                    |
|-------------------------------------------------------------------------|----------------------------------------------------------------------------------------------------|----------------------------------------------------------------------------------------------------|----------------------------------------------------------------------------------------------------|
| Temperate<br>(Europe, USA,<br>Canada, China<br>and Russia,<br>excluding | atePacked in containers,<br>with desiccant and<br>moisture indicator<br>sia,Under roof, protected against rain<br>snow, no shock loads.Under roof, protected against rain<br>snow, no shock loads. | Under roof, protected against rain and snow, no shock loads.                                                                                                    | Up to 3 years with regu-<br>lar checks of the pack-<br>aging and moisture in-<br>dicator (relative humid-<br>ity < 50%).                                     |
| tropical zones)                                                         | Open                                                                                                    | Under roof and enclosed at constant<br>temperature and atmospheric humidity<br>(5 °C < ϑ < 50 °C, < 50% relative hu-<br>midity).<br>No sudden temperature fluctuations.<br>Controlled ventilation with filter (free<br>from dust and dirt). No aggressive va-<br>pors, no shocks. | 2 years or more with<br>regular inspections.<br>Check for cleanness<br>and mechanical dam-<br>age during the inspec-<br>tion. Check corrosion<br>protection. |

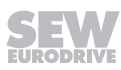

| Climate zone                                                                                                    | Packaging <sup>1)</sup>                                                                                                    | Storage location <sup>2)</sup>                                                                                                    | Storage duration                                                                                                    |
|----------------------------------------------------------------------------------------------------|----------------------------------------------------------------------------------------------------|----------------------------------------------------------------------------------------------------|----------------------------------------------------------------------------------------------------|
| Tropical (Asia,<br>Africa, Central<br>and South<br>America, Aus-<br>tralia, New<br>Zealand ex-<br>cluding tem-<br>perate zones) | Packed in containers,<br>with desiccant and<br>moisture indicator<br>sealed in the plastic<br>wrap.<br>Protected against in-<br>sect damage and mil-<br>dew by chemical treat-<br>ment. | Under roof, protected against rain and shocks.                                                                                                    | Up to 3 years with regu-<br>lar checks of the pack-<br>aging and moisture in-<br>dicator (rel. humidity <<br>50%).                                           |
|                                                                                                    | Open                                                                                                    | Under roof and enclosed at constant<br>temperature and atmospheric humidity<br>(5 °C < ϑ < 50 °C, < 50% relative hu-<br>midity).<br>No sudden temperature fluctuations.<br>Controlled ventilation with filter (free<br>from dust and dirt). No aggressive va-<br>pors, no shocks. Protected against in-<br>sect damage. | 2 years or more with<br>regular inspections.<br>Check for cleanness<br>and mechanical dam-<br>age during the inspec-<br>tion. Check corrosion<br>protection. |

 The packaging must be carried out by an experienced company using the packaging materials that have been explicitly specified for the particular application.

2) SEW-EURODRIVE recommends storing the drive according to the mounting position.

## 8.12.3 Electronics

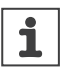

# INFORMATION

For electronics components, adhere to the following notes in addition to the notes in chapters "Extended storage" > "Drive" and "Extended storage" > "Storage conditions".

If the device is in extended storage, connect it to the line voltage for at least 5 minutes every 2 years. Otherwise, the device's service life may be reduced.

### Procedure in case maintenance has been neglected

Electrolytic capacitors are used in the inverters. They are subject to aging effects when de-energized. This effect can damage the capacitors if the device is connected directly to the nominal voltage after a longer period of storage. If you have not performed maintenance regularly, SEW-EURODRIVE recommends that you increase the line voltage slowly up to the maximum voltage. This can be done, for example, by using a variable transformer for which the output voltage has been set according to the following overview. After you have completed the regeneration process, the device can be used immediately or stored again for an extended period with maintenance.

The following graduations are recommended:

AC 400/500 V units:

- Stage 1: AC 0 V to AC 350 V within a few seconds
- Stage 2: AC 350 V for 15 minutes
- Stage 3: AC 420 V for 15 minutes
- Stage 4: AC 500 V for 1 hour

## 8.13 Waste disposal

Dispose of the product and all parts separately in accordance with their material structure and the national regulations. Put the product through a recycling process or contact a specialist waste disposal company. If possible, divide the product into the following categories:

- Iron, steel or cast iron
- Stainless steel
- Magnets
- Aluminum
- Copper
- Electronic parts
- Plastics

The following materials are hazardous to health and the environment. These materials must be collected and disposed of separately.

Oil and grease

Collect used oil and grease separately according to type. Ensure that the used oil is not mixed with solvent. Dispose of used oil and grease correctly.

Capacitors

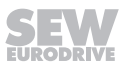

# 9 Inspection and maintenance

## 9.1 Determining the operating hours

## 9.1.1 Via MOVISUITE®

The drive unit can read out the operating hours performed in order to assist with inspection and maintenance tasks.

To determine the operating hours performed, proceed as follows:

- 1. Open the parameter tree of the drive unit in MOVISUITE<sup>®</sup>.
- 2. Select the "Status" node in the parameter tree [4].
  - ⇒ The **operating hours** performed can be found in the "Work and operating hours" [3] group.

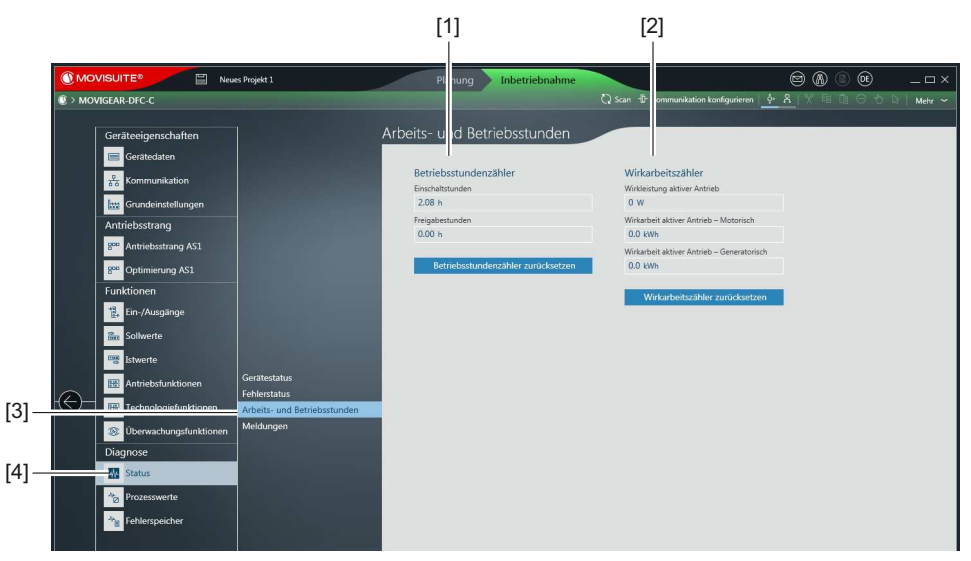

- [1] Display of operating and drive running hours performed
- [2] Display of active power and active energy performance

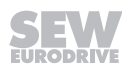

## 9.2 Inspection and maintenance intervals

| Time interval                                                                                                    | What to do?                                                                                       | Who is permitted to perform the work?              |
|----------------------------------------------------------------------------------------------------|---------------------------------------------------------------------------------------------------|----------------------------------------------------|
| Every 3000 operating hours, at least every 6                                                                                                    | Check running noise for possible bearing damage                                                   | Specialists at cus-<br>tomer site                  |
| months                                                                                                    | In the event of a bearing damage:<br>Have the bearing replaced by                                 | SEW-EURODRIVE<br>Service                           |
|                                                                                                    | SEW-EURODRIVE Service or<br>qualified personnel trained by<br>SEW-EURODRIVE.<br>SEW-EURODRIVE     |                                                    |
|                                                                                                    | Visual inspection of the seals for leakage:                                                       | Specialists at cus-<br>tomer site                  |
|                                                                                                    | <ul> <li>In the event of a leakage at the<br/>output oil seal: Change the oil<br/>seal</li> </ul> | Specialists at cus-<br>tomer site                  |
|                                                                                                    | In the event of any other leak-<br>age:                                                           |                                                    |
|                                                                                                    | <ul> <li>Replace the drive unit</li> </ul>                                                        | Specialists at cus-<br>tomer site                  |
|                                                                                                    | <ul> <li>Recommendation: Contact<br/>SEW-EURODRIVE<br/>Service.</li> </ul>                        | SEW-EURODRIVE<br>Service                           |
|                                                                                                    | For gear units with a torque arm:<br>Check rubber buffers and replace<br>them if necessary        | Specialists at cus-<br>tomer site                  |
| Every 20 000 operating hours <sup>1)</sup>                                                                                                    | Have the motor inspected by SEW-EURODRIVE Service or                                              | SEW-EURODRIVE<br>Service                           |
|                                                                                                    | qualified personnel trained by SEW-EURODRIVE.                                                     | Qualified personnel<br>trained by<br>SEW-EURODRIVE |
| The drive units are equipped with long-term                                                                                                    | Change synthetic oil                                                                              | Specialists at cus-<br>tomer site                  |
| lubrication. Depending<br>on the operating condi-<br>tions and the oil temper-<br>ature, the oil must be<br>changed at least every<br>5 years (see chapter<br>"Lubricant change inter-<br>vals"). | Replace oil seal on output end (do<br>not install it in the same track)                           | Specialists at cus-<br>tomer site                  |

The following table shows the inspection and replacement intervals for the drive units:

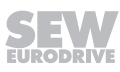

| Time interval                                                                                          | What to do?                                                                                                    | Who is permitted to perform the work? |
|----------------------------------------------------------------------------------------------------|----------------------------------------------------------------------------------------------------|---------------------------------------|
| When the cover / elec-<br>tronics cover is removed<br>after an operating<br>period of $\geq$ 6 months. | When the cover / electronics cover<br>is opened after an operating<br>period of $\geq$ 6 months, the gasket<br>between the connection box and<br>the cover / electronics cover must<br>always be replaced. | Specialists at cus-<br>tomer site     |
|                                                                                                    | The 6-month period can be<br>shortened by harsh ambient/oper-<br>ating conditions, e.g. cleaning with<br>aggressive chemicals or frequent<br>temperature fluctuations.                                     |                                       |
| Each time the cover /<br>electronics cover is re-<br>moved                                             | Visual inspection of the gasket<br>between connection box and<br>cover / electronics cover: The gas-<br>ket must be replaced in the event<br>of damage.                                                    | Specialists at cus-<br>tomer site     |
| Varying (depending on external factors)                                                                | Touch up or renew the surface/<br>anti-corrosion coating                                                                                                    | Specialists at cus-<br>tomer site     |
|                                                                                                    | To prevent permanent water accu-<br>mulation in the B-side safety<br>cover, you must clean it at regular<br>intervals.                                                                                     | Specialists at cus-<br>tomer site     |

1) Wear times are influenced by many factors. The system manufacturer must calculate the required inspection/maintenance intervals individually in accordance with the project planning documents.

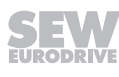

# 9.3 Lubricant change intervals

The following figure shows the lubricant change intervals for normal ambient conditions. In case of severe/aggressive ambient conditions, the lubricant must be changed more frequently:

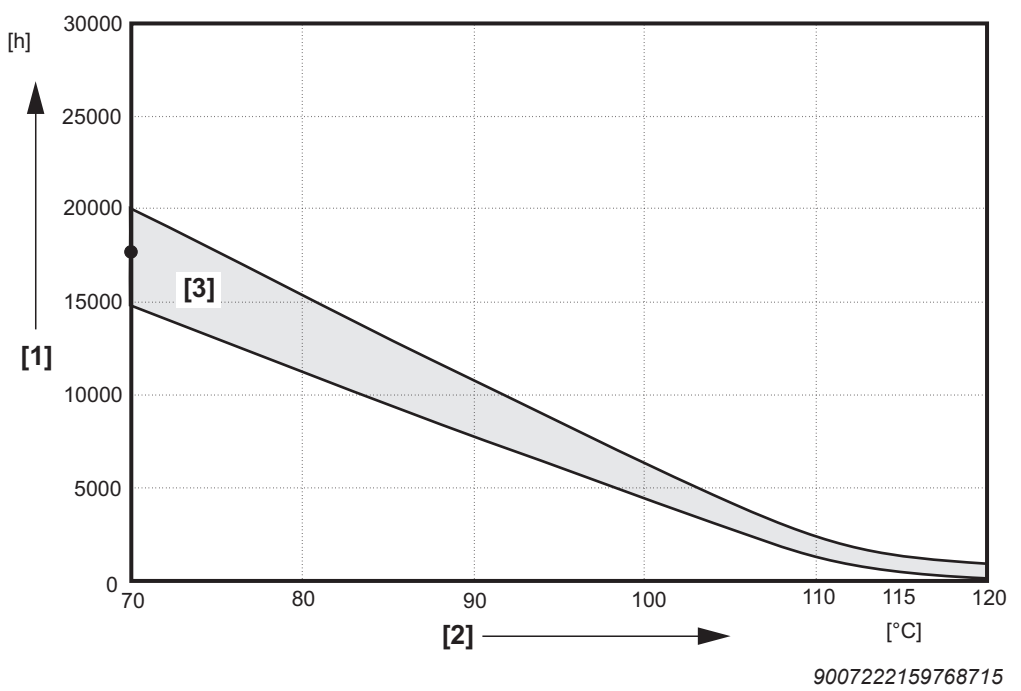

- [1] Operating hours
- [2] Sustained oil bath temperature
- [3] CLP HC
- Average value per oil type at 70 °C

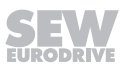

## 9.4 Inspection and maintenance work

### 9.4.1 Preliminary work regarding inspection and maintenance

Observe the following notes before you start with inspection/maintenance work on the MOVIGEAR<sup>®</sup> performance:

# **A** WARNING

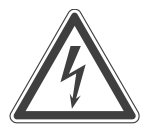

Risk of injury if the drive unit starts up unintentionally and danger of electrical voltage.

Dangerous voltages may still be present for up to 5 minutes after disconnection from the line voltage.

- Disconnect the drive unit from the power supply with suitable external measures before you start working on the unit and secure it against unintentional reconnection to the voltage supply.
- Secure the output shaft against rotation.
- Wait for at least the following time before removing the electronics cover: **5 minutes.**

# **A** WARNING

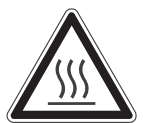

Risk of burns due to hot surfaces and hot gear unit oil.

Serious injuries.

- · Let the devices cool down before touching them.
- Remove the screw plugs and the breather valve carefully.
- The gear unit must still be warm, otherwise the high viscosity of excessively cold oil will make it more difficult to drain the oil correctly.

# NOTICE

Damage to the drive unit.

Potential damage to property.

• Make sure that only the SEW-EURODRIVE Service or qualified personnel trained by SEW-EURODRIVE opens the gear unit cover.

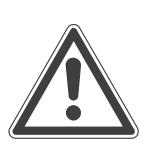

## NOTICE

Filling in the wrong oil may result in significantly different lubricant characteristics.

Potential damage to property.

- Do not mix different synthetic lubricants and do not mix synthetic and mineral lubricants.
- · Synthetic oil is used as the standard lubricant.

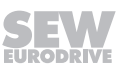

## 9.4.2 Changing the oil

### Draining the oil

- 1. Observe the notes in chapter "Preliminary work for inspection and maintenance".
- A WARNING! Risk of burns due to hot surfaces. Serious injuries. Let the devices cool down before touching them. Remove the drive unit from the system, otherwise it is not possible to change the oil.
- 3. SEW-EURODRIVE recommends that you drain the oil in the position depicted in the figure below:
- 4. Place an adequate container underneath the oil drain plug [2].
- A WARNING! Risk of burns due to hot gear oil. Serious injuries. Let the devices cool down before touching them.
   Remove the lowest screw plug [2] or the breather valve installed there (depends on the mounting position used according to the mounting position sheet).
- 6. It is easier to drain the oil when you also remove the upper screw plug [3] or breather valve installed there (flowing in of air).
- 7. Drain the oil. Completely remove the residual oil [1] in the drive with a suitable device.

### **Recommended position**

The following figure shows the position recommended for draining the oil:

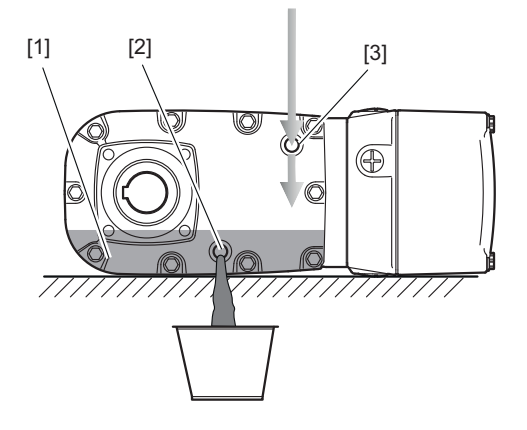

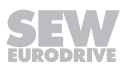

Filling in the oil

- 1. Observe the notes in chapter "Preliminary work for inspection and maintenance".
- 2. SEW-EURODRIVE recommends that you fill in the new oil in the position depicted in the figure below.
- 3. **NOTICE!** Filling in the wrong oil may result in significantly different lubricant characteristics. Potential damage to property. Do not mix different synthetic lubricants and do not mix synthetic and mineral lubricants. Synthetic oil is used as the standard lubricant.

Fill in new oil of the same type via the lower bore hole [2].

- ⇒ The oil viscosity and type (synthetic) that are to be used are determined by SEW-EURODRIVE specifically for each order. This information is noted in the order confirmation and on the drive unit's nameplate.
- ⇒ It is easier to fill in the oil when you also remove the upper breather plug [1] or breather valve installed there (air can flow out).
- ⇒ For the required oil quantity, refer to the nameplate or the chapter "Technical data and dimension sheets / Lubricants" depending on the mounting position.
- 4. Re-insert the screw plug and the breather valve. Depending on the mounting position used, observe the mounting position sheet.
- 5. Touch up or renew the surfaces / anti-corrosion coating.

## **Recommended position**

The following figure shows the position recommended for filling in the new oil:

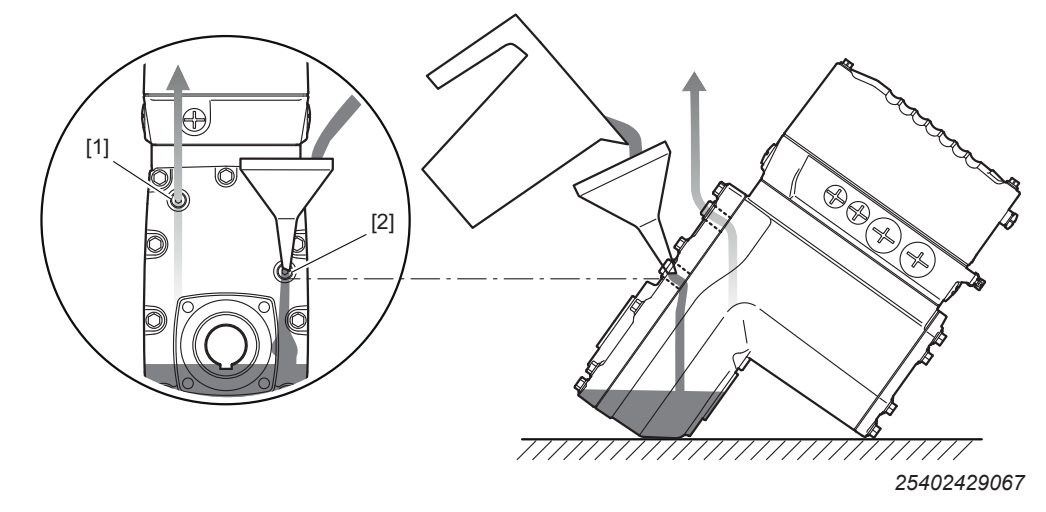

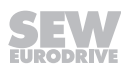

## 9.4.3 Replacing the output oil seal

- 1. Observe the notes in chapter "Preliminary work for inspection and maintenance".
- 2. Remove the drive unit from the system.
- 3. NOTICE! Oil seals with a temperature below 0 °C may get damaged during installation. Potential damage to property. Store oil seals at ambient temperatures over 0 °C. Warm up the oil seals before you install them, if necessary. When changing the oil seal, ensure that there is a sufficient grease reservoir between the dust lip and sealing lip, depending on the type of gear unit.
  - $\Rightarrow$  If you use double oil seals, fill one-third of the gap with grease.
  - $\Rightarrow$  Do not install the oil seal on the same track.
- 4. Touch up or renew the surfaces / anti-corrosion coating.

## 9.4.4 Painting the drive unit

- 1. Observe the notes in chapter "Preliminary work for inspection and maintenance".
- 2. **NOTICE!** Breather valves and oil seals may be damaged during painting or repainting. Potential damage to property. Thoroughly cover the breather valves and sealing lip of the oil seals with strips prior to painting. Clean the surface of the drive unit and make sure it is free from grease.
- 3. Remove the strips after painting.

## 9.4.5 Cleaning the drive unit

Observe the notes in chapter "Preliminary work for inspection and maintenance".

Excessive dirt, dust or shavings can have a negative impact on the function of synchronous motors; in extreme cases, these factors can cause the motor to break down.

For this reason, you must clean the drives at regular intervals (after one year at the latest) to ensure a sufficiently large area for heat dissipation.

Insufficient heat dissipation can have unwanted consequences. The bearing service life is reduced through operation at impermissibly high temperatures (bearing grease degrades).

## 9.4.6 Connection cables

Observe the notes in chapter "Preliminary work for inspection and maintenance". Check the connection cable for damage at regular intervals and replace if necessary.

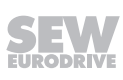

## 9.4.7 Replacing the gasket between connection box and electronics cover

### Spare part kit

The gasket is available as a spare part (1, 10 or 50 pieces) from SEW-EURODRIVE.

Steps

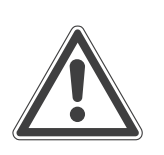

## NOTICE

Loss of the guaranteed degree of protection.

Possible damage to property.

- When the electronics cover is removed from the connection box, you have to protect the electronics cover and the wiring space from humidity, dust or foreign particles.
- Make sure that the electronics cover is mounted properly.
- 1. Observe the notes in chapter "Preliminary work for inspection and maintenance".
- 2. Loosen the screws of the electronics cover and remove it.

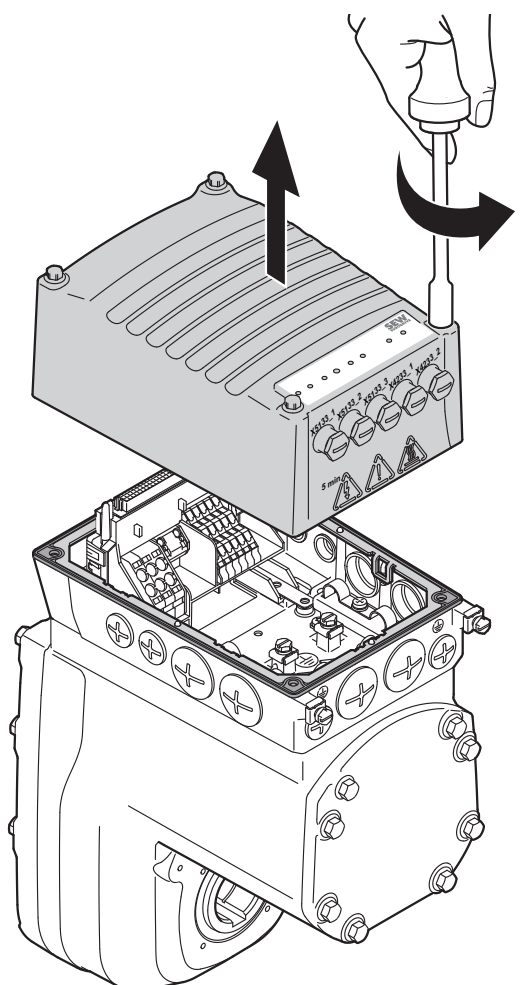

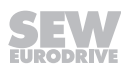

- 3. **NOTICE!** Loss of the guaranteed degree of protection. Possible damage to property. Make sure not to damage the sealing surfaces when removing the gasket. Loosen the used gasket by levering it off the retaining cams.
  - ⇒ This becomes easier when you keep to the sequence shown in the figure below.

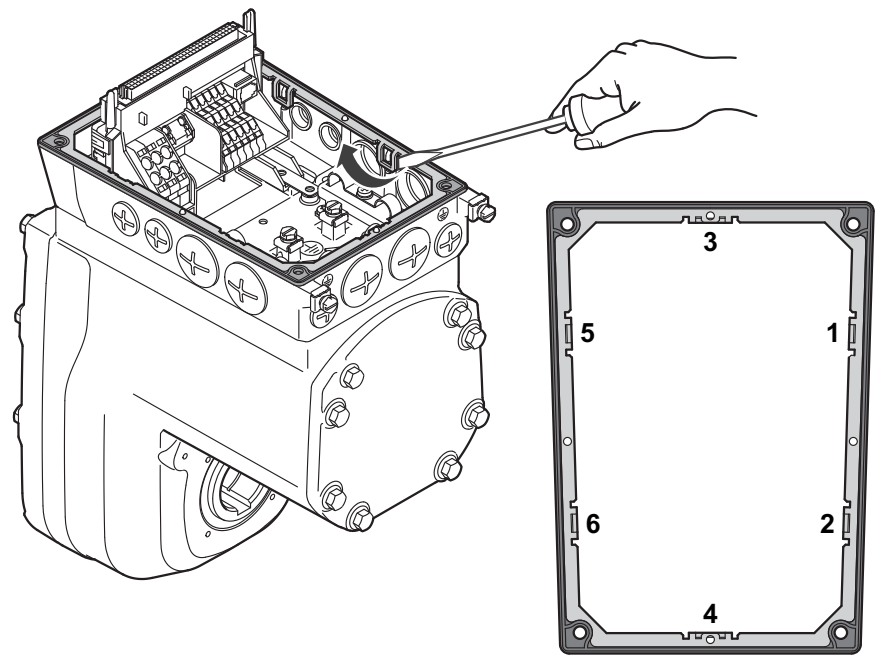

25402434699

4. Remove the old gasket completely from the connection box.

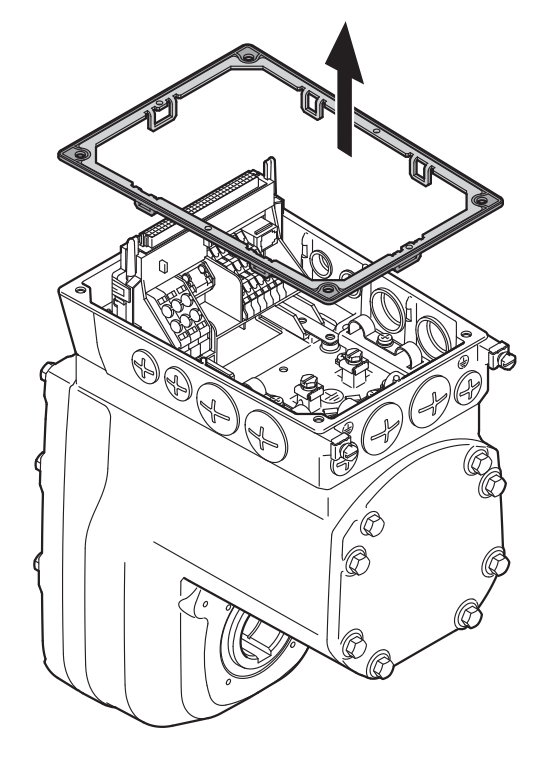

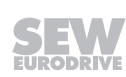

5. **A** CAUTION! Risk of injury due to sharp edges. Cuts. Use protective gloves for cleaning. Work may only be carried out by qualified personnel. Clean the sealing surfaces of the connection box and the electronics cover carefully.

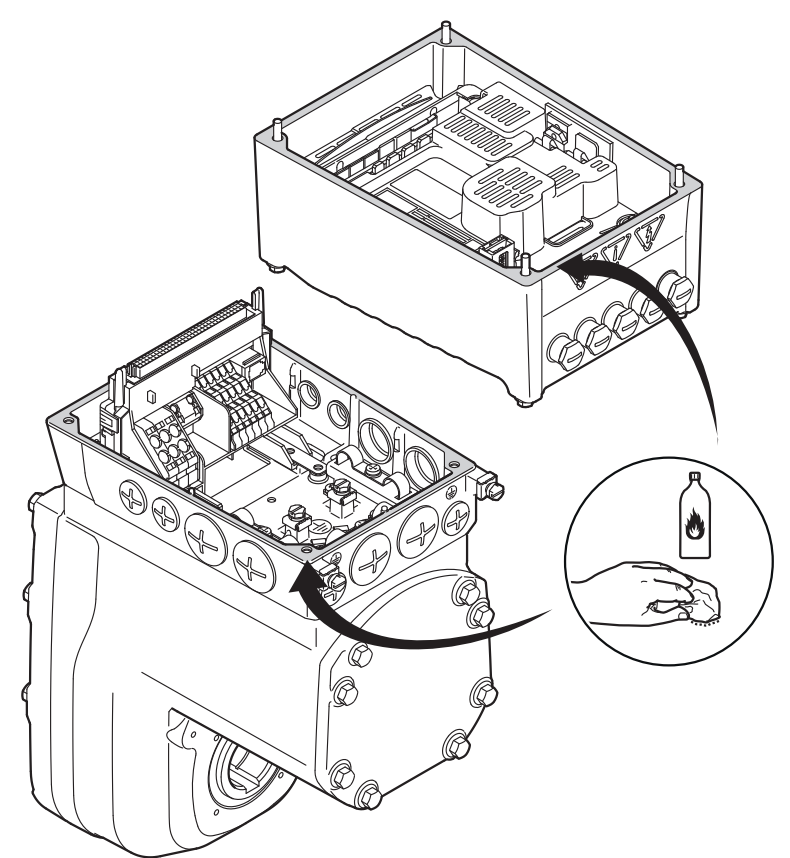

25402593163

6. Place the new gasket on the connection box and fix it in position with the retaining cams. This becomes easier when you keep to the sequence shown in the figure below.

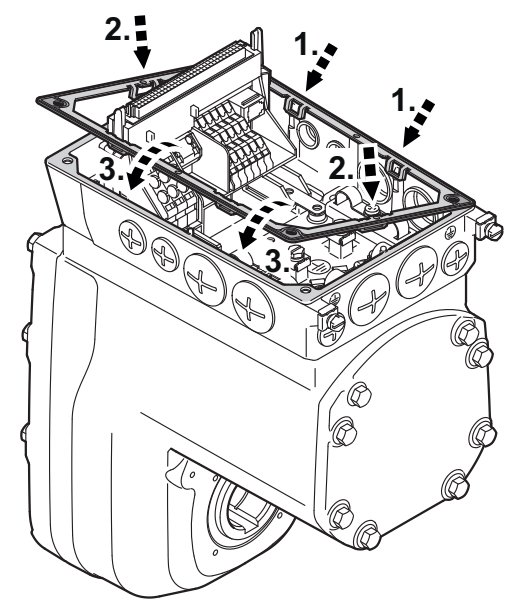

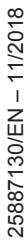

- 7. Check the installation and startup of the drive unit using the applicable operating instructions.
- 8. Place the electronics cover on the connection box again and fasten it.
  - ⇒ Proceed as follows when screwing on MOVIGEAR<sup>®</sup> the electronics cover: Insert the screws and tighten them in diametrically opposite sequence **step by step** with a tightening torque of 6.0 Nm.

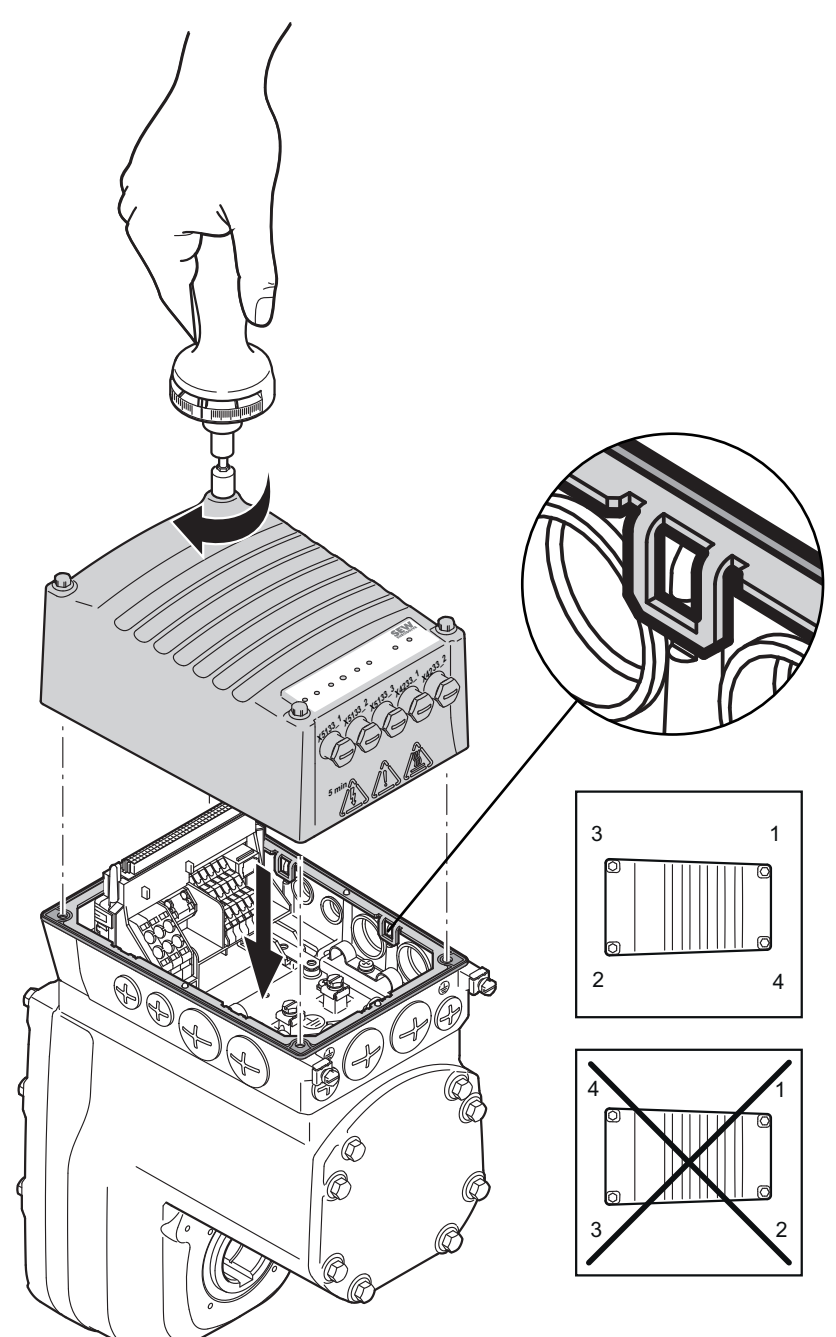

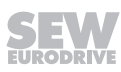

# 10 Configuration

## 10.1 **Preliminary information**

# INFORMATION

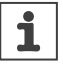

Data may differ due to continuous product development.

## 10.1.1 Abbreviation key

The following table provides a description of abbreviations used in this section:

| Abbreviation             | Description                                                                  |
|--------------------------|------------------------------------------------------------------------------|
| M <sub>a</sub>           | MOVIGEAR <sup>®</sup> continuous output torque                               |
| M <sub>apk</sub>         | Maximum permitted torque for short-time duty                                 |
| $M_{a\_\text{EmergOff}}$ | Maximum permitted torque for non-cyclical special loads, maximum 1000 cycles |
| $M_{DSP}$                | Maximum torque DynaStop <sup>®</sup> (base torque DynaStop <sup>®</sup> )    |
| $M_{\text{DSP}}$         | Maximum deceleration torque                                                  |
| M <sub>ar</sub>          | Retrodriving application torque                                              |
| n <sub>a</sub>           | Output speed                                                                 |
| n <sub>e</sub>           | Motor speed                                                                  |
| n <sub>amin</sub>        | Minimum output speed                                                         |
| n <sub>amax</sub>        | Maximum output speed                                                         |
| n <sub>DSP</sub>         | Gear shaft speed                                                             |
| W                        | Mean braking work                                                            |
| $\eta_{\text{load}}$     | Efficiency of the application                                                |

## 10.2 Drive selection data

Certain data is required to be able to precisely define the components for your drive. These specifications include:

| Drive select                        | Your entry                                                                     |                   |  |
|-------------------------------------|--------------------------------------------------------------------------------|-------------------|--|
| n <sub>amin</sub>                   | Minimum output speed                                                           | min⁻¹             |  |
| n <sub>amax</sub>                   | Maximum output speed                                                           | min <sup>-1</sup> |  |
| n <sub>max</sub>                    | Highest application speed                                                      | min⁻¹             |  |
| n <sub>min</sub>                    | Lowest application speed                                                       | min <sup>-1</sup> |  |
| M <sub>max</sub>                    | Maximum application torque                                                     | Nm                |  |
| M <sub>a</sub> at n <sub>amin</sub> | Output torque at minimum output speed                                          | Nm                |  |
| M <sub>a</sub> at n <sub>amax</sub> | Output torque at maximum output speed                                          | Nm                |  |
| S,% cdf                             | Duty type and cyclic duration factor (cdf) or exact load cycle can be entered. |                   |  |

| Drive select     | Your entry                                                           |     |  |
|------------------|----------------------------------------------------------------------|-----|--|
| Z                | Starting frequency; alternatively, exact load cycle can be specified | 1/h |  |
| M4, M1M6         | Mounting position                                                    |     |  |
| IP               | Required degree of protection                                        |     |  |
| θ <sub>amb</sub> | Ambient temperature                                                  | °C  |  |
| Н                | Installation altitude                                                | m   |  |

### 10.2.1 Determining the motor data

To select the proper drive, you first need the data (weight, speed, setting range, etc.) of the machine to be driven.

This determines the torque and the rotational speed. Refer to the documentation "Drive Engineering – Practical Implementation, Project Planning" or the SEW-Workbench project planning software for assistance.

## 10.2.2 Selecting the proper drive

Based on the calculated values for torque and rotational speed, the suitable drive can now be configured under adherence of any other mechanical requirements.

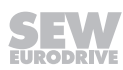

## 10.3 MOVIGEAR<sup>®</sup> performance

### 10.3.1 Project planning procedure

The following flow diagram illustrates the project planning procedure for MOVIGEAR<sup>®</sup> performance:

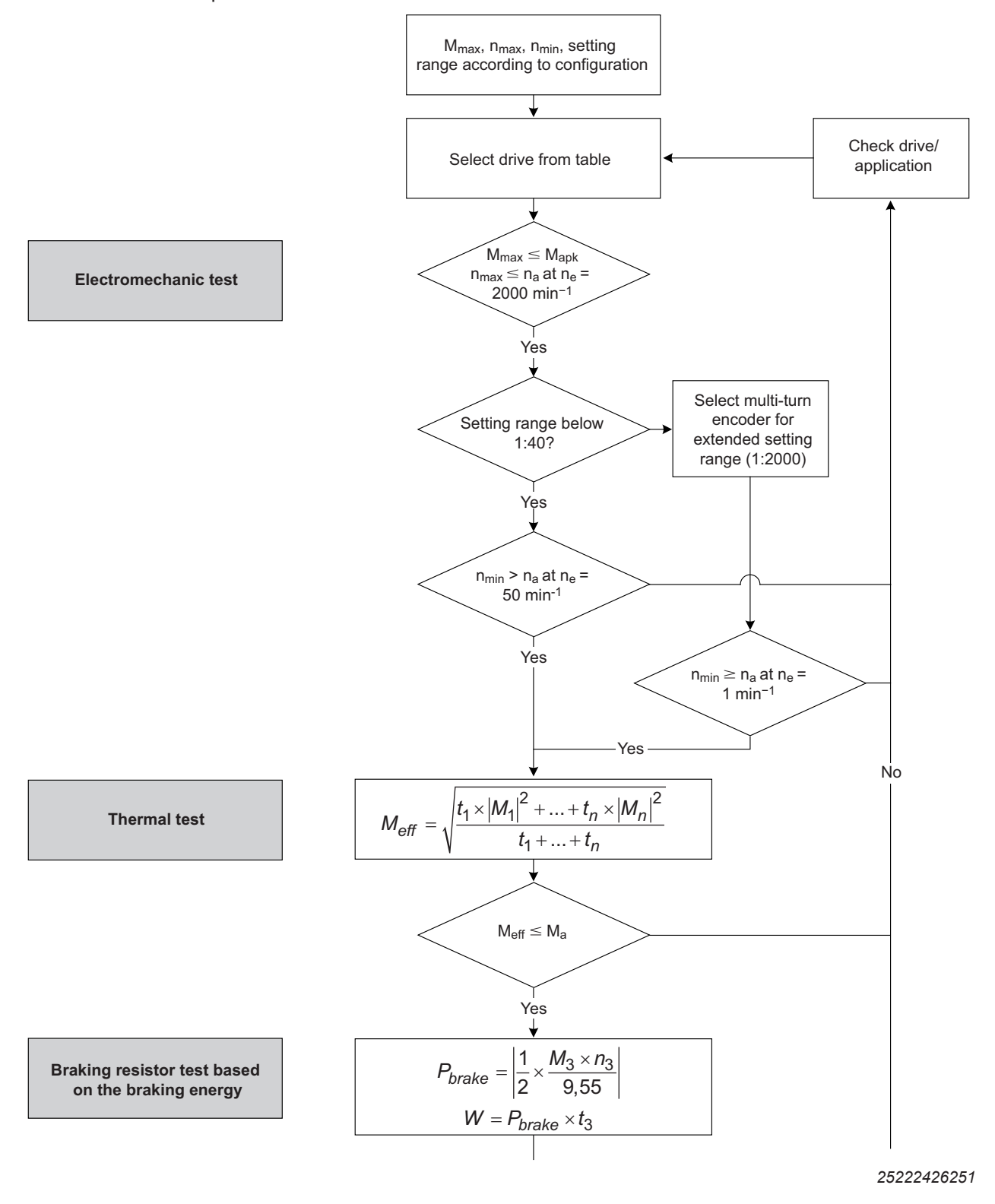

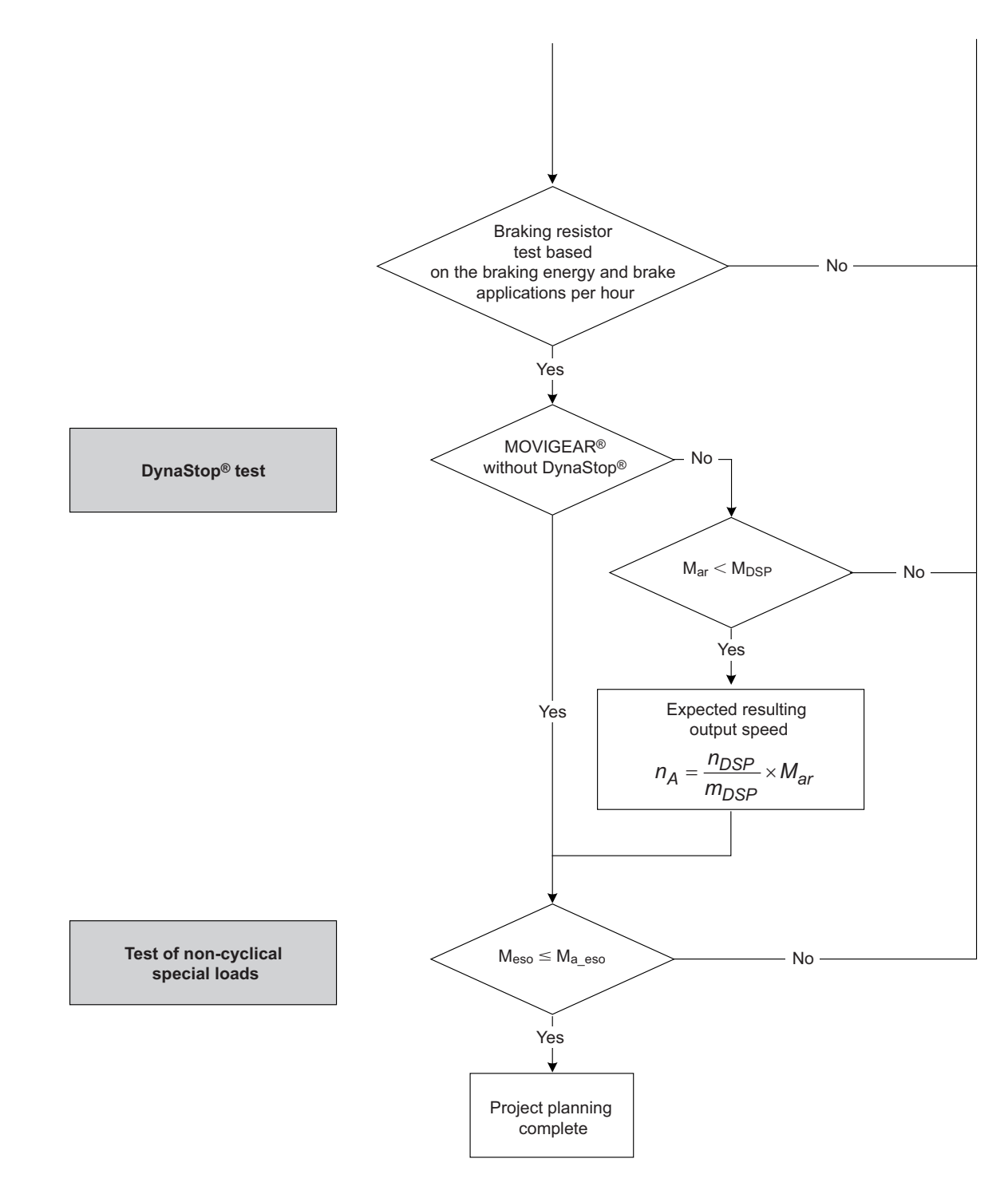

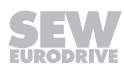

## 10.3.2 Drive selection using the example of a roller conveyor

## **Description of the application**

This chapter illustrates the selection of a MOVIGEAR<sup>®</sup> performance drive unit using the example of a roller conveyor for transporting wooden pallets with the following specifications:

| Load weight                                    | m                      | 2500 kg              |
|------------------------------------------------|------------------------|----------------------|
| Conveying speed                                | v                      | 22 m/min             |
| Positioning speed                              |                        | 5 m/min              |
| Acceleration                                   | а                      | 0.4 m/s <sup>2</sup> |
| Number of rollers                              |                        | 8                    |
| Efficiency of the application with rollers     | $\eta_{\sf app}$       | 0.7                  |
| Roller diameter                                | D                      | 140 mm               |
| Lever arm of the rolling friction (wood/steel) | f                      | 1.2                  |
| Bearing diameter                               | d                      | 28 mm                |
| Bearing friction value                         | $\mu_{\text{bearing}}$ | 0.005                |
| Switching frequency                            |                        | 6 times/hour         |
| Maximum external force at standstill           | F <sub>ext</sub>       | 800 N                |

The following figure shows a schematic illustration:

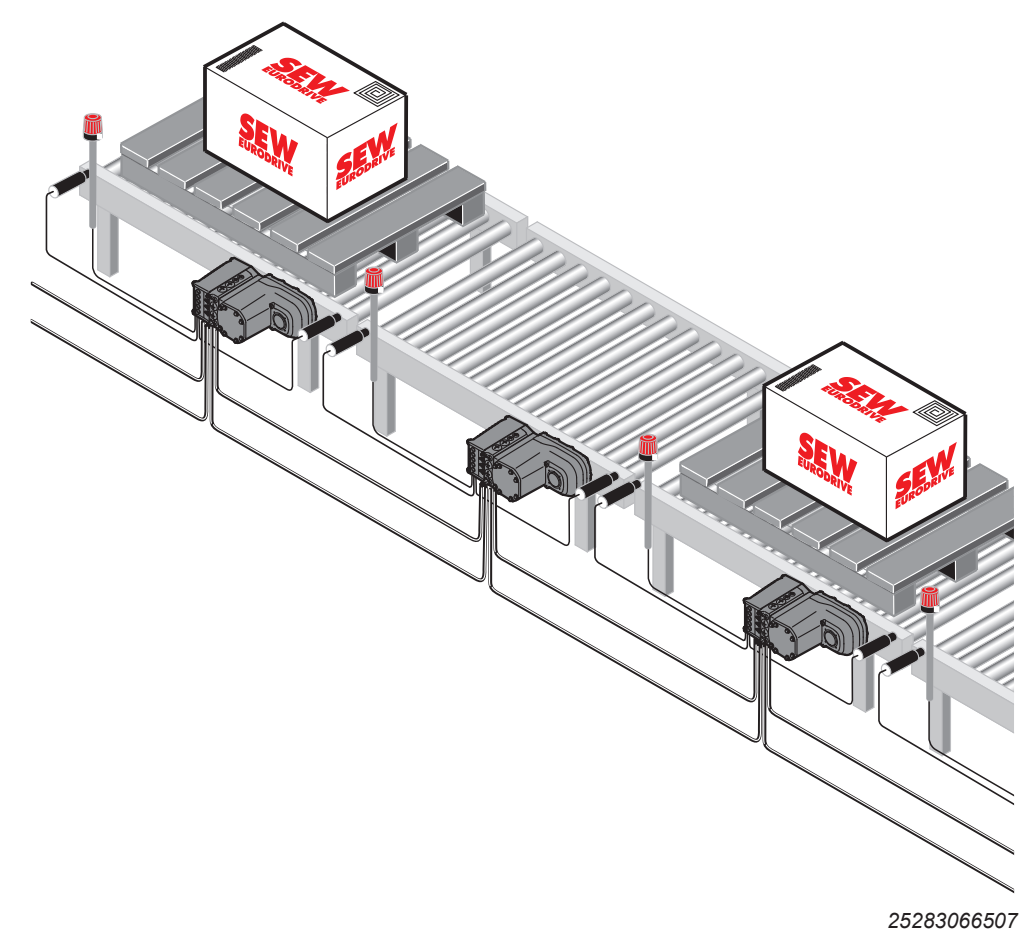

## Calculating the application

The travel profile consists of the 3 travel sections acceleration, constant movement, and deceleration.

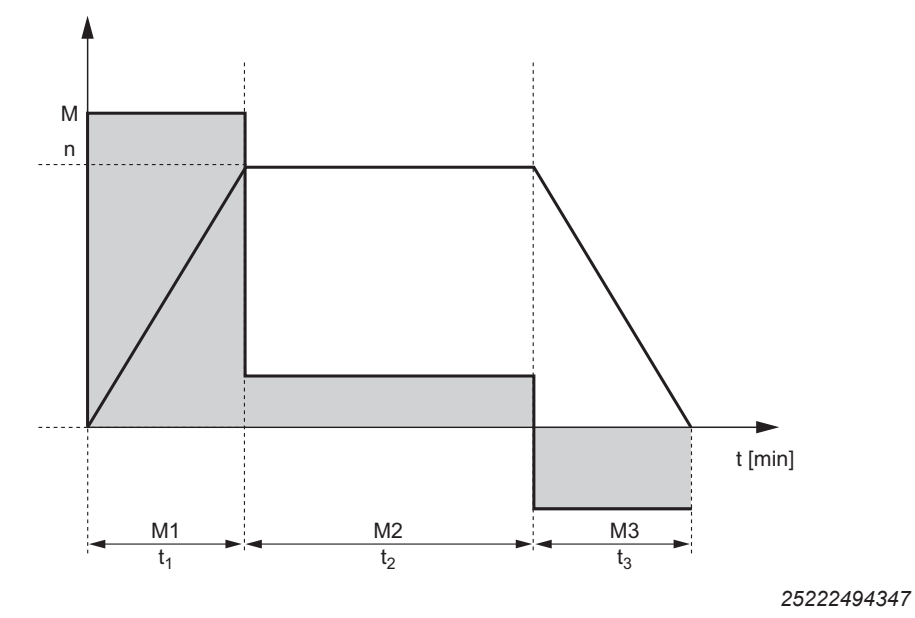

The following table shows the calculations for the application that are required in order to determine the MOVIGEAR $^{\otimes}$  drive units:

| Calculation               |                                                                                                    |
|---------------------------|----------------------------------------------------------------------------------------------------|
| Static travel resistance  | $F_R = \mu \times m \times g$                                                                                   |
|                           | $\mu = \left\lfloor \frac{2}{D} x \left( \mu_{\text{bearing}} \times \frac{d}{2} + f \right) + c \right\rfloor$ |
|                           | $\mu = \left[\frac{2}{140mm}x\left(0.005 \times \frac{28mm}{2} + 1.2\right) + 0\right]$                         |
|                           | $\mu = 0.01814$                                                                                                 |
|                           | $F_R = 0.01814 \times 2500 kg \times 9.81$                                                                      |
|                           | <i>F<sub>R</sub></i> = 445 <i>N</i>                                                                             |
|                           | 25222496907                                                                                                    |
| Dynamic travel resistance | $F_{Dyn} = m \times a$                                                                                          |
|                           | $F_{Dyn} = 2500 kg \times 0.4 m/s^2$                                                                            |
|                           | $F_{Dyn} = 1000N$                                                                                               |
| Torque in range M1        | $M_1 = \frac{\left(F_R + F_{Dyn}\right) \times D}{2 \times \eta}$                                               |
|                           | $M_1 = \frac{(445N + 1000N) \times 0.14m}{2 \times 0.7} = 145.5Nm$                                              |
| Torque in range M2        | $M_2 = \frac{F_R \times D}{2 \times \eta} = 45.5 Nm$                                                            |

25887130/EN - 11/2018

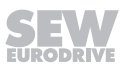

 $\mathbf{0}$ 

| Calculation        |                                                                                                    |  |  |  |  |
|--------------------|----------------------------------------------------------------------------------------------------|--|--|--|--|
| Torque in range M3 | $M_{3} = \left(\frac{F_{R}}{\eta} - F_{Dyn} \times \eta\right) \times \frac{D}{2}$ $M_{3} = \left(\frac{445N}{0.7} - 1000 \times 0.7\right) \times \frac{0.14m}{2} = -4.5Nm$                             |  |  |  |  |
| Output speed       | $n_{a\min} = \frac{v_{\min}}{\pi \times D} = \frac{5  m/\min}{\pi \times 0.14 m} = 11.4  \min^{-1}$ $n_{a\max} = \frac{v_{\max}}{\pi \times D} = \frac{22  m/\min}{\pi \times 0.14 m} = 50.0  \min^{-1}$ |  |  |  |  |

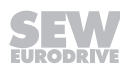

### Selecting the drive unit MOVIGEAR® performance

Observe the following procedure when selecting the drive unit MOVIGEAR<sup>®</sup> performance:

1. Which torque class (size) is required?

**Requirement:** The maximum possible startup torque of the drive unit MOVIGEAR<sup>®</sup> performance must be higher than the maximum application torque:  $M_{max} \le M_{apk}$ 

Due to the application calculations, the maximum application torque is  $\rm M_{max}$  = 145  $\rm Nm$ 

MGF..2-..-C drive units with i > 10.37 meet these requirements.

**Result:** A MOVIGEAR<sup>®</sup> of torque class MGF..2 is selected.

2. Selecting the ratio with the output speed:

**Requirement:** The application calculations result in an output speed of  $n_a = 50 \text{ min}^{-1}$ . To achieve a high setting range and an optimum efficiency, the required output speed should be achieved as precisely as possible at an input speed of  $n_e = 2000 \text{ min}^{-1}$ .

**Result:** The drive with a ratio of  $i_{tot}$  = 37.24 and an output speed of  $n_a$  = 53.7 at  $n_e$ = 2000 min<sup>-1</sup> is selected from the table in chapter "Technical data" > "Selection tables":

MGF..2-..-C

|         | n <sub>a</sub>    | n <sub>a</sub>    | M <sub>a</sub>    |                   | <b>M</b> <sub>apk</sub> |                  | M <sub>a_eso</sub> | i <sub>tot</sub> | Weigh |
|---------|-------------------|-------------------|-------------------|-------------------|-------------------------|------------------|--------------------|------------------|-------|
|         | at                | at                | at                | at                | at                      | at               |                    |                  | t     |
|         | n <sub>e</sub> =  | n <sub>e</sub> =  | n <sub>e</sub> =  | n <sub>e</sub> =  | n <sub>e</sub> =        | n <sub>e</sub> = |                    |                  |       |
|         | 50                | 2000              | 500               | 200               | 1750                    | 2000             |                    |                  |       |
|         | min <sup>-1</sup> | min <sup>-1</sup> | to                | to                | min <sup>-1</sup>       | min⁻¹            |                    |                  |       |
|         |                   |                   | 2000              | 1500              |                         |                  |                    |                  |       |
|         |                   |                   | min <sup>-1</sup> | min <sup>-1</sup> |                         |                  |                    |                  |       |
|         | min <sup>-1</sup> | min <sup>-1</sup> | Nm                | Nm                | Nm                      | Nm               | Nm                 |                  | kg    |
| 2-      | 14.8              | 593.5             | 13                | 40                | 30                      | 22               | 65                 | 3.37             | 15    |
| stage   |                   |                   |                   |                   |                         |                  |                    |                  |       |
|         |                   |                   |                   |                   |                         |                  |                    |                  |       |
|         |                   |                   |                   |                   |                         |                  |                    |                  |       |
| 3-      | 1.8               | 71.3              | 113               | 220               | 220                     | 185              | 330                | 28.07            | 16    |
| stage _ | 1.5               | 60.6              | 133               | 220               | 220                     | 218              | 330                | 33.02            |       |
|         | 1.3               | 53.7              | 149               | 220               | 220                     | 220              | 330                | 37.24            |       |
|         | 1.2               | 47.4              | 169               | 220               | 220                     | 220              | 330                | 42.19            |       |
|         | 1.1               | 44.4              | 181               | 220               | 220                     | 220              | 330                | 45.03            |       |
|         | 1.0               | 38.8              | 200               | 220               | 220                     | 220              | 330                | 51.51            |       |
|         | 0.9               | 36.2              | 200               | 220               | 220                     | 220              | 330                | 55.25            |       |

25887130/EN - 11/2018

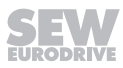

3. Checking the setting range and minimum speed

Setting range 5 m/min: 22 m/min  $\approx$  1:4.4.

This means the standard setting range of 1:50 is sufficient. The option /AZ1Z (multi-turn encoder with MOVILINK<sup>®</sup> DDI connection) needs not be selected.

 $n_a \text{ at } n_e \text{ 40 min}^{-1} = 1.1 \text{ min}^{-1} < n_{min} = 11.4 \text{ min}^{-1}.$ 

4. Thermal check of MOVIGEAR®:

**Requirement:** In order to avoid thermal problems, the effective torque of the application must be smaller than the continuous output torque of the MOVIGEAR<sup>®</sup> drive unit.  $M_{eff} < M_a$ 

$$t_{1} = t_{3} = \frac{v}{a} = \frac{22m/\min}{0.4\frac{m}{s^{2}} \times 60} = 0.92s$$

$$t_{2} = 10\min \times 60\frac{s}{\min} - t1 - t3 = 598.16s$$

$$M_{eff} = \sqrt{2} \frac{\left|\frac{t_{1} \times \left|M_{1}\right|^{2} + t_{2} \times \left|M_{2}\right|^{2} + t_{3} \times \left|M_{3}\right|^{2}}{t_{1} + t_{2} + t_{3}}}$$

$$M_{eff} = \sqrt{2} \frac{\left|\frac{0.92s \times \left|145.5Nm\right|^{2} + 598.16s \times \left|45.5Nm\right|^{2} + 0.92s \times \left|-4.5Nm\right|^{2}}{0.92s + 598.16s + 0.92s}} = 45.1Nm$$

25291306891

deceleration:

The application calculation results in an effective torque of  $M_{eff}$  = 45.1 Nm. The continuous output torque of the selected MOVIGEAR<sup>®</sup> drive unit is  $M_a$  at  $n_e$  2000 min<sup>-1</sup> = 149 Nm.

If applicable, observe derating factors (derating for installation altitude and ambient temperature).

Result: The requirements are met.

5. Checking the braking resistance

Calculating the regenerative braking power  $P_{brake} = \left| \frac{1}{2} \times \frac{M_3 \times n_3}{9.55} \right|$   $P_{brake} = \left| \frac{1}{2} \times \frac{4.5Nm \times 50 \frac{1}{\min}}{9.55} \right| = 11.8W$ 

Proceed according to chapter "Regenerative load capacity – integrated braking resistor".

during

#### Regenerative load capacity of the integrated braking resistor 10.3.3

The following diagram shows the load capacity per braking operation of the BW1 braking resistor integrated in MOVIGEAR® as standard:

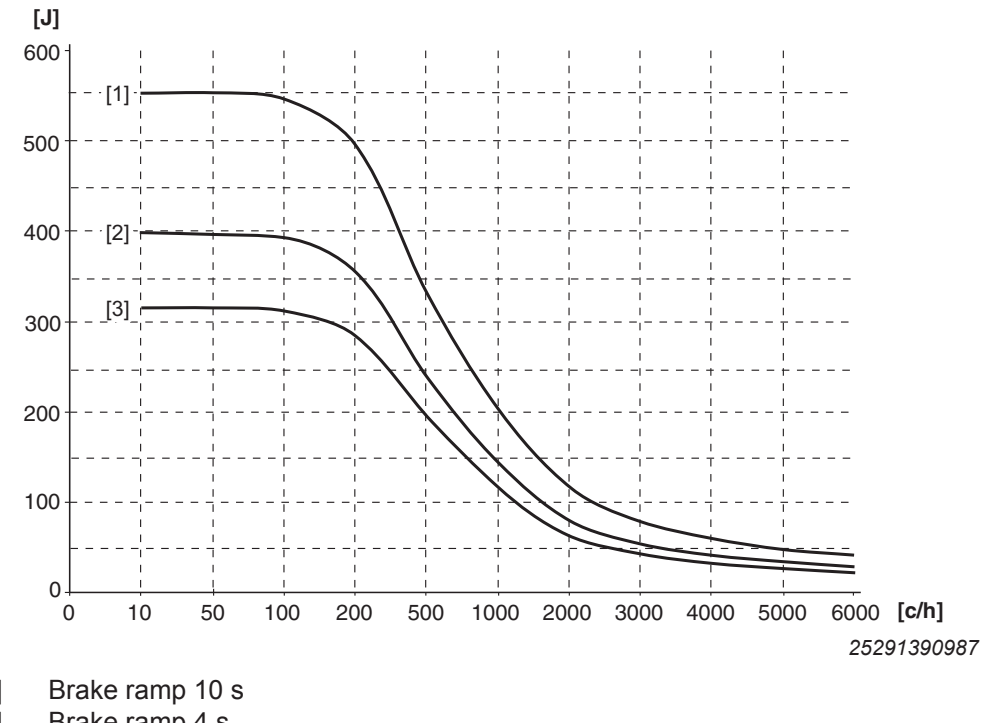

- [1] [2] Brake ramp 4 s
- [3] Brake ramp 0.2 s
- c/h Cycles/hour

### **Calculation example**

The known values are:

- Average braking power: 11.8 W •
- Brake ramp: 0.92 s
- 6 brake applications per hour

Calculating the energy from the power of the brake ramp:  $W = P \times t = 11.8W \times 0.92s = 10.9J$ 

The specified brake ramp in seconds refers to a speed change of 3000 min<sup>-1</sup>.

Calculation of the brake ramp for MOVIGEAR<sup>®</sup>:  $a_{down} = 3000 \text{ min}^{-1} \times 0.92 \text{ s} / 1863 \text{ min}$  $^{-1}$  = 1.5 s.

For the brake ramp of 1.5 s, you can use brake ramp [3] (0.2 s) in the diagram. Use the characteristic curve with the shorter brake ramp because a shorter brake ramp means more braking energy.

The diagram permits 310 J of braking energy for the 0.2 s brake ramp at 6 cycles per hour. In this case, the required 10.9 J can be dissipated via BW1.

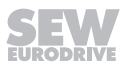

## 10.4 DynaStop<sup>®</sup> – The electrodynamic deceleration function

## 10.4.1 Functional description

## **INFORMATION**

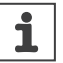

For a functional description of DynaStop<sup>®</sup> refer to chapter "Operation" > "DynaStop<sup>®</sup>"

## 10.4.2 Checking whether DynaStop<sup>®</sup> can be used

## Requirement:

To use DynaStop®, the retrodriving torque  $M_{\rm ar}$  must be smaller than the maximum deceleration torque  $M_{\rm DSP}$ :

 $M_{ar} < M_{DSP}$ 

## Calculating the retrodriving torque:

Known values of the application:

$$M_{ar} = (F_{ex} - F_R) \times \eta \times \frac{D}{2}$$
$$M_{ar} = (800N - 445N) \times 0.7 \times \frac{0.14m}{2} = 17Nm$$

## **Result:**

In the application, an MGF2 unit with  $i_{tot}$  = 37.24 is used.

The maximum deceleration torque  $M_{DSP}$  143 Nm at  $n_{DSP}$  3.08 min<sup>-1</sup> for this design can be found in chapter "Technical data and dimension drawings" > "Deceleration torques DynaStop<sup>®</sup>":

The retrodriving torque  $M_{ar}$  is smaller than the maximum deceleration torque. This means DynaStop<sup>®</sup> can be used:

M<sub>ar</sub> < M<sub>DSP</sub> 17Nm < 143Nm

Checking the application velocity:

$$n_{A} = \frac{n_{DSP}}{M_{DSP}} \times M_{ar}$$

$$n_{A} = \frac{3.08 \frac{1}{\min}}{143Nm} \times 17Nm = 0.37 \frac{1}{\min}$$

$$v = n_{a} \times D \times \pi = 0.37 \frac{1}{\min} \times 0.14 \times \pi = 0.16 \frac{m}{\min}$$

25295191435

### **Result:**

Due to the external force, the velocity for the application example is 0.16 m/min.

# 11 Technical data and dimension sheets

## 11.1 Conformity

## 11.1.1 CE marking

• Low voltage directive:

The documented units series fulfills the regulations of the low voltage directive 2014/35/EU.

• Electromagnetic compatibility (EMC):

The units are designed for use as components for installation in machinery and systems. They comply with the EMC product standard EN 61800-3 "Variable-speed electrical drives". Provided that the installation notes are followed, the requirements for CE marking of the entire machine/system equipped with these units on the basis of the EMC Directive 2014/30/EU are met. For detailed information about EMC-compliant installation, refer to the publication "Electromagnetic Compatibility in Drive Technology" from SEW-EURODRIVE.

The CE mark on the nameplate represents conformity with the Low Voltage Directive 2014/35/EU and the EMC Directive 2014/30/EU.

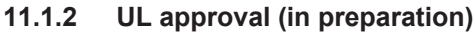

CE

The certification mark UL Listed on the nameplate confirms the UL and cUL approval (USA). cUL is equal to the approval according to CSA.

## 11.1.3 EAC

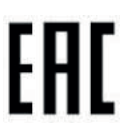

The documented unit series fulfills the requirements of the technical regulations of the Customs Union of Russia, Kazakhstan, and Belarus.

The EAC marking on the nameplate certifies the conformity with the safety requirements of the Custom Union.

## 11.1.4 UkrSEPRO (Ukrainian Certification of Products)

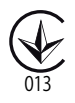

The UkrSEPRO mark on the nameplate certifies adherence to the technical regulations of Ukraine for the documented unit series.

## 11.1.5 RCM approval

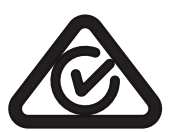

The RCM approval has been granted for the documented unit series.

The RCM mark on the nameplate certifies the conformity with ACMA (Australian Communication and Media Authority).

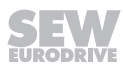

## 11.2 General information

### 11.2.1 Power and torque ratings

The power and torque ratings listed in this documentation refer to mounting position M1 and similar mounting positions in which the input stage is not completely submerged in oil. In addition, the values are based on standard versions with standard lubrication under normal ambient conditions.

### 11.2.2 Speed ratings

The specified output speeds are recommended values. You can calculate the output speed based on the speed of the motor and the gear unit ratio.

### 11.2.3 Noise levels

All MOVIGEAR<sup>®</sup> units are well within the maximum permissible noise levels set forth in ISO 8579-1 for gear units and EN 60034-9 for motors.

### 11.2.4 Paint

MOVIGEAR<sup>®</sup> units are coated with "blue-gray" (RAL 7031 according to DIN 1843) machine paint as standard. Special paintings are available on request.

### 11.2.5 Surface and corrosion protection

All drive units can also be supplied with special surface protection for applications in extremely humid or chemically aggressive environments upon request.

### 11.2.6 Weight information

Note that all weights listed in this catalog are calculated without the lubricant fill. The weights vary according to design and size. The lubricant fill depends on the mounting position selected, which means that in this case no universally applicable information can be given. Refer to chapter "Design and operating notes" > "Lubricants" for recommended lubricant fill quantities depending on the mounting position. For the exact weight, refer to the order confirmation.

### 11.2.7 Air admission and accessibility

When installing the driven machine, make sure there is enough space in axial and radial direction for a sufficient supply of cooling air and unobstructed heat dissipation.

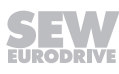

## 11.3 Technical data

## 11.3.1 General technical data of MOVIGEAR® performance

| Type MOVIGEAR® performan                        | OVIGEAR <sup>®</sup> performance MGF2C MGF4C M |                                                                                                    | MGF4C/XT <sup>1)</sup>                  |                             |  |  |
|-------------------------------------------------|------------------------------------------------|----------------------------------------------------------------------------------------------------|-----------------------------------------|-----------------------------|--|--|
| Torque class                                    | М                                              | 200 Nm                                                                                                    |                                         |                             |  |  |
| Nominal line voltage<br>Permitted range         | V <sub>line</sub>                              | 3 x AC 380 V -5% to AC 500 V +10%<br>AC 500 V +10%                                                                                      |                                         |                             |  |  |
| Line frequency                                  | <b>f</b> <sub>line</sub>                       | 50 – 60 Hz ± 10%                                                                                                    |                                         |                             |  |  |
| Nominal line current                            | I <sub>line</sub>                              | 1.8 A                                                                                                    | 2.8 A                                   | 3.7 A                       |  |  |
|                                                 | I <sub>max</sub>                               | 5.1 A                                                                                                    | 8.2 A                                   | 10.7 A                      |  |  |
| Nominal output current of the electronics cover | I <sub>N inverter</sub>                        | 2.0 A (DFC0020)                                                                                                    | 3.2 A (DFC0032)                         | 4.0 A (DFC0040)             |  |  |
| Nominal motor current                           | I <sub>N</sub>                                 | 2.0 A                                                                                                    | 3.1 A                                   | 3.7 A                       |  |  |
| Motor efficiency                                |                                                | 89.0% ≙ IE5                                                                                                    | 92.4% ≙ IE5                             | 94.0% ≙ IE5                 |  |  |
| Overload capacity                               |                                                | 300% I <sub>N</sub>                                                                                                    |                                         |                             |  |  |
|                                                 |                                                | ELSM <sup>®</sup> control mode:                                                                                                    | 150%                                    |                             |  |  |
| Current carrying capacity of terminals          |                                                | See operating instructions, chapter "Electrical Installation / Install ation instructions / Permitted cable cross section of terminals" |                                         |                             |  |  |
| Motor's mass moment of in-<br>ertia             | J <sub>mot</sub>                               | 7.64 kgm <sup>2</sup> × 10 <sup>-4</sup> 23.30 kgm <sup>2</sup> × 10 <sup>-4</sup> 30.40 kgm <sup>2</sup> × 10 <sup>-4</sup>            |                                         |                             |  |  |
| PWM frequency                                   |                                                | 4/8/16 kHz                                                                                                    |                                         |                             |  |  |
| Interference immunity                           |                                                | EN 61800-3; 2. Environment (industrial environment)                                                                                     |                                         |                             |  |  |
| Interference emission                           |                                                | EN 61800-3 category                                                                                                    | C3                                      |                             |  |  |
| Proof of mechanical strength                    |                                                | According to DIN EN                                                                                                    | 60721-3-3/-5, class 3№                  | 15, 5M1                     |  |  |
| Degree of protection                            | IP                                             | Standard: IP65 accord closed and all cable e                                                                                            | ding to EN 60529 (MO<br>entries sealed) | VIGEAR <sup>®</sup> housing |  |  |
| Operating mode                                  |                                                | S1, DB (EN 60034-1)                                                                                                    |                                         |                             |  |  |
| Type of cooling                                 |                                                | Natural cooling to DIN                                                                                                    | 1 41751 and EN 61800                    | -5-1                        |  |  |
| Signaling functions                             |                                                | Display elements on h                                                                                                    | nousing to indicate the                 | unit state                  |  |  |
| Minimal braking resistance value                | $R_{BW_{min}}$                                 | 100 Ω                                                                                                    |                                         |                             |  |  |
| Continuous power brake chopper                  |                                                | 550 W                                                                                                    | 900 W                                   | 900 W                       |  |  |
| Pollution class                                 |                                                | 2 in accordance with                                                                                                    | IEC 60664-1                             |                             |  |  |
| Ambient temperature                             |                                                | See chapter "Environmental conditions"                                                                                                  |                                         |                             |  |  |
| Overvoltage category                            |                                                | III in accordance with IEC 60664-1                                                                                                    |                                         |                             |  |  |

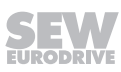

| Type MOVIGEAR <sup>®</sup> performance |   | MGF2C                                                                                                    | MGF4C | MGF4C/XT <sup>1)</sup> |  |  |
|----------------------------------------|---|----------------------------------------------------------------------------------------------------|-------|------------------------|--|--|
| Installation altitude                  | h | Up to $h \le 1000$ m without restrictions.                                                                                                    |       |                        |  |  |
|                                        |   | The following restrictions apply to heights > 1000 m:                                                                                                    |       |                        |  |  |
|                                        |   | • From 1000 m to max. 3800 m: $I_N$ reduction by 1% per 100 m                                                                                                    |       |                        |  |  |
|                                        |   | • From 2000 m to max. 3800 m: To maintain protective separa-<br>tion and the air gaps and to comply with creepage distances<br>according to EN 61800-5-1, an overvoltage protection device<br>must be connected upstream to reduce the overvoltages from<br>category III to category II. |       |                        |  |  |
| Required preventive meas-<br>ures      |   | Grounding the device                                                                                                    |       |                        |  |  |

1) In preparation

## 11.3.2 Environmental conditions

| Environmental conditions |   |                                                                   |  |  |  |
|--------------------------|---|-------------------------------------------------------------------|--|--|--|
|                          |   | Extended storage:                                                 |  |  |  |
|                          |   | EN 60721-3-1 class 1K2 ambient temperature -25 °C to +70 °C       |  |  |  |
|                          | • | Transportation:                                                   |  |  |  |
| Climatic requirements    |   | EN 60721-3-2 class 2K3 ambient temperature -25 °C to +70 °C       |  |  |  |
| Chinalic requirements    | • | Operation (fixed installation, weatherproof):                     |  |  |  |
|                          |   | EN 60721-3-3 class 3K3 ambient temperature -25 °C to +60 °C       |  |  |  |
|                          |   | Non-condensing, no moisture condensation.                         |  |  |  |
|                          |   | $I_{N \text{ motor}}$ reduction: 3% $I_N$ per K at 40 °C to 60 °C |  |  |  |
|                          | • | Extended storage:                                                 |  |  |  |
|                          |   | EN 60721-3-1 class 1C2                                            |  |  |  |
| Chemically active sub-   | • | Transportation:                                                   |  |  |  |
| stances                  |   | EN 60721-3-2 class 2C2                                            |  |  |  |
|                          | • | Operation (fixed installation, weatherproof):                     |  |  |  |
|                          |   | EN 60721-3-3 class 3C2                                            |  |  |  |
|                          | • | Extended storage:                                                 |  |  |  |
|                          |   | EN 60721-3-1 class 1S1                                            |  |  |  |
| Mechanically active sub- | • | Transportation:                                                   |  |  |  |
| stances                  |   | EN 60721-3-1 class 2S1                                            |  |  |  |
|                          | • | Operation (fixed installation, weatherproof):                     |  |  |  |
|                          |   | EN 60721-3-3 class 3S1                                            |  |  |  |

## 11.3.3 Derating factors

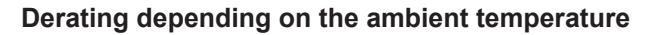

The following figure shows the  $I_N$  reduction depending on the ambient temperature:

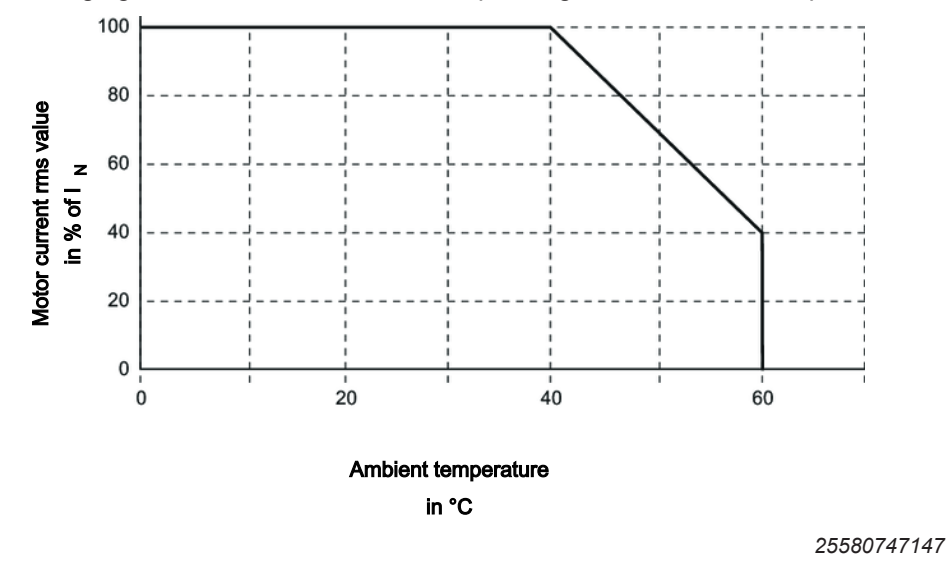

 $I_{\text{N}}$  reduction:

3%  $I_{\rm N}$  per K at 40 °C to 60 °C

### Derating depending on the installation altitude

Observe the derating according to chapter" Mechanical installation" > "Setting up the drive unit" > "Derating depending on the installation altitude".

### Notes

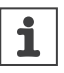

## **INFORMATION**

Derating is based on typical operating conditions with a supply voltage of 24 V (sensor supply, input voltage of STO input).

### 11.3.4 Current carrying capacity of terminals and plug connectors

| Current carrying capacity of terminals and plug connectors         |  |  |  |
|--------------------------------------------------------------------|--|--|--|
| Line terminals         X1         24 A (max. loop-through current) |  |  |  |
| Control terminals X9 10 A (max. loop-through current)              |  |  |  |

| Input for the independent backup voltage supply of the electronics |         |                                                             |  |  |  |  |
|--------------------------------------------------------------------|---------|-------------------------------------------------------------|--|--|--|--|
| DC 24 V input                                                      | 24V_IN  | U <sub>IN</sub> = DC 24 V -10%/+20% according to EN 61131-2 |  |  |  |  |
|                                                                    | 0V24_IN | Current consumption:                                        |  |  |  |  |
|                                                                    |         | $I_{E} \le 500$ mA, typically 250 mA for electronics        |  |  |  |  |
|                                                                    |         | Plus up to 100 mA for the safety option                     |  |  |  |  |
|                                                                    |         | Plus up to 100 mA for 2 digital outputs (50 mA each)        |  |  |  |  |
|                                                                    |         | Plus up to 500 mA, for sensor supply                        |  |  |  |  |

## 11.3.5 DC 24 V supply

## 11.3.6 DC 24 V auxiliary output

| Internal voltage supply, only for non-safety-related enable signal via STO input |          |                                                              |  |  |
|----------------------------------------------------------------------------------|----------|--------------------------------------------------------------|--|--|
| DC 24 V output                                                                   | 24V_OUT  | U <sub>OUT</sub> = DC 24 V -10%/+20% according to EN 61131-2 |  |  |
| Х9                                                                               | 0V24_OUT | external-voltage-proof and short-circuit proof               |  |  |
| Permitted output current: $I_{OUT} \le 50 \text{ mA}$                            |          |                                                              |  |  |

## 11.3.7 Digital inputs

| Digital inputs                              |                                                |                                                   |  |  |  |
|---------------------------------------------|------------------------------------------------|---------------------------------------------------|--|--|--|
| Number of inputs                            | 4 (+ 2)                                        |                                                   |  |  |  |
| Input type                                  | PLC-compatible according                       | ng to EN 61131-2 (digital inputs type 3)          |  |  |  |
|                                             | DI01 – DI04: R <sub>i</sub> ≈ 4.5 kΩ,          | sampling cycle ≤ 2 ms                             |  |  |  |
|                                             | DIO01 – DIO02: R <sub>i</sub> ≈ 4.0            | kΩ, sampling cycle ≤ 2 ms                         |  |  |  |
|                                             | Signal level:                                  |                                                   |  |  |  |
|                                             | DC +11 to +30 V = "1" = Contact closed         |                                                   |  |  |  |
|                                             | DC -3 to +5 V = "0" = Contact open             |                                                   |  |  |  |
| Sensor/actuator supply                      | DC 24 V to EN 61131-2,                         |                                                   |  |  |  |
|                                             | external-voltage-proof and short-circuit proof |                                                   |  |  |  |
| Maximum line length                         | 30 m                                           |                                                   |  |  |  |
| Permitted total current for internal supply | 250 mA (total of all conn<br>250 mA)           | ected sensors/actuators, maximum individual load: |  |  |  |

## 11.3.8 Digital outputs

| Digital outputs         |                                                |
|-------------------------|------------------------------------------------|
| Number of outputs       | (2)                                            |
| Output type             | PLC-compatible in accordance with EN 61131-2,  |
|                         | external-voltage-proof and short-circuit proof |
| Rated current           | 50 mA (current per output)                     |
| Maximum line length     | 30 m                                           |
| Permitted total current | 100 mA                                         |

### 11.3.9 Technical data for PROFINET IO interface

| PROFINET IO                                     |                                                                           |
|-------------------------------------------------|---------------------------------------------------------------------------|
| Manufacturer ID                                 | 010A <sub>hex</sub>                                                       |
| Device ID                                       | 14 <sub>dec</sub>                                                         |
| Connection technology                           | M12 plug connector                                                        |
| Supported baud rate                             | 100 MBd (full duplex)                                                     |
| Application protocols                           | PROFINET IO, HTTP, SNMP, SEW Application Services                         |
| Port numbers used                               | 80, 161, 310, PROFINET DCE/RPC Ports (dynamic via end point mapper)       |
| Conformance class                               | C                                                                         |
| Application profiles                            | PROFIsafe, PROFIenergy                                                    |
| Permitted cable types                           | Category 5 and higher, class D according to IEC 11801                     |
| Maximum cable length<br>(from switch to switch) | 100 m                                                                     |
| GSD file name                                   | GSDML-V2.33-SEW-MOVI-C-Decentralized-Electronics-YYYYM-<br>MDD-TTTTTT.xml |
| Bitmap file name                                | GSDML-010A-000E-MOVI-C-Decentralized-Electronics.bmp                      |

## 11.3.10 Technical data of EtherNet/IP™, Modbus TCP interface

| EtherNet/IP™, Modbus TCP                        |                                                                       |
|-------------------------------------------------|-----------------------------------------------------------------------|
| Manufacturer ID                                 | 013B <sub>hex</sub>                                                   |
| Device ID                                       | 19 <sub>hex</sub>                                                     |
| Connection technology                           | M12 plug connector                                                    |
| Supported baud rate                             | 100 MBd/10 MBd (full duplex, half duplex)                             |
| Application protocols                           | EthernNet/IP™, Modbus TCP, HTTP, SNMP, DHCP, SEW Application Services |
| Port numbers used                               | 67/68, 80, 161, 310, 502, 2222, 44818                                 |
| Application profiles                            | CIP Safety (in preparation)                                           |
| Permitted cable types                           | Category 5 and higher, class D according to IEC 11801                 |
| Maximum cable length<br>(from switch to switch) | 100 m                                                                 |
| EDS file name                                   | SEW MOVI-C Decentralized Electronics.eds                              |

### 11.3.11 Electronics data – Drive safety functions

The table below shows the technical data for the drive unit relating to the integrated safety technology.

The safe digital inputs comply with type 3 according to IEC 61131-2.

Reference potential for the F\_STO\_P1 and F\_STO\_P2 is F\_STO\_M (contact at terminal X9:11).

|                                                                        |                   | Terminal desig-<br>nation | General electronics data |         |                    |  |
|------------------------------------------------------------------------|-------------------|---------------------------|--------------------------|---------|--------------------|--|
| Safety contact STO                                                     |                   | X9                        |                          |         |                    |  |
| Electrical data of inputs F_STO_P1,<br>F_STO_P2                        |                   |                           | Minimum                  | Typical | Maximum            |  |
| Input voltage range                                                    |                   | X9:1 and X9:21            | DC -3 V                  | DC 24 V | DC 30 V            |  |
| Input capacitance against STO_M                                        |                   |                           | —                        | 300 pF  | 500 pF             |  |
| Input capacitance against GND                                          |                   |                           | -                        | 300 pF  | 500 pF             |  |
| Power consumption at DC 24 V                                           | F_STO_P1          |                           | _                        | 150 mW  | 200 mW             |  |
|                                                                        | F_STO_P2          |                           | _                        | 150 mW  | 200 mW             |  |
|                                                                        | Sum <sup>1)</sup> |                           | _                        | 300 mW  | 400 mW             |  |
| Input voltage for ON status (STO)                                      |                   |                           | DC 11 V                  | _       | -                  |  |
| Input voltage for OFF status (STO)                                     |                   |                           | -                        | _       | DC 5 V             |  |
| Permitted leakage current of the external safety controller            |                   |                           | -                        | -       | 1 mA               |  |
| Technical data                                                         |                   |                           |                          |         |                    |  |
| Time from disconnecting the safety voltage until                       |                   |                           | _                        | 1.5 ms  | 10 ms              |  |
| the deactivation of the rotating field                                 |                   |                           |                          |         | 2 ms <sup>2)</sup> |  |
| Time from connecting the safety vo<br>activation of the rotating field | Itage until the   |                           | -                        | -       | 110 ms             |  |

1) Each drive unit always requires a power consumption of 300 mW.

2) Only when a safety card by SEW-EURODRIVE is used

| 11.3.12 | System | characteristics | of encoder | option /AZ1Z |
|---------|--------|-----------------|------------|--------------|
|---------|--------|-----------------|------------|--------------|

| System characteristics of the encoder option | Single-turn resolution<br>(Position resolution per<br>motor revolution) |            | Multi-tu<br>(Max. cour<br>motor | Interface<br>connection: |              |
|----------------------------------------------|-------------------------------------------------------------------------|------------|---------------------------------|--------------------------|--------------|
| /AZ1Z                                        | 16 Bit                                                                  | 65536 inc. | 32 Bit +2147483647              |                          |              |
| Multiturn absolute encoder                   |                                                                         |            |                                 | -2147483648              | DDI, coaxiai |

## 11.3.13 Technical data of the CBG.. keypads

| Keypad               | CBG11A                                 | CBG21A           |  |
|----------------------|----------------------------------------|------------------|--|
| Part number          | 28232646                               | 28238133         |  |
| Interfaces           | D-Sub, 9-pin, female (CAN interface)   |                  |  |
|                      | USB 2.0 Mini B, female (PC connection) |                  |  |
| Degree of protection | IP 40 to EN 60529                      |                  |  |
| Dimensions H x W x D | 110 x 65 x 20 mm                       | 100 x 45 x 20 mm |  |

## 11.4 Braking resistors

### 11.4.1 Overview

 ${\sf MOVIGEAR}^{\$}$  performance is equipped with a brake chopper. The following table shows their possible use in regenerative mode:

| Application                                     | Drive unit                             | Dissipation of regenerative<br>energy |
|-------------------------------------------------|----------------------------------------|---------------------------------------|
|                                                 |                                        | Brake chopper                         |
| Small amount of regenerat-<br>ive energy        | MOVIGEAR <sup>®</sup> per-<br>formance | Integrated braking resistor           |
| Medium/large amount of re-<br>generative energy | MOVIGEAR <sup>®</sup> per-<br>formance | External braking resistor             |
#### 11.4.2 Integrated BW1 braking resistor

The following diagram shows the load capacity of the BW1 braking resistor per braking operation:

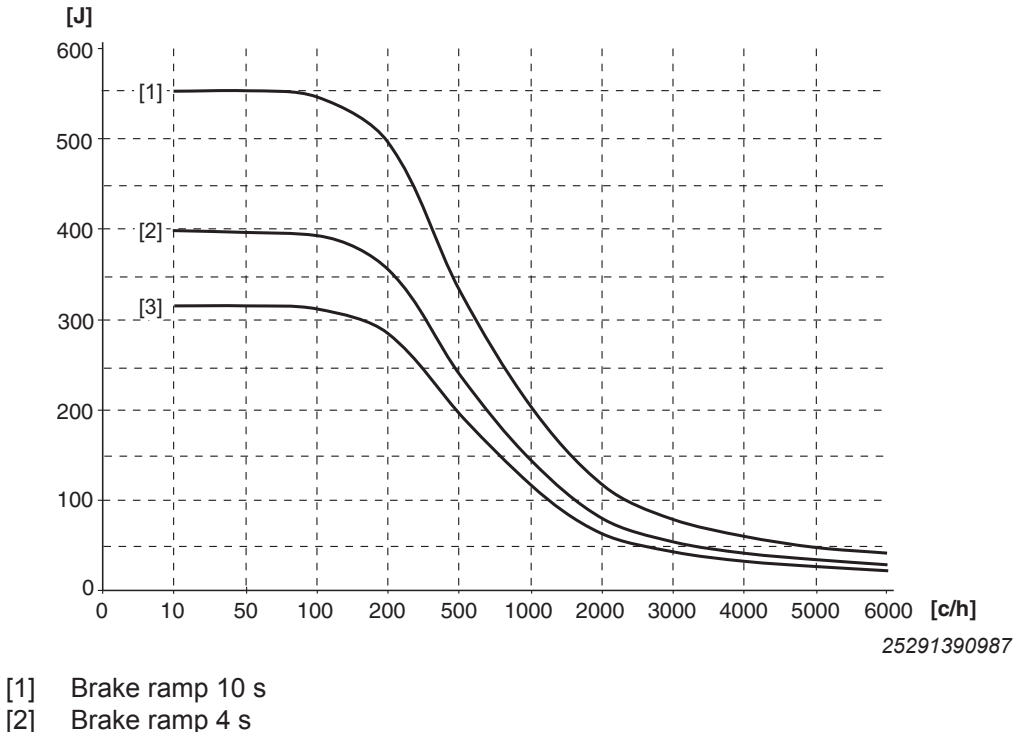

- [2]
- [3] Brake ramp 0.2 s
- c/h Cycles/hour

## **Calculation example**

The known values are:

- Average braking power: 144 W •
- Brake ramp: 2 s .
- 200 brake applications per hour •

Calculating the energy from the power of the brake ramp:

$$W = P \times t$$
$$W = 144 W \times 2 s$$
$$W = 288 J$$

25296909835

For the brake ramp of 2 s, you can use brake ramp [3] (0.2 s) in the diagram. Use the characteristic curve with the shorter brake ramp because a shorter brake ramp means more braking energy.

The diagram permits 290 J of braking energy for the 0.2 s brake ramp and 200 cycles per hour. In this case, the required 288 J can be dissipated via BW1.

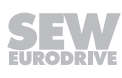

## 11.4.3 External braking resistor

The operation with external braking resistor is necessary for applications with a large amount of regenerative energy.

The following table shows the external braking resistors.

BW...-.../K-1.5

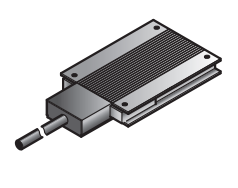

| Туре                 | BW100-005/K-1.5                     | BW150-003/K-1.5  |  |
|----------------------|-------------------------------------|------------------|--|
| Part number          | 08282862                            | 08282927         |  |
| Function             | Dissipating the regenerative energy |                  |  |
| Degree of protection | IP65                                | IP65             |  |
| Resistance           | 100 Ω                               | 150 Ω            |  |
| Power rating         | 200 W                               | 100 W            |  |
| in S1, 100% cdf      |                                     |                  |  |
| Dimensions W x H x D | 252 x 15 x 80 mm                    | 146 x 15 x 80 mm |  |
| Cable length         | 1.5 m                               | 1.5 m            |  |
| Assigned grids       | BS-005 (part number: 0813152X)      |                  |  |

#### BW...-...T

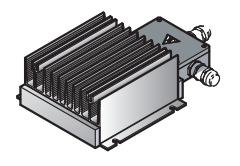

| Туре                           | BW150-006-T                                                                                   | BW100-009-T       |
|--------------------------------|-----------------------------------------------------------------------------------------------|-------------------|
| Part number                    | 17969565                                                                                      | 17969573          |
| Function                       | Dissipating the regenerat                                                                     | ive energy        |
| Degree of protection           | IP66                                                                                          | IP66              |
| Resistance                     | 150 Ω                                                                                         | 100 Ω             |
| Power rating                   | 600 W                                                                                         | 900 W             |
| in S1, 100% cdf                |                                                                                               |                   |
| Dimensions W x H x D           | 285 × 75 × 174 mm                                                                             | 435 × 75 × 174 mm |
| Prescribed connection cables   | Shielded cables with a temperature resistance of $T_{amb} \ge 90 \text{ °C} (194 \text{ °F})$ |                   |
| Maximum permitted cable length | 15 m                                                                                          | 15 m              |

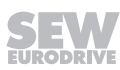

| Туре                           | BW68-006-T                                                                                    | BW68-012-T        |  |
|--------------------------------|-----------------------------------------------------------------------------------------------|-------------------|--|
| Part number                    | 17970008                                                                                      | 17970016          |  |
| Function                       | Dissipating the regenerative energy                                                           |                   |  |
| Degree of protection           | IP66                                                                                          | IP66              |  |
| Resistance                     | 68 Ω                                                                                          | 68 Ω              |  |
| Power rating                   | 600 W                                                                                         | 1200 W            |  |
| in S1, 100% cdf                |                                                                                               |                   |  |
| Dimensions W x H x D           | 285 x 75 x 174 mm                                                                             | 635 x 75 x 174 mm |  |
| Prescribed connection cables   | Shielded cables with a temperature resistance of $T_{amb} \ge 90 \text{ °C} (194 \text{ °F})$ |                   |  |
| Maximum permitted cable length | 15 m                                                                                          | 15 m              |  |

## 11.4.4 Technical data of BW100-005/K-1.5 and BW150-003/K-1.5

## **Power diagrams**

The following figure shows the rating diagrams of the braking resistors BW100-005/ K-1.5, BW150-003/K-1.5:

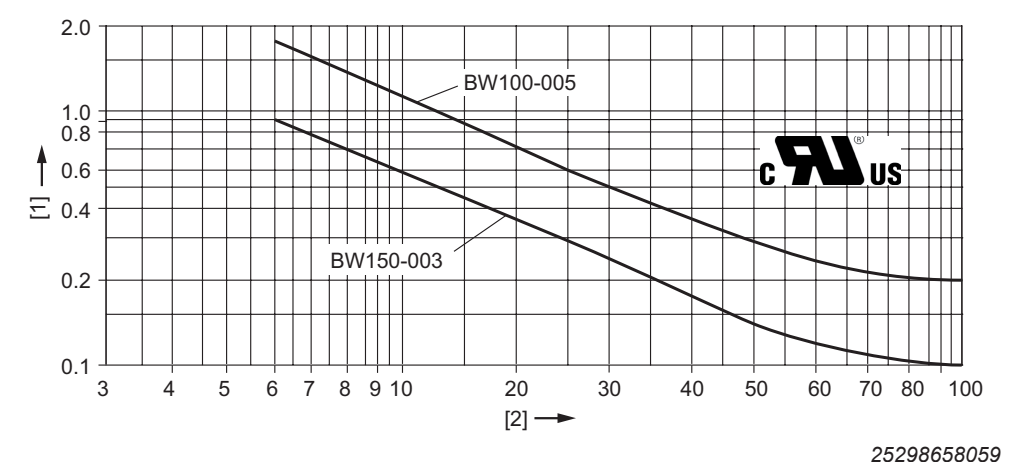

- [1] Power in KW
- [2] Cyclic duration factor cdf in %

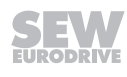

## Dimension drawing of BW150-003/K-1.5

The following figure shows the dimensions of the external braking resistor BW150-003/K-1.5:

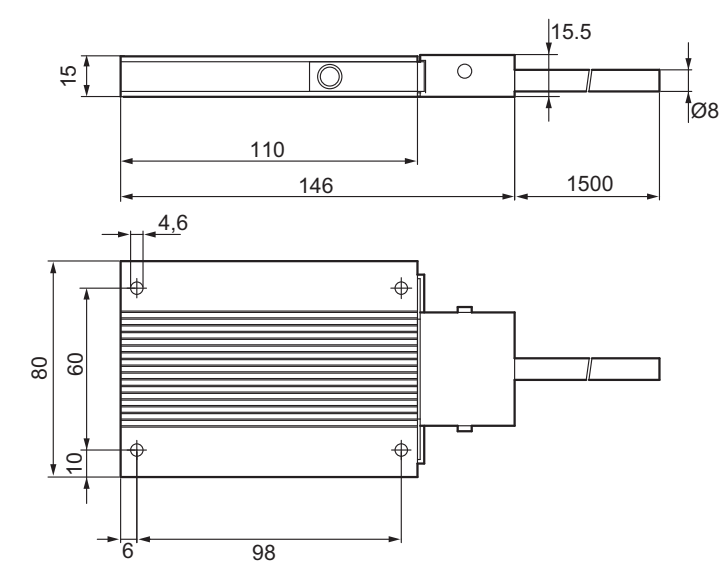

25298773259

#### Dimension drawing of BW100-005/K-1.5

The following figure shows the dimensions of the external braking resistor  $\mathsf{BW100}\text{-}005/\mathsf{K}\text{-}1.5\text{:}$ 

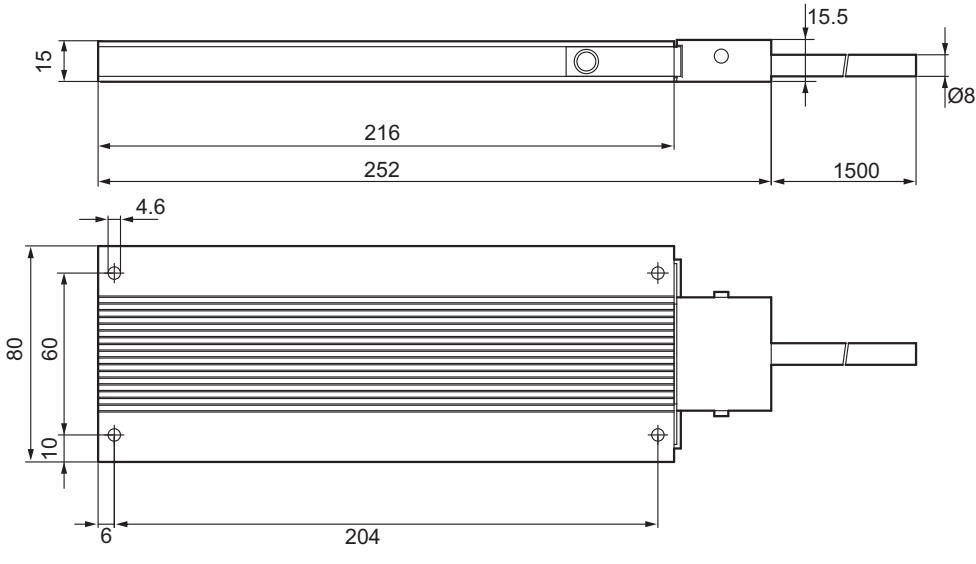

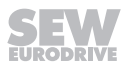

## Dimension drawing for the BS-005 protective grid

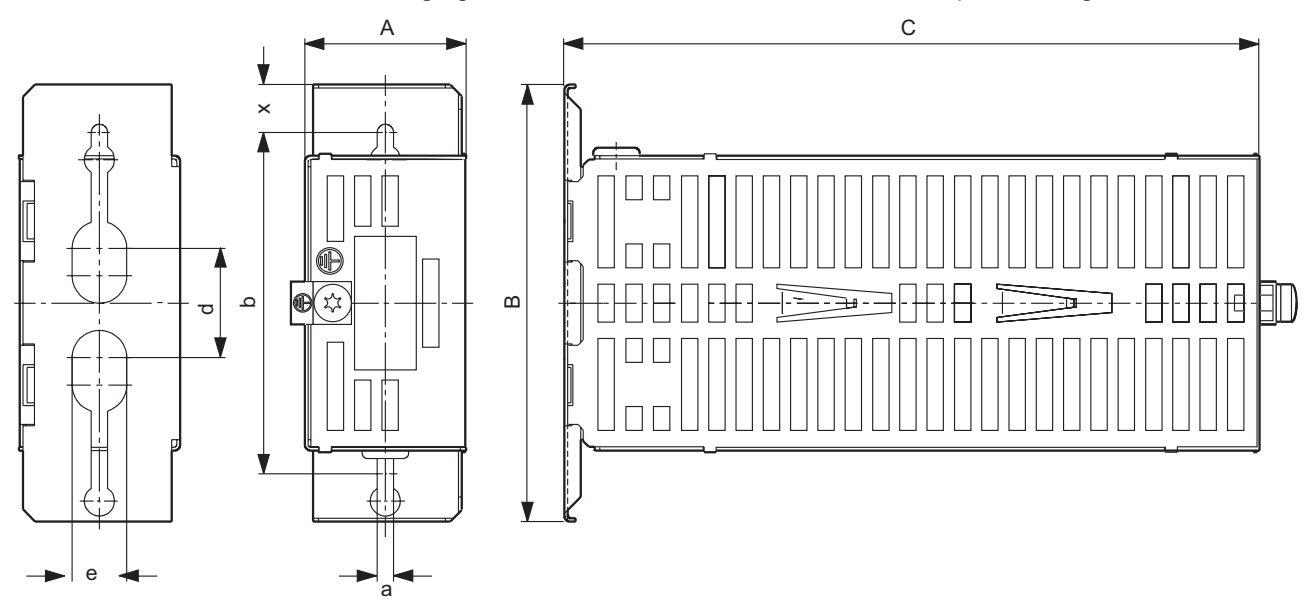

The following figure shows the dimensions of the BS-005 protective grid:

25842294795

| Туре   | Main dimensions in mm |     |     | Mounting dimensions m |   |    | ions mm |      | Mass kg |
|--------|-----------------------|-----|-----|-----------------------|---|----|---------|------|---------|
|        | Α                     | В   | С   | b                     | d | е  | а       | x    |         |
| BS-005 | 60                    | 160 | 252 | 125                   | 4 | 20 | 6       | 17.5 | 0.5     |

## 11.4.5 Technical data of BW150-006-T and BW100-009-T

#### **Power diagrams**

The following figure shows the rating diagrams of the braking resistors BW150-006-T and BW100-009-T:

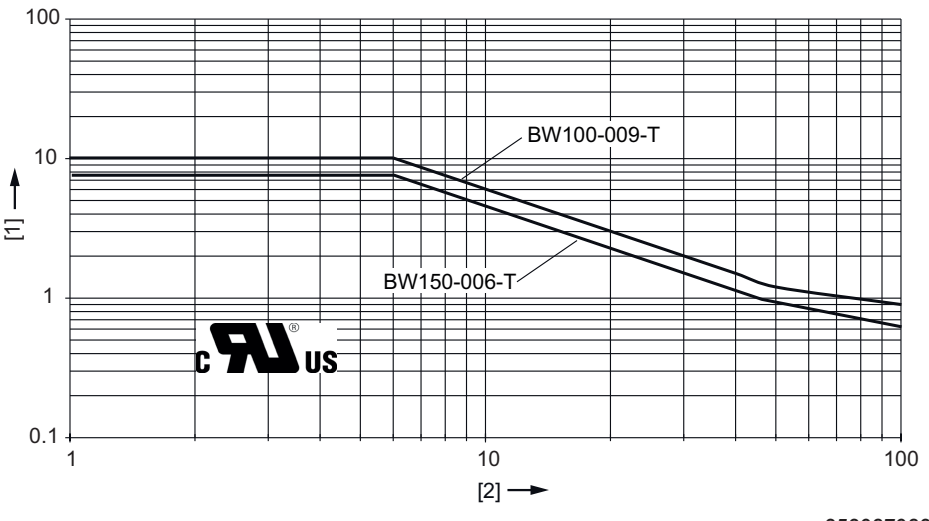

- [1] Power in KW
- [2] Cyclic duration factor cdf in %
- ED Cyclic duration factor of the braking resistor, based on a cycle time of 120 s.

## Dimension drawing of BW150-006-T

The following figure shows the dimensions of the external braking resistor BW150-006-T:

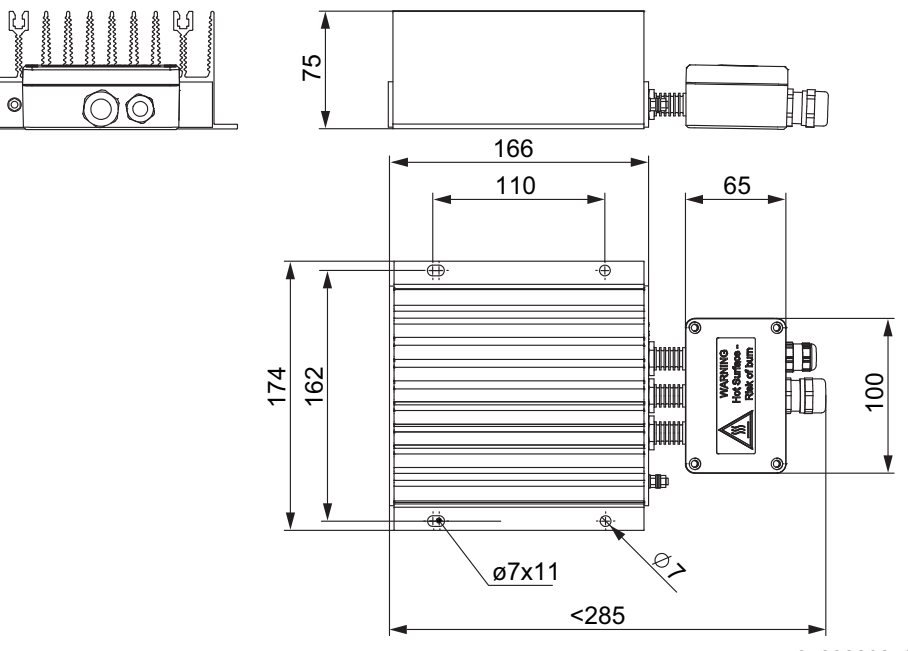

25298808587

#### Dimension drawing of BW100-009-T

0

The following figure shows the dimensions of the external braking resistor BW100-009-T:

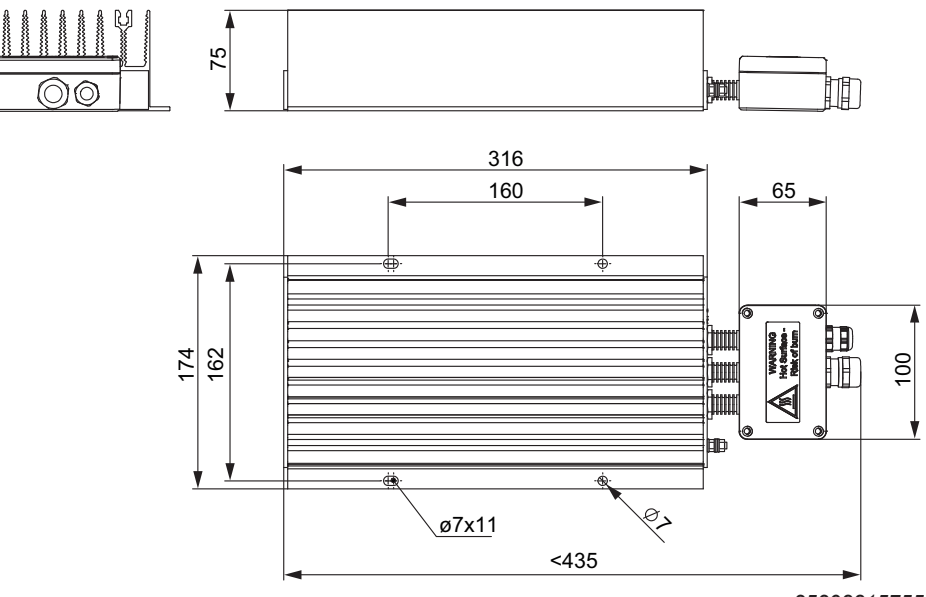

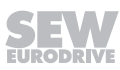

## Dimension drawing of BW068-012-T

The following figure shows the dimensions of the external braking resistor BW068-012-T:

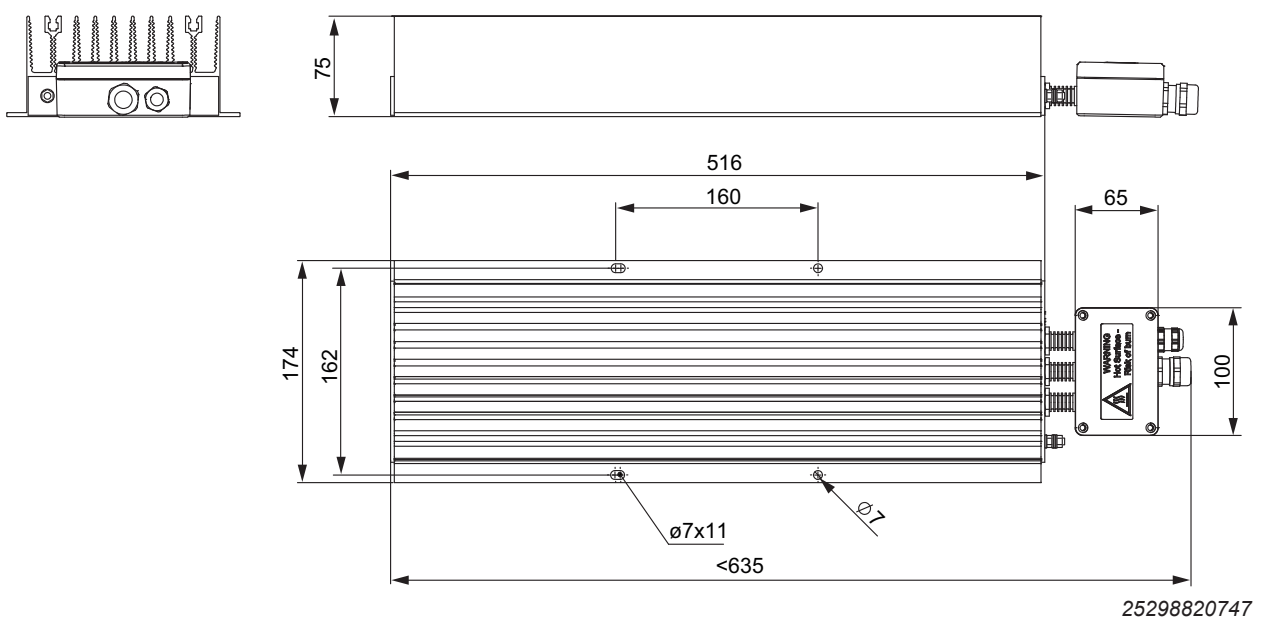

## 11.5 Mounting kit for braking resistor BW...-.../..C

## **INFORMATION**

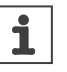

- The BW...-../..C braking resistor must always be mounted and installed by the customer.
- Observe the installation instructions "Braking resistor BW ...-.../..C".

The following figure shows the mounting kit for braking resistor BW...-../..C:

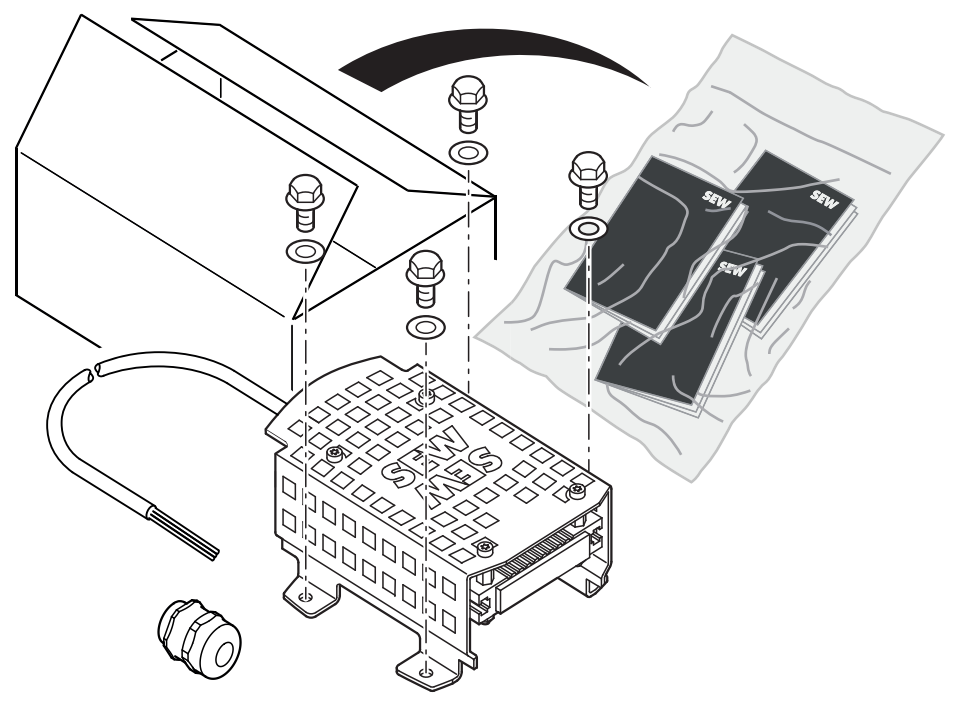

9007224553569547

## 11.5.1 Assignment

| Drive unit | Mounting kit |                     |  |  |
|------------|--------------|---------------------|--|--|
|            | Part number  | Туре                |  |  |
| MGF2C      | 18272886     | BW100-001/K-1.5/M2C |  |  |
|            | 18272908     | BW100-002/K-1.5/M2C |  |  |
| MGF4C      | 18272894     | BW100-001/K-1.5/M4C |  |  |
| MGF4C/XT   | 18272916     | BW100-002/K-1.5/M4C |  |  |

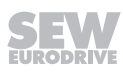

## 11.5.2 Technical data

| Туре                                                                            | BW100-               | BW100-     |  |
|---------------------------------------------------------------------------------|----------------------|------------|--|
|                                                                                 | 001//                | 002//      |  |
| Nominal continuous power at T <sub>amb</sub> ~40 °C                             | 100 W                | 200 W      |  |
| Resistance value R <sub>BW</sub>                                                | 100 Ω ±10%           | 100 Ω ±10% |  |
| Design                                                                          | Flat design          |            |  |
| Connections                                                                     | 3 x AWG 20;          |            |  |
|                                                                                 | l = 150 cm           |            |  |
| Degree of protection (EN 60529)                                                 | IP66                 |            |  |
| Operating temperature range                                                     | -25 to +40 °C        |            |  |
| Type of cooling                                                                 | Natural convection   | 1          |  |
| Housing temperature at nominal continu-<br>ous power at T <sub>amb</sub> ~40 °C | < 300 °C             |            |  |
| Conformity                                                                      | CE/UL/CSA            |            |  |
| Derating at T <sub>U</sub> > 40 °C                                              | 5% per 10 K to 60 °C |            |  |

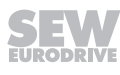

## 11.5.3 Current-carrying capacity

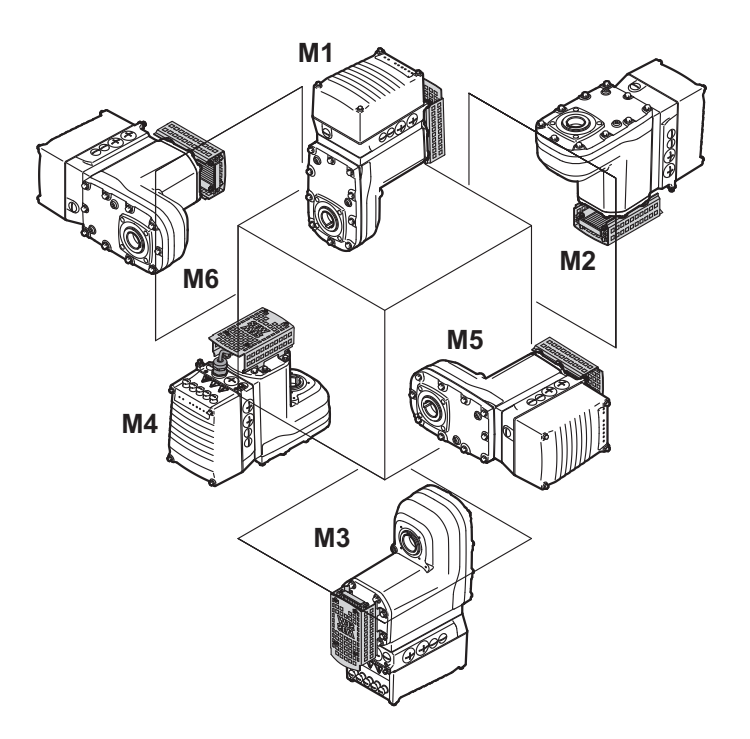

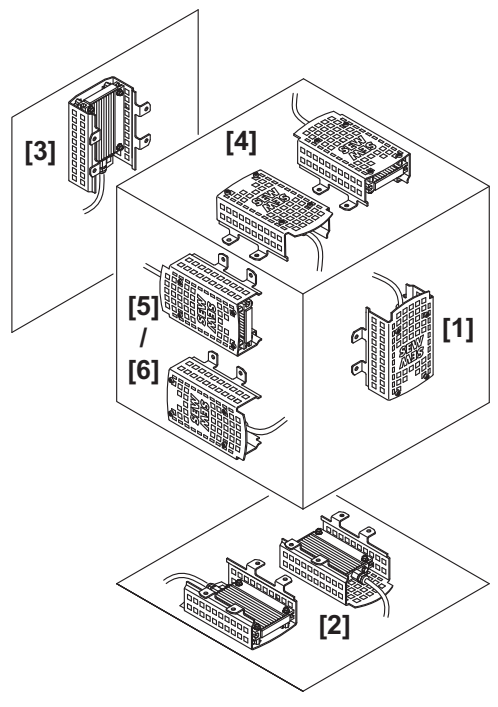

9007224553593099

| BW100-001//.      | Load capacity at % cdf in W |                     |                     |                        |         |
|-------------------|-----------------------------|---------------------|---------------------|------------------------|---------|
| ED                | M1                          | M2                  | M3                  | M4                     | M5/M6   |
|                   | [1]                         | [2]                 | [3]                 | [4]                    | [5]/[6] |
| 100%              | 100                         | 100                 | 100                 | 100                    | 100     |
| 50%               | 150                         | 150                 | 150                 | 150                    | 150     |
| 25%               | 250                         | 250                 | 250                 | 250                    | 250     |
| 12%               | 300                         | 300                 | 300                 | 300                    | 300     |
| 6%                | 500                         | 500                 | 500                 | 500                    | 500     |
| cdf = Cyclic dura | ation factor of the l       | oraking resistor in | relation to a cycle | duration TD $\leq$ 120 | s       |

| BW100-002//.      | Load capacity at % cdf in W |                       |                     |                   |         |
|-------------------|-----------------------------|-----------------------|---------------------|-------------------|---------|
| ED                | M1                          | M2                    | М3                  | M4                | M5/M6   |
|                   | [1]                         | [2]                   | [3]                 | [4]               | [5]/[6] |
| 100%              | 200                         | 200                   | 200                 | 160               | 160     |
| 50%               | 300                         | 300                   | 300                 | 240               | 240     |
| 25%               | 500                         | 500                   | 500                 | 400               | 400     |
| 12%               | 600                         | 600                   | 600                 | 480               | 480     |
| 6%                | 1000                        | 1000                  | 1000                | 800               | 800     |
| cdf = Cyclic dura | ition factor of the b       | oraking resistor in i | relation to a cycle | duration TD ≤ 120 | S       |

25887130/EN - 11/2018

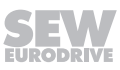

## 11.5.4 Dimension drawing

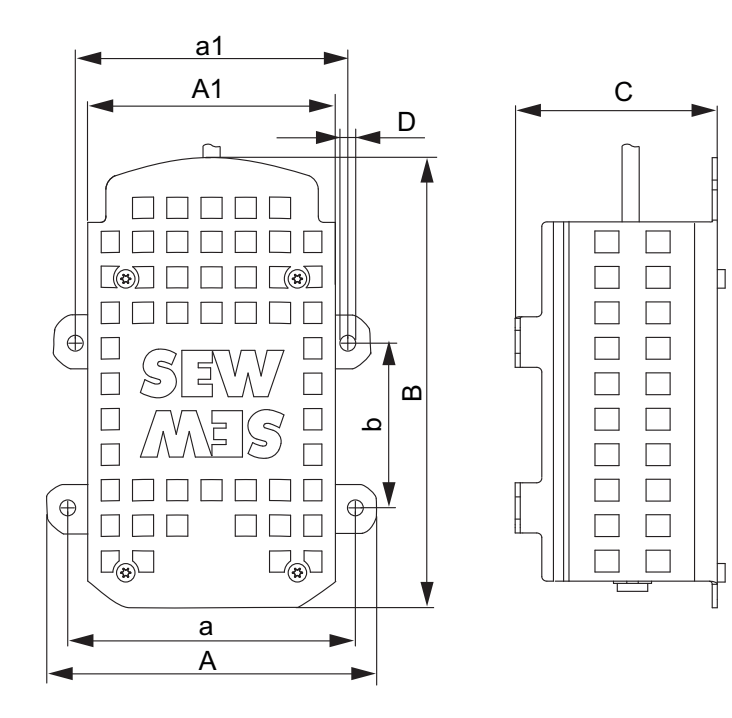

|                                | Α       | A1   | В     | С    | D  | а     | a1    | b    |
|--------------------------------|---------|------|-------|------|----|-------|-------|------|
|                                | mm      | mm   | mm    | mm   | mm | mm    | mm    | mm   |
| 18272886 (BW100-001/K-1.5/M2C) | 126.0   | 80.0 | 1/0 2 | 61.9 | 7  | 111.0 | 106.0 | 547  |
| 18272908 (BW100-002/K-1.5/M2C) | - 126.0 | 09.0 | 140.2 | 01.0 | 1  | 111.0 | 100.0 | 54.7 |
| 18272894 (BW100-001/K-1.5/M4C) | 159.0   | 04.0 | 140.0 | 61.9 | 7  | 144.0 | 142.0 | 82.0 |
| 18272916 (BW100-002/K-1.5/M4C) | 156.0   | 94.0 | 149.0 | 01.0 | 1  | 144.0 | 142.0 | 02.0 |

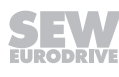

## 11.6 DynaStop<sup>®</sup> torques

11.6.1 Notes

## **INFORMATION**

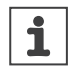

For a functional description of DynaStop® refer to chapter "Operation" > "DynaStop®"

## 11.6.2 Operating range

The following figure depicts the permissible/impermissible operating range of DynaStop<sup>®</sup>:

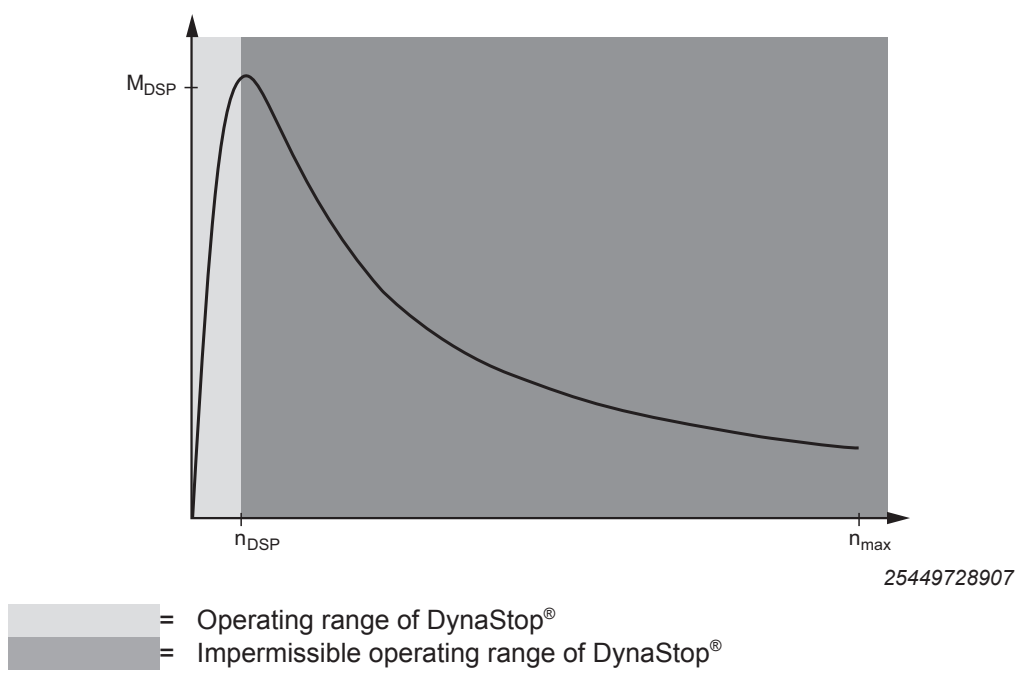

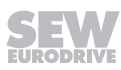

## 11.6.3 MGF..2-..-C

| MGF2C   | İ <sub>tot</sub> | DynaSto          | p <sup>®</sup> torque                     |
|---------|------------------|------------------|-------------------------------------------|
|         |                  | M <sub>dsp</sub> | at n <sub>DSP</sub> (gear shaft<br>speed) |
|         |                  | Nm               | min <sup>-1</sup>                         |
| 2-stage | 3.37             | 15               | 44.63                                     |
|         | 4.22             | 19               | 35.64                                     |
|         | 5.00*            | 22               | 30.08                                     |
|         | 5.34             | 23               | 28.16                                     |
|         | 6.25*            | 28               | 24.06                                     |
|         | 7.00*            | 31               | 21.49                                     |
|         | 8.24             | 36               | 18.25                                     |
|         | 9.71             | 43               | 15.49                                     |
|         | 10.37            | 46               | 14.50                                     |
|         | 12.14            | 53               | 12.39                                     |
|         | 13.60*           | 60               | 11.06                                     |
|         | 16.00            | 70               | 9.40                                      |
|         | 18.52            | 81               | 8.12                                      |
|         | 19.81            | 87               | 7.59                                      |
|         | 22.86            | 101              | 6.58                                      |
| 3-stage | 28.07            | 124              | 5.36                                      |
|         | 33.02            | 145              | 4.55                                      |
|         | 37.24            | 164              | 4.04                                      |
|         | 42.19            | 186              | 3.56                                      |
|         | 45.03            | 198              | 3.34                                      |
|         | 51.51            | 200              | 2.92                                      |
|         | 55.25            | 200              | 2.72                                      |

= Preferred gear ratio

= Ultimate gear unit ratio

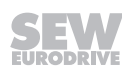

## 11.6.4 MGF..4-..-C

| MGF4C   | İ <sub>tot</sub> | DynaSto          | p <sup>®</sup> torque                     |  |  |
|---------|------------------|------------------|-------------------------------------------|--|--|
|         |                  | M <sub>dsp</sub> | at n <sub>DSP</sub> (gear shaft<br>speed) |  |  |
|         |                  | Nm               | min <sup>-1</sup>                         |  |  |
| 2-stage | 3.53*            | 27               | 14.12                                     |  |  |
|         | 4.34*            | 33               | 11.49                                     |  |  |
|         | 4.99             | 38               | 9.99                                      |  |  |
|         | 5.76             | 44               | 8.65                                      |  |  |
|         | 6.34             | 49               | 7.86                                      |  |  |
|         | 7.44*            | 57               | 6.70                                      |  |  |
|         | 7.88             | 61               | 6.33                                      |  |  |
|         | 8.96             | 69               | 5.56                                      |  |  |
|         | 10.97            | 85               | 4.54                                      |  |  |
|         | 12.66            | 98               | 3.94                                      |  |  |
|         | 13.93            | 107              | 3.58                                      |  |  |
|         | 16.36            | 126              | 3.05                                      |  |  |
|         | 17.33            | 134              | 2.88                                      |  |  |
|         | 19.70            | 152              | 2.53                                      |  |  |
|         | 21.82            | 168              | 2.28                                      |  |  |
|         | 25.72            | 198              | 1.94                                      |  |  |
| 3-stage | 28.88            | 223              | 1.73                                      |  |  |
|         | 34.29            | 264              | 1.45                                      |  |  |
|         | 36.61            | 282              | 1.36                                      |  |  |
|         | 42.86            | 330              | 1.16                                      |  |  |
|         | 48.00*           | 370              | 1.04                                      |  |  |
|         | 56.49            | 400              | 0.88                                      |  |  |

= Preferred gear ratio

= Ultimate gear unit ratio

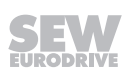

## 11.6.5 MGF..4-..-C/XT

| MGF4C/XT | i <sub>tot</sub> | DynaSto          | p <sup>®</sup> torque                     |
|----------|------------------|------------------|-------------------------------------------|
|          |                  | M <sub>dsp</sub> | at n <sub>DSP</sub> (gear shaft<br>speed) |
|          |                  | Nm               | min <sup>-1</sup>                         |
| 2-stage  | 3.53*            | 38               | 12.65                                     |
|          | 4.34*            | 47               | 10.29                                     |
|          | 4.99             | 54               | 8.95                                      |
|          | 5.76             | 62               | 7.76                                      |
|          | 6.34             | 69               | 7.05                                      |
|          | 7.44*            | 81               | 6.00                                      |
|          | 7.88             | 85               | 5.67                                      |
|          | 8.96             | 97               | 4.99                                      |
|          | 10.97            | 119              | 4.07                                      |
|          | 12.66            | 137              | 3.53                                      |
|          | 13.93            | 151              | 3.21                                      |
|          | 16.36            | 177              | 2.73                                      |
|          | 17.33            | 188              | 2.58                                      |
|          | 19.70            | 213              | 2.27                                      |
|          | 21.82            | 236              | 2.05                                      |
|          | 25.72            | 278              | 1.74                                      |
| 3-stage  | 28.88            | 312              | 1.55                                      |
|          | 34.29            | 371              | 1.30                                      |
|          | 36.61            | 396              | 1.22                                      |
|          | 42.86            | 400              | 1.04                                      |
|          | 48.00*           | 400              | 0.93                                      |
|          | 56.49            | 400              | 0.79                                      |

= Preferred gear ratio

= Ultimate gear unit ratio

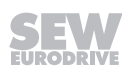

## 11.7 Torque curves

## 11.7.1 Control range 1:40

The following figure shows schematic characteristic curves. The tables below list the exact values.

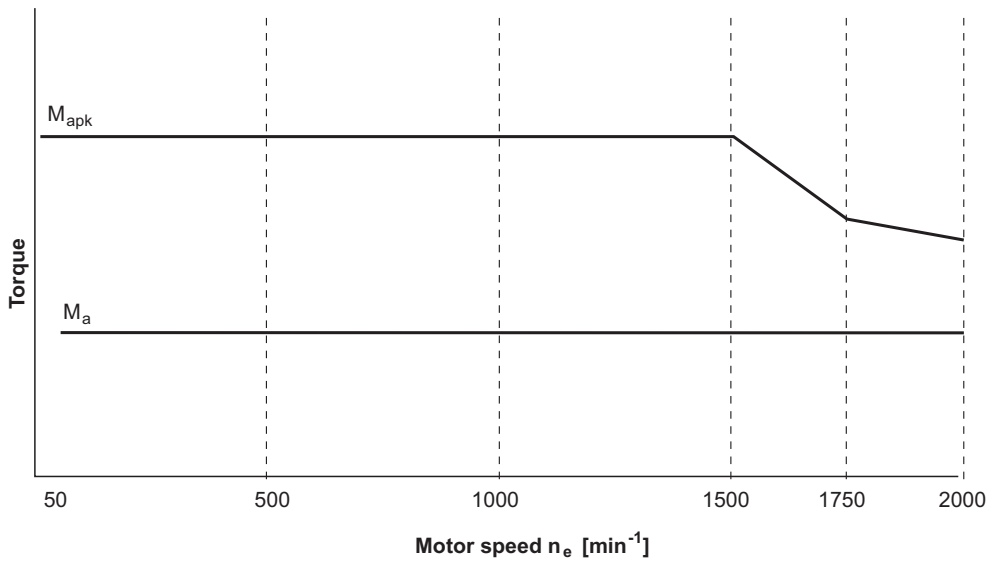

26580422667

Key

|                    | = | Preferred gear ratio                                                                                                    |
|--------------------|---|----------------------------------------------------------------------------------------------------|
| *                  | = | Ultimate gear unit ratio                                                                                                    |
| M <sub>apk</sub>   | = | Maximum permitted torque for short-time duty.                                                                                          |
|                    |   | If M <sub>apk</sub> occurs more often than 10 times per hour, a detailed project planning must be carried out using the SEW Workbench. |
| M <sub>a_eso</sub> | = | Maximum permitted torque for non-cyclical special loads, maximum 1000 cycles                                                           |
| M <sub>a</sub>     | = | Continuous output torque of MOVIGEAR®                                                                                                  |
| n <sub>a</sub>     | = | Output speed                                                                                                    |
| n <sub>e</sub>     | = | Motor speed                                                                                                    |

## MOVIGEAR® performance MGF..2-..-C

| MGF2  | MGF2C             |                   |                   |                   |                         |                   |                |                  |       |  |  |
|-------|-------------------|-------------------|-------------------|-------------------|-------------------------|-------------------|----------------|------------------|-------|--|--|
|       | n <sub>a</sub>    | n <sub>a</sub>    | M <sub>a</sub>    |                   | <b>M</b> <sub>apk</sub> |                   | M <sub>a</sub> | i <sub>tot</sub> | Weigh |  |  |
|       | at                | at                | at                | at                | at                      | at                | EmergOff       |                  | t     |  |  |
|       | n <sub>e</sub> =  | n <sub>e</sub> =  | n <sub>e</sub> =  | n <sub>e</sub> =  | n <sub>e</sub> =        | n <sub>e</sub> =  |                |                  |       |  |  |
|       | 50                | 2000              | 50                | 50                | 1750                    | 2000              |                |                  |       |  |  |
|       | min <sup>-1</sup> | min <sup>-1</sup> | to                | to                | min <sup>-1</sup>       | min <sup>-1</sup> |                |                  |       |  |  |
|       |                   |                   | 2000              | 1500              |                         |                   |                |                  |       |  |  |
|       |                   |                   | min <sup>-1</sup> | min <sup>-1</sup> |                         |                   |                |                  |       |  |  |
|       | min <sup>-1</sup> | min <sup>-1</sup> | Nm                | Nm                | Nm                      | Nm                | Nm             |                  | kg    |  |  |
| 2-    | 14.8              | 593.5             | 13                | 40                | 30                      | 22                | 65             | 3.37             | 16    |  |  |
| stage | 11.8              | 473.9             | 17                | 51                | 38                      | 28                | 85             | 4.22             |       |  |  |
|       | 10.0              | 400.0             | 20                | 60                | 45                      | 33                | 210            | 5.00*            |       |  |  |
|       | 9.4               | 374.5             | 21                | 63                | 48                      | 35                | 215            | 5.34             |       |  |  |
|       | 8                 | 320.0             | 25                | 75                | 56                      | 41                | 225            | 6.25*            |       |  |  |
|       | 7.1               | 285.7             | 28                | 84                | 63                      | 46                | 235            | 7.00*            |       |  |  |
|       | 6.1               | 242.7             | 33                | 99                | 74                      | 54                | 245            | 8.24             |       |  |  |
|       | 5.1               | 206.0             | 39                | 117               | 87                      | 64                | 330            | 9.71             |       |  |  |
|       | 4.8               | 192.9             | 42                | 126               | 93                      | 68                | 330            | 10.37            |       |  |  |
|       | 4.1               | 164.7             | 49                | 147               | 109                     | 80                | 330            | 12.14            |       |  |  |
|       | 3.6               | 147.1             | 55                | 165               | 122                     | 90                | 330            | 13.6*            |       |  |  |
|       | 3.1               | 125.0             | 64                | 192               | 144                     | 106               | 330            | 16.00            |       |  |  |
|       | 2.6               | 108.0             | 74                | 220               | 167                     | 122               | 330            | 18.52            |       |  |  |
|       | 2.5               | 101.0             | 80                | 220               | 178                     | 131               | 330            | 19.81            |       |  |  |
|       | 2.2               | 87.5              | 92                | 220               | 206                     | 151               | 330            | 22.86            |       |  |  |
| 3-    | 1.8               | 71.3              | 113               | 220               | 220                     | 185               | 330            | 28.07            | 17    |  |  |
| stage | 1.5               | 60.6              | 133               | 220               | 220                     | 218               | 330            | 33.02            |       |  |  |
|       | 1.3               | 53.7              | 149               | 220               | 220                     | 220               | 330            | 37.24            |       |  |  |
|       | 1.2               | 47.4              | 169               | 220               | 220                     | 220               | 330            | 42.19            |       |  |  |
|       | 1.1               | 44.4              | 181               | 220               | 220                     | 220               | 330            | 45.03            |       |  |  |
|       | 1.0               | 38.8              | 200               | 220               | 220                     | 220               | 330            | 51.51            |       |  |  |
|       | 0.9               | 36.2              | 200               | 220               | 220                     | 220               | 330            | 55.25            |       |  |  |

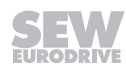

## **MOVIGEAR®** performance MGF..4-..-C

| MGF4  | C                 |                   |                   |                   |                         |                   |                |                  |       |
|-------|-------------------|-------------------|-------------------|-------------------|-------------------------|-------------------|----------------|------------------|-------|
|       | n <sub>a</sub>    | n <sub>a</sub>    | M <sub>a</sub>    |                   | <b>М</b> <sub>арк</sub> |                   | M <sub>a</sub> | İ <sub>tot</sub> | Weigh |
|       | at                | at                | at                | at                | at                      | at                | EmergOff       |                  | t     |
|       | n <sub>e</sub> =  | n <sub>e</sub> =  | n <sub>e</sub> =  | n <sub>e</sub> =  | n <sub>e</sub> =        | n <sub>e</sub> =  |                |                  |       |
|       | 50                | 2000              | 50                | 50                | 1750                    | 2000              |                |                  |       |
|       | min <sup>-1</sup> | min <sup>-1</sup> | to                | to                | min <sup>-1</sup>       | min <sup>-1</sup> |                |                  |       |
|       |                   |                   | 2000              | 1500              |                         |                   |                |                  |       |
|       |                   |                   | min <sup>-1</sup> | min <sup>-1</sup> |                         |                   |                |                  |       |
|       | min <sup>-1</sup> | min <sup>-1</sup> | Nm                | Nm                | Nm                      | Nm                | Nm             |                  | kg    |
| 2-    | 14.2              | 566.6             | 24                | 73                | 68                      | 53                | 147            | 3.53*            | 26    |
| stage | 11.5              | 460.8             | 30                | 90                | 84                      | 66                | 165            | 4.34*            |       |
|       | 10.0              | 400.8             | 34                | 102               | 95                      | 75                | 420            | 4.99             |       |
|       | 8.7               | 347.2             | 39                | 117               | 109                     | 86                | 450            | 5.76             |       |
|       | 7.9               | 315.5             | 43                | 129               | 120                     | 95                | 470            | 6.34             |       |
|       | 6.7               | 268.8             | 51                | 153               | 141                     | 112               | 515            | 7.44*            |       |
|       | 6.3               | 253.8             | 54                | 162               | 150                     | 118               | 525            | 7.88             |       |
|       | 5.6               | 223.2             | 61                | 183               | 170                     | 134               | 560            | 8.96             |       |
|       | 4.6               | 182.3             | 75                | 225               | 208                     | 165               | 675            | 10.97            |       |
|       | 3.9               | 158.0             | 87                | 261               | 241                     | 190               | 710            | 12.66            |       |
|       | 3.6               | 143.6             | 95                | 285               | 265                     | 209               | 710            | 13.93            |       |
|       | 3.1               | 122.2             | 112               | 336               | 311                     | 245               | 710            | 16.36            |       |
|       | 2.9               | 115.4             | 119               | 357               | 329                     | 260               | 710            | 17.33            |       |
|       | 2.5               | 101.5             | 135               | 405               | 374                     | 296               | 710            | 19.70            |       |
|       | 2.3               | 91.7              | 149               | 447               | 415                     | 327               | 710            | 21.82            |       |
|       | 1.9               | 77.8              | 176               | 475               | 475                     | 386               | 710            | 25.72            |       |
| 3-    | 1.7               | 69.3              | 198               | 475               | 475                     | 433               | 710            | 28.88            | 27    |
| stage | 1.5               | 58.3              | 235               | 475               | 475                     | 475               | 710            | 34.29            |       |
|       | 1.4               | 54.6              | 250               | 475               | 475                     | 475               | 710            | 36.61            |       |
|       | 1.2               | 46.7              | 293               | 475               | 475                     | 475               | 710            | 42.86            | 1     |
|       | 1.0               | 41.7              | 328               | 475               | 475                     | 475               | 710            | 48.00*           |       |
|       | 0.9               | 35.4              | 386               | 475               | 475                     | 475               | 710            | 56.49            | ]     |

|       | n <sub>a</sub>    | n <sub>a</sub>    | Ma                |                   | <b>М</b> <sub>арк</sub> |                   | Ma       | i <sub>tot</sub> | Weigh |
|-------|-------------------|-------------------|-------------------|-------------------|-------------------------|-------------------|----------|------------------|-------|
|       | at                | at                | at                | at                | at                      | at                | EmergOff |                  | t     |
|       | n <sub>e</sub> =  | n <sub>e</sub> =  | n <sub>e</sub> =  | n <sub>e</sub> =  | n <sub>e</sub> =        | n <sub>e</sub> =  |          |                  |       |
|       | 50                | 2000              | 50                | 50                | 1750                    | 2000              |          |                  |       |
|       | min <sup>-1</sup> | min <sup>-1</sup> | to                | to                | min <sup>-1</sup>       | min <sup>-1</sup> |          |                  |       |
|       |                   |                   | 2000              | 1500              |                         |                   |          |                  |       |
|       |                   |                   | min <sup>-1</sup> | min <sup>-1</sup> |                         |                   |          |                  |       |
|       | min <sup>-1</sup> | min <sup>-1</sup> | Nm                | Nm                | Nm                      | Nm                | Nm       |                  | kg    |
| 2-    | 14.2              | 566.6             | 35                | 105               | 69                      | 52                | 147      | 3.53*            | 28    |
| stage | 11.5              | 460.8             | 43                | 130               | 85                      | 65                | 165      | 4.34*            |       |
|       | 10.0              | 400.8             | 50                | 150               | 100                     | 75                | 420      | 4.99             | ]     |
|       | 8.7               | 347.2             | 57                | 171               | 115                     | 86                | 450      | 5.76             |       |
|       | 7.9               | 315.5             | 63                | 189               | 127                     | 95                | 470      | 6.34             |       |
|       | 6.7               | 268.8             | 74                | 222               | 149                     | 112               | 515      | 7.44*            |       |
|       | 6.3               | 253.8             | 78                | 234               | 158                     | 118               | 525      | 7.88             |       |
|       | 5.6               | 223.2             | 89                | 267               | 179                     | 134               | 560      | 8.96             |       |
|       | 4.6               | 182.3             | 109               | 327               | 219                     | 165               | 675      | 10.97            |       |
|       | 3.9               | 158.0             | 126               | 378               | 253                     | 190               | 710      | 12.66            |       |
|       | 3.6               | 143.6             | 139               | 417               | 279                     | 209               | 710      | 13.93            |       |
|       | 3.1               | 122.2             | 163               | 475               | 327                     | 245               | 710      | 16.36            | 1     |
|       | 2.9               | 115.4             | 173               | 475               | 347                     | 260               | 710      | 17.33            |       |
|       | 2.5               | 101.5             | 197               | 475               | 394                     | 296               | 710      | 19.70            |       |
|       | 2.3               | 91.7              | 218               | 475               | 436                     | 327               | 710      | 21.82            |       |
|       | 1.9               | 77.8              | 257               | 475               | 475                     | 386               | 710      | 25.72            |       |
| 3-    | 1.7               | 69.3              | 288               | 475               | 475                     | 433               | 710      | 28.88            | 29    |
| stage | 1.5               | 58.3              | 342               | 475               | 475                     | 475               | 710      | 34.29            |       |
|       | 1.4               | 54.6              | 366               | 475               | 475                     | 475               | 710      | 36.61            |       |
|       | 1.2               | 46.7              | 400               | 475               | 475                     | 475               | 710      | 42.86            | 1     |
|       | 1.0               | 41.7              | 400               | 475               | 475                     | 475               | 710      | 48.00*           |       |
|       | 0.9               | 35.4              | 400               | 475               | 475                     | 475               | 710      | 56.49            |       |

## MOVIGEAR® performance MGF..4-..-C/XT<sup>1)</sup>

1) In preparation

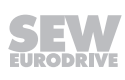

## 11.7.2 Extended control range 1:2000 (/AZ1Z option)

The following figure shows schematic characteristic curves. The tables below list the exact values.

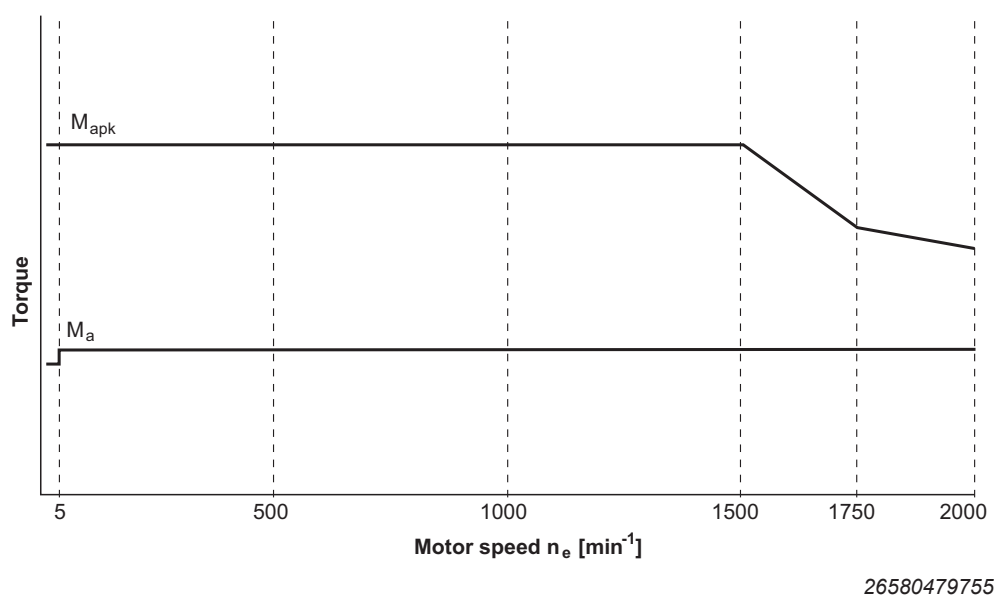

Key

|                  | = | Preferred gear ratio                                                                                                    |
|------------------|---|----------------------------------------------------------------------------------------------------|
| *                | = | Ultimate gear unit ratio                                                                                                    |
| M <sub>apk</sub> | = | Maximum permitted torque for short-time duty.                                                                                          |
|                  |   | If M <sub>apk</sub> occurs more often than 10 times per hour, a detailed project planning must be carried out using the SEW Workbench. |
| $M_{a\_eso}$     | = | Maximum permitted torque for non-cyclical special loads, maximum 1000 cycles                                                           |
| M <sub>a</sub>   | = | Continuous output torque of MOVIGEAR®                                                                                                  |
|                  |   | For motor speeds $n_e < 5$ rpm, you have to reduce the output torque $M_a$ to 90%.                                                     |
| n <sub>a</sub>   | = | Output speed                                                                                                    |
| n <sub>e</sub>   | = | Motor speed                                                                                                    |

## MOVIGEAR® performance MGF..2-..-C/AZ1Z

| MGF2-   | MGF2C/AZ1Z        |                   |                   |                   |                         |                   |                    |                  |       |  |  |
|---------|-------------------|-------------------|-------------------|-------------------|-------------------------|-------------------|--------------------|------------------|-------|--|--|
| (extend | ed conti          | ol range          | e)                |                   |                         |                   |                    |                  |       |  |  |
|         | n                 | a                 | M <sub>a</sub>    |                   | <b>М</b> <sub>арк</sub> |                   | M <sub>a_eso</sub> | İ <sub>tot</sub> | Weigh |  |  |
|         | at                | at                | at                | at                | at                      | at                |                    |                  | t     |  |  |
|         | n <sub>e</sub> =  | n <sub>e</sub> =  | n <sub>e</sub> =  | n <sub>e</sub> =  | n <sub>e</sub> =        | n <sub>e</sub> =  |                    |                  |       |  |  |
|         | 1                 | 2000              | 5                 | 1                 | 1750                    | 2000              |                    |                  |       |  |  |
|         | min <sup>-1</sup> | min <sup>-1</sup> | to                | to                | min <sup>-1</sup>       | min <sup>-1</sup> |                    |                  |       |  |  |
|         |                   |                   | 2000              | 1500              |                         |                   |                    |                  |       |  |  |
|         |                   |                   | min <sup>-1</sup> | min <sup>-1</sup> |                         |                   |                    |                  |       |  |  |
|         | min <sup>-1</sup> | min <sup>-1</sup> | Nm                | Nm                | Nm                      | Nm                | Nm                 |                  | kg    |  |  |
| 2-      | 0.29              | 593.5             | 13                | 40                | 30                      | 22                | 65                 | 3.37             | 16    |  |  |
| stage   | 0.24              | 473.9             | 17                | 51                | 38                      | 28                | 85                 | 4.22             |       |  |  |
|         | 0.20              | 400.0             | 20                | 60                | 45                      | 33                | 210                | 5.00*            |       |  |  |
|         | 0.19              | 374.5             | 21                | 63                | 48                      | 35                | 215                | 5.34             |       |  |  |
|         | 0.16              | 320.0             | 25                | 75                | 56                      | 41                | 225                | 6.25*            |       |  |  |
|         | 0.14              | 285.7             | 28                | 84                | 63                      | 46                | 235                | 7.00*            |       |  |  |
|         | 0.12              | 242.7             | 33                | 99                | 74                      | 54                | 245                | 8.24             |       |  |  |
|         | 0.10              | 206.0             | 39                | 117               | 87                      | 64                | 330                | 9.71             |       |  |  |
|         | 0.10              | 192.9             | 42                | 126               | 93                      | 68                | 330                | 10.37            |       |  |  |
|         | 0.08              | 164.7             | 49                | 147               | 109                     | 80                | 330                | 12.14            |       |  |  |
|         | 0.07              | 147.1             | 55                | 165               | 122                     | 90                | 330                | 13.6*            |       |  |  |
|         | 0.06              | 125.0             | 64                | 192               | 144                     | 106               | 330                | 16.00            |       |  |  |
|         | 0.05              | 108.0             | 74                | 220               | 167                     | 122               | 330                | 18.52            |       |  |  |
|         | 0.05              | 101.0             | 80                | 220               | 178                     | 131               | 330                | 19.81            |       |  |  |
|         | 0.04              | 87.5              | 92                | 220               | 206                     | 151               | 330                | 22.86            |       |  |  |
| 3-      | 0.04              | 71.3              | 113               | 220               | 220                     | 185               | 330                | 28.07            | 17    |  |  |
| stage   | 0.03              | 60.6              | 133               | 220               | 220                     | 218               | 330                | 33.02            |       |  |  |
|         | 0.03              | 53.7              | 149               | 220               | 220                     | 220               | 330                | 37.24            |       |  |  |
|         | 0.02              | 47.4              | 169               | 220               | 220                     | 220               | 330                | 42.19            |       |  |  |
|         | 0.02              | 44.4              | 181               | 220               | 220                     | 220               | 330                | 45.03            |       |  |  |
|         | 0.02              | 38.8              | 200               | 220               | 220                     | 220               | 330                | 51.51            |       |  |  |
|         | 0.02              | 36.2              | 200               | 220               | 220                     | 220               | 330                | 55.25            |       |  |  |

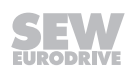

## MOVIGEAR® performance MGF..4-..-C/AZ1Z

| MGF4    | MGF4C/AZ1Z        |                   |                   |                   |                   |                   |                    |                  |       |  |
|---------|-------------------|-------------------|-------------------|-------------------|-------------------|-------------------|--------------------|------------------|-------|--|
| (extend | ed conti          | rol range         | e)                |                   |                   |                   |                    |                  |       |  |
|         | r                 | <b>I</b> a        | M <sub>a</sub>    |                   | М <sub>арк</sub>  |                   | M <sub>a_eso</sub> | İ <sub>tot</sub> | Weigh |  |
|         | at                | at                | at                | at                | at                | at                |                    |                  | t     |  |
|         | n <sub>e</sub> =  | n <sub>e</sub> =  | n <sub>e</sub> =  | n <sub>e</sub> =  | n <sub>e</sub> =  | n <sub>e</sub> =  |                    |                  |       |  |
|         | 1                 | 2000              | 5                 | 1                 | 1750              | 2000              |                    |                  |       |  |
|         | min <sup>-1</sup> | min <sup>-1</sup> | to                | to                | min <sup>-1</sup> | min <sup>-1</sup> |                    |                  |       |  |
|         |                   |                   | 2000              | 1500              |                   |                   |                    |                  |       |  |
|         |                   |                   | min <sup>-1</sup> | min <sup>-1</sup> |                   |                   |                    |                  |       |  |
|         | min <sup>-1</sup> | min <sup>-1</sup> | Nm                | Nm                | Nm                | Nm                | Nm                 |                  | kg    |  |
| 2-      | 0.30              | 566.6             | 24                | 73                | 68                | 53                | 147                | 3.53*            | 26    |  |
| stage   | 023               | 460.8             | 30                | 90                | 84                | 66                | 165                | 4.34*            |       |  |
|         | 0.20              | 400.8             | 34                | 102               | 95                | 75                | 420                | 4.99             |       |  |
|         | 0.17              | 347.2             | 39                | 117               | 109               | 86                | 450                | 5.76             |       |  |
|         | 0.16              | 315.5             | 43                | 129               | 120               | 95                | 470                | 6.34             |       |  |
|         | 0.13              | 268.8             | 51                | 153               | 141               | 112               | 515                | 7.44*            |       |  |
|         | 0.13              | 253.8             | 54                | 162               | 150               | 118               | 525                | 7.88             |       |  |
|         | 0.11              | 223.2             | 61                | 183               | 170               | 134               | 560                | 8.96             |       |  |
|         | 0.09              | 182.3             | 75                | 225               | 208               | 165               | 675                | 10.97            |       |  |
|         | 0.08              | 158.0             | 87                | 261               | 241               | 190               | 710                | 12.66            |       |  |
|         | 0.07              | 143.6             | 95                | 285               | 265               | 209               | 710                | 13.93            |       |  |
|         | 0.06              | 122.2             | 112               | 336               | 311               | 245               | 710                | 16.36            |       |  |
|         | 0.06              | 115.4             | 119               | 357               | 329               | 260               | 710                | 17.33            |       |  |
|         | 0.05              | 101.5             | 135               | 405               | 374               | 296               | 710                | 19.70            |       |  |
|         | 0.05              | 91.7              | 149               | 447               | 415               | 327               | 710                | 21.82            |       |  |
|         | 0.04              | 77.8              | 176               | 475               | 475               | 386               | 710                | 25.72            |       |  |
| 3-      | 0.03              | 69.3              | 198               | 475               | 475               | 433               | 710                | 28.88            | 27    |  |
| stage   | 0.03              | 58.3              | 235               | 475               | 475               | 475               | 710                | 34.29            |       |  |
|         | 0.03              | 54.6              | 250               | 475               | 475               | 475               | 710                | 36.61            |       |  |
|         | 0.02              | 46.7              | 293               | 475               | 475               | 475               | 710                | 42.86            |       |  |
|         | 0.02              | 41.7              | 328               | 475               | 475               | 475               | 710                | 48.00*           |       |  |
|         | 0.02              | 35.4              | 386               | 475               | 475               | 475               | 710                | 56.49            |       |  |

## MOVIGEAR® performance MGF..4-..-C/XT/AZ1Z<sup>1)</sup>

| MGF4    | MGF4C/XT/AZ1Z     |                   |                   |                   |                         |                   |                       |                  |       |  |  |
|---------|-------------------|-------------------|-------------------|-------------------|-------------------------|-------------------|-----------------------|------------------|-------|--|--|
| (extend | ed conti          | rol range         | e /AZ1Z a         | and incre         | eased to                | rque /X1          | -)                    |                  |       |  |  |
|         | n                 | la                | M <sub>a</sub>    |                   | <b>M</b> <sub>apk</sub> |                   | $\mathbf{M}_{a\_eso}$ | i <sub>tot</sub> | Weigh |  |  |
|         | at                | at                | at                | at                | at                      | at                |                       |                  | t     |  |  |
|         | n <sub>e</sub> =  | n <sub>e</sub> =  | n <sub>e</sub> =  | n <sub>e</sub> =  | n <sub>e</sub> =        | n <sub>e</sub> =  |                       |                  |       |  |  |
|         | 1                 | 2000              | 5                 | 1                 | 1750                    | 2000              |                       |                  |       |  |  |
|         | min <sup>-1</sup> | min <sup>-1</sup> | to                | to                | min <sup>-1</sup>       | min <sup>-1</sup> |                       |                  |       |  |  |
|         |                   |                   | 2000              | 1500              |                         |                   |                       |                  |       |  |  |
|         |                   |                   | min <sup>-1</sup> | min <sup>-1</sup> |                         |                   |                       |                  |       |  |  |
|         | min <sup>-1</sup> | min <sup>-1</sup> | Nm                | Nm                | Nm                      | Nm                | Nm                    |                  | kg    |  |  |
| 2-      | 0.30              | 566.6             | 35                | 105               | 69                      | 52                | 147                   | 3.53*            | 28    |  |  |
| stage   | 0.23              | 460.8             | 43                | 130               | 85                      | 65                | 165                   | 4.34*            |       |  |  |
|         | 0.20              | 400.8             | 50                | 150               | 100                     | 75                | 420                   | 4.99             |       |  |  |
|         | 0.17              | 347.2             | 57                | 171               | 115                     | 86                | 450                   | 5.76             |       |  |  |
|         | 0.16              | 315.5             | 63                | 189               | 127                     | 95                | 470                   | 6.34             |       |  |  |
|         | 0.13              | 268.8             | 74                | 222               | 149                     | 112               | 515                   | 7.44*            |       |  |  |
|         | 0.13              | 253.8             | 78                | 234               | 158                     | 118               | 525                   | 7.88             |       |  |  |
|         | 0.11              | 223.2             | 89                | 267               | 179                     | 134               | 560                   | 8.96             |       |  |  |
|         | 0.09              | 182.3             | 109               | 327               | 219                     | 165               | 675                   | 10.97            |       |  |  |
|         | 0.08              | 158.0             | 126               | 378               | 253                     | 190               | 710                   | 12.66            |       |  |  |
|         | 0.07              | 143.6             | 139               | 417               | 279                     | 209               | 710                   | 13.93            |       |  |  |
|         | 0.06              | 122.2             | 163               | 475               | 327                     | 245               | 710                   | 16.36            |       |  |  |
|         | 0.06              | 115.4             | 173               | 475               | 347                     | 260               | 710                   | 17.33            |       |  |  |
|         | 0.05              | 101.5             | 197               | 475               | 394                     | 296               | 710                   | 19.70            |       |  |  |
|         | 0.05              | 91.7              | 218               | 475               | 436                     | 327               | 710                   | 21.82            |       |  |  |
|         | 0.04              | 77.8              | 257               | 475               | 475                     | 386               | 710                   | 25.72            |       |  |  |
| 3-      | 0.03              | 69.3              | 288               | 475               | 475                     | 433               | 710                   | 28.88            | 29    |  |  |
| stage   | 0.03              | 58.3              | 342               | 475               | 475                     | 475               | 710                   | 34.29            |       |  |  |
|         | 0.03              | 54.6              | 366               | 475               | 475                     | 475               | 710                   | 36.61            |       |  |  |
|         | 0.02              | 46.7              | 400               | 475               | 475                     | 475               | 710                   | 42.86            |       |  |  |
|         | 0.02              | 41.7              | 400               | 475               | 475                     | 475               | 710                   | 48.00*           |       |  |  |
|         | 0.02              | 35.4              | 400               | 475               | 475                     | 475               | 710                   | 56.49            |       |  |  |

1) In preparation

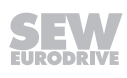

## 11.8 Surface protection

## 11.8.1 General information

SEW-EURODRIVE offers the following optional protective measure for operating drive units under special environmental conditions.

OS surface protection

In addition, special optional protective measures for the output shafts are also available.

## 11.8.2 Surface protection

Instead of the standard surface protection, the drive units are optionally available with the OS1 surface protection.

| Surface pro | tection | Ambient conditions                                                                                                    | Sample applications                                                                    |  |  |  |
|-------------|---------|----------------------------------------------------------------------------------------------------|----------------------------------------------------------------------------------------|--|--|--|
| Standard    |         | Suitable for machines and systems in build-<br>ings and enclosed rooms with neutral atmo-                                                                                   | <ul> <li>Machines and systems in the<br/>automotive industry</li> </ul>                |  |  |  |
|             |         | spheres.<br>Similar to corrosivity category <sup>1)</sup> :                                                                                                    | <ul> <li>Conveyor systems in logistics<br/>areas</li> </ul>                            |  |  |  |
|             |         | C1 (negligible)                                                                                                    | Conveyor systems at airports                                                           |  |  |  |
| OS1         |         | Suited for environments prone to condensa-<br>tion and atmospheres with low humidity or<br>contamination, such as applications out-<br>doors under roof or with protection. | <ul><li>Systems in saw mills</li><li>Hall gates</li><li>Agitators and mixers</li></ul> |  |  |  |
|             |         | <ul><li>Similar to corrosivity category<sup>1)</sup>:</li><li>C2 (low)</li></ul>                                                                                            |                                                                                        |  |  |  |

1) According to DIN EN ISO 12 944-2

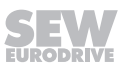

#### 11.8.3 Special protective measures

Output shafts can be treated with special optional protective measures for operation subject to severe environmental pollution or in particularly demanding applications.

| Measure                                                                                             | Protection principle                                     | Suited for                                                                                          |
|----------------------------------------------------------------------------------------------------|----------------------------------------------------------|----------------------------------------------------------------------------------------------------|
| Standard with<br>MOVIGEAR®: FKM oil seal<br>(fluorocarbon rubber)                                   | High-quality material                                    | Drives subject to chemical contamination                                                            |
| Surface treatment on out-<br>put shaft end                                                          | Surface treatment on the contact surface of the oil seal | Severe environmental im-<br>pact and in conjunction<br>with FKM oil seal (fluoro-<br>carbon rubber) |
| Output shaft made of<br>stainless steel (standard<br>when using the design for<br>use in wet areas) | Surface protection with high-quality material            | Particularly demanding<br>applications in terms of<br>surface protection                            |

## 11.8.4 NOCO<sup>®</sup> fluid

As standard, SEW-EURODRIVE supplies NOCO<sup>®</sup> fluid corrosion protection and lubricant with every drive unit with hollow shaft. Use NOCO<sup>®</sup> fluid when installing gear units with hollow shafts. Using this fluid can help prevent contact corrosion and makes it easier to disassemble the drive at a later time. NOCO<sup>®</sup> fluid is also suitable for protecting machined metal surfaces that do not have corrosion protection, such as parts of shaft ends or flanges. You can also order NOCO<sup>®</sup> fluid in larger quantities from SEW-EURODRIVE.

NOCO<sup>®</sup> fluid is a food grade substance according to NSF-H1. You can tell that NOCO<sup>®</sup> fluid is a food grade oil by the NSF-H1 identification label on its packaging.

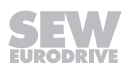

## 11.9 Screw fittings

The following tables show the screw connections available from SEW-EURODRIVE.

## 11.9.1 Cable glands / screw plugs / pressure compensation

| Type of screw<br>fitting                                                       | Image           | Con-<br>tents | Size          | Tighten-<br>ing<br>torque <sup>1)</sup> | Outer<br>cable<br>dia-<br>meter | Part num-<br>ber |
|--------------------------------------------------------------------------------|-----------------|---------------|---------------|-----------------------------------------|---------------------------------|------------------|
| Screw plugs<br>external                                                        |                 | 10<br>pieces  | M16 × 1.<br>5 | 6.8 Nm                                  | _                               | 18247342         |
| hexagon (made<br>of stainless<br>steel)                                        |                 | 10<br>pieces  | M25 × 1.<br>5 | 6.8 Nm                                  | -                               | 18247350         |
| Pressure com-<br>pensation<br>screw fittings<br>(made of stain-<br>less steel) |                 | 1 piece       | M16 × 1.<br>5 | 4 Nm                                    | _                               | 28214617         |
| EMC cable<br>gland (brass,                                                     | $\overline{()}$ | 10<br>pieces  | M16 × 1.<br>5 | 4 Nm                                    | 5 to<br>9 mm                    | 18204783         |
| nickel-plated)                                                                 |                 | 10<br>pieces  | M25 × 1.<br>5 | 7 Nm                                    | 11 to<br>16 mm                  | 18204805         |
| EMC cable<br>gland (made of                                                    | $\overline{()}$ | 10<br>pieces  | M16 × 1.<br>5 | 4 Nm                                    | 5 to<br>9 mm                    | 18216366         |
| stainless steel)                                                               |                 | 10<br>pieces  | M25 × 1.<br>5 | 7 Nm                                    | 11 to<br>16 mm                  | 18216382         |

1) The specified torques must be adhered to with a tolerance of +/- 10%.

The cable retention in the cable gland must withstand the following removal force of the cable from the cable gland:

- Cable with outer diameter > 10 mm: ≥ 160 N
- Cable with outer diameter < 10 mm: = 100 N

## 11.9.2 Screw fittings: Plug connectors

| Type of screw fitting                                                                     | Image | Con-<br>tents | Size         | Tighten-<br>ing<br>torque <sup>1)</sup> | Part num-<br>ber |
|-------------------------------------------------------------------------------------------|-------|---------------|--------------|-----------------------------------------|------------------|
| M23 plug (made of stainless steel)                                                        |       | 1<br>pieces   | M23 x<br>1.5 | Tighten<br>fully                        | 19094558         |
| M12 plug for plug con-<br>nector with female<br>outer thread (made of<br>stainless steel) |       | 10<br>pieces  | M12 ×<br>1.0 | 2.3 Nm                                  | 18202799         |
| M12 plug for plug con-<br>nector with female<br>thread (made of stain-<br>less steel)     |       | 10<br>pieces  | M12 ×<br>1.0 | 2.3 Nm                                  | 18202276         |

1) The specified torques must be adhered to with a tolerance of +/- 10%.

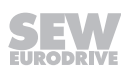

## 11.10 Mounting positions

## 11.10.1 Description of mounting positions

The following mounting positions are possible for the drive units:

- Specified mounting position: M1 or M2 or M3\* or M4 or M5 or M6
- Universal operation in mounting positions M1, M2, M4, M5, M6

## Mounting positions M1 to M6

The following figure shows the position of the drive unit when installed in mounting positions M1 to M6:

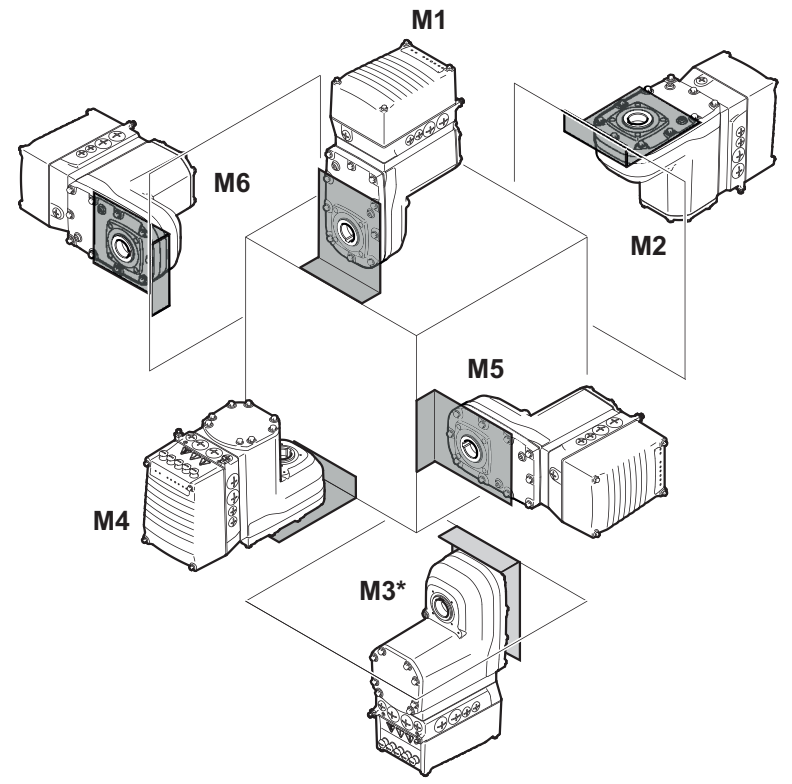

#### 25417913227

\* = Mounting position M3 only possible after consultation with SEW-EURODRIVE.

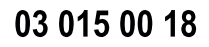

## 11.10.2 Mounting position sheet

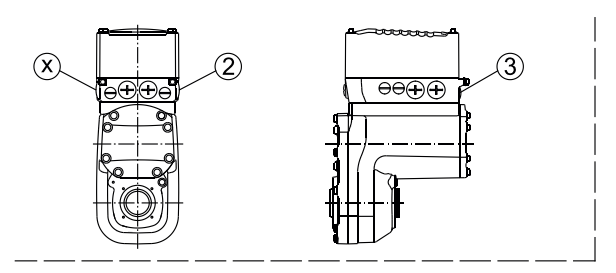

M1

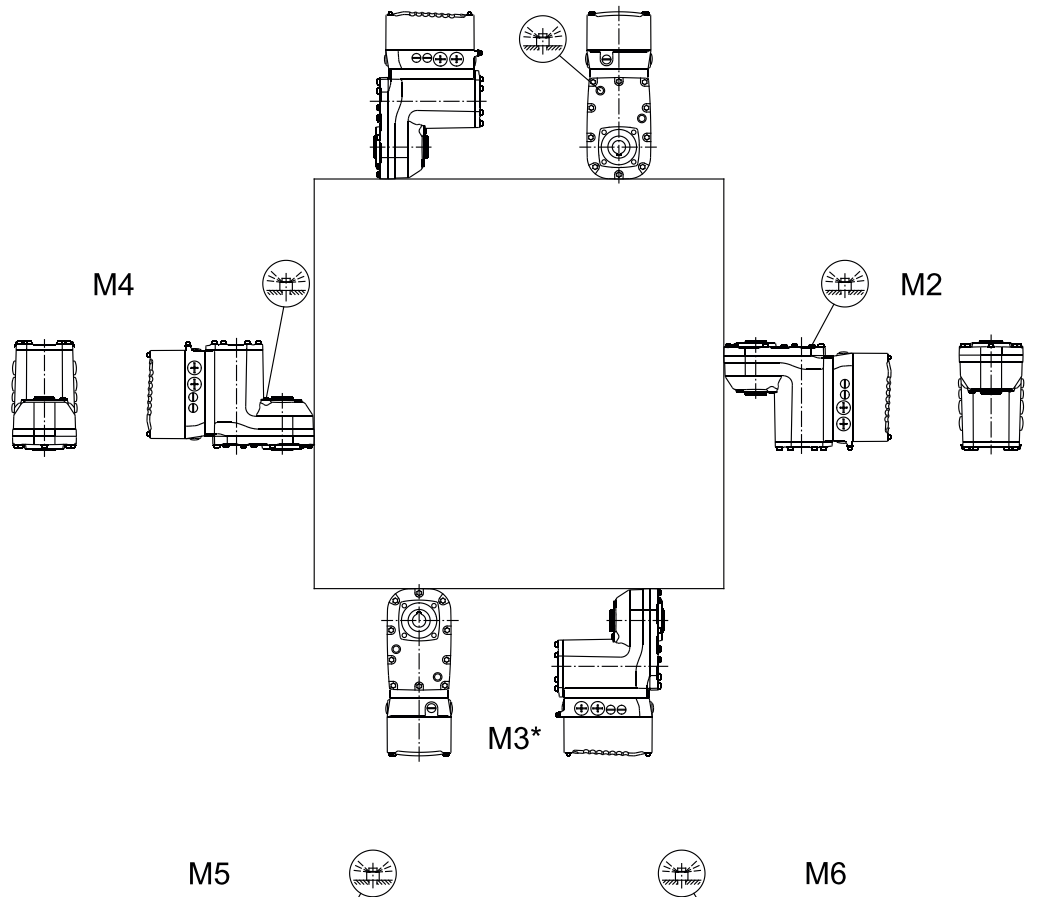

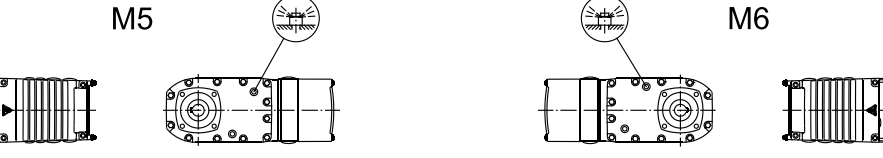

25447227019

\* = Mounting position M3 only possible after consultation with SEW-EURODRIVE.

= Breather valve

## 11.11 Lubricants

## 11.11.1 Roller bearing greases

The rolling bearings are filled with the following greases at the factory.

|                   | Ambient temperature | Manufac-<br>turer  | Туре                    |
|-------------------|---------------------|--------------------|-------------------------|
| Gear unit rolling | -40 °C to +80 °C    | Fuchs              | Renolit CX-TOM 15       |
| bearings          | -40 °C to +80 °C    | Klüber             | Petamo GHY 133 N        |
| <b>T</b> I        | -40 °C to +40 °C    | Bremer &<br>Leguil | Cassida Grease<br>GTS 2 |

## 11.11.2 Lubricant fill quantities

Unless a special arrangement is made, SEW-EURODRIVE supplies the drives with a lubricant fill adapted for the specific gear ratio.

## MGF..2-..-C/MGF..4-..-C

| MGF2C      |                             | MGF4C                               |                             |  |
|------------|-----------------------------|-------------------------------------|-----------------------------|--|
| Gear ratio | Fill quantities in liters   | Gear ratio Fill quantities in liter |                             |  |
| i          | for mounting posi-<br>tions | i                                   | for mounting posi-<br>tions |  |
|            | M1, M2, M3**, M4, M5,<br>M6 |                                     | M1, M2, M3**, M4, M5,<br>M6 |  |
| 55.25      | 0.68 l                      | 56.49                               | 1.69 I                      |  |
| 51.51      |                             | 48.00*                              |                             |  |
| 45.03      |                             | 42.86                               |                             |  |
| 42.19      |                             | 36.6                                |                             |  |
| 37.24      |                             | 34.29                               |                             |  |
| 33.02      |                             | 28.89                               |                             |  |
| 28.07      |                             | 25.72                               | 1.75 I                      |  |
| 22.86      | 0.71 l                      | 21.82                               |                             |  |
| 19.81      |                             | 19.70                               |                             |  |
| 18.52      |                             | 17.33                               |                             |  |
| 16.00      |                             | 16.36                               | -                           |  |
| 13.60*     |                             | 13.93                               |                             |  |
| 12.14      |                             | 12.66                               |                             |  |
| 10.37      |                             | 10.97                               |                             |  |
| 9.71       |                             | 8.96                                | 1.80 I                      |  |
| 8.24       | 0.76 l                      | 7.88                                |                             |  |
| 7.00*      |                             | 7.44*                               |                             |  |
| 6.25*      |                             | 6.34                                |                             |  |
| 5.34       |                             | 5.76                                |                             |  |
| 5.00*      |                             | 4.99                                |                             |  |
| 4.22       |                             | 4.34*                               |                             |  |
| 3.37       |                             | 3.53*                               |                             |  |

\* = Ultimate gear unit ratio

 Mounting position M3 only possible after consultation with SEW-EURODRIVE.

= Preferred gear ratio

## 11.11.3 Lubricant table

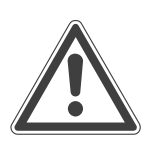

Notes

# NOTICE

Selecting improper lubricants may damage the gear unit.

Possible damage to property.

- Observe the following information.
- The oil viscosity and type (synthetic) that are to be used are determined by SEW-EURODRIVE specifically for each order. This information is noted in the order confirmation and on the gear unit's nameplate.

If you use other lubricants for the gear units and/or use the lubricants at temperatures outside the recommended temperature range, SEW-EURODRIVE does not assume liability.

The lubricant recommendation in the lubricant table in no way represents a guarantee regarding the quality of the lubricant delivered by each respective supplier. Each lubricant manufacturer is responsible for the quality of their product.

- Do not mix synthetic lubricants.
- · Do not mix synthetic and mineral lubricants.
- Oils of the same viscosity class from different manufacturers do not have the same characteristics. In particular, the minimally and maximally permitted oil bath temperatures are manufacturer-specific. These temperatures are specified in the lubricant tables.
- The values specified in the lubricant tables apply as of the time of printing of this document. The data of the lubricants is subject to dynamic change on the part of the lubricant manufacturers. For up-to-date information about the lubricants, visit:

www.sew-eurodrive.de/lubricants

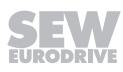

#### Information on table structure

The specified **ambient temperatures** are **guide values for the preselection** of a suitable lubricant. The exact upper and lower temperature limits for project planning are specified in the table with the respective trade name.

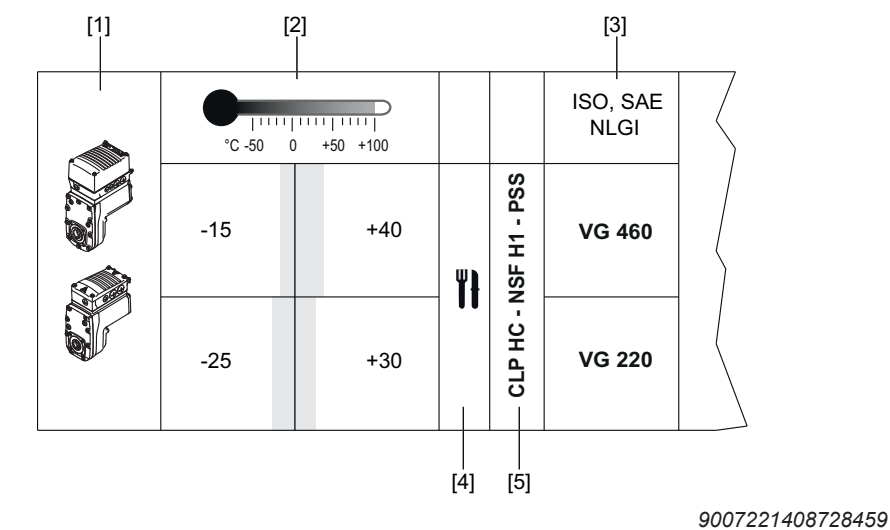

[1] Device type

[2] Ambient temperature range

[3] Viscosity class

- [4] Note on special approvals
- [5] Lubricant type

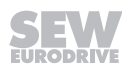

## Information on the various lubricants

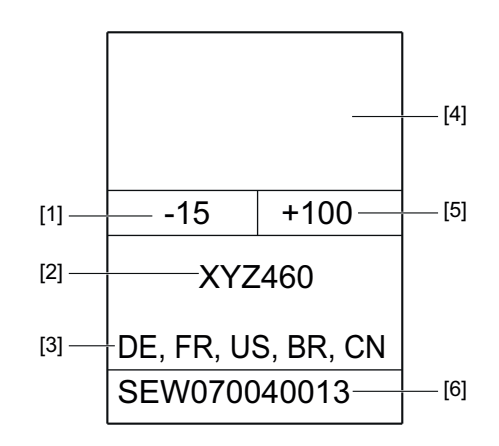

- [1] Lowest oil sump temperature in °C,
  - may not be undershot in operation
- [2] Trade name
- [3] Factory filling for these countries
  - BR = Brazil
  - CN = China
  - DE = Germany
  - FR = France
  - US = United States
- [4] Manufacturer
- [5] Highest oil sump temperature in °C<sup>1)</sup>
- [6] Approvals regarding compatibility of the lubricant with approved oil seals
- 1) Service life is significantly reduced when exceeded. The lubricant change intervals in the chapter "Inspection and maintenance" must be observed.

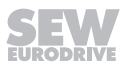

## Lubricant compatibility with oil seal

| Approval    | Explanation                                                                                                    |
|-------------|----------------------------------------------------------------------------------------------------|
| SEW0700413: | A lubricant especially recommended with regard to compatibility<br>with the approved oil seal. The lubricant exceeds the state-of-the-<br>art requirements concerning elastomer compatibility. |

## Approved application temperature range of the oil seals

| Oil seal       | Permitted            |  |  |
|----------------|----------------------|--|--|
| Material class | Oil sump temperature |  |  |
| FKM            | -25°C to +115°C      |  |  |
| FKM-PSS        | -25°C to +115°C      |  |  |

**Limitations of use** of oil seals with the specific lubricant are described in the following table:

| Material class |   | Manufacturer |   | Material    |   | Approved oil<br>sump tempera-<br>ture |                                                     |
|----------------|---|--------------|---|-------------|---|---------------------------------------|-----------------------------------------------------|
| 0              | 2 |              | 1 | Freudenberg | 1 | 75 FKM 585                            | $25 ^{\circ}\text{C}$ to $\pm 115 ^{\circ}\text{C}$ |
| 3              | 2 |              | 2 | Trelleborg  | 1 | VCBVR                                 | -25 C t0 +115 C                                     |

#### Examples:

**S2**: Only the elastomer FKM meets the requirements of the approval in conjunction with the specific lubricant.

## Key to lubricant tables

The following table shows the abbreviations and icons used in the lubricant table and explains what they mean:

| Abbreviation/<br>icon | Meaning                                                                                                    |  |  |
|-----------------------|----------------------------------------------------------------------------------------------------|--|--|
|                       | Synthetic lubricant (marked gray)                                                                                     |  |  |
| CLP HC                | Synthetic hydrocarbons – polyalphaolefin (PAO)                                                                        |  |  |
| ۳ì                    | Lubricant for the food processing industry – NSF-H1-compliant                                                         |  |  |
| 4)                    | Observe the critical starting behavior at low temperatures                                                            |  |  |
| Oil seal              | Oil seal                                                                                                    |  |  |
| PSS                   | "Premium Sine Seal" oil seal. The addendum "PSS" at the lubricant type signals compatibility with the sealing system. |  |  |

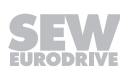

#### Lubricant table

The lubricant table is valid as of the time of printing of this document. Refer to **www.sew-eurodrive.de/lubricants** for the latest tables.

Observe the thermal limits of the oil seal materials, see chapter "Lubricant compatibility with oil seals".

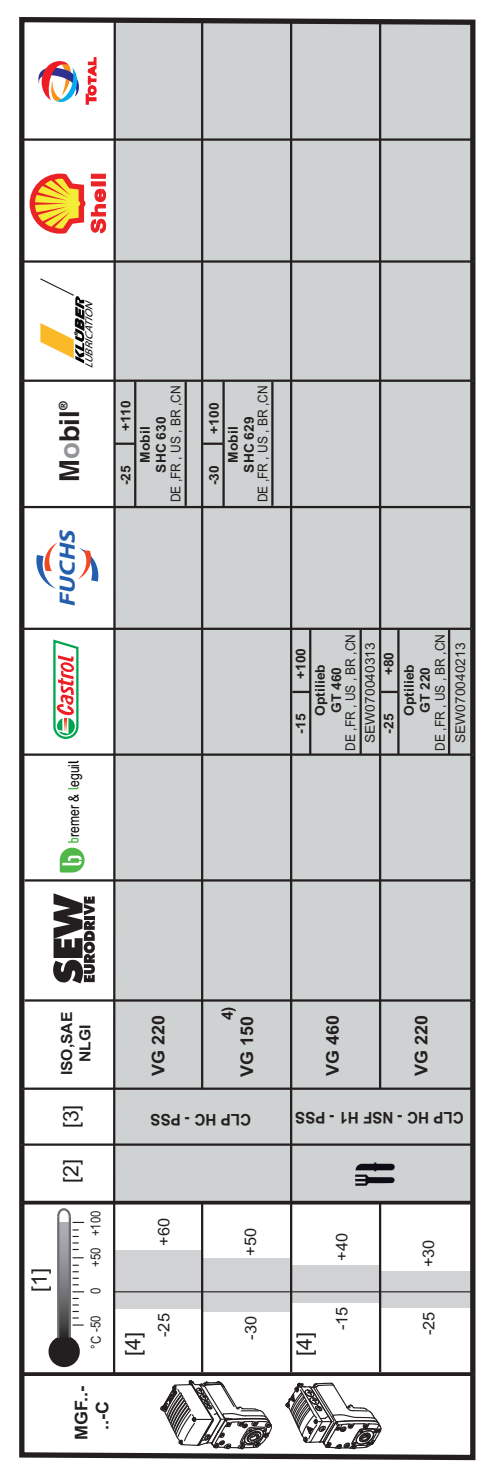

- [1] Ambient temperature range
- [2] Note on special approvals
- [3] Oil type
- [4] Standard

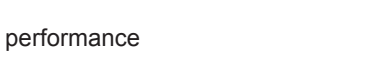

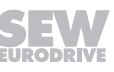
# 11.12 Design notes for gear units with hollow shaft and key

# **INFORMATION**

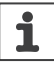

i

Always use the supplied NOCO<sup>®</sup> fluid for assembly. The fluid prevents contact corrosion and makes disassembly at a later time easier.

# INFORMATION

The key dimension L12 is determined by the customer and depends on the requirements of the application, as well as on the used materials. See figure "Customer shaft with [A] and without [B] contact shoulder".

# **INFORMATION**

For dimensioning the keyed connection, observe that the hollow gear shaft (hub) is made of the material C45R(1.1201) or X17CrNi16-2+QT900(1.4057+QT900) depending on the ordered variant.

# 11.12.1 Installation

i

SEW-EURODRIVE recommends **2 variants for installing** the hollow shaft and key on the input shaft of the driven machine (= customer shaft):

- 1. Use the provided fastening parts for installation.
- 2. Use the optional assembly/disassembly kit for installation.

The following sections describe the two options.

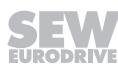

# 11.12.2 Mounting using supplied fastening parts

The following fastening parts are provided as standard:

- Retaining screw with washer [2]
- Retaining ring [3]

# **Customer shaft**

# 03 001 01 17

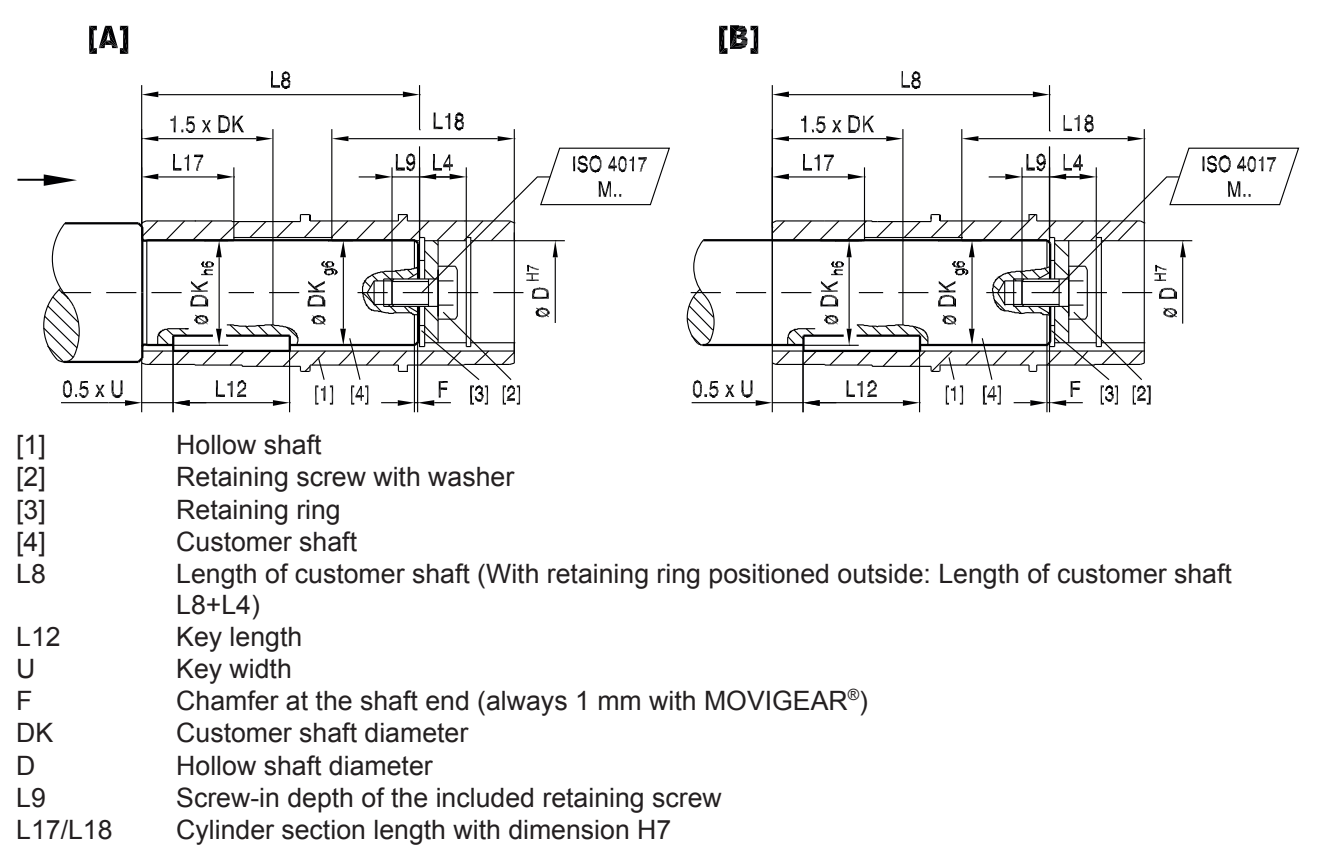

|                   |                 | lowing                  | lable.           |                  |     |     |    |                  |    |                          |    |
|-------------------|-----------------|-------------------------|------------------|------------------|-----|-----|----|------------------|----|--------------------------|----|
| Gear unit<br>type | D <sup>H7</sup> | <b>DK</b> <sup>1)</sup> | L8 <sup>2)</sup> | L4 <sup>3)</sup> | L17 | L18 | F  | U                | L9 | Supplied retaining screw | MS |
|                   | mm              | mm                      | mm               | mm               | mm  | mm  | mm | mm               | mm | ISO 4017                 | Nm |
| MGFA.2C           | 20              | 20                      | 84.6             | 16.4             | 35  | 55  | 1  | 6 <sup>4)</sup>  | 10 | M6 × 16-8.8              | 8  |
|                   | 25              | 25                      | 83.8             | 16.2             | 35  | 55  | 1  | 84)              | 17 | M10 × 25-8.8             | 20 |
|                   | 30              | 30                      | 83.8             | 16.2             | 35  | 55  | 1  | 84)              | 17 | M10 × 25-8.8             | 20 |
|                   | 35              | 35                      | 80               | 17.9             | 45  | 45  | 1  | 10 <sup>4)</sup> | 22 | M12x30-8.8               | 20 |
|                   | 40              | 40                      | 89               | 12.85            | 35  | 55  | 1  | 12 <sup>5)</sup> | 30 | M16x40-8.8               | 40 |
| MGFA.4C           | 30              | 30                      | 107.3            | 16.2             | 40  | 60  | 1  | 84)              | 17 | M10 × 25-8.8             | 20 |
|                   | 35              | 35                      | 105.6            | 17.9             | 40  | 60  | 1  | 104)             | 22 | M12x30-8.8               | 20 |
|                   | 40              | 40                      | 105.5            | 17.65            | 40  | 60  | 1  | 12 <sup>4)</sup> | 29 | M16x40-8.8               | 40 |

# Dimensions and tightening torque for MGFA.2-..-C/MGFA.4-..-C

The retaining screw [2] must be tightened to the tightening torque MS given in the following table.

# Key

- 1) Up to a distance of at least 1.5 × DK, the diameter of the customer shaft must be ØDKh6, and with the other length ØDKg6.
- 2) Position of retaining ring: INSIDE

The installation length of the customer shaft with contact shoulder [A] must be L8 -1 mm.

The installation length of the customer shaft without contact shoulder [B] must be equal L8.

With this configuration, the customer shaft can be pressed out using the optional assembly/disassembly kit (doesn't apply to MGF.2-C and 40 mm hollow shaft).

3) Position of retaining ring: OUTSIDE

The installation length of the customer shaft with contact shoulder [A] must be (L8 + L4) -1 mm.

The installation length of the customer shaft without contact shoulder [B] must be equal to L8 + L4.

- 4) For keyway types: DIN6885-1 (domed type)
- 5) For keyway types: DIN6885-3 (low type)

# 11.12.3 Mounting/dismounting with SEW-EURODRIVE assembly and disassembly kit

You can also use the optional assembly/disassembly kit for mounting. You can order the kit for the specific size by quoting the part numbers in the table below. The scope of delivery includes:

- Spacer tube for installation without contact shoulder [5]
- Retaining screw for assembly [2]
- Forcing washer for disassembly [7]
- Fixed nut for disassembly [8]

The short retaining screw delivered as standard is not required.

### **Customer shaft**

- The installation length of the customer shaft must be L8. Do not use the spacer tube if the customer shaft has a contact shoulder [A].
- The installation length of the customer shaft must be L8. Use the spacer tube if the customer shaft has no contact shoulder [B].

The following figure shows the customer shaft with contact shoulder [A] and without contact shoulder [B].

### 03 002 01 17 [A] [B] L8 L8 L18 1.5 x DK L18 1.5 x DK L15 L17 L15 C7 ISO 4017 L17 C7 ISO 4017 Μ. Μ. 96 ĝ g 94 7 ÷ R Y ¥ Z 00 $\cap$ 0 0 ø Ø 0.5 x U F L12 0.5 x U L12 F [5] [3] [2] [1] [4] [3] [2] [1] [4] [1] Hollow shaft [2] Retaining screw with washer [3] Retaining ring [4] Customer shaft [5] Spacer tube Customer shaft length L8 L12 Key length Key width U F Chamfer at the shaft end (always 1 mm with MOVIGEAR®) DK Customer shaft diameter Hollow shaft diameter D L15 Screw-in depth of the retaining screws included in the assembly/disassembly kit. C7 Dimension of the included spacer, or the included ejector plate and fixed nut. L17/L18 Cylinder section length with dimension H7

# Dimensions, tightening torques and part numbers for MGFA.2-..-C/MGFA.4-..-C

The retaining screw [2] must be tightened to the tightening torque MS given in the following table.

| Gear unit<br>type | D <sup>H7</sup> | DK <sup>1)</sup> | L8    | C7 | L17 | L18 | F  | U                | L15 <sup>+2</sup> | Retaining<br>screw [2]<br>from the as-<br>sembly/<br>disassembly<br>kit | MS | Installa-<br>tion/re-<br>moval kit |
|-------------------|-----------------|------------------|-------|----|-----|-----|----|------------------|-------------------|-------------------------------------------------------------------------|----|------------------------------------|
|                   | mm              | mm               | mm    | mm | mm  | mm  | mm | mm               | mm                | ISO 4017                                                                | Nm | Part num-<br>ber                   |
| MGFA.2C           | 20              | 20               | 84.6  | 16 | 35  | 55  | 1  | 6 <sup>2)</sup>  | 16                | M6 × 25 - 8.8                                                           | 8  | 06436838                           |
|                   | 25              | 25               | 83.8  | 16 | 35  | 55  | 1  | 8 <sup>2)</sup>  | 22                | M10 × 35 -<br>8.8                                                       | 20 | 06436846                           |
|                   | 30              | 30               | 83.8  | 16 | 35  | 55  | 1  | 8 <sup>2)</sup>  | 22                | M10 × 35 -<br>8.8                                                       | 20 | 06436854                           |
|                   | 35              | 35               | 80    | 18 | 45  | 45  | 1  | 10 <sup>2)</sup> | 28                | M12 × 45 -<br>8.8                                                       | 20 | 06436862                           |
|                   | 40              | 40               | 89    | 13 | 35  | 55  | 1  | 12 <sup>3)</sup> | 36                | M16 × 50 -<br>8.8                                                       | 40 | _ 4)                               |
| MGFA.4C           | 30              | 30               | 107.3 | 16 | 40  | 60  | 1  | 8 <sup>2)</sup>  | 22                | M10 × 35 -<br>8.8                                                       | 20 | 06436854                           |
|                   | 35              | 35               | 105.6 | 18 | 40  | 60  | 1  | 102)             | 28                | M12 × 45 -<br>8.8                                                       | 20 | 06436862                           |
|                   | 40              | 40               | 105.5 | 18 | 40  | 60  | 1  | 12 <sup>2)</sup> | 36                | M16 × 50 -<br>8.8                                                       | 40 | 06436870                           |

1) Up to a distance of at least 1.5 × DK, the diameter of the customer shaft must be ØDKh6, and with the other length ØDKg6.

2) For keyway types: DIN6885-1 (domed type)

3) For keyway types: DIN6885-3 (low type)

4) Not with the assembly/disassembly kit by SEW-EURODRIVE

### Disassembly

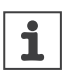

# **INFORMATION**

The depicted assembly kit for attaching the customer shaft is a recommendation by SEW-EURODRIVE.

- Check whether this design can compensate the present axial loads.
- You may need to use another construction for axial securing in certain applications.

The following figure shows the SEW-EURODRIVE assembly/disassembly kit.

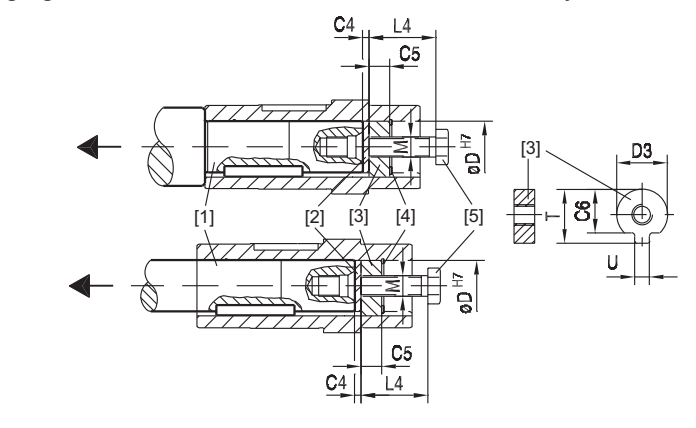

25843977355

- [1] Customer shaft
- [2] Forcing washer
- [3] Fixed nut for disassembly
- [4] Retaining ring
- [5] Retaining screw

The following table lists the dimensions and part numbers of the assembly/disassembly kit:

| Gear unit type        | <b>D</b> <sup>H7</sup> | <b>M</b> <sup>1)</sup> | C4 | C5 | C6   | <b>U</b> <sup>-0.5</sup> | <b>T</b> <sup>-0.5</sup> | D3 <sup>-0.5</sup> | L4 | Part num-                    |
|-----------------------|------------------------|------------------------|----|----|------|--------------------------|--------------------------|--------------------|----|------------------------------|
|                       | mm                     |                        | mm | mm | mm   | mm                       | mm                       | mm                 | mm | ber                          |
|                       |                        |                        |    |    |      |                          |                          |                    |    | Installation/<br>removal kit |
| MGFA.1C <sup>2)</sup> | 20                     | M6                     | 5  | 6  | 15.5 | 5.5                      | 22.5                     | 19.7               | 25 | 6436838                      |
| MGFA.1C               | 25                     | M10                    | 5  | 10 | 20   | 7.5                      | 28                       | 24.7               | 35 | 6436846                      |
| MGFA.2C               |                        |                        |    |    |      |                          |                          |                    |    |                              |
| MGFA.2C               | 30                     | M10                    | 5  | 10 | 25   | 7.5                      | 33                       | 29.7               | 35 | 6436854                      |
| MGFA.4C               |                        |                        |    |    |      |                          |                          |                    |    |                              |
| MGFA.2C               | 35                     | M12                    | 5  | 12 | 29   | 9.5                      | 38                       | 34.7               | 45 | 6436862                      |
| MGFA.4C               |                        |                        |    |    |      |                          |                          |                    |    |                              |
| MGFA.2C               | 40                     | M16                    | 5  | 12 | 34   | 11.5                     | 41.9                     | 39.7               | 50 | 6436870                      |
| MGFA.4C               |                        |                        |    |    |      |                          |                          |                    |    |                              |

1) Retaining screw

2) Only with MOVIGEAR® classic

25887130/EN - 11/2018

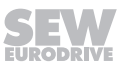

# 11.13 Drive unit with hollow shafts

# 11.13.1 Hollow shaft chamfer

The following figure illustrates the hollow shaft chamfer:

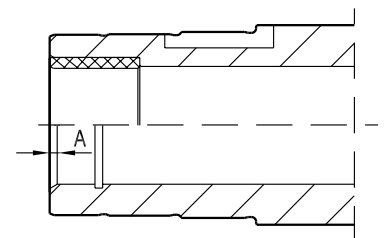

25844033035

The following table shows the dimensions of the chamfer:

| Gear unit type        | Design with hollow shaft (A) |
|-----------------------|------------------------------|
| MGFA.1C <sup>1)</sup> | 2 × 30°                      |
| MGFA.2C               | 2 × 30°                      |
| MGFA.4C               | 2 × 30°                      |

1) Only with MOVIGEAR® classic

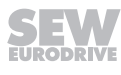

# 11.14 Dimension drawings of the drive unit

# 11.14.1 Dimension sheet notes

### Scope of delivery

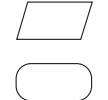

- = Standard parts supplied by SEW-EURODRIVE.
- = Standard parts not supplied by SEW-EURODRIVE.

# Tolerances

# Shaft ends

Diameter tolerance:

| Ø         | ≤ 50 mm               | $\rightarrow$ ISO k6 |
|-----------|-----------------------|----------------------|
| Ø         | > 50 mm               | $\rightarrow$ ISO m6 |
| Center ho | oles according to DIN | N 332, shape DR:     |
| Ø         | = 7 to 10 mm          | $\rightarrow$ M3     |
| Ø         | > 1013 mm             | $\rightarrow$ M4     |
| Ø         | > 1316 mm             | $\rightarrow$ M5     |
| Ø         | > 1621 mm             | $\rightarrow$ M6     |
| Ø         | > 2124 mm             | $\rightarrow$ M8     |
| Ø         | > 2430 mm             | $\rightarrow$ M10    |
| Ø         | > 3038 mm             | $\rightarrow$ M12    |
| Ø         | > 3850 mm             | $\rightarrow$ M16    |
|           |                       |                      |

Keys: according to DIN 6885 (domed type).

# Hollow shafts

Diameter tolerance:

 $\varnothing \longrightarrow$  ISO H7 measured with plug gauge

# Breather valves and cable glands

The dimension drawings always show the screw plugs. The contour dimensions may vary slightly due to preinstalled breather valves, plug connectors or pressure compensation fittings (in conjunction with the design for wet areas ).

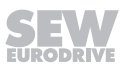

11.14.2 MGF..2-..-C

MGFAS2..-C

03 002 00 18

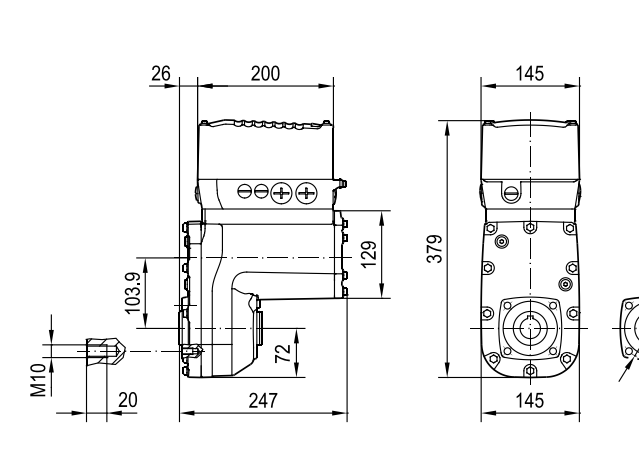

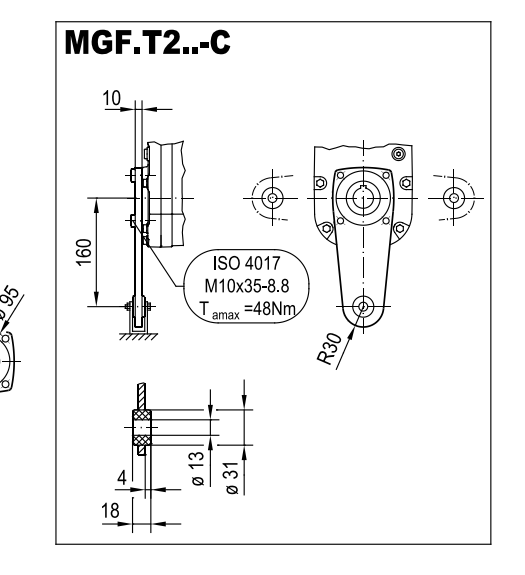

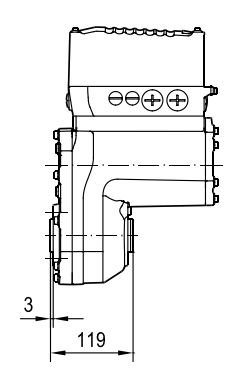

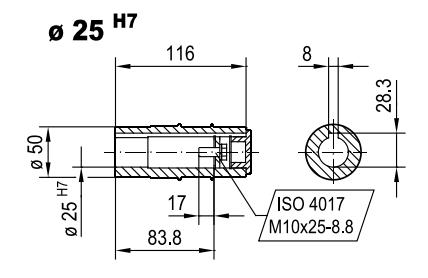

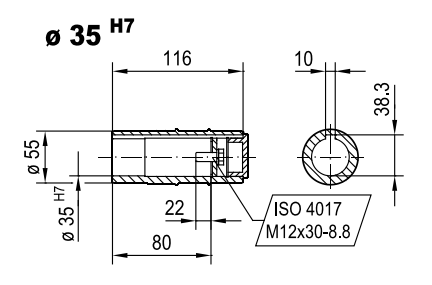

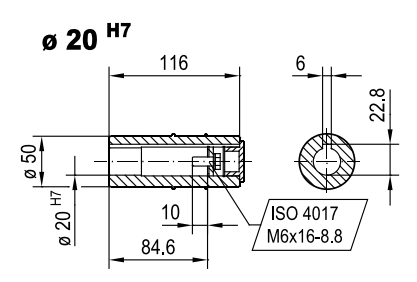

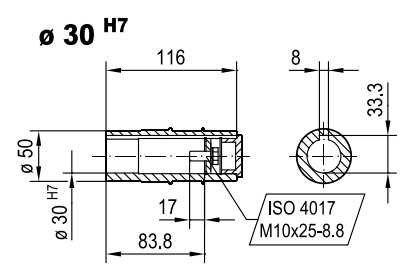

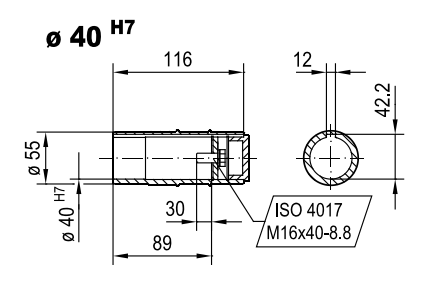

MGFTS2..-C

03 004 00 18

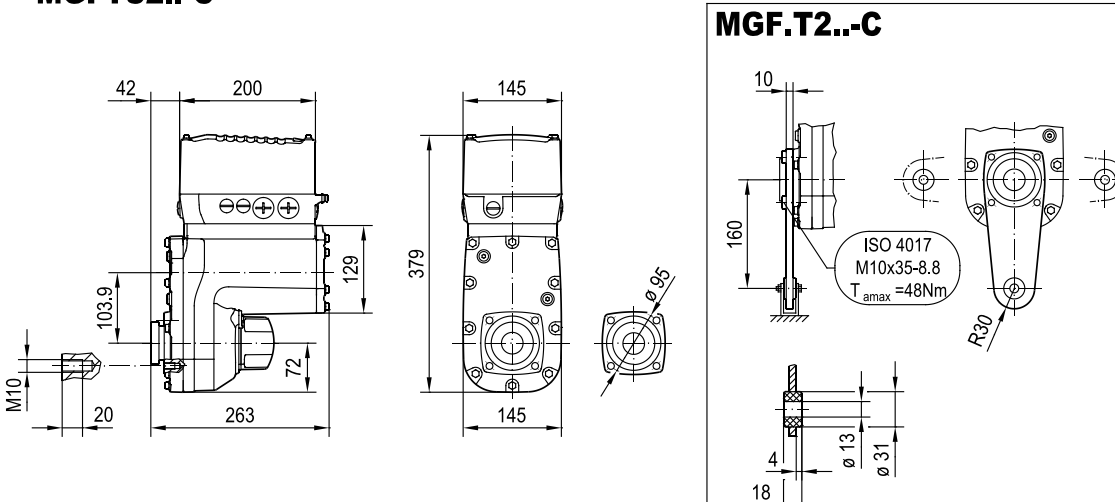

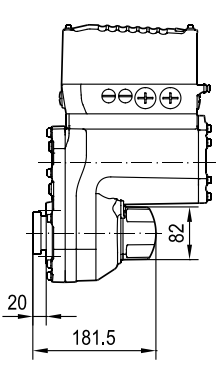

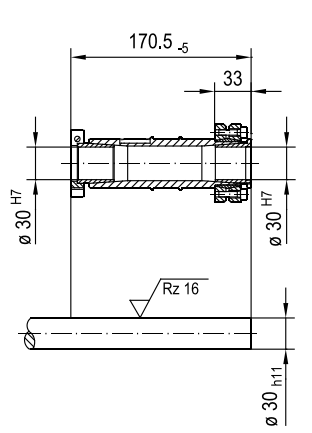

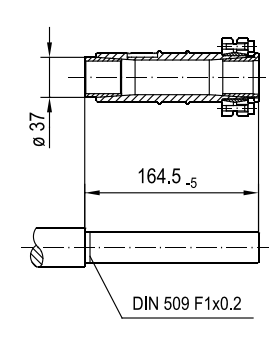

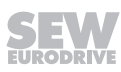

# 11.14.3 MGF..4-..-C

MGFAS4..-C

03 006 00 18

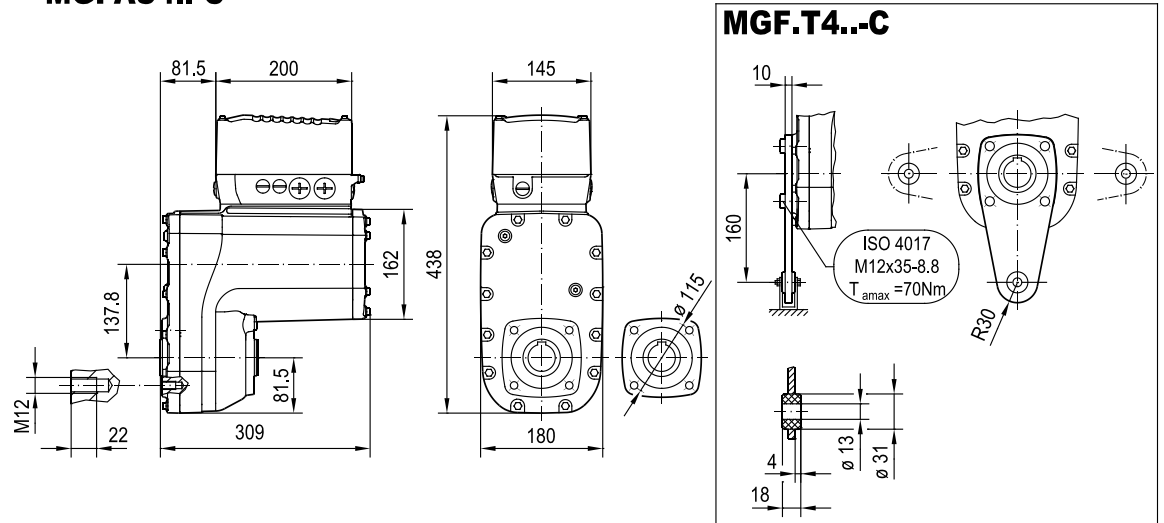

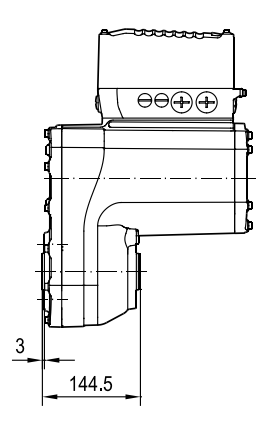

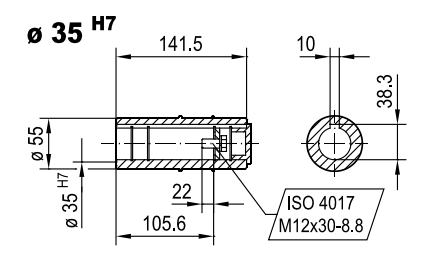

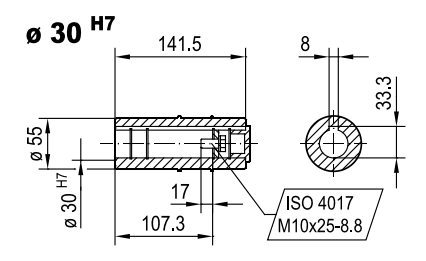

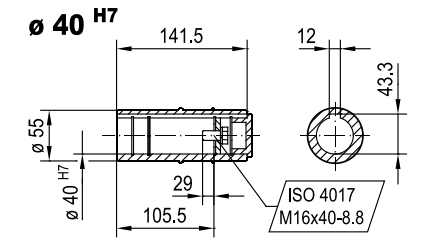

MGFTS4..-C

03 007 00 18

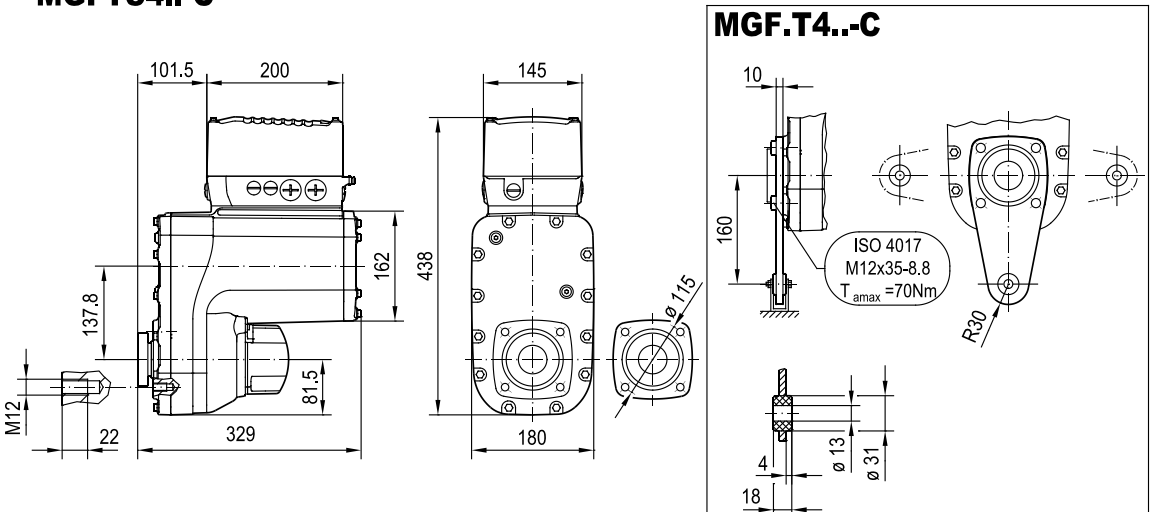

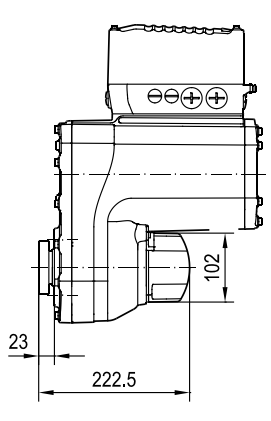

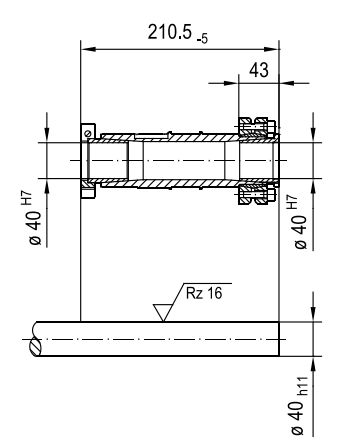

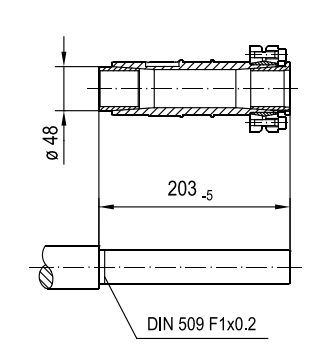

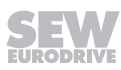

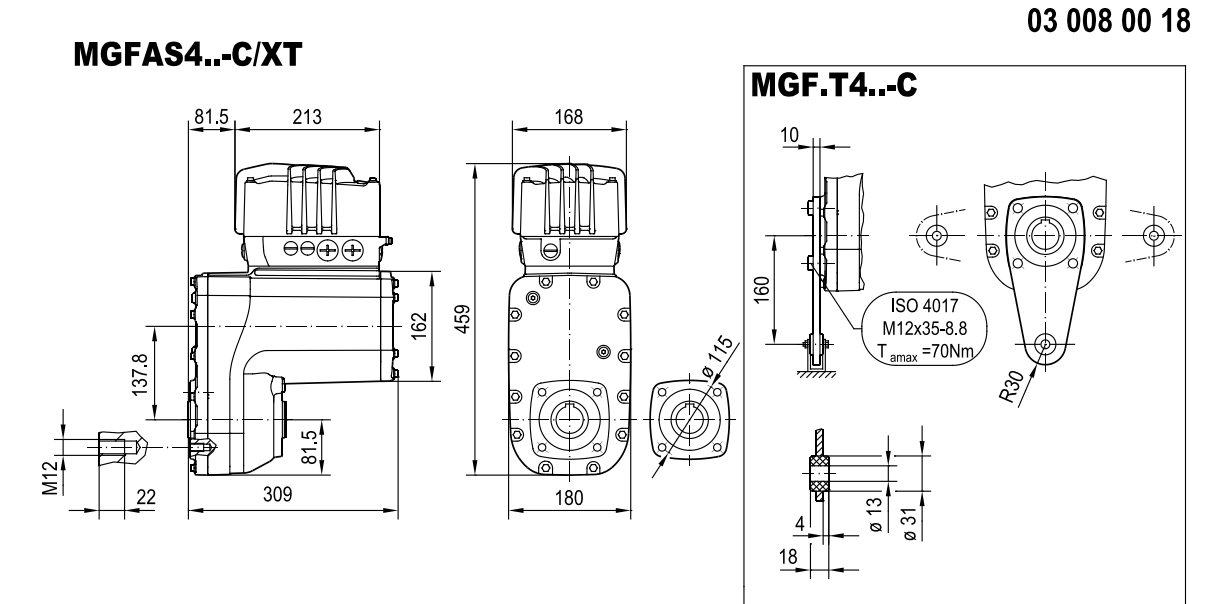

# 11.14.4 MGF..4-..-C/XT with increased torque (in preparation)

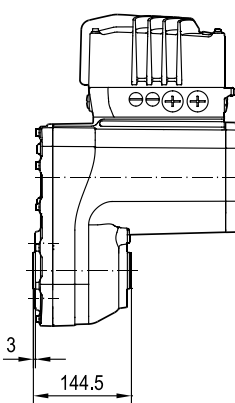

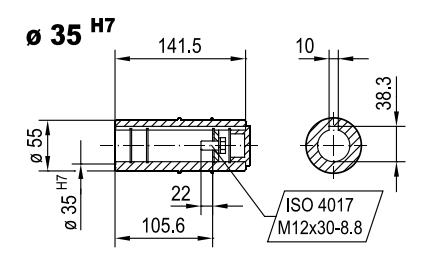

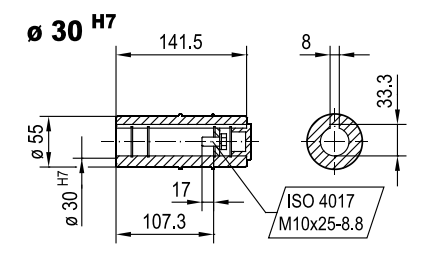

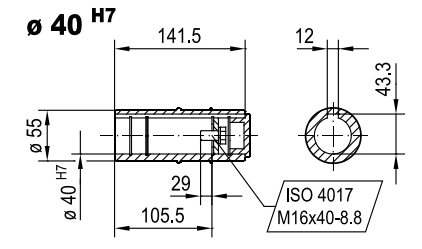

# 25887130/EN - 11/2018

MGFTS4..-C/XT

03 009 00 18

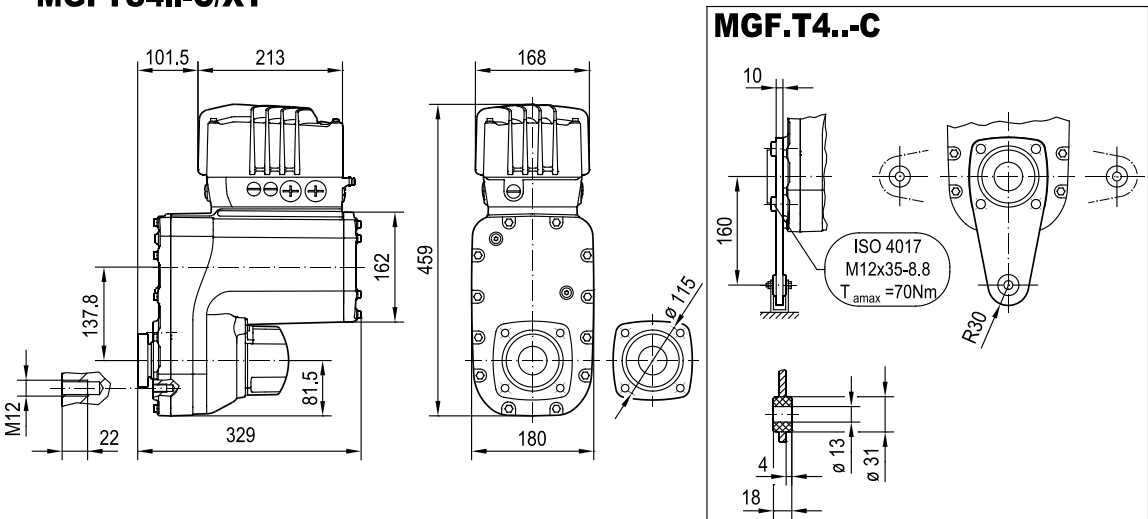

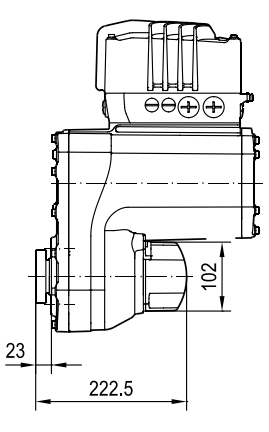

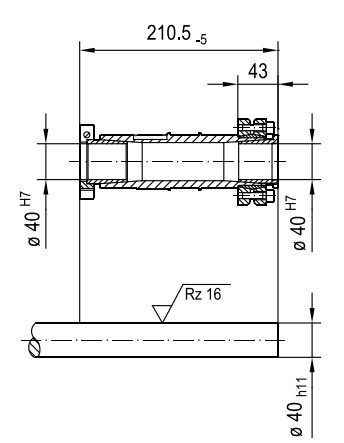

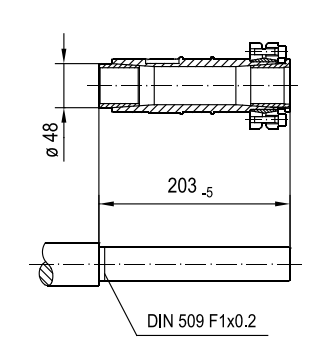

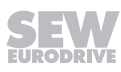

# 11.14.5 Shaft designs

MGFAS..C/mm (MGFAS1..C only with MOVIGEAR<sup>®</sup> classic)

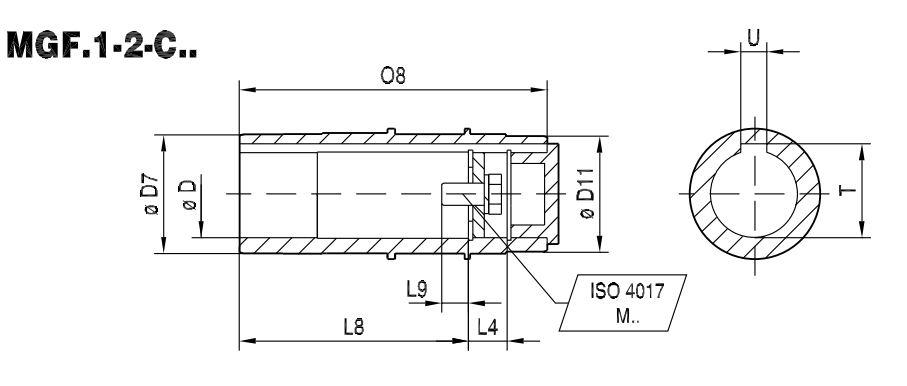

03 016 02 17

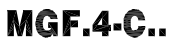

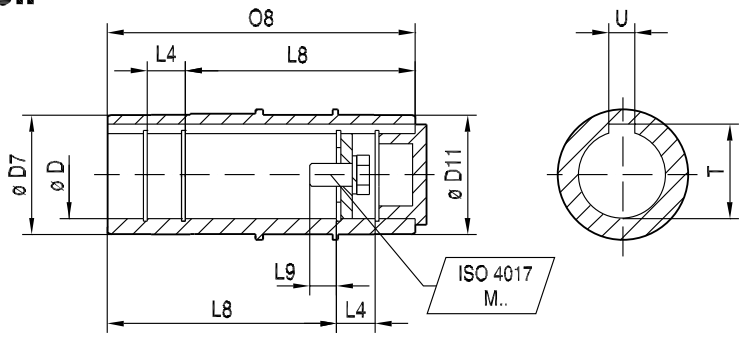

|         | ø D <sup>H7</sup> | ø D7 | ø D11 | L4    | L8    | L9 | 08    | Т    | U  | ISO 4017   |
|---------|-------------------|------|-------|-------|-------|----|-------|------|----|------------|
| MGFAS1C | 20                | 35   | 38    | 16.4  | 73.6  | 10 | 106   | 22.8 | 6  | M6x16-8.8  |
| MGFAS1C | 25                | 35   | 38    | 16.2  | 73.8  | 17 | 106   | 27   | 8  | M10x25-8.8 |
|         | ø D <sup>H7</sup> | ø D7 | ø D11 | L4    | L8    | L9 | O8    | Т    | U  | ISO 4017   |
| MGFAS2C | 20                | 50   | 45    | 16.4  | 84.6  | 10 | 116   | 22.8 | 6  | M6x16-8.8  |
| MGFAS2C | 25                | 50   | 45    | 16.2  | 83.8  | 17 | 116   | 28.3 | 8  | M10x25-8.8 |
| MGFAS2C | 30                | 50   | 45    | 16.2  | 83.8  | 17 | 116   | 33.3 | 8  | M10x25-8.8 |
| MGFAS2C | 35                | 55   | 50    | 17.9  | 80    | 22 | 116   | 38.3 | 10 | M12x30-8.8 |
| MGFAS2C | 40                | 55   | 50    | 12.85 | 89    | 30 | 116   | 42.2 | 12 | M16x40-8.8 |
|         | ø D <sup>H7</sup> | ø D7 | ø D11 | L4    | L8    | L9 | O8    | Т    | U  | ISO 4017   |
| MGFAS4C | 30                | 55   | 55    | 16.2  | 107.3 | 17 | 141.5 | 33.3 | 8  | M10x25-8.8 |
| MGFAS4C | 35                | 55   | 55    | 17.9  | 105.6 | 22 | 141.5 | 38.3 | 10 | M12x30-8.8 |
| MGFAS4C | 40                | 55   | 55    | 17.65 | 105.5 | 29 | 141.5 | 43.3 | 12 | M16x40-8.8 |

# MGFTS..C/mm<sup>1)</sup> (MGFTS1..C only with MOVIGEAR<sup>®</sup> classic)

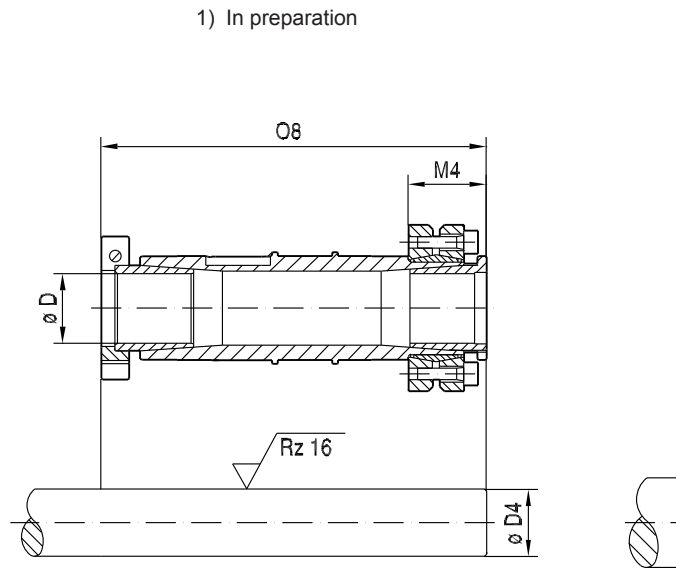

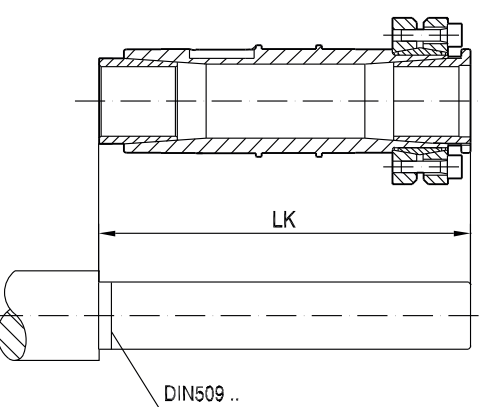

03 017 00 17

|         | ø D4 <sub>h11</sub> | ø D <sup>+0.1</sup> | M4 | O8 <sub>-5</sub> | LK <sub>-5</sub> | DIN 509 |
|---------|---------------------|---------------------|----|------------------|------------------|---------|
| MGFTS1C | 20                  | 20.1                | 28 | 157              | 151              | F1x0.2  |
|         | ø D4 <sub>h11</sub> | ø D <sup>+0.1</sup> | M4 | O8 <sub>-5</sub> | LK <sub>-5</sub> | DIN 509 |
| MGFTS2C | 25                  | 25.1                | 33 | 170.5            | 164.5            | F1x0.2  |
| MGFTS2C | 30                  | 30.26               | 33 | 170.5            | 164.5            | F1x0.2  |
|         | ø D4 <sub>h11</sub> | ø D <sup>+0.1</sup> | M4 | O8 <sub>-5</sub> | LK <sub>-5</sub> | DIN 509 |
| MGFTS4C | 35                  | 35.03               | 43 | 210.5            | 203              | F1x0.2  |
| MGFTS4C | 40                  | 40.1                | 43 | 210.5            | 203              | F1x0.2  |

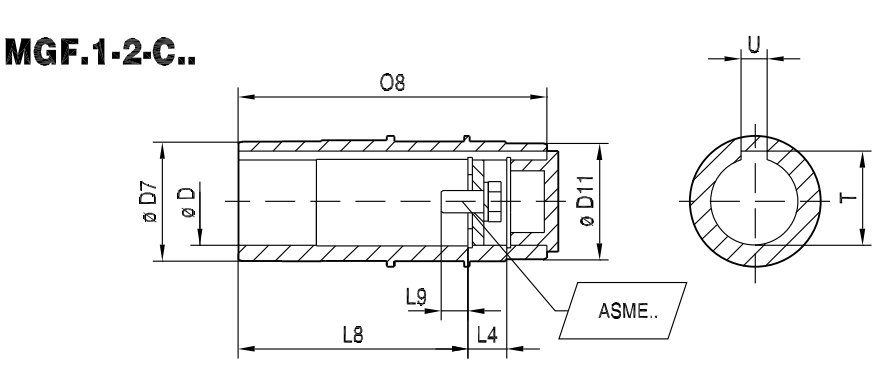

# MGFAS..C/inch (MGFAS1..C only with MOVIGEAR<sup>®</sup> classic)

03 016 00 18

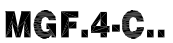

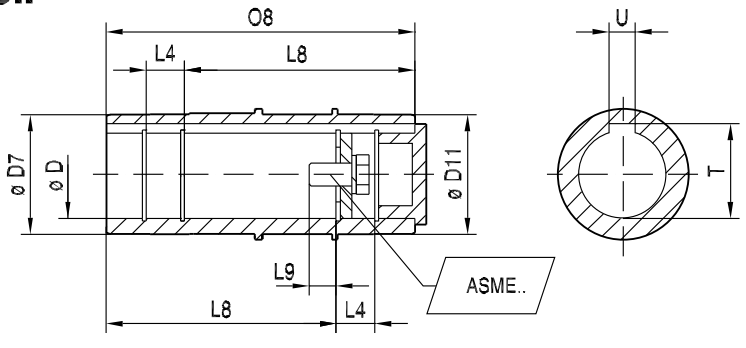

|         | ø D <sup>H7</sup> | ø D7  | ø D11 | L4    | L8    | L9    | 08    | Т     | U     | ASME         |
|---------|-------------------|-------|-------|-------|-------|-------|-------|-------|-------|--------------|
| MGFAS1C | 0.750             | 1.378 | 1.496 | 0.646 | 2.898 | 0.347 | 4.173 | 0.846 | 0.187 | 1/4-20x0.625 |
| MGFAS1C | 0.875             | 1.378 | 1.496 | 0.646 | 2.937 | 0.347 | 4.173 | 0.965 | 0.187 | 1/4-20x0.625 |
| MGFAS1C | 1.000             | 1.378 | 1.496 | 0.638 | 2.906 | 0.695 | 4.173 | 1.122 | 0.250 | 3/8-16x1.00  |
|         | ø D <sup>H7</sup> | ø D7  | ø D11 | L4    | L8    | L9    | 08    | Т     | U     | ASME         |
| MGFAS2C | 1.000             | 1.969 | 1.969 | 0.638 | 3.339 | 0.69  | 4.567 | 1.122 | 0.250 | 3/8-16x1.00  |
| MGFAS2C | 1.250             | 1.969 | 1.969 | 0.638 | 3.339 | 0.69  | 4.567 | 1.374 | 0.250 | 7/16-14x1.00 |
| MGFAS2C | 1.4375            | 2.165 | 1.969 | 0.516 | 3.494 | 1.39  | 4.567 | 1.610 | 0.375 | 5/8-11x1.75  |
|         | ø D <sup>H7</sup> | ø D7  | ø D11 | L4    | L8    | L9    | 08    | Т     | U     | ASME         |
| MGFAS4C | 1.250             | 2.165 | 2.165 | 0.717 | 4.146 | 0.69  | 5.571 | 1.374 | 0.250 | 7/16-14x1.00 |
| MGFAS4C | 1.437             | 2.165 | 2.165 | 0.705 | 4.154 | 1.39  | 5.571 | 1.610 | 0.375 | 5/8-11x1.75  |
| MGFAS4C | 1.500             | 2.165 | 2.165 | 0.705 | 4.154 | 1.39  | 5.571 | 1.669 | 0.375 | 5/8-11x1.75  |

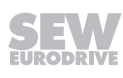

# MGFTS..C/inch<sup>1)</sup> (MGFTS1..C only with MOVIGEAR<sup>®</sup> classic)

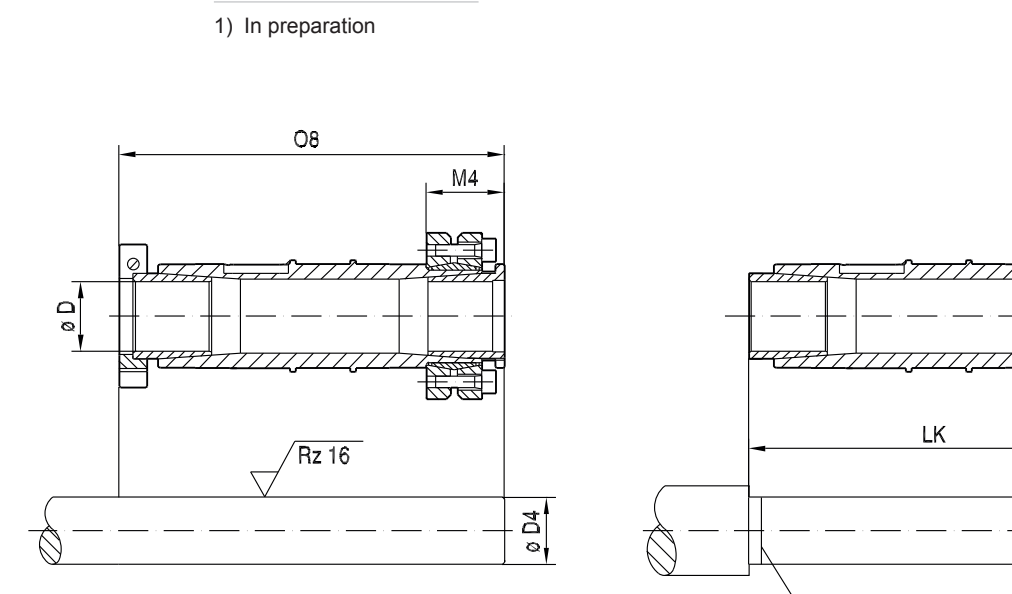

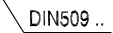

|         | ø D4 <sub>h11</sub> | ø D <sup>+0.004</sup> | M4    | O8 <sub>-0.197</sub> | LK <sub>-0.197</sub> | DIN 509 |
|---------|---------------------|-----------------------|-------|----------------------|----------------------|---------|
| MGFTS1C | 0.750               | 0.754                 | 1.102 | 6.181                | 5.945                | F1x0.2  |
|         | ø D4 <sub>h11</sub> | ø D <sup>+0.004</sup> | M4    | O8 <sub>-0.197</sub> | LK <sub>-0.197</sub> | DIN 509 |
| MGFTS2C | 1.000               | 1.004                 | 1.299 | 6.713                | 6.476                | F1x0.2  |
| MGFTS2C | 1.1875              | 1.191                 | 1.299 | 6.713                | 6.476                | F1x0.2  |
| MGFTS2C | 1.250               | 1.254                 | 1.299 | 6.713                | 6.476                | F1x0.2  |
|         | ø D4 <sub>h11</sub> | ø D <sup>+0.004</sup> | M4    | O8 <sub>-0.197</sub> | LK <sub>-0.197</sub> | DIN 509 |
| MGFTS4C | 1.250               | 1.250                 | 1.693 | 8.287                | 7.992                | F1x0.2  |
| MGFTS4C | 1.375               | 1.379                 | 1.693 | 8.287                | 7.992                | F1x0.2  |
| MGFTS4C | 1.4375              | 1.441                 | 1.693 | 8.287                | 7.992                | F1x0.2  |
| MGFTS4C | 1.500               | 1.504                 | 1.693 | 8.287                | 7.992                | F1x0.2  |
| MGFTS4C | 1.625               | 1.629                 | 1.693 | 8.287                | 7.992                | F1x0.2  |

03 017 00 18

# 11.15 Dimension drawings of plug connectors

# 11.15.1 MOVIGEAR® performance MGF..-DFC-C/IV

**Plug connectors** 

i

# **INFORMATION**

- The following figure shows an example of the additional dimensions of the optional plug connectors for a possible plug connector configuration.
  - · For more information, refer to the chapter "Plug connector positions".

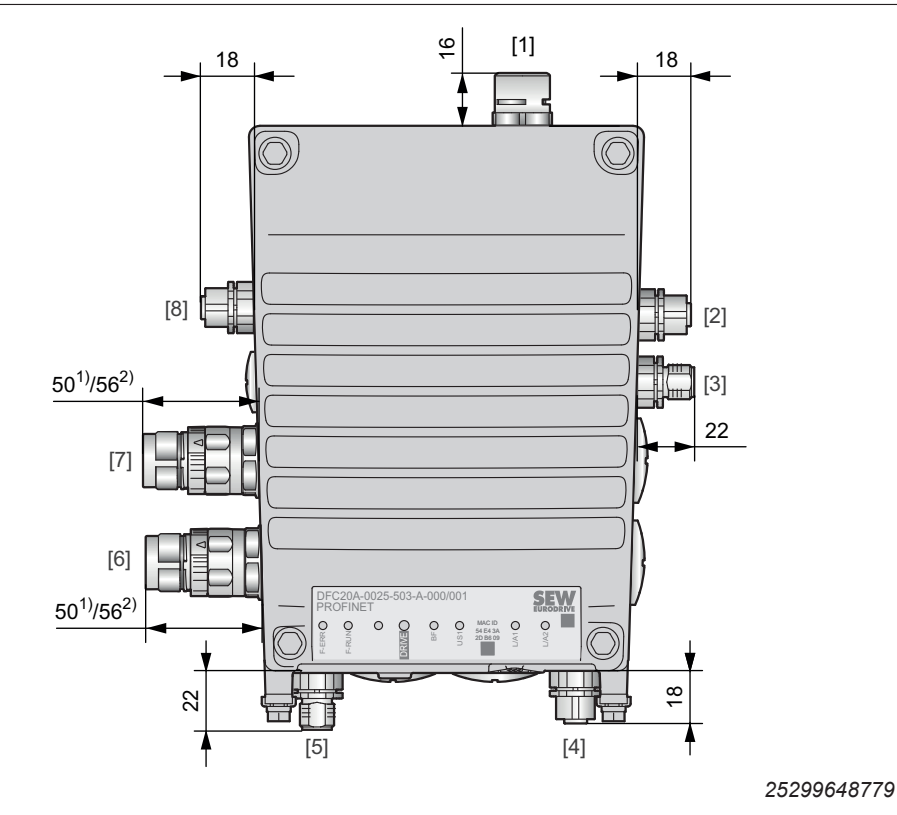

- 1) "Straight" plug connector variant
- 2) "Right-angle" plug connector variant
- [1] Optional pressure compensation
- [2] X2313: DC 24 V output backup voltage
- [3] X1523: DC 24 V input backup voltage
- [4] X5504: STO (3-core, female)
- [5] X5505: STO (3-core, male)
- [6] X1203\_1: AC 400 V connection
- [7] X1203 2: AC 400 V connection
- [8] X4141: Engineering interface

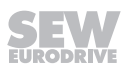

i

# Plug connector including mating connector

# **INFORMATION**

- The following figure shows the additional dimensions/bending radii of the optional plug connectors including mating connector in connection with prefabricated cables from SEW-EURODRIVE.
- For more information, refer to the chapter "Plug connector positions".

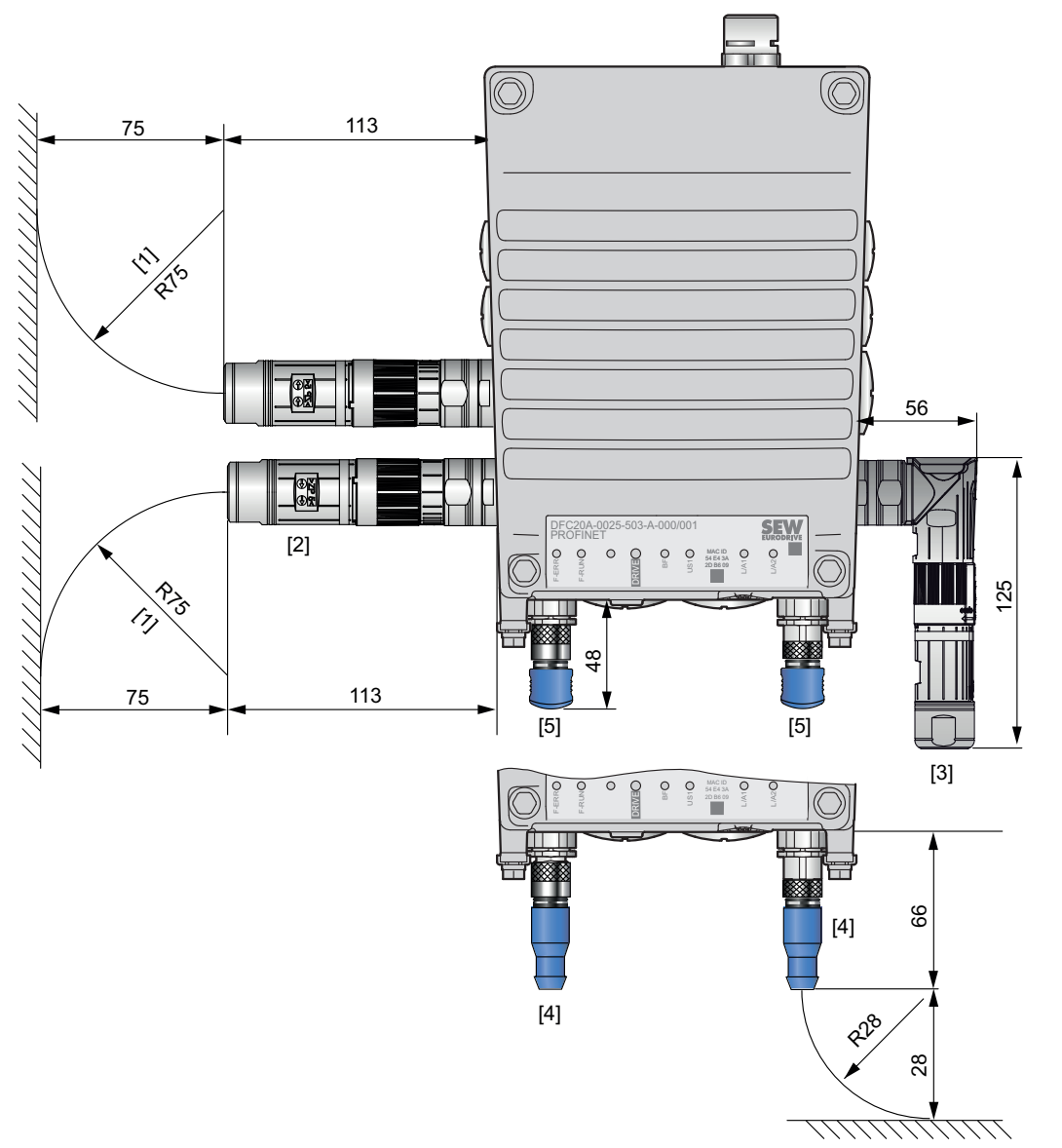

25299686795

- [1] Bending radius
- [2] "Straight" plug connector variant M23
- [3] "Right-angle" plug connector variant M23
- [4] "Straight" plug connector variant M12
- [5] "Right-angle" plug connector variant M12

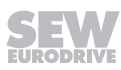

# 12 Functional safety

# 12.1 General information

# 12.1.1 Underlying standards

The safety assessment of the electronics cover is based on the following standards and safety classes:

| Underlying standards             |   |                                                                                          |  |  |  |  |  |  |
|----------------------------------|---|------------------------------------------------------------------------------------------|--|--|--|--|--|--|
| Safety class/underlying standard | • | Performance level (PL) according to EN ISO 13849-1:2015                                  |  |  |  |  |  |  |
|                                  | • | Safety Integrity Level (SIL) according to EN 61800-5-2:2017                              |  |  |  |  |  |  |
|                                  | • | Safety Integrity Level Claim Limit (SIL $_{\rm CL}$ ) according to EN 62061:2005/A1:2013 |  |  |  |  |  |  |

# 12.2 Integrated Safety Technology

# 12.2.1 Drive unit MOVIGEAR® performance

The safety technology of the drive unit described below has been developed and tested in accordance with the following safety requirements:

- Safety Integrity Level 3 according to EN 61800-5-2:2017, EN 61508:2010.
- PL e according to EN ISO 13849-1: 2015.

This was certified by TÜV Rheinland. Copies of the TÜV certificate and the corresponding report are available from SEW-EURODRIVE on request.

# 12.2.2 Safe condition

For safety-related operation of the drive unit, Safe Torque Off is defined as safe state (see STO drive safety function). The safety concept is based on this definition.

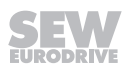

### 12.2.3 Safety concept

The drive unit is supposed to be able to perform the drive safety function "Safe Torque Off" according to EN 61800-5-2:

- The drive unit can be connected to an external safety controller or safety relay. This external safety controller/safety relay disconnects the safety-related STO input via a 2-pole 24 V switching signal (sourcing/sinking) when a connected command device (e.g. emergency stop button with latching function) is activated. This activates the STO function of the drive unit.
- An internal, dual-channel structure with diagnostics prevents the generation of pulse trains at the power output stage (IGBT).
- Instead of galvanic isolation of the drive from the supply system by means of contactors or switches, the disconnection of the STO input described here safely prevents the control of the power semiconductors in the output stage. The rotary-field generation for the respective motor is deactivated even though the line voltage is still present.
- When the STO drive safety function is activated, the PWM signals generated by the drive unit are interrupted and not transmitted to the IGBTs.
- If the STO function detects a discrepancy between both channels, the PWM signals are inhibited. The inhibit can be revoked by a 24 V reset, or by a device reset if F\_STO\_P1 and F\_STO\_P2 are not controlled with 24 V.
- The STO drive safety function can be activated externally e.g. via an external safety device via the STO input.

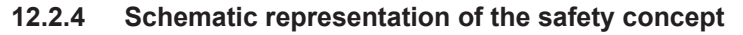

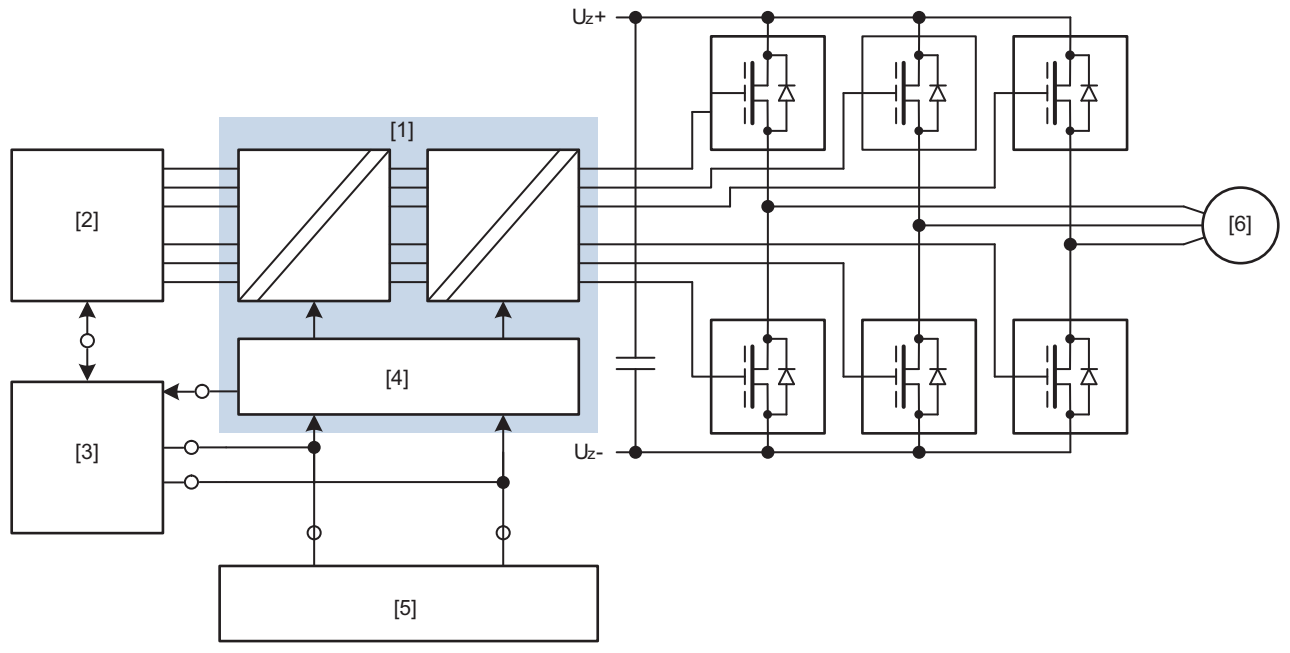

- [1] STO function
- [2] drive control
- [3] Internal safety card (optional)
- [4] Diagnostics and inhibiting unit
- [5] External safety controller (optional)
- [6] Motor

23543720971

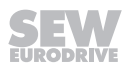

# 12.2.5 Drive safety functions

ν

t

t₁

v

The following drive-related safety functions can be used:

 STO (Safe Torque Off according to EN 61800-5-2) by disconnecting the STO input.

If the STO function is activated, the frequency inverter no longer supplies power to the motor for generating torque. This drive safety function corresponds to a non-controlled stop according to EN 60204-1, stop category 0.

The STO input must be disabled by a suitable external safety controller/safety relay.

The following figure shows the STO function:

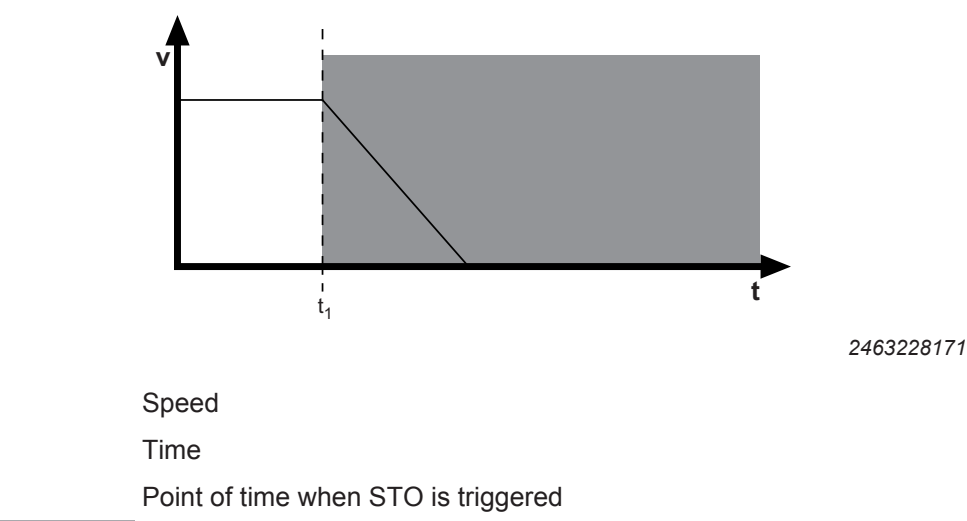

Disconnection range

• **SS1(c)** (**SS1-t**) (safe stop 1, with time control according to EN 61800-5-2) by means of suitable external control (e.g. safety relay with delayed disconnection).

The following sequence is mandatory:

- Decelerate the drive using an appropriate deceleration ramp specified via setpoints.
- Disconnect the STO input (= triggering the STO function) after a specified safety-related time delay.

This drive safety function corresponds to a controlled stop according to EN 60204-1, stop category 1.

The following figure illustrates the SS1(c) function (SS1-t):

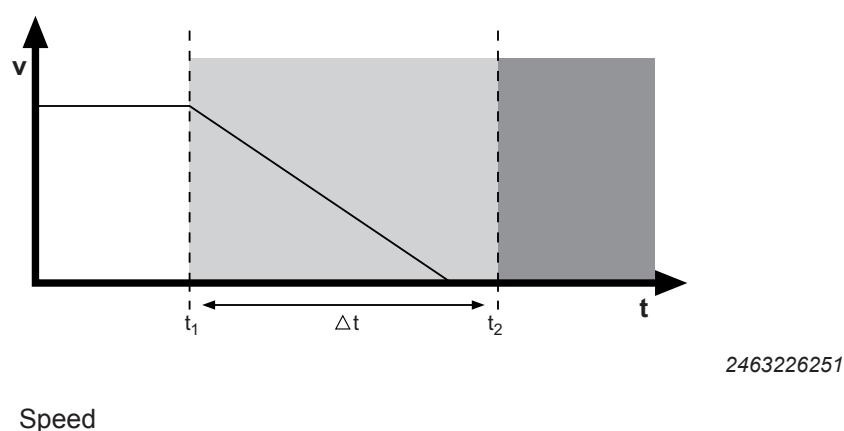

25887130/EN - 11/2018

1

| t              | Time                                       |
|----------------|--------------------------------------------|
| t <sub>1</sub> | Point of time when brake ramp is initiated |
| t <sub>2</sub> | Point of time when STO is triggered        |
| Δt             | Delay time until STO is triggered          |
|                | Safe time delay range                      |
|                | Disconnection range                        |

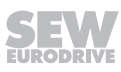

### 12.2.6 Restrictions

 Note that if the drive does not have a mechanical brake, or if the brake is defective, the drive may coast to a halt (depending on the friction and mass moment of inertia of the system). In case of regenerative loads, or with axes that are loaded with gravitational forces or driven externally, the drive can even accelerate. This must be taken into account in a risk assessment of the system/machine. Additional safety measures might have to be implemented (e.g. safety brake system).

The drive unit cannot be used without an additional brake system for applicationspecific drive safety functions that require active deceleration (braking) of the dangerous movement.

- When using the SS1(c) function (SS1-t) as described in chapter "Drive safety functions" (→ 
   <sup>B</sup> 311), the deceleration ramp of the drive is not monitored with respect to safety. In case of a fault, the drive might not be decelerated after the delay time, or it might be accelerated in the worst case. In this case, the STO function is only activated after the set time delay has passed, see chapter "Drive safety functions" (→ 
   <sup>B</sup> 311). The resulting danger must be taken into account in the risk assessment of the system/machine. Additional safety measures might have to be implemented.
- The STO function cannot prevent a possible jerk or DC braking.

# **A WARNING**

The safety concept is only suitable for performing mechanical work on driven system/machine components.

Severe or fatal injuries.

Hazardous voltages are present in the connection box when the STO signal is disconnected.

• Before working on the electric part of the drive system, disconnect it from the supply voltage using an appropriate external disconnecting device and secure it against unintentional reconnection to the voltage supply.

# **A** WARNING

Electric shock due to incompletely discharged capacitors.

Severe or fatal injuries.

• Observe a minimum switch-off time of 5 minutes after disconnecting the power supply.

# INFORMATION

In case the DC 24 V supply voltage at the STO port is disconnected for safety reasons, and if parameter *Apply brake/DynaStop*® *in STO state* (index 8501.3) is active, the brake/DynaStop<sup>®</sup> is switched off. The brake control in the drive unit is not safetyrelated.

# 12.3 Safety Conditions

i

The requirement for safe operation is that the drive safety functions of the drive unit are properly integrated into an application-specific higher-level drive safety function. A system/machine-specific risk assessment must be carried out by the system/machine manufacturer and taken into account for the use of the drive system with the drive unit.

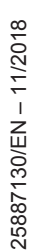

The system/machine manufacturer and the operator are responsible for compliance of the system/machine with applicable safety regulations.

The following requirements are mandatory when installing and operating the drive unit in safety-related applications:

- · Approved devices.
- Installation requirements.
- Requirements on external safety controllers and safety relays.
- Startup requirements.
- Operation requirements.

### 12.3.1 Approved devices

The following device variants are permitted for safety-related applications:

| Drive unit                        | Nominal output current |
|-----------------------------------|------------------------|
| MOVIGEAR <sup>®</sup> performance | 2.0 – 5.5 A            |

### 12.3.2 Requirements on the installation

- The wiring technology used must comply with the standard EN 60204-1.
- The STO control cables must be routed according to EMC guidelines and as follows:
  - Inside an electrical installation space: Single conductors can be routed.
  - Outside a closed installation space: Shielded cables must be routed permanently (fixed) and protected against external damage, or equivalent measures have to be taken.
  - Adhere to the regulations in force for the application.
  - The sinking and sourcing cables from the external safety device to the axis must be routed right next to each other with a cable length of ≤ 100 m.
  - The sinking and sourcing cables from the external safety device to the axis must have the same cable length. A difference in length ≤ 3% of the two cables is permitted.
  - Using suitable measures. the user must ensure that STO control cable is routed separately from the power lines of the drive. This does not apply to cables approved by SEW-EURODRIVE specifically for this case of application.
- The STO function does not detect short circuits or interference voltage in the supply line. For this reason, one of the following 2 requirements must always be met:
  - No parasitic voltages can occur in the STO control cables.
  - The external safety controller can detect a crossfault from an external potential to the STO control lines.
- Observe the values specified for safety components when designing the safety circuits.
- The STO signal (F\_STO\_P1, F\_STO\_P2, and F\_STO\_M) may not be used for feedback.
- For safety controller/safety relays, you must only use grounded voltage sources with protective electrical separation (PELV) according to EN 61131-2 and EN 60204-1.

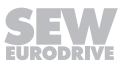

- If several voltage sources are used, each voltage source must be connected to a PE system.
- When planning the installation, observe the technical data of the electronics cover.
- When the STO control cables are routed to Terminal X9 in the electronics cover, the cable ends must be covered with conductor end sleeves and the cables must be fixed close to the terminal X9 using cable ties. Other the low-voltage signals can be bundled together with the STO signals.
- Do not use the port 24 V\_OUT of the electronics cover for safety-related applications. This voltage is only permitted to supply the M12 plug connector X5504 when the STO jumper is plugged in.
- To use the drive unit in safety-related applications, remove the jumpers labeled with "Caution, remove jumper for safety operation" from the STO terminal X9. No labeled jumpers are available for those designs where the STO connection is performed using plug connectors. The installed jumper is relevant to the function.

# 12.3.3 Requirements on the external safety controller

A safety relay can be used as an alternative to a safety controller. The following requirements apply analogously.

The safety controller and all other safety-related subsystems must be approved for at least that safety class which is required in the overall system for the respective, application-related drive safety function.

The following table shows an example of the required safety class of the safety controller:

| Application                                                                        | Safety controller requirements                                                     |
|------------------------------------------------------------------------------------|------------------------------------------------------------------------------------|
| Performance level d according to<br>EN ISO 13849-1, SIL 2 according to<br>EN 62062 | Performance level d according to<br>EN ISO 13849-1                                 |
|                                                                                    | SIL 2 according to EN 61508                                                        |
| Performance level e according to<br>EN ISO 13849-1, SIL 3 according to<br>EN 62061 | Performance level e according to<br>EN ISO 13849-1, SIL 3 according to<br>EN 61508 |

- The wiring of the safety controller must be suitable for the required safety class, (see manufacturer documentation). The STO input of the electronics cover can be switched with 2 poles (sourcing output, sourcing/sinking, or serial sourcing) or with 1 pole (sourcing).
- The values specified for the safety controller must be strictly adhered to when designing the circuit.
- Electro-sensitive protective equipment (such as light grid or scanner) according to EN 61496-1 and emergency stop buttons must not be directly connected to the STO input. The connection must be realized using safety relays, safety controllers etc.
- To ensure protection against unintended restart in accordance with EN 1037, the safe control system must be designed and connected in such a way that resetting the command device alone does not lead to a restart. A restart may only be carried out after a manual reset of the safety circuit.
- If no fault exclusion is used for the STO wiring according to EN ISO 13849-2 or DIN EN 61800-5-2, the external safety device must detect the following faults in the STO wiring within 20 s depending on the connection type:
  - 2-pole sourcing output:

Short circuit of 24 V at F\_STO\_P1 or F\_STO\_P2 (Stuck-at 1) Crossfault between F\_STO\_P1 and F\_STO\_P2

- 2-pole sourcing/sinking:
  Short circuit of 24 V at F\_STO\_P1 (Stuck-at 1)
  Short circuit of 0 V at F\_STO\_M (Stuck-at 0)
- 2-pole serial sourcing:
  Fault exclusion is mandatory
- 1-pole sourcing output:
  - Short circuit of 24 V at F\_STO\_P (Stuck-at 1)

# 2-pole sourcing output:

- Test pulses can be used when the device is switched on or off.
  - The test pulses on both sourcing channels must be switched with a time delay. However, additional switch-off test pulses may occur simultaneously.
  - The test pulses in both sourcing channels must not exceed 1 ms.
  - The next switch-off test pulse in one sourcing channel must only occur after a 2 ms time period.
  - A maximum of 3 switch-on test pulses may be generated in sequence at an interval of 2 ms. Wait for at least 500 ms before you generate the next 1 or 3 switch-on test pulses.
  - The signal levels must be played back by the safety controller and compared to the expected value.

# 2-pole sourcing/sinking:

- Test pulses can be used when the device is switched on or off.
  - The test pulses in the sourcing and sinking channel must not exceed 1 ms.
  - The next switch-off test pulse in the sourcing or sinking channel must only occur after a 2 ms time period.
  - A maximum of 3 switch-on test pulses may be generated in sequence at an interval of 2 ms. Wait for at least 500 ms before you generate the next 1 or 3 switch-on test pulses.
  - The signal levels must be played back by the safety controller and compared to the expected value.

# 2-pole serial sourcing:

• Fault exclusion in the connection lead is mandatory if no external test pulses are possible.

# 1-pole sourcing output:

- Test pulses can be used when the device is switched on or off.
  - The test pulse in the sourcing channel must not exceed 1 ms.
  - The next switch-off test pulse may only occur after a time period of 2 ms.
  - A maximum of 3 switch-on test pulses may be generated in sequence at an interval of 2 ms. Wait for at least 500 ms before you generate the next 1 or 3 switch-on test pulses.
  - The signal levels must be played back by the safety controller and compared to the expected value.

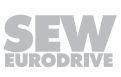

### 12.3.4 Requirements on startup

- To validate the implemented drive safety functions, they must be documented and checked after successful startup.
- Observe the restrictions for drive safety functions in chapter "Restrictions" for the validation of the safety functions. Non-safety-related parts and components that affect the result of the test (e.g. motor brake) must be deactivated, if necessary.
- For using the drive unit in safety-relevant applications, it is essential that you perform and record startup checks for the disconnecting device and correct wiring.

### 12.3.5 Requirements on operation

- Operation is only allowed within the limits specified in the data sheets. This principle applies to the external safety controller as well as to the drive unit.
- The built-in diagnostic function is limited in case of a permanently enabled or permanently disabled STO input. Only with a level change of the STO signal, extended diagnostic functions are performed. This is why the drive safety function via STO input must be triggered with connected line voltage at least once every 12 months for PL d according to EN ISO 13849-1 and SIL 2 according to EN 61800-5-2, and at least once every 3 months for PL e according to EN ISO 13849-1 and SIL 3 according to EN 61800-5-2 to achieve a complete test coverage. Adhere to the following test procedure.

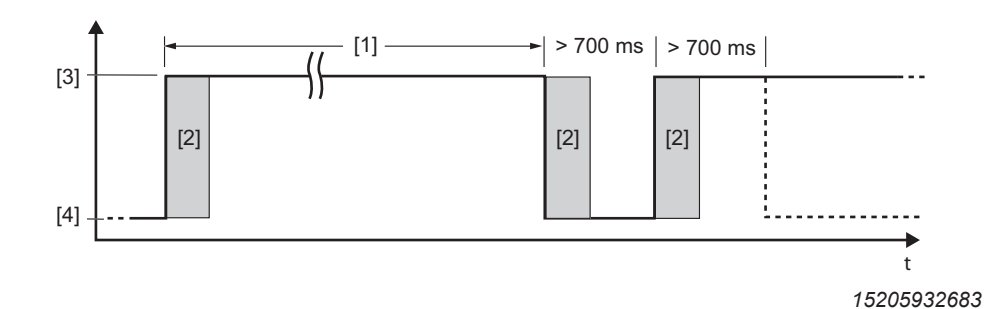

[1] Maximum 12 months with PL d/SIL 2

Maximum 3 months with PL e/SIL 3

- [2] Internal diagnostics
- [3] High: No STO
- [4] Low: STO active
- To achieve complete test coverage after a device reset (e.g. after connecting the line voltage), the test transition (STO active → not active) can only be started > 700 ms later. The device signals "ready for operation" or "STO – Safe Torque Off" if it is not in fault state.
- A detected hardware fault in the internal switch-off channels for STO will lead to a locking fault state of the drive unit. If the fault is reset (e.g. by switching the line voltage on/off or by a low level at the STO input for at least 30 ms), a complete test with internal diagnostics according to the above mentions test procedure must be performed. If the fault occurs again, replace the device or contact the SEW-EURODRIVE Service.

# 12.4 Connections variants

### 12.4.1 General information

Generally, all the connection variants listed in this documentation are permitted for safety-relevant applications as long as the basic safety concept is met. This means you have to make sure that the DC 24 V safety inputs are operated by an external safety relay or a safety controller, thus preventing an automatic restart.

All safety conditions mentioned in chapters "Integrated Safety Technology" ( $\rightarrow \blacksquare 309$ ), "Safety Conditions" ( $\rightarrow \blacksquare 313$ ) and "Connection variants" must be met for the basic selection, installation, and application of the safety components, such as safety relay, emergency stop switch, etc., and the approved connection variants.

The wiring diagrams are block diagrams whose only purpose is to show the drive safety function(s) with the relevant components. For reasons of clarity, circuit-related measures that usually always have to be implemented are not shown in the diagram. These measures are e.g.:

- · Ensuring touch guards.
- · Handling overvoltages and undervoltages.
- Avoiding installation errors.
- Detecting ground faults or short circuits in externally installed lines.
- Guaranteeing the required interference immunity against electromagnetic interference.

### 12.4.2 Requirements

### Use of safety relays

The requirements of the manufacturers of safety relays (such as protecting the output contacts against welding) or other safety components must be strictly observed. For cable routing, the basic requirements apply as described in this documentation.

For connecting the drive unit with the safety relays, observe the installation requirements in chapter "Requirements on the installation" ( $\rightarrow \square$  314).

All instructions by the manufacturer on the use of safety relays for specific applications must also be observed.

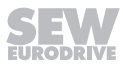

# Use of safety controllers

i

i

The switch-off test pulse of the used safe digital outputs (F-DO) must be  $\leq$  1 ms and another switch-off test pulse must only occur 2 ms later.

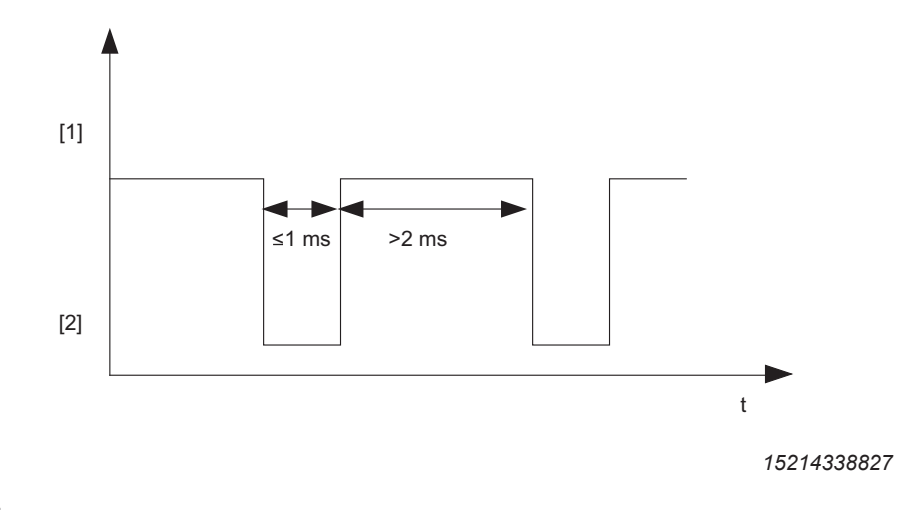

- [1] High
- [2] Low

# **INFORMATION**

If the safety-related control voltage at the STO input is switched off (STO activated), the specifications in chapter "Requirements on the external safety controller" ( $\rightarrow \square$  315) must be adhered to in regard to the test pulses.

# INFORMATION

If F\_STO\_P1, F\_STO\_P2 are connected to DC 24 V, and F\_STO\_M is connected to GND, STO is deactivated.

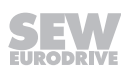

# Switching off the STO signal for several drive units (STO group disconnection)

The STO signal for several drive units can be provided by a single safety relay. The following requirements must be met:

- The total cable length is limited to 100 m. Other instructions published by the manufacturer on the use of the safety device (for the respective application) must also be observed.
- The maximum output current and the maximally permitted contact load of the safety device must be observed.
- You must comply with the permitted signal levels at the STO input and all other technical data of the electronics cover. The routing of the STO control cables and the voltage drop must be considered.
- Other requirements of the safety manufacturer (such as protecting the output contacts against welding) must be strictly observed. The basic cable routing requirements apply.
- A calculation based on the technical data of the electronics cover must be performed separately for each case of STO group disconnection.
- A maximum of 20 drive units must be used in an STO group disconnection.

# 12.4.3 Connection variant 1: Terminal X9 in the connection box

For detailed information on terminal X9, refer to chapter "Electrical Installation" > "Terminal assignment".

### Wiring diagrams

Delivery state

In delivery state, the terminals at the connection for safe disconnection X9 are jumpered. The jumpers are marked with the text "Caution, remove jumper for safety operation". To use the drive unit in safety-related applications, remove the jumpers from the STO terminal X9.

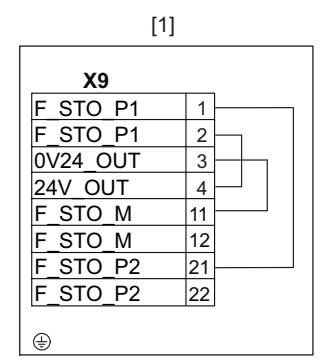

9007222815498379

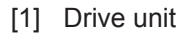

2-pole sourcing

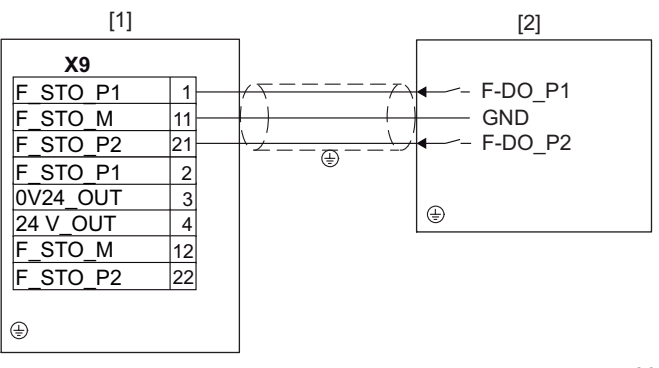

9007222818851979

- [1] Drive unit
- [2] External safety device

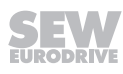

2-pole sourcing/sinking

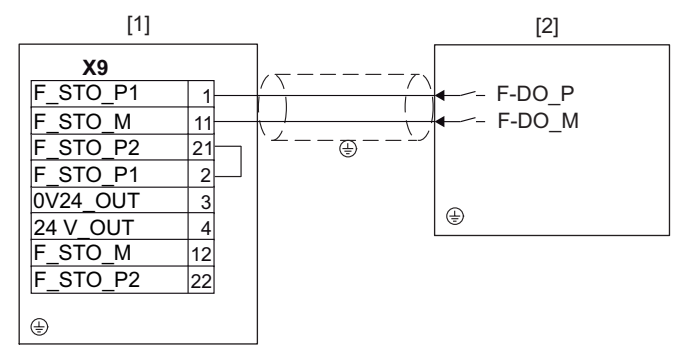

9007222818872587

- [1] Drive unit
- [2] External safety device

2-pole serial sourcing

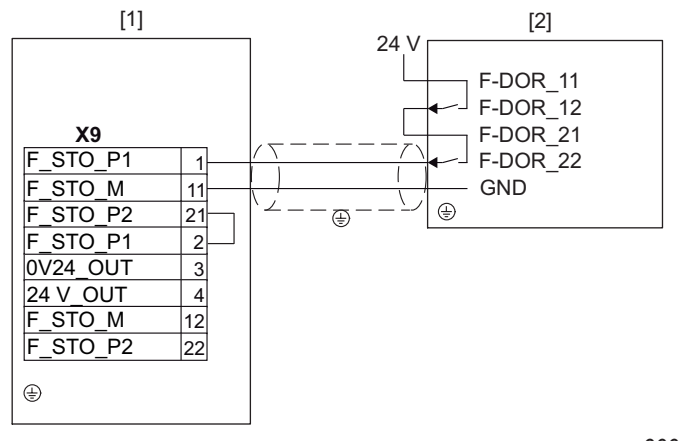

9007222818944907

[1] Drive unit

[1] Drive unit

[2] External safety device

[2] External safety device

1-pole sourcing

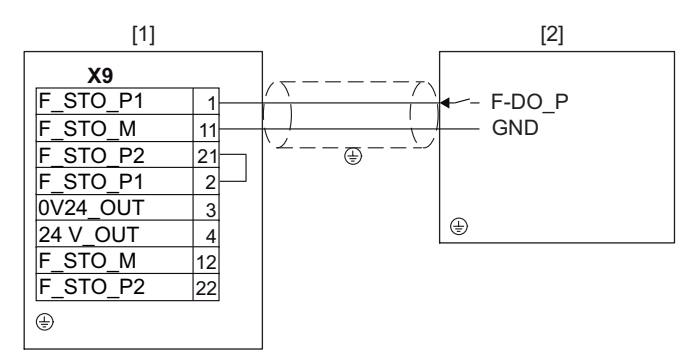

9007222819398155

25887130/EN - 11/2018

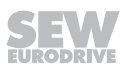

STO group disconnection, 2-pole, sourcing

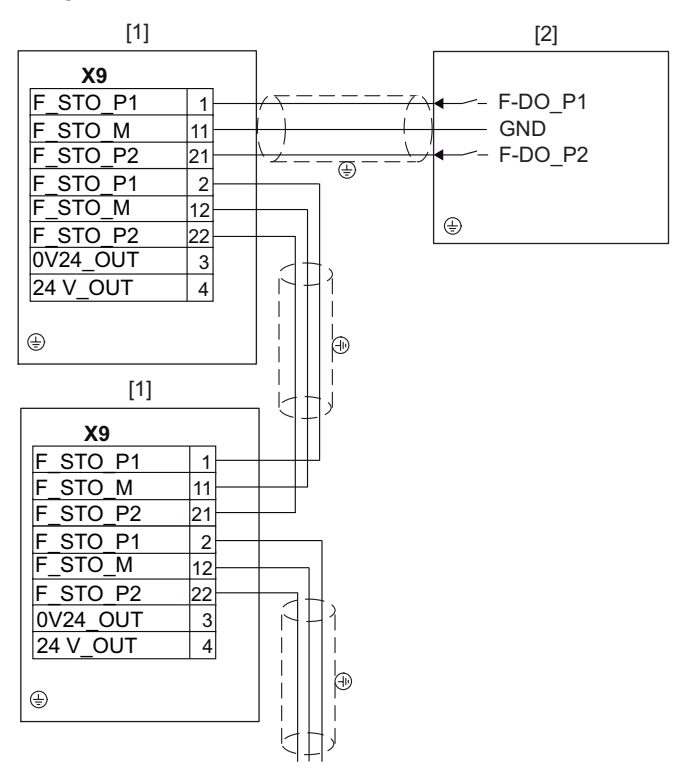

25228151435

[1] Drive unit

[2] External safety controller

STO group disconnection, 2-pole, sourcing/sinking

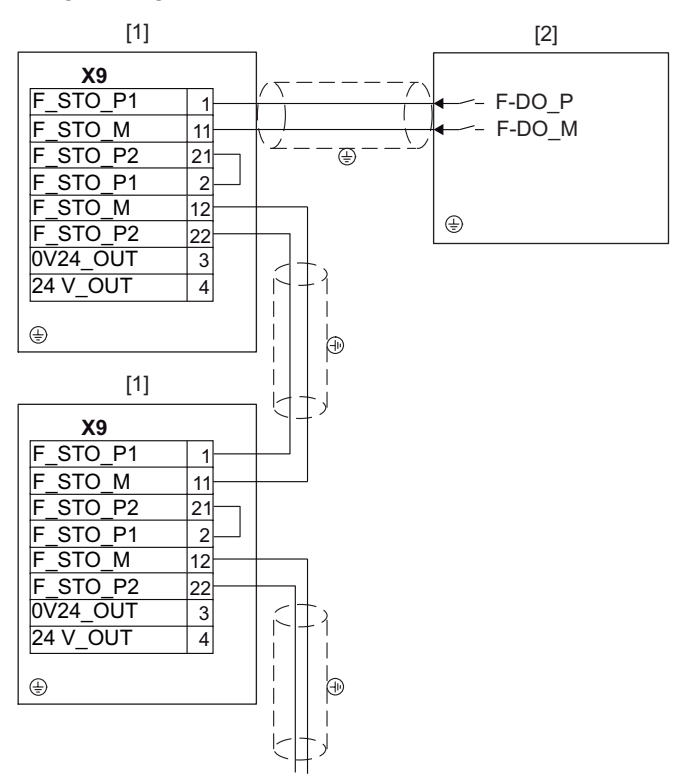

25228157067

[1] Drive unit

[2] External safety controller

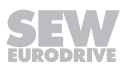
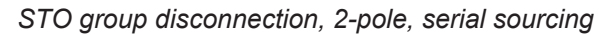

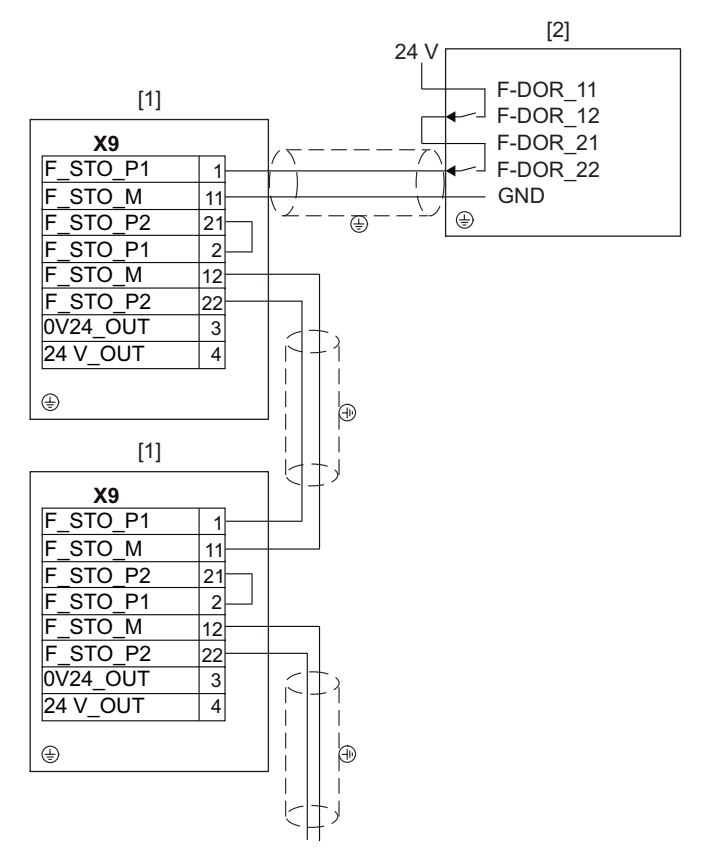

- [1] Drive unit
- [2] External safety controller

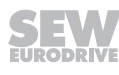

STO group disconnection, 1-pole, sourcing

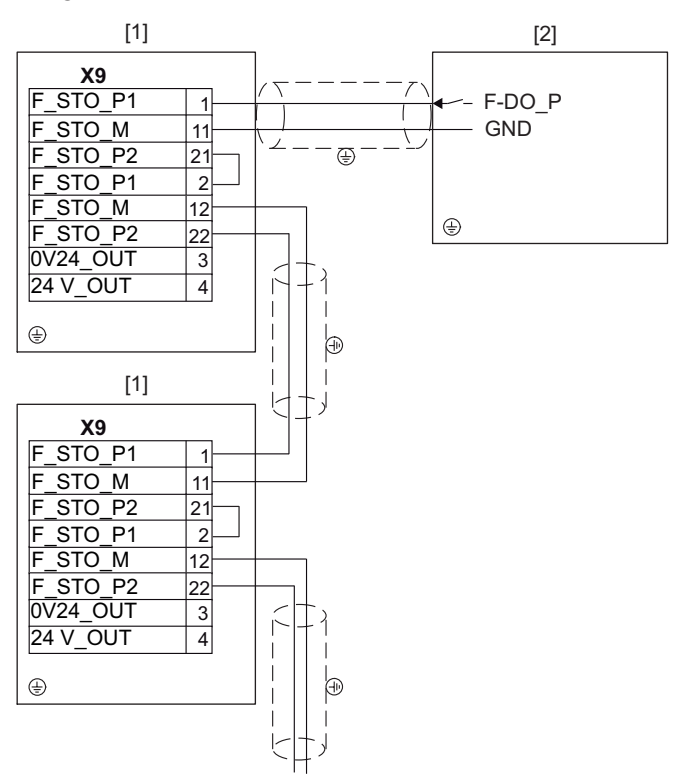

25229445003

[1] Drive unit

[2] External safety controller

#### 12.4.4 Connection variant 2: M12 plug connector X5504/X5505 at the connection box

For further information on the connection of X5504/X5505, refer to chapter "Electrical installation" > "Assignment of optional plug connectors".

#### Wiring diagrams

#### Delivery state

In the delivery state, plug connector X5504 is not connected, this means the STO input is active. According to the safety concept, X5504 must be connected or temporarily jumpered using the optionally available STO jumper plug for staring up the unit.

#### 2-pole sourcing

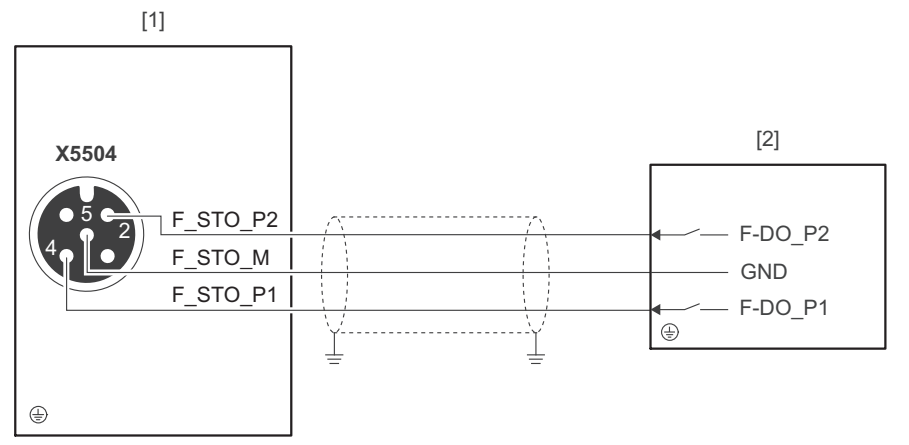

23876274315

- [1] Drive unit
- [2] External safety device

#### 2-pole sourcing/sinking

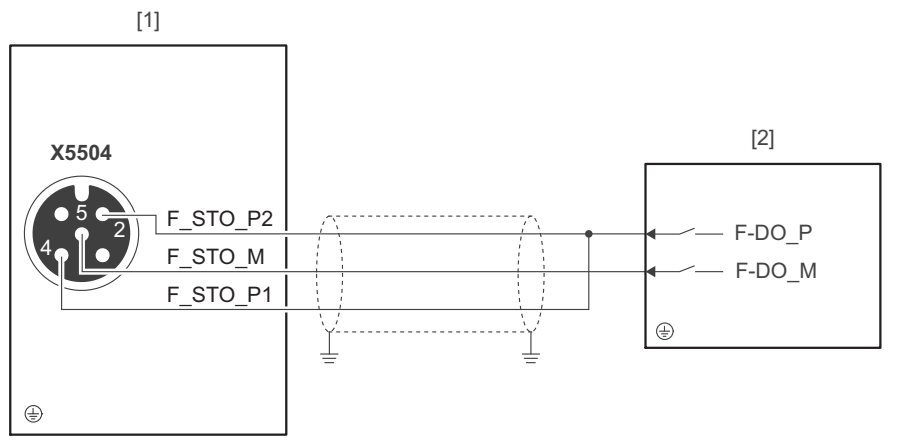

- [1] Drive unit
- [2] External safety device

#### 2-pole serial sourcing

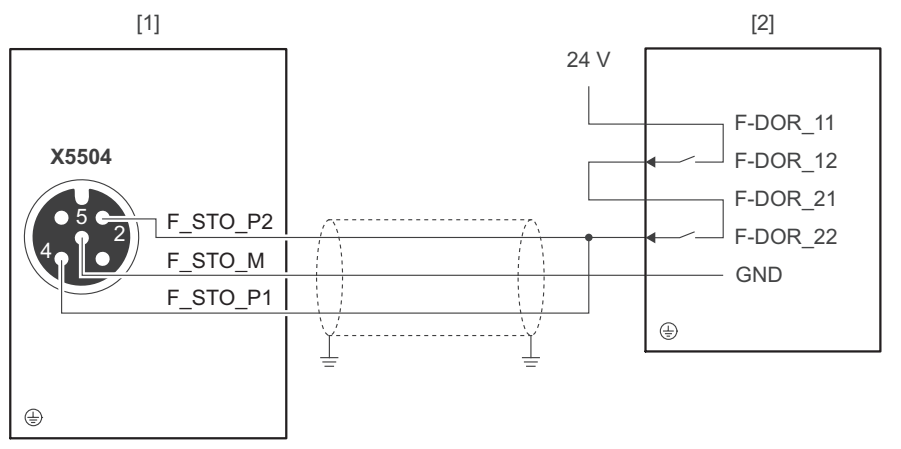

23875551243

- [1] Drive unit
- [2] External safety device

#### 1-pole sourcing

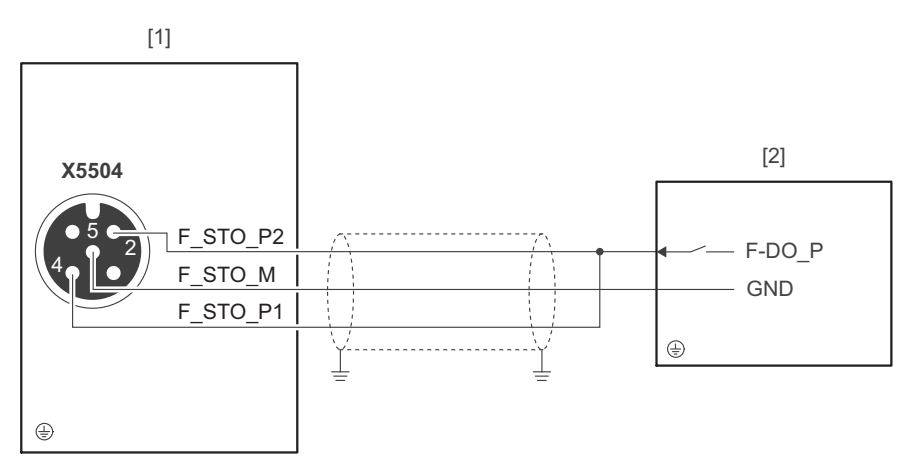

- [1] Drive unit
- [2] External safety device

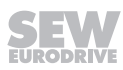

STO group disconnection, 2-pole, sourcing/sinking

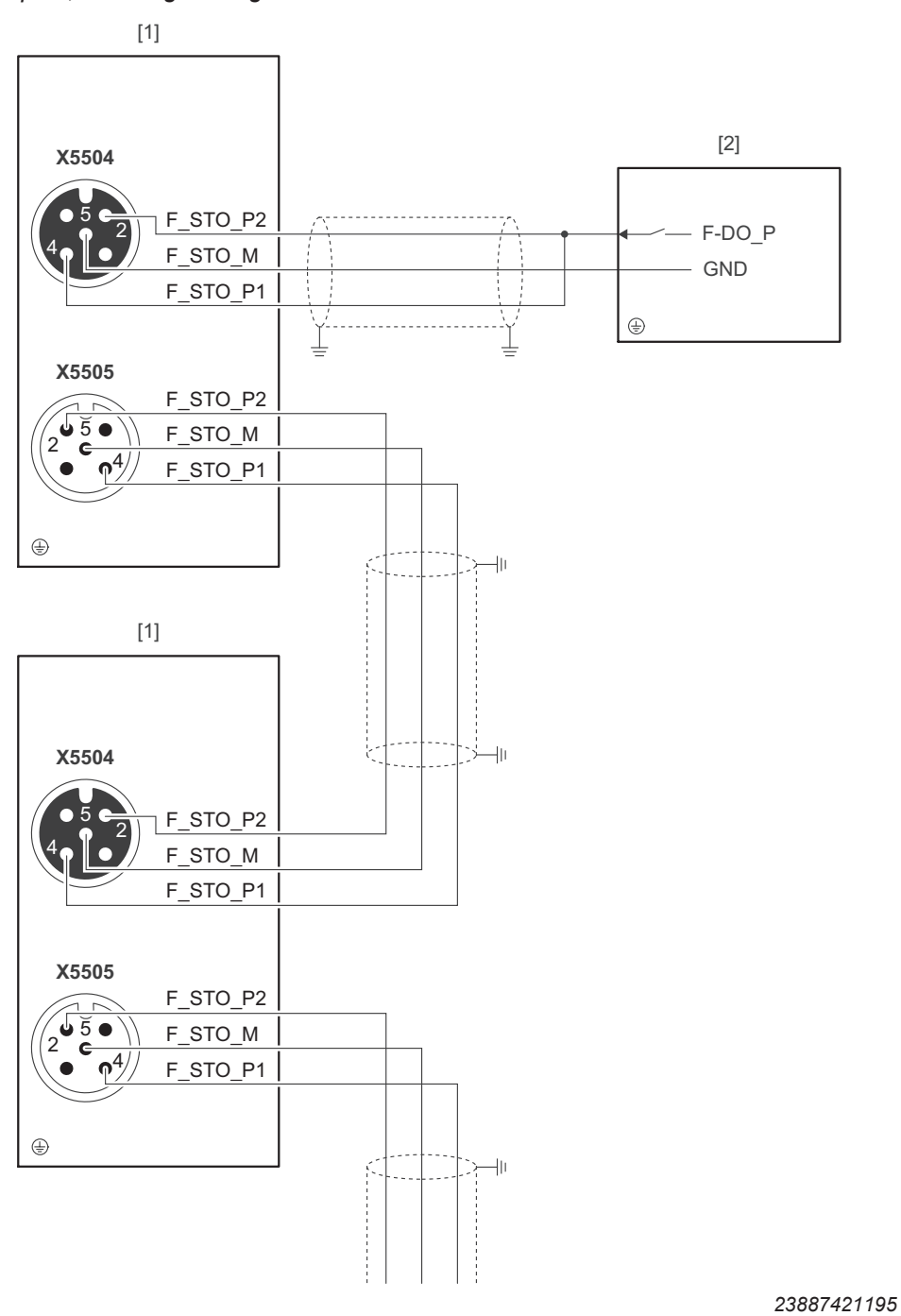

[1] Drive unit

[2] External safety device

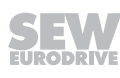

#### STO jumper plug

A printed red tag is attached to the STO jumper plug. The STO jumper plug can be connected to the M12 plug connector X5504 of the drive unit. The STO jumper plug deactivates the safety functions of the drive unit.

The following figure shows the STO jumper plug with the printed **red** tag, part number 28105419:

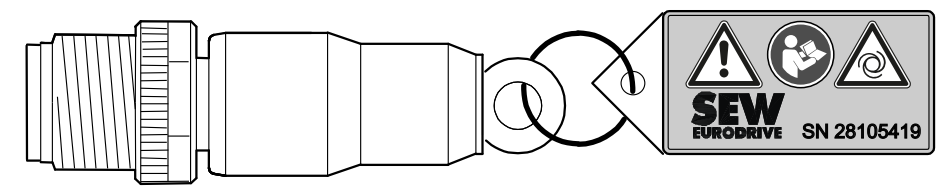

25247142411

### WARNING

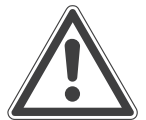

Safe disconnection of the drive unit is not possible when the STO jumper plug is used.

Severe or fatal injuries.

• You may only use the STO jumper plug if the drive unit is not used to fulfill any safety function.

# **A** WARNING

Disablement of safety-related disconnection of other drive units due to parasitic voltages when using an STO jumper plug.

Severe or fatal injuries.

• You may only use the STO jumper plug when all incoming and outgoing STO connections have been removed from the drive unit.

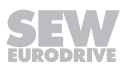

#### 12.5 Safety characteristics

|                                                         | Characteristic values according to                             |                     |  |
|---------------------------------------------------------|----------------------------------------------------------------|---------------------|--|
|                                                         | EN 61800-5-2                                                   | EN ISO 13849-1      |  |
| Tested safety class/underlying stand-<br>ards           | Safety integrity level 3                                       | Performance level e |  |
| Probability of a dangerous failure per hour (PFH value) | 2.5 × 10 <sup>-9</sup> 1/h                                     |                     |  |
| Service life                                            | 20 years, after which the component must be replaced with one. |                     |  |
| Proof test interval                                     | > 20 years                                                     | -                   |  |
| Safe state                                              | Safe Torque Off (STO)                                          |                     |  |
| Drive safety function                                   | STO, SS1 <sup>1)</sup> according to EN 61800-5-2               |                     |  |

1) With suitable external control

i

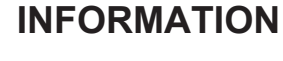

With 1-pole wiring, the realizable performance level according to EN ISO 13849 is reduced to PL d. For the wiring between safety relay and STO input, an fault exclusion is necessary.

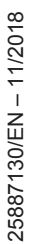

# 13 Address list

| Algeria                        |                     |                                                                                                    |                                                                                                    |
|--------------------------------|---------------------|----------------------------------------------------------------------------------------------------|----------------------------------------------------------------------------------------------------|
| Sales                          | Algiers             | REDUCOM Sarl<br>16, rue des Frères Zaghnoune<br>Bellevue<br>16200 El Harrach Alger                                                                | Tel. +213 21 8214-91<br>Fax +213 21 8222-84<br>http://www.reducom-dz.com<br>info@reducom-dz.com                 |
| Argentina                      |                     |                                                                                                    |                                                                                                    |
| Assembly<br>Sales              | Buenos Aires        | SEW EURODRIVE ARGENTINA S.A.<br>Ruta Panamericana Km 37.5, Lote 35<br>(B1619IEA) Centro Industrial Garín<br>Prov. de Buenos Aires                 | Tel. +54 3327 4572-84<br>Fax +54 3327 4572-21<br>http://www.sew-eurodrive.com.ar<br>sewar@sew-eurodrive.com.ar  |
| Australia                      |                     |                                                                                                    |                                                                                                    |
| Assembly<br>Sales<br>Service   | Melbourne           | SEW-EURODRIVE PTY. LTD.<br>27 Beverage Drive<br>Tullamarine, Victoria 3043                                                                        | Tel. +61 3 9933-1000<br>Fax +61 3 9933-1003<br>http://www.sew-eurodrive.com.au<br>enquires@sew-eurodrive.com.au |
|                                | Sydney              | SEW-EURODRIVE PTY. LTD.<br>9, Sleigh Place, Wetherill Park<br>New South Wales, 2164                                                               | Tel. +61 2 9725-9900<br>Fax +61 2 9725-9905<br>enquires@sew-eurodrive.com.au                                    |
| Austria                        |                     |                                                                                                    |                                                                                                    |
| Assembly<br>Sales<br>Service   | Vienna              | SEW-EURODRIVE Ges.m.b.H.<br>Richard-Strauss-Straße 24<br>1230 Wien                                                                                | Tel. +43 1 617 55 00-0<br>Fax +43 1 617 55 00-30<br>http://www.sew-eurodrive.at<br>sew@sew-eurodrive.at         |
| Bangladesh                     |                     |                                                                                                    |                                                                                                    |
| Sales                          | Bangladesh          | SEW-EURODRIVE INDIA PRIVATE LIMITED<br>345 DIT Road<br>East Rampura<br>Dhaka-1219, Bangladesh                                                     | Tel. +88 01729 097309<br>salesdhaka@seweurodrivebangladesh.com                                                  |
| Belarus                        |                     |                                                                                                    |                                                                                                    |
| Sales                          | Minsk               | Foreign unitary production enterprise SEW-<br>EURODRIVE<br>RybalkoStr. 26<br>220033 Minsk                                                         | Tel. +375 17 298 47 56 / 298 47 58<br>Fax +375 17 298 47 54<br>http://www.sew.by<br>sales@sew.by                |
| Belgium                        |                     |                                                                                                    |                                                                                                    |
| Assembly<br>Sales<br>Service   | Brussels            | SEW-EURODRIVE n.v./s.a.<br>Researchpark Haasrode 1060<br>Evenementenlaan 7<br>3001 Leuven                                                         | Tel. +32 16 386-311<br>Fax +32 16 386-336<br>http://www.sew-eurodrive.be<br>info@sew-eurodrive.be               |
| Service Competence<br>Center   | Industrial<br>Gears | SEW-EURODRIVE n.v./s.a.<br>Rue du Parc Industriel, 31<br>6900 Marche-en-Famenne                                                                   | Tel. +32 84 219-878<br>Fax +32 84 219-879<br>http://www.sew-eurodrive.be<br>service-IG@sew-eurodrive.be         |
| Brazil                         |                     |                                                                                                    |                                                                                                    |
| Production<br>Sales<br>Service | São Paulo           | SEW-EURODRIVE Brasil Ltda.<br>Estrada Municipal José Rubim, 205 – Rodovia<br>Santos Dumont Km 49<br>Indaiatuba – 13347-510 – SP                   | Tel. +55 19 3835-8000<br>sew@sew.com.br                                                                         |
| Assembly<br>Sales<br>Service   | Rio Claro           | SEW-EURODRIVE Brasil Ltda.<br>Rodovia Washington Luiz, Km 172<br>Condomínio Industrial Conpark<br>Caixa Postal: 327<br>13501-600 – Rio Claro / SP | Tel. +55 19 3522-3100<br>Fax +55 19 3524-6653<br>montadora.rc@sew.com.br                                        |
|                                | Joinville           | SEW-EURODRIVE Brasil Ltda.<br>Rua Dona Francisca, 12.346 – Pirabeiraba<br>89239-270 – Joinville / SC                                              | Tel. +55 47 3027-6886<br>Fax +55 47 3027-6888<br>filial.sc@sew.com.br                                           |
| Bulgaria                       |                     |                                                                                                    |                                                                                                    |
| Sales                          | Sofia               | BEVER-DRIVE GmbH<br>Bogdanovetz Str.1<br>1606 Sofia                                                                                               | Tel. +359 2 9151160<br>Fax +359 2 9151166<br>bever@bever.bg                                                     |

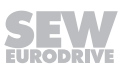

| Cameroon                                   |                      |                                                                                                    |                                                                                                    |
|--------------------------------------------|----------------------|----------------------------------------------------------------------------------------------------|----------------------------------------------------------------------------------------------------|
| Sales                                      | Douala               | SEW-EURODRIVE S.A.R.L.<br>Ancienne Route Bonabéri<br>P.O. Box<br>B.P 8674<br>Douala-Cameroun                                                                               | Tel. +237 233 39 02 10<br>Fax +237 233 39 02 10<br>sew@sew-eurodrive-cm                                 |
| Canada                                     |                      |                                                                                                    |                                                                                                    |
| Assembly<br>Sales<br>Service               | Toronto              | SEW-EURODRIVE CO. OF CANADA LTD.<br>210 Walker Drive<br>Bramalea, ON L6T 3W1                                                                                               | Tel. +1 905 791-1553<br>Fax +1 905 791-2999<br>http://www.sew-eurodrive.ca<br>l.watson@sew-eurodrive.ca |
|                                            | Vancouver            | SEW-EURODRIVE CO. OF CANADA LTD.<br>Tilbury Industrial Park<br>7188 Honeyman Street<br>Delta, BC V4G 1G1                                                                   | Tel. +1 604 946-5535<br>Fax +1 604 946-2513<br>b.wake@sew-eurodrive.ca                                  |
|                                            | Montreal             | SEW-EURODRIVE CO. OF CANADA LTD.<br>2001 Ch. de l'Aviation<br>Dorval<br>Quebec H9P 2X6                                                                                     | Tel. +1 514 367-1124<br>Fax +1 514 367-3677<br>n.paradis@sew-eurodrive.ca                               |
| Chile                                      |                      |                                                                                                    |                                                                                                    |
| Assembly<br>Sales<br>Service               | Santiago de<br>Chile | SEW-EURODRIVE CHILE LTDA<br>Las Encinas 1295<br>Parque Industrial Valle Grande<br>LAMPA<br>Santiago de Chile<br>P.O. Box<br>Casilla 23 Correo Quilicura - Santiago - Chile | Tel. +56 2 2757 7000<br>Fax +56 2 2757 7001<br>http://www.sew-eurodrive.cl<br>ventas@sew-eurodrive.cl   |
| China                                      |                      |                                                                                                    |                                                                                                    |
| Production<br>Assembly<br>Sales<br>Service | Tianjin              | SEW-EURODRIVE (Tianjin) Co., Ltd.<br>No. 78, 13th Avenue, TEDA<br>Tianjin 300457                                                                                           | Tel. +86 22 25322612<br>Fax +86 22 25323273<br>http://www.sew-eurodrive.cn<br>info@sew-eurodrive.cn     |
| Assembly<br>Sales<br>Service               | Suzhou               | SEW-EURODRIVE (Suzhou) Co., Ltd.<br>333, Suhong Middle Road<br>Suzhou Industrial Park<br>Jiangsu Province, 215021                                                          | Tel. +86 512 62581781<br>Fax +86 512 62581783<br>suzhou@sew-eurodrive.cn                                |
|                                            | Guangzhou            | SEW-EURODRIVE (Guangzhou) Co., Ltd.<br>No. 9, JunDa Road<br>East Section of GETDD<br>Guangzhou 510530                                                                      | Tel. +86 20 82267890<br>Fax +86 20 82267922<br>guangzhou@sew-eurodrive.cn                               |
|                                            | Shenyang             | SEW-EURODRIVE (Shenyang) Co., Ltd.<br>10A-2, 6th Road<br>Shenyang Economic Technological Develop-<br>ment Area<br>Shenyang, 110141                                         | Tel. +86 24 25382538<br>Fax +86 24 25382580<br>shenyang@sew-eurodrive.cn                                |
|                                            | Taiyuan              | SEW-EURODRIVE (Taiyuan) Co,. Ltd.<br>No.3, HuaZhang Street,<br>TaiYuan Economic & Technical Development<br>Zone<br>ShanXi, 030032                                          | Tel. +86-351-7117520<br>Fax +86-351-7117522<br>taiyuan@sew-eurodrive.cn                                 |
|                                            | Wuhan                | SEW-EURODRIVE (Wuhan) Co., Ltd.<br>10A-2, 6th Road<br>No. 59, the 4th Quanli Road, WEDA<br>430056 Wuhan                                                                    | Tel. +86 27 84478388<br>Fax +86 27 84478389<br>wuhan@sew-eurodrive.cn                                   |
|                                            | Xi'An                | SEW-EURODRIVE (Xi'An) Co., Ltd.<br>No. 12 Jinye 2nd Road<br>Xi'An High-Technology Industrial Development<br>Zone<br>Xi'An 710065                                           | Tel. +86 29 68686262<br>Fax +86 29 68686311<br>xian@sew-eurodrive.cn                                    |
| Sales<br>Service                           | Hong Kong            | SEW-EURODRIVE LTD.<br>Unit No. 801-806, 8th Floor<br>Hong Leong Industrial Complex<br>No. 4, Wang Kwong Road<br>Kowloon, Hong Kong                                         | Tel. +852 36902200<br>Fax +852 36902211<br>contact@sew-eurodrive.hk                                     |

| Colombia                       |                                               |                                                                                                    |                                                                                                    |
|--------------------------------|-----------------------------------------------|----------------------------------------------------------------------------------------------------|----------------------------------------------------------------------------------------------------|
| Assembly<br>Sales<br>Service   | Bogota                                        | SEW-EURODRIVE COLOMBIA LTDA.<br>Calle 17 No. 132-18<br>Interior 2 Bodega 6, Manzana B<br>Santafé de Bogotá        | Tel. +57 1 54750-50<br>Fax +57 1 54750-44<br>http://www.sew-eurodrive.com.co<br>sew@sew-eurodrive.com.co      |
| Croatia                        |                                               |                                                                                                    |                                                                                                    |
| Sales<br>Service               | Zagreb                                        | KOMPEKS d. o. o.<br>Zeleni dol 10<br>10 000 Zagreb                                                                | Tel. +385 1 4613-158<br>Fax +385 1 4613-158<br>kompeks@inet.hr                                                |
| Czech Republic                 |                                               |                                                                                                    |                                                                                                    |
| Assembly<br>Sales<br>Service   | Hostivice                                     | SEW-EURODRIVE CZ s.r.o.<br>Floriánova 2459<br>253 01 Hostivice                                                    | Tel. +420 255 709 601<br>Fax +420 235 350 613<br>http://www.sew-eurodrive.cz<br>sew@sew-eurodrive.cz          |
|                                | Drive Service<br>Hotline / 24<br>Hour Service | +420 800 739 739 (800 SEW SEW)                                                                                    | Service<br>Tel. +420 255 709 632<br>Fax +420 235 358 218<br>servis@sew-eurodrive.cz                           |
| Denmark                        |                                               |                                                                                                    |                                                                                                    |
| Assembly<br>Sales<br>Service   | Copenhagen                                    | SEW-EURODRIVEA/S<br>Geminivej 28-30<br>2670 Greve                                                                 | Tel. +45 43 95 8500<br>Fax +45 43 9585-09<br>http://www.sew-eurodrive.dk<br>sew@sew-eurodrive.dk              |
| Egypt                          |                                               |                                                                                                    |                                                                                                    |
| Sales<br>Service               | Cairo                                         | Copam Egypt<br>for Engineering & Agencies<br>Building 10, Block 13005, First Industrial Zone,<br>Obour City Cairo | Tel. +202 44812673 / 79 (7 lines)<br>Fax +202 44812685<br>http://www.copam-egypt.com<br>copam@copam-egypt.com |
| Estonia                        |                                               |                                                                                                    |                                                                                                    |
| Sales                          | Tallin                                        | ALAS-KUUL AS<br>Reti tee 4<br>75301 Peetri küla, Rae vald, Harjumaa                                               | Tel. +372 6593230<br>Fax +372 6593231<br>http://www.alas-kuul.ee<br>veiko.soots@alas-kuul.ee                  |
| Finland                        |                                               |                                                                                                    |                                                                                                    |
| Assembly<br>Sales<br>Service   | Hollola                                       | SEW-EURODRIVE OY<br>Vesimäentie 4<br>15860 Hollola                                                                | Tel. +358 201 589-300<br>Fax +358 3 780-6211<br>http://www.sew-eurodrive.fi<br>sew@sew.fi                     |
| Service                        | Hollola                                       | SEW-EURODRIVE OY<br>Keskikankaantie 21<br>15860 Hollola                                                           | Tel. +358 201 589-300<br>Fax +358 3 780-6211<br>http://www.sew-eurodrive.fi<br>sew@sew.fi                     |
| Production<br>Assembly         | Karkkila                                      | SEW Industrial Gears Oy<br>Santasalonkatu 6, PL 8<br>03620 Karkkila, 03601 Karkkila                               | Tel. +358 201 589-300<br>Fax +358 201 589-310<br>http://www.sew-eurodrive.fi<br>sew@sew.fi                    |
| France                         |                                               |                                                                                                    |                                                                                                    |
| Production<br>Sales<br>Service | Hagenau                                       | SEW-USOCOME<br>48-54 route de Soufflenheim<br>B. P. 20185<br>67506 Haguenau Cedex                                 | Tel. +33 3 88 73 67 00<br>Fax +33 3 88 73 66 00<br>http://www.usocome.com<br>sew@usocome.com                  |
| Production                     | Forbach                                       | SEW-USOCOME<br>Zone industrielle<br>Technopôle Forbach Sud<br>B. P. 30269<br>57604 Forbach Cedex                  | Tel. +33 3 87 29 38 00                                                                                        |
|                                | Brumath                                       | SEW-USOCOME<br>1 Rue de Bruxelles<br>67670 Mommenheim Cedex                                                       | Tel. +33 3 88 37 48 00                                                                                        |
| Assembly<br>Sales<br>Service   | Bordeaux                                      | SEW-USOCOME<br>Parc d'activités de Magellan<br>62 avenue de Magellan – B. P. 182<br>33607 Pessac Cedex            | Tel. +33 5 57 26 39 00<br>Fax +33 5 57 26 39 09                                                               |

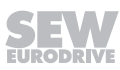

| France                              |                             |                                                                                               |                                                                                                   |
|-------------------------------------|-----------------------------|-----------------------------------------------------------------------------------------------|---------------------------------------------------------------------------------------------------|
|                                     | Lyon                        | SEW-USOCOME<br>75 rue Antoine Condorcet<br>38090 Vaulx-Milieu                                 | Tel. +33 4 74 99 60 00<br>Fax +33 4 74 99 60 15                                                   |
|                                     | Nantes                      | SEW-USOCOME<br>Parc d'activités de la forêt<br>4 rue des Fontenelles<br>44140 Le Bignon       | Tel. +33 2 40 78 42 00<br>Fax +33 2 40 78 42 20                                                   |
|                                     | Paris                       | SEW-USOCOME<br>Zone industrielle<br>2 rue Denis Papin<br>77390 Verneuil l'Étang               | Tel. +33 1 64 42 40 80<br>Fax +33 1 64 42 40 88                                                   |
| Gabon                               |                             |                                                                                               |                                                                                                   |
| Sales                               | Libreville                  | SEW-EURODRIVE SARL<br>183, Rue 5.033.C, Lalala à droite<br>P.O. Box 15682<br>Libreville       | Tel. +241 03 28 81 55<br>+241 06 54 81 33<br>http://www.sew-eurodrive.cm<br>sew@sew-eurodrive.cm  |
| Germany                             |                             |                                                                                               |                                                                                                   |
| Headquarters<br>Production<br>Sales | Bruchsal                    | SEW-EURODRIVE GmbH & Co KG<br>Ernst-Blickle-Straße 42<br>76646 Bruchsal                       | Tel. +49 7251 75-0<br>Fax +49 7251 75-1970<br>http://www.sew-eurodrive.de<br>sew@sew-eurodrive.de |
| Production / Industrial<br>Gears    | Bruchsal                    | SEW-EURODRIVE GmbH & Co KG<br>Christian-Pähr-Str. 10<br>76646 Bruchsal                        | Tel. +49 7251 75-0<br>Fax +49 7251 75-2970                                                        |
| Production                          | Graben                      | SEW-EURODRIVE GmbH & Co KG<br>Ernst-Blickle-Straße 1<br>76676 Graben-Neudorf                  | Tel. +49 7251 75-0<br>Fax +49 7251-2970                                                           |
|                                     | Östringen                   | SEW-EURODRIVE GmbH & Co KG, Werk<br>Östringen<br>Franz-Gurk-Straße 2<br>76684 Östringen       | Tel. +49 7253 9254-0<br>Fax +49 7253 9254-90<br>oestringen@sew-eurodrive.de                       |
| Service Competence<br>Center        | Mechanics /<br>Mechatronics | SEW-EURODRIVE GmbH & Co KG<br>Ernst-Blickle-Straße 1<br>76676 Graben-Neudorf                  | Tel. +49 7251 75-1710<br>Fax +49 7251 75-1711<br>scc-mechanik@sew-eurodrive.de                    |
|                                     | Electronics                 | SEW-EURODRIVE GmbH & Co KG<br>Ernst-Blickle-Straße 42<br>76646 Bruchsal                       | Tel. +49 7251 75-1780<br>Fax +49 7251 75-1769<br>scc-elektronik@sew-eurodrive.de                  |
| Drive Technology<br>Center          | North                       | SEW-EURODRIVE GmbH & Co KG<br>Alte Ricklinger Straße 40-42<br>30823 Garbsen (Hannover)        | Tel. +49 5137 8798-30<br>Fax +49 5137 8798-55<br>dtc-nord@sew-eurodrive.de                        |
|                                     | East                        | SEW-EURODRIVE GmbH & Co KG<br>Dänkritzer Weg 1<br>08393 Meerane (Zwickau)                     | Tel. +49 3764 7606-0<br>Fax +49 3764 7606-30<br>dtc-ost@sew-eurodrive.de                          |
|                                     | South                       | SEW-EURODRIVE GmbH & Co KG<br>Domagkstraße 5<br>85551 Kirchheim (München)                     | Tel. +49 89 909552-10<br>Fax +49 89 909552-50<br>dtc-sued@sew-eurodrive.de                        |
|                                     | West                        | SEW-EURODRIVE GmbH & Co KG<br>Siemensstraße 1<br>40764 Langenfeld (Düsseldorf)                | Tel. +49 2173 8507-30<br>Fax +49 2173 8507-55<br>dtc-west@sew-eurodrive.de                        |
| Drive Center                        | Berlin                      | SEW-EURODRIVE GmbH & Co KG<br>Alexander-Meißner-Straße 44<br>12526 Berlin                     | Tel. +49 306331131-30<br>Fax +49 306331131-36<br>dc-berlin@sew-eurodrive.de                       |
|                                     | Ludwigshafen                | SEW-EURODRIVE GmbH & Co KG<br>c/o BASF SE<br>Gebäude W130 Raum 101<br>67056 Ludwigshafen      | Tel. +49 7251 75 3759<br>Fax +49 7251 75 503759<br>dc-ludwigshafen@sew-eurodrive.de               |
|                                     | Saarland                    | SEW-EURODRIVE GmbH & Co KG<br>Gottlieb-Daimler-Straße 4<br>66773 Schwalbach Saar – Hülzweiler | Tel. +49 6831 48946 10<br>Fax +49 6831 48946 13<br>dc-saarland@sew-eurodrive.de                   |
|                                     | Ulm                         | SEW-EURODRIVE GmbH & Co KG<br>Dieselstraße 18<br>89160 Dornstadt                              | Tel. +49 7348 9885-0<br>Fax +49 7348 9885-90<br>dc-ulm@sew-eurodrive.de                           |

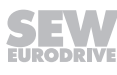

| Germany                                           |                 |                                                                                                    |                                                                                                    |
|---------------------------------------------------|-----------------|----------------------------------------------------------------------------------------------------|----------------------------------------------------------------------------------------------------|
|                                                   | Würzburg        | SEW-EURODRIVE GmbH & Co KG<br>Nürnbergerstraße 118<br>97076 Würzburg-Lengfeld                                                                                         | Tel. +49 931 27886-60<br>Fax +49 931 27886-66<br>dc-wuerzburg@sew-eurodrive.de                                                                 |
| Drive Service Hotline                             | 24 Hour Servic  | e                                                                                                    | 0 800 SEWHELP<br>0 800 7394357                                                                                                    |
| Great Britain                                     |                 |                                                                                                    |                                                                                                    |
| Assembly<br>Sales<br>Service                      | Normanton       | SEW-EURODRIVE Ltd.<br>DeVilliers Way<br>Trident Park<br>Normanton<br>West Yorkshire<br>WF6 1GX                                                                        | Tel. +44 1924 893-855<br>Fax +44 1924 893-702<br>http://www.sew-eurodrive.co.uk<br>info@sew-eurodrive.co.uk                                    |
| 0                                                 | Drive Service I | Hotline / 24 Hour Service                                                                                                    | Tel. 01924 896911                                                                                                    |
| Greece                                            | • • •           |                                                                                                    |                                                                                                    |
| Sales                                             | Athens          | Christ. Boznos & Son S.A.<br>12, K. Mavromichali Street<br>P.O. Box 80136<br>18545 Piraeus                                                                            | Tel. +30 2 1042 251-34<br>Fax +30 2 1042 251-59<br>http://www.boznos.gr<br>info@boznos.gr                                                      |
| Hungary                                           |                 |                                                                                                    |                                                                                                    |
| Sales<br>Service                                  | Budapest        | SEW-EURODRIVE Kft.<br>Csillaghegyí út 13.<br>1037 Budapest                                                                                                    | Tel. +36 1 437 06-58<br>Fax +36 1 437 06-50<br>http://www.sew-eurodrive.hu<br>office@sew-eurodrive.hu                                          |
| Iceland                                           |                 |                                                                                                    |                                                                                                    |
| Sales                                             | Reykjavik       | Varma & Vélaverk ehf.<br>Knarrarvogi 4<br>104 Reykjavík                                                                                                    | Tel. +354 585 1070<br>Fax +354 585)1071<br>http://www.varmaverk.is<br>vov@vov.is                                                               |
| India                                             |                 |                                                                                                    |                                                                                                    |
| Registered Office<br>Assembly<br>Sales<br>Service | Vadodara        | SEW-EURODRIVE India Private Limited<br>Plot No. 4, GIDC<br>POR Ramangamdi • Vadodara - 391 243<br>Gujarat                                                             | Tel. +91 265 3045200<br>Fax +91 265 3045300<br>http://www.seweurodriveindia.com<br>salesvadodara@seweurodriveindia.com                         |
| Assembly<br>Sales<br>Service                      | Chennai         | SEW-EURODRIVE India Private Limited<br>Plot No. K3/1, Sipcot Industrial Park Phase II<br>Mambakkam Village<br>Sriperumbudur - 602105<br>Kancheepuram Dist, Tamil Nadu | Tel. +91 44 37188888<br>Fax +91 44 37188811<br>saleschennai@seweurodriveindia.com                                                              |
|                                                   | Pune            | SEW-EURODRIVE India Private Limited<br>Plant: Plot No. D236/1,<br>Chakan Industrial Area Phase- II,<br>Warale, Tal- Khed,<br>Pune-410501, Maharashtra                 | Tel. +91 21 35 628700<br>Fax +91 21 35 628715<br>salespune@seweurodriveindia.com                                                               |
| Indonesia                                         |                 |                                                                                                    |                                                                                                    |
| Sales                                             | Medan           | PT. Serumpun Indah Lestari<br>JI.Pulau Solor no. 8, Kawasan Industri Medan<br>II<br>Medan 20252                                                                       | Tel. +62 61 687 1221<br>Fax +62 61 687 1221<br>61 30008041<br>sil@serumpunindah.com<br>serumpunindah@yahoo.com<br>http://www.serumpunindah.com |
|                                                   | Jakarta         | PT. Cahaya Sukses Abadi<br>Komplek Rukan Puri Mutiara Blok A no 99,<br>Sunter<br>Jakarta 14350                                                                        | Tel. +62 21 65310599<br>Fax +62 21 65310600<br>csajkt@cbn.net.id                                                                               |
|                                                   | Jakarta         | PT. Agrindo Putra Lestari<br>JL.Pantai Indah Selatan, Komplek Sentra In-<br>dustri Terpadu, Pantai indah Kapuk Tahap III,<br>Blok E No. 27<br>Jakarta 14470           | Tel. +62 21 2921-8899<br>Fax +62 21 2921-8988<br>aplindo@indosat.net.id<br>http://www.aplindo.com                                              |

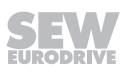

| Indonesia                    |             |                                                                                                    |                                                                                                    |
|------------------------------|-------------|----------------------------------------------------------------------------------------------------|----------------------------------------------------------------------------------------------------|
|                              | Surabaya    | PT. TRIAGRI JAYA ABADI<br>JI. Sukosemolo No. 63, Galaxi Bumi Permai<br>G6 No. 11<br>Surabaya 60111             | Tel. +62 31 5990128<br>Fax +62 31 5962666<br>sales@triagri.co.id<br>http://www.triagri.co.id                                                 |
|                              | Surabaya    | CV. Multi Mas<br>Jl. Raden Saleh 43A Kav. 18<br>Surabaya 60174                                                 | Tel. +62 31 5458589<br>Fax +62 31 5317220<br>sianhwa@sby.centrin.net.id<br>http://www.cvmultimas.com                                         |
| Ireland                      |             |                                                                                                    |                                                                                                    |
| Sales<br>Service             | Dublin      | Alperton Engineering Ltd.<br>48 Moyle Road<br>Dublin Industrial Estate<br>Glasnevin, Dublin 11                 | Tel. +353 1 830-6277<br>Fax +353 1 830-6458<br>http://www.alperton.ie<br>info@alperton.ie                                                    |
| Israel                       |             |                                                                                                    |                                                                                                    |
| Sales                        | Tel Aviv    | Liraz Handasa Ltd.<br>Ahofer Str 34B / 228<br>58858 Holon                                                      | Tel. +972 3 5599511<br>Fax +972 3 5599512<br>http://www.liraz-handasa.co.il<br>office@liraz-handasa.co.il                                    |
| Italy                        |             |                                                                                                    |                                                                                                    |
| Assembly<br>Sales<br>Service | Milan       | SEW-EURODRIVE di R. Blickle & Co.s.a.s.<br>Via Bernini,14<br>20020 Solaro (Milano)                             | Tel. +39 02 96 980229<br>Fax +39 02 96 980 999<br>http://www.sew-eurodrive.it<br>milano@sew-eurodrive.it                                     |
| Ivory Coast                  |             |                                                                                                    |                                                                                                    |
| Sales                        | Abidjan     | SEW-EURODRIVE SARL<br>Ivory Coast<br>Rue des Pêcheurs, Zone 3<br>26 BP 916 Abidjan 26                          | Tel. +225 21 21 81 05<br>Fax +225 21 25 30 47<br>info@sew-eurodrive.ci<br>http://www.sew-eurodrive.ci                                        |
| Japan                        |             |                                                                                                    |                                                                                                    |
| Assembly<br>Sales<br>Service | Iwata       | SEW-EURODRIVE JAPAN CO., LTD<br>250-1, Shimoman-no,<br>Iwata<br>Shizuoka 438-0818                              | Tel. +81 538 373811<br>Fax +81 538 373814<br>http://www.sew-eurodrive.co.jp<br>sewjapan@sew-eurodrive.co.jp<br>hamamatsu@sew-eurodrive.co.jp |
| Kazakhstan                   |             |                                                                                                    |                                                                                                    |
| Sales                        | Almaty      | SEW-EURODRIVE LLP<br>291-291A, Tole bi street<br>050031, Almaty                                                | Tel. +7 (727) 350 5156<br>Fax +7 (727) 350 5156<br>http://www.sew-eurodrive.kz<br>sew@sew-eurodrive.kz                                       |
|                              | Tashkent    | SEW-EURODRIVE LLP<br>Representative office in Uzbekistan<br>96A, Sharaf Rashidov street,<br>Tashkent, 100084   | Tel. +998 71 2359411<br>Fax +998 71 2359412<br>http://www.sew-eurodrive.uz<br>sew@sew-eurodrive.uz                                           |
|                              | Ulaanbaatar | IM Trading LLC<br>Olympic street 28B/3<br>Sukhbaatar district,<br>Ulaanbaatar 14230                            | Tel. +976-77109997<br>Fax +976-77109997<br>imt@imt.mn                                                                                        |
| Kenya                        |             |                                                                                                    |                                                                                                    |
| Sales                        | Nairobi     | SEW-EURODRIVE Pty Ltd<br>Transnational Plaza, 5th Floor<br>Mama Ngina Street<br>P.O. Box 8998-00100<br>Nairobi | Tel. +254 791 398840<br>http://www.sew-eurodrive.co.tz<br>info@sew.co.tz                                                                     |
| Latvia                       |             |                                                                                                    |                                                                                                    |
| Sales                        | Riga        | SIA Alas-Kuul<br>Katlakalna 11C<br>1073 Riga                                                                   | Tel. +371 6 7139253<br>Fax +371 6 7139386<br>http://www.alas-kuul.lv<br>info@alas-kuul.com                                                   |

SEW

| Lebanon                                         |             |                                                                                                    |                                                                                                    |
|-------------------------------------------------|-------------|----------------------------------------------------------------------------------------------------|----------------------------------------------------------------------------------------------------|
| Sales (Lebanon)                                 | Beirut      | Gabriel Acar & Fils sarl<br>B. P. 80484<br>Bourj Hammoud, Beirut                                                                               | Tel. +961 1 510 532<br>Fax +961 1 494 971<br>ssacar@inco.com.lb                                                              |
| Sales (Jordan, Kuwait ,<br>Saudi Arabia, Syria) | , Beirut    | Middle East Drives S.A.L. (offshore)<br>Sin El Fil.<br>B. P. 55-378<br>Beirut                                                                  | Tel. +961 1 494 786<br>Fax +961 1 494 971<br>http://www.medrives.com<br>info@medrives.com                                    |
| Lithuania                                       |             |                                                                                                    |                                                                                                    |
| Sales                                           | Alytus      | UAB Irseva<br>Statybininku 106C<br>63431 Alytus                                                                                                | Tel. +370 315 79204<br>Fax +370 315 56175<br>http://www.irseva.lt<br>irmantas@irseva.lt                                      |
| Luxembourg                                      |             |                                                                                                    |                                                                                                    |
| Representation: Belgiu                          | m           |                                                                                                    |                                                                                                    |
| Macedonia                                       |             |                                                                                                    |                                                                                                    |
| Sales                                           | Skopje      | Boznos DOOEL<br>Dime Anicin 2A/7A<br>1000 Skopje                                                                                               | Tel. +389 23256553<br>Fax +389 23256554<br>http://www.boznos.mk                                                              |
| Malaysia                                        |             |                                                                                                    |                                                                                                    |
| Assembly<br>Sales<br>Service                    | Johor       | SEW-EURODRIVE SDN BHD<br>No. 95, Jalan Seroja 39, Taman Johor Jaya<br>81000 Johor Bahru, Johor<br>West Malaysia                                | Tel. +60 7 3549409<br>Fax +60 7 3541404<br>sales@sew-eurodrive.com.my                                                        |
| Mexico                                          | _           |                                                                                                    |                                                                                                    |
| Assembly<br>Sales<br>Service                    | Quéretaro   | SEW-EURODRIVE MEXICO S.A. de C.V.<br>SEM-981118-M93<br>Tequisquiapan No. 102<br>Parque Industrial Quéretaro<br>C.P. 76220<br>Querétaro, México | Tel. +52 442 1030-300<br>Fax +52 442 1030-301<br>http://www.sew-eurodrive.com.mx<br>scmexico@seweurodrive.com.mx             |
| Sales<br>Service                                | Puebla      | SEW-EURODRIVE MEXICO S.A. de C.V.<br>Calzada Zavaleta No. 3922 Piso 2 Local 6<br>Col. Santa Cruz Buenavista<br>C.P. 72154<br>Puebla, México    | Tel. +52 (222) 221 248<br>http://www.sew-eurodrive.com.mx<br>scmexico@seweurodrive.com.mx                                    |
| Mongolia                                        |             |                                                                                                    |                                                                                                    |
| Technical Office                                | Ulaanbaatar | IM Trading LLC<br>Olympic street 28B/3<br>Sukhbaatar district,<br>Ulaanbaatar 14230                                                            | Tel. +976-77109997<br>Tel. +976-99070395<br>Fax +976-77109997<br>http://imt.mn/<br>imt@imt.mn                                |
| Могоссо                                         |             |                                                                                                    |                                                                                                    |
| Sales<br>Service                                | Bouskoura   | SEW-EURODRIVE Morocco<br>Parc Industriel CFCIM, Lot 55 and 59<br>Bouskoura                                                                     | Tel. +212 522 88 85 00<br>Fax +212 522 88 84 50<br>http://www.sew-eurodrive.ma<br>sew@sew-eurodrive.ma                       |
| Namibia                                         |             |                                                                                                    |                                                                                                    |
| Sales                                           | Swakopmund  | DB Mining & Industrial Services<br>Einstein Street<br>Strauss Industrial Park<br>Unit1<br>Swakopmund                                           | Tel. +264 64 462 738<br>Fax +264 64 462 734<br>anton@dbminingnam.com                                                         |
| Netherlands                                     |             |                                                                                                    |                                                                                                    |
| Assembly<br>Sales<br>Service                    | Rotterdam   | SEW-EURODRIVE B.V.<br>Industrieweg 175<br>3044 AS Rotterdam<br>Postbus 10085<br>3004 AB Rotterdam                                              | Tel. +31 10 4463-700<br>Fax +31 10 4155-552<br>Service: 0800-SEWHELP<br>http://www.sew-eurodrive.nl<br>info@sew-eurodrive.nl |

| New Zealand                  |                        |                                                                                                    |                                                                                                    |
|------------------------------|------------------------|----------------------------------------------------------------------------------------------------|----------------------------------------------------------------------------------------------------|
| Assembly<br>Sales<br>Service | Auckland               | SEW-EURODRIVE NEW ZEALAND LTD.<br>P.O. Box 58-428<br>82 Greenmount drive<br>East Tamaki Auckland                                             | Tel. +64 9 2745627<br>Fax +64 9 2740165<br>http://www.sew-eurodrive.co.nz<br>sales@sew-eurodrive.co.nz            |
|                              | Christchurch           | SEW-EURODRIVE NEW ZEALAND LTD.<br>30 Lodestar Avenue, Wigram<br>Christchurch                                                                 | Tel. +64 3 384-6251<br>Fax +64 3 384-6455<br>sales@sew-eurodrive.co.nz                                            |
| Nigeria                      |                        |                                                                                                    |                                                                                                    |
| Sales                        | Lagos                  | Greenpeg Nig. Ltd<br>Plot 296A, Adeyemo Akapo Str. Omole GRA<br>Ikeja Lagos-Nigeria                                                          | Tel. +234-701-821-9200-1<br>http://www.greenpegltd.com<br>bolaji.adekunle@greenpegltd.com                         |
| Norway                       |                        |                                                                                                    |                                                                                                    |
| Assembly<br>Sales<br>Service | Moss                   | SEW-EURODRIVE A/S<br>Solgaard skog 71<br>1599 Moss                                                                                           | Tel. +47 69 24 10 20<br>Fax +47 69 24 10 40<br>http://www.sew-eurodrive.no<br>sew@sew-eurodrive.no                |
| Pakistan                     |                        |                                                                                                    |                                                                                                    |
| Sales                        | Karachi                | Industrial Power Drives<br>Al-Fatah Chamber A/3, 1st Floor Central Com-<br>mercial Area,<br>Sultan Ahmed Shah Road, Block 7/8,<br>Karachi    | Tel. +92 21 452 9369<br>Fax +92-21-454 7365<br>seweurodrive@cyber.net.pk                                          |
| Paraguay                     |                        |                                                                                                    |                                                                                                    |
| Sales                        | Fernando de la<br>Mora | SEW-EURODRIVE PARAGUAY S.R.L<br>De la Victoria 112, Esquina nueva Asunción<br>Departamento Central<br>Fernando de la Mora, Barrio Bernardino | Tel. +595 991 519695<br>Fax +595 21 3285539<br>sewpy@sew-eurodrive.com.py                                         |
| Peru                         |                        |                                                                                                    |                                                                                                    |
| Assembly<br>Sales<br>Service | Lima                   | SEW EURODRIVE DEL PERU S.A.C.<br>Los Calderos, 120-124<br>Urbanizacion Industrial Vulcano, ATE, Lima                                         | Tel. +51 1 3495280<br>Fax +51 1 3493002<br>http://www.sew-eurodrive.com.pe<br>sewperu@sew-eurodrive.com.pe        |
| Philippines                  |                        |                                                                                                    |                                                                                                    |
| Sales                        | Makati                 | P.T. Cerna Corporation<br>4137 Ponte St., Brgy. Sta. Cruz<br>Makati City 1205                                                                | Tel. +63 2 519 6214<br>Fax +63 2 890 2802<br>mech_drive_sys@ptcerna.com<br>http://www.ptcerna.com                 |
| Poland                       |                        |                                                                                                    |                                                                                                    |
| Assembly<br>Sales<br>Service | Łódź                   | SEW-EURODRIVE Polska Sp.z.o.o.<br>ul. Techniczna 5<br>92-518 Łódź                                                                            | Tel. +48 42 293 00 00<br>Fax +48 42 293 00 49<br>http://www.sew-eurodrive.pl<br>sew@sew-eurodrive.pl              |
|                              | Service                | Tel. +48 42 293 0030<br>Fax +48 42 293 0043                                                                                                  | 24 Hour Service<br>Tel. +48 602 739 739 (+48 602 SEW SEW)<br>serwis@sew-eurodrive.pl                              |
| Portugal                     |                        |                                                                                                    |                                                                                                    |
| Assembly<br>Sales<br>Service | Coimbra                | SEW-EURODRIVE, LDA.<br>Av. da Fonte Nova, n.º 86<br>3050-379 Mealhada                                                                        | Tel. +351 231 20 9670<br>Fax +351 231 20 3685<br>http://www.sew-eurodrive.pt<br>infosew@sew-eurodrive.pt          |
| Romania                      |                        |                                                                                                    |                                                                                                    |
| Sales<br>Service             | Bucharest              | Sialco Trading SRL<br>str. Brazilia nr. 36<br>011783 Bucuresti                                                                               | Tel. +40 21 230-1328<br>Fax +40 21 230-7170<br>sialco@sialco.ro                                                   |
| Russia                       |                        |                                                                                                    |                                                                                                    |
| Assembly<br>Sales<br>Service | St. Petersburg         | ЗАО «СЕВ-ЕВРОДРАЙФ»<br>а. я. 36<br>195220 Санкт-Петербург                                                                                    | Tel. +7 812 3332522 / +7 812 5357142<br>Fax +7 812 3332523<br>http://www.sew-eurodrive.ru<br>sew@sew-eurodrive.ru |

| Senegal                      |              |                                                                                                    |                                                                                                    |
|------------------------------|--------------|----------------------------------------------------------------------------------------------------|----------------------------------------------------------------------------------------------------|
| Sales                        | Dakar        | SENEMECA<br>Mécanique Générale<br>Km 8, Route de Rufisque<br>B.P. 3251, Dakar                                                                                             | Tel. +221 338 494 770<br>Fax +221 338 494 771<br>http://www.senemeca.com<br>senemeca@senemeca.sn                                       |
| Serbia                       |              |                                                                                                    |                                                                                                    |
| Sales                        | Belgrade     | DIPAR d.o.o.<br>Ustanicka 128a<br>PC Košum, IV floor<br>11000 Beograd                                                                                                    | Tel. +381 11 347 3244 / +381 11 288 0393<br>Fax +381 11 347 1337<br>office@dipar.rs                                                    |
| Singapore                    |              |                                                                                                    |                                                                                                    |
| Assembly<br>Sales<br>Service | Singapore    | SEW-EURODRIVE PTE. LTD.<br>No 9, Tuas Drive 2<br>Jurong Industrial Estate<br>Singapore 638644                                                                             | Tel. +65 68621701<br>Fax +65 68612827<br>http://www.sew-eurodrive.com.sg<br>sewsingapore@sew-eurodrive.com                             |
| Slovakia                     |              |                                                                                                    |                                                                                                    |
| Sales                        | Bratislava   | SEW-Eurodrive SK s.r.o.<br>Rybničná 40<br>831 06 Bratislava                                                                                                    | Tel.+421 2 33595 202, 217, 201<br>Fax +421 2 33595 200<br>http://www.sew-eurodrive.sk<br>sew@sew-eurodrive.sk<br>Tel. +421 55 671 2245 |
|                              |              | Slovenská ulica 26<br>040 01 Košice                                                                                                    | Fax +421 55 671 2254<br>Mobile +421 907 671 976<br>sew@sew-eurodrive.sk                                                                |
| Slovenia                     |              |                                                                                                    |                                                                                                    |
| Sales<br>Service             | Celje        | Pakman - Pogonska Tehnika d.o.o.<br>UI. XIV. divizije 14<br>3000 Celje                                                                                                    | Tel. +386 3 490 83-20<br>Fax +386 3 490 83-21<br>pakman@siol.net                                                                       |
| South Africa                 |              |                                                                                                    |                                                                                                    |
| Assembly<br>Sales<br>Service | Johannesburg | SEW-EURODRIVE (PROPRIETARY) LIMITED<br>Eurodrive House<br>Cnr. Adcock Ingram and Aerodrome Roads<br>Aeroton Ext. 2<br>Johannesburg 2013<br>P.O.Box 90004<br>Bertsham 2013 | Tel. +27 11 248-7000<br>Fax +27 11 248-7289<br>http://www.sew.co.za<br>info@sew.co.za                                                  |
|                              | Cape Town    | SEW-EURODRIVE (PROPRIETARY) LIMITED<br>Rainbow Park<br>Cnr. Racecourse & Omuramba Road<br>Montague Gardens<br>Cape Town<br>P.O.Box 36556<br>Chempet 7442                  | Tel. +27 21 552-9820<br>Fax +27 21 552-9830<br>Telex 576 062<br>bgriffiths@sew.co.za                                                   |
|                              | Durban       | SEW-EURODRIVE (PROPRIETARY) LIMITED<br>48 Prospecton Road<br>Isipingo<br>Durban<br>P.O. Box 10433, Ashwood 3605                                                           | Tel. +27 31 902 3815<br>Fax +27 31 902 3826<br>cdejager@sew.co.za                                                                      |
|                              | Nelspruit    | SEW-EURODRIVE (PROPRIETARY) LIMITED<br>7 Christie Crescent<br>Vintonia<br>P.O.Box 1942<br>Nelspruit 1200                                                                  | Tel. +27 13 752-8007<br>Fax +27 13 752-8008<br>robermeyer@sew.co.za                                                                    |
| South Korea                  |              |                                                                                                    |                                                                                                    |
| Assembly<br>Sales<br>Service | Ansan        | SEW-EURODRIVE KOREA CO., LTD.<br>7, Dangjaengi-ro,<br>Danwon-gu,<br>Ansan-si, Gyeonggi-do, Zip 425-839                                                                    | Tel. +82 31 492-8051<br>Fax +82 31 492-8056<br>http://www.sew-eurodrive.kr<br>master.korea@sew-eurodrive.com                           |
|                              | Busan        | SEW-EURODRIVE KOREA CO., LTD.<br>28, Noksansandan 262-ro 50beon-gil,<br>Gangseo-gu,<br>Busan, Zip 618-820                                                                 | Tel. +82 51 832-0204<br>Fax +82 51 832-0230                                                                                            |

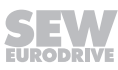

| ( <u> </u>                   |                |                                                                                                    |                                                                                                    |
|------------------------------|----------------|----------------------------------------------------------------------------------------------------|----------------------------------------------------------------------------------------------------|
| Spain                        |                |                                                                                                    |                                                                                                    |
| Assembly<br>Sales<br>Service | Bilbao         | SEW-EURODRIVE ESPAÑA, S.L.<br>Parque Tecnológico, Edificio, 302<br>48170 Zamudio (Vizcaya)                                     | Tel. +34 94 43184-70<br>http://www.sew-eurodrive.es<br>sew.spain@sew-eurodrive.es                                  |
| Sri Lanka                    |                |                                                                                                    |                                                                                                    |
| Sales                        | Colombo        | SM International (Pte) Ltd<br>254, Galle Raod<br>Colombo 4, Sri Lanka                                                          | Tel. +94 1 2584887<br>Fax +94 1 2582981                                                                            |
| Swaziland                    |                |                                                                                                    |                                                                                                    |
| Sales                        | Manzini        | C G Trading Co. (Pty) Ltd<br>PO Box 2960<br>Manzini M200                                                                       | Tel. +268 2 518 6343<br>Fax +268 2 518 5033<br>engineering@cgtrading.co.sz                                         |
| Sweden                       |                |                                                                                                    |                                                                                                    |
| Assembly<br>Sales<br>Service | Jönköping      | SEW-EURODRIVE AB<br>Gnejsvägen 6-8<br>553 03 Jönköping<br>Box 3100 S-550 03 Jönköping                                          | Tel. +46 36 34 42 00<br>Fax +46 36 34 42 80<br>http://www.sew-eurodrive.se<br>jonkoping@sew.se                     |
| Switzerland                  |                |                                                                                                    |                                                                                                    |
| Assembly<br>Sales<br>Service | Basel          | Alfred Imhof A.G.<br>Jurastrasse 10<br>4142 Münchenstein bei Basel                                                             | Tel. +41 61 417 1717<br>Fax +41 61 417 1700<br>http://www.imhof-sew.ch<br>info@imhof-sew.ch                        |
| Taiwan                       |                |                                                                                                    |                                                                                                    |
| Sales                        | Taipei         | Ting Shou Trading Co., Ltd.<br>6F-3, No. 267, Sec. 2<br>Tung Huw S. Road<br>Taipei                                             | Tel. +886 2 27383535<br>Fax +886 2 27368268<br>Telex 27 245<br>sewtwn@ms63.hinet.net<br>http://www.tingshou.com.tw |
|                              | Nan Tou        | Ting Shou Trading Co., Ltd.<br>No. 55 Kung Yeh N. Road<br>Industrial District<br>Nan Tou 540                                   | Tel. +886 49 255353<br>Fax +886 49 257878<br>sewtwn@ms63.hinet.net<br>http://www.tingshou.com.tw                   |
| Tanzania                     |                |                                                                                                    |                                                                                                    |
| Sales                        | Daressalam     | SEW-EURODRIVE PTY LIMITED TANZANIA<br>Plot 52, Regent Estate<br>PO Box 106274<br>Dar Es Salaam                                 | Tel. +255 0 22 277 5780<br>Fax +255 0 22 277 5788<br>http://www.sew-eurodrive.co.tz<br>info@sew.co.tz              |
| Thailand                     |                |                                                                                                    |                                                                                                    |
| Assembly<br>Sales<br>Service | Chonburi       | SEW-EURODRIVE (Thailand) Ltd.<br>700/456, Moo.7, Donhuaroh<br>Muang<br>Chonburi 20000                                          | Tel. +66 38 454281<br>Fax +66 38 454288<br>sewthailand@sew-eurodrive.com                                           |
| Tunisia                      |                |                                                                                                    |                                                                                                    |
| Sales                        | Tunis          | T. M.S. Technic Marketing Service<br>Zone Industrielle Mghira 2<br>Lot No. 39<br>2082 Fouchana                                 | Tel. +216 79 40 88 77<br>Fax +216 79 40 88 66<br>http://www.tms.com.tn<br>tms@tms.com.tn                           |
| Turkey                       |                |                                                                                                    |                                                                                                    |
| Assembly<br>Sales<br>Service | Kocaeli-Gebze  | SEW-EURODRİVE Hareket<br>Sistemleri San. Ve TIC. Ltd. Sti<br>Gebze Organize Sanayi Böl. 400 Sok No. 401<br>41480 Gebze Kocaeli | Tel. +90 262 9991000 04<br>Fax +90 262 9991009<br>http://www.sew-eurodrive.com.tr<br>sew@sew-eurodrive.com.tr      |
| Ukraine                      |                |                                                                                                    |                                                                                                    |
| Assembly<br>Sales<br>Service | Dnipropetrovsk | ООО «СЕВ-Евродрайв»<br>ул. Рабочая, 23-В, офис 409<br>49008 Днепр                                                              | Tel. +380 56 370 3211<br>Fax +380 56 372 2078<br>http://www.sew-eurodrive.ua<br>sew@sew-eurodrive.ua               |

| United Arab Emira                          | ites                |                                                                                                    |                                                                                                    |
|--------------------------------------------|---------------------|----------------------------------------------------------------------------------------------------|----------------------------------------------------------------------------------------------------|
| Sales<br>Service                           | Dubai               | SEW-EURODRIVE FZE<br>PO Box 263835<br>Office No. S3A1SR03<br>Jebel Ali Free Zone – South,<br>Dubai, United Arab Emirates                                                                                        | Tel. +971 (0)4 8806461<br>Fax +971 (0)4 8806464<br>http://www.sew-eurodrive.ae<br>info@sew-eurodrive.ae                                                                                                    |
| Uruguay                                    |                     |                                                                                                    |                                                                                                    |
| Assembly<br>Sales                          | Montevideo          | SEW-EURODRIVE Uruguay, S. A.<br>Jose Serrato 3569 Esqina Corumbe<br>CP 12000 Montevideo                                                                                                    | Tel. +598 2 21181-89<br>Fax +598 2 21181-90<br>sewuy@sew-eurodrive.com.uy                                                                                                    |
| USA                                        |                     |                                                                                                    |                                                                                                    |
| Production<br>Assembly<br>Sales<br>Service | Southeast<br>Region | SEW-EURODRIVE INC.<br>1295 Old Spartanburg Highway<br>P.O. Box 518<br>Lyman, S.C. 29365                                                                                                    | Tel. +1 864 439-7537<br>Fax Sales +1 864 439-7830<br>Fax Production +1 864 439-9948<br>Fax Assembly +1 864 439-0566<br>Fax Confidential/HR +1 864 949-5557<br>http://www.seweurodrive.com<br>cslyman@seweurodrive.com |
| Assembly<br>Sales<br>Service               | Northeast<br>Region | SEW-EURODRIVE INC.<br>Pureland Ind. Complex<br>2107 High Hill Road, P.O. Box 481<br>Bridgeport, New Jersey 08014                                                                                                | Tel. +1 856 467-2277<br>Fax +1 856 845-3179<br>csbridgeport@seweurodrive.com                                                                                                    |
|                                            | Midwest<br>Region   | SEW-EURODRIVE INC.<br>2001 West Main Street<br>Troy, Ohio 45373                                                                                                    | Tel. +1 937 335-0036<br>Fax +1 937 332-0038<br>cstroy@seweurodrive.com                                                                                                    |
|                                            | Southwest<br>Region | SEW-EURODRIVE INC.<br>3950 Platinum Way<br>Dallas, Texas 75237                                                                                                    | Tel. +1 214 330-4824<br>Fax +1 214 330-4724<br>csdallas@seweurodrive.com                                                                                                    |
|                                            | Western<br>Region   | SEW-EURODRIVE INC.<br>30599 San Antonio St.<br>Hayward, CA 94544                                                                                                    | Tel. +1 510 487-3560<br>Fax +1 510 487-6433<br>cshayward@seweurodrive.com                                                                                                    |
|                                            | Wellford            | SEW-EURODRIVE INC.<br>148/150 Finch Rd.<br>Wellford, S.C. 29385                                                                                                    | Tel. +1 864 439-7537<br>Fax +1 864 661 1167<br>IGOrders@seweurodrive.com                                                                                                    |
|                                            | Additional add      | resses for service provided on request!                                                                                                    |                                                                                                    |
| Vietnam                                    |                     |                                                                                                    |                                                                                                    |
| Sales                                      | Ho Chi Minh<br>City | Nam Trung Co., Ltd<br>Huế - South Vietnam / Construction Materials<br>250 Binh Duong Avenue, Thu Dau Mot Town,<br>Binh Duong Province<br>HCM office: 91 Tran Minh Quyen Street<br>District 10, Ho Chi Minh City | Tel. +84 8 8301026<br>Fax +84 8 8392223<br>khanh-nguyen@namtrung.com.vn<br>http://www.namtrung.com.vn                                                                                                    |
|                                            | Hanoi               | MICO LTD<br>Quảng Trị - North Vietnam / All sectors except<br>Construction Materials<br>8th Floor, Ocean Park Building, 01 Dao Duy<br>Anh St, Ha Noi, Viet Nam                                                  | Tel. +84 4 39386666<br>Fax +84 4 3938 6888<br>nam_ph@micogroup.com.vn<br>http://www.micogroup.com.vn                                                                                                    |
| Zambia                                     |                     |                                                                                                    |                                                                                                    |

Representation: South Africa

# Index

### Icons

| /AZ1Z | 272 |
|-------|-----|
|       |     |
| A     |     |

| Abbreviation key                | 233 |
|---------------------------------|-----|
| Actuator outlets                | 249 |
| Air admission and accessibility | 245 |
| Ambient temperature             | 247 |
| Area of validity                | 309 |
| AZ1Z                            | 252 |
|                                 |     |

# B

| Braking resistor                       |     |
|----------------------------------------|-----|
| BW1                                    | 242 |
| Calculation example                    | 242 |
| Current-carrying capacity              | 253 |
| Regenerative current-carrying capacity | 242 |
| Technical data                         | 253 |
| Braking resistor, external             | 254 |
| BW068-006-T                            | 255 |
| BW068-012-T                            | 255 |
| BW100-005/K-1.5                        | 254 |
| BW100-009-T                            | 254 |
| BW150-003/K-1.5                        | 254 |
| BW150-006-T                            | 254 |
| Braking resistors, overview            | 252 |
| Breather valve                         |     |
| Activate                               | 38  |
| Installation                           | 38  |
| BW068-012-T                            | 259 |
| BW1                                    | 253 |
| BW100-005/K-1.5                        | 256 |
| BW100-009-T 257                        | 258 |
| BW150-003/K-1.5                        | 256 |
| BW150-006-T 257                        | 258 |
| 0                                      |     |

# С

| Cable cross section            | 69      |
|--------------------------------|---------|
| Cable entry, position          | 20      |
| Cable glands                   | 82, 278 |
| Cable routing                  | 66, 79  |
| Cable shielding                | 66, 79  |
| CE marking                     | 244     |
| Changing the mounting position | 33      |

| Changing the oil                                        | 226         |
|---------------------------------------------------------|-------------|
| Changing the oil seal                                   | 228         |
| Circuit breaker                                         | . 71        |
| Cleaning                                                | 228         |
| Coating                                                 | 228         |
| Configuration                                           | 235         |
| Abbreviation key                                        | 233         |
| Data for drive selection                                | 233         |
| DynaStop <sup>®</sup>                                   | 243         |
| Example pallet conveyor                                 | 237         |
| Load capacity of the integrated braking resis           | tor         |
|                                                         | 242         |
| Project planning sequence                               | 235         |
| Connection                                              |             |
| Cable routing                                           | . 79        |
| Cable shielding                                         | . 79        |
| EMC aspects                                             | . 66        |
| EMC cable glands                                        | . 82        |
| Installation instructions                               | . 68        |
| Installation topology                                   | . 74        |
| MOVIGEAR <sup>®</sup> wiring diagram                    | . 78        |
| PC                                                      | 119         |
| Plug connector                                          | . 83        |
| Plug connector assignment                               | . 93        |
| Representation                                          | . 83        |
| Terminal assignment                                     | . 75        |
| Connection box                                          | . 25        |
| Connection cables                                       |             |
| Notes                                                   | . 84        |
| Connection cables, inspection and maintenance           | •           |
|                                                         | 228         |
| Connections                                             | . 83        |
| Control range, extended                                 | 272         |
| Cooling                                                 |             |
| Derating                                                | . 12        |
| Installation altitude                                   | . 12        |
| Copyright notice                                        | 8           |
| CSA                                                     | 244         |
| cUL                                                     | 244         |
| Current carrying capacity of terminals/plug conn<br>ors | ect-<br>248 |
| D                                                       |             |
| DC 24 V auxiliany output                                | 2/0         |
|                                                         | 249<br>1/1  |
| Deactivating Dynaolop                                   | 141         |

| Derating 12                                   |
|-----------------------------------------------|
| Derating factors 248                          |
| Design notes 280                              |
| Design notes                                  |
| Device replacement 214                        |
| Diagnostics                                   |
| Evaluating fault messages 1/8                 |
| Evaluating radit messages                     |
| I ED displays                                 |
| Malfunctions of the mechanical drive 147      |
| MOVISUITE <sup>®</sup> 148                    |
| Digital inputs 249                            |
| Digital outputs                               |
| Dimension drawings                            |
| BS-005 protective grid 257                    |
| BW068-012-T 259                               |
| BW100-005/K-1.5                               |
| BW100-009-T                                   |
| BW150-003/K-1.5                               |
| BW150-006-T 258                               |
| MGF2 297                                      |
| MGF4 299                                      |
| MGF4 /XT                                      |
| Notes 296                                     |
| Plug connector with mating connector 308      |
| Plug connectors 307                           |
| DIP switches S1 and S2 128                    |
| Drive safety functions – Electronics data 251 |
| Drive selection (example pallet conveyor) 237 |
| DynaStop <sup>®</sup> 140                     |
| Disabling for the startup procedure 135       |
| DynaStop <sup>®</sup> torques 264             |
| Functional description 140                    |
| E                                             |
| EAC                                           |
| Electrical installation                       |

| 2, 10                   |        |
|-------------------------|--------|
| Electrical installation | 12     |
| Safety notes            | 12     |
| Electronics cover       | 25     |
| Embedded safety notes   | 7      |
| EMC                     | 66, 82 |
| EMC cable glands        |        |
| Installation            | 82     |
| Overview                | 278    |
| Encoder                 |        |
| AZ1Z                    | 252    |

| Technical data                 | 252 |
|--------------------------------|-----|
| Equipotential bonding          | 67  |
| At the connection box (option) | 68  |
| Error                          |     |
| Evaluating fault messages      | 148 |
| Fault table                    | 159 |
| Reset                          | 152 |
| Switch-off responses           | 149 |
| EtherNet/IP™                   |     |
| Technical data                 | 250 |
| Extended control range /ECR    | 272 |
| Extended storage               | 218 |
|                                |     |

# F

| Fault                                          |     |
|------------------------------------------------|-----|
| Fault messages with parameterizable respor     | ise |
|                                                | 149 |
| Fault messages with parameterizable response   | 149 |
| Fluorocarbon rubber oil seal                   | 277 |
| Functional safety                              | 309 |
| Approved devices                               | 314 |
| Characteristic safety values                   | 331 |
| Connection variants                            | 318 |
| Installation                                   | 314 |
| Installation requirements                      | 314 |
| Integrated safety technology                   | 309 |
| Representation of the safety concept           | 310 |
| Requirements for operation                     | 317 |
| Requirements for the external safety controlle | er  |
|                                                | 315 |
| Requirements on connection variants            | 318 |
| Restrictions                                   | 313 |
| Safe state                                     | 309 |
| Safe torque off (STO)                          | 311 |
| Safety concept                                 | 310 |
| Safety conditions                              | 313 |
| Safety controller, external                    | 315 |
| Safety controllers, requirements               | 319 |
| Safety relays, requirements                    | 318 |
| Standards                                      | 309 |
| Startup                                        | 317 |
| Startup, requirements                          | 317 |
| SIO (safe torque off)                          | 311 |
| STO signal for group disconnection             | 320 |
| Wiring diagrams 321,                           | 327 |

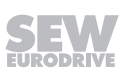

| Functional safety technology |    |
|------------------------------|----|
| Safety note                  | 10 |
| G                            |    |

| Gear unit venting | 36 |
|-------------------|----|
| -                 |    |

# Н

| Hazard symbols |   |
|----------------|---|
| Meaning        | 7 |

| 0                               |         |
|---------------------------------|---------|
| Hollow shaft with keyway (MGFA) | 40, 289 |
| Housing mounting                | 17      |
| Housing with threads (MGF.SC)   | 18      |
| Torque arm (MGF.TC)             | 17      |

#### I

| Inspection                                              | 221  |
|---------------------------------------------------------|------|
| Connection cable                                        | 228  |
| Determining the operating hours                         | 221  |
| Inspection intervals                                    | 222  |
| Preliminary work                                        | 225  |
| Installation                                            |      |
| Blanking plugs                                          | 63   |
| Breather valve                                          | 38   |
| Electronics cover 33                                    | , 65 |
| EMC cable glands                                        | 64   |
| Prerequisites                                           | 32   |
| Protective cover                                        | 59   |
| Safety notes                                            | 12   |
| Setting up the drive unit                               | 33   |
| Shaft-mounted gear unit with keyway                     | 40   |
| Shaft-mounted gear unit with TorqLOC <sup>®</sup> (cus- | -    |
| tomer shaft with contact shoulder)                      | 52   |
| Shaft-mounted gear unit with TorqLOC <sup>®</sup> (cus  |      |
| tomer shaft without contact shoulder)                   | 44   |
| lorque arm                                              | 61   |
| Installation (electrical)                               | 66   |
| Cable cross section                                     | 69   |
| Cable routing                                           | , 79 |
| Cable selection                                         | 79   |
| Cable shielding 66                                      | , 79 |
| EMC aspects                                             | 66   |
| EMC cable glands                                        | 82   |
| EMC-compliant installation                              | 66   |
| Equipotential bonding                                   | 67   |
| Installation altitude                                   | 73   |
| Installation instructions                               | 68   |
| Installation topology                                   | 74   |

| Line contactor                         |     | 71  |
|----------------------------------------|-----|-----|
| Line protection                        |     | 71  |
| MOVIGEAR <sup>®</sup> wiring diagram   |     | 78  |
| Optional plug connector assignment     |     | 93  |
| PC connection                          | 1   | 19  |
| PE connection                          |     | 72  |
| Plug connector                         |     | 83  |
| Protection devices                     |     | 73  |
| Residual current device                |     | 71  |
| Supply system cables                   |     | 69  |
| Terminal activation                    | 70, | 71  |
| Terminal assignment                    |     | 75  |
| Installation (mechanical)              |     |     |
| Electronics cover                      |     | 33  |
| Installation notes                     |     | 31  |
| Installing the protective cover        |     | 59  |
| Prerequisites                          |     | 32  |
| Required tools and resources           |     | 32  |
| Setting up the drive unit              |     | 33  |
| Shaft-mounted gear unit with keyway    |     | 40  |
| Shaft-mounted gear units with TorqLOC® | 44, | 52  |
| Tightening torques                     |     | 63  |
| Torque arms                            |     | 61  |
| Installation altitude                  |     | 73  |
| Installation instructions              |     | 68  |
| Installation notes                     |     |     |
| Derating                               |     | 12  |
| Installation altitude > 1000 m         |     | 12  |
| Installation requirements              |     | 32  |
| Installation topology                  |     | 74  |
| Installing the electronics cover       |     | 33  |
| Integrated safety technology           | 3   | 309 |
| Interface adapter USM21A               |     |     |
| Scope of delivery                      | 1   | 19  |
|                                        |     |     |

#### L

| LED displays       | 153 |
|--------------------|-----|
| "BF" LED           | 157 |
| "DRIVE" status LED | 154 |
| "F-ERR" LED        | 154 |
| "F-RUN" LED        | 154 |
| "L/A1" LED         | 156 |
| "L/A2" LED         | 156 |
| "MS" LED           | 158 |
| "NS" LED           | 157 |
| "US1" LED          | 157 |
|                    |     |

| Line contactor              |     |
|-----------------------------|-----|
| Line protection             |     |
| Lubricant change intervals  | 224 |
| Lubricants                  | 282 |
| Bearing greases             | 282 |
| Compatibility with oil seal | 287 |
| Fill quantities             | 283 |
| Key                         | 287 |
| Lubricant table             | 288 |
| Notes                       | 284 |
|                             |     |

#### Μ

| Maintenance                          | 221 |
|--------------------------------------|-----|
| Changing the oil                     | 226 |
| Cleaning the drive unit              | 228 |
| Connection cable                     | 228 |
| Determining the operating hours      | 221 |
| Lubricant change intervals           | 224 |
| Maintenance intervals                | 222 |
| Painting the drive unit              | 228 |
| Preliminary work                     | 225 |
| Replacing the output oil seal        | 228 |
| Malfunctions of the mechanical drive | 147 |
| Manual mode with MOVISUITE®          |     |
| Activation/deactivation              | 137 |
| Control                              | 138 |
| Modbus TCP                           |     |
| Technical data                       | 250 |
| Mounting positions                   | 280 |
| MOVISUITE®                           |     |
| Evaluating fault messages            | 148 |
| Manual mode                          | 137 |
| Startup procedure                    | 131 |
|                                      |     |

### Ν

| Nameplate                        |     |
|----------------------------------|-----|
| Drive unit                       | 22  |
| Electronics                      | 27  |
| Nameplate, position              | 21  |
| NOCO <sup>®</sup> fluid          | 277 |
| Noise                            | 245 |
| Notes                            |     |
| Designation in the documentation | 6   |
| Meaning of the hazard symbols    | 7   |
|                                  |     |

# 0

| Oil seal                                    |
|---------------------------------------------|
| Lubricant compatibility 287                 |
| Operation 137                               |
| Deactivating DynaStop <sup>®</sup> 141      |
| DynaStop <sup>®</sup> 140                   |
| Manual mode with MOVISUITE <sup>®</sup> 137 |
| Safety notes 13                             |
| Options                                     |
| /AZ1Z 252                                   |

#### Ρ

| Paint protection cap         | 127      |
|------------------------------|----------|
| Paint protection film        | 127      |
| Painting                     | 245      |
| PC connection                | 119      |
| Using the keypad             | 124      |
| Via Ethernet                 | 123      |
| With interface adapter       | 119      |
| PE connection                | 72       |
| Plug connector               | 83       |
| Assignment                   | 93       |
| Connection cables            | 84       |
| Designation key              | 83       |
| Plug connector positions     | 86, 88   |
| Plug connector variant       | 89       |
| Plug connectors              |          |
| Dimension drawing            | 307, 308 |
| Power and torque             | 245      |
| Product names                | 7        |
| PROFINET                     |          |
| Technical data               | 250, 252 |
| Project planning sequence    | 235      |
| Protection cover             | 126      |
| Protection devices           | 73       |
| Protective cover             | 59       |
| Protective measures, special | 277      |
| Protective separation        | 12       |
|                              |          |

# R

| RCM                                      | 4 |
|------------------------------------------|---|
| Releasing the brake without drive enable |   |
| Activating the function 14               | 1 |
| Removing the electronics cover 3         | 3 |
| Repair                                   | 7 |

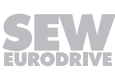

| Replacing the connection box / electronics cover<br>gasket |
|------------------------------------------------------------|
| Representation                                             |
| Connections 83                                             |
| Required tools and resources 32                            |
| Reset 152                                                  |
| Residual current device 71                                 |
| Restriction of use                                         |
| Rights to claim under limited warranty 7                   |
| Rotational speeds 245                                      |
| e                                                          |

#### S

| Safety functions 1                           | 0  |
|----------------------------------------------|----|
| Safety notes                                 |    |
| Designation in the documentation             | 6  |
| Installation 1                               | 2  |
| Installation altitude > 1000 m 1             | 2  |
| Magnetic fields 1                            | 3  |
| Meaning of the hazard symbols                | 7  |
| Operation 1                                  | 3  |
| Preliminary information                      | 9  |
| Regenerative operation 1                     | 3  |
| Setup 1                                      | 2  |
| Startup 1                                    | 3  |
| Structure of embedded                        | 7  |
| Structure of the section-related             | 6  |
| Transportation 1                             | 1  |
| Screw fittings                               | 8  |
| Plug connector 27                            | 9  |
| Pressure compensation 27                     | 8  |
| Screw plugs                                  | 8  |
| Section-related safety notes                 | 6  |
| Sensor inputs 24                             | .9 |
| Separation, protective 1                     | 2  |
| Service                                      |    |
| Device replacement 21                        | 4  |
| Evaluating fault messages 14                 | 8  |
| Extended storage 21                          | 8  |
| Fault messages with parameterizable response | 9  |
|                                              | 9  |
| LED displays 15                              | 3  |
| Malfunctions of the mechanical drive 14      | 7  |
| MOVISUITE <sup>®</sup> 14                    | 8  |
| Resetting error messages 15                  | 2  |
| SEW-EURODRIVE Service 21                     | 7  |
| Switch-off responses 14                      | .9 |

| Sotting up the drive upit                          | <u>о</u> |
|----------------------------------------------------|----------|
| Setting up the drive unit                          | ა<br>ი   |
|                                                    | 6        |
| Hollow shaft and keyway (MGFAC) 1                  | 6        |
| TorqLOC <sup>®</sup> hollow shaft mounting system  | 0        |
| (MGF1C)                                            | 0        |
| Shaft-mounted gear unit with keyway                | ~        |
| Installation notes                                 | 0        |
| Removal notes 4                                    | 2        |
| Shaft-mounted gear units with TorqLOC <sup>®</sup> |          |
| Customer shaft with contact shoulder 5             | 2        |
| Customer shaft without contact shoulder 4          | 4        |
| Disassembly 5                                      | 7        |
| Shutdown 21                                        | 7        |
| Signal words in safety notes                       | 6        |
| Startup 12                                         | 6        |
| Checklist 13                                       | 3        |
| Description of the DIP switches 12                 | 8        |
| Process data assignment 13                         | 4        |
| Requirements for startup 12                        | 7        |
| Safety notes 1                                     | 3        |
| Startup notes 12                                   | 6        |
| Startup procedure 13                               | 1        |
| STO                                                |          |
| Jumper plug 33                                     | 0        |
| STO jumper plug 107, 33                            | 0        |
| Storage                                            | 7        |
| Storage conditions                                 | 8        |
| Supply system cables                               | 9        |
| Surface and corrosion protection                   | 5        |
| Surface protection                                 | 6        |
| Switch-off responses 14                            | 9        |
| -                                                  | Ĩ        |
|                                                    |          |

| Target group                                            | 9<br>244  |
|---------------------------------------------------------|-----------|
| Current carrying capacity of terminals/plug con nectors | n-<br>248 |
| DC 24 V auxiliary output 2                              | 249       |
| Derating factors 2                                      | 248       |
| Design notes 2                                          | 289       |
| Digital inputs2                                         | 249       |
| Digital outputs 2                                       | 249       |
| Dimension drawings 296, 3                               | 307       |
| DynaStop <sup>®</sup> torques 2                         | 264       |
| Encoder 2                                               | 252       |
| Environmental conditions 2                              | 247       |

| EtherNet/IP™ interface                                   |
|----------------------------------------------------------|
| General technical data 246                               |
| Integrated BW1 braking resistor                          |
| Lubricants 282                                           |
| Modbus TCP interface 250                                 |
| Mounting positions 280                                   |
| PROFINET interface 250, 252                              |
| Screw fittings 278                                       |
| Surface protection 276                                   |
| Torque curves 268                                        |
| Terminal activation 70, 71                               |
| Terminal assignment 75                                   |
| Tightening torques                                       |
| Blanking plugs 63                                        |
| Electronics cover                                        |
| EMC cable glands 64                                      |
| Torque arm                                               |
| TorqLOC <sup>®</sup> hollow shaft mounting system (MGFT) |
|                                                          |
| Torque arm 61                                            |
| Torque curves                                            |
| Extended control range (/ECR option) 272                 |
| MGF2C                                                    |
| MGF2C/AZ1Z 273                                           |
| MGF4C                                                    |
| MGF4C/AZ1Z 274                                           |
| MGF4C/XT 271                                             |
| MGF4C/XT/AZ1Z 275                                        |
| Standard control range 268                               |
| Trademarks 7                                             |
| Type designation                                         |
| Drive unit 22                                            |
| Electronics 27                                           |
| Plug connector 83                                        |
| U                                                        |
| UkrSEPRO                                                 |

| UKrSEPRO 24                                | 44 |
|--------------------------------------------|----|
| UL approval 24                             | 44 |
| UL-compliant installation (in preparation) | 73 |
| Unit structure                             | 15 |
| Cable entry position 2                     | 20 |
| Drive unit MOVIGEAR® performance           | 15 |
| Electronics                                | 25 |
| Housing mounting                           | 17 |
|                                            |    |

| Nameplate and type designation of electronics    |
|--------------------------------------------------|
|                                                  |
| Nameplate and type designation of the drive unit |
|                                                  |
| Nameplate position 21                            |
| Shaft designs 16                                 |

#### V

| Voltage systems, | permitted | 68 |
|------------------|-----------|----|
| voltage systems, |           | 00 |

#### W

| Waste disposal     | 220  |
|--------------------|------|
| Weight information | 245  |
| Wiring diagrams    | . 83 |

# Χ

| X1203_1                               |
|---------------------------------------|
| Assignment                            |
| Connection cables, available          |
| X1203_2                               |
| Assignment                            |
| Connection cables, available          |
| X1523                                 |
| Assignment 108                        |
| Connection cables, available 109      |
| X2313                                 |
| Assignment 110                        |
| Connection cables, available 111, 113 |
| X4141                                 |
| Assignment 112                        |
| X4233_1                               |
| Assignment 117                        |
| X4233_2                               |
| Assignment 118                        |
| X5133_1                               |
| Assignment 114                        |
| X5133_2                               |
| Assignment 115                        |
| X5133_3                               |
| Assignment 116                        |
| X5504                                 |
| Assignment                            |
| Connection cables, available 100      |
| X5505                                 |
| Assignment 103                        |
| Connection cables, available 104      |

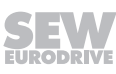

|      |      |      |      |      |      |      |      |      |   |       |      | <br> |      |      |   |      |      |
|------|------|------|------|------|------|------|------|------|---|-------|------|------|------|------|---|------|------|
|      |      |      |      |      |      |      |      |      |   |       |      |      |      |      |   |      |      |
|      |      |      |      |      |      |      |      |      |   |       |      |      |      |      |   |      |      |
| <br> | <br> | <br> | <br> | <br> | <br> | <br> | <br> | <br> | _ | <br>  | <br> | <br> | <br> | <br> |   | <br> | <br> |
|      |      |      |      |      |      |      |      |      |   |       |      |      |      |      |   |      |      |
|      |      |      |      |      |      |      |      |      |   |       |      |      |      |      |   |      |      |
| <br> | <br> | <br> | <br> | <br> | <br> | <br> | <br> | <br> |   |       |      | <br> |      | <br> |   |      |      |
|      |      |      |      |      | <br> |      |      |      |   |       |      | <br> | <br> |      |   |      |      |
|      |      |      |      |      |      |      |      |      |   |       |      |      |      |      |   |      |      |
| <br> |      | <br> | <br> | <br> | <br> | <br> | <br> | <br> |   |       |      | <br> |      | <br> |   |      | <br> |
|      |      | <br> |      |      | <br> |      |      | <br> |   | <br>  |      | <br> | <br> | <br> |   |      | <br> |
|      |      |      |      |      |      |      |      |      |   |       |      |      |      |      |   |      |      |
| <br> |      | <br> | <br> | <br> | <br> | <br> | <br> | <br> |   | _     |      | <br> |      | <br> |   |      |      |
|      |      | <br> |      |      | <br> |      | <br> | <br> |   | <br>  |      | <br> | <br> | <br> |   | <br> | <br> |
|      |      |      |      |      |      |      |      |      |   |       |      |      |      |      |   |      |      |
|      |      |      |      | <br> |      |      |      |      |   |       |      | <br> |      |      |   |      |      |
| <br> | <br> | <br> | <br> | <br> | <br> | <br> | <br> | <br> |   | <br>  |      | <br> | <br> | <br> |   | <br> | <br> |
|      |      |      |      |      |      |      |      |      |   |       |      |      |      |      |   |      |      |
|      |      |      |      |      |      |      |      |      |   |       |      |      |      |      |   |      |      |
| <br> | <br> | <br> | <br> | <br> | <br> | <br> | <br> | <br> |   | <br>  |      | <br> | <br> | <br> |   | <br> | <br> |
|      |      |      |      |      |      |      |      |      |   |       |      |      |      |      |   |      |      |
|      |      |      |      |      |      |      |      |      |   |       |      |      |      |      |   |      |      |
|      |      |      |      |      |      | <br> |      |      |   |       |      | <br> |      |      |   |      |      |
|      |      |      |      |      |      |      |      |      |   |       |      |      |      |      |   |      |      |
|      |      |      |      |      |      |      |      |      |   |       |      |      |      |      |   |      |      |
|      |      | <br> |      |      | <br> |      |      |      |   |       |      | <br> |      |      |   | -    |      |
|      |      |      |      |      | <br> |      |      | <br> |   | <br>  |      | <br> | <br> | <br> |   |      |      |
|      |      |      |      |      |      |      |      |      |   |       |      |      |      |      |   |      |      |
|      |      |      |      |      |      |      |      |      |   |       |      |      |      |      |   |      |      |
|      |      |      |      |      | <br> |      |      |      |   |       |      | <br> |      |      |   |      |      |
|      |      |      |      |      |      |      |      |      |   |       |      |      |      |      |   |      |      |
|      |      |      |      |      |      |      |      |      |   |       |      |      |      |      |   |      |      |
| <br> | <br> |      | <br> | <br> | <br> | <br> | <br> | <br> |   | <br>  |      | <br> |      | <br> |   | <br> | <br> |
|      |      |      |      |      | <br> |      |      | <br> |   | <br>  |      | <br> | <br> | <br> |   |      | <br> |
|      |      |      |      |      |      |      |      |      |   |       |      |      |      |      |   |      |      |
| <br> |      | <br> |      |      | <br> |      |      |      |   |       |      | <br> |      |      |   |      |      |
|      |      | <br> | <br> | <br> | <br> | <br> | <br> | <br> |   | <br>  |      | <br> | <br> | <br> |   | <br> | <br> |
|      |      |      |      |      |      |      |      |      |   |       |      |      |      |      |   |      |      |
|      |      |      |      |      |      |      |      |      |   |       |      |      |      |      |   |      |      |
| <br> | <br> |      | <br> | <br> | <br> | <br> | <br> | <br> |   | <br>  |      | <br> | <br> | <br> |   | <br> | <br> |
|      |      |      |      |      |      |      |      |      |   |       |      |      |      |      |   |      |      |
|      |      |      |      |      |      |      |      |      |   |       |      |      |      |      |   |      |      |
| <br> | <br> | <br> | <br> | <br> | <br> | <br> | <br> | <br> | _ | <br>  |      | <br> | <br> | <br> |   | <br> | <br> |
|      |      |      |      |      | <br> |      |      |      |   | <br>  |      |      | <br> |      |   |      |      |
|      |      |      |      |      |      |      |      |      |   |       |      |      |      |      |   |      |      |
| <br> | <br> |      | <br> | <br> | <br> | <br> | <br> |      |   |       |      | <br> |      |      |   |      |      |
|      |      |      |      |      | <br> |      |      | <br> |   | <br>  |      | <br> |      | <br> |   |      | <br> |
|      |      |      |      |      |      |      |      |      |   |       |      |      |      |      |   |      |      |
|      |      |      |      |      |      |      |      |      |   |       |      |      |      |      |   |      |      |
| <br> |      | <br> |      |      |      |      |      | <br> |   | <br>_ |      | <br> |      | <br> |   |      | <br> |
|      |      |      |      |      |      |      |      |      |   |       |      |      |      |      |   |      |      |
|      |      |      |      |      |      |      |      |      |   |       |      |      |      |      |   |      |      |
|      |      |      |      |      |      |      |      |      |   |       |      |      |      |      |   |      |      |
|      |      |      |      |      | <br> |      |      | <br> |   |       |      | <br> |      | <br> |   |      |      |
|      |      |      |      |      |      |      |      |      |   |       |      |      |      |      |   |      |      |
|      |      |      |      |      |      |      |      |      |   |       |      |      |      |      | _ |      |      |
| <br> |      | <br> |      |      | <br> |      |      | <br> |   | <br>  |      | <br> |      | <br> |   |      | <br> |
|      |      |      |      |      |      |      |      |      |   |       |      |      |      |      |   |      |      |
|      |      |      |      |      |      |      |      |      |   |       |      |      |      |      |   |      |      |
|      |      |      |      |      | <br> | <br> |      |      |   |       |      | <br> |      |      |   |      |      |
|      |      |      |      |      |      |      |      |      |   |       |      |      |      |      |   |      |      |
|      |      |      |      |      |      |      |      |      |   |       |      |      |      |      |   |      |      |
|      |      |      |      |      |      |      |      |      |   |       |      |      |      |      |   |      |      |
|      |      |      |      |      | <br> |      |      | <br> |   |       |      | <br> | <br> | <br> |   |      |      |
|      |      |      |      |      |      |      |      |      |   |       |      |      |      |      |   |      |      |
|      |      | <br> |      |      |      |      |      |      | _ |       |      |      |      |      | _ |      |      |
|      |      |      |      |      | <br> |      |      | <br> |   | <br>  |      | <br> |      | <br> |   |      | <br> |
|      |      |      |      |      |      |      |      |      |   |       |      |      |      |      |   |      |      |
|      |      |      |      |      |      |      |      |      |   |       |      |      |      |      |   |      |      |
|      |      |      |      |      | <br> |      |      | <br> |   |       |      | <br> |      | <br> |   |      |      |
|      |      |      |      |      |      |      |      |      |   |       |      |      |      |      |   |      |      |
|      |      |      |      |      |      |      |      |      |   |       |      |      |      |      |   |      |      |
|      |      |      |      | <br> |      | <br> | <br> |      |   |       |      |      |      |      |   |      | <br> |

|      |      |      |      |      |      |      |      |      |   |       |  | <br> |      |      |   |      |      |
|------|------|------|------|------|------|------|------|------|---|-------|--|------|------|------|---|------|------|
|      |      |      |      |      |      |      |      |      |   |       |  |      |      |      |   |      |      |
|      |      |      |      |      |      |      |      |      |   |       |  |      |      |      |   |      |      |
| <br> | <br> | <br> | <br> | <br> | <br> | <br> | <br> | <br> | _ | <br>  |  | <br> | <br> | <br> |   | <br> | <br> |
|      |      |      |      |      |      |      |      |      |   |       |  |      |      |      |   |      |      |
|      |      |      |      |      |      |      |      |      |   |       |  |      |      |      |   |      |      |
| <br> | <br> | <br> | <br> | <br> | <br> | <br> | <br> | <br> |   |       |  | <br> |      | <br> |   |      |      |
|      |      |      |      |      | <br> |      |      |      |   |       |  | <br> | <br> |      |   |      |      |
|      |      |      |      |      |      |      |      |      |   |       |  |      |      |      |   |      |      |
| <br> |      | <br> | <br> | <br> | <br> | <br> | <br> | <br> |   |       |  | <br> |      | <br> |   |      | <br> |
|      |      | <br> |      |      | <br> |      |      | <br> |   | <br>  |  | <br> | <br> | <br> |   |      | <br> |
|      |      |      |      |      |      |      |      |      |   |       |  |      |      |      |   |      |      |
| <br> |      | <br> | <br> | <br> | <br> | <br> | <br> | <br> |   |       |  | <br> |      | <br> |   |      |      |
|      |      | <br> |      |      | <br> |      | <br> | <br> |   | <br>  |  | <br> | <br> | <br> |   | <br> | <br> |
|      |      |      |      |      |      |      |      |      |   |       |  |      |      |      |   |      |      |
|      |      |      |      | <br> |      |      |      |      |   |       |  | <br> |      |      |   |      |      |
| <br> | <br> | <br> | <br> | <br> | <br> | <br> | <br> | <br> |   | <br>  |  | <br> | <br> | <br> |   | <br> | <br> |
|      |      |      |      |      |      |      |      |      |   |       |  |      |      |      |   |      |      |
|      |      |      |      |      |      |      |      |      |   |       |  |      |      |      |   |      |      |
| <br> | <br> | <br> | <br> | <br> | <br> | <br> | <br> | <br> |   | <br>  |  | <br> | <br> | <br> |   | <br> | <br> |
|      |      |      |      |      |      |      |      |      |   |       |  |      |      |      |   |      |      |
|      |      |      |      |      |      |      |      |      |   |       |  |      |      |      |   |      |      |
|      |      |      |      |      |      | <br> |      |      |   |       |  | <br> |      |      |   |      |      |
|      |      |      |      |      |      |      |      |      |   |       |  |      |      |      |   |      |      |
|      |      |      |      |      |      |      |      |      |   |       |  |      |      |      |   |      |      |
|      |      | <br> |      |      | <br> |      |      |      |   |       |  | <br> |      |      |   | -    |      |
|      |      |      |      |      | <br> |      |      | <br> |   | <br>  |  | <br> | <br> | <br> |   |      |      |
|      |      |      |      |      |      |      |      |      |   |       |  |      |      |      |   |      |      |
|      |      |      |      |      |      |      |      |      |   |       |  |      |      |      |   |      |      |
|      |      |      |      |      | <br> |      |      |      |   |       |  | <br> |      |      |   |      |      |
|      |      |      |      |      |      |      |      |      |   |       |  |      |      |      |   |      |      |
|      |      |      |      |      |      |      |      |      |   |       |  |      |      |      |   |      |      |
| <br> | <br> |      | <br> | <br> | <br> | <br> | <br> | <br> |   | <br>  |  | <br> |      | <br> |   | <br> | <br> |
|      |      |      |      |      | <br> |      |      | <br> |   | <br>  |  | <br> | <br> | <br> |   |      | <br> |
|      |      |      |      |      |      |      |      |      |   |       |  |      |      |      |   |      |      |
| <br> |      | <br> |      |      | <br> |      |      |      |   |       |  | <br> |      |      |   |      |      |
|      |      | <br> | <br> | <br> | <br> | <br> | <br> | <br> |   | <br>  |  | <br> | <br> | <br> |   | <br> | <br> |
|      |      |      |      |      |      |      |      |      |   |       |  |      |      |      |   |      |      |
|      |      |      |      |      |      |      |      |      |   |       |  |      |      |      |   |      |      |
| <br> | <br> |      | <br> | <br> | <br> | <br> | <br> | <br> |   | <br>  |  | <br> | <br> | <br> |   | <br> | <br> |
|      |      |      |      |      |      |      |      |      |   |       |  |      |      |      |   |      |      |
|      |      |      |      |      |      |      |      |      |   |       |  |      |      |      |   |      |      |
| <br> | <br> | <br> | <br> | <br> | <br> | <br> | <br> | <br> | _ | <br>  |  | <br> | <br> | <br> |   | <br> | <br> |
|      |      |      |      |      | <br> |      |      |      |   | <br>  |  |      | <br> |      |   |      |      |
|      |      |      |      |      |      |      |      |      |   |       |  |      |      |      |   |      |      |
| <br> | <br> |      | <br> | <br> | <br> | <br> | <br> |      |   |       |  | <br> |      |      |   |      |      |
|      |      |      |      |      | <br> |      |      | <br> |   | <br>  |  | <br> |      | <br> |   |      | <br> |
|      |      |      |      |      |      |      |      |      |   |       |  |      |      |      |   |      |      |
|      |      |      |      |      |      |      |      |      |   |       |  |      |      |      |   |      |      |
| <br> |      | <br> |      |      |      |      |      | <br> |   | <br>_ |  | <br> | <br> | <br> |   |      | <br> |
|      |      |      |      |      |      |      |      |      |   |       |  |      |      |      |   |      |      |
|      |      |      |      |      |      |      |      |      |   |       |  |      |      |      |   |      |      |
|      |      |      |      |      |      |      |      |      |   |       |  |      |      |      |   |      |      |
|      |      |      |      |      | <br> |      |      | <br> |   |       |  | <br> |      | <br> |   |      |      |
|      |      |      |      |      |      |      |      |      |   |       |  |      |      |      |   |      |      |
|      |      |      |      |      |      |      |      |      |   |       |  |      |      |      | _ |      |      |
| <br> |      | <br> |      |      | <br> |      |      | <br> |   | <br>  |  | <br> |      | <br> |   |      | <br> |
|      |      |      |      |      |      |      |      |      |   |       |  |      |      |      |   |      |      |
|      |      |      |      |      |      |      |      |      |   |       |  |      |      |      |   |      |      |
|      |      |      |      |      | <br> | <br> |      |      |   |       |  | <br> |      |      |   |      |      |
|      |      |      |      |      |      |      |      |      |   |       |  |      |      |      |   |      |      |
|      |      |      |      |      |      |      |      |      |   |       |  |      |      |      |   |      |      |
|      |      |      |      |      |      |      |      |      |   |       |  |      |      |      |   |      |      |
|      |      |      |      |      | <br> |      |      | <br> |   |       |  | <br> | <br> | <br> |   |      |      |
|      |      |      |      |      |      |      |      |      |   |       |  |      |      |      |   |      |      |
|      |      | <br> |      |      |      |      |      |      | _ |       |  |      |      |      | _ | -    |      |
|      |      |      |      |      | <br> |      |      | <br> |   | <br>  |  | <br> |      | <br> |   |      | <br> |
|      |      |      |      |      |      |      |      |      |   |       |  |      |      |      |   |      |      |
|      |      |      |      |      |      |      |      |      |   |       |  |      |      |      |   |      |      |
|      |      |      |      |      | <br> |      |      | <br> |   |       |  | <br> |      | <br> |   |      |      |
|      |      |      |      |      |      |      |      |      |   |       |  |      |      |      |   |      |      |
|      |      |      |      |      |      |      |      |      |   |       |  |      |      |      |   |      |      |
|      |      |      |      | <br> |      | <br> | <br> |      |   |       |  |      |      |      |   |      | <br> |

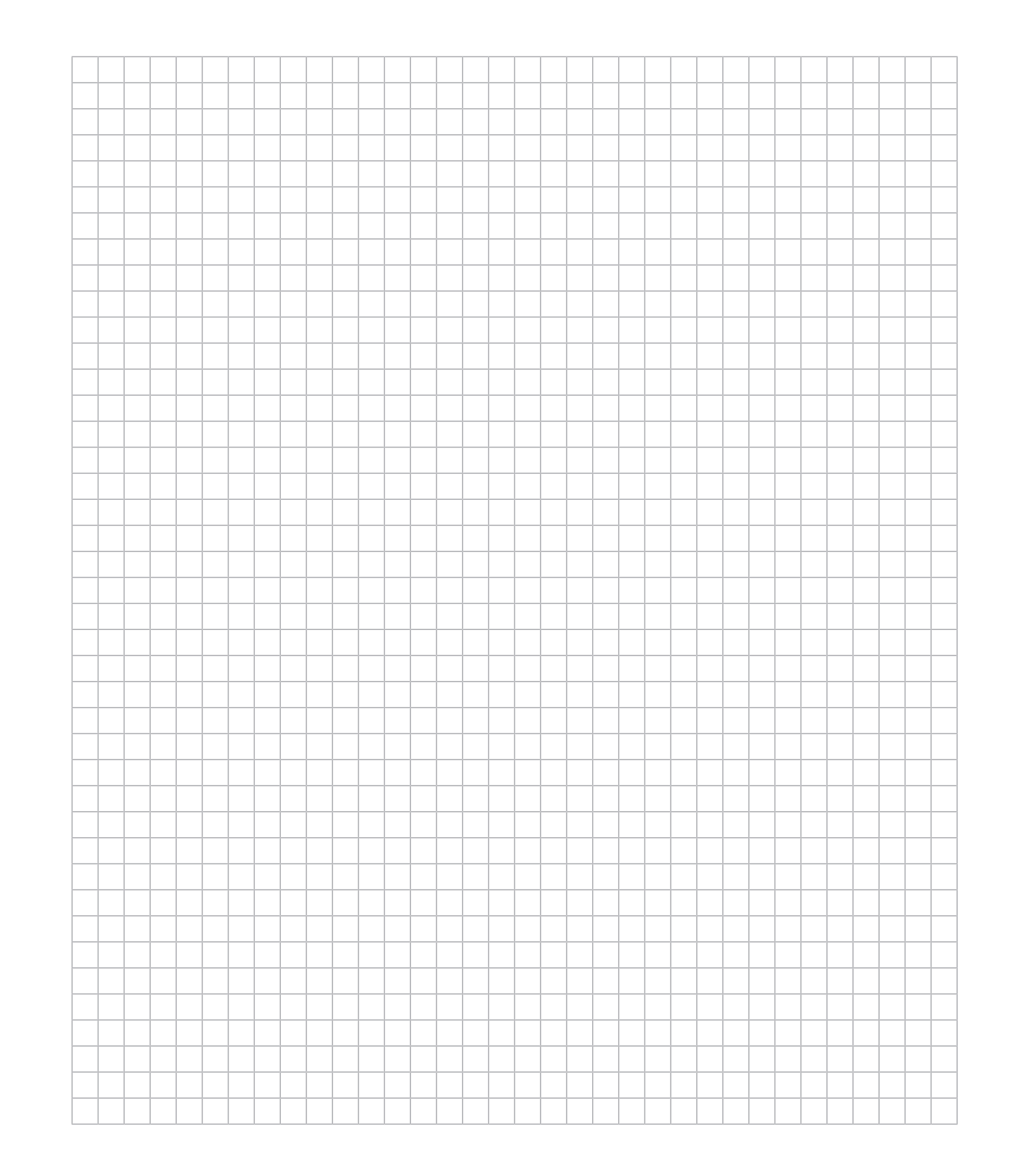

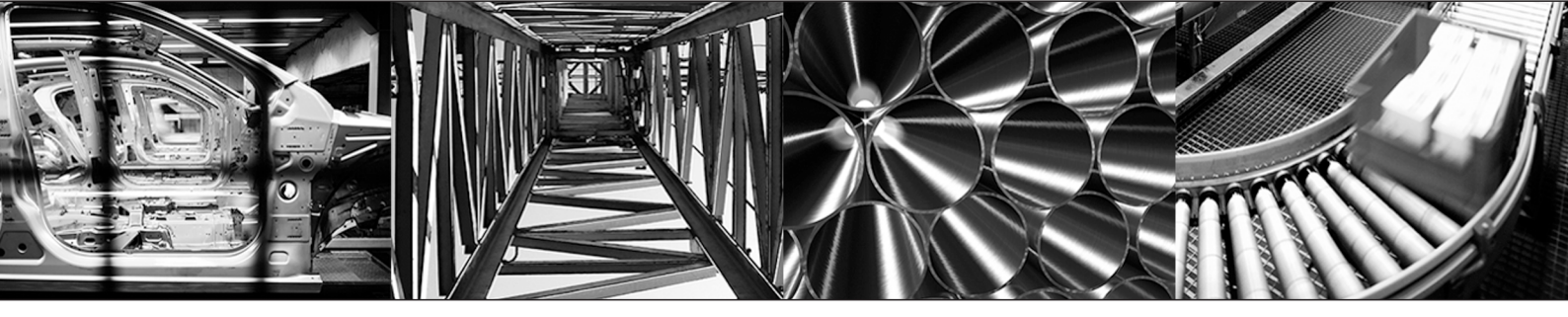

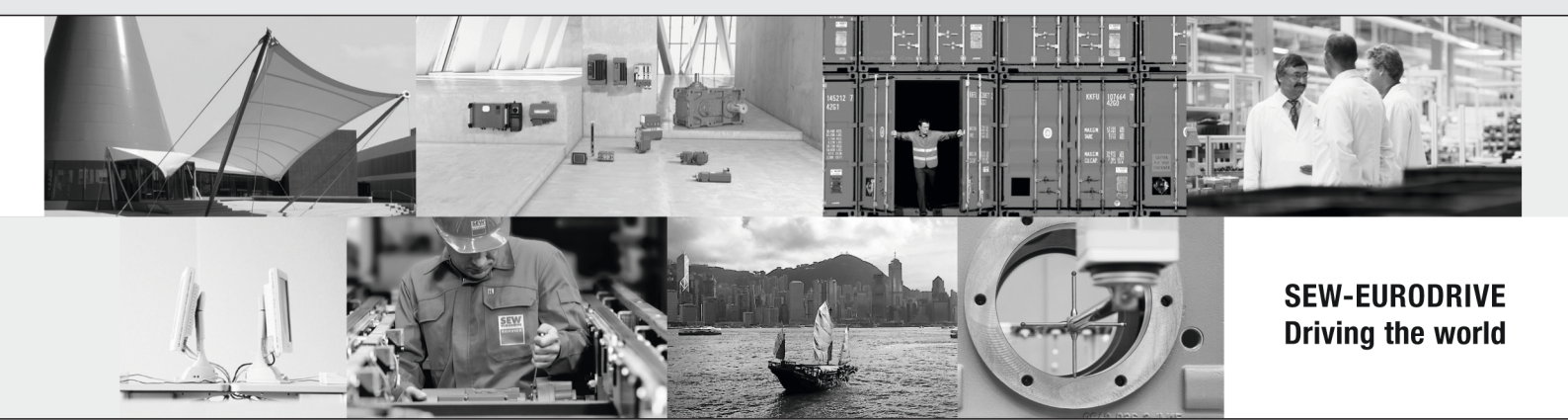

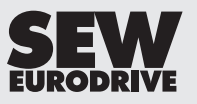

SEW-EURODRIVE GmbH & Co KG Ernst-Blickle-Str. 42 76646 BRUCHSAL GERMANY Tel. +49 7251 75-0 Fax +49 7251 75-1970 sew@sew-eurodrive.com → www.sew-eurodrive.com